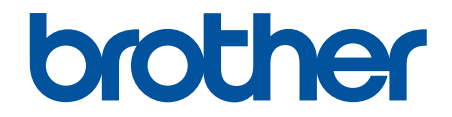

# Podręcznik Użytkownika

TD-2310D TD-2320D TD-2350D TD-2320DF TD-2350DF TD-2320DSA TD-2350DSA

### Strona główna > Spis Treści

# Spis Treści

| Przed rozpoczęciem korzystania z drukarki                                                                        | 1  |
|----------------------------------------------------------------------------------------------------|----|
| Definicje oznaczeń                                                                                               | 2  |
| Zalecenia ogólne                                                                                                 |    |
| Znaki handlowe i licencje                                                                                        | 5  |
| Informacje na temat licencji open source                                                                         | 6  |
| Ważna informacja                                                                                                 | 7  |
| Konfigurowanie drukarki                                                                                          | 8  |
| Opis części                                                                                                    | 9  |
| Schematy działania i wskazania diod LED                                                                          | 15 |
| Wyświetlacz LCD                                                                                                  | 19 |
| Montaż wspornika etykiet                                                                                         |    |
| Ustawianie daty i godziny                                                                                        | 27 |
| Ograniczanie dostępu do elementów menu administracyjnego                                                         | 28 |
| Ustawianie zabezpieczenia menu                                                                                   | 29 |
| Ładowanie rolki nośnika                                                                                          | 30 |
| Zmiana uchwytu rolki nośnika w celu użycia rolki o niestandardowym rozmiarze                                     | 31 |
| Ładowanie rolki nośnika                                                                                          | 34 |
| Ładowanie etykiet harmonijkowych                                                                                 | 37 |
| Ładowanie rolki o dużej średnicy                                                                                 | 40 |
| Ładowanie rolki do drukarki z zespołem odklejarki                                                                | 43 |
| Ładowanie rolki do drukarki z zespołem obcinaka                                                                  | 47 |
| Ładowanie rolki bez podkładu                                                                                     | 50 |
| Dostosowanie pozycji czujnika                                                                                    | 53 |
| Podłączanie przewodu zasilającego                                                                                | 56 |
| Włączanie i wyłączanie zasilania                                                                                 | 57 |
| Korzystanie z funkcji zasilania drukarki                                                                         | 58 |
| Instalacja oprogramowania                                                                                        | 59 |
| Instalacja sterowników drukarki i oprogramowania na komputerze                                                   | 60 |
| Dostępne aplikacje                                                                                               | 61 |
| Podłączanie drukarki do etykiet do komputera                                                                     | 63 |
| Podłączanie drukarki do komputera za pomocą kabla USB                                                            | 64 |
| Podłączanie drukarki do komputera za pośrednictwem Wi-Fi                                                         | 65 |
| Podłączanie drukarki do komputera za pomocą sieci LAN                                                            | 68 |
| Podłączanie drukarki do komputera za pośrednictwem funkcji Bluetooth                                             | 69 |
| Podłączanie drukarki do komputera za pomocą złącza RS-232C                                                       | 70 |
| Tworzenie i drukowanie etykiet przy użyciu komputera                                                             | 71 |
| Twórz etykiety za pomocą aplikacji P-touch Editor (Windows)                                                      | 72 |
| Główne okno trybu ekspresowego aplikacji P-touch Editor (Windows)                                                | 73 |
| Główne okno trybu profesjonalnego aplikacji P-touch Editor (Windows)                                             | 74 |
| Główne okno trybu Snap aplikacji P-touch Editor (Windows)                                                        | 75 |
| Tworzenie układów etykiet przy użyciu komputera                                                                  | 76 |
| Wskazówki dotyczące uzyskiwania lepszych rezultatów drukowania podczas korzystania z<br>aplikacji P-touch Editor | 77 |
| Tworzenie szablonu przy użyciu aplikacji P-Touch Editor (Windows)                                                | 78 |
| Wprowadzanie daty i godziny do etykiety za pomocą aplikacji P-Touch Editor (Windows)                             | 80 |

### Strona główna > Spis Treści

| Łączenie bazy danych z szablonem przy użyciu aplikacji P-Touch Editor (Windows)                                               | 81    |
|----------------------------------------------------------------------------------------------------|-------|
| Drukowanie etykiet przy użyciu aplikacji P-touch Editor (Windows)                                                             | 83    |
| Tworzenie etykiet i drukowanie bez instalowania oprogramowania i sterowników                                                  | 84    |
| Drukowanie przy użyciu interfejsu USB (tryb pamięci masowej)                                                                  | 85    |
| Uwagi dotyczące drukowania obrazów bez użycia sterownika drukarki                                                             | 87    |
| Drukowanie etykiet przy użyciu wielu drukarek w celu skrócenia czasu drukowania (Windows)                                     | 88    |
| Drukowanie etykiet z kodami kreskowymi za pomocą funkcji Wydruk z przycięciem (Windows, tylko drukarka 300 DPI)               | 91    |
| Kody kreskowe zgodne z funkcją Wydruk z przycięciem (Windows)                                                                 | 92    |
| Dokument kodu kreskowego zgodny z funkcją Wydruk z przycięciem (Windows)                                                      | 93    |
| Drukowanie etykiet z kodami kreskowymi za pomocą funkcji Wydruk z przycięciem (Windows, tylko drukarka 300 DPI)               | 94    |
| Drukowanie etykiet przy użyciu sterownika drukarki (Windows)                                                                  | 96    |
| Drukowanie etykiet przy użyciu urządzenia mobilnego                                                                           | 97    |
| Kompatybilne aplikacje do druku                                                                                               | 98    |
| Informacje dotyczące funkcji AirPrint                                                                                         | 99    |
| Przesyłanie szablonów utworzonych na komputerze do drukarki przy użyciu urzadzenia mobilnego                                  | 100   |
| Drukowanie autonomiczne                                                                                                    | 101   |
| Twórz etykiety za pomoca anlikacji P-touch Editor (Windows)                                                                   | 102   |
| Przesyłanie szablonu do anlikacji P-touch Transfer Manager (Windows)                                                          | 102   |
| Przesyłanie szablonów lub innych danych z komputera do drukarki (Windows)                                                     | 104   |
| Przesyłanie układu etykiety do drukarki                                                                                       | 108   |
| Www.wanie przesłanego szablonu na ekranie I CD drukarki i drukowanie                                                          | 100   |
| Drukowanie szablonu niepowiazanego z baza danych                                                                              | 110   |
| Drukowanie szablonu newiązanego z bazą danych                                                                                 | . 113 |
| Lizvi funkcji wyszukiwania, aby znaleźć szabion lub baze danych w trybie listy szabionów                                      | 116   |
| Edvcia objektów szablonu przed drukowaniem                                                                                    | 110   |
| Zmiana wyświetlania ekrany w trybie dotykowym szablonów                                                                       | 117   |
| Drukowania stukist przy użysiu skonera kodów kraskowych lub inpych urządzeć (P touch                                          | 110   |
| Template)                                                                                                    | 119   |
| Omówienie działania P-touch Template                                                                                          | 120   |
| Twórz etykiety za pomoca aplikacji P-touch Editor (Windows)                                                                   | 121   |
| Przesyłanie szablonu do aplikacji P-touch Transfer Manager (Windows)                                                          | 122   |
| Przesyłanie szablonów lub innych danych z komputera do drukarki (Windows)                                                     | 123   |
| Określanie ustawień skanera kodów kreskowych (Windows)                                                                        | 127   |
| Podłaczanie drukarki do skanera kodów kreskowych przy użyciu funkcji Bluetooth (Windows)                                      | . 129 |
| Podłączanie drukarki do skanera kodów kreskowych przy użyciu interfeisu hosta USB                                             |       |
| Stosowanie funkcji P-touch Template przy użycju listy kodów kreskowych                                                        | 131   |
| Wywołanie i drukowanie szablonu przesłanego do drukarki (drukowanie wywołania)                                                | 132   |
| Wstawianie informacji do szablonu przesłanego do drukarki i drukowanie go (scalone drukowanie).                               | 136   |
| Drukowanie szablonu powiązanego z bazą danych (drukowanie z przeglądaniem bazy danych)                                        | 140   |
| Drukowanie przesłanych szablonów w numerowaniu seryjnym (numeryczne) (Drukowanie z funkcją numerowania (numerowanie seryjne)) | 144   |
| Kody kreskowe używane do określania ustawień                                                                                  | 147   |
| Przesyłanie szablonów do drukarki (P-touch Transfer Manager) (Windows)                                                        | . 150 |
| Przesyłanie szablonów do drukarki przy użyciu aplikacji P-touch Transfer Manager (Windows)                                    | 151   |
| Uwagi dotvczace korzystania z aplikacii P-touch Transfer Manager (Windows)                                                    | 152   |

| ▲ Strona główna > Spis Treści                                                                                                   |     |
|----------------------------------------------------------------------------------------------------|-----|
| Przesyłanie szablonów z komputera do drukarki (Windows)                                                                         | 153 |
| . Tworzenie kopii zapasowych szablonów lub innych danych zapisanych w drukarce (Windows)                                        | 161 |
| Usuwanie danych z drukarki (Windows)                                                                                            | 162 |
| Tworzenie plików transferu i plików pakietów transferu (Windows)                                                                | 163 |
| Udostępnianie szablonów do przesyłania użytkownikom bez użycia aplikacji P-touch Transfer<br>Manager (Windows)                  | 165 |
| Zapisywanie szablonów i zarządzanie nimi (P-touch Library)                                                                      | 169 |
| Edycja szablonów przy użyciu aplikacji P-touch Library (Windows)                                                                | 170 |
| Drukowanie szablonów przy użyciu aplikacji P-touch Library (Windows)                                                            | 171 |
| Wyszukiwanie szablonów przy użyciu aplikacji P-touch Library (Windows)                                                          | 172 |
| Sieć                                                                                                    | 174 |
| Ważne informacje dotyczące bezpieczeństwa                                                                                       | 175 |
| Ustawienia sieci bezprzewodowej                                                                                                 | 176 |
| Używanie sieci bezprzewodowej                                                                                                   | 177 |
| Włączanie/wyłączanie funkcji Wi-Fi                                                                                              | 179 |
| Funkcje sieciowe                                                                                                    | 180 |
| Synchronizowanie czasu z serwerem SNTP przy użyciu funkcji Zarządzanie przez interfejs webowy                                   | 181 |
| Narzędzia do zarządzania Brother                                                                                                | 185 |
| Zabezpieczenia                                                                                                    | 186 |
| Przed użyciem funkcji zabezpieczeń sieci                                                                                        | 187 |
| Konfiguracja certyfikatów bezpieczeństwa urządzenia                                                                             | 188 |
| Przegląd funkcji certyfikatów zabezpieczających                                                                                 | 189 |
| Jak utworzyć i zainstalować certyfikat                                                                                          | 190 |
| Tworzenie certyfikatu podpisanego samodzielnie                                                                                  | 191 |
| Tworzenie żądania podpisania certyfikatu (Certificate Signing Request, CSR) i instalacja certyfikatu z urzędu certyfikacji (CA) | 192 |
| Importowanie i eksportowanie certyfikatu oraz klucza prywatnego                                                                 | 196 |
| Importowanie i eksportowanie certyfikatu CA                                                                                     | 199 |
| Zarządzanie wieloma certyfikatami                                                                                               | 202 |
| Używanie protokołu SSL/TLS                                                                                                    | 203 |
| Wprowadzenie do protokołu SSL/TLS                                                                                               | 204 |
| Bezpieczne zarządzanie urządzeniem sieciowym przy użyciu protokołu SSL/TLS                                                      | 207 |
| Bezpieczne drukowanie dokumentów przy użyciu protokołu SSL/TLS                                                                  | 212 |
| Używanie protokołu SNMPv3                                                                                                    | 214 |
| Bezpieczne zarządzanie urządzeniem sieciowym za pomocą SNMPv3                                                                   | 215 |
| Stosowanie uwierzytelniania metodą IEEE 802.1x w sieci                                                                          | 217 |
| Czym jest uwierzyteinianie IEEE 802.1X?                                                                                         | 218 |
| webowy (przeglądarkę internetową)                                                                                               | 219 |
| Metody uwierzyteiniania IEEE 802.1x                                                                                             | 221 |
|                                                                                                    | 222 |
| Aktualizowanie aplikacji P-touch Editor                                                                                         | 223 |
| Aktualizowanie oprogramowania sprzętowego                                                                                       | 224 |
| Ustawienia drukarki                                                                                                    | 225 |
| Zmiana ustawień drukarki przy użyciu Narzędzia do konfiguracji ustawień drukarki (Printer Setting<br>Tool) (Windows)            | 226 |
| Narzędzie do konfiguracji ustawień drukarki: ustawienia komunikacji (Windows)                                                   | 228 |

### Strona główna > Spis Treści

| Narzędzie do konfiguracji ustawień drukarki (Windows): ustawienia urządzenia            | 235 |
|-----------------------------------------------------------------------------------------|-----|
| Narzędzie do konfiguracji ustawień drukarki (Windows): ustawienia P-touch Template      | 242 |
| Narzędzie do konfiguracji ustawień drukarki (Windows): konfiguracja formatu papieru     | 245 |
| Stosowanie zmian ustawień w wielu drukarkach (Windows)                                  | 250 |
| Zmiana ustawień drukarki przy użyciu funkcji Zarządzanie przez interfejs webowy         | 251 |
| Zmiana hasła logowania przy użyciu funkcji Zarządzanie przez interfejs webowy           | 252 |
| Sprawdzanie ustawień drukarki                                                           | 253 |
| Szczegóły raportu ustawień drukarki                                                     | 255 |
| Drukowanie i potwierdzanie danych zrzutu                                                | 265 |
| Zmiana ustawień drukarka z poziomu drukarki                                             | 267 |
| Tabele ustawień                                                                         | 268 |
| Tabele ustawień                                                                         | 273 |
| Rutynowa konserwacja                                                                    | 278 |
| Czyszczenie drukarki                                                                    | 279 |
| Wymiana monetowej baterii jednoogniwowej                                                | 284 |
| Wymiana części                                                                          | 287 |
| Kontrola głowicy drukującej                                                             | 288 |
| Rozwiązywanie problemów                                                                 | 289 |
| Gdy występują problemy z urządzeniem                                                    | 290 |
| Wskaźniki LED błędów i potrzeb konserwacyjnych                                          | 291 |
| Komunikaty o błędzie i konserwacyjne                                                    | 298 |
| Problemy z drukowaniem                                                                  | 299 |
| Informacje o wersji                                                                     | 306 |
| Resetowanie drukarki                                                                    | 307 |
| Resetowanie wszystkich ustawień do wartości fabrycznych przy użyciu przycisków drukarki | 308 |
| Resetowanie ustawień przy użyciu menu na wyświetlaczu LCD                               | 309 |
| Resetowanie danych przy użyciu Narzędzia do konfiguracji ustawień drukarki              | 310 |
| Dodatek                                                                                 | 311 |
| Specyfikacje                                                                            | 312 |
| Zestaw do rozbudowy oprogramowania                                                      | 316 |
| LabelCLT                                                                                | 317 |
| Przegląd narzędzia LabelCLT                                                             | 318 |
| Przesyłanie pliku danych szablonu przy użyciu aplikacji LabelCLT                        | 319 |
| Przesyłanie pliku oprogramowania sprzętowego PDZ przez USB: przykład                    | 320 |
| Wymiary produktu                                                                        | 326 |
| Automatyczna konfiguracja nośnika                                                       | 335 |
| Przegląd automatycznej konfiguracji nośnika                                             | 336 |
| Korzystanie z funkcji automatycznej konfiguracji nośnika                                | 337 |
| Opcje                                                                                   | 338 |
| Zalecany moment dokręcania podczas montażu części opcjonalnych                          | 339 |
| Zmiana opcji odklejarki etykiet (Windows)                                               | 340 |
| Zmiana opcji przycinania (Windows)                                                      | 341 |
| Pomoc i obsługa klienta firmy Brother                                                   | 342 |

▲ Strona główna > Przed rozpoczęciem korzystania z drukarki

- Definicje oznaczeń
- Zalecenia ogólne
- Znaki handlowe i licencje
- Informacje na temat licencji open source
- Ważna informacja

▲ Strona główna > Przed rozpoczęciem korzystania z drukarki > Definicje oznaczeń

# Definicje oznaczeń

W tym Podręczniku Użytkownika stosowane są następujące symbole i konwencje:

| A<br>NIEBEZPIECZEŃST<br>WO | NIEBEZPIECZEŃSTWO określa bezwzględnie niebezpieczną sytuację która, jeśli<br>się jej nie uniknie, doprowadzi do śmierci lub poważnych obrażeń.                          |
|----------------------------|----------------------------------------------------------------------------------------------------|
|                            | OSTRZEŻENIE określa potencjalnie niebezpieczną sytuację która, jeśli się jej nie uniknie, może spowodować śmierć lub poważne obrażenia.                                  |
| <b>A</b> UWAGA             | UWAGA wskazuje na potencjalnie niebezpieczną sytuację, która, jeśli się jej nie uniknie, może doprowadzić do lekkich lub średnich obrażeń.                               |
| WAŻNE                      | WAŻNE wskazuje na potencjalnie niebezpieczną sytuację, która, jeśli się jej nie<br>uniknie, może doprowadzić do uszkodzeń mienia lub utraty funkcjonalności<br>produktu. |
| INFORMACJA                 | INFORMACJA określają środowisko pracy, warunki instalacji lub specjalne warunki eksploatacji.                                                                            |
|                            | lkona podpowiedzi oznacza przydatne wskazówki i dodatkowe informacje.                                                                                                    |
| Pogrubienie                | Pogrubieniem oznaczone są przyciski na panelu sterowania urządzenia lub na ekranie komputera.                                                                            |
| Kursywa                    | Kursywa podkreśla ważny punkt lub wskazuje powiązany temat.                                                                                                    |
| Courier New                | Czcionką Courier New napisane są komunikaty pokazywane na wyświetlaczu LCD urządzenia.                                                                                   |

# Powiązane informacje

Strona główna > Przed rozpoczęciem korzystania z drukarki > Zalecenia ogólne

# Zalecenia ogólne

### Rolki nośnika

- Używaj akcesoriów i materiałów eksploatacyjnych firmy Brother.
- Niektórych rolek nośnika o określonej szerokości lub średnicy nie można używać w tej drukarce. Przed zakupem rolek należy sprawdzić ich typ pod kątem zgodności.
- Etykieta przyklejona do mokrej, zabrudzonej lub tłustej powierzchni może się łatwo odkleić. Przed umieszczeniem etykiety oczyść powierzchnię, na której chcesz ją umieścić.
- Rolki nośnika przechowuj w ciemnym i chłodnym miejscu, i używaj ich tuż po otwarciu opakowania.
- NIE wystawiaj rolek nośnika na bezpośrednie działanie światła słonecznego, wysoką temperaturę, wysoką wilgotność, wiatr lub kurz, ponieważ może to spowodować odklejanie lub odbarwianie etykiet.
- Zadrapanie drukowanej powierzchni etykiety paznokciami lub metalowymi przedmiotami bądź dotknięcie zadrukowanej powierzchni mokrymi dłońmi może spowodować zmianę lub wyblaknięcie koloru.
- Wyświetlana długość etykiety może różnić się od rzeczywistej długości drukowanej etykiety.
- W zależności od miejsca, materiału i pogody etykiety mogą się odkleić lub ich odklejenie może stać się niemożliwe, a ich barwa może się zmienić lub może zostać przeniesiona na inne przedmioty. Przed naklejeniem etykiet sprawdź warunki atmosferyczne i właściwości materiału.
- Mały tekst może nie zostać wydrukowany tak wyraźnie jak jest wyświetlany na ekranie urządzenia lub komputera.
- Wydrukowane znaki mogą różnić się od znaków wyświetlanych na ekranie urządzenia lub komputera, ponieważ urządzenia te mogą obsługiwać rozdzielczość wyższą niż drukarka etykiet.
- NIE korzystaj ze złożonego, mokrego lub wilgotnego papieru, ponieważ mogłoby to spowodować nieprawidłowe podanie papieru lub nieprawidłowe działanie.
- NIE umieszczaj etykiet na osobach, zwierzętach i roślinach. Nigdy nie naklejaj etykiet na własność publiczną lub prywatną bez zgody.
- Ostatnia etykieta znajdująca się na rolce nośnika może nie zostać wydrukowana prawidłowo, dlatego każda rolka zawiera więcej etykiet niż wskazuje liczba na opakowaniu.
- W przypadku usuwania wcześniej naklejonej etykiety jej fragmenty mogą pozostać na powierzchni.
- Po naklejeniu etykiety jej usunięcie może być trudne.
- NIE pozostawiaj rolki nośnika w drukarce na dłuższy czas. Jeśli drukarka nie jest używana przez dłuższy czas, przed jej schowaniem wyjmij rolkę.
  - Rolki z etykietami bez podkładu należy przechowywać w chłodnym, ciemnym miejscu, z dala od działania bezpośredniego światła słonecznego i płynów. Należy chronić je przed pyłem i brudem, ponieważ pył i brud mogą zwiększać tarcie podczas drukowania i skrócić okres eksploatacji głowicy drukującej.
  - Rolki nośnika należy przechowywać z rdzeniem w pozycji pionowej. Przechowywanie ich w pozycji poziomej, powierzchnią etykiety skierowaną do dołu, może spowodować pogorszenie jakości.
- Ostrzeżenia i środki bezpieczeństwa, >> Przewodnik Bezpieczeństwa Produktu

# Urządzenie

- NIE podłączaj ani nie odłączaj zasilacza sieciowego lub akumulatora podczas drukowania. Może to spowodować awarię produktu.
- Podczas utylizacji drukarki i jej akcesoriów należy przestrzegać wszystkich obowiązujących przepisów.
- NIE ciągnij za taśmę podczas drukowania lub podawania, ponieważ grozi to uszkodzeniem taśmy i drukarki.
- Wszelkie dane przechowywane w pamięci zostaną utracone w przypadku awarii, naprawy drukarki lub całkowitego rozładowania baterii.
- NIE usuwaj etykiet przyklejonych do drukarki. Etykiety te dostarczają informacji związanych z obsługą i zawierają numer modelu drukarki.
- NIE instaluj drukarki w pobliżu jakichkolwiek urządzeń, które mogą powodować zakłócenia elektromagnetyczne. Urządzenie może działać nieprawidłowo, jeśli zostanie postawione w pobliżu urządzenia takiego jak telewizor, radio lub kuchenka mikrofalowa.

- NIE transportuj drukarki z przewodami podłączonymi do gniazda AC lub portu USB. Mogłoby to doprowadzić do uszkodzenia złączy i gniazd.
- Port szeregowy jest specjalnie zaprojektowany tylko na potrzeby opcjonalnych akcesoriów przejściówki RJ25 do DB9M. Nie należy podłączać linii telefonicznej ani szuflady na gotówkę.
- Funkcja zasilania drukarki może powodować jej nagrzewanie się. W przypadku odłączenia kabla USB i rozpoczęcia drukowania, gdy drukarka jest gorąca, może ona tymczasowo przejść w tryb chłodzenia w celu ostygnięcia.
- NIE wystawiaj drukarki na bezpośrednie działanie promieni słonecznych, wysokiej temperatury powietrza lub pary. W przypadku długotrwałego drukowania drukarka może nie przejść w tryb chłodzenia i mocno się nagrzać, co może spowodować nieprawidłowe działanie.
- Ostrzeżenia i środki bezpieczeństwa, >> Przewodnik Bezpieczeństwa Produktu

#### Inne

- W celu zutylizowania akumulatorów/baterii należy oddać je do odpowiedniego punktu zbiórki. Należy przestrzegać wszystkich właściwych przepisów lokalnych.
- Jeżeli drukarki można używać jedynie przez krótki czas mimo pełnego naładowania akumulatora, być może skończył się czas użyteczności akumulatora. Wymień akumulator na nowy.

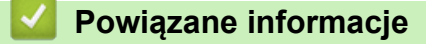

Strona główna > Przed rozpoczęciem korzystania z drukarki > Znaki handlowe i licencje

# Znaki handlowe i licencje

- Apple, App Store, Mac, Safari, AirPrint, logo AirPrint, iPad, iPhone, iPod touch, macOS i iPadOS to znaki handlowe firmy Apple Inc., zastrzeżone w Stanach Zjednoczonych i innych krajach.
- Android, Google Chrome, Google Play oraz logo Google Play to znaki handlowe firmy Google LLC.
- Znak słowny i logo Bluetooth<sup>®</sup> są zastrzeżonymi znakami towarowymi firmy Bluetooth SIG, Inc., a każde użycie tych znaków przez Brother Industries, Ltd. jest objęte licencją. Inne znaki towarowe i nazwy handlowe należą do ich odpowiednich właścicieli.
- Kod QR to zastrzeżony znak handlowy firmy DENSO WAVE INCORPORATED.
- Epson ESC/P to zarejestrowany znak handlowy firmy Seiko Epson Corporation.
- Wi-Fi<sup>®</sup> to zastrzeżony znak handlowy stowarzyszenia Wi-Fi Alliance<sup>®</sup>.
- Wi-Fi Protected Setup<sup>™</sup> to znak handlowy stowarzyszenia Wi-Fi Alliance<sup>®</sup>.
- Adobe<sup>®</sup> i Reader<sup>®</sup> są zastrzeżonymi znakami handlowymi lub znakami handlowymi firmy Adobe Systems Incorporated w Stanach Zjednoczonych i/lub innych krajach.
- QR Code Generating Program Copyright © 2008 DENSO WAVE INCORPORATED.
- BarStar Pro Encode Library (PDF417, Micro PDF417, DataMatrix, MaxiCode, AztecCode, GS1 Composite, GS1 Databar, Code93, MSI/Plessey, POSTNET, Intelligent Mail Barcode)

Copyright © 2007 AINIX Corporation. Wszelkie prawa zastrzeżone.

Blue SDK

Copyright © 1995-2021 OpenSynergy GmbH.

Wszelkie prawa zastrzeżone. Wszelkie niepublikowane prawa zastrzeżone.

- Części tego oprogramowania są objęte prawami autorskimi: Copyright © 2014 The FreeType Project (www.freetype.org). Wszelkie prawa zastrzeżone.
- USB Type-C<sup>®</sup> i USB-C<sup>®</sup> są zastrzeżonymi znakami handlowymi USB Implementers Forum.

Wszelkie nazwy handlowe lub nazwy produktów widoczne na produktach firmy Brother, a także w powiązanych dokumentach lub innych materiałach, to znaki handlowe lub zastrzeżone znaki handlowe firm będących ich właścicielami.

### Powiązane informacje

Strona główna > Przed rozpoczęciem korzystania z drukarki > Informacje na temat licencji open source

# Informacje na temat licencji open source

Ten produkt zawiera oprogramowanie open source.

Aby zapoznać się z informacjami na temat licencji open source, przejdź na stronę **Podręczniki** swojego modelu na stronie Brother support pod adresem <u>support.brother.com/manuals</u>.

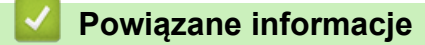

Strona główna > Przed rozpoczęciem korzystania z drukarki > Ważna informacja

# Ważna informacja

- Treść niniejszego dokumentu i specyfikacje produktu mogą być zmieniane bez powiadomienia.
- Firma Brother zastrzega sobie prawo do wprowadzania zmian specyfikacji i zawartych tu materiałów bez powiadomienia i nie ponosi odpowiedzialności za jakiekolwiek szkody (w tym wynikowe) spowodowane przedstawionymi materiałami, w tym w szczególności błędami typograficznymi i innymi związanymi z publikacją.
- Ekrany pokazane w niniejszym dokumencie mogą się różnić od rzeczywistych w zależności od systemu operacyjnego komputera, modelu posiadanego produktu oraz wersji oprogramowania.
- Przed rozpoczęciem użytkowania drukarki przeczytaj wszystkie dołączone do niej dokumenty, aby uzyskać informacje na temat bezpieczeństwa i prawidłowej obsługi.
- Drukarka przedstawiona na ilustracji może różnić się od rzeczywistej drukarki.
- Dostępne materiały eksploatacyjne mogą się różnić w zależności od kraju lub regionu.
- Zalecamy korzystanie z najnowszej wersji aplikacji P-touch Editor zgodnej z drukarką. Najnowszą wersję można znaleźć na stronie **Pobieranie** swojego modelu w witrynie <u>support.brother.com/downloads</u>.
- Aby funkcje drukarki były zawsze aktualne, należy regularnie sprawdzać dostępność aktualizacji oprogramowania sprzętowego na stronie <u>support.brother.com</u>. W przeciwnym wypadku niektóre funkcje drukarki mogą być niedostępne.
- Przed przekazaniem urządzenia innej osobie, jego wymianą lub utylizacją zdecydowanie zalecamy przywrócenie ustawień fabrycznych w celu usunięcia wszystkich informacji osobistych.

### Powiązane informacje

Strona główna > Konfigurowanie drukarki

# Konfigurowanie drukarki

- Opis części
- Schematy działania i wskazania diod LED
- Wyświetlacz LCD
- Montaż wspornika etykiet
- Ustawianie daty i godziny
- Ograniczanie dostępu do elementów menu administracyjnego
- Ustawianie zabezpieczenia menu
- Ładowanie rolki nośnika
- Dostosowanie pozycji czujnika
- Podłączanie przewodu zasilającego
- Włączanie i wyłączanie zasilania
- Korzystanie z funkcji zasilania drukarki

Strona główna > Konfigurowanie drukarki > Opis części

# Opis części

>> TD-2310D/TD-2320D/TD-2320DF >> TD-2350D/TD-2350DF >> TD-2320DSA/TD-2350DSA

# TD-2310D/TD-2320D/TD-2320DF

### Przód

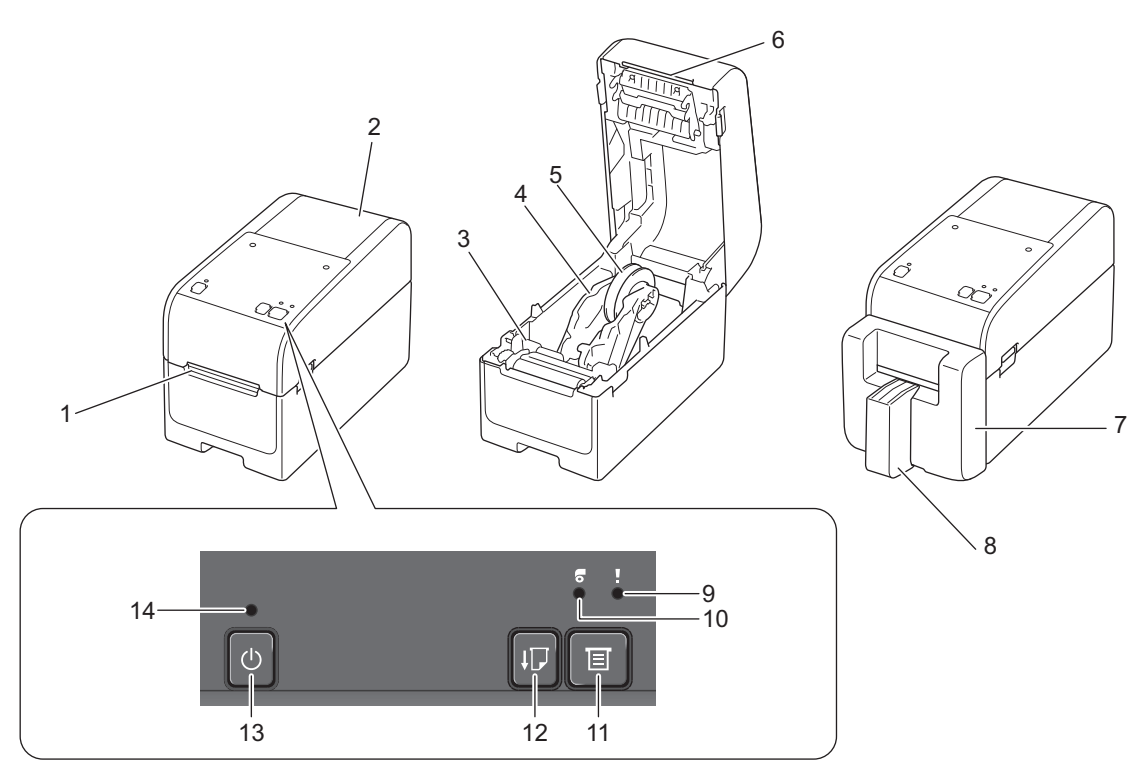

- 1. Otwór wyjścia etykiety
- 2. Pokrywa komory
- 3. Pokrętło regulatora
- 4. Prowadnica rolki
- 5. Uchwyt rolki nośnika
- 6. Listwa odrywająca
- 7. Zespół obcinaka etykiet bez podkładu (TD-2320DF)
- 8. Wspornik etykiet (TD-2320DF)
- 9. Dioda stanu
- 10. Dioda rolki
- 11. Przycisk E (funkcyjny)
- 12. Przycisk **[**] (podawanie)
- 13. Przycisk () (zasilanie)
- 14. Dioda zasilania

Ø

Aby wstrzymać drukowanie, naciśnij dowolny przycisk z wyjątkiem (Jasilanie), ▲ (Góra) lub ▼ (Dół). Naciśnij go ponownie, aby wznowić drukowanie. Drukowanie może zostać wstrzymane tylko po wydrukowaniu pełnej strony i wstrzymanie nie jest możliwe na ostatniej stronie ani między stronami.

## **Tył** TD-2310D

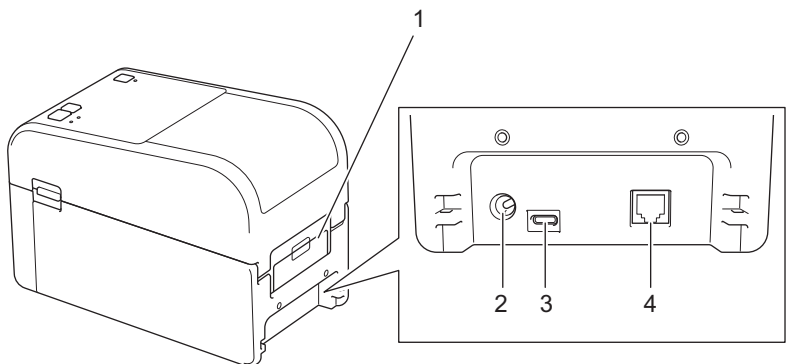

- 1. Pokrywa tylnego portu podawania
- 2. Gniazdo zasilania
- 3. Port USB (Type-C)
- 4. Port szeregowy RJ25

#### TD-2320D/TD-2320DF

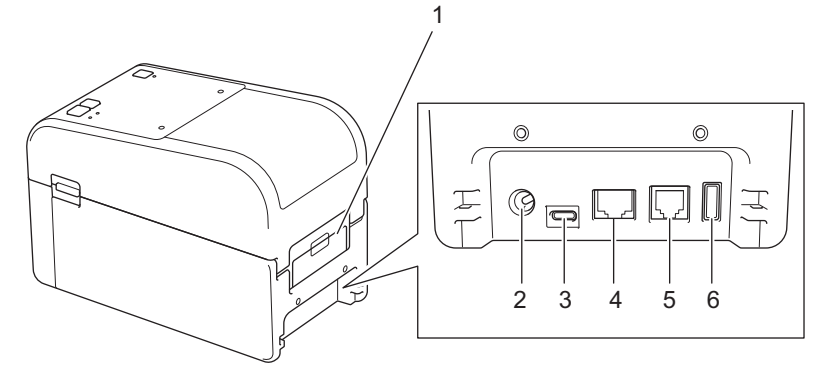

- 1. Pokrywa tylnego portu podawania
- 2. Gniazdo zasilania
- 3. Port USB (Type-C)
- 4. Gniazdo LAN
- 5. Port szeregowy RJ25
- 6. Gniazdo hosta USB (Type-A)

### TD-2350D/TD-2350DF

#### Przód

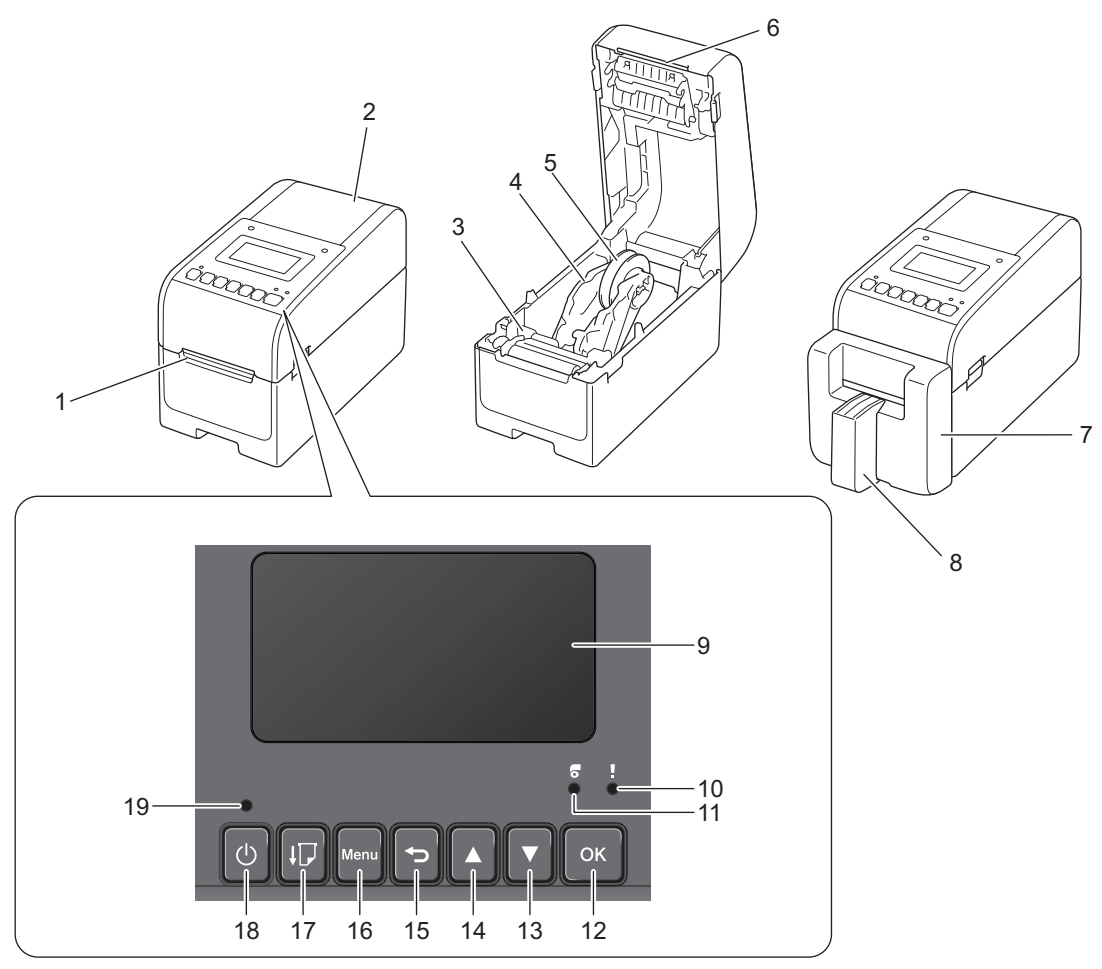

- 1. Otwór wyjścia etykiety
- 2. Pokrywa komory
- 3. Pokrętło regulatora
- 4. Prowadnica rolki
- 5. Uchwyt rolki nośnika
- 6. Listwa odrywająca
- 7. Zespół obcinaka etykiet bez podkładu (TD-2350DF)
- 8. Wspornik etykiet (TD-2350DF)
- 9. Wyświetlacz LCD
- 10. Dioda stanu
- 11. Dioda rolki
- 12. Przycisk OK
- 13. Przycisk ▼ (w dół)
- 14. Przycisk ▲ (w górę)
- 15. Przycisk 🕤 (czarny)
- 16. Przycisk menu

17. Przycisk **[**] (podawanie)

- 18. Przycisk () (zasilanie)
- 19. Dioda zasilania

✓ Aby wstrzymać drukowanie, naciśnij dowolny przycisk z wyjątkiem U (Zasilanie), ▲ (Góra) lub ▼ (Dół). Naciśnij go ponownie, aby wznowić drukowanie. Drukowanie może zostać wstrzymane tylko po wydrukowaniu pełnej strony i wstrzymanie nie jest możliwe na ostatniej stronie ani między stronami.

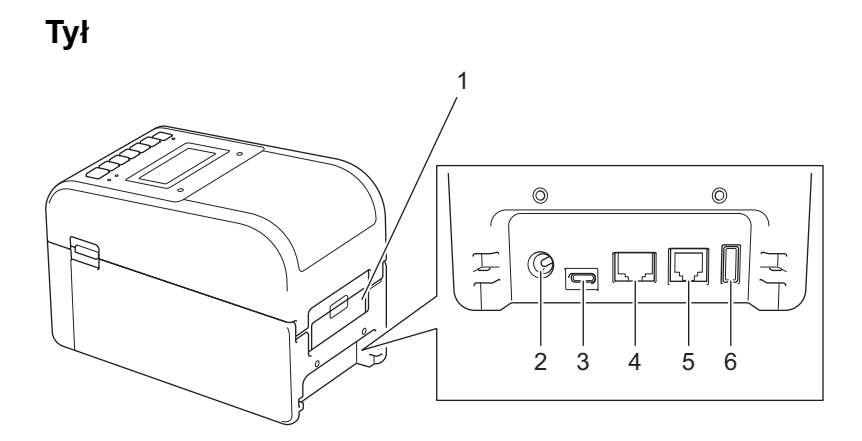

- 1. Pokrywa tylnego portu podawania
- 2. Gniazdo zasilania
- 3. Port USB (Type-C)
- 4. Gniazdo LAN
- 5. Port szeregowy RJ25
- 6. Gniazdo hosta USB (Type-A)

### Przód

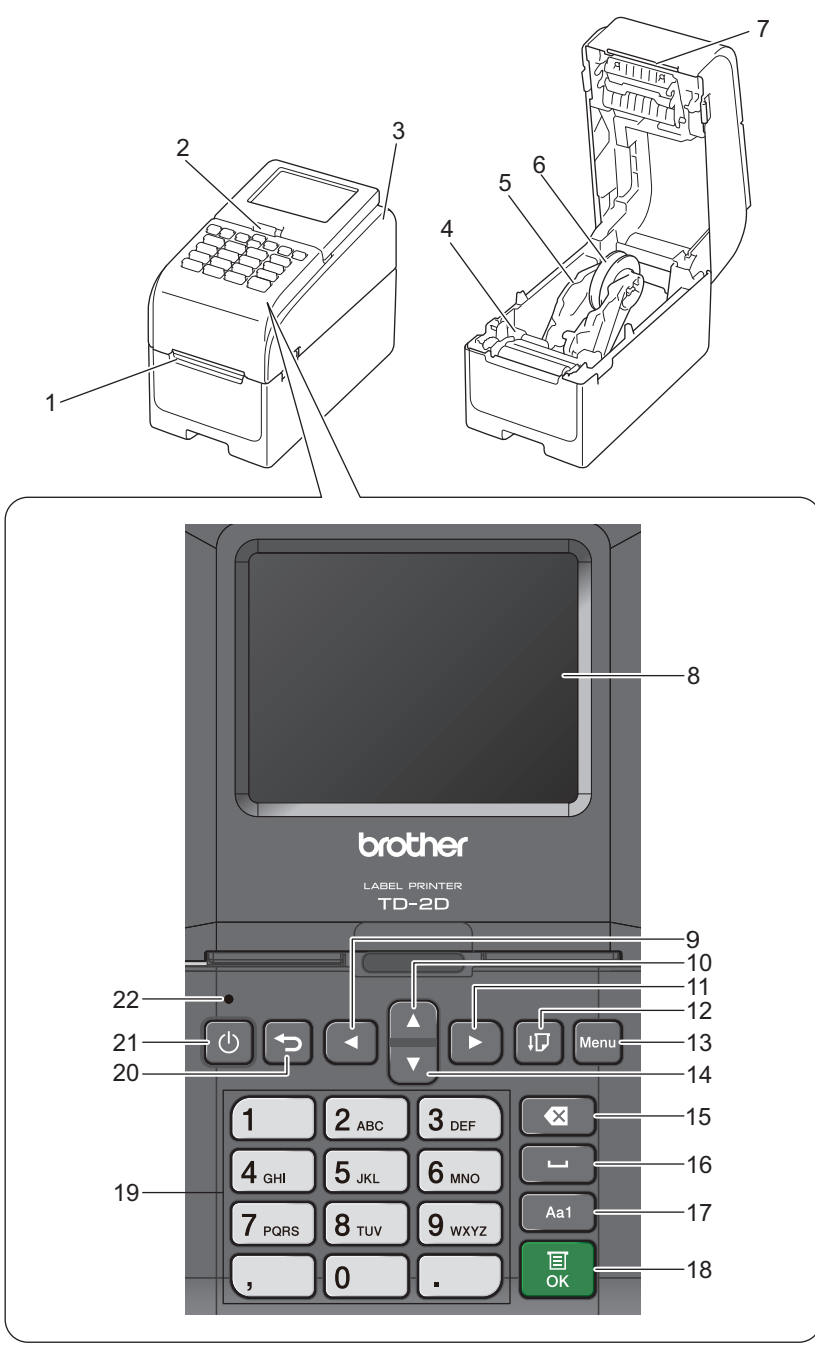

- 1. Otwór wyjścia etykiety
- 2. Dźwignia zwalniająca pochylanie ekranu dotykowego

Podczas składania ekranu dotykowego delikatnie naciśnij ekran jedną ręką, jednocześnie naciskając tę dźwignię w kierunku tylnej części urządzenia.

- 3. Pokrywa komory
- 4. Pokrętło regulatora
- 5. Prowadnica rolki
- 6. Uchwyt rolki nośnika
- 7. Listwa odrywająca
- 8. Ekran dotykowy
- 9. Przycisk ◄ (lewo)
- 10. Przycisk ▲ (w górę)

- 11. Przycisk ▶ (prawo)
  12. Przycisk ↓ ↓ (podawanie)
  13. Przycisk Menu
  14. Przycisk ▼ (w dół)
  15. Przycisk ↓ (Usuń)
  16. Przycisk ↓ (Usuń)
  16. Przycisk przełączania trybu wprowadzania znaków
  18. Przycisk przełączania trybu wprowadzania znaków
  18. Przycisk OK
  19. Przycisk i numeryczne/literowe
  20. Przycisk ↓ (zasilanie)
  - 22. Dioda zasilania

Aby wstrzymać drukowanie, naciśnij dowolny przycisk z wyjątkiem (Jasilanie), ▲ (Góra) lub ▼ (Dół). Naciśnij go ponownie, aby wznowić drukowanie. Drukowanie może zostać wstrzymane tylko po wydrukowaniu pełnej strony i wstrzymanie nie jest możliwe na ostatniej stronie ani między stronami.

Tył

Ø

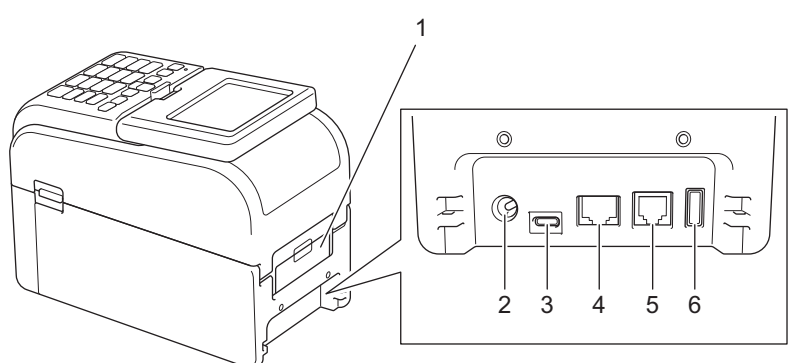

- 1. Pokrywa tylnego portu podawania
- 2. Gniazdo zasilania
- 3. Port USB (Type-C)
- 4. Gniazdo LAN
- 5. Port szeregowy RJ25
- 6. Gniazdo hosta USB (Type-A)

#### Powiązane informacje

• Konfigurowanie drukarki

Strona główna > Konfigurowanie drukarki > Schematy działania i wskazania diod LED

# Schematy działania i wskazania diod LED

Diody LED świecą lub migają, informując o stanie drukarki.

Aby uzyskać informacje o błędach, >> Powiązane tematy: Wskaźniki LED błędów i potrzeb konserwacyjnych

| lub lub | Dioda LED świeci w danym kolorze.                                              |
|---------|--------------------------------------------------------------------------------|
| -••     | Dioda LED miga w danym kolorze.                                                |
|         | Dioda LED jest wyłączona, świeci światłem ciągłym lub miga w dowolnym kolorze. |
|         | Dioda LED jest wyłączona.                                                      |

>> TD-2310D/TD-2320D/TD-2320DF >> TD-2350D/TD-2350DF

>> TD-2320DSA/TD-2350DSA

### TD-2310D/TD-2320D/TD-2320DF

|                                                                                                    | czone.                  |
|----------------------------------------------------------------------------------------------------|-------------------------|
| Drukarka jest w<br>podawania.                                                                                                    | v trybie                |
| Drukarka jest w<br>drukowania.                                                                                                    | v trybie                |
| Drukarka jest w                                                                                                    | v trybie cięcia.        |
| Drukarka jest w<br>bezczynności.                                                                                                    | v trybie                |
| Drukarka jest w<br>masowej.                                                                                                    | v trybie pamięci        |
| Zależy od stanu pokrywy.                                                                                                    |                         |
| Wykrywanie roz                                                                                                    | zmiaru papieru.         |
| Drukarka jest w<br>przygotowania                                                                                                    | v trybie<br>drukowania. |
| Powtorzenie (0,5 s wył., 0,5 s wł.)<br>Drukarka jest w<br>pobierania.                                                                                                    | v trybie                |
| Anulowanie zao<br>drukowania.                                                                                                    | dania                   |
| Image: Price of the second second   | w trybie<br>vej.        |
| Odbieranie dar                                                                                                    | ıych.                   |
| Powtórzenie (1 s wył., 1 s wł.)                                                                                                    | v trybie zrzutu.        |
| Drukarka jest w<br>przesyłania.                                                                                                    | v trybie                |
| Drukowanie ws                                                                                                    | strzymane.              |
| Powtórzenie (2 s wył., 1 s wł.)                                                                                                    |                         |
| Image: Description of the sector of the sector of the se | v trybie                |

| Dioda LED zasilania                                                | Dioda LED rolki                                                                                  | Dioda stanu                                                                             | Znaczenie                                       |
|--------------------------------------------------------------------|--------------------------------------------------------------------------------------------------|-----------------------------------------------------------------------------------------|-------------------------------------------------|
| Powtórzenie (3 s wył., 0,3 s wł.)                                  |                                                                                                  |                                                                                         | Drukarka jest w trybie<br>spoczynku.            |
|                                                                    |                                                                                                  |                                                                                         | Drukarka jest w trybie<br>przepisywania danych. |
|                                                                    |                                                                                                  |                                                                                         | Przełączanie na tryb pamięci<br>masowej.        |
|                                                                    |                                                                                                  |                                                                                         | Drukarka jest w trybie<br>inicjalizacji.        |
|                                                                    |                                                                                                  |                                                                                         | Drukarka jest w trybie<br>wyłączenia systemu.   |
|                                                                    |                                                                                                  |                                                                                         | Inicjalizacja numerowania<br>zakończona.        |
|                                                                    | •                                                                                                |                                                                                         | Inicjalizacja zakończona.                       |
|                                                                    |                                                                                                  |                                                                                         | Drukarka jest w trybie<br>uruchamiania          |
|                                                                    |                                                                                                  |                                                                                         | Drukarka jest w trybie<br>resetowania.          |
|                                                                    |                                                                                                  |                                                                                         | Drukarka jest w trybie<br>resetowania.          |
|                                                                    |                                                                                                  |                                                                                         | Drukarka jest w trybie<br>resetowania.          |
| Miga trzy razy (0,3 s wył.,<br>0,3 s wł.), a następnie wł.         | <ul> <li>→ →</li> <li>Miga trzy razy (0,3 s<br/>wył., 0,3 s wł.), a<br/>następnie wł.</li> </ul> | <ul> <li>-┿</li> <li>Miga trzy razy (0,3 s wył., 0,3 s wł.), a następnie wł.</li> </ul> | Drukarka jest w trybie<br>przepisywania danych. |
| •<br>1 s wył., a następnie<br>powtórzenie (0,5 s wł., 1 s<br>wył.) | •<br>1 s wył., a następnie<br>powtórzenie (0,5 s<br>wł., 1 s wył.)                               | •<br>1 s wył., a następnie powtórzenie<br>(0,5 s wł., 1 s wył.)                         | Drukarka jest w trybie<br>resetowania.          |
| ×                                                                  |                                                                                                  |                                                                                         | Pokrywa komory rolki jest otwarta.              |

# TD-2350D/TD-2350DF

| Dioda LED zasilania | Dioda LED<br>rolki | Dioda stanu | Znaczenie                          |
|---------------------|--------------------|-------------|------------------------------------|
|                     |                    |             | Zasilanie wyłączone.               |
|                     |                    |             | Drukarka jest w trybie podawania.  |
|                     |                    |             | Drukarka jest w trybie drukowania. |
|                     |                    |             | Drukarka jest w trybie cięcia.     |

| Dioda LED zasilania                  | Dioda LED<br>rolki | Dioda stanu                            | Znaczenie                                                |
|--------------------------------------|--------------------|----------------------------------------|----------------------------------------------------------|
|                                      |                    |                                        | Drukarka jest w trybie bezczynności.                     |
|                                      |                    | lub                                    | Drukarka jest w trybie pamięci<br>masowej.               |
|                                      |                    | Zależy od stanu pokrywy.               | Drukarka jest w trybie wyboru<br>szablonu.               |
|                                      |                    |                                        | Wykrywanie rozmiaru papieru.                             |
|                                      |                    |                                        | Drukarka jest w trybie przygotowania<br>drukowania.      |
|                                      |                    |                                        | Drukarka jest w trybie pobierania.                       |
|                                      |                    |                                        | Anulowanie zadania drukowania.                           |
|                                      |                    | -<br>Jeden raz (0,5 s wył., 0,5 s wł.) | Przetwarzanie w trybie pamięci<br>masowej.               |
|                                      |                    |                                        | Odbieranie danych.                                       |
|                                      |                    | Powtórzenie (1 s wył 1 s wł)           | Drukarka jest w trybie zrzutu.                           |
|                                      |                    |                                        | Drukarka jest w trybie przesyłania.                      |
|                                      |                    |                                        | Drukowanie wstrzymane.                                   |
|                                      |                    | Powtórzenie (2 s wył., 1 s wł.)        |                                                          |
|                                      |                    | ÷.                                     | Drukarka jest w trybie chłodzenia.                       |
|                                      |                    | Powtórzenie (0,5 s wył., 0,5 s wł.)    |                                                          |
| Powtórzenie (3 s wył., 0,3<br>s wł.) |                    |                                        | Drukarka jest w trybie spoczynku.                        |
|                                      |                    |                                        | Drukarka jest w trybie przepisywania<br>danych.          |
|                                      |                    |                                        | Drukarka jest w trybie inicjalizacji.                    |
|                                      |                    |                                        | Drukarka jest w trybie wyłączenia<br>systemu.            |
| ÷.                                   |                    | ÷.                                     | Powiadomienie o zakończeniu<br>inicializacii numerowania |
| Trzy razy (0,5 s wył., 0,5 s<br>wł.) |                    | Trzy razy (0,5 s wył., 0,5 s wł.)      |                                                          |
| <u>.</u>                             |                    | - <u>.</u>                             | Powiadomienie o zakończeniu                              |
| Jeden raz (0,5 s wył., 0,5 s<br>wł.) |                    | Jeden raz (0,5 s wył., 0,5 s wł.)      | nnojalizaoji.                                            |
|                                      |                    |                                        | Drukarka jest w trybie uruchamiania                      |
| ×                                    |                    |                                        | Pokrywa komory rolki jest otwarta.                       |

# TD-2320DSA/TD-2350DSA

| Dioda LED zasilania | Znaczenie            |
|---------------------|----------------------|
|                     | Zasilanie wyłączone. |

| Dioda LED zasilania                | Znaczenie                                                    |
|------------------------------------|--------------------------------------------------------------|
|                                    | Drukarka jest w trybie podawania.                            |
|                                    | Drukarka jest w trybie drukowania.                           |
|                                    | Drukarka jest w trybie cięcia.                               |
|                                    | Drukarka jest w trybie bezczynności.                         |
|                                    | Drukarka jest w trybie pamięci masowej.                      |
|                                    | Drukarka jest w trybie wyboru szablonu.                      |
|                                    | Drukarka jest w trybie dotykowym szablonów.                  |
|                                    | Drukarka jest w trybie wprowadzania identyfikatora etykiety. |
|                                    | Wykrywanie rozmiaru papieru.                                 |
|                                    | Drukarka jest w trybie przygotowania drukowania.             |
|                                    | Drukarka jest w trybie pobierania.                           |
|                                    | Anulowanie zadania drukowania.                               |
|                                    | Przetwarzanie w trybie pamięci masowej.                      |
|                                    | Odbieranie danych.                                           |
|                                    | Drukarka jest w trybie zrzutu.                               |
|                                    | Drukarka jest w trybie przesyłania.                          |
|                                    | Drukowanie wstrzymane.                                       |
|                                    | Drukarka jest w trybie chłodzenia.                           |
|                                    | Drukarka jest w trybie spoczynku.                            |
| Powtórzenie (3 s wył., 0,3 s wł.)  |                                                              |
|                                    | Drukarka jest w trybie przepisywania danych.                 |
| Powtórzenie (0.5 s wył. 0.5 s wł.) |                                                              |
|                                    | Drukarka jest w trybje inicializacij                         |
|                                    | Drukarka jest w trybie wyłączenia systemu                    |
|                                    | Powiadomienie o zakończeniu inicializacji numerowania        |
| · <b>···</b>                       |                                                              |
| Trzy razy (0,5 s wył., 0,5 s wł.)  |                                                              |
|                                    | Powiadomienie o zakończeniu inicjalizacji.                   |
| Jeden raz (0,5 s wył., 0,5 s wł.)  |                                                              |
|                                    | Drukarka jest w trybie uruchamiania                          |
| - <b>`</b>                         | Pokrywa komory rolki jest otwarta.                           |

# Powiązane informacje

- Konfigurowanie drukarki
- Powiązane tematy:
- Wskaźniki LED błędów i potrzeb konserwacyjnych

Strona główna > Konfigurowanie drukarki > Wyświetlacz LCD

# Wyświetlacz LCD

Pokrewne Modele: TD-2350D/TD-2350DF/TD-2320DSA/TD-2350DSA

W fazie produkcyjnej i podczas transportu na wyświetlaczu znajduje się plastikowa, przeźroczysta folia ochronna. Przed użyciem folię należy zdjąć.

#### >> TD-2350D/TD-2350DF >> TD-2320DSA/TD-2350DSA

### TD-2350D/TD-2350DF

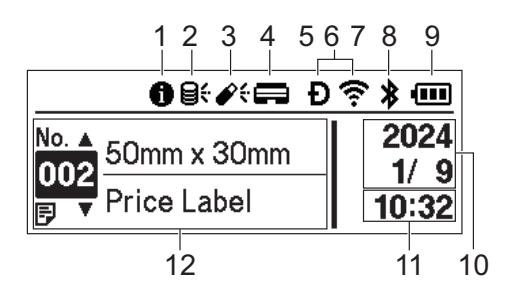

#### 1. Ikona informacji

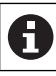

Dostępne jest powiadomienie do przeczytania.

#### 2. Ikona aktualizacji (Sieć)

Wskazuje, że dostępne są zaktualizowane szablony, bazy danych i inne dane.

| <del>8</del> :      | Dostępne są nowe dane.                    |
|---------------------|-------------------------------------------|
| <b>e</b><br>(miga)  | Dane do aktualizacji nie są kompletne.    |
| <b>9?</b><br>(miga) | Nie można nawiązać połączenia z serwerem. |

#### Zdalna aktualizacja danych (FTP)

Umożliwia połączenie drukarki z serwerem FTP w celu przeprowadzenia aktualizacji szablonów i baz danych oraz wykonanie poleceń dystrybucji danych aktualizacji do wielu drukarek połączonych w sieci.

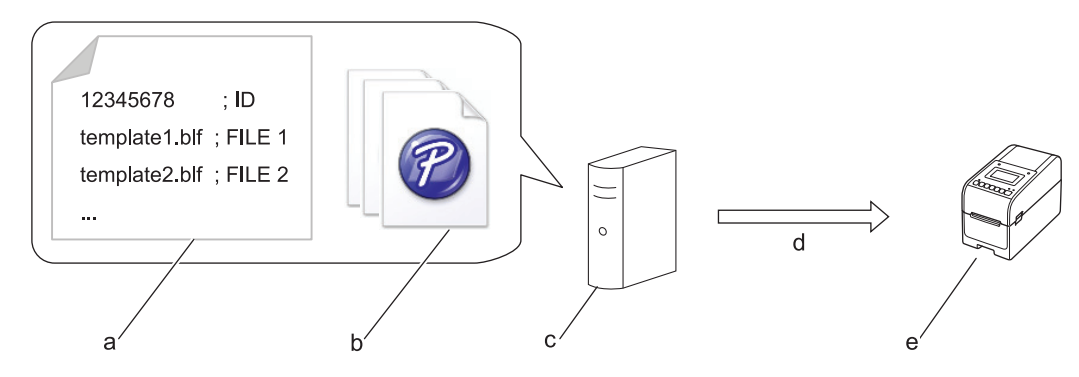

- a. Plik z ustawieniami (updateinfo.ini)
- b. Pliki, które mają zostać zaktualizowane, takie jak pliki szablonów czy bazy danych (pliki BLF/BIN)
   Aby przekonwertować plik etykiety (LBX) lub plik bazy danych (Excel, CSV) na plik BLF, użyj opcji Zapisz plik transferu w aplikacji P-touch Transfer Manager.
- c. Serwer FTP
- d. Odzyskiwanie danych aktualizacji z serwera FTP
- e. Drukarka (klient FTP)

Aby uzyskać więcej informacji na temat aktualizacji danych, odwiedź stronę Brother support: <u>support.brother.com</u>.

3. Ikona aktualizacji (nośnik pamięci USB Flash)

Wskazuje, że dostępne są zaktualizowane szablony, bazy danych i inne dane.

| <b>*</b> ÷ | Dostępne są nowe dane.                   |
|------------|------------------------------------------|
| <i>i</i> ! | Dostępne są zaległe zaktualizowane dane. |
| (miga)     |                                          |

Aktualizacja danych lokalnych (nośnik pamięci USB Flash)

Umożliwia przeprowadzenie aktualizacji szablonów i baz danych oraz wykonanie poleceń po odczytaniu plików z nośnika pamięci USB Flash podłączonego do drukarki.

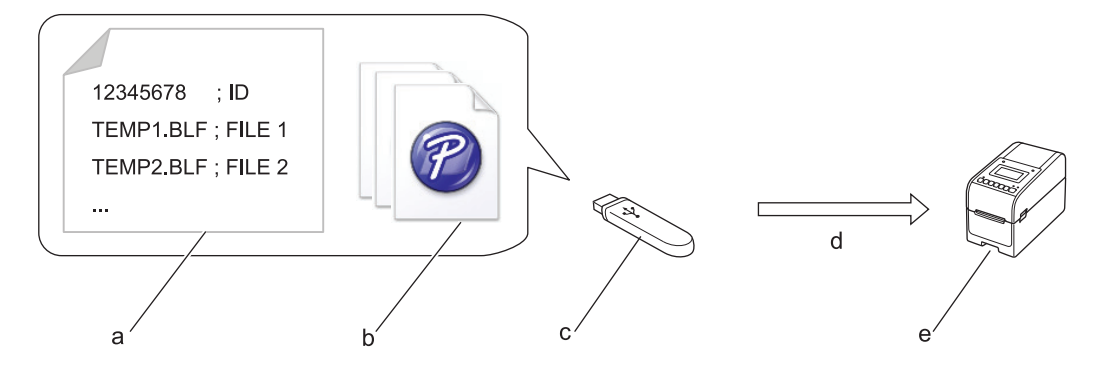

- a. Plik z ustawieniami (UPDATE.INI)
- b. Pliki, których dane mają zostać zaktualizowane, takie jak pliki szablonów czy bazy danych (pliki BLF/BIN)
- c. Pamięć USB Flash
- d. Odzyskiwanie danych aktualizacji
- e. Drukarka

Aby uzyskać więcej informacji na temat aktualizacji danych, odwiedź stronę Brother support: <u>support.brother.com</u>.

4. Ikona stanu głowicy drukującej

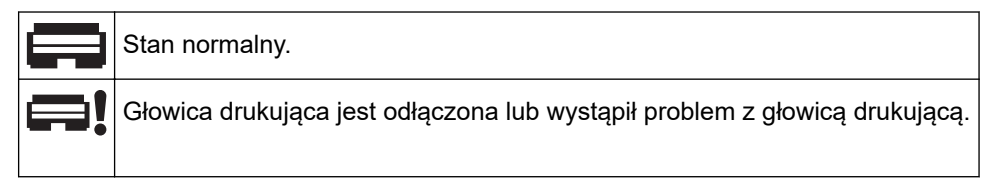

5. Ikona Wireless Direct

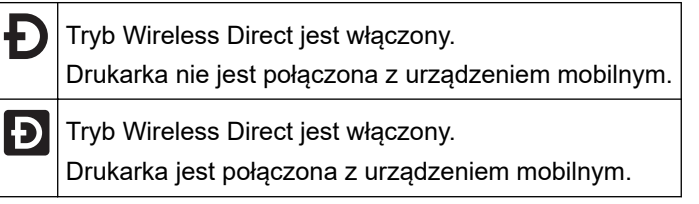

6. Ikona WLAN

| •• (•• ((••                                    | Drukarka jest podłączona do sieci.   |
|------------------------------------------------|--------------------------------------|
| . + <del>:</del> + <del>?</del> + <del>?</del> | Drukarka szuka sieci bezprzewodowej. |

7. Ikona przewodowej sieci LAN

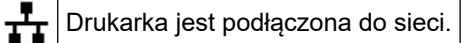

8. Ikona Bluetooth®

| *                  | Tryb Bluetooth jest włączony.<br>Drukarka nie jest połączona z urządzeniem mobilnym.                |
|--------------------|----------------------------------------------------------------------------------------------------|
| ↔                  | Tryb Bluetooth jest połączony.<br>Drukarka jest połączona z urządzeniem mobilnym.                   |
| <b>≵</b><br>(miga) | Funkcja ponownego połączenia jest włączona, ale drukarka nie jest połączona z urządzeniem mobilnym. |

9. Ikona baterii

|          | Akumulator jest w pełni lub niemal w pełni naładowany.                   |
|----------|--------------------------------------------------------------------------|
| <b>*</b> | Akumulator ładuje się i jest prawie w pełni naładowany.                  |
|          | Niski poziom naładowania akumulatora.                                    |
| <b>/</b> | Poziom naładowania akumulatora jest niski, ale akumulator jest ładowany. |

10. Wskazanie daty

- 11. Wskazanie godziny
- 12. Szablon

# **INFORMACJA**

Jeżeli zostanie podjęta próba konfiguracji drukarki podczas przetwarzania lub drukowania zadania drukowania, może ona działać nieprawidłowo.

### TD-2320DSA/TD-2350DSA

Dostępne są trzy różne typy ekranów, które można ustawić jako ekran główny. Wybierz preferowany styl, przechodząc do [Ustawienia] > [Tryb szablonu]:

#### Ekran stanu

Wyświetla stan drukarki.

Ekran listy szablonów

Wyświetla wszystkie szablony w formacie listy, które zostały przesłane do drukarki. Na tym ekranie dostępna jest funkcja wyszukiwania umożliwiająca wyszukanie określonych szablonów i baz danych.

#### Ekran dotykowy szablonów

Wyświetla wszystkie szablony w formacie kafelków, które zostały przesłane do drukarki.

Wybierz szablon lub bazę danych, której chcesz użyć, dotykając jej.

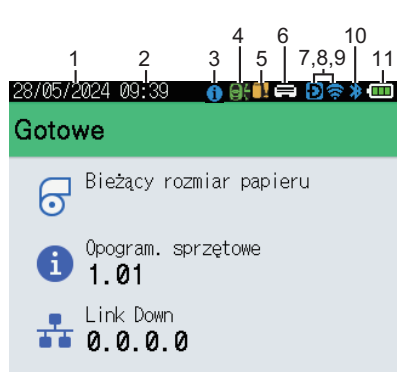

Ekran stanu

Ekran dotykowy szablonów

| 05/02/2024 15      | :44               | Ð 📚 🗰              |
|--------------------|-------------------|--------------------|
| Sandwiches         | Pizza             | Meatloaf           |
| BBQ Ribs           | Fried Chicke<br>n | Macaroni and<br>Ch |
| Fish Pie           | Egg Rolls         | Tacos              |
| Burgers and<br>Mas | Caesar Salad      |                    |
|                    | <b>I</b> ⊳P.1     | 01/01              |

- 1. Wskazanie daty
- 2. Wskazanie godziny
- 3. Ikona informacji

#### Ekran listy szablonów

| 28/05/2024 09:37 |          |
|------------------|----------|
| 圓 Wyszuk. szabl. |          |
| 001.Sandwiches   | <b>^</b> |
| 50mm ×           | 30mm     |
| 002.Pizza        |          |
| 50mm x           | 30mm     |
| 003.Meatloaf     |          |
| 50mm x           | 30mm 🖕   |
| 🗰 Wyszuk.        | ok ok    |

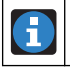

Dostępne jest powiadomienie do przeczytania.

4. Ikona aktualizacji (Sieć)

Wskazuje, że dostępne są zaktualizowane szablony, bazy danych i inne dane.

|        | Dostępne są nowe dane.                   |
|--------|------------------------------------------|
| (miga) | Dane do aktualizacji nie są kompletne.   |
| (miga) | Nie można nawiązać połączenia z serwerem |

Zdalna aktualizacja danych (FTP)

Umożliwia połączenie drukarki z serwerem FTP w celu przeprowadzenia aktualizacji szablonów i baz danych oraz wykonanie poleceń dystrybucji danych aktualizacji do wielu drukarek połączonych w sieci.

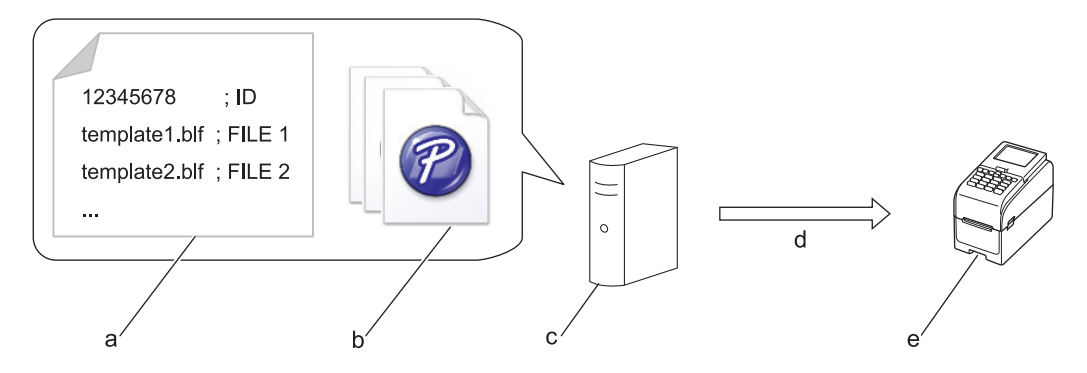

- a. Plik z ustawieniami (updateinfo.ini)
- b. Pliki, które mają zostać zaktualizowane, takie jak pliki szablonów czy bazy danych (pliki BLF/BIN)
   Aby przekonwertować plik etykiety (LBX) lub plik bazy danych (Excel, CSV) na plik BLF, użyj opcji Zapisz plik transferu w aplikacji P-touch Transfer Manager.
- c. Serwer FTP
- d. Odzyskiwanie danych aktualizacji z serwera FTP
- e. Drukarka (klient FTP)

Aby uzyskać więcej informacji na temat aktualizacji danych, odwiedź stronę Brother support: <u>support.brother.com</u>.

5. Ikona aktualizacji (nośnik pamięci USB Flash)

Wskazuje, że dostępne są zaktualizowane szablony, bazy danych i inne dane.

| ∎€       | Dostępne są nowe dane.                   |
|----------|------------------------------------------|
| <b>!</b> | Dostępne są zaległe zaktualizowane dane. |
| (miga)   |                                          |

Aktualizacja danych lokalnych (nośnik pamięci USB Flash)

Umożliwia przeprowadzenie aktualizacji szablonów i baz danych oraz wykonanie poleceń po odczytaniu plików z nośnika pamięci USB Flash podłączonego do drukarki.

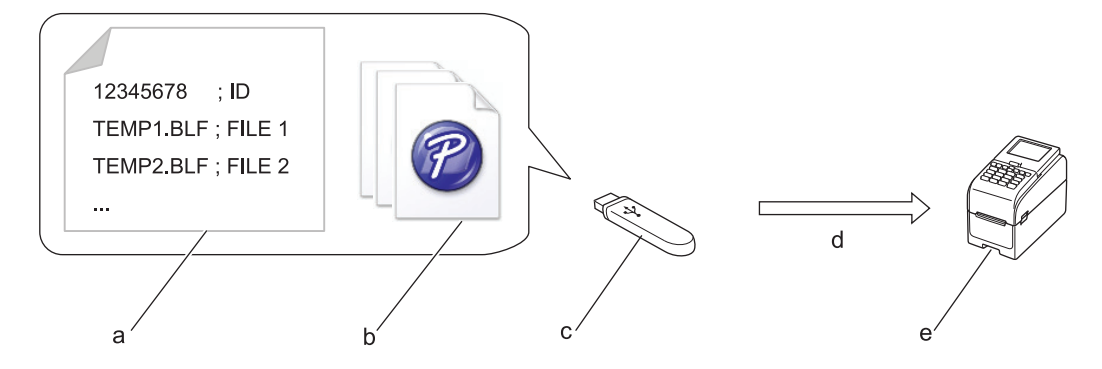

- a. Plik z ustawieniami (UPDATE.INI)
- b. Pliki, których dane mają zostać zaktualizowane, takie jak pliki szablonów czy bazy danych (pliki BLF/BIN)
- c. Pamięć USB Flash
- d. Odzyskiwanie danych aktualizacji
- e. Drukarka

Aby uzyskać więcej informacji na temat aktualizacji danych, odwiedź stronę Brother support: <u>support.brother.com</u>.

6. Ikona stanu głowicy drukującej

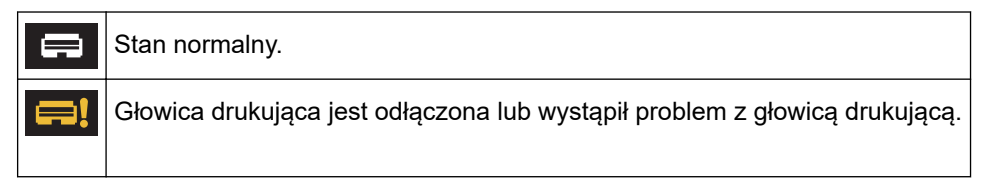

7. Ikona Wireless Direct

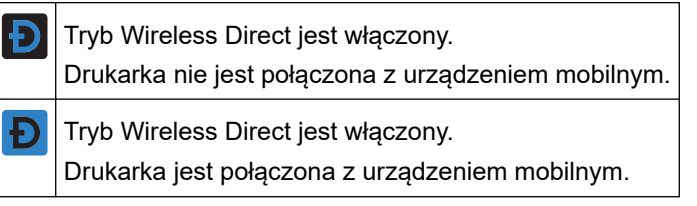

8. Ikona WLAN

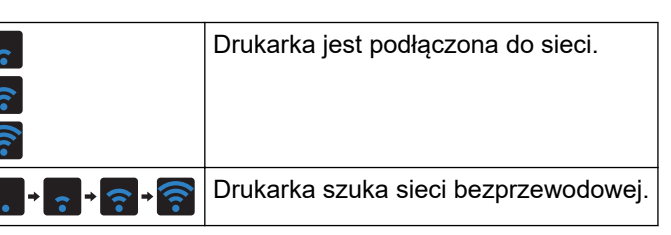

9. Ikona przewodowej sieci LAN

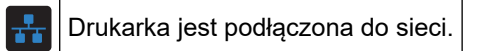

10. Ikona Bluetooth

| *           | Tryb Bluetooth jest włączony.<br>Drukarka nie jest połączona z urządzeniem mobilnym.                |
|-------------|----------------------------------------------------------------------------------------------------|
| *           | Tryb Bluetooth jest połączony.<br>Drukarka jest połączona z urządzeniem mobilnym.                   |
| )<br>(miga) | Funkcja ponownego połączenia jest włączona, ale drukarka nie jest połączona z urządzeniem mobilnym. |

11. Ikona baterii

|          | Akumulator jest w pełni lub niemal w pełni naładowany.                   |
|----------|--------------------------------------------------------------------------|
| <b>/</b> | Akumulator ładuje się i jest prawie w pełni naładowany.                  |
|          | Niski poziom naładowania akumulatora.                                    |
| <b>/</b> | Poziom naładowania akumulatora jest niski, ale akumulator jest ładowany. |

12. Szablon

# INFORMACJA

Jeżeli zostanie podjęta próba konfiguracji drukarki podczas przetwarzania lub drukowania zadania drukowania, może ona działać nieprawidłowo.

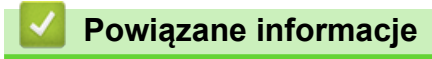

• Konfigurowanie drukarki

Strona główna > Konfigurowanie drukarki > Montaż wspornika etykiet

# Montaż wspornika etykiet

Pokrewne Modele: TD-2320DF/TD-2350DF

Modele bez podkładu wymagają wspornika etykiet, który zapobiega przywieraniu kleju etykiety do niepożądanych powierzchni, takich jak biurko lub podłoga.

1. Umieść wspornik etykiet pośrodku otworu wyjścia etykiet.

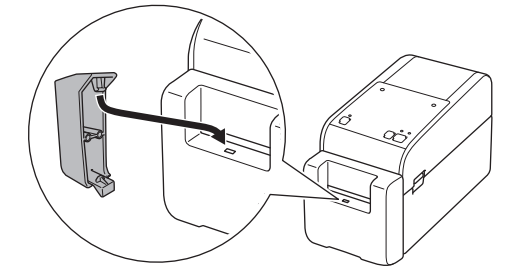

2. Delikatnie dociśnij wspornik etykiet, aż zatrzaśnie się we właściwej pozycji.

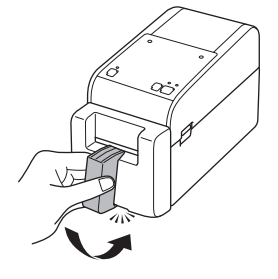

### Powiązane informacje

• Konfigurowanie drukarki

Strona główna > Konfigurowanie drukarki > Ustawianie daty i godziny

# Ustawianie daty i godziny

Pokrewne Modele: TD-2350D/TD-2350DF/TD-2320DSA/TD-2350DSA

- >> TD-2350D/TD-2350DF
- >> TD-2320DSA/TD-2350DSA

#### TD-2350D/TD-2350DF

- 1. Naciśnij Menu.
- Naciśnij ▲ lub ▼, aby wybrać następujące opcje:
  - a. Wybierz [Administracja]. Naciśnij OK.
  - b. Wybierz [Czas i data]. Naciśnij OK.
  - c. Wybierz [Ustaw zegar]. Naciśnij OK.
- 3. Naciśnij ▲ lub ▼, aby ustawić rok, a następnie naciśnij OK. Powtórz ten krok, aby ustawić miesiąc i dzień.
- 4. Naciśnij ▲ lub ▼, aby ustawić godzinę, a następnie naciśnij **OK**. Powtórz ten krok, aby ustawić minutę.
- 5. Naciśnij ▲ lub ▼, aby wybrać [AM], [PM] lub [24], a następnie naciśnij OK.

Aby zmienić format daty i godziny, wybierz [Administracja] > [Format daty] lub [Administracja] > [Format godziny], a następnie określ ustawienia.

### TD-2320DSA/TD-2350DSA

1. Naciśnij Menu.

Ø

- 2. Naciśnij ▲ lub ▼, aby wybrać następujące opcje:
  - a. Wybierz [Administracja]. Naciśnij OK.
  - b. Wybierz [Czas i data]. Naciśnij OK.
  - c. Wybierz [Ręczna konf zegara]. Naciśnij OK.
- 3. Wybierz [Data], a następnie naciśnij OK.

Wprowadź rok za pomocą przycisków numerycznych i naciśnij **OK**. Powtórz ten krok, aby ustawić miesiąc i dzień.

- 4. Wybierz [Czas], a następnie naciśnij OK.
- 5. Wybierz [AM], [PM] lub [24], a następnie naciśnij OK.
- 6. Wprowadź godzinę i minutę za pomocą przycisków numerycznych, a następnie naciśnij przycisk OK.

Aby zmienić format daty i godziny, wybierz [Administracja] > [Format daty] lub [Administracja] > [Format godziny], a następnie określ ustawienia.

7. Naciśnij 👈.

Ø

#### Powiązane informacje

Konfigurowanie drukarki

▲ Strona główna > Konfigurowanie drukarki > Ograniczanie dostępu do elementów menu administracyjnego

# Ograniczanie dostępu do elementów menu administracyjnego

#### Pokrewne Modele: TD-2350D/TD-2350DF/TD-2320DSA/TD-2350DSA

Ograniczenia dostępu można ustawić dla każdego elementu w menu administracyjnym.

- 1. Naciśnij Menu.
- 2. Naciśnij ▲ lub ▼, aby wybrać następujące opcje:
  - a. Wybierz [Administracja]. Naciśnij OK.
  - b. Wybierz [Blokada menu]. Naciśnij OK.
- 3. Naciśnij ▲, ▼ lub OK, aby wybrać żądane elementy menu.
- 4. Naciśnij ▲ lub ▼, aby wybrać [Zakończenie], a następnie naciśnij OK, aby zakończyć dokonywanie ustawień.

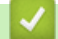

#### Powiązane informacje

Konfigurowanie drukarki

#### Powiązane tematy:

• Narzędzie do konfiguracji ustawień drukarki (Windows): ustawienia urządzenia

Strona główna > Konfigurowanie drukarki > Ustawianie zabezpieczenia menu

## Ustawianie zabezpieczenia menu

Pokrewne Modele: TD-2350D/TD-2350DF/TD-2320DSA/TD-2350DSA

Istnieje możliwość zabezpieczenia dostępu do menu administracji poprzez ustawienie kodu dostępu.

>> TD-2350D/TD-2350DF >> TD-2320DSA/TD-2350DSA

### TD-2350D/TD-2350DF

- 1. Naciśnij Menu.
- 2. Naciśnij ▲ lub ▼, aby wybrać następujące opcje:
  - a. Wybierz [Administracja]. Naciśnij OK.
  - b. Wybierz [Zabezpieczenie menu]. Naciśnij OK.
- 3. Naciśnij ▲ lub ▼, aby wybrać opcję [Wł.]. Naciśnij OK.
- Naciśnij ▲ lub ▼, aby określić pierwszą cyfrę czterocyfrowego kodu dostępu, a następnie naciśnij OK. Powtórz ten krok, aby określić pozostałe trzy cyfry.
- Gdy kod dostępu jest już ustawiony, ekran wprowadzania kodu dostępu zostanie wyświetlony za każdym razem, gdy zostanie wybrane menu [Administracja]. Naciśnij ▲ lub ▼ i OK po każdej cyfrze, aby wprowadzić określony czterocyfrowy kod dostępu, a następnie naciśnij OK.
- Aby anulować zabezpieczanie menu i wyłączyć ekran wprowadzania kodu dostępu, wybierz menu [Administracja] i wprowadź kod dostępu. Następnie wybierz [Zabezpieczenie menu] > [Wył.].
- Jeżeli nie pamiętasz kodu dostępu, użyj narzędzia Ustawienia urządzenia w Narzędziu do konfiguracji ustawień drukarki, aby przywrócić wszystkie ustawienia do ustawień fabrycznych i ponownie ustaw kod dostępu.

### TD-2320DSA/TD-2350DSA

- 1. Naciśnij Menu.
- 2. Naciśnij ▲ lub ▼, aby wybrać następujące opcje:
  - a. Wybierz [Administracja]. Naciśnij OK.
  - b. Wybierz [Zabezpieczenie menu]. Naciśnij OK.
- 3. Naciśnij ▲ lub ▼, aby wybrać opcję [Wł.]. Naciśnij OK.
- 4. Naciśnij przyciski numeryczne, ∢ i ▶, aby określić pierwszą cyfrę czterocyfrowego kodu dostępu, a następnie naciśnij OK. Powtórz ten krok, aby określić pozostałe trzy cyfry.
- Gdy kod dostępu jest już ustawiony, ekran wprowadzania kodu dostępu zostanie wyświetlony za każdym razem, gdy zostanie wybrane menu [Administracja]. Wprowadź czterocyfrowy kod dostępu za pomocą przycisków numerycznych, ∢ i ▶, a następnie naciśnij **OK**.
- Aby anulować zabezpieczanie menu i wyłączyć ekran wprowadzania kodu dostępu, wybierz menu [Administracja] i wprowadź kod dostępu. Następnie wybierz [Zabezpieczenie menu] > [Wył.].
- Jeżeli nie pamiętasz kodu dostępu, użyj narzędzia Ustawienia urządzenia w Narzędziu do konfiguracji ustawień drukarki, aby przywrócić wszystkie ustawienia do ustawień fabrycznych i ponownie ustaw kod dostępu.

### Powiązane informacje

Konfigurowanie drukarki

#### Powiązane tematy:

• Narzędzie do konfiguracji ustawień drukarki (Windows): ustawienia urządzenia

Strona główna > Konfigurowanie drukarki > Ładowanie rolki nośnika

# Ładowanie rolki nośnika

- Zmiana uchwytu rolki nośnika w celu użycia rolki o niestandardowym rozmiarze
- Ładowanie rolki nośnika
- Ładowanie etykiet harmonijkowych
- Ładowanie rolki o dużej średnicy
- Ładowanie rolki do drukarki z zespołem odklejarki
- Ładowanie rolki do drukarki z zespołem obcinaka
- Ładowanie rolki bez podkładu

▲ Strona główna > Konfigurowanie drukarki > Ładowanie rolki nośnika > Zmiana uchwytu rolki nośnika w celu użycia rolki o niestandardowym rozmiarze

# Zmiana uchwytu rolki nośnika w celu użycia rolki o niestandardowym rozmiarze

Jeśli wypukła część uchwytu rolki nośnika pasuje do wewnętrznej średnicy rdzenia papieru na rolce, rolka nadaje się do użytku. Użycie uchwytu rolki nośnika blisko wewnętrznej średnicy rdzenia papieru na rolce zapewnia bardziej stabilne podawanie nośnika.

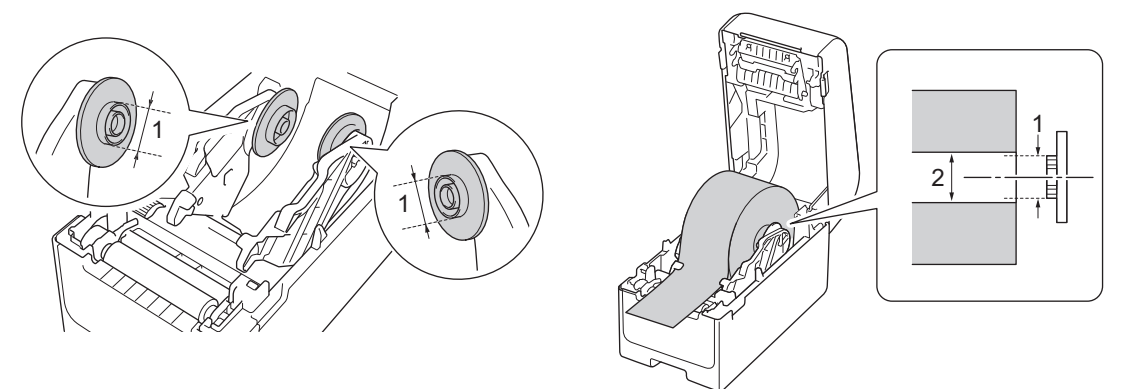

- 1. Średnica zewnętrzna wypukłej części uchwytu rolki nośnika
- 2. Średnica wewnętrzna rdzenia papieru na rolce nośnika

Uchwyty rolki o średnicy rdzenia 25,4 mm / 34,9 mm zostały zamontowane fabrycznie.

- W zestawie znajduje się uchwyt rolki nośnika dla średnic rdzenia 12,7 mm / 19 mm. Skontaktuj się z działem obsługi klienta firmy Brother, aby uzyskać informacje na temat uchwytów rolki nośnika zgodnych z innymi średnicami rdzenia.
  - Rozmiary rdzenia rolki są oznaczone na uchwytach rolki nośnika.
- 1. Naciśnij i przytrzymaj (<sup>1</sup>), aby wyłączyć drukarkę.
- 2. Pociągnij dźwignie zwalniające po obu stronach drukarki, aby odblokować pokrywę komory rolki.

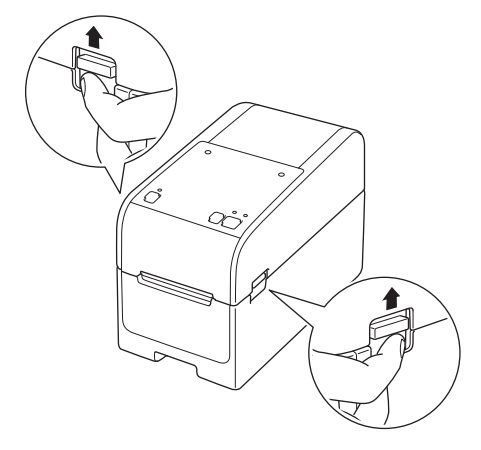
3. Chwyć drukarkę z przodu i mocno unieś pokrywę komory rolki, aby ją otworzyć.

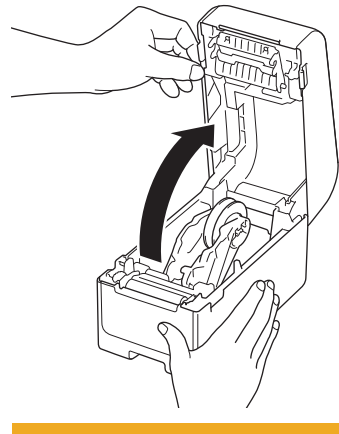

# 

Nie należy dotykać listwy odrywającej dłońmi. Może to prowadzić do obrażeń ciała.

4. Pociągnij dźwignię prowadnicy rolki w górę, aby wyjąć uchwyt rolki nośnika. Czynność tę należy wykonać dla obu prowadnic rolek.

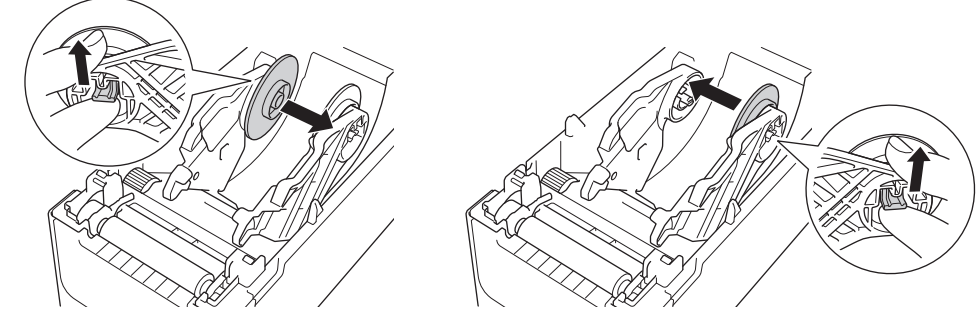

 Wyrównaj środkowy trzpień prowadnicy rolki z otworem w uchwycie rolki nośnika, a następnie wepchnij uchwyt rolki nośnika na prowadnicę rolki w celu zamontowania go. Czynność tę należy wykonać dla obu prowadnic rolek.

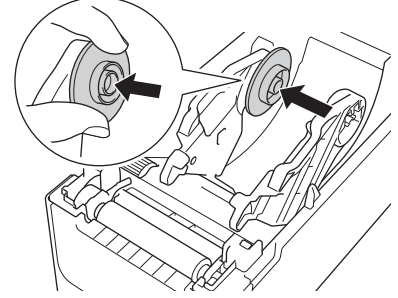

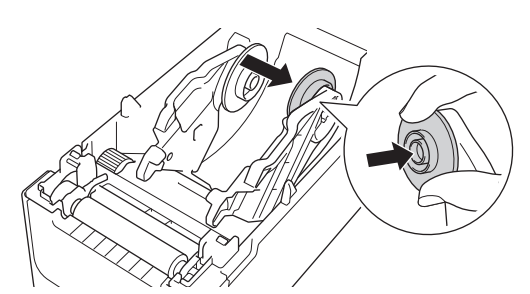

6. Zamknij pokrywę komory rolki do momentu zablokowania.

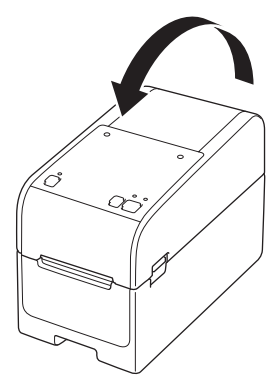

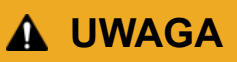

Należy zachować ostrożność podczas zamykania pokrywy komory rolki. Istnieje ryzyko wystąpienia obrażeń, jeśli palec zostanie przyciśnięty pomiędzy górną a dolną częścią pokrywy.

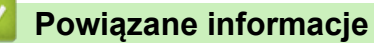

Ładowanie rolki nośnika

Strona główna > Konfigurowanie drukarki > Ładowanie rolki nośnika > Ładowanie rolki nośnika

## Ładowanie rolki nośnika

- 1. Naciśnij i przytrzymaj (), aby wyłączyć drukarkę.
- 2. Pociągnij dźwignie zwalniające po obu stronach drukarki, aby odblokować pokrywę komory rolki.

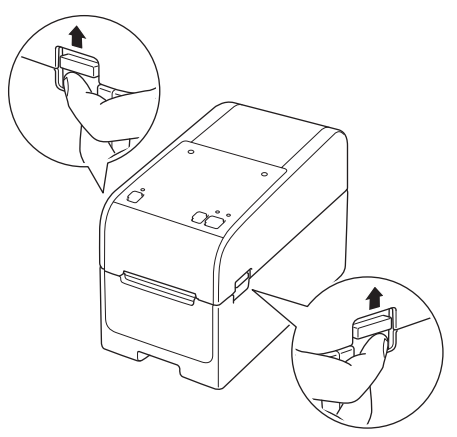

3. Chwyć drukarkę z przodu i mocno unieś pokrywę komory rolki, aby ją otworzyć.

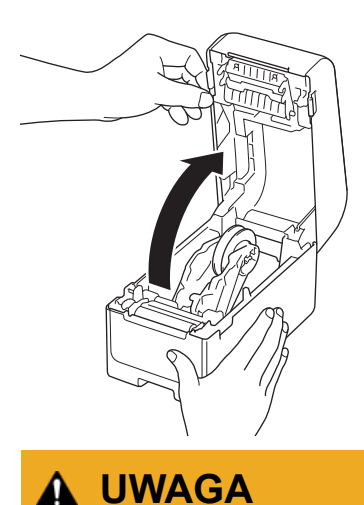

Nie należy dotykać listwy odrywającej dłońmi. Może to prowadzić do obrażeń ciała.

4. Rozsuń obie prowadnice rolki.

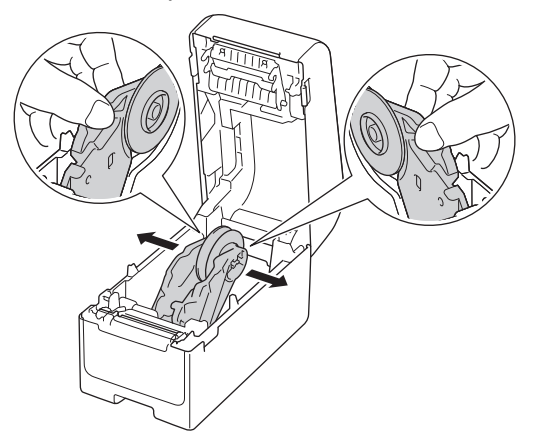

5. Włóż rolkę tak, aby powierzchnia drukowania etykiety znajdowała się na górze, jak pokazano na ilustracji.

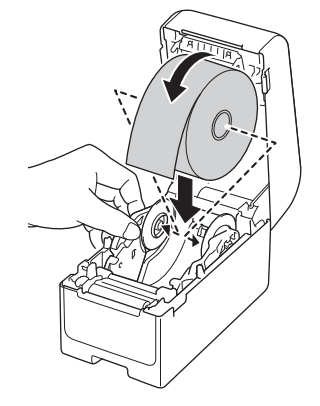

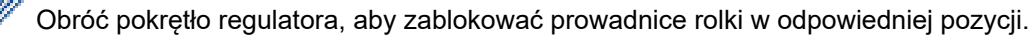

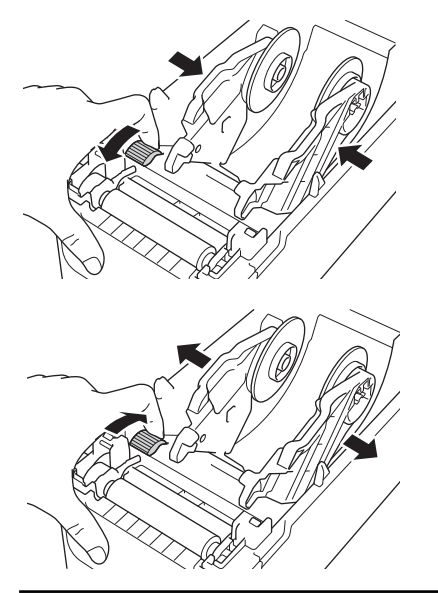

 Podawaj koniec papieru podkładowego pod wypustkami prowadnicy nośnika (1). Upewnij się, że etykieta nieznacznie wystaje z wyjścia etykiet.

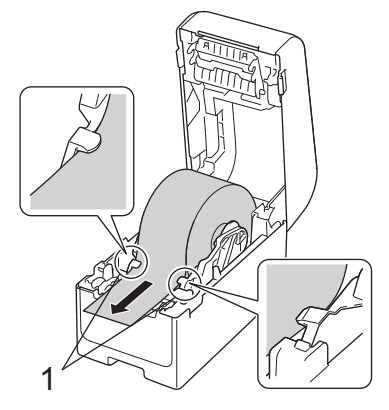

# INFORMACJA

W przypadku korzystania z nośników o szerokości 22,9 mm lub mniejszej upewnij się, że nośnik wychodzący z wyjścia etykiet nie jest przechylony, aby uniknąć podawania etykiet pod ukosem.

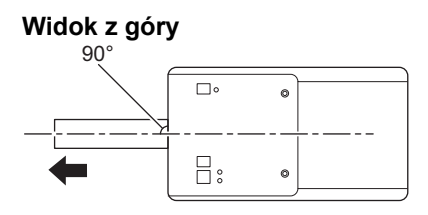

7. Zamknij pokrywę komory rolki do momentu zablokowania.

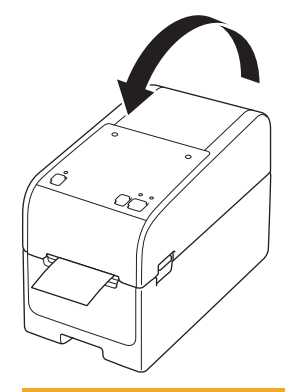

# **UWAGA**

Należy zachować ostrożność podczas zamykania pokrywy komory rolki. Istnieje ryzyko wystąpienia obrażeń, jeśli palec zostanie przyciśnięty pomiędzy górną a dolną częścią pokrywy.

## WAŻNE

- Nie pozostawiaj w drukarce żadnych wydrukowanych etykiet. Może to spowodować zacięcie etykiet.
- Gdy drukarka nie jest używana, wyjmij z niej rolki i zamknij pokrywę komory rolki.

### Powiązane informacje

Ładowanie rolki nośnika

Strona główna > Konfigurowanie drukarki > Ładowanie rolki nośnika > Ładowanie etykiet harmonijkowych

# Ładowanie etykiet harmonijkowych

- 1. Naciśnij i przytrzymaj (<sup>I</sup>), aby wyłączyć drukarkę.
- 2. Otwórz pokrywę tylnego portu podawania.

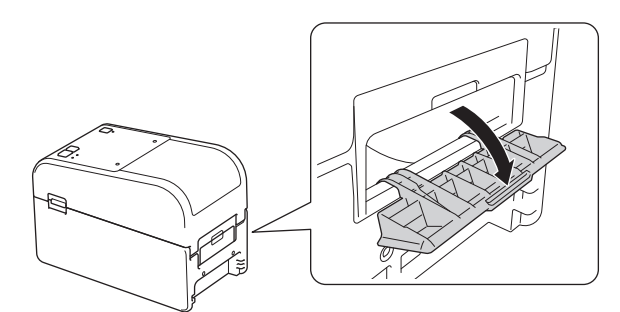

3. Pociągnij dźwignie zwalniające po obu stronach drukarki, aby odblokować pokrywę komory rolki.

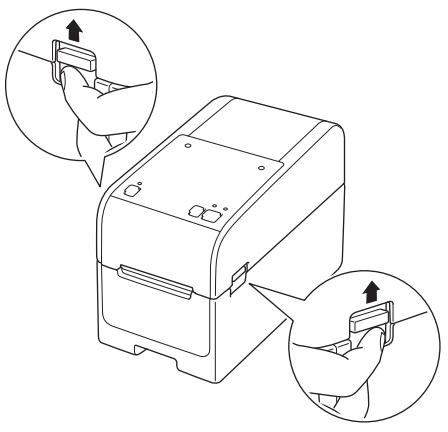

4. Chwyć drukarkę z przodu i mocno unieś pokrywę komory rolki, aby ją otworzyć.

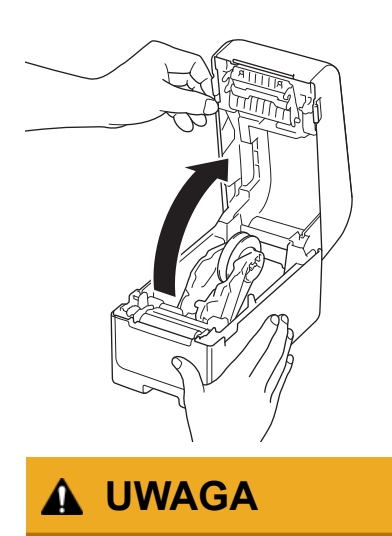

Nie należy dotykać listwy odrywającej dłońmi. Może to prowadzić do obrażeń ciała.

5. Obróć pokrętło regulatora, aby zablokować prowadnice rolki w odpowiedniej pozycji.

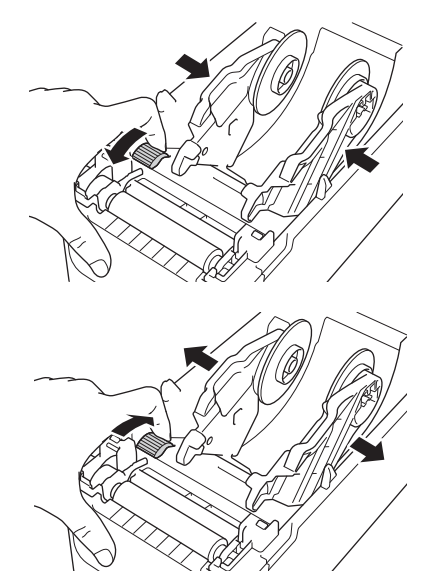

6. Umieść etykiety harmonijkowe w odległości co najmniej jednej długości etykiety od drukarki i podaj pierwszą etykietę harmonijkową przez tylny port podawania, powierzchnią drukowania skierowaną do góry.

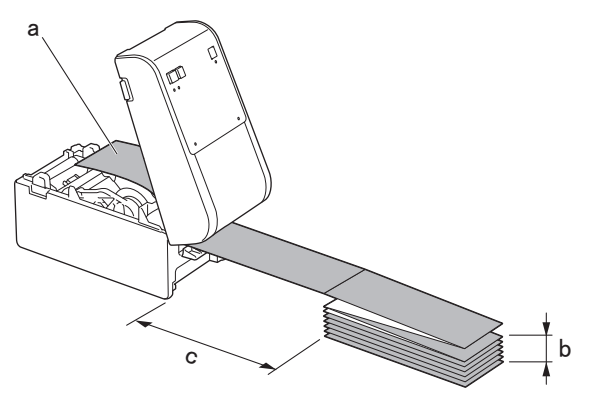

- a. Powierzchnia drukowania
- b. Maksymalna wysokość etykiety harmonijkowej: 100 mm
- c. Minimalna odległość między drukarką a etykietami harmonijkowymi: 150 mm

Upewnij się, że etykiety przechodzą pod uchwytem rolki nośnika w sposób przedstawiony ilustracji.

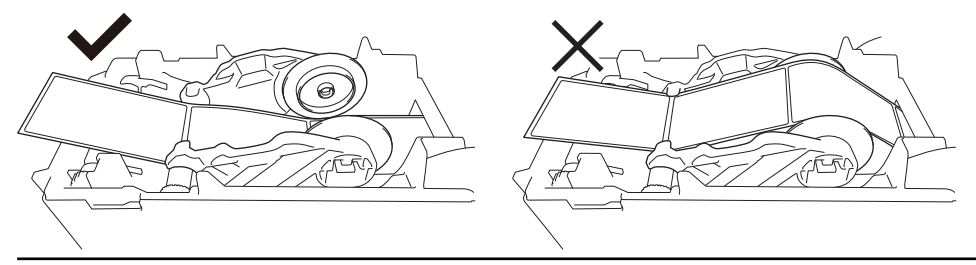

# **INFORMACJA**

- Podaj etykietę harmonijkową stroną drukowania skierowaną do góry.
- Jeśli za drukarką nie ma wystarczająco dużo miejsca, aby umieścić etykiety harmonijkowe w odpowiedniej odległości, można umieścić stos poniżej tylnej części drukarki, ale nie powyżej.

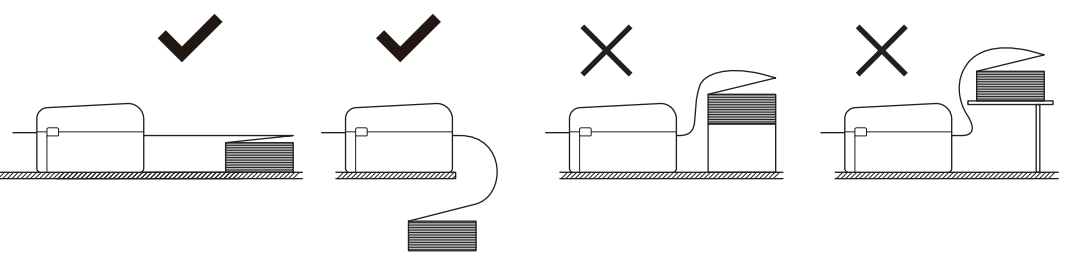

• Upewnij się, że stos etykiet harmonijkowych jest dokładnie wyrównany z tylnym portem podawania drukarki.

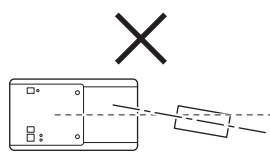

- Nie dopuść, aby etykiety harmonijkowe dotykały kabli podłączonych do drukarki.
- W przypadku napotkania problemów z podawaniem etykiet zwiększ odległość między drukarką a stosem etykiet harmonijkowych.
- 7. Podawaj koniec papieru podkładowego pod wypustkami prowadnicy nośnika (1).

Upewnij się, że etykieta nieznacznie wystaje z wyjścia etykiet.

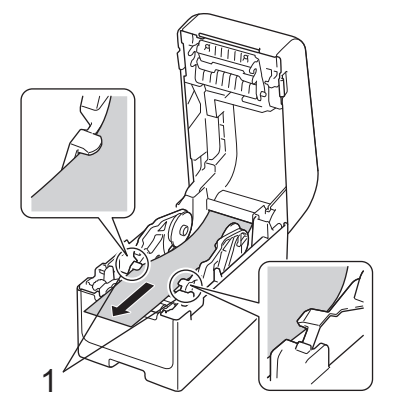

8. Zamknij pokrywę komory rolki do momentu zablokowania.

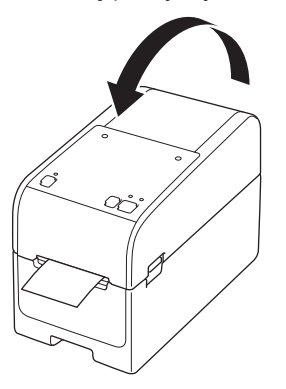

# 

Należy zachować ostrożność podczas zamykania pokrywy komory rolki. Istnieje ryzyko wystąpienia obrażeń, jeśli palec zostanie przyciśnięty pomiędzy górną a dolną częścią pokrywy.

### WAŻNE

- Nie pozostawiaj w drukarce żadnych wydrukowanych etykiet. Może to spowodować zacięcie etykiet.
- Gdy drukarka nie jest używana, wyjmij z niej nośniki i zamknij pokrywę komory rolki.

#### Powiązane informacje

Ładowanie rolki nośnika

Strona główna > Konfigurowanie drukarki > Ładowanie rolki nośnika > Ładowanie rolki o dużej średnicy

# Ładowanie rolki o dużej średnicy

- 1. Naciśnij i przytrzymaj (<sup>1</sup>), aby wyłączyć drukarkę.
- 2. Otwórz pokrywę tylnego portu podawania.

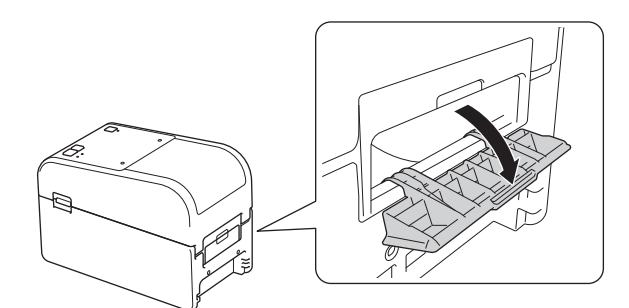

3. Pociągnij dźwignie zwalniające po obu stronach drukarki, aby odblokować pokrywę komory rolki.

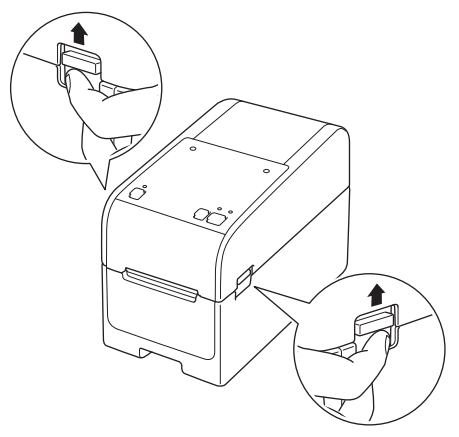

4. Chwyć drukarkę z przodu i mocno unieś pokrywę komory rolki, aby ją otworzyć.

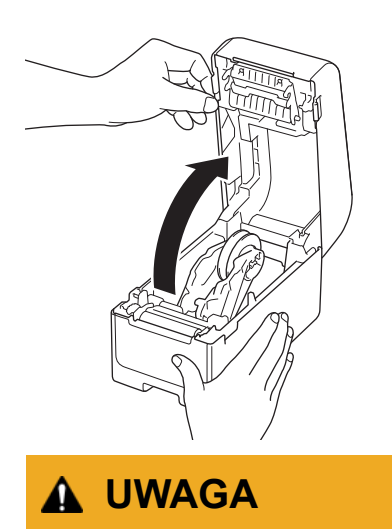

Nie należy dotykać listwy odrywającej dłońmi. Może to prowadzić do obrażeń ciała.

5. Obróć pokrętło regulatora, aby zablokować prowadnice rolki w odpowiedniej pozycji.

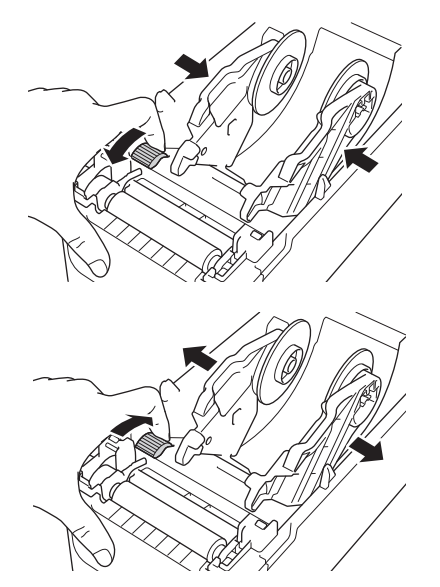

6. Włóż pierwszą etykietę, powierzchnią drukowania skierowaną do góry, przez tylny port podawania. <sup>1</sup>

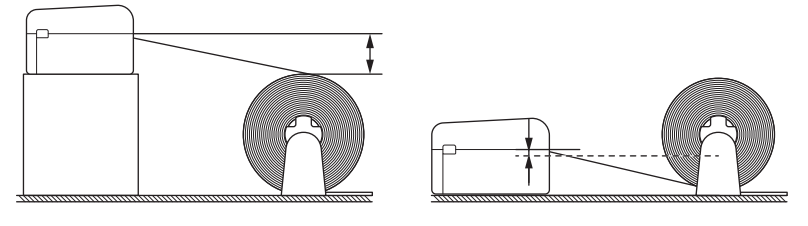

# **INFORMACJA**

• Ustaw drukarkę i zewnętrzny uchwyt rolki w taki sposób, aby górna część tylnego portu podawania drukarki znajdowała się wyżej niż pozycja wysuwania rolki nośnika.

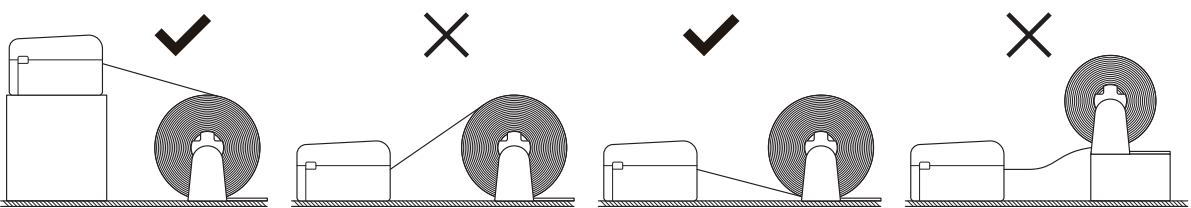

- Umieść rolkę powierzchnią drukowania skierowaną do góry.
- Nie dopuść, aby rolka zewnętrzna dotykała kabli podłączonych do drukarki.
- W zależności od rozmiaru rolki i metody instalacji, rolka może ulec przeciążeniu i nie być w stanie podawać etykiet/nośnika. W takim przypadku należy zmniejszyć prędkość drukowania.
- Upewnij się, że etykiety przechodzą pod uchwytem rolki nośnika w sposób przedstawiony ilustracji.

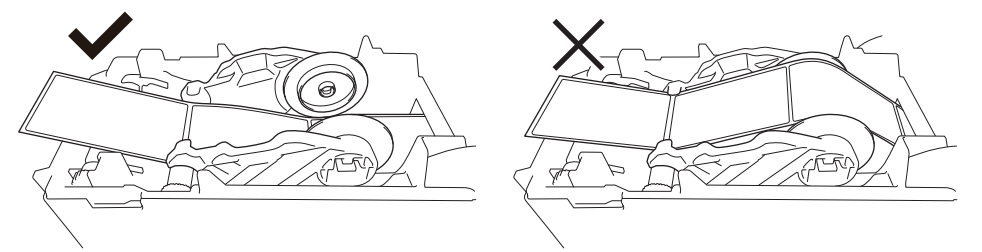

 Podawaj koniec papieru podkładowego pod wypustkami prowadnicy nośnika (1). Upewnij się, że etykieta nieznacznie wystaje z wyjścia etykiet.

Podczas drukowania etykiet wycinanych upewnij się, że pozycja wysuwania etykiety znajduje się niżej niż tylny port podawania. W przypadku podawania od góry przednia krawędź etykiety wycinanej może zaczepić się o górną część tylnego portu podawania, odkleić się od podkładu i zablokować drukarkę.

Zalecamy sprawdzanie rolki za każdym razem, gdy drukowane są etykiety wycinane, aby potwierdzić prawidłową pozycję wysuwania etykiet i wysokość tylnego portu podawania, jak pokazano na ilustracji.

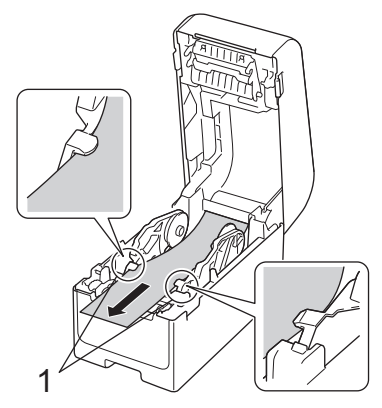

8. Zamknij pokrywę komory rolki do momentu zablokowania.

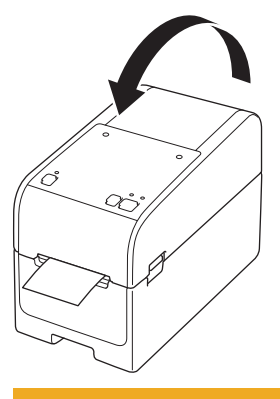

# 🛦 UWAGA

Należy zachować ostrożność podczas zamykania pokrywy komory rolki. Istnieje ryzyko wystąpienia obrażeń, jeśli palec zostanie przyciśnięty pomiędzy górną a dolną częścią pokrywy.

## WAŻNE

- Nie pozostawiaj w drukarce żadnych wydrukowanych etykiet. Może to spowodować zacięcie etykiet.
- Gdy drukarka nie jest używana, wyjmij z niej nośniki i zamknij pokrywę komory rolki.

### 🎽 Powiązane informacje

· Ładowanie rolki nośnika

▲ Strona główna > Konfigurowanie drukarki > Ładowanie rolki nośnika > Ładowanie rolki do drukarki z zespołem odklejarki

## Ładowanie rolki do drukarki z zespołem odklejarki

- 1. Naciśnij i przytrzymaj (<sup>1</sup>), aby wyłączyć drukarkę.
- 2. Pociągnij dźwignie zwalniające po obu stronach drukarki, aby odblokować pokrywę komory rolki.

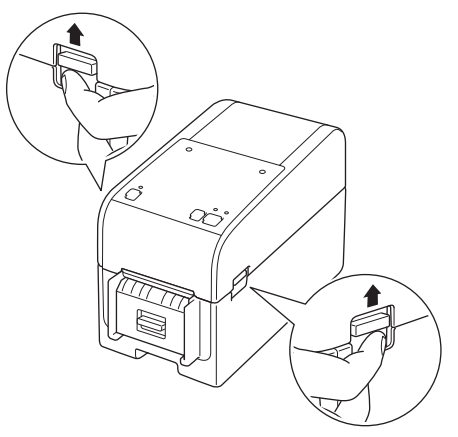

3. Chwyć drukarkę z przodu i mocno unieś pokrywę komory rolki, aby ją otworzyć.

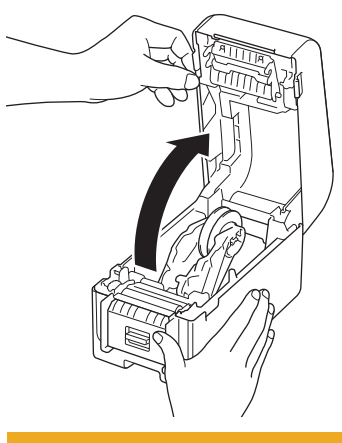

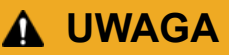

Nie należy dotykać listwy odrywającej dłońmi. Może to prowadzić do obrażeń ciała.

4. Rozsuń obie prowadnice rolki.

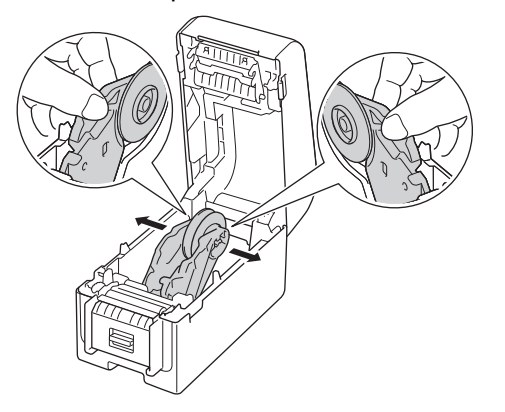

5. Włóż rolkę tak, aby powierzchnia drukowania etykiety znajdowała się na górze, jak pokazano na ilustracji.

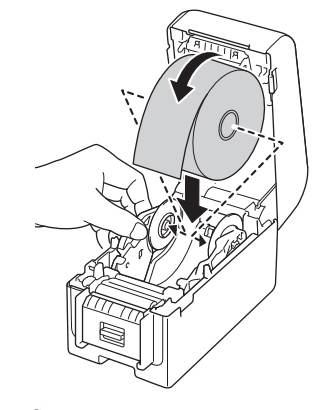

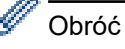

Obróć pokrętło regulatora, aby zablokować prowadnice rolki w odpowiedniej pozycji.

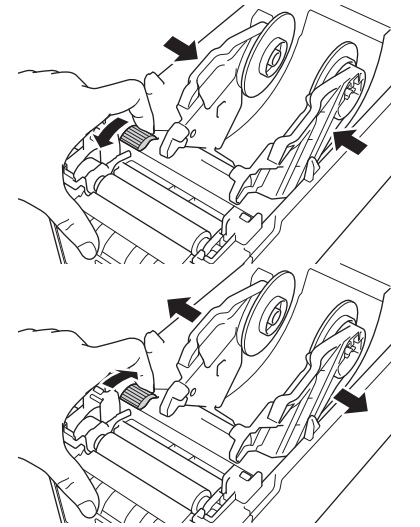

6. Odklej pierwszą etykietę od przodu do tyłu.

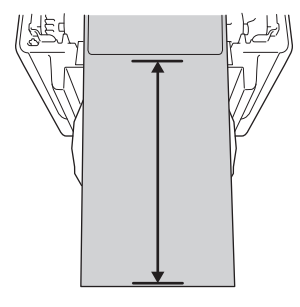

Ø

Zaleca się zachowanie odległości 100 mm lub większej od końca papieru podkładowego do końca etykiety.

7. Podawaj koniec papieru podkładowego pod wypustkami prowadnicy nośnika (1).

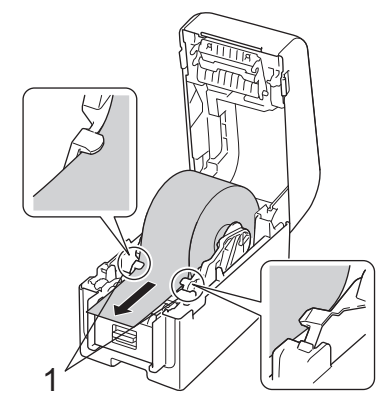

# INFORMACJA

W przypadku korzystania z nośników o szerokości 22,9 mm lub mniejszej upewnij się, że nośnik wychodzący z wyjścia etykiet nie jest przechylony, aby uniknąć podawania etykiet pod ukosem.

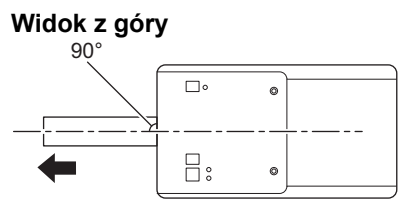

8. Otwórz drzwiczki odklejarki.

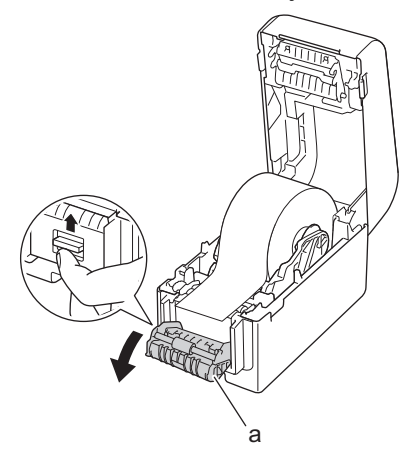

- a. Drzwiczki odklejarki
- 9. Przełóż krawędź papieru podkładowego przez szczelinę w drzwiczkach odklejarki.

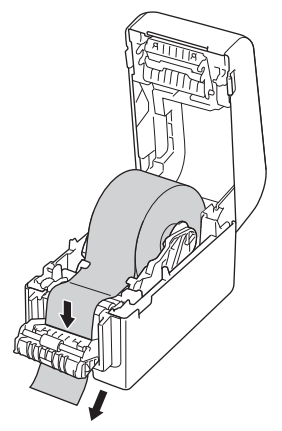

10. Zamknij drzwiczki odklejarki.

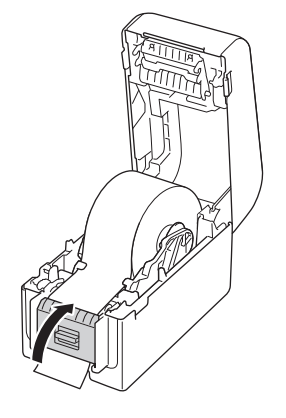

11. Zamknij pokrywę komory rolki do momentu zablokowania.

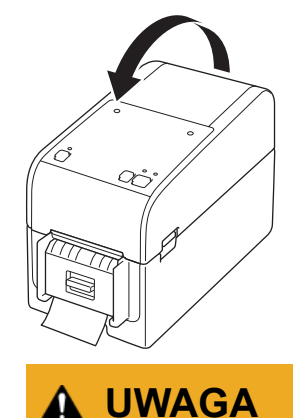

Należy zachować ostrożność podczas zamykania pokrywy komory rolki. Istnieje ryzyko wystąpienia obrażeń, jeśli palec zostanie przyciśnięty pomiędzy górną a dolną częścią pokrywy.

12. Delikatnie pociągnij papier podkładowy wychodzący ze szczeliny wysuwania papieru, aż się zatrzyma. Pozwoli to zminimalizować luz rolki.

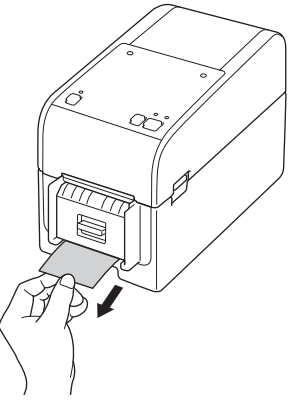

13. Ustaw opcję odklejarki w sterowniku drukarki na komputerze.

- a. Kliknij **Start > Ustawienia > Urządzenia > Drukarki i skanery**. Wybierz drukarkę, którą chcesz skonfigurować, a następnie kliknij **Otwórz kolejkę**. Kliknij **Drukarka > Preferencje drukowania**.
- b. Zaznacz pole wyboru Funkcja Odklejania.
- c. Kliknij **OK**.

#### WAŻNE

- Nie pozostawiaj w drukarce żadnych wydrukowanych etykiet. Może to spowodować zacięcie etykiet.
- Gdy drukarka nie jest używana, wyjmij z niej rolki i zamknij pokrywę komory rolki.

#### 🖉 Powiązane informacje

• Ładowanie rolki nośnika

▲ Strona główna > Konfigurowanie drukarki > Ładowanie rolki nośnika > Ładowanie rolki do drukarki z zespołem obcinaka

# Ładowanie rolki do drukarki z zespołem obcinaka

W przypadku etykiet o długości przekraczającej 100 mm należy zamontować wspornik etykiet.

- 1. Naciśnij i przytrzymaj (<sup>I</sup>), aby wyłączyć drukarkę.
- 2. Pociągnij dźwignie zwalniające po obu stronach drukarki, aby odblokować pokrywę komory rolki.

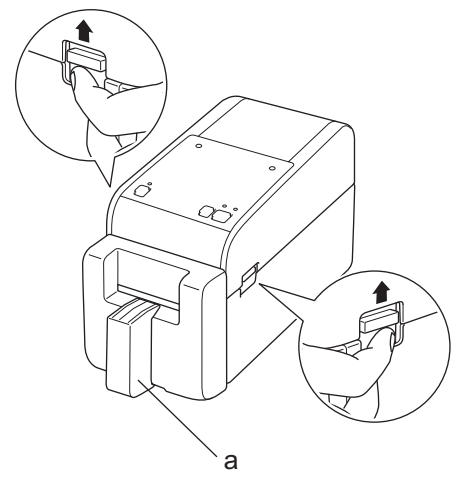

a. Wspornik etykiet

Ø

3. Chwyć drukarkę z przodu i mocno unieś pokrywę komory rolki, aby ją otworzyć.

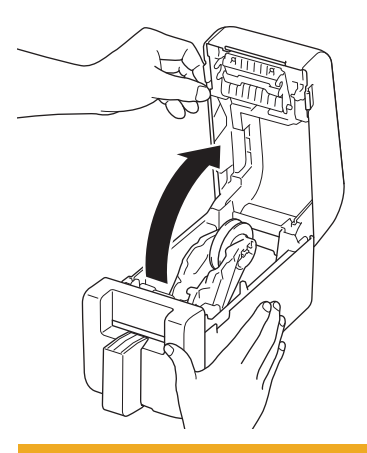

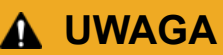

Nie należy dotykać listwy odrywającej dłońmi. Może to prowadzić do obrażeń ciała.

4. Rozsuń obie prowadnice rolki.

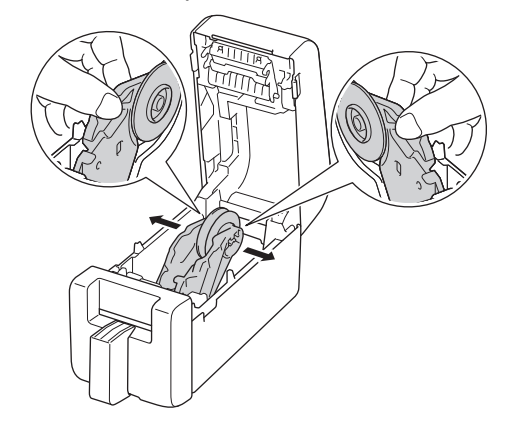

5. Włóż rolkę tak, aby powierzchnia drukowania etykiety znajdowała się na górze, jak pokazano na ilustracji.

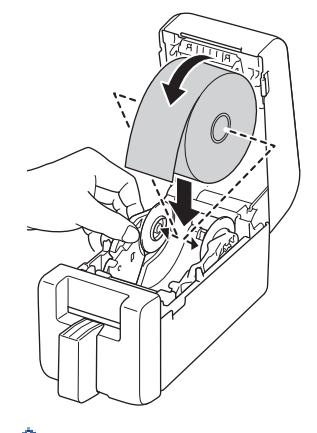

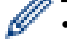

Obróć pokrętło regulatora, aby zablokować prowadnice rolki w odpowiedniej pozycji.

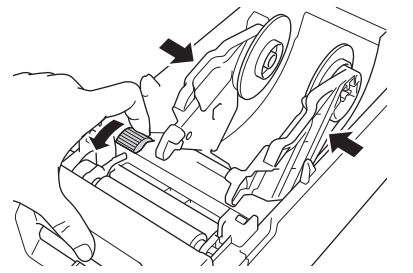

 Podczas drukowania na etykietach ciągłych mogą wystąpić zmarszczenia – w zależności od używanej rolki i środowiska drukowania. W takim przypadku obróć pokrętło regulatora w stronę tylnej części drukarki, aby zwiększyć odstęp między prowadnicami rolki.

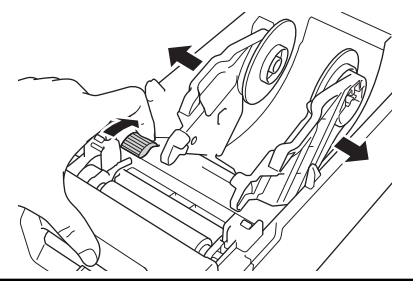

6. Podawaj koniec papieru podkładowego pod wypustkami prowadnicy nośnika (1).

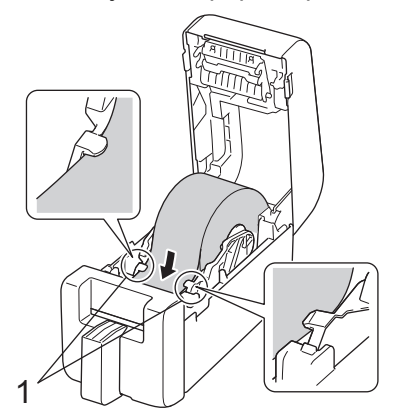

## **INFORMACJA**

W przypadku korzystania z nośników o szerokości 22,9 mm lub mniejszej upewnij się, że nośnik wychodzący z wyjścia etykiet nie jest przechylony, aby uniknąć podawania etykiet pod ukosem.

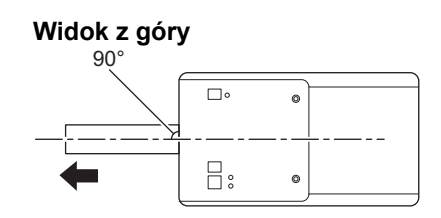

7. Przełóż koniec rolki przez szczelinę w obcinaku.

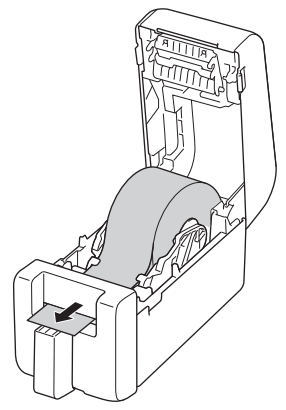

8. Zamknij pokrywę komory rolki do momentu zablokowania.

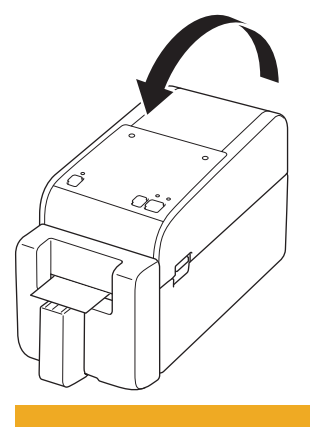

LWAGA

Należy zachować ostrożność podczas zamykania pokrywy komory rolki. Istnieje ryzyko wystąpienia obrażeń, jeśli palec zostanie przyciśnięty pomiędzy górną a dolną częścią pokrywy.

# WAŻNE

- Nie pozostawiaj w drukarce żadnych wydrukowanych etykiet. Może to spowodować zacięcie etykiet.
- Gdy drukarka nie jest używana, wyjmij z niej rolki i zamknij pokrywę komory rolki.

### Powiązane informacje

• Ładowanie rolki nośnika

Strona główna > Konfigurowanie drukarki > Ładowanie rolki nośnika > Ładowanie rolki bez podkładu

# Ładowanie rolki bez podkładu

Aby wyświetlić wszystkie obsługiwane rolki nośnika, zaimportuj listę obsługiwanych rolek bez podkładu z **Konfiguracja formatu papieru** w Narzędziu do konfiguracji ustawień drukarki. Aby uzyskać więcej informacji, >> Powiązane tematy: Narzędzie do konfiguracji ustawień drukarki (Windows): konfiguracja formatu papieru Listę obsługiwanych rolek bez podkładu można również pobrać ze strony https://support.brother.com/g/d/f4fi/l.

- 1. Naciśnij i przytrzymaj (<sup>1</sup>), aby wyłączyć drukarkę.
- 2. Pociągnij dźwignie zwalniające po obu stronach drukarki, aby odblokować pokrywę komory rolki.

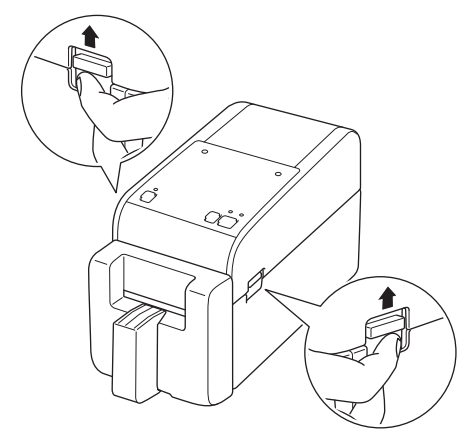

3. Chwyć drukarkę z przodu i mocno unieś pokrywę komory rolki, aby ją otworzyć.

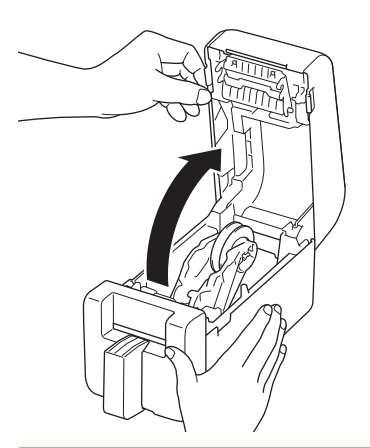

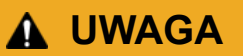

Nie należy dotykać listwy odrywającej dłońmi. Może to prowadzić do obrażeń ciała.

4. Obróć pokrętło regulatora, aby zablokować prowadnice rolki w odpowiedniej pozycji.

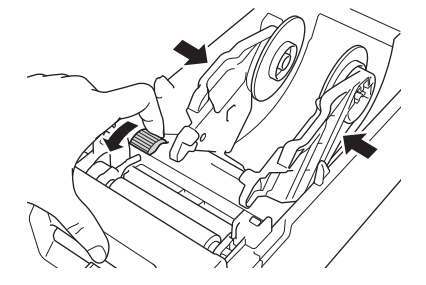

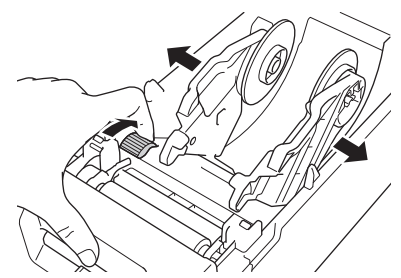

5. Włóż rolkę tak, aby powierzchnia drukowania etykiety znajdowała się na górze, jak pokazano na ilustracji.

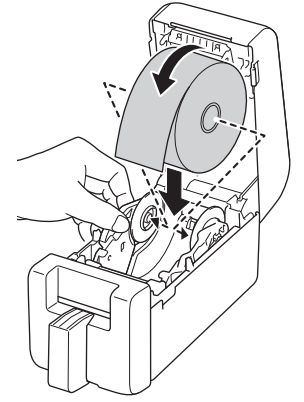

6. Podawaj koniec papieru podkładowego pod wypustkami prowadnicy nośnika (1).

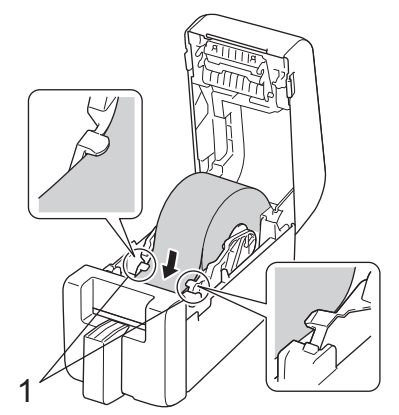

7. Przełóż koniec rolki przez szczelinę w obcinaku.

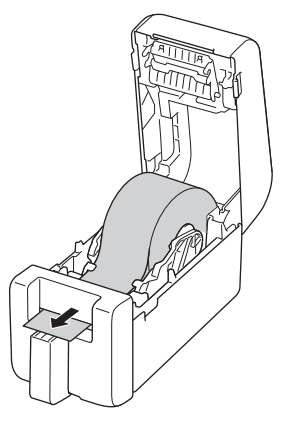

8. Zamknij pokrywę komory rolki do momentu zablokowania.

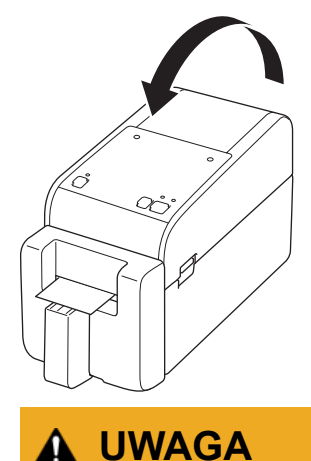

Należy zachować ostrożność podczas zamykania pokrywy komory rolki. Istnieje ryzyko wystąpienia obrażeń, jeśli palec zostanie przyciśnięty pomiędzy górną a dolną częścią pokrywy.

### WAŻNE

- Nie pozostawiaj w drukarce żadnych wydrukowanych etykiet. Może to spowodować zacięcie etykiet.
- Gdy drukarka nie jest używana, wyjmij z niej rolki i zamknij pokrywę komory rolki.

## **INFORMACJA**

- W przypadku drukowania wielu etykiet należy zawsze usunąć ostatnio wydrukowaną etykietę, aby umożliwić wydrukowanie kolejnej etykiety.
- Jeśli papier rolki zaciął się wewnątrz drukarki, otwórz pokrywę komory rolki i ostrożnie wyjmij papier. Nie wyciągaj papieru z urządzenia przy użyciu siły.

### Powiązane informacje

Ładowanie rolki nośnika

#### Powiązane tematy:

• Narzędzie do konfiguracji ustawień drukarki (Windows): konfiguracja formatu papieru

Strona główna > Konfigurowanie drukarki > Dostosowanie pozycji czujnika

## Dostosowanie pozycji czujnika

W przypadku korzystania z dowolnego nośnika należy dostosować pozycję czujnika drukarki w zależności od typu używanego nośnika. Oprócz rolek nośnika opisanych w niniejszej instrukcji obsługi można użyć innych rodzajów rolek.

- >> Pozycja czujnika dla etykiet wycinanych bez czarnych znaczników
- >> Pozycja czujnika dla etykiet wycinanych z czarnymi znacznikami
- >> Pozycja czujnika dla papieru do druku paragonów bez czarnych znaczników
- >> Pozycja czujnika dla nośników z czarnymi znacznikami
- >> Pozycja czujnika dla nośników z otworami
- >> Pozycja czujnika dla opasek

### Pozycja czujnika dla etykiet wycinanych bez czarnych znaczników

Czujnik transmisji/przerwy wykrywa początek etykiety i podaje etykietę we właściwej pozycji.

Wyrównaj suwak z oznaczeniem ▼ na drukarce. Po ustawieniu w prawidłowej pozycji usłyszysz kliknięcie.

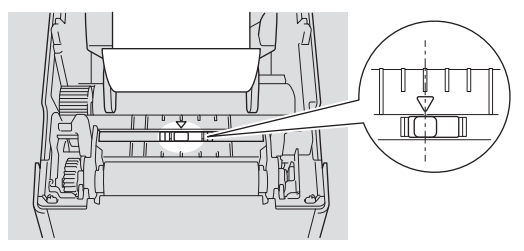

## Pozycja czujnika dla etykiet wycinanych z czarnymi znacznikami

Czujnik refleksyjny / czarnego znacznika wykrywa znacznik i podaje nośnik we właściwej pozycji.

Ustaw suwak, jak pokazano na ilustracji.

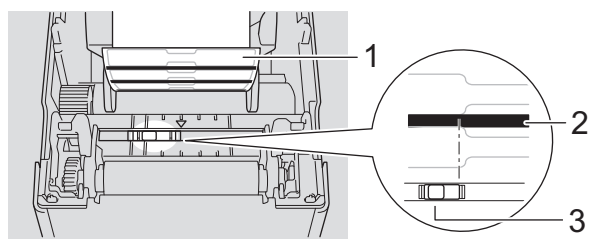

1. Tył nośnika

- 2. Czarny znacznik
- 3. Czujnik refleksyjny / czarnego znacznika

Należy się upewnić, że czujnik refleksyjny / czarnego znacznika nie jest ustawiony w pozycji przerwy na etykiecie.

#### Pozycja czujnika dla papieru do druku paragonów bez czarnych znaczników

Czujnik refleksyjny / czarnego znacznika wykrywa koniec rolki papieru.

Wyrównaj suwak z oznaczeniem ▼ na drukarce. Po ustawieniu w prawidłowej pozycji usłyszysz kliknięcie.

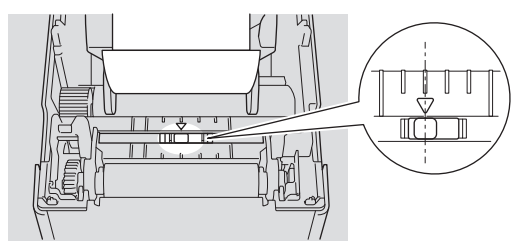

### Pozycja czujnika dla nośników z czarnymi znacznikami

Czujnik refleksyjny / czarnego znacznika wykrywa znacznik i podaje nośnik we właściwej pozycji.

Ustaw suwak na środku czarnego znacznika w sposób przedstawiony na ilustracji.

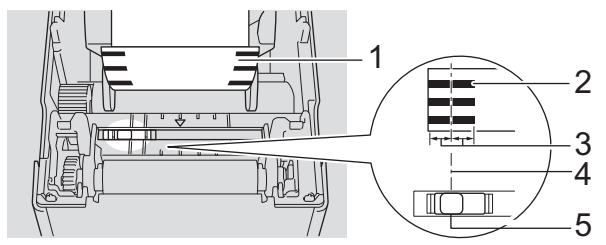

1. Tył nośnika

Ø

- 2. Czarny znacznik
- 3. Co najmniej 4 mm

Upewnij się, że po lewej i prawej stronie od środka czarnego znacznika są co najmniej 4 mm odległości.

- 4. Wyrównanie środka czarnego znacznika
- 5. Czujnik refleksyjny / czarnego znacznika

Korzystając z nośnika o maksymalnej szerokości 63 mm, należy ustawić czarny znacznik w odległości co najmniej 10 mm od prawej i lewej krawędzi papieru, aby umożliwić czujnikowi refleksyjnemu / czarnego znacznika wykrycie czarnego znacznika. Jeżeli czarny znacznik jest zbyt krótki, czujnik refleksyjny / czarnego znacznika nie może go wykryć.

### Pozycja czujnika dla nośników z otworami

Czujnik refleksyjny / czarnego znacznika wykrywa otwór i podaje nośnik we właściwej pozycji.

Ustaw suwak, jak pokazano na ilustracji.

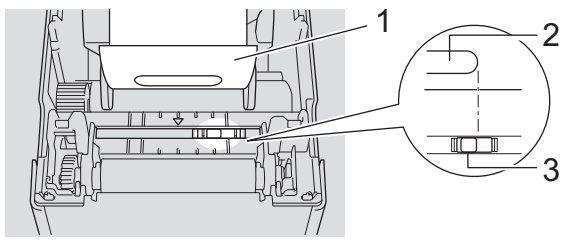

- 1. Tył nośnika
- 2. Otwór w nośniku
- 3. Czujnik refleksyjny / czarnego znacznika

### Pozycja czujnika dla opasek

Czujnik refleksyjny / czarnego znacznika wykrywa znacznik i podaje nośnik we właściwej pozycji.

Ustaw suwak, jak pokazano na ilustracji.

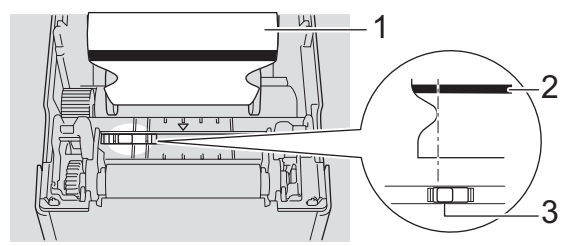

- 1. Tył nośnika
- 2. Czarny znacznik
- 3. Czujnik refleksyjny / czarnego znacznika

# Powiązane informacje

- Konfigurowanie drukarki
- Powiązane tematy:
- Automatyczna konfiguracja nośnika

Strona główna > Konfigurowanie drukarki > Podłączanie przewodu zasilającego

## Podłączanie przewodu zasilającego

- 1. Podłącz zasilacz sieciowy do drukarki.
- 2. Podłącz przewód zasilający do zasilacza sieciowego.
- 3. Podłącz wtyczkę zasilacza sieciowego do gniazda elektrycznego w pobliżu (AC 100-240 V, 50/60 Hz).

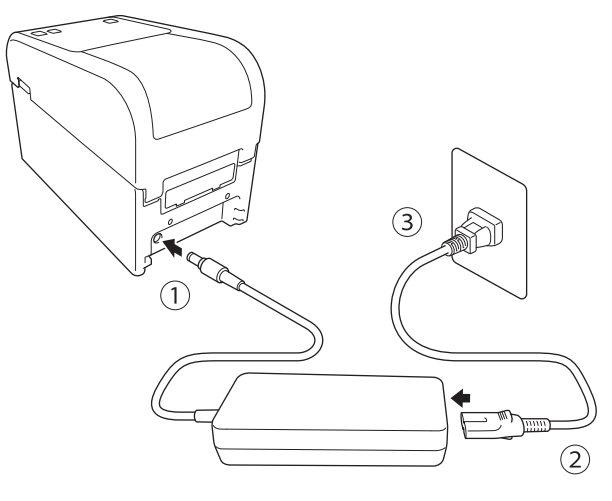

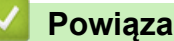

### Powiązane informacje

• Konfigurowanie drukarki

▲ Strona główna > Konfigurowanie drukarki > Włączanie i wyłączanie zasilania

## Włączanie i wyłączanie zasilania

Aby włączyć drukarkę, naciśnij przycisk (<sup>1</sup>).

Naciśnij przycisk I, aby wyrównać końcową krawędź rolki.

Dioda zasilania zaświeci się na zielono.

• Aby wyłączyć drukarkę, naciśnij i przytrzymaj przycisk (<sup>I</sup>), dopóki dioda zasilania nie zgaśnie.

# INFORMACJA

W przypadku wyłączania drukarki nie odłączaj zasilacza sieciowego i przewodu zasilającego, dopóki dioda zasilania nie zgaśnie.

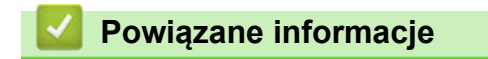

Konfigurowanie drukarki

Strona główna > Konfigurowanie drukarki > Korzystanie z funkcji zasilania drukarki

# Korzystanie z funkcji zasilania drukarki

Pokrewne Modele: TD-2320D/TD-2350D/TD-2320DF/TD-2350DF/TD-2320DSA/TD-2350DSA

Ta drukarka oferuje funkcję zasilania USB Power Delivery (USB PD) po podłączeniu innych urządzeń do portu USB. Funkcja zasilania nie powinna być używana w zastępstwie rzeczywistej ładowarki. Służy ona wyłącznie do podtrzymywania zasilania urządzeń podłączonych do drukarki.

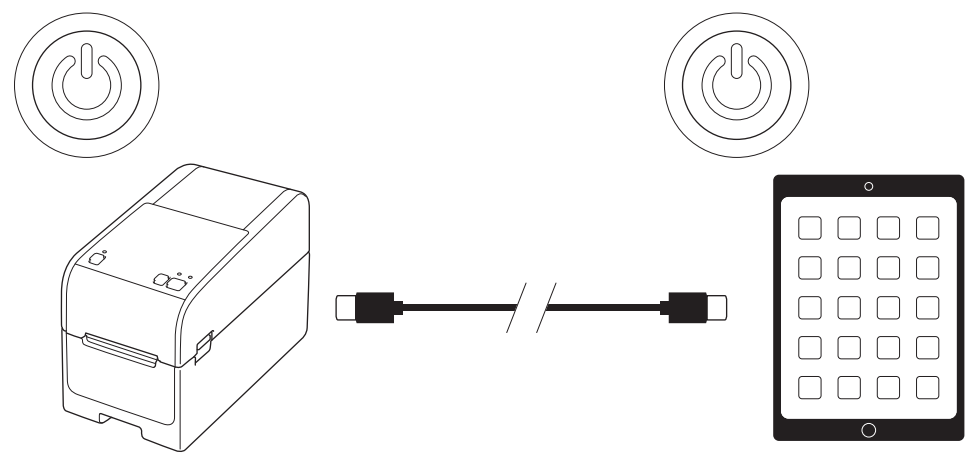

- Włącz drukarkę i urządzenie, które ma być zasilane, a następnie połącz je za pomocą kabla USB PD.
- Funkcja zasilania drukarki zasila kompatybilne urządzenia USB PD o mocy do 15 W.
- Kabel USB dostarczony z tym produktem służy wyłącznie do przesyłania danych i nie może zasilać innych urządzeń. Aby korzystać z funkcji zasilania, użyj kompatybilnego kabla USB PD (brak w zestawie).
- W przypadku korzystania z tego produktu w celu zasilania urządzenia z systemem iOS/iPadOS użyj kabla dołączonego do urządzenia z systemem iOS/iPadOS.
- Funkcja ta nie gwarantuje zasilania wszystkich urządzeń kompatybilnych z technologią USB PD. Upewnij się, że podłączone urządzenie jest zasilane podczas użytkowania.
- Niektóre kable USB mogą nie być w stanie dostarczyć wystarczającej mocy do podłączonych urządzeń.
- Używaj kabla USB-C<sup>®</sup> do USB-C o długości 2 m lub mniejszej (brak w zestawie).

#### Powiązane informacje

• Konfigurowanie drukarki

▲ Strona główna > Instalacja oprogramowania

## Instalacja oprogramowania

- Instalacja sterowników drukarki i oprogramowania na komputerze
- Podłączanie drukarki do etykiet do komputera

Strona główna > Instalacja oprogramowania > Instalacja sterowników drukarki i oprogramowania na komputerze

## Instalacja sterowników drukarki i oprogramowania na komputerze

Aby drukować z komputera, zainstaluj na nim sterownik drukarki oraz aplikację P-touch Editor.

1. Na pasku adresu wpisz install.brother i pobierz instalator oprogramowania/dokumentacji.

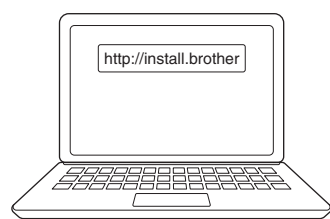

2. Kliknij dwukrotnie pobrany instalator i postępuj zgodnie z instrukcjami na ekranie.

## **INFORMACJA**

- Aby korzystać z zaawansowanych funkcji drukarki, wybierz podczas instalacji żądane dodatkowe oprogramowanie.
- Po podłączeniu drukarki do komputera za pomocą Bluetooth, upewnij się, że w systemie operacyjnym ustawiono transmisję danych Bluetooth na dwukierunkową.

TD-2350D/TD-2350DF/TD-2350DSA:

W celu podłączenia drukarki do komputera przy użyciu połączenia bezprzewodowego zalecamy wykonanie poniższych czynności:

- Po pierwszym włączeniu drukarki po jej zakupie lub zresetowaniu drukarka automatycznie wejdzie w tryb ustawień bezprzewodowych. Gdy drukarka przejdzie w ten tryb, uruchom pobieranie i instalację oprogramowania.
- Zanotuj wcześniej identyfikator SSID (nazwę sieci) oraz hasło (klucz sieciowy) sieci bezprzewodowej. Jeśli nie możesz znaleźć tych danych, skontaktuj się z administratorem sieci lub producentem bezprzewodowego punktu dostępowego / routera.
- Aby podłączyć drukarkę do komputera za pomocą funkcji Wireless Direct, wybierz połączenie USB podczas instalacji. Na zakończenie instalacji kliknij łącze funkcji Wireless Direct.

TD-2320D/TD-2350D/TD-2320DF/TD-2350DF/TD-2320DSA/TD-2350DSA:

Aby użyć drukarki z inną metodą łączenia niż wybrana podczas instalacji, użyj ponownie instalatora, by ponownie zainstalować oprogramowanie i sterowniki drukarki, a następnie wybierz nową metodę łączenia.

#### Powiązane informacje

- Instalacja oprogramowania
  - Dostępne aplikacje

▲ Strona główna > Instalacja oprogramowania > Instalacja sterowników drukarki i oprogramowania na komputerze > Dostępne aplikacje

# Dostępne aplikacje

### Windows

| Aplikacja                                                                         | Funkcje                                                                                                    |
|-----------------------------------------------------------------------------------|----------------------------------------------------------------------------------------------------|
| P-touch Editor                                                                    | Umożliwia projektowanie i drukowanie niestandardowych etykiet przy użyciu wbudowanych narzędzi do rysowania, pozwalających na tworzenie różnych stylów czcionek i tekstu, importowanie obrazów i wstawianie kodów kreskowych.                                                                                                    |
| P-touch Transfer<br>Manager                                                       | Umożliwia przesyłanie szablonów oraz innych danych do drukarki i zapisywanie kopii<br>zapasowych danych na komputerze.                                                                                                    |
|                                                                                   | Ta aplikacja jest instalowana wraz z aplikacją P-touch Editor.                                                                                                    |
| P-touch Library                                                                   | Służy do zarządzania szablonami P-touch Editor i ich drukowania.                                                                                                    |
|                                                                                   | Za pomocą aplikacji P-touch Library można drukować szablony.                                                                                                    |
|                                                                                   | Ta aplikacja jest instalowana wraz z aplikacją P-touch Editor.                                                                                                    |
| P-touch Transfer<br>Express                                                       | Umożliwia przesyłanie dokumentów do drukarki.                                                                                                    |
|                                                                                   | Aby pobrać program instalacyjny, przejdź na stronę <b>Pobieranie</b> swojego modelu w witrynie<br>Brother support pod adresem <u>support.brother.com</u> .                                                                                                    |
| P-touch Update<br>Software                                                        | Służy do aktualizowania oprogramowania użytkowego i sprzętowego do najnowszych wersji.                                                                                                    |
| Narzędzie do<br>konfiguracji<br>ustawień drukarki<br>(Printer Setting<br>Tool)    | Umożliwia konfigurację ustawień drukarki z komputera.                                                                                                    |
|                                                                                   | Communication Settings (Ustawienia komunikacji)                                                                                                    |
|                                                                                   | Ustawienia urządzenia                                                                                                    |
|                                                                                   | Ustawienia P-touch Template                                                                                                    |
|                                                                                   | Konfiguracja formatu papieru                                                                                                    |
| BRAdmin<br>Professional                                                           | Wykrywa drukarkę w sieci i umożliwia konfigurowanie zaawansowanych ustawień oraz<br>przeprowadzanie aktualizacji z komputera.                                                                                                    |
| Font Manager                                                                      | Umożliwia transfer czcionek do drukarki i usuwanie czcionek z drukarki. Za pomocą różnych poleceń druku można uzyskać dostęp do przesłanych czcionek i drukować z ich wykorzystaniem.                                                                                                    |
|                                                                                   | Narzędzie Font Manager jest dostępne na stronie Brother Developer Center ( <u>https://support.brother.com/g/s/es/dev/en/index.html</u> ).                                                                                                    |
|                                                                                   | Uprawnienia do czcionek                                                                                                    |
|                                                                                   | Korzystając z czcionek, użytkownik jest zobowiązany przestrzegać wszystkich<br>warunków określonych przez prawowitego właściciela danej czcionki. Przed pobraniem<br>czcionek użytkownik jest zobowiązany do potwierdzenia, że posiada właściwe licencje<br>uprawniające do korzystania z czcionek oraz że spełnia warunki, jakimi są objęte. |
| Status Monitor                                                                    | Umożliwia sprawdzenie stanu urządzenia z poziomu komputera.                                                                                                    |
| (TD-2320D/<br>TD-2350D/<br>TD-2320DF/<br>TD-2350DF/<br>TD-2320DSA/<br>TD-2350DSA) | Narzędzie Status Monitor jest instalowane automatycznie przy instalowaniu sterownika<br>drukarki.                                                                                                    |
| LabelCLT<br>(narzędzie wiersza<br>poleceń)                                        | Umożliwia przesyłanie oprogramowania sprzętowego do drukarki podłączonej przez USB lub<br>drukarki sieciowej. Szablony i pliki konfiguracyjne zapisane przez każde narzędzie mogą zostać<br>przesłane do drukarki.                                                                                                    |
|                                                                                   | Aby pobrać narzędzie LabelCLT, przejdź na stronę <b>Pobieranie</b> swojego modelu na stronie<br>Brother support pod adresem <u>support.brother.com</u> .                                                                                                    |

## Powiązane informacje

 $\checkmark$ 

Instalacja sterowników drukarki i oprogramowania na komputerze

▲ Strona główna > Instalacja oprogramowania > Podłączanie drukarki do etykiet do komputera

## Podłączanie drukarki do etykiet do komputera

- Podłączanie drukarki do komputera za pomocą kabla USB
- Podłączanie drukarki do komputera za pośrednictwem Wi-Fi
- Podłączanie drukarki do komputera za pomocą sieci LAN
- Podłączanie drukarki do komputera za pośrednictwem funkcji Bluetooth
- Podłączanie drukarki do komputera za pomocą złącza RS-232C

▲ Strona główna > Instalacja oprogramowania > Podłączanie drukarki do etykiet do komputera > Podłączanie drukarki do komputera za pomocą kabla USB

## Podłączanie drukarki do komputera za pomocą kabla USB

- 1. Przed podłączeniem drukarki za pomocą kabla USB upewnij się, że drukarka jest wyłączona.
- 2. Podłącz kabel USB do gniazda USB w drukarce etykiet, a następnie do komputera.

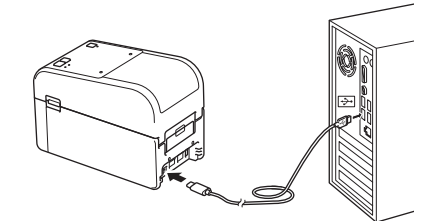

3. Włącz drukarkę.

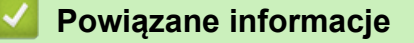

· Podłączanie drukarki do etykiet do komputera

▲ Strona główna > Instalacja oprogramowania > Podłączanie drukarki do etykiet do komputera > Podłączanie drukarki do komputera za pośrednictwem Wi-Fi

## Podłączanie drukarki do komputera za pośrednictwem Wi-Fi

Pokrewne Modele: TD-2350D/TD-2350DF/TD-2350DSA

Dostępne są następujące metody łączenia przez Wi-Fi®:

- >> Za pośrednictwem routera Wi-Fi / punktu dostępowego (tryb infrastruktury)
- >> Bez użycia routera Wi-Fi / punktu dostępowego (Wireless Direct)
- >> Korzystanie z funkcji WPS (Wi-Fi Protected Setup<sup>™</sup>)

### Za pośrednictwem routera Wi-Fi / punktu dostępowego (tryb infrastruktury)

Tryb infrastruktury umożliwia podłączenie drukarki do komputera lub urządzenia mobilnego za pośrednictwem routera Wi-Fi/punktu dostępowego.

#### Zanim zaczniesz

Najpierw skonfiguruj ustawienia Wi-Fi drukarki, aby mogła się połączyć z routerem Wi-Fi / punktem dostępowym. Po skonfigurowaniu drukarki komputery i urządzenia mobilne w obrębie sieci uzyskają dostęp do drukarki.

- Przed podłączeniem drukarki do sieci skontaktuj się z administratorem swojego systemu w celu potwierdzenia ustawień sieciowych.
- Aby ponownie skonfigurować ustawienia Wi-Fi lub jeśli status połączenia Wi-Fi drukarki jest nieznany, zresetuj ustawienia Wi-Fi drukarki.

Aby zresetować ustawienia Wi-Fi drukarki >> Powiązane tematy: Resetowanie drukarki

- W celu uzyskania najlepszych wyników podczas codziennego drukowania umieść drukarkę jak najbliżej routera Wi-Fi / punktu dostępowego, aby dzieliło je jak najmniej przeszkód. Duże przedmioty i ściany pomiędzy urządzeniami, a także zakłócenia z innych urządzeń elektronicznych mogą wpłynąć na szybkość przesyłania danych drukowania.
- 1. Zapisz SSID (nazwę sieci) i hasło (klucz sieciowy) routera Wi-Fi / punktu dostępowego.
- 2. Na drukarce naciśnij przycisk Menu, a następnie przycisk ▲ lub ▼, aby wybrać opcje:
  - a. Wybierz [WLAN]. Naciśnij OK.
  - b. Wybierz [WLAN (wł./wył.)]. Naciśnij OK.
  - c. Wybierz [W1.]. Naciśnij OK.
- 3. Skonfiguruj ustawienia trybu infrastruktury drukarki:

Na drukarce naciśnij przycisk Menu, a następnie przycisk ▲ lub ▼, aby wybrać opcje:

- a. Wybierz [WLAN]. Naciśnij OK.
- b. Wybierz [Tryb sieciowy]. Naciśnij OK.
- c. Wybierz [Tryb infrastruktury]. Naciśnij OK.
- d. Wybierz [WLAN]. Naciśnij OK.
- e. Wybierz [Ręcz. konf. w tr.infrastr.]. Naciśnij OK i postępuj zgodnie z instrukcjami wyświetlanymi na ekranie.

Gdy połączenie pomiędzy drukarką a routerem Wi-Fi / punktem dostępowym zostanie ustanowione, na ekranie LCD drukarki zostanie wyświetlona ikona 🔶 (Wi-Fi). Komputery i urządzenia mobilne znajdujące się w tej samej sieci co drukarka mają teraz dostęp do drukarki.

#### Bez użycia routera Wi-Fi / punktu dostępowego (Wireless Direct)

Funkcja Wireless Direct umożliwia podłączenie drukarki do komputera lub urządzenia mobilnego bezpośrednio bez użycia routera Wi-Fi/punktu dostępowego. Drukarka pełni wówczas rolę punktu dostępowego Wi-Fi.

1. Potwierdź ustawienia Wireless Direct drukarki:

Na drukarce naciśnij przycisk Menu, a następnie przycisk ▲ lub ▼, aby wybrać opcje:

- a. Wybierz [WLAN]. Naciśnij OK.
- b. Wybierz [Tryb sieciowy]. Naciśnij OK.
- c. Wybierz [Tryb Direct]. Naciśnij OK.

Na ekranie LCD zostanie wyświetlona ikona Wireless Direct 🗗 lub 🗗

- 2. Na drukarce naciśnij przycisk Menu, a następnie przycisk ▲ lub ▼, aby wybrać opcje:
  - a. Wybierz [WLAN]. Naciśnij OK.
  - b. Wybierz [WLAN (wł./wył.)]. Naciśnij OK.
  - c. Wybierz [Wł.]. Naciśnij OK.
  - d. Wybierz [WLAN]. Naciśnij OK.
  - e. Wybierz [Stan WLAN]. Naciśnij OK.
  - f. Wybierz [Tryb Direct]. Naciśnij OK.

Na ekranie LCD pojawi się identyfikator SSID drukarki i hasło.

3. Za pomocą komputera lub urządzenia mobilnego wybierz identyfikator SSID drukarki i wprowadź hasło, jeśli jest wymagane.

SSID: DIRECT-\*\*\*\*\_TD-2350###

Hasło: 235\*\*\*\*\*

Gdzie \*\*\*\*\* to pięć ostatnich cyfr numeru seryjnego drukarki.

## **INFORMACJA**

- Numer seryjny znajduje się na podstawie drukarki i wewnątrz drukarki obok komory rolki. Numer seryjny można także uzyskać, drukując raport ustawień drukarki. Więcej informacji >> Powiązane tematy
- Narzędzie do konfiguracji ustawień drukarki (Printer Setting Tool) umożliwia zastosowanie ustawień sieciowych dla więcej niż jednej drukarki.
- Gdy używana jest funkcja Wireless Direct, nie można łączyć się z Internetem za pośrednictwem sieci Wi-Fi. Aby móc korzystać z Internetu, połącz drukarkę za pośrednictwem routera Wi-Fi/punktu dostępowego (tryb infrastruktury).
- Zalecamy ustawienie nowego hasła dla funkcji Wireless Direct przy użyciu Narzędzia do konfiguracji ustawień drukarki (Printer Setting Tool), aby zabezpieczyć drukarkę przed nieupoważnionym dostępem.

#### Korzystanie z funkcji WPS (Wi-Fi Protected Setup<sup>™</sup>)

1. Sprawdź, czy router Wi-Fi/punkt dostępowy jest oznaczony symbolem WPS.

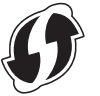

2. Umieść drukarkę w zasięgu routera Wi-Fi / punktu dostępowego.

Zasięg może się zmieniać w zależności od otoczenia. Postępuj według instrukcji dołączonych do routera Wi-Fi/punktu dostępowego.

- 3. Naciśnij przycisk WPS na routerze Wi-Fi/punkcie dostępowym.
- 4. Na drukarce naciśnij przycisk Menu, a następnie przycisk ▲ lub ▼, aby wybrać opcje:
  - a. Wybierz [WLAN]. Naciśnij OK.
  - b. Wybierz [Naciśn. przycisku WPS] lub [Kod PIN WPS]. Naciśnij OK.
  - c. Jeśli pojawi się menu wyboru, wybierz [Start].
  - d. Naciśnij OK.

Po nawiązaniu połączenia na ekranie LCD drukarki pojawi się ikona Wi-Fi. Komputery i urządzenia mobilne znajdujące się w tej samej sieci co drukarka będą miały dostęp do drukarki.

- Ø
- Drukarka będzie próbowała nawiązać połączenie przy użyciu funkcji WPS przez dwie minuty. Jeśli w tym czasie zostanie naciśnięty przycisk **OK**, drukarka będzie nadal podejmowała próby połączenia przez kolejne dwie minuty.
- Jeżeli komputer lub urządzenie mobilne obsługuje metodę uwierzytelniania kodem PIN, wybierz [Kod PIN WPS], aby zwiększyć poziom bezpieczeństwa.

### Powiązane informacje

• Podłączanie drukarki do etykiet do komputera

#### Powiązane tematy:

- Sprawdzanie ustawień drukarki
- Resetowanie drukarki
▲ Strona główna > Instalacja oprogramowania > Podłączanie drukarki do etykiet do komputera > Podłączanie drukarki do komputera za pomocą sieci LAN

## Podłączanie drukarki do komputera za pomocą sieci LAN

Pokrewne Modele: TD-2320D/TD-2350D/TD-2320DF/TD-2350DF/TD-2320DSA/TD-2350DSA

Aby użyć statycznego adresu IP do podłączenia drukarki do przewodowej sieci LAN, zainstaluj sterowniki drukarki oraz Narzędzie do konfiguracji ustawień drukarki, a następnie skonfiguruj ustawienia połączenia z przewodową siecią LAN.

#### Przewód sieciowy

Musi to być kabel skrętkowy kategorii 5 (lub wyższej) do sieci Fast Ethernet 10BASE-T lub 100BASE-TX.

## WAŻNE

Nie należy podłączać tego produktu do sieci LAN, w której występują przepięcia.

- 1. Upewnij się, że ustawienie sieci Wi-Fi w drukarce jest wyłączone.
- 2. Jeśli podczas instalacji na ekranie zostaną wyświetlone instrukcje, upewnij się, że przed podłączeniem przewodu LAN drukarka jest wyłączona.
- 3. Podłącz przewód LAN do gniazda LAN z tyłu drukarki.
- 4. Włącz drukarkę.

### Powiązane informacje

Podłączanie drukarki do etykiet do komputera

▲ Strona główna > Instalacja oprogramowania > Podłączanie drukarki do etykiet do komputera > Podłączanie drukarki do komputera za pośrednictwem funkcji Bluetooth

## Podłączanie drukarki do komputera za pośrednictwem funkcji Bluetooth

Pokrewne Modele: TD-2350D/TD-2350DF/TD-2350DSA

- 1. Na drukarce naciśnij przycisk Menu, a następnie przycisk ▲ lub ▼, aby wybrać opcje:
  - a. Wybierz [Bluetooth]. Naciśnij OK.
  - b. Wybierz [Bluetooth (Wł./Wył.)]. Naciśnij OK.
- 2. Naciśnij ▲ lub ▼, aby wybrać opcję [Wł.]. Naciśnij OK.

Na wyświetlaczu LCD pojawi się 🗶

- Przy użyciu oprogramowania do zarządzania funkcją Bluetooth w posiadanym urządzeniu wykryj drukarkę. Wybierz nazwę drukarki.
- 4. Po pomyślnym podłączeniu drukarki kolory ikon zmienią się z 🛠 na 👔

W zależności od modelu, ikony Bluetooth będą wyglądać następująco: 脉 w przypadku ጰ i ᆶ w

przypadku 渊

Ø

### Powiązane informacje

· Podłączanie drukarki do etykiet do komputera

▲ Strona główna > Instalacja oprogramowania > Podłączanie drukarki do etykiet do komputera > Podłączanie drukarki do komputera za pomocą złącza RS-232C

## Podłączanie drukarki do komputera za pomocą złącza RS-232C

Połączenie za pomocą złącza RS-232C wymaga użycia dedykowanego kabla przejściowego (PA-SCA-002).

- Uruchom Narzędzie do konfiguracji ustawień drukarki. Kliknij Start > Brother > Printer Setting Tool.
- 2. Kliknij Ustawienia P-touch Template > Communication Settings (Ustawienia komunikacji).
- 3. Ustaw parametry w oknie Communication Settings (Ustawienia komunikacji) w następujący sposób:

| Baud rate           | Z <b>4800</b> b/s na <b>115200</b> b/s |
|---------------------|----------------------------------------|
| Bit Length          | 7 bitów lub 8 bitów                    |
| Parity              | None, Odd, lub Even                    |
| <b>Busy Control</b> | DTR lub XON/XOFF                       |

Aby korzystać z połączenia RS-232C, wymagana jest zmiana innych ustawień, np. prędkości transmisji. Ustawienia portu szeregowego tej drukarki przedstawiono w powyższej tabeli.

4. Kliknij przycisk Set (Ustaw), aby zapisać parametry.

### Powiązane informacje

Ø

Podłączanie drukarki do etykiet do komputera

Strona główna > Tworzenie i drukowanie etykiet przy użyciu komputera

## Tworzenie i drukowanie etykiet przy użyciu komputera

- Twórz etykiety za pomocą aplikacji P-touch Editor (Windows)
- Tworzenie układów etykiet przy użyciu komputera
- Drukowanie etykiet przy użyciu aplikacji P-touch Editor (Windows)
- Tworzenie etykiet i drukowanie bez instalowania oprogramowania i sterowników
- Drukowanie etykiet przy użyciu wielu drukarek w celu skrócenia czasu drukowania (Windows)
- Drukowanie etykiet z kodami kreskowymi za pomocą funkcji Wydruk z przycięciem (Windows, tylko drukarka 300 DPI)
- Drukowanie etykiet przy użyciu sterownika drukarki (Windows)

▲ Strona główna > Tworzenie i drukowanie etykiet przy użyciu komputera > Twórz etykiety za pomocą aplikacji P-touch Editor (Windows)

## Twórz etykiety za pomocą aplikacji P-touch Editor (Windows)

Przed użyciem drukarki z komputerem z systemem Windows należy zainstalować aplikację P-touch Editor i najnowszy sterownik drukarki na swoim komputerze.

Aby uzyskać najnowsze sterowniki i oprogramowanie, przejdź do strony **Pobieranie** swojego modelu na stronie Brother support pod adresem <u>support.brother.com</u>.

1. Uruchom aplikację P-touch Editor 🝘.

Kliknij Start > Brother P-touch > P-touch Editor lub kliknij dwukrotnie ikonę P-touch Editor na pulpicie.

## **INFORMACJA**

W zależności od systemu operacyjnego komputera folder Brother P-touch może, ale nie musi, zostać utworzony.

- 2. Wykonaj jedną z następujących czynności:
  - Aby otworzyć istniejący układ, kliknij Otwórz (1).
  - Aby połączyć istniejący układ z bazą danych, zaznacz pole wyboru Podłącz bazę danych (2).
  - Aby utworzyć nowy układ, kliknij dwukrotnie panel **Nowy układ** (3) lub kliknij panel **Nowy układ** (3), a następnie kliknij →.
  - Aby utworzyć nowy układ przy użyciu wstępnie ustawionego układu, kliknij dwukrotnie przycisk kategorii (4) lub wybierz przycisk kategorii (4), a następnie kliknij →.

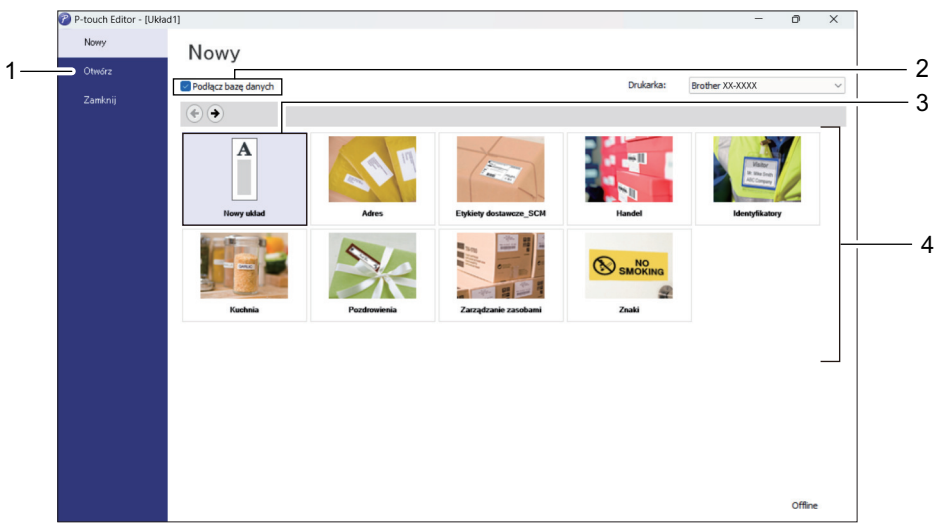

### Powiązane informacje

- Tworzenie i drukowanie etykiet przy użyciu komputera
  - · Główne okno trybu ekspresowego aplikacji P-touch Editor (Windows)
  - · Główne okno trybu profesjonalnego aplikacji P-touch Editor (Windows)
  - Główne okno trybu Snap aplikacji P-touch Editor (Windows)

▲ Strona główna > Tworzenie i drukowanie etykiet przy użyciu komputera > Twórz etykiety za pomocą aplikacji P-touch Editor (Windows) > Główne okno trybu ekspresowego aplikacji P-touch Editor (Windows)

## Główne okno trybu ekspresowego aplikacji P-touch Editor (Windows)

Tryb ekspresowy pozwala szybko tworzyć układy zawierające tekst i obrazy.

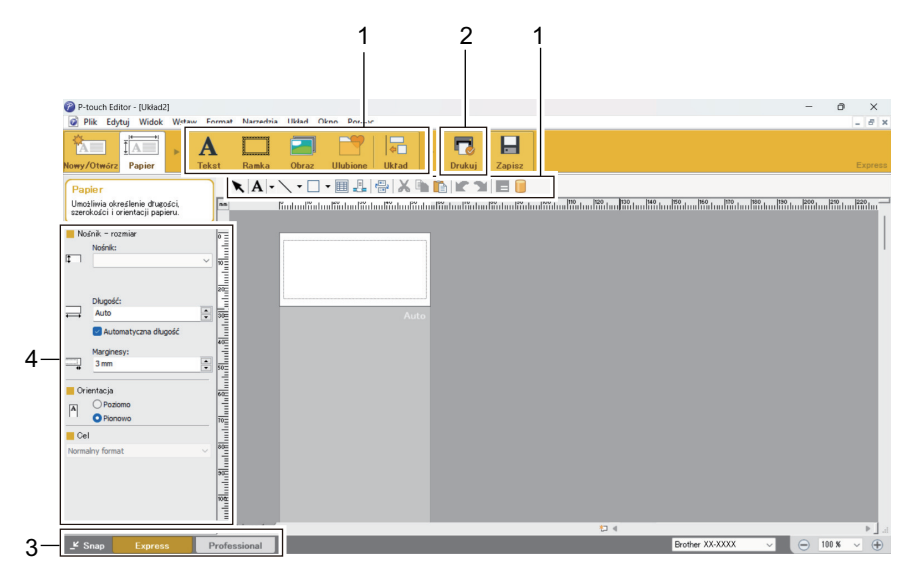

- 1. Przyciski edycji
- 2. Przycisk Drukuj
- 3. Przyciski wyboru trybu pracy
- 4. Palety właściwości

### Powiązane informacje

• Twórz etykiety za pomocą aplikacji P-touch Editor (Windows)

▲ Strona główna > Tworzenie i drukowanie etykiet przy użyciu komputera > Twórz etykiety za pomocą aplikacji P-touch Editor (Windows) > Główne okno trybu profesjonalnego aplikacji P-touch Editor (Windows)

## Główne okno trybu profesjonalnego aplikacji P-touch Editor (Windows)

Tryb profesjonalny pozwala tworzyć układy za pomocą wielu zaawansowanych narzędzi i opcji.

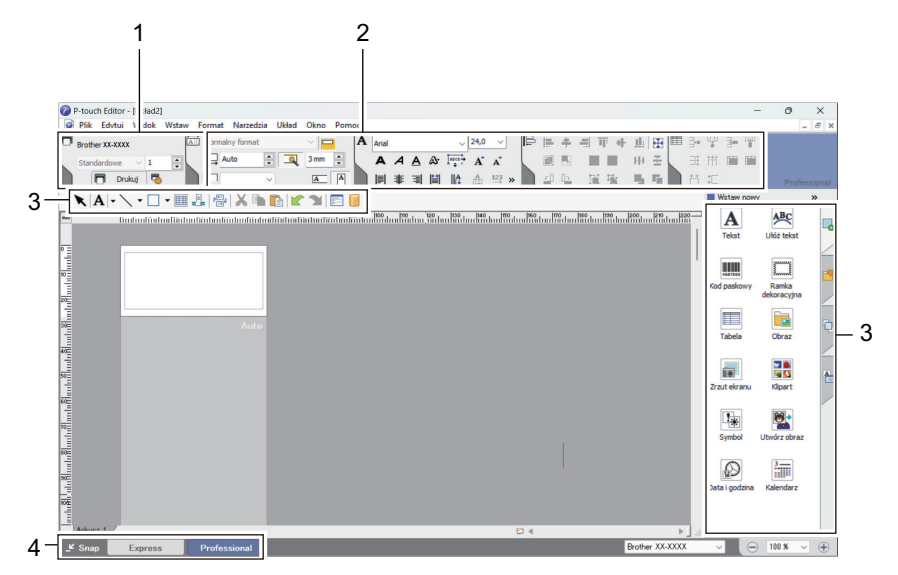

- 1. Menu drukowania
- 2. Palety właściwości
- 3. Boczny pasek
- 4. Przyciski wyboru trybu pracy

### Powiązane informacje

• Twórz etykiety za pomocą aplikacji P-touch Editor (Windows)

▲ Strona główna > Tworzenie i drukowanie etykiet przy użyciu komputera > Twórz etykiety za pomocą aplikacji P-touch Editor (Windows) > Główne okno trybu Snap aplikacji P-touch Editor (Windows)

# Główne okno trybu Snap aplikacji P-touch Editor (Windows)

Tryb Snap pozwala przechwycić fragment ekranu lub cały ekran komputera i wydrukować go jako obraz.

| Opis trybu Snap                                                                                                    |                                                                       | ×                         |  |  |  |  |  |  |  |
|----------------------------------------------------------------------------------------------------|-----------------------------------------------------------------------|---------------------------|--|--|--|--|--|--|--|
| Następujące funkcje mogą być używane w trybie Snap.                                                                                                    |                                                                       |                           |  |  |  |  |  |  |  |
| Funkcja zrzutu ekranu                                                                                                    | Funkcja "przeciągnij i upuść"                                         | Funkcja drukowania tekstu |  |  |  |  |  |  |  |
| Flower<br>with a state of the state<br>with a state of the state<br>of the state of the state<br>of the state of the state of the state<br>of the state of the state of the state<br>of the state of the state of the st | P-touch Electronic<br>Labeling System<br>P-touch txt<br>Drop of Input | A.2033                    |  |  |  |  |  |  |  |
| Ni     Ni                                                                                                    |                                                                       |                           |  |  |  |  |  |  |  |
| [                                                                                                    | OK Anuluj                                                             |                           |  |  |  |  |  |  |  |
| P Snap                                                                                                    |                                                                       | ©×                        |  |  |  |  |  |  |  |
| Powiaza                                                                                                    | ne informacie                                                         | Ż                         |  |  |  |  |  |  |  |

• Twórz etykiety za pomocą aplikacji P-touch Editor (Windows)

Strona główna > Tworzenie i drukowanie etykiet przy użyciu komputera > Tworzenie układów etykiet przy użyciu komputera

## Tworzenie układów etykiet przy użyciu komputera

- Wskazówki dotyczące uzyskiwania lepszych rezultatów drukowania podczas korzystania z aplikacji P-touch Editor
- Tworzenie szablonu przy użyciu aplikacji P-Touch Editor (Windows)
- Wprowadzanie daty i godziny do etykiety za pomocą aplikacji P-Touch Editor (Windows)
- Łączenie bazy danych z szablonem przy użyciu aplikacji P-Touch Editor (Windows)

Strona główna > Tworzenie i drukowanie etykiet przy użyciu komputera > Tworzenie układów etykiet przy użyciu komputera > Wskazówki dotyczące uzyskiwania lepszych rezultatów drukowania podczas korzystania z aplikacji P-touch Editor

# Wskazówki dotyczące uzyskiwania lepszych rezultatów drukowania podczas korzystania z aplikacji P-touch Editor

### 1. Zastępowanie czcionek

Jeśli podczas tworzenia szablonu etykiety w aplikacji P-touch Editor zostanie użyta czcionka nieobsługiwana przez drukarkę, drukarka zastąpi ją jedną z wbudowanych czcionek, przez co rezultat drukowania będzie różnił się od obrazu etykiety wyświetlanego w aplikacji P-touch Editor.

Aby zapobiec zastępowaniu czcionek, wybierz czcionkę już zainstalowaną w drukarce lub prześlij czcionkę, której chcesz użyć, do drukarki.

Aby uzyskać informacje na temat przesyłania czcionek, odwiedź stronę <u>support.brother.com</u> i przejdź do strony **Odpowiedzi na często zadawane pytania i rozwiązywanie problemów** swojego modelu.

#### 2. Inne czynniki

Istnieją inne czynniki, które mogą spowodować, że rezultaty drukowania będą różnić się od obrazu etykiety wyświetlanego w aplikacji P-touch Editor. Aby uzyskać więcej informacji, odwiedź stronę <u>support.brother.com</u> i przejdź do strony **Odpowiedzi na często zadawane pytania i rozwiązywanie problemów** swojego modelu.

## $\checkmark$

### Powiązane informacje

Tworzenie układów etykiet przy użyciu komputera

▲ Strona główna > Tworzenie i drukowanie etykiet przy użyciu komputera > Tworzenie układów etykiet przy użyciu komputera > Tworzenie szablonu przy użyciu aplikacji P-Touch Editor (Windows)

## Tworzenie szablonu przy użyciu aplikacji P-Touch Editor (Windows)

Przed użyciem drukarki z komputerem z systemem Windows należy zainstalować aplikację P-touch Editor i najnowszy sterownik drukarki na swoim komputerze.

Aby uzyskać najnowsze sterowniki i oprogramowanie, przejdź do strony **Pobieranie** swojego modelu na stronie Brother support pod adresem <u>support.brother.com</u>.

- 1. Uruchom aplikację P-Touch Editor 🝘.
- 2. Kliknij **Papier** (1), a następnie określ **Nośnik-rozmiar** i **Orientacja** (2). (To okno pojawia się w trybie **Express**).

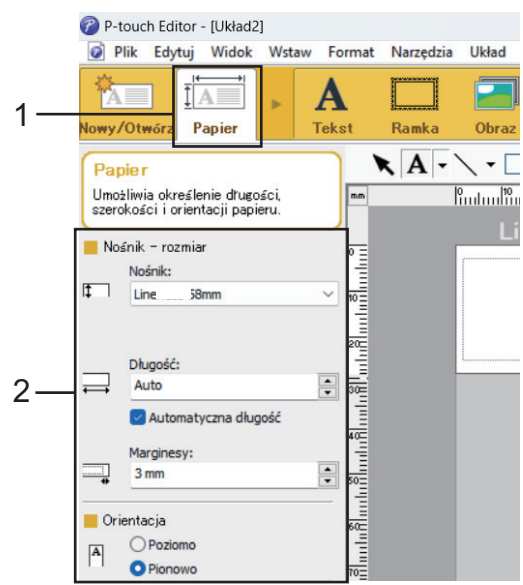

3. Kliknij Tekst (1), a następnie określ Czcionka, Styl oraz inne informacje (2).

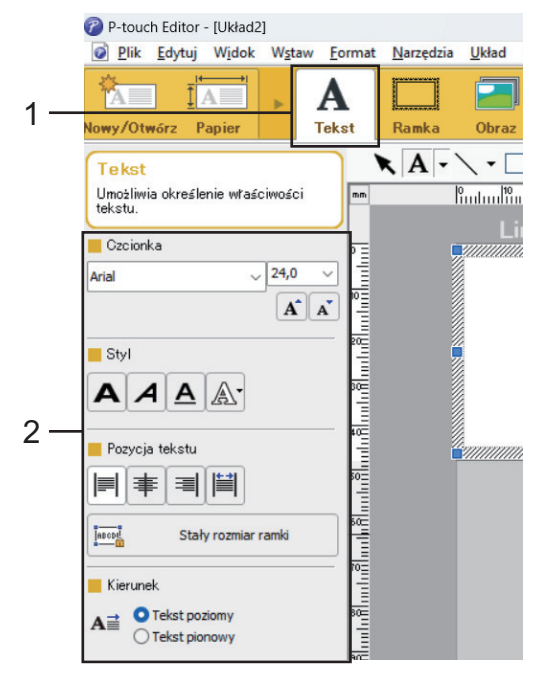

4. Kliknij **A** -, aby wyświetlić kursor i wprowadzić tekst.

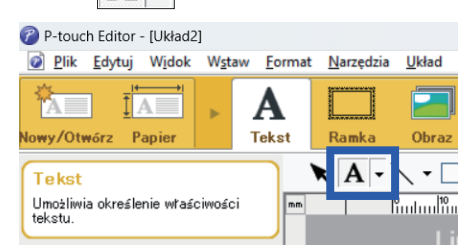

- 5. Po wprowadzeniu tekstu kliknij pole tekstowe, aby umieścić je we właściwym miejscu szablonu.
- 6. Kontynuuj dodawanie tekstu i dostosowywanie układu, aż do uzyskania żądanego szablonu.
- 7. Kliknij Plik > Zapisz jako, a następnie określ nazwę pliku szablonu.

### Powiązane informacje

Tworzenie układów etykiet przy użyciu komputera

▲ Strona główna > Tworzenie i drukowanie etykiet przy użyciu komputera > Tworzenie układów etykiet przy użyciu komputera > Wprowadzanie daty i godziny do etykiety za pomocą aplikacji P-Touch Editor (Windows)

# Wprowadzanie daty i godziny do etykiety za pomocą aplikacji P-Touch Editor (Windows)

- 1. Uruchom aplikację P-Touch Editor 🝘.
- 2. Otwórz układ etykiet.
- 3. Kliknij opcję **Wstaw > Data/godzina**, aby wyświetlić okno dialogowe **Właściwości: Data i czas**. Wybierz ustawienia formatu daty i godziny.

| Varia goozina   Przykład   Wtorek, 4 czerwca 2024   Przykład   Data i goozina   Przykład   Diaca i goozina   Przykład   Diaca i goozina   Przykład   Przykład   Przykład   Dodaj/gdejmij   Przykład   Dodaj/gdejmij   Przykład   Oddaj/gdejmij | Addeguria<br>Data goozna<br>Eormat:<br>Takie same jak systemu c v<br>Przykład<br>wtorek, 4 czerwca 2024<br>Wesiąc: Czerwiec v<br>Dzigń: 4 v<br>Czas: 15 : 37<br>Dodaj/gdejmij<br>Jednostki: Dni v<br>Cłres<br>czasu: 10 v | stawienia Tekst Czcionka Rysowanie | Data Lac dat                     |          |   |
|----------------------------------------------------------------------------------------------------|----------------------------------------------------------------------------------------------------|------------------------------------|----------------------------------|----------|---|
| Format:   Takie same jak systemu t   Przykład   Wtorek, 4 czerwca 2024   Mjesiąc:   Czag:   15   :   37   Obdaj/gdejmij Jednostki: Dni Okres czasu: 10 10                                                                                      | Eormat:<br>Takie same jak systemu c v<br>Przykład<br>wtorek, 4 czerwca 2024<br>Wiesiąc: Czerwiec v<br>Dzigń: 4 v<br>Czas: 15 : 37<br>Dodaj/gdejmij<br>Jednostki: Dni v<br>Okres<br>czasu: 10 v                            | Data     Czas                      | Data i godzi<br>Dr <u>u</u> kowa | ania     |   |
| Take same jak systemu c       Mjesiąc:       Czerwiec         Przykład       Dzigń:       4         wtorek, 4 czerwca 2024       Dodaj/gdejmij       2ednostki:         Dni       Okces       czasu:         10       Imi       Imi            | Takie same jak systemu c v<br>Przykład<br>wtorek, 4 czerwca 2024<br>Wiesiąc: Czerwiec v<br>Dzigń: 4 v<br>Czas: 15 : 37<br>Dodaj/gdejmij<br>Jednostki: Dni v<br>Okres<br>czasu: 10 ÷                                       | Formati                            | Rok:                             | 2024     | ~ |
| wtorek, 4 czerwca 2024                                                                                                    | wtorek, 4 czerwca 2024                                                                                                    | Takie same jak systemu r           | Miesiąc:                         | Czerwiec | ~ |
| wtorek, 4 czerwca 2024                                                                                                    | wtorek, 4 czerwca 2024                                                                                                    | Provided                           | Dzi <u>e</u> ń:                  | 4        | ~ |
| wtorek, 4 czerwca 2024                                                                                                    | wtorek, 4 czerwca 2024                                                                                                    | FI 2 YKIDU                         | Cza <u>s</u> :                   | 15 : 37  |   |
| wtorek, 4 czerwca 2024                                                                                                    | wtorek, 4 czerwca 2024                                                                                                    |                                    | Dodaj/od                         | lejmij   |   |
| wtorek, 4 czerwca 2024                                                                                                    | wtorek, 4 czerwca 2024                                                                                                    |                                    | Jednostki:                       | Dni      |   |
|                                                                                                    |                                                                                                    | wtorek, 4 czerwca 2024             | Okres<br>czasu:                  | 10       | ÷ |
|                                                                                                    |                                                                                                    |                                    |                                  |          |   |
|                                                                                                    |                                                                                                    |                                    |                                  |          |   |
|                                                                                                    |                                                                                                    |                                    |                                  |          |   |
|                                                                                                    |                                                                                                    |                                    |                                  |          |   |

- W przypadku wyboru pola Drukowania (1) zostanie wstawiona data i godzina drukowania. W przypadku usunięcia zaznaczenia pola wyboru zostanie wstawiona bieżąca data i godzina, ale nie będą one aktualizowane.
- Data i godzina wstawione do etykiety zostaną wydrukowane w rozmiarze znaków wbudowanym w drukarkę. Ponieważ rozmiar znaków jest określony przez rozmiar obiektu z datą i godziną, dostosuj obiekt do żądanego rozmiaru w aplikacji P-touch Editor przed przesłaniem układu etykiety do drukarki.

### Powiązane informacje

Tworzenie układów etykiet przy użyciu komputera

▲ Strona główna > Tworzenie i drukowanie etykiet przy użyciu komputera > Tworzenie układów etykiet przy użyciu komputera > Łączenie bazy danych z szablonem przy użyciu aplikacji P-Touch Editor (Windows)

# Łączenie bazy danych z szablonem przy użyciu aplikacji P-Touch Editor (Windows)

Bazę danych można połączyć z dowolnymi szablonami utworzonymi w aplikacji P-Touch Editor. Tekst w szablonie można zastąpić tekstem z bazy danych, dlatego przy użyciu pojedynczego szablonu można wydrukować wiele etykiet. Informacje na temat określania ustawień bazy danych można znaleźć w menu **P-touch Editor Pomoc**.

1. Przygotuj wcześniej plik bazy danych.

Ø

- Jako bazy danych można używać plików zapisanych w formatach XLS, MDB, CSV i TXT.
  - Z jednym szablonem można połączyć tylko jedną bazę danych. W jednej bazie danych można utworzyć maksymalnie 65 000 rekordów.

(Całkowity rozmiar szablonów i baz danych: 8 MB w przypadku TD-2310D, 32 MB w przypadku innych modeli).

- 3. Otwórz szablon, który chcesz połączyć z bazą danych.
- 4. Kliknij Plik > Baza danych > Połącz. Wyświetlone zostanie okno dialogowe Otwórz bazę danych.
- 5. Wybierz Podłącz plik bazy danych, kliknij Przeglądaj, a następnie wybierz bazę danych do połączenia.

| Otwórz bazę danych                                                                                                    | × |
|----------------------------------------------------------------------------------------------------|---|
| Wybierz bazę danych<br>Wybierz bazę danych, która ma zostać podłączona:                                                                                                    |   |
| Podłącz plik bazy danych: <u>N</u> azwa pliku:     Przeglądaj                                                                                                    |   |
| <ul> <li>Wiersz nagłówka zawiera nazwy pól</li> <li>Konwertuj separator</li> </ul>                                                                                                    |   |
| <ul> <li>Podłącz do <u>s</u>erwera MSDE/SQL</li> <li>(Do podłączenia z bazą danych serwera SQL wymagana jest licencja klienta serwera SQL.)</li> </ul>                                  |   |
| Wybierz tryb edycji dla podłączanej bazy danych.         Podłącz jako tylko do odczytu.         Utwórz kopię, którą można edytować.         Podłącz oryginalny plik i zezwól na edycję. |   |
| (uwaga: formaty i makra mogą zostać usunięte)                                                                                                    |   |
|                                                                                                    |   |
| < <u>W</u> stecz <u>D</u> alej > Anuluj                                                                                                    |   |

- 6. Kliknij Dalej.
- 7. W sekcji Połącz pola kliknij strzałkę menu rozwijanego Pole bazy danych dla każdego pola, które chcesz połączyć z szablonem Obiekt układu. Po zakończeniu kliknij OK.

| łącz pola                                                |                                                                     |                                                                                        |                                                                 |                                                                  |
|----------------------------------------------------------|---------------------------------------------------------------------|----------------------------------------------------------------------------------------|-----------------------------------------------------------------|------------------------------------------------------------------|
|                                                          |                                                                     |                                                                                        |                                                                 |                                                                  |
| Mapowar<br>Etykieta za<br>obiekt z po<br>którym ma       | nie połączony<br>awiera elem. u<br>olem. W tabeli<br>a być ono połą | ch pól<br>kładu (tekst/obrazy). Ab<br>połącz. pól, kliknij nazwę<br>zone. Naciśnij OK. | y wydruk. etykiety z bazy dany<br>obiektu układu. W kolum. pola | ABC<br>ych, należy połączyć każdy<br>bazy danych wybierz pole, z |
| odolad:                                                  |                                                                     |                                                                                        | Połacz pola:                                                    |                                                                  |
| ougiqui                                                  |                                                                     |                                                                                        | Objekt układu                                                   | Pole bazy danych                                                 |
|                                                          |                                                                     |                                                                                        | "Strawbeny"                                                     | name                                                             |
| ~                                                        |                                                                     | 圖                                                                                      | "\$"                                                            | (None)                                                           |
| Stra                                                     | wberry                                                              |                                                                                        | "2.85"                                                          | (None)                                                           |
| _                                                        |                                                                     |                                                                                        |                                                                 | (None)                                                           |
|                                                          | Ľ /                                                                 |                                                                                        |                                                                 | name                                                             |
|                                                          | D iz                                                                | <u> </u>                                                                               |                                                                 | price                                                            |
|                                                          |                                                                     |                                                                                        |                                                                 |                                                                  |
| name                                                     | nice                                                                |                                                                                        |                                                                 |                                                                  |
| name<br>Strawberry                                       | price<br>2.85                                                       |                                                                                        |                                                                 |                                                                  |
| name<br>Strawberry<br>Orange                             | price<br>2.85<br>1.55                                               |                                                                                        |                                                                 |                                                                  |
| name<br>Strawberry<br>Orange<br>Apple                    | price<br>2.85<br>1.55<br>2.15                                       |                                                                                        |                                                                 |                                                                  |
| name<br>Strawbeny<br>Orange<br>Apple<br>Banana           | price<br>2.85<br>1.55<br>2.15<br>1.55                               |                                                                                        |                                                                 |                                                                  |
| name<br>Strawbeny<br>Orange<br>Apple<br>Banana<br>Melon  | price 2.85<br>1.55<br>2.15<br>1.55<br>3.55                          |                                                                                        |                                                                 |                                                                  |
| name<br>Strawberry<br>Orange<br>Apple<br>Banana<br>Melon | price<br>2.85<br>1.55<br>2.15<br>1.55<br>3.55                       |                                                                                        |                                                                 |                                                                  |
| name<br>Strawbeny<br>Orange<br>Apple<br>Banana<br>Melon  | price 2.85<br>1.55<br>2.15<br>1.55<br>3.55                          |                                                                                        |                                                                 |                                                                  |
| name<br>Strawberry<br>Orange<br>Apple<br>Banana<br>Melon | price 2.85<br>1.55<br>2.15<br>1.55<br>3.55                          |                                                                                        |                                                                 |                                                                  |
| name<br>Strawbeny<br>Orange<br>Apple<br>Banana<br>Melon  | price<br>2.85<br>1.55<br>2.15<br>1.55<br>3.55                       |                                                                                        |                                                                 |                                                                  |
| name<br>Strawberry<br>Orange<br>Apple<br>Banana<br>Melon | price 2.85<br>1.55<br>2.15<br>1.55<br>3.55                          |                                                                                        |                                                                 |                                                                  |
| name<br>Strawbeny<br>Orange<br>Apple<br>Banana<br>Melon  | price 2.85<br>1.55<br>2.15<br>1.55<br>3.55                          |                                                                                        |                                                                 |                                                                  |

Szablon i baza danych zostaną powiązane i zostanie wyświetlone okno scalenia.

8. Kliknij wiersz bazy danych, aby wyświetlić etykietę zawierającą zastąpiony tekst.

| in                                                                                               | <u> </u>   | hiilii | <u>1PtttPtt</u>                    |
|--------------------------------------------------------------------------------------------------|------------|--------|------------------------------------|
| 0<br>1<br>1<br>1<br>1<br>1<br>1<br>1<br>1<br>1<br>1<br>1<br>1<br>1<br>1<br>1<br>1<br>1<br>1<br>1 | et 1       | Straw  | <sup>berry</sup> <sup>™</sup> 2.85 |
| 111.0                                                                                            | CSV        |        | H H 1/5                            |
|                                                                                                  | name       | price  |                                    |
| □ 1 ▶                                                                                            | Strawberry | 2.85   |                                    |
| 2                                                                                                | Orange     | 1.55   |                                    |
| 3                                                                                                | Apple      | 2.15   |                                    |
| 4                                                                                                | Banana     | 1.55   |                                    |
| 5                                                                                                | Melon      | 3.55   |                                    |

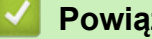

### Powiązane informacje

· Tworzenie układów etykiet przy użyciu komputera

▲ Strona główna > Tworzenie i drukowanie etykiet przy użyciu komputera > Drukowanie etykiet przy użyciu aplikacji P-touch Editor (Windows)

## Drukowanie etykiet przy użyciu aplikacji P-touch Editor (Windows)

>> Tryb ekspresowy>> Tryb profesjonalny>> Tryb Snap

### Tryb ekspresowy

Przed wydrukowaniem skonfiguruj ustawienia na ekranie drukowania.

Kliknij Plik > Drukuj na pasku menu lub kliknij 🧖 (Drukuj).

### Tryb profesjonalny

Przed wydrukowaniem skonfiguruj ustawienia na ekranie drukowania.

Kliknij Plik > Drukuj na pasku menu lub kliknij 🐻.

Kliknij 🥅 , aby rozpocząć drukowanie bez zmiany ustawień.

## Tryb Snap

Ø

| Wpisz tekst, | a następnie | kliknij                               | F    |
|--------------|-------------|---------------------------------------|------|
|              |             | · · · · · · · · · · · · · · · · · · · | 16 K |

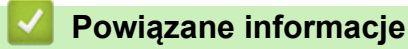

• Tworzenie i drukowanie etykiet przy użyciu komputera

▲ Strona główna > Tworzenie i drukowanie etykiet przy użyciu komputera > Tworzenie etykiet i drukowanie bez instalowania oprogramowania i sterowników

# Tworzenie etykiet i drukowanie bez instalowania oprogramowania i sterowników

- Drukowanie przy użyciu interfejsu USB (tryb pamięci masowej)
- Uwagi dotyczące drukowania obrazów bez użycia sterownika drukarki

Strona główna > Tworzenie i drukowanie etykiet przy użyciu komputera > Tworzenie etykiet i drukowanie bez instalowania oprogramowania i sterowników > Drukowanie przy użyciu interfejsu USB (tryb pamięci masowej)

## Drukowanie przy użyciu interfejsu USB (tryb pamięci masowej)

Funkcja pamięci masowej umożliwia wysłanie pliku do drukarki za pośrednictwem interfejsu USB bez instalowania sterownika drukarki.

Funkcja ta jest przydatna do:

- Stosowania ustawień drukarki zapisanych w pliku poleceń (format pliku BIN) i dodawanie szablonów (format pliku BLF) do drukarki bez konieczności używania jakiegokolwiek oprogramowania. Obydwa rodzaje plików muszą być dystrybuowane przez administratora.
- Wykonywania poleceń bez instalacji sterownika drukarki.
- Drukowania i przesyłania danych przy użyciu urządzenia z systemem operacyjnym (również innym niż Windows) z funkcją hosta USB.
- 1. Upewnij się, że drukarka jest wyłączona.
- 2. Wykonaj jedną z następujących czynności:
  - TD-2350D/TD-2350DF/TD-2320DSA/TD-2350DSA: Naciśnij i przytrzymaj jednocześnie przyciski OK oraz
     , aż diody zasilania zaświecą na zielono, a na ekranie LCD zostanie wyświetlona opcja [Tryb pamięci masowej].
  - TD-2310D/TD-2320D/TD-2320DF: Naciśnij i przytrzymaj jednocześnie przyciski 📃 oraz 🖒, aż diody zasilania zaświecą na zielono.
- 3. Podłącz komputer lub urządzenie mobilne do drukarki przy użyciu interfejsu USB.

Obszar pamięci masowej drukarki zostanie wyświetlony jako folder na ekranie komputera lub urządzenia.

Jeśli obszar pamięci masowej nie wyświetli się automatycznie, poszukaj informacji na temat uzyskiwania dostępu do obszaru pamięci masowej w instrukcjach systemu operacyjnego komputera lub urządzenia mobilnego.

- 4. Przeciągnij i upuść plik, który chcesz skopiować do obszaru pamięci masowej.
- 5. Wykonaj jedną z następujących czynności:
  - TD-2350D/TD-2350DF/TD-2320DSA/TD-2350DSA: Naciśnij OK.

Nastąpi wykonanie poleceń znajdujących się w pliku poleceń, a dioda LED stanu zamiga raz na zielono. Po zakończeniu dioda zasilania zaświeci się na zielono.

• TD-2310D/TD-2320D/TD-2320DF: Naciśnij

Nastąpi wykonanie poleceń znajdujących się w pliku poleceń, a dioda LED stanu zamiga raz na zielono. Po zakończeniu dioda zasilania zaświeci się na zielono.

6. Aby wyłączyć tryb pamięci masowej, wyłącz drukarkę.

# **INFORMACJA**

- Po wyłączeniu drukarki tryb pamięci masowej zostaje wyłączony i następuje usunięcie wszystkich plików znajdujących się w obszarze pamięci masowej.
- Ta funkcja obsługuje tylko pliki BIN, BLF i JPG.
- Nie należy tworzyć folderów w obszarze pamięci masowej. Jeżeli zostanie utworzony folder, dostęp do znajdujących się w nim plików będzie niemożliwy.
- Maksymalna pojemność pamięci masowej wynosi 16 MB.
- W przypadku kopiowania większej liczby plików polecenia mogą nie być wykonane.
- Gdy drukarka pracuje w trybie pamięci masowej, dostępne jest tylko połączenie USB.
- Nie staraj się uzyskać dostępu do innych plików znajdujących się w obszarze pamięci masowej podczas drukowania skopiowanego pliku.

## Powiązane informacje

 $\checkmark$ 

• Tworzenie etykiet i drukowanie bez instalowania oprogramowania i sterowników

▲ Strona główna > Tworzenie i drukowanie etykiet przy użyciu komputera > Tworzenie etykiet i drukowanie bez instalowania oprogramowania i sterowników > Uwagi dotyczące drukowania obrazów bez użycia sterownika drukarki

# Uwagi dotyczące drukowania obrazów bez użycia sterownika drukarki

Tryb pamięci masowej umożliwia drukowanie obrazów JPEG. Drukarka konwertuje kolorowe pliki JPEG na dane monochromatyczne, wykorzystując proces ditheringu, którego efektem mogą być nieostre obrazy. Aby zapewnić lepszą jakość obrazów, unikaj lub wyłącz wszelkie funkcje wstępnej obróbki obrazów.

TD-2350D/TD-2350DF/TD-2350DSA:

Ø

W przypadku drukowania przez Bluetooth drukarka obsługuje profil OPP (Object Push Profile).

- Drukowane mogą być tylko obrazy JPEG; ta funkcja jest ograniczona wyłącznie do plików o rozszerzeniu .jpg.
- Maksymalny rozmiar pliku to 16 MB (2 MB, gdy używana jest funkcja pamięci masowej).
- Maksymalne rozdzielczości są następujące:
  - Drukarki o rozdzielczości druku 203 dpi:
     Wysokość × szerokość = 24 000 x 472 punktów
  - Drukarki o rozdzielczości druku 300 dpi:
    - Wysokość × szerokość = 36 000 x 696 punktów

Jeśli limity te zostaną przekroczone, drukarka odrzuci dane i nie wydrukuje obrazu.

- Drukowanie z dokładnością do 1 piksela = 1 punktu.
- Aby wydrukować obraz, drukarka dokonuje przetwarzania binarnego (prosty system binarny).
- Obrazy są drukowane przy użyciu proporcji wysokości do szerokości pierwotnych danych.

Powiązane informacje

• Tworzenie etykiet i drukowanie bez instalowania oprogramowania i sterowników

▲ Strona główna > Tworzenie i drukowanie etykiet przy użyciu komputera > Drukowanie etykiet przy użyciu wielu drukarek w celu skrócenia czasu drukowania (Windows)

# Drukowanie etykiet przy użyciu wielu drukarek w celu skrócenia czasu drukowania (Windows)

Drukowanie dużej liczby etykiet można rozdzielić pomiędzy kilka drukarek, aby skrócić czas drukowania.

- Funkcja druku rozproszonego może być używana tylko w przypadku drukarek o tym samym numerze modelu.
- Liczba stron jest rozdzielana pomiędzy wybrane drukarki. Jeśli liczby stron nie można równo rozdzielić pomiędzy drukarki, są one rozdzielone według kolejności drukarek, jak pokazano na ilustracji.

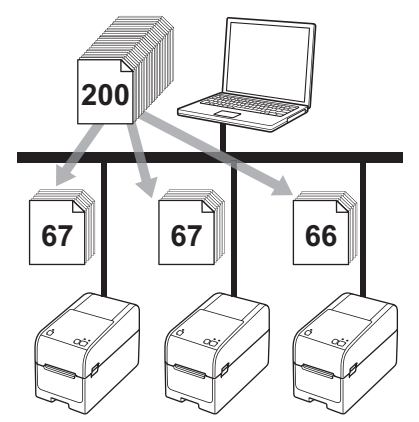

- W przypadku drukarki podłączonej za pośrednictwem koncentratora USB lub serwera druku wykrycie informacji może nie być możliwe. Przed rozpoczęciem drukowania wprowadź ustawienia ręcznie i sprawdź, czy drukarka może drukować.
- TD-2320D/TD-2350D/TD-2320DF/TD-2350DF/TD-2320DSA/TD-2350DSA:

W zależności od tego, czy używany jest router i funkcje bezpieczeństwa, np. zapora, korzystanie z tej funkcji może nie być możliwe.

- Zalecamy wykonanie testu połączenia dla danego środowiska operacyjnego. Skontaktuj się z menedżerem ds. informatyki lub administratorem w celu uzyskania pomocy.
- 1. W aplikacji P-touch Editor kliknij **Plik > Drukuj**.
- 2. Kliknij Właściwości.

Ø

3. Kliknij kartę Ustawienia Zaawansowane, zaznacz pole wyboru Druk rozproszony, a następnie kliknij Ustawienia.

| 💼 Właściwości: B                        | rother XX-XXXX    |                             |                                                                        |                         |                     |             |
|-----------------------------------------|-------------------|-----------------------------|------------------------------------------------------------------------|-------------------------|---------------------|-------------|
| vother                                  | XX-XXXX           |                             |                                                                        |                         |                     |             |
| 25,6 mm €                               | A<br>B<br>C       | Podstawowa Zaan<br>Grafika: | Półcień<br>Półcień<br>Cogo i tekst<br>Binarny<br>Tekst i graf<br>Szumy | Wydruk z pr<br>:<br>ika | zycięciem           |             |
| Format papieru: 51)<br>Kopie: 1         | mm x 26mm         |                             | Rozpraszan                                                             | ie błędów<br>-20        | 0                   | +20         |
| Opcja:                                  |                   | O                           | Jasnosč:<br>Kontrast:                                                  | 0                       |                     | 1<br>1<br>1 |
| ABC ABC                                 | .]                | Ciągły format taś           | my:                                                                    |                         |                     | ienia       |
| Przycinanie taśmy<br>Funkcja Odklejanie | : Wył.<br>e: Wył. | Druk rozprosz               | ony:                                                                   |                         | <del>  </del> Ustaw | ienia       |
| vółcień: Rozpraszar                     | nie błędów        |                             |                                                                        |                         |                     |             |
| iasnosc: 0<br>(ontrast: 0               |                   |                             |                                                                        |                         |                     |             |
| Druk rozproszony: V                     | Vł.               |                             |                                                                        |                         | D                   | véla a      |
|                                         |                   |                             |                                                                        |                         | Domy                | ysinte      |
| W                                       | /sparcie          |                             |                                                                        | ОК                      |                     | Anuluj      |

Wyświetlone zostanie okno dialogowe Druk rozproszony Ustawienia.

4. Wybierz drukarki, których chcesz użyć do druku rozproszonego.

| Brother XX-XXXX                                                    | - Ustawienia druku rozp                                                | roszonego                                |                                  |    | -      |       | >    |
|--------------------------------------------------------------------|------------------------------------------------------------------------|------------------------------------------|----------------------------------|----|--------|-------|------|
| kreśl, które drukarki mają<br>apieru.<br>Nybierz drukarke, a naste | być użyte do druku rozproszoneg<br>ponie kliknii ja prawym przyciskiem | jo oraz wprowadź u<br>myszy, aby zmienió | stawienia formatu<br>ustawienia. |    |        |       |      |
| Nazwa drukarki                                                     | Format papieru                                                         | Nazwa portu                              | Uwagi                            |    |        |       |      |
| Brother XX-XXXX                                                    | 51mm x 26mm                                                            | 100                                      |                                  |    |        |       |      |
|                                                                    |                                                                        |                                          |                                  |    |        |       |      |
|                                                                    |                                                                        |                                          |                                  |    |        |       |      |
|                                                                    |                                                                        |                                          |                                  |    |        |       |      |
|                                                                    |                                                                        |                                          |                                  |    |        |       |      |
|                                                                    |                                                                        |                                          |                                  |    |        |       |      |
|                                                                    |                                                                        |                                          |                                  |    |        |       |      |
|                                                                    |                                                                        |                                          |                                  |    |        |       |      |
|                                                                    |                                                                        |                                          |                                  |    |        |       |      |
|                                                                    |                                                                        |                                          |                                  |    |        |       |      |
|                                                                    |                                                                        |                                          |                                  |    | _      |       |      |
|                                                                    |                                                                        |                                          |                                  | ОК | Anuluj | Zasto | osuj |

#### TD-2320D/TD-2350D/TD-2320DF/TD-2350DF/TD-2320DSA/TD-2350DSA:

Jeśli podłączona jest więcej niż jedna drukarka, można wyszukać żądaną drukarkę po jej nazwie portu. Znaki 123456abcdef w BRN123456abcdef w nazwie portu oznaczają adres MAC/Ethernet drukarki. Adres MAC/Ethernet można sprawdzić, drukując dane konfiguracji drukarki.

5. Kliknij prawym przyciskiem myszy wybraną drukarkę lub drukarki, a następnie kliknij **Ustawienia**. Z rozwijanej listy **Format papieru** wybierz rozmiar etykiety.

W przypadku wyboru więcej niż jednej drukarki taki sam rozmiar etykiety zostanie zastosowany dla wszystkich wybranych drukarek.

- 6. Kliknij OK, aby zamknąć okno dialogowe ustawiania rozmiaru etykiety.
- 7. Kliknij OK, aby zamknąć okno dialogowe Druk rozproszony Ustawienia.

Konfiguracja została zakończona.

- 8. Kliknij OK, aby zamknąć okno dialogowe Właściwości.
- 9. Rozpocznij drukowanie.

## Powiązane informacje

Tworzenie i drukowanie etykiet przy użyciu komputera

▲ Strona główna > Tworzenie i drukowanie etykiet przy użyciu komputera > Drukowanie etykiet z kodami kreskowymi za pomocą funkcji Wydruk z przycięciem (Windows, tylko drukarka 300 DPI)

# Drukowanie etykiet z kodami kreskowymi za pomocą funkcji Wydruk z przycięciem (Windows, tylko drukarka 300 DPI)

Można drukować jeden lub kilka kodów kreskowych z pliku PDF o rozmiarze A4/Letter. Funkcja Wydruk z przycięciem automatycznie identyfikuje i przycina oraz drukuje wybrane indywidualne kody kreskowe.

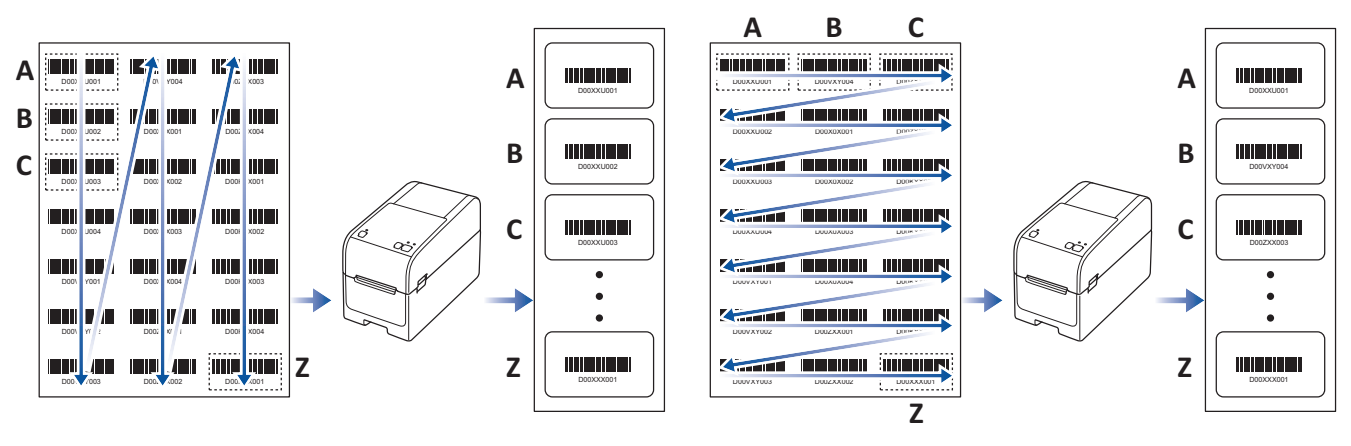

- Funkcja Wydruk z przycięciem jest dostępna tylko podczas drukowania ze sterownika drukarki systemu Windows i nie może być wykonana za pomocą aplikacji P-touch Editor.
- Dokładność funkcji Wydruk z przycięciem zależy od środowiska użytkownika, materiałów do drukowania oraz zawartości etykiety.
- Zalecane są wyraźne, czarno-białe kody kreskowe.
- Niektóre etykiety mogą nie zostać wydrukowane poprawnie lub różnić się od oryginalnych danych, jeśli warunki nie są optymalne.
- Aby uzyskać więcej informacji, odwiedź stronę Brother support support.brother.com.

### Powiązane informacje

- Tworzenie i drukowanie etykiet przy użyciu komputera
  - Kody kreskowe zgodne z funkcją Wydruk z przycięciem (Windows)
  - Dokument kodu kreskowego zgodny z funkcją Wydruk z przycięciem (Windows)
  - Drukowanie etykiet z kodami kreskowymi za pomocą funkcji Wydruk z przycięciem (Windows, tylko drukarka 300 DPI)

▲ Strona główna > Tworzenie i drukowanie etykiet przy użyciu komputera > Drukowanie etykiet z kodami kreskowymi za pomocą funkcji Wydruk z przycięciem (Windows, tylko drukarka 300 DPI) > Kody kreskowe zgodne z funkcją Wydruk z przycięciem (Windows)

# Kody kreskowe zgodne z funkcją Wydruk z przycięciem (Windows)

## Specyfikacja kodu kreskowego

| Właściwość                           | Specyfikacja                               |
|--------------------------------------|--------------------------------------------|
| Szerokość pionowa                    | 5 mm (minimalnie)                          |
| Szerokość pozioma                    | Najwęższy pasek: 0,5 mm (minimalnie)       |
| Margines                             | 10-krotność najwęższego paska (minimalnie) |
| Kolorowy                             | Czarny                                     |
| Kolor tła                            | Biały                                      |
| Szerokość komórki (najszerszy pasek) | 0,5 mm (minimalnie)                        |

- Kod 39/ Kod 3 z 9
- ITF/ ITF-14/ Przeplatany 2 z 5
- GS1-128 (UCC/ EAN-128)
- Codabar (Kod 2 z 7, NW-7)
- CODE 93
- CODE 128
- UPC-A
- UPC-E
- JAN-8/ EAN-8
- JAN-13/ EAN-13
- Kod QR
- PDF417
- MaxiCode

### Powiązane informacje

 Drukowanie etykiet z kodami kreskowymi za pomocą funkcji Wydruk z przycięciem (Windows, tylko drukarka 300 DPI) ▲ Strona główna > Tworzenie i drukowanie etykiet przy użyciu komputera > Drukowanie etykiet z kodami kreskowymi za pomocą funkcji Wydruk z przycięciem (Windows, tylko drukarka 300 DPI) > Dokument kodu kreskowego zgodny z funkcją Wydruk z przycięciem (Windows)

# Dokument kodu kreskowego zgodny z funkcją Wydruk z przycięciem (Windows)

Aby użyć funkcji Wydruk z przycięciem, należy utworzyć dokument kodu kreskowego i zapisać go w formacie pliku PDF.

Należy się upewnić, że ostateczny kod kreskowy PDF spełnia następujące wymagania:

### Warunki kodu kreskowego dla etykiet produktowych

| Pozycja                           | Znaczenie                                                                                                    |
|-----------------------------------|----------------------------------------------------------------------------------------------------|
| Łączna liczba<br>kodów kreskowych | Od 1 do 99 kodów kreskowych.                                                                                                    |
| Typ kodu<br>kreskowego            | Należy używać wyłącznie kodów kreskowych zgodnych z funkcją Wydruk z przycięciem.                                                                                                    |
| Położenie kodu<br>kreskowego      | Należy upewnić się, że kody kreskowe nie są pochylone ani ustawione pod kątem. Muszą być ustawione równolegle do górnej i dolnej krawędzi każdej strony.                                            |
|                                   | Istnieją dwa sposoby rozmieszczania kodów kreskowych: jeden, który nadaje priorytet kierunkowi pionowemu i drugi, który nadaje priorytet kierunkowi poziomemu.                                      |
|                                   | <ul> <li>W przypadku priorytetu pionowego kody kreskowe ustawione są od lewego górnego rogu i<br/>ułożone od góry do dołu w kolumnie, a następnie w kolejnej kolumnie po prawej od góry.</li> </ul> |
|                                   | <ul> <li>W przypadku priorytetu poziomego kody kreskowe ustawione są od lewego górnego rogu i<br/>przebiegają w dół wiersza w prawo, a następnie od lewej strony następnego wiersza.</li> </ul>     |

### Układ kodu kreskowego dla etykiet produktowych

| Pra | rawidłowy układ kodu kreskowego |           |           |  |           |           |           | Nieprawidłowy układ kodu kreskowego |                  |           |           |           |  |
|-----|---------------------------------|-----------|-----------|--|-----------|-----------|-----------|-------------------------------------|------------------|-----------|-----------|-----------|--|
|     |                                 |           |           |  |           |           |           |                                     | (nie wyrównane z | z górnyn  | n margir  | nesem)    |  |
|     | D00XXU001                       | D00VXY004 | D00ZXX003 |  | D00XXU001 | D00XXU002 | D00XXU003 |                                     |                  |           |           |           |  |
|     | D00XXU002                       | D00X0X001 | D002XX004 |  | D00XXU004 | D00VXY001 | D00VXY002 |                                     |                  | D00XXU001 | D00X0X001 |           |  |
|     | D00XXU003                       | D00X0X002 |           |  | D00VXY003 | D00VXY004 | D00X0X001 |                                     |                  | D00XXU003 | D00X0X002 | D00KYX001 |  |
|     | D00XXU004                       | D00X0X003 |           |  | D00X0X002 | D00X0X003 | D00X0X004 |                                     |                  | D00XXU004 | D00X0X003 | D00KYX002 |  |
|     | D00VXY001                       | D00X0X004 |           |  | D00ZXX001 | D002XX002 | D00ZXX003 |                                     |                  | D00VXY001 | D00X0X004 | D00KYX003 |  |
|     | D00VXY002                       | D002XX001 |           |  | D00ZXX004 |           |           |                                     |                  | D00VXY002 | D00ZXX001 | D00KYX004 |  |
|     | D00VXY003                       | D00ZXX002 |           |  |           |           |           |                                     |                  | D00VXY003 | D00ZXX002 | D00XXX001 |  |

### Powiązane informacje

 Drukowanie etykiet z kodami kreskowymi za pomocą funkcji Wydruk z przycięciem (Windows, tylko drukarka 300 DPI) ▲ Strona główna > Tworzenie i drukowanie etykiet przy użyciu komputera > Drukowanie etykiet z kodami kreskowymi za pomocą funkcji Wydruk z przycięciem (Windows, tylko drukarka 300 DPI) > Drukowanie etykiet z kodami kreskowymi za pomocą funkcji Wydruk z przycięciem (Windows, tylko drukarka 300 DPI)

# Drukowanie etykiet z kodami kreskowymi za pomocą funkcji Wydruk z przycięciem (Windows, tylko drukarka 300 DPI)

TD-2320D/TD-2350D/TD-2320DF/TD-2350DF/TD-2320DSA/TD-2350DSA: Upewnij się, że drukarka jest podłączona do komputera lub urządzenia mobilnego za pomocą przewodu USB lub połączenia sieciowego. TD-2310D: Upewnij się, że drukarka jest podłączona do komputera lub urządzenia mobilnego za pomocą przewodu USB.

- 1. Otwórz plik PDF z dokumentem kodu kreskowego, który chcesz wydrukować.
- 2. Kliknij Plik > Drukuj.
- 3. Kliknij listę rozwijaną Drukarka, a następnie wybierz drukarkę.
- 4. W sekcji Rozmiar i obsługa stron wybierz przycisk opcji Faktyczny rozmiar.
- 5. W obszarze Orientacja wybierz przycisk opcji Orientacja pionowa.
- 6. Kliknij Właściwości.
- 7. Kliknij kartę Ustawienia Podstawowe i wykonaj jedną z poniższych czynności:
  - W przypadku etykiet wycinanych usuń zaznaczenie pola wyboru Przycinaj każdą.
  - W przypadku rolek ciągłych zaznacz pole wyboru Przycinaj każdą.

| Haściwości: Brother XX-XXXX                         |                 |                                    | × |
|-----------------------------------------------------|-----------------|------------------------------------|---|
| brother xx-xxxx                                     |                 |                                    |   |
| 50,8 mm                                             | Podstawowa Zaaw | ansowane Inne Wydruk z przycięciem |   |
|                                                     | Format papieru: | 51mm x 26mm                        | ~ |
| 25,6 mm                                             |                 | Konfiguracja formatu papieru       |   |
| R                                                   | Szerokość:      | 50,8 mm                            |   |
|                                                     | Długość:        | 25,6 <b>mm</b>                     |   |
| Format papieru: 51mm x 26mm                         | Podawanie:      | 3,0 <b>mm</b>                      |   |
| Kopie: 1                                            | Orientacja:     | O Pionowo O Poziomo                |   |
|                                                     |                 | Odwrócony 180 stopni               |   |
|                                                     | Kopie:          | 1 Vkładanie                        |   |
| Opcja:                                              |                 |                                    |   |
|                                                     |                 |                                    |   |
| Przycinanie taśmy: Wył.<br>Eunkcia Odklejanie: Wył. | Opcja:          | Przycinaj każdą                    |   |
| Półcień: Rozpraszanie błędów                        |                 | Przycinaj na końcu                 |   |
| Jasność: 0                                          |                 | Drukowanie lustrzane               |   |
| Kontrast: 0                                         |                 | Przycinaj taśmę po danych          |   |
| Druk rozproszony: Wył.                              |                 | 🗌 Funkcja Odklejania               |   |
|                                                     |                 | Domyślne                           |   |
| Wsparcie                                            |                 | OK Anuluj                          |   |

8. Kliknij kartę Wydruk z przycięciem i zaznacz pole wyboru Automatycznie drukuj indywidualne etykiety z kodami kreskowymi.

| Właściwości: Brother XX-XXXX                                                          | >                                                                                                    |  |  |  |  |
|---------------------------------------------------------------------------------------|----------------------------------------------------------------------------------------------------|--|--|--|--|
| orother xx-xxxx                                                                       |                                                                                                    |  |  |  |  |
|                                                                                       | Podstawowa Zaawansowane Inne Wydruk z przycięciem                                                             |  |  |  |  |
|                                                                                       | Automatycznie drukuj indywidualne etykiety z kodami kreskowymi.                                               |  |  |  |  |
| ABCDE12345<br>ABCDE5GHUKIANOPQRSTUWKYZ                                                | Automatycznie wykrywa i przycina etykiety (włącznie z kodami<br>kreskowymi) na arkuszu o rozmiarze A4/Letter. |  |  |  |  |
|                                                                                       | Rozmiar etykiety/papieru:                                                                                     |  |  |  |  |
|                                                                                       | 51mm x 26mm 🗸                                                                                                 |  |  |  |  |
| Format papieru: 215.9mm x 297mm<br>Kopie: 1                                           | Kolejność wydruków: O Pionowo                                                                                 |  |  |  |  |
| Opcja:<br>ABC ABC <sub>%</sub><br>Przycinanie taśmy: Wył.<br>Funkcja Odklejanie: Wył. |                                                                                                    |  |  |  |  |
| Półcień: Binarny                                                                      |                                                                                                    |  |  |  |  |
| Jasność: 0                                                                            |                                                                                                    |  |  |  |  |
| Kontrast: 0                                                                           |                                                                                                    |  |  |  |  |
| Druk rozproszony: Wł.                                                                 |                                                                                                    |  |  |  |  |
|                                                                                       | Domyślne                                                                                                    |  |  |  |  |
| Wsparcie                                                                              | OV Anului                                                                                                    |  |  |  |  |

9. Kliknij listę rozwijaną Rozmiar etykiety/papieru, a następnie wybierz rozmiar etykiety lub papieru.

### 10. Kliknij **OK**.

11. Wydrukuj z ekranu drukowania w aplikacji.

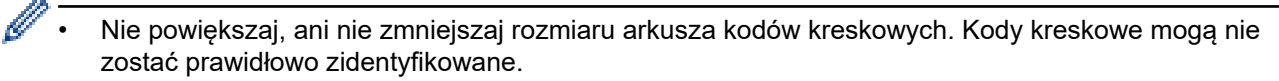

- Podczas drukowania z programu Acrobat Reader<sup>®</sup> wykonaj następujące czynności:
  - W sekcji Rozmiar i obsługa stron usuń zaznaczenie pola wyboru Wybierz źródło papieru według rozmiaru strony PDF.
  - W obszarze Orientacja wybierz przycisk opcji Orientacja pionowa.

### Powiązane informacje

 Drukowanie etykiet z kodami kreskowymi za pomocą funkcji Wydruk z przycięciem (Windows, tylko drukarka 300 DPI) ▲ Strona główna > Tworzenie i drukowanie etykiet przy użyciu komputera > Drukowanie etykiet przy użyciu sterownika drukarki (Windows)

## Drukowanie etykiet przy użyciu sterownika drukarki (Windows)

- 1. Otwórz dokument, który chcesz wydrukować.
- 2. Podłącz drukarkę do komputera za pośrednictwem USB, Bluetooth, przewodowej sieci LAN lub Wi-Fi.
- 3. Włóż papier.
- 4. Wybierz polecenie drukowania w aplikacji.
- 5. Wybierz właściwą drukarkę, a następnie kliknij przycisk właściwości lub preferencji drukowania. Zostanie wyświetlone okno sterownika drukarki.
- 6. W razie potrzeby zmień ustawienia sterownika drukarki.
- 7. Kliknij OK.
- 8. Wykonaj operację drukowania.
  - Jeśli papier się przekrzywi po wciągnięciu go przez drukarkę do pozycji początkowej, otwórz całkowicie pokrywę zwalniającą, wyjmij papier, a następnie zamknij pokrywę i włóż papier ponownie.
    - Aby wydrukować obraz JPEG bez użycia sterownika drukarki >> Powiązane tematy: Uwagi dotyczące drukowania obrazów bez użycia sterownika drukarki

### Rozjaśnianie lub przyciemnianie wydruków

Wydruki można rozjaśnić lub przyciemnić poprzez regulację gęstości druku w oknie dialogowym sterownika drukarki lub w Narzędziu do konfiguracji ustawień drukarki (Printer Setting Tool).

Więcej informacji ➤➤ Powiązane tematy: Zmiana ustawień drukarki przy użyciu Narzędzia do konfiguracji ustawień drukarki (Printer Setting Tool) (Windows)

## V Po

### Powiązane informacje

• Tworzenie i drukowanie etykiet przy użyciu komputera

#### Powiązane tematy:

- Uwagi dotyczące drukowania obrazów bez użycia sterownika drukarki
- Zmiana ustawień drukarki przy użyciu Narzędzia do konfiguracji ustawień drukarki (Printer Setting Tool) (Windows)

▲ Strona główna > Drukowanie etykiet przy użyciu urządzenia mobilnego

# Drukowanie etykiet przy użyciu urządzenia mobilnego

- Kompatybilne aplikacje do druku
- Informacje dotyczące funkcji AirPrint
- Przesyłanie szablonów utworzonych na komputerze do drukarki przy użyciu urządzenia mobilnego

▲ Strona główna > Drukowanie etykiet przy użyciu urządzenia mobilnego > Kompatybilne aplikacje do druku

## Kompatybilne aplikacje do druku

Firma Brother oferuje różne aplikacje, które mogą być używane wraz z drukarką, m.in. aplikacje umożliwiające bezpośrednie drukowanie z urządzeń iPhone, iPad i iPod touch lub urządzeń mobilnych Android<sup>™</sup>, oraz aplikacje umożliwiające bezprzewodowe przenoszenie danych utworzonych na komputerze, np. szablonów, symboli i baz danych, do drukarki.

Te bezpłatne aplikacje firmy Brother można pobrać ze sklepu Google Play<sup>™</sup> lub App Store:

## Urządzenia iOS

| Oprogramowanie          | Funkcje                                                                                                    |
|-------------------------|----------------------------------------------------------------------------------------------------|
| Print SDK               | Zestaw do rozbudowy oprogramowania (SDK) można pobrać ze strony Brother Developer Center ( <u>https://support.brother.com/g/s/es/dev/en/index.html</u> ).                                                                                                    |
| Mobile Transfer Express | Ta aplikacja umożliwia pobieranie na urządzenia mobilne baz danych i układów<br>utworzonych na komputerze przy użyciu aplikacji P-touch Editor i zapisanych w<br>usłudze chmury, a następnie wysyłanie ich do drukarki. Tę aplikację Brother można<br>pobrać i zainstalować ze sklepu App Store. |
| AirPrint                | AirPrint umożliwia drukowanie z urządzenia firmy Apple (iPad, iPhone lub iPod touch) bez instalowania dodatkowego oprogramowania.                                                                                                    |
| Mobile Deploy           | Oprogramowanie to umożliwia przeprowadzanie aktualizacji ustawień i oprogramowania sprzętowego drukarek za pomocą urządzenia mobilnego.                                                                                                    |
|                         | To oprogramowanie wysyła pliki aktualizacji drukarek do Dysku Google, OneDrive,<br>DropBox lub na serwer HTTP(S) docelowych drukarek. Tę aplikację Brother można<br>pobrać i zainstalować ze sklepu App Store.                                                                                   |
| Smooth Print            | Aplikacja ta umożliwia drukowanie etykiet lub paragonów z urządzeń mobilnych z systemem iOS na drukarkach Brother.                                                                                                    |
|                         | Smooth Print obsługuje się z poziomu aplikacji internetowej użytkownika lub aplikacji mobilnej przy wykorzystaniu schematu URL.                                                                                                    |

## Urządzenia z systemem Android

| Oprogramowanie          | Funkcje                                                                                                    |
|-------------------------|----------------------------------------------------------------------------------------------------|
| Print SDK               | Zestaw do rozbudowy oprogramowania (SDK) można pobrać ze strony Brother Developer Center ( <u>https://support.brother.com/g/s/es/dev/en/index.html</u> ).                                                                                                    |
| Mobile Transfer Express | Ta aplikacja umożliwia pobieranie na urządzenia mobilne baz danych i układów<br>utworzonych na komputerze przy użyciu aplikacji P-touch Editor i zapisanych w<br>usłudze chmury, a następnie wysyłanie ich do drukarki. Tę aplikację firmy Brother<br>można pobrać ze sklepu Google Play. |
| Dodatek Print Service   | Umożliwia drukowanie z urządzenia z systemem Android.                                                                                                    |
| Mobile Deploy           | Umożliwia przeprowadzanie aktualizacji ustawień i oprogramowania sprzętowego<br>drukarek za pomocą urządzenia mobilnego.                                                                                                    |
|                         | To oprogramowanie wysyła pliki aktualizacji drukarek do Dysku Google, OneDrive,<br>DropBox lub na serwer HTTP(S) docelowych drukarek. Tę aplikację firmy Brother<br>można pobrać ze sklepu Google Play.                                                                                   |
| Smooth Print            | Smooth Print to aplikacja do drukowania etykiet lub paragonów z poziomu urządzeń mobilnych z systemem Android na drukarkach Brother.                                                                                                    |
|                         | Obsługuje się ją z poziomu aplikacji internetowej użytkownika lub aplikacji mobilnej<br>przy wykorzystaniu schematu URL.                                                                                                    |

### Powiązane informacje

Drukowanie etykiet przy użyciu urządzenia mobilnego

Strona główna > Drukowanie etykiet przy użyciu urządzenia mobilnego > Informacje dotyczące funkcji AirPrint

# Informacje dotyczące funkcji AirPrint

Funkcja AirPrint to rozwiązanie drukowania dla systemów operacyjnych Apple umożliwiające bezprzewodowe drukowanie zdjęć, wiadomości email, stron internetowych i dokumentów z urządzeń iPad, iPhone oraz iPod touch bez konieczności instalowania sterownika.

Dodatkowe informacje można uzyskać na stronie internetowej firmy Apple.

Stosowanie etykiety Works with Apple oznacza, że akcesorium zostało zaprojektowane specjalnie, aby pracować z technologią podaną na etykiecie, i jest certyfikowane przez dewelopera, jako spełniające standardy wydajności Apple.

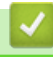

### Powiązane informacje

Drukowanie etykiet przy użyciu urządzenia mobilnego

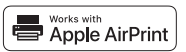

▲ Strona główna > Drukowanie etykiet przy użyciu urządzenia mobilnego > Przesyłanie szablonów utworzonych na komputerze do drukarki przy użyciu urządzenia mobilnego

## Przesyłanie szablonów utworzonych na komputerze do drukarki przy użyciu urządzenia mobilnego

Upewnij się, że na urządzeniu mobilnym masz zainstalowaną aplikację Mobile Transfer Express.

Aplikacja P-touch Transfer Manager umożliwia zapisanie danych szablonów utworzonych przy użyciu aplikacji Ptouch Editor w formacie BLF lub PDZ. Aplikacja Mobile Transfer Express pozwala wysłać zapisany plik z urządzenia mobilnego do drukarki i go wydrukować.

1. Zapisz dane szablonu przy użyciu aplikacji P-touch Transfer Manager.

Więcej informacji >> Powiązane informacje

2. Wykonaj jedną z następujących czynności:

Ø

- Zapisz plik, korzystając z usługi pamięci masowej w chmurze, a następnie użyj funkcji udostępniania urządzenia mobilnego w celu udostępnienia pliku.
- Wyślij plik jako załącznik do wiadomości e-mail z komputera do urządzenia mobilnego, a następnie zapisz plik na urządzeniu mobilnym.
- 3. Podłącz drukarkę do urządzenia mobilnego, a następnie uruchom aplikację Mobile Transfer Express. Zostaną wyświetlone dane szablonu.
- 4. Wybierz szablon, który chcesz wydrukować, a następnie prześlij go do drukarki.

Aby pobrać plik z usługi pamięci masowej chmury do urządzenia mobilnego, należy podłączyć urządzenie mobilne przy użyciu trybu infrastruktury. Podłączenie urządzenia mobilnego do drukarki przy użyciu trybu infrastruktury umożliwia szybkie przesłanie pobranych plików (tylko w formacie BLF).

#### Powiązane informacje

Drukowanie etykiet przy użyciu urządzenia mobilnego

#### Powiązane tematy:

• Tworzenie plików transferu i plików pakietów transferu (Windows)

Strona główna > Drukowanie autonomiczne

## Drukowanie autonomiczne

Pokrewne Modele: TD-2350D/TD-2350DF/TD-2320DSA/TD-2350DSA

- Twórz etykiety za pomocą aplikacji P-touch Editor (Windows)
- Przesyłanie szablonu do aplikacji P-touch Transfer Manager (Windows)
- Przesyłanie szablonów lub innych danych z komputera do drukarki (Windows)
- Przesyłanie układu etykiety do drukarki
- Wywoływanie przesłanego szablonu na ekranie LCD drukarki i drukowanie
- Zmiana wyświetlania ekranu w trybie dotykowym szablonów

Strona główna > Drukowanie autonomiczne > Twórz etykiety za pomocą aplikacji P-touch Editor (Windows)

## Twórz etykiety za pomocą aplikacji P-touch Editor (Windows)

Przed użyciem drukarki z komputerem z systemem Windows należy zainstalować aplikację P-touch Editor i najnowszy sterownik drukarki na swoim komputerze.

Aby uzyskać najnowsze sterowniki i oprogramowanie, przejdź do strony **Pobieranie** swojego modelu na stronie Brother support pod adresem <u>support.brother.com</u>.

1. Uruchom aplikację P-touch Editor 🝘.

Kliknij Start > Brother P-touch > P-touch Editor lub kliknij dwukrotnie ikonę P-touch Editor na pulpicie.

## **INFORMACJA**

W zależności od systemu operacyjnego komputera folder Brother P-touch może, ale nie musi, zostać utworzony.

- 2. Wykonaj jedną z następujących czynności:
  - Aby otworzyć istniejący układ, kliknij Otwórz (1).
  - Aby połączyć istniejący układ z bazą danych, zaznacz pole wyboru Podłącz bazę danych (2).
  - Aby utworzyć nowy układ, kliknij dwukrotnie panel **Nowy układ** (3) lub kliknij panel **Nowy układ** (3), a następnie kliknij →.
  - Aby utworzyć nowy układ przy użyciu wstępnie ustawionego układu, kliknij dwukrotnie przycisk kategorii (4) lub wybierz przycisk kategorii (4), a następnie kliknij →.

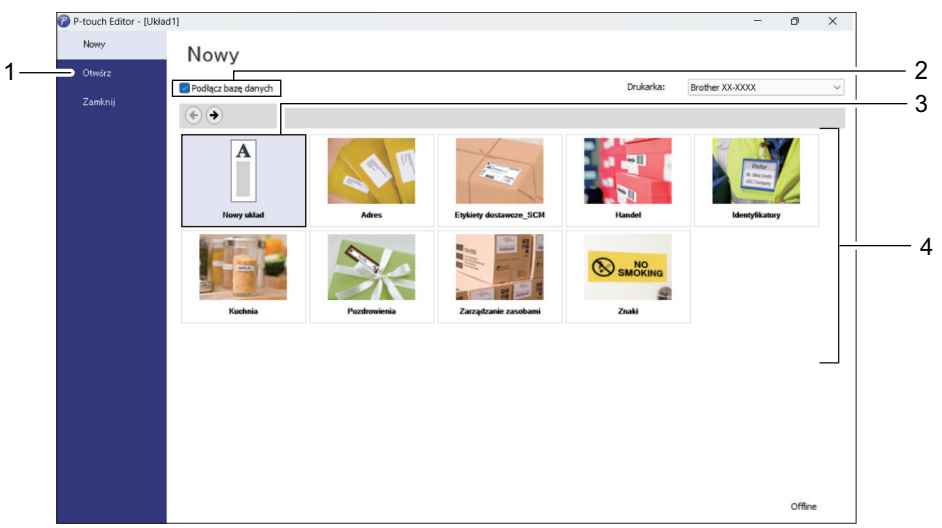

### Powiązane informacje

Drukowanie autonomiczne

Strona główna > Drukowanie autonomiczne > Przesyłanie szablonu do aplikacji P-touch Transfer Manager (Windows)

## Przesyłanie szablonu do aplikacji P-touch Transfer Manager (Windows)

1. Uruchom aplikację P-touch Editor 🝘.

Kliknij Start > Brother P-touch > P-touch Editor lub kliknij dwukrotnie ikonę P-touch Editor na pulpicie.

## **INFORMACJA**

W zależności od systemu operacyjnego komputera folder Brother P-touch może, ale nie musi, zostać utworzony.

- 2. Otwórz żądany szablon lub utwórz układ.
- 3. Kliknij Plik > Transferuj szablon > Transferuj.

Pojawi się okno aplikacji P-touch Transfer Manager. Szablon zostanie przesłany do folderu Konfiguracje.

| area PC (Brother )\Konfiguracje | - P-touch Transfer Manager      |                      |       |                     |                    | - 0      | $\times$ |
|---------------------------------|---------------------------------|----------------------|-------|---------------------|--------------------|----------|----------|
| Plik Edytuj Widok Narzędzie Pom | oc                              |                      |       |                     |                    |          |          |
|                                 | 🖆 🔍 📰 -                         | Drukarl              | ka:   |                     |                    |          |          |
| Transferuj Kopia zapasowa Oti   | wórz Szukanie Styl wyświetlania | Wszystkie drukarki V |       |                     |                    |          |          |
| P-touch Library                 | Nazwa transferu                 | Rozmiar              | Тур   | Data                | Przydział klawiszy | Nazwa    |          |
| ⊡ Cała zawartość<br>😚 Filtr     | name                            | 1 KB                 | Układ | 28.03.2022 10:52:40 | -                  | name.lbx |          |
|                                 |                                 |                      |       |                     |                    |          |          |
| Wyniki wyszukiwania             |                                 |                      |       |                     |                    |          |          |
| PC (Brother )                   |                                 |                      |       |                     |                    |          |          |
| Konfiguracje                    |                                 |                      |       |                     |                    |          |          |
| PC (Brother )                   |                                 |                      |       |                     |                    |          |          |
| 👘 Konfiguracje                  |                                 |                      |       |                     |                    |          |          |
| Brother                         |                                 |                      |       |                     |                    |          |          |
|                                 | <                               |                      |       |                     |                    |          | >        |
|                                 | Nie wybrano zawartości.         |                      |       |                     |                    |          | _        |
|                                 |                                 |                      |       |                     |                    |          |          |
|                                 |                                 |                      |       |                     |                    |          |          |
|                                 |                                 |                      |       |                     |                    |          |          |
|                                 |                                 |                      |       |                     |                    |          |          |
|                                 |                                 |                      |       |                     |                    |          |          |
|                                 |                                 |                      |       |                     |                    |          |          |
|                                 |                                 |                      |       |                     |                    |          |          |
|                                 |                                 |                      |       |                     |                    |          |          |
|                                 |                                 |                      |       |                     |                    |          |          |
| Aby uzyskać pomoc, naciśnij F1  | 1                               |                      |       |                     |                    |          |          |
|                                 |                                 |                      |       |                     |                    |          |          |
|                                 |                                 |                      |       |                     |                    |          |          |

# Powiązane informacje

Drukowanie autonomiczne
▲ Strona główna > Drukowanie autonomiczne > Przesyłanie szablonów lub innych danych z komputera do drukarki (Windows)

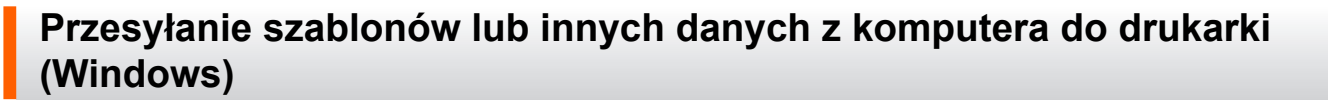

Aby przenieść szablony z urządzenia mobilnego do drukarki, >> Powiązane informacje

1. Podłącz drukarkę do komputera za pomocą kabla USB, a następnie włącz drukarkę.

Obok ikony drukarki w widoku folderów zostanie wyświetlona nazwa modelu drukarki.

W przypadku wybrania drukarki w widoku folderów wyświetlone zostaną bieżące szablony oraz inne dane zapisane w drukarce.

Jeśli drukarka jest odłączona lub w trybie offline, nie będzie wyświetlana w widoku folderów.

#### 2. Wybierz drukarkę, do której chcesz przesłać szablon lub inne dane.

ß

Ø

| PC (Brother )\Konfigu<br>Plik Edytuj Widok Narzędzie                                                                                                    | uracje - P-to<br>Pomoc | ouch Transfer Manag            | jer               |                                              |                                         |                                                                  |                                                                                     | - 🗆 X                                      |
|----------------------------------------------------------------------------------------------------|------------------------|--------------------------------|-------------------|----------------------------------------------|-----------------------------------------|------------------------------------------------------------------|-------------------------------------------------------------------------------------|--------------------------------------------|
| Transferuj Kopia zapasowa                                                                                                    | Otwórz                 | C<br>Szukanie                  | Styl wyświetlania | Drukar<br>Wszyst<br>Wszyst                   | ka:<br>tkie drukarki V<br>kie drukarki  |                                                                  |                                                                                     |                                            |
| Kopia zapasowa     Kopia zapasowa     Kopia zapasowa     Gała zawartość     Wyniki wyszukiwania     Menedzer transferu     PC (Brother )     Kopia zapasowe     Kopia zapasowe     Brother |                        | CD<br>address<br>Nie wybrano z | awartoś ci.       | Wszyst<br>R Brothe<br>Brothe<br>1 KB<br>1 KB | kie drukarki<br>VKład<br>Układ<br>Układ | Data 28.03.2022 10:52:40 28.03.2022 11:08:55 28.03.2022 11:09:10 | Przydział klawiszy<br>–<br>–<br>–<br>–<br>–<br>–<br>–<br>–<br>–<br>–<br>–<br>–<br>– | Nazwa<br>name.lbx<br>CD.lbx<br>address.lbx |
| Aby uzyskać nomoci naciśnii F1                                                                                                    |                        | 1                              |                   |                                              |                                         |                                                                  |                                                                                     |                                            |

#### 3. Kliknij prawym przyciskiem myszy folder Konfiguracje, wybierz Nowy, a następnie utwórz nowy folder.

| Prik Edytuj Widok Narzędzie Pomoc Prik Edytuj Widok Narzędzie Pomoc                                                                                                    | touch Transfer Manager                                                   | Drukar                          | ka:                            |                                                                           |                                  | ×                                          |
|----------------------------------------------------------------------------------------------------|--------------------------------------------------------------------------|---------------------------------|--------------------------------|---------------------------------------------------------------------------|----------------------------------|--------------------------------------------|
| Transferuj     Kopia zapasowa     Otwórz       Image: P-touch Library     Image: Calaboration of the second second sec | Szukanie Styl wyświetłania<br>Nazwa transferu<br>i name<br>CD<br>address | Rozmiar<br>1 KB<br>1 KB<br>1 KB | Typ<br>Układ<br>Układ<br>Układ | Data<br>28.03.2022 10:52:40<br>28.03.2022 11:08:55<br>28.03.2022 11:09:10 | Przydział klawiszy<br><br>-<br>- | Nazwa<br>name.lbx<br>CD.lbx<br>address.lbx |
| Właściwości                                                                                                    | <<br>Wybrano wiele zawartości.                                           |                                 |                                |                                                                           |                                  |                                            |

Tworzy nowy folder

- 4. Wykonaj jedną z następujących czynności:
  - Przeciągnij szablon lub inne dane, które chcesz przesłać, i umieść je w nowym folderze.
  - Aby przesłać wiele szablonów lub innych danych, przeciągnij pliki, które chcesz przenieść, a następnie umieść je w nowym folderze. Podczas umieszczania pliku w nowym folderze każdemu plikowi jest przypisywany numer Przydział klawiszy (lokalizacja pamięci w drukarce).

| PC (Brother )\Konfiguracje\Nov    | vy folder - P-touch Transfer Manager                                   |                                                                    |                                                                  |                                                                                                    | - 🗆 ×                                      |
|-----------------------------------|------------------------------------------------------------------------|--------------------------------------------------------------------|------------------------------------------------------------------|----------------------------------------------------------------------------------------------------|--------------------------------------------|
| Plik Edytuj Widok Narzędzie Pomoc |                                                                        |                                                                    |                                                                  |                                                                                                    |                                            |
| Transferuj Kopia zapasowa Otwórz  | Szukanie Styl wyświetlania                                             | Drukarka:<br>Wszystkie drukarki V                                  |                                                                  |                                                                                                    |                                            |
| Transferuj Kopia zapasowa Otwórz  | Szukanie Styl wyświetłania<br>Nazwa transferu<br>name<br>CD<br>address | Rozmiar Typ 1 KB Układ 1 KB Układ 1 KB Układ 1 KB Układ 1 KB Układ | Data 28.03.2022 10:52:40 28.03.2022 11:08:55 28.03.2022 11:09:10 | Przydział klawiszy<br>1<br>2<br>3<br>-<br>-<br>-<br>-<br>-<br>-<br>-<br>-<br>-<br>-<br>-<br>-<br>- | Nazwa<br>name.lbx<br>CD.lbx<br>address.lbx |
|                                   |                                                                        |                                                                    |                                                                  |                                                                                                    |                                            |

| Typ danych | Maksymalna liczba<br>elementów do przesłania | Szczegóły ograniczenia                                                         |
|------------|----------------------------------------------|--------------------------------------------------------------------------------|
| Szablon    | 255                                          | <ul> <li>Każdy szablon może zawierać maksymalnie<br/>255 obiektów.</li> </ul>  |
|            |                                              | <ul> <li>Każdy obiekt może zawierać maksymalnie siedem<br/>wierszy.</li> </ul> |

| Typ danych        | Maksymalna liczba<br>elementów do przesłania | Szczegóły ograniczenia                                                                         |
|-------------------|----------------------------------------------|------------------------------------------------------------------------------------------------|
| Baza danych       | 255                                          | Przesyłane mogą być wyłącznie pliki CSV.                                                       |
|                   |                                              | <ul> <li>Każdy plik CSV może zawierać maksymalnie 100<br/>kolumn i 65 000 rekordów.</li> </ul> |
| Obraz (przesyłane | 255                                          | Przesyłane mogą być wyłącznie pliki *.bmp.                                                     |
| symbole)          |                                              | • Zalecane jest używanie monochromatycznych plików *.bmp.                                      |
|                   |                                              | • Ograniczenie rozmiaru wynosi 1296 x 1296 pikseli.                                            |
|                   |                                              | Szerokie obrazy mogą zostać przycięte.                                                         |

- Ilość wolnego miejsca w pamięci pliku przesyłanego można sprawdzić, drukując raport ustawień drukarki. Ilość wolnego miejsca podana jest w pozycji Available memory (Dostępna pamięć) raportu. Dostępne miejsce podane w pozycji Available memory: \*\*\*\*B (Dostępna pamięć: \*\*\*\*B) może różnić się od rzeczywiście dostępnego miejsca.
  - Szablony i inne dane można wyświetlać, wybierając:
    - Folder w folderze Konfiguracje
    - Cała zawartość
    - Jedna z kategorii w Filtr, taka jak Układy
- 5. Aby zmienić numer przypisany do elementu, kliknij element prawym przyciskiem myszy, wybierz menu **Przydział klawiszy**, a następnie wybierz żądany numer Przydział klawiszy.

| 🖀 PC (Brother )\Konfiguracje                                                                                                    | e\Nowy folder - P-touch Transfer         | r Manager                                                                         |                                                                                                    |                                   | – 🗆 ×                                      |
|----------------------------------------------------------------------------------------------------|------------------------------------------|-----------------------------------------------------------------------------------|----------------------------------------------------------------------------------------------------|-----------------------------------|--------------------------------------------|
| Plik Edytuj Widok Narzędzie Pom                                                                                                    | 10C<br>twórz Szukanie Styl v             | ➡ Drukarka:<br>Wszystkie drukarki ∨                                               |                                                                                                    |                                   |                                            |
| <ul> <li>P-touch Library</li> <li>Cała zawartość</li> <li>Filtr</li> <li>Kosz</li> <li>Wenkiki wyszukiwania</li> <li>Menedzer transferu</li> <li>C (Brother )</li> <li>Konfiguracje</li> <li>Kopie zapasowe</li> <li>PC (Brother )</li> <li>Kopie zapasowe</li> <li>Kopie zapasowe</li> <li>Kopie zapasowe</li> <li>Kohriguracje</li> <li>Kopie zapasowe</li> <li>Brother</li> </ul> | Nazwa transferu<br>Pare<br>CD<br>address | Rozmiar Typ<br>1 KB Układ<br>1 KB Układ<br>1 KB Układ<br>1 KB Układ<br>1 KB Układ | Data<br>28.03.2022 10:52:40<br>28.03.2022 11:08:55<br>28.03.2022<br>Przydział klawiszy<br>2<br>2<br>2<br>2<br>2<br>2<br>2<br>2<br>2<br>2<br>2<br>2<br>2 | Przydział klawiszy<br>1<br>2<br>y | Nazwa<br>name.lbx<br>CD.lbx<br>address.lbx |
| Abv uzvskać pomoc. naciśnii F1                                                                                                    |                                          |                                                                                   |                                                                                                    |                                   |                                            |

- Wszystkie dane przesłane do drukarki, z wyjątkiem danych w bazie danych, mają przypisany numer klawisza.
- Jeżeli szablon lub inne dane przesłane do drukarki mają przypisany ten sam numer klawisza co szablon już zapisany w drukarce, nowy szablon zastępuje starszy. Numery przypisane do szablonów i zapisane w drukarce można sprawdzić, tworząc kopię zapasową szablonów lub innych danych.
- Jeżeli pamięć drukarki jest zapełniona, usuń co najmniej jeden szablon z pamięci drukarki.
- 6. Aby zmienić nazwy szablonów lub inne dane, które chcesz przesłać, kliknij żądany element i wprowadź nową nazwę.

Liczba znaków w nazwach szablonów może być ograniczona w zależności od modelu drukarki.

7. Upewnij się, że na drukarce wybrano ekran listy szablonów lub ekran dotykowy szablonów w obszarze [Ustawienia] > [Tryb szablonu] > [Ekran listy szablonów] (lub [Ekran dotykowy szablonów]).

Wybierz folder zawierający szablony lub inne dane, które chcesz przenieść, a następnie kliknij Transferuj.

| PC (Brother )\Konfiguracje\Now                                                                                                    | ry folder - P-touch Transfer Manager     |                                 |                                |                                                                           |                                   | – 🗆 X                                      |
|----------------------------------------------------------------------------------------------------|------------------------------------------|---------------------------------|--------------------------------|---------------------------------------------------------------------------|-----------------------------------|--------------------------------------------|
| Plik Edytuj Widok Narzędzie Pomoc                                                                                                    |                                          |                                 |                                |                                                                           |                                   |                                            |
| Transferuj Kopia zapasowa Otwórz                                                                                                    | C IIII ▼<br>Szukanie Styl wyświetlania   | Drukar<br>Wszyst                | ka:<br>tkie drukarki ∨         |                                                                           |                                   |                                            |
| P-touch Library Cała zawartość Filtr G Kosz Q Wyniki wyszukiwania Menedzer transferu FIC (Brother ) FIC (Brother ) FIC (Broth | Nazwa transferu<br>name<br>CD<br>address | Rozmiar<br>1 KB<br>1 KB<br>1 KB | Typ<br>Układ<br>Układ<br>Układ | Data<br>28.03.2022 10.52:40<br>28.03.2022 11:08:55<br>28.03.2022 11:09:10 | Przydział klawiszy<br>1<br>2<br>3 | Nazwa<br>name.lbx<br>CD.lbx<br>address.lbx |
|                                                                                                    |                                          |                                 |                                |                                                                           |                                   |                                            |

Aby uzyskać pomoc, naciśnij F1

Zostanie wyświetlony komunikat z potwierdzeniem.

- Można także przesyłać do drukarki pojedyncze elementy bez konieczności dodawania ich do folderu.
   Wybierz szablon lub inne dane, które chcesz przenieść, a następnie kliknij Transferuj.
- · Podczas jednej operacji możliwe jest wybranie i przesłanie wielu elementów i folderów.

#### 8. Kliknij OK.

Wybrane elementy zostaną przesłane do drukarki.

#### Powiązane informacje

- Drukowanie autonomiczne
- Drukowanie etykiet przy użyciu skanera kodów kreskowych lub innych urządzeń (P-touch Template)
- Przesyłanie szablonów z komputera do drukarki (Windows)

#### Powiązane tematy:

- Przesyłanie szablonów utworzonych na komputerze do drukarki przy użyciu urządzenia mobilnego
- Sprawdzanie ustawień drukarki

🔺 Strona główna > Drukowanie autonomiczne > Przesyłanie układu etykiety do drukarki

# Przesyłanie układu etykiety do drukarki

Pokrewne Modele: TD-2320DSA/TD-2350DSA

Prześlij etykietę utworzoną na komputerze do drukarki, jeśli chcesz użyć wyświetlacza LCD drukarki do wydrukowania dowolnej liczby etykiet.

Do przesyłania danych należy użyć aplikacji P-touch Transfer Manager. Więcej informacji >> Powiązane tematy:Przesyłanie szablonów do drukarki (P-touch Transfer Manager) (Windows)

Przed przesłaniem danych upewnij się, że wyświetlacz LCD drukarki wyświetla ekran główny (ekran listy szablonów lub ekran dotykowy szablonów).

Po przesłaniu szablonów do drukarki przesłane szablony są wyświetlane na ekranie LCD w sposób przedstawiony na ilustracji. Ta kolejność wyświetlania odpowiada numerowi Przydział klawiszy aplikacji P-touch Transfer Manager, a nieobecne numery Przydział klawiszy są wyświetlane jako puste pola na wyświetlaczu LCD.

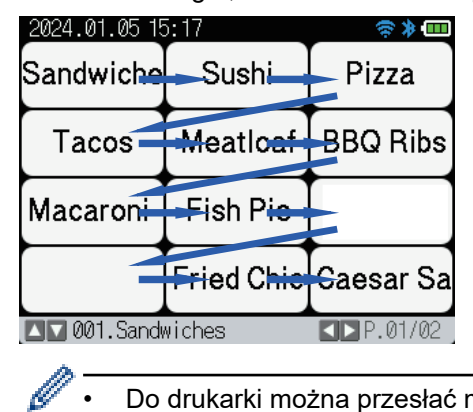

- Do drukarki można przesłać maksymalnie 255 szablonów.
- W przypadku przesłania nowego szablonu o takim samym numerze Przydział klawiszy co inny szablon, już zarejestrowany w drukarce, nowy szablon zastąpi stary.

## Powiązane informacje

Drukowanie autonomiczne

#### Powiązane tematy:

Przesyłanie szablonów do drukarki (P-touch Transfer Manager) (Windows)

Strona główna > Drukowanie autonomiczne > Wywoływanie przesłanego szablonu na ekranie LCD drukarki i drukowanie

# Wywoływanie przesłanego szablonu na ekranie LCD drukarki i drukowanie

Pokrewne Modele: TD-2350D/TD-2350DF/TD-2320DSA/TD-2350DSA

Możesz drukować przesłane lub wstępnie ustawione szablony z poziomu ekranu LCD drukarki bez konieczności podłączania drukarki do komputera lub urządzenia mobilnego.

- Drukowanie szablonu niepowiązanego z bazą danych
- Drukowanie szablonu powiązanego z bazą danych
- Użyj funkcji wyszukiwania, aby znaleźć szablon lub bazę danych w trybie listy szablonów
- · Edycja obiektów szablonu przed drukowaniem

Strona główna > Drukowanie autonomiczne > Wywoływanie przesłanego szablonu na ekranie LCD drukarki i drukowanie > Drukowanie szablonu niepowiązanego z bazą danych

# Drukowanie szablonu niepowiązanego z bazą danych

Pokrewne Modele: TD-2350D/TD-2350DF/TD-2320DSA/TD-2350DSA

>> TD-2350D/TD-2350DF >> TD-2320DSA/TD-2350DSA

## TD-2350D/TD-2350DF

1. Upewnij się, że ekran LCD jest na ekranie listy szablonów, jak na poniższej ilustracji.

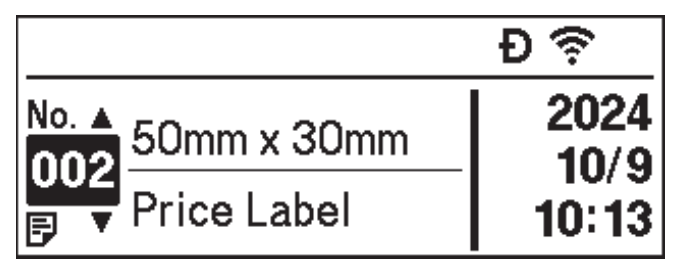

Jeśli nie, przełącz go na ekran listy szablonów.

- a. Naciśnij Menu.
- b. Naciśnij ▲ lub ▼, aby wybrać opcję [Ustawienia]. Naciśnij OK.
- c. Naciśnij ▲ lub ▼, aby wybrać opcję [Tryb szablonu]. Naciśnij OK.
- d. Naciśnij ▲ lub ▼, aby wybrać opcję [Ekran listy szablonów]. Naciśnij OK.
- 2. Naciśnij ▲ lub ▼, aby wybrać szablon, a następnie naciśnij **OK**.
- 3. Naciśnij ▲ i ▼, aby ustawić liczbę etykiet do wydruku.

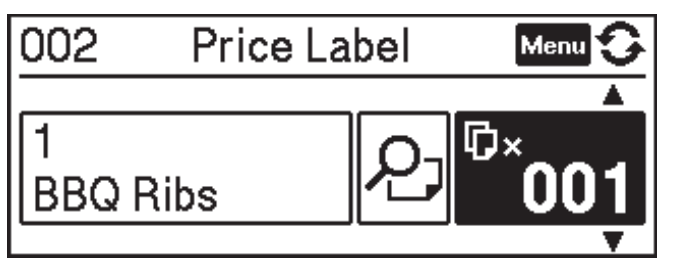

# **INFORMACJA**

• Aby zmienić liczbę drukowanych etykiet na przyszłość, naciśnij Menu, przejdź do [Ustawienia szablonu] i ustaw opcję [Potwierdź wydruk] na [Wł.].

Przy kolejnym drukowaniu z wykorzystaniem tego szablonu pojawi się ekran ustawień drukowania, na którym będzie można zmienić liczbę etykiet przy użyciu ▲ i ▼.

- Aby wyświetlić podgląd wydruku, naciśnij dwukrotnie Menu, a następnie naciśnij OK.
- Aby wyświetlić obiekt w szablonie, naciśnij jednokrotnie Menu, a następnie naciśnij OK.

## TD-2320DSA/TD-2350DSA

1. Jeśli ekran LCD nie znajduje się na ekranie listy szablonów ani na ekranie dotykowym szablonów, wykonaj poniższe czynności:

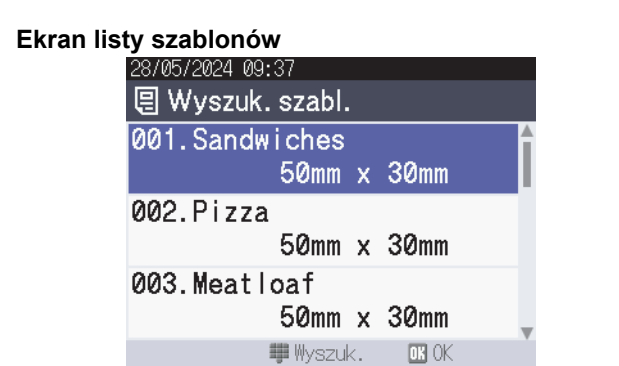

#### Ekran dotykowy szablonów

| - |                    |                   |                    |  |  |
|---|--------------------|-------------------|--------------------|--|--|
|   | 05/02/2024 15      | :44               | Ð 😤 🕽 🛄            |  |  |
|   | Sandwiches         | Pizza             | Meatloaf           |  |  |
|   | BBQ Ribs           | Fried Chicke<br>n | Macaroni and<br>Ch |  |  |
|   | Fish Pie           | Egg Rolls         | Tacos              |  |  |
|   | Burgers and<br>Mas | Caesar Salad      |                    |  |  |
|   |                    | IP.               | 01/01              |  |  |

a. Naciśnij Menu.

Ø

- b. Naciśnij ▲ lub ▼, aby wybrać opcję [Ustawienia]. Naciśnij OK.
- c. Naciśnij ▲ lub V, aby wybrać opcję [Tryb szablonu]. Naciśnij OK.
- d. Naciśnij ▲ lub ▼, aby wybrać opcję [Ekran listy szablonów] lub [Ekran dotykowy szablonów]. Naciśnij OK.
- 2. Naciśnij ▲ lub ▼, aby wybrać szablon, a następnie naciśnij OK.

Funkcja wyszukiwania pomaga wybrać szablon i bazę danych. Aby uzyskać więcej informacji, ➤> Powiązane tematy: Użyj funkcji wyszukiwania, aby znaleźć szablon lub bazę danych w trybie listy szablonów

3. Naciśnij ▲ i ▼, aby ustawić liczbę etykiet do wydruku.

| 28/05/2024 09:38<br>■001<br>Sandwiches | ×001 <b></b> \$        |
|----------------------------------------|------------------------|
| \$, Sandwic                            | hes, 10.99             |
| 🖪 Edytuj                               | 0K Drukuj<br>▶ Podgląd |

## **INFORMACJA**

• Aby zmienić liczbę drukowanych etykiet na przyszłość, naciśnij Menu, przejdź do [Ustawienia szablonu] i ustaw opcję [Potwierdź wydruk] na [Wł.].

Przy kolejnym drukowaniu z wykorzystaniem tego szablonu pojawi się ekran ustawień drukowania, na którym będzie można zmienić liczbę etykiet przy użyciu ▲ i ▼.

- Aby wyświetlić podgląd wydruku, naciśnij ▶.
- 4. Aby wyświetlić i edytować obiekty w szablonie, naciśnij przycisk 4.
- 5. Aby wybrać obiekt, naciśnij ▲, ▼ i OK.

6. Dotknij przycisku ekranowego lub naciśnij przyciski numeryczne drukarki, aby edytować obiekt, a następnie naciśnij **OK**.

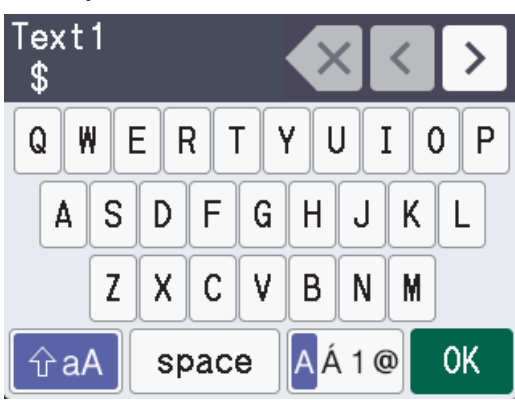

7. Po zakończeniu edycji obiektów do modyfikacji naciśnij 👈, aby powrócić do ekranu ustawień drukowania.

| 28/05/2024 09:38<br>¶001<br>Sandwiches | ×001 <b></b> \$        |
|----------------------------------------|------------------------|
| \$, Sandwich                           | es, 10.99              |
|                                        |                        |
|                                        |                        |
| 🖪 Edytuj                               | oK Drukuj<br>▶ Podgląd |
| Powiązane in                           | formacje               |

• Wywoływanie przesłanego szablonu na ekranie LCD drukarki i drukowanie

### Powiązane tematy:

• Użyj funkcji wyszukiwania, aby znaleźć szablon lub bazę danych w trybie listy szablonów

Strona główna > Drukowanie autonomiczne > Wywoływanie przesłanego szablonu na ekranie LCD drukarki i drukowanie > Drukowanie szablonu powiązanego z bazą danych

# Drukowanie szablonu powiązanego z bazą danych

Pokrewne Modele: TD-2350D/TD-2350DF/TD-2320DSA/TD-2350DSA

>> TD-2350D/TD-2350DF >> TD-2320DSA/TD-2350DSA

## TD-2350D/TD-2350DF

1. Upewnij się, że ekran LCD jest na ekranie listy szablonów, jak na poniższej ilustracji.

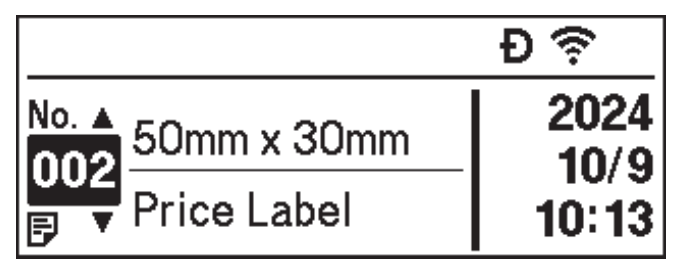

Jeśli nie, przełącz go na ekran listy szablonów.

- a. Naciśnij Menu.
- b. Naciśnij ▲ lub ▼, aby wybrać opcję [Ustawienia]. Naciśnij OK.
- c. Naciśnij ▲ lub ▼, aby wybrać opcję [Tryb szablonu]. Naciśnij OK.
- d. Naciśnij ▲ lub ▼, aby wybrać opcję [Ekran listy szablonów]. Naciśnij OK.
- 2. Naciśnij ▲ lub ▼, aby wybrać szablon, a następnie naciśnij **OK**.
- 3. Naciśnij przycisk ▲ lub ▼, aby wybrać rekord bazy danych, a następnie naciśnij przycisk OK.
- 4. Naciśnij ▲ i ▼, aby ustawić liczbę etykiet do wydruku.

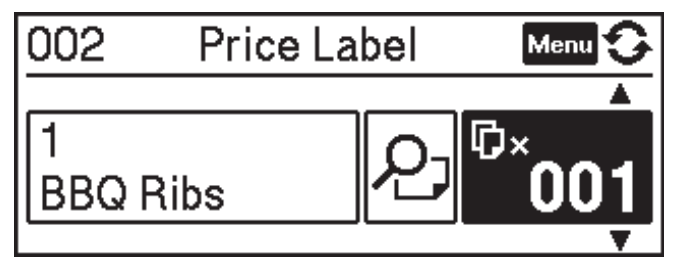

## **INFORMACJA**

• Aby zmienić liczbę drukowanych etykiet na przyszłość, naciśnij Menu, przejdź do [Ustawienia szablonu] i ustaw opcję [Potwierdź wydruk] na [Wł.].

Przy kolejnym drukowaniu z wykorzystaniem tego szablonu pojawi się ekran ustawień drukowania, na którym będzie można zmienić liczbę etykiet przy użyciu ▲ i ▼.

- Aby wyświetlić podgląd wydruku, naciśnij dwukrotnie Menu, a następnie naciśnij OK.
- Aby wyświetlić obiekt w szablonie, naciśnij jednokrotnie Menu, a następnie naciśnij OK.

## TD-2320DSA/TD-2350DSA

1. Jeśli ekran LCD nie znajduje się na ekranie listy szablonów ani na ekranie dotykowym szablonów, wykonaj poniższe czynności:

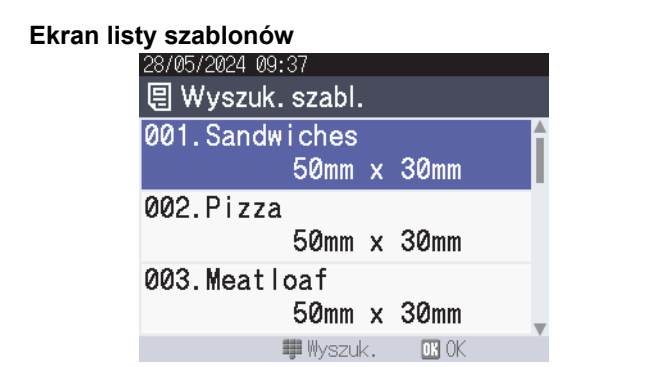

#### Ekran dotykowy szablonów

| <u>05/02/2024 15</u> | :44               |                    |  |  |
|----------------------|-------------------|--------------------|--|--|
| Sandwiches           | Pizza             | Meatloaf           |  |  |
| BBQ Ribs             | Fried Chicke<br>n | Macaroni and<br>Ch |  |  |
| Fish Pie             | Egg Rolls         | Tacos              |  |  |
| Burgers and<br>Mas   | Caesar Salad      |                    |  |  |
| ■P.01/01             |                   |                    |  |  |

- a. Naciśnij Menu.
- b. Naciśnij ▲ lub ▼, aby wybrać opcję [Ustawienia]. Naciśnij OK.
- c. Naciśnij ▲ lub V, aby wybrać opcję [Tryb szablonu]. Naciśnij OK.
- d. Naciśnij ▲ lub ▼, aby wybrać opcję [Ekran listy szablonów] lub [Ekran dotykowy szablonów]. Naciśnij OK.
- 2. Naciśnij ▲ lub ▼, aby wybrać szablon, a następnie naciśnij OK.

Funkcja wyszukiwania pomaga wybrać szablon i bazę danych. Aby uzyskać więcej informacji, ➤➤ Powiązane tematy: Użyj funkcji wyszukiwania, aby znaleźć szablon lub bazę danych w trybie listy szablonów

3. Naciśnij przycisk ▲ lub ▼, aby wybrać rekord bazy danych, a następnie naciśnij przycisk OK.

Funkcja wyszukiwania pomaga wybrać szablon i bazę danych. Aby uzyskać więcej informacji, >> Powiązane tematy: Użyj funkcji wyszukiwania, aby znaleźć szablon lub bazę danych w trybie listy szablonów

4. Naciśnij ▲ i ▼, aby ustawić liczbę etykiet do wydruku.

| 28/05/2024 09:38<br>— |           |
|-----------------------|-----------|
| <b>2</b> 001          | 004.      |
| Sandwiches            | ×001\$    |
| \$, Sandwiche         | s, 10.99  |
|                       |           |
|                       |           |
|                       | nk Drukui |
| 🖪 Edytuj              | Podgląd   |

## **INFORMACJA**

 Aby zmienić liczbę drukowanych etykiet na przyszłość, naciśnij Menu, przejdź do [Ustawienia szablonu] i ustaw opcję [Potwierdź wydruk] na [Wł.].

Przy kolejnym drukowaniu z wykorzystaniem tego szablonu pojawi się ekran ustawień drukowania, na którym będzie można zmienić liczbę etykiet przy użyciu ▲ i ▼.

- Aby wyświetlić podgląd wydruku, naciśnij ▶.
- 5. Aby wyświetlić i edytować obiekty w szablonie, naciśnij przycisk ◀.
- 6. Aby wybrać obiekt, naciśnij ▲, ▼ i OK.

7. Dotknij przycisku ekranowego lub naciśnij przyciski numeryczne drukarki, aby edytować obiekt, a następnie naciśnij **OK**.

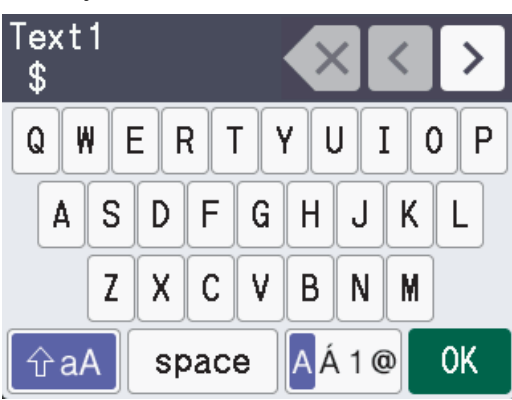

8. Po zakończeniu wybierania i edytowania wymaganych obiektów naciśnij **5**, aby powrócić do ekranu ustawień drukowania.

|   | 28/05<br>■001 | /2024 09:3 | 8         |                 |      |
|---|---------------|------------|-----------|-----------------|------|
|   | Sand          | dwiches    |           | ×0              | 01\$ |
|   | \$,           | Sandwi     | ches,     | 10.99           |      |
|   |               |            |           |                 |      |
|   |               |            |           |                 |      |
|   | Edy           | /tuj       | OK D<br>P | rukuj<br>odglad |      |
| _ |               | -          |           |                 |      |
| ~ | Pc            | owiązane   | inform    | nacje           |      |

• Wywoływanie przesłanego szablonu na ekranie LCD drukarki i drukowanie

### Powiązane tematy:

• Użyj funkcji wyszukiwania, aby znaleźć szablon lub bazę danych w trybie listy szablonów

▲ Strona główna > Drukowanie autonomiczne > Wywoływanie przesłanego szablonu na ekranie LCD drukarki i drukowanie > Użyj funkcji wyszukiwania, aby znaleźć szablon lub bazę danych w trybie listy szablonów

# Użyj funkcji wyszukiwania, aby znaleźć szablon lub bazę danych w trybie listy szablonów

#### Pokrewne Modele: TD-2320DSA/TD-2350DSA

Oprócz używania przycisków **▲** i **▼** do wyszukiwania szablonów i baz danych na ekranie listy szablonów, można również użyć funkcji wyszukiwania drukarki.

Dostępne są dwie metody wyszukiwania:

- Wyszukiwanie numeryczne:
  - W przypadku wyszukiwania szablonów, wyszukuje szablony zawierające wprowadzony numer w numerze szablonu.
  - W przypadku wyszukiwania rekordów bazy danych, wyszukuje rekordy bazy danych zawierające wprowadzony numer w numerze rekordu bazy danych.
- Wyszukiwanie alfanumeryczne:
  - W przypadku wyszukiwania szablonów, wyszukuje szablony zawierające wprowadzone znaki w nazwie szablonu i wyświetla odpowiednie szablony.
  - W przypadku wyszukiwania rekordów bazy danych, wyszukuje rekordy bazy danych zawierające znaki w całym rekordzie bazy danych i wyświetla odpowiednie rekordy bazy danych.

Z wyprzedzeniem ustaw metodę wyszukiwania w [Ustawienia wyszukiwania] w obszarze [Ustawienia szablonu].

- 1. Gdy szablony lub bazy danych są wyświetlane na liście, naciśnij dowolny przycisk na klawiaturze numerycznej, aby przejść do trybu wyszukiwania.
- 2. Dotknij przycisku ekranowego, aby wprowadzić tekst, który chcesz wyszukać. Naciśnij OK.
- Po wyświetleniu wyników wyszukiwania naciśnij ▲ lub ▼, aby wybrać żądany element. Naciśnij OK.
   Wykryty i wybrany zostanie wymagany szablon lub baza danych.

## Powiązane informacje

· Wywoływanie przesłanego szablonu na ekranie LCD drukarki i drukowanie

Strona główna > Drukowanie autonomiczne > Wywoływanie przesłanego szablonu na ekranie LCD drukarki i drukowanie > Edycja obiektów szablonu przed drukowaniem

# Edycja obiektów szablonu przed drukowaniem

```
Pokrewne Modele: TD-2320DSA/TD-2350DSA
```

Po wybraniu szablonu lub szablonu i bazy danych można edytować obiekty zawarte w szablonie.

1. Po wybraniu szablonu lub szablonu i bazy danych naciśnij ∢ na ekranie wprowadzania numeru kopii, aby przejść do trybu edycji obiektu.

|    | 28/05/2024 09:38<br>■001                      |                        |  |  |  |  |  |
|----|-----------------------------------------------|------------------------|--|--|--|--|--|
|    | Sandwiches                                    | ×001 <b></b> \$        |  |  |  |  |  |
|    | \$, Sandwicl                                  | nes, 10.99             |  |  |  |  |  |
|    | 🖪 Edytuj                                      | OK Drukuj<br>▶ Podgląd |  |  |  |  |  |
| 2. | Naciśnij ▲ lub ▼, aby wybrać obiekt. Naciśnij |                        |  |  |  |  |  |
|    | 28/05/2024 09:38<br>🖍 001. Sandwiches         |                        |  |  |  |  |  |
|    | Text1                                         | \$                     |  |  |  |  |  |
|    | Items                                         | Sandwiches             |  |  |  |  |  |
|    | Price                                         | 10.99                  |  |  |  |  |  |
|    | 互 Tył                                         | OK OK                  |  |  |  |  |  |

3. Po wyświetleniu wyników wyszukiwania naciśnij ▲ lub ▼, aby wybrać żądany element. Naciśnij **OK**.

OK.

4. Dotknij przycisku ekranowego, aby edytować obiekt, a następnie naciśnij przycisk OK.

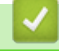

## Powiązane informacje

• Wywoływanie przesłanego szablonu na ekranie LCD drukarki i drukowanie

Strona główna > Drukowanie autonomiczne > Zmiana wyświetlania ekranu w trybie dotykowym szablonów

# Zmiana wyświetlania ekranu w trybie dotykowym szablonów

Pokrewne Modele: TD-2320DSA/TD-2350DSA

### Zmiana liczby wyświetlanych szablonów i baz danych

Style wyświetlania na ekranie dotykowym szablonów obejmują 4x3, 4x2, 4x1 i 2x2.

Wybierz styl wyświetlania z [Ustawienia trybu dotykow.] w menu [Ustawienia szablonu].

Przyciski numeryczne/literowe drukarki odpowiadają każdej pozycji na ekranie, jak pokazano na poniższych ilustracjach.

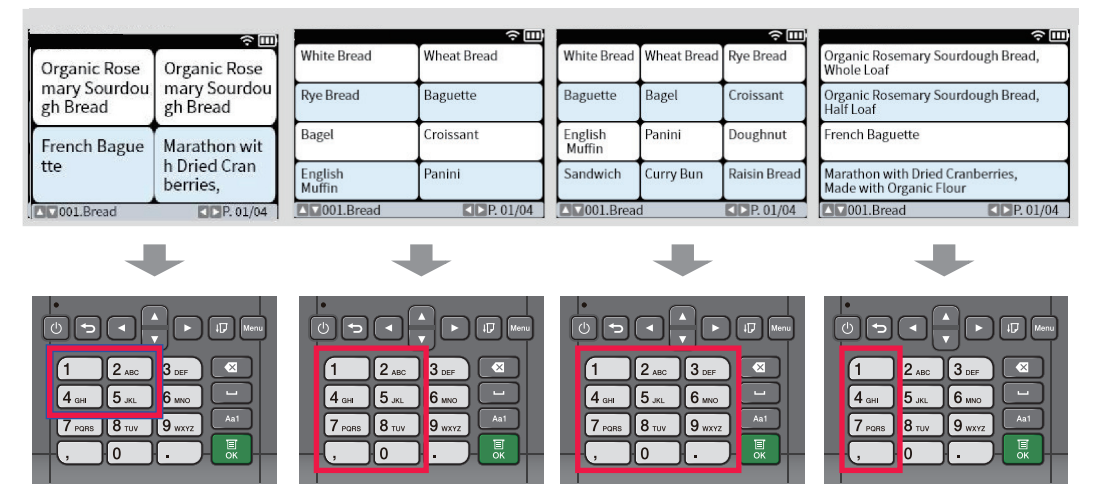

## Zmiana kolumn tabeli bazy danych, które mają być wyświetlane na ekranie.

Po wybraniu jednej tabeli bazy danych podczas przeglądania baz danych wyświetlona zostanie zawartość kolumn w wybranej tabeli bazy danych. Tabele bazy danych mają zazwyczaj wiele kolumn; aby zmienić wyświetlaną kolumnę, możesz nacisnąć przycisk **IIII** (spacja).

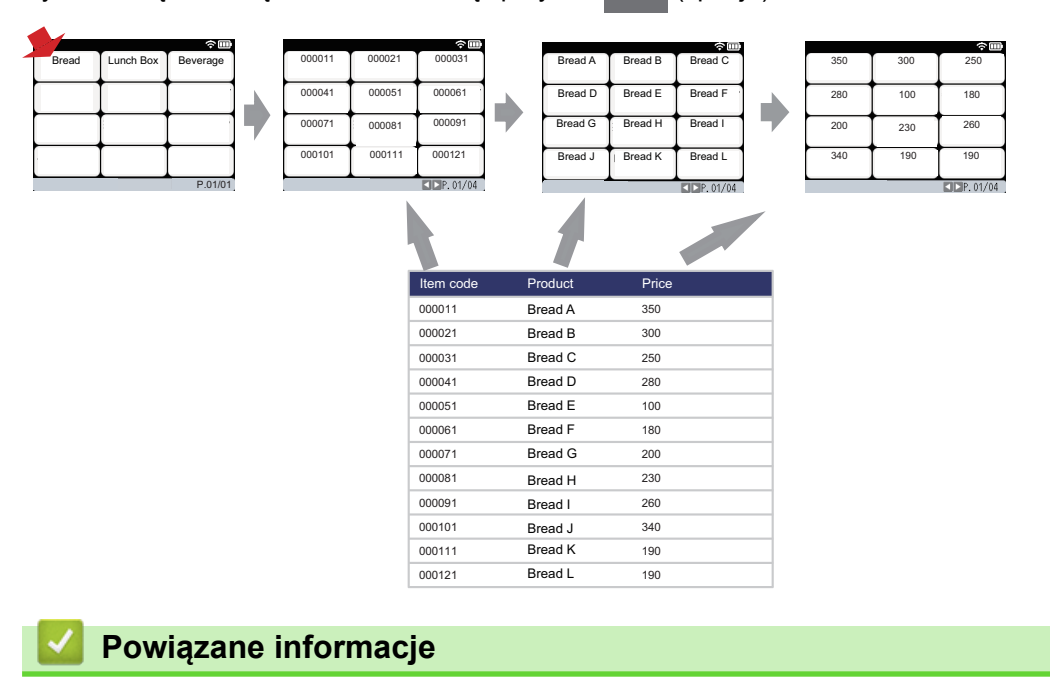

Drukowanie autonomiczne

Strona główna > Drukowanie etykiet przy użyciu skanera kodów kreskowych lub innych urządzeń (P-touch Template)

# Drukowanie etykiet przy użyciu skanera kodów kreskowych lub innych urządzeń (P-touch Template)

Pokrewne Modele: TD-2320D/TD-2350D/TD-2320DF/TD-2350DF/TD-2320DSA/TD-2350DSA

- Omówienie działania P-touch Template
- Twórz etykiety za pomocą aplikacji P-touch Editor (Windows)
- Przesyłanie szablonu do aplikacji P-touch Transfer Manager (Windows)
- Przesyłanie szablonów lub innych danych z komputera do drukarki (Windows)
- Określanie ustawień skanera kodów kreskowych (Windows)
- Podłączanie drukarki do skanera kodów kreskowych przy użyciu funkcji Bluetooth (Windows)
- Podłączanie drukarki do skanera kodów kreskowych przy użyciu interfejsu hosta USB
- Stosowanie funkcji P-touch Template przy użyciu listy kodów kreskowych

Strona główna > Drukowanie etykiet przy użyciu skanera kodów kreskowych lub innych urządzeń (P-touch Template) > Omówienie działania P-touch Template

# Omówienie działania P-touch Template

Tryb P-touch Template umożliwia wstawianie danych do obiektów tekstowych i kodów kreskowych w szablonach przesłanych do drukarki za pomocą innych urządzeń podłączonych do drukarki.

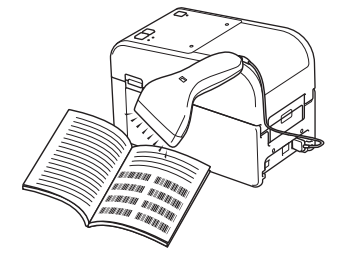

- Tryb P-touch Template jest także kompatybilny z innymi urządzeniami wejściowymi, np. waga, urządzenie do testowania, kontrolery lub programowalne urządzenia logiczne.
  - Więcej informacji >> Instrukcja Szablonów P-touch/Komendy Sterujące (tylko w języku angielskim). Najnowszą wersję można pobrać ze strony Brother support pod adresem <u>support.brother.com/manuals</u>.

### Podstawowa obsługa

#### Domyślne drukowanie szablonu

Przesyłaj często używane szablony i obrazy do drukarki z wyprzedzeniem. Przygotuj kod kreskowy zawierający numery do wyboru szablonu i informacje do rozpoczęcia drukowania. Odczytaj kod kreskowy za pomocą skanera kodów kreskowych podłączonego do drukarki, aby wybrać szablon i rozpocząć drukowanie.

#### Zaawansowane drukowanie szablonu

Pobierz szablon i zeskanuj kod kreskowy, aby wydrukować kopię, lub wstaw zeskanowane dane do innego szablonu.

#### Drukowanie z przeglądaniem bazy danych

Pobierz bazę danych powiązaną z szablonem i zeskanuj kod kreskowy, aby znaleźć rekord, który chcesz wstawić do szablonu i wydrukować.

>> Powiązane informacje

#### Operacje zaawansowane

#### Drukowanie z funkcją numerowania (numerowanie seryjne)

Wartość drukowanego tekstu lub kodów kreskowych może być zwiększana w dowolnym pobranym szablonie.

#### >> Powiązane informacje

### Powiązane informacje

• Drukowanie etykiet przy użyciu skanera kodów kreskowych lub innych urządzeń (P-touch Template)

#### Powiązane tematy:

- Wywołanie i drukowanie szablonu przesłanego do drukarki (drukowanie wywołania)
- Wstawianie informacji do szablonu przesłanego do drukarki i drukowanie go (scalone drukowanie)
- Drukowanie szablonu powiązanego z bazą danych (drukowanie z przeglądaniem bazy danych)
- Drukowanie przesłanych szablonów w numerowaniu seryjnym (numeryczne) (Drukowanie z funkcją numerowania (numerowanie seryjne))

Strona główna > Drukowanie etykiet przy użyciu skanera kodów kreskowych lub innych urządzeń (P-touch Template) > Twórz etykiety za pomocą aplikacji P-touch Editor (Windows)

# Twórz etykiety za pomocą aplikacji P-touch Editor (Windows)

Przed użyciem drukarki z komputerem z systemem Windows należy zainstalować aplikację P-touch Editor i najnowszy sterownik drukarki na swoim komputerze.

Aby uzyskać najnowsze sterowniki i oprogramowanie, przejdź do strony **Pobieranie** swojego modelu na stronie Brother support pod adresem <u>support.brother.com</u>.

1. Uruchom aplikację P-touch Editor 🝘.

Kliknij Start > Brother P-touch > P-touch Editor lub kliknij dwukrotnie ikonę P-touch Editor na pulpicie.

# **INFORMACJA**

W zależności od systemu operacyjnego komputera folder Brother P-touch może, ale nie musi, zostać utworzony.

- 2. Wykonaj jedną z następujących czynności:
  - Aby otworzyć istniejący układ, kliknij Otwórz (1).
  - Aby połączyć istniejący układ z bazą danych, zaznacz pole wyboru Podłącz bazę danych (2).
  - Aby utworzyć nowy układ, kliknij dwukrotnie panel **Nowy układ** (3) lub kliknij panel **Nowy układ** (3), a następnie kliknij →.
  - Aby utworzyć nowy układ przy użyciu wstępnie ustawionego układu, kliknij dwukrotnie przycisk kategorii (4) lub wybierz przycisk kategorii (4), a następnie kliknij →.

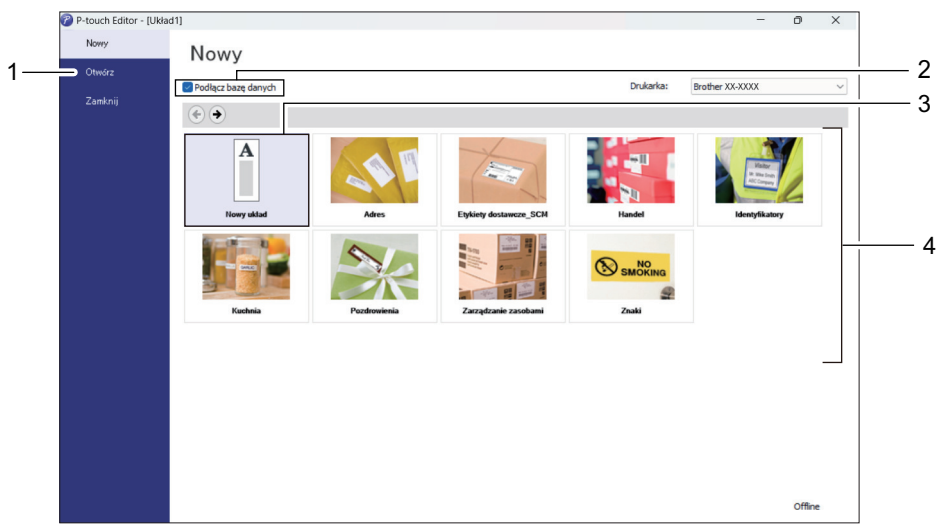

## Powiązane informacje

Strona główna > Drukowanie etykiet przy użyciu skanera kodów kreskowych lub innych urządzeń (P-touch Template) > Przesyłanie szablonu do aplikacji P-touch Transfer Manager (Windows)

## Przesyłanie szablonu do aplikacji P-touch Transfer Manager (Windows)

Kliknij Start > Brother P-touch > P-touch Editor lub kliknij dwukrotnie ikonę P-touch Editor na pulpicie.

## **INFORMACJA**

W zależności od systemu operacyjnego komputera folder Brother P-touch może, ale nie musi, zostać utworzony.

- 2. Otwórz żądany szablon lub utwórz układ.
- 3. Kliknij Plik > Transferuj szablon > Transferuj.

Pojawi się okno aplikacji P-touch Transfer Manager. Szablon zostanie przesłany do folderu Konfiguracje.

| PC (Brother )\Konfiguracje - P-tr                                                                                                    | ouch Transfer Manager                                                                                                    |                  |                        |                             |                    |                   | $\times$ |
|----------------------------------------------------------------------------------------------------|----------------------------------------------------------------------------------------------------|------------------|------------------------|-----------------------------|--------------------|-------------------|----------|
| Plik Edytuj Widok Narzędzie Pomoc                                                                                                    |                                                                                                    |                  |                        |                             |                    |                   |          |
| Transferuj Kopia zapasowa Otwórz                                                                                                    | Q                                                                                                    | Drukar<br>Wszyst | ka:<br>tkie drukarki V |                             |                    |                   |          |
| <ul> <li>P-touch Library</li> <li>Cała zawartość</li> <li>Y Filtr</li> <li>Kosz</li> <li>Wendzer transferu</li> <li>Menedzer transferu</li> <li>Sconfiguracje</li> <li>Kopie zapasowe</li> <li>PC (Brother )</li> <li>Konfiguracje</li> <li>Konfiguracje</li> <li>Konfiguracje</li> <li>Ronfiguracje</li> <li>Ronfig</li></ul> | Nazwa transferu       imame       imame | Rozmiar<br>1 KB  | Typ<br>Układ           | Data<br>28.03.2022 10:52:40 | Przydział klawiszy | Nazwa<br>name.lbx | >        |
| Aby uzyskać pomoc, naciśnij F1                                                                                                    |                                                                                                    |                  |                        |                             |                    |                   |          |
|                                                                                                    |                                                                                                    |                  |                        |                             |                    |                   |          |

## Powiązane informacje

Strona główna > Drukowanie etykiet przy użyciu skanera kodów kreskowych lub innych urządzeń (P-touch Template) > Przesyłanie szablonów lub innych danych z komputera do drukarki (Windows)

# Przesyłanie szablonów lub innych danych z komputera do drukarki (Windows)

Aby przenieść szablony z urządzenia mobilnego do drukarki, >> Powiązane informacje

1. Podłącz drukarkę do komputera za pomocą kabla USB, a następnie włącz drukarkę.

Obok ikony drukarki w widoku folderów zostanie wyświetlona nazwa modelu drukarki.

W przypadku wybrania drukarki w widoku folderów wyświetlone zostaną bieżące szablony oraz inne dane zapisane w drukarce.

Jeśli drukarka jest odłączona lub w trybie offline, nie będzie wyświetlana w widoku folderów.

#### 2. Wybierz drukarkę, do której chcesz przesłać szablon lub inne dane.

Ø

| PC (Brother )\Konfigu<br>Plik Edytuj Widok Narzędzie                                                                                                    | uracje - P-to<br>Pomoc | ouch Transfer Manag                                      | jer               |                                                     |                                 |                                                                  |                                                       | - 🗆 X                                      |
|----------------------------------------------------------------------------------------------------|------------------------|----------------------------------------------------------|-------------------|-----------------------------------------------------|---------------------------------|------------------------------------------------------------------|-------------------------------------------------------|--------------------------------------------|
| Transferuj Kopia zapasowa                                                                                                    | Otwórz                 | Szukanie                                                 | Styl wyświetlania | Drukar<br>Wszyst<br>Wszyst                          | ka:<br>tkie drukarki V          |                                                                  |                                                       |                                            |
| Transferuj       Kopia zapasowa         Image: P-touch Library       Image: P-touch Library         Image: P-touch Library       Image: P-touch Library         Image: P-touch Library       I | Otwórz                 | Szukanie<br>Nazwa transferu<br>Portowne<br>CD<br>address | Styl wyświetlania | Wszys<br>Wszys<br>Reflective<br>TKB<br>1 KB<br>1 KB | Vika di Układ<br>Układ<br>Układ | Data 28.03.2022 10:52:40 28.03.2022 11:08:55 28.03.2022 11:09:10 | Przydział klawiszy<br>–<br>–<br>–<br>–<br>–<br>–<br>– | Nazwa<br>name.lbx<br>CD.lbx<br>address.lbx |
| Aby uzyckać nomoci nacićnij E1                                                                                                    |                        |                                                          |                   |                                                     |                                 |                                                                  |                                                       |                                            |

#### 3. Kliknij prawym przyciskiem myszy folder Konfiguracje, wybierz Nowy, a następnie utwórz nowy folder.

| Prik Edytuj Widok Narzędzie Pomoc Prik Edytuj Widok Narzędzie Pomoc                                                                                                    | touch Transfer Manager                                                   | Drukar                          | ka:                            |                                                                           |                                  | ×                                          |
|----------------------------------------------------------------------------------------------------|--------------------------------------------------------------------------|---------------------------------|--------------------------------|---------------------------------------------------------------------------|----------------------------------|--------------------------------------------|
| Transferuj     Kopia zapasowa     Otwórz       Image: P-touch Library     Image: Calaboration of the second second sec | Szukanie Styl wyświetłania<br>Nazwa transferu<br>i name<br>CD<br>address | Rozmiar<br>1 KB<br>1 KB<br>1 KB | Typ<br>Układ<br>Układ<br>Układ | Data<br>28.03.2022 10:52:40<br>28.03.2022 11:08:55<br>28.03.2022 11:09:10 | Przydział klawiszy<br><br>-<br>- | Nazwa<br>name.lbx<br>CD.lbx<br>address.lbx |
| Właściwości                                                                                                    | <<br>Wybrano wiele zawartości.                                           |                                 |                                |                                                                           |                                  |                                            |

Tworzy nowy folder

- 4. Wykonaj jedną z następujących czynności:
  - Przeciągnij szablon lub inne dane, które chcesz przesłać, i umieść je w nowym folderze.
  - Aby przesłać wiele szablonów lub innych danych, przeciągnij pliki, które chcesz przenieść, a następnie umieść je w nowym folderze. Podczas umieszczania pliku w nowym folderze każdemu plikowi jest przypisywany numer Przydział klawiszy (lokalizacja pamięci w drukarce).

| PC (Brother )\Konfiguracje\Now<br>Plik Edytuj Widok Narzędzie Pomoc | vy folder - P-touch Transfer Manager |                   |                      |                     |                    | - 🗆 ×       |
|---------------------------------------------------------------------|--------------------------------------|-------------------|----------------------|---------------------|--------------------|-------------|
| Transferuj Kopia zapasowa Otwórz                                    | Szukanie Styl wyświetlania           | Drukark<br>Wszyst | a:<br>kie drukarki V |                     |                    |             |
| P-touch Library                                                     | Nazwa transferu                      | Rozmiar           | Тур                  | Data                | Przydział klawiszy | Nazwa       |
| Cała zawartość                                                      | 🙆 name                               | 1 KB              | Układ                | 28.03.2022 10:52:40 | 1                  | name.lbx    |
| I III Filtr                                                         | Ø CD                                 | 1 KB              | Układ                | 28.03.2022 11:08:55 | 2                  | CD.lbx      |
| Kosz                                                                | address                              | 1 KB              | Układ                | 28.03.2022 11:09:10 | 3                  | address.lbx |
| Menediar transferu                                                  |                                      |                   |                      |                     |                    |             |
| PC (Brother )                                                       |                                      |                   |                      |                     |                    |             |
| Konfiguracie                                                        |                                      |                   |                      |                     |                    |             |
| Nowy folder                                                         |                                      |                   |                      |                     |                    |             |
| Kopie zapasowe                                                      |                                      |                   |                      |                     |                    |             |
| PC (Brother )                                                       |                                      |                   |                      |                     |                    |             |
|                                                                     |                                      |                   |                      |                     |                    |             |
| Kopie zapasowe                                                      |                                      |                   |                      |                     |                    |             |
|                                                                     | <                                    |                   |                      |                     |                    | >           |
|                                                                     | Nie wybrano zawartości.              |                   |                      |                     |                    |             |
| Aby uzyskać pomoc, naciśnij F1                                      | 1                                    |                   |                      |                     |                    |             |

| Typ danych | Maksymalna liczba<br>elementów do przesłania | Szczegóły ograniczenia                                                         |
|------------|----------------------------------------------|--------------------------------------------------------------------------------|
| Szablon    | 255                                          | <ul> <li>Każdy szablon może zawierać maksymalnie<br/>255 obiektów.</li> </ul>  |
|            |                                              | <ul> <li>Każdy obiekt może zawierać maksymalnie siedem<br/>wierszy.</li> </ul> |

| Typ danych        | Maksymalna liczba<br>elementów do przesłania | Szczegóły ograniczenia                                                                         |
|-------------------|----------------------------------------------|------------------------------------------------------------------------------------------------|
| Baza danych       | 255                                          | Przesyłane mogą być wyłącznie pliki CSV.                                                       |
|                   |                                              | <ul> <li>Każdy plik CSV może zawierać maksymalnie 100<br/>kolumn i 65 000 rekordów.</li> </ul> |
| Obraz (przesyłane | 255                                          | Przesyłane mogą być wyłącznie pliki *.bmp.                                                     |
| symbole)          |                                              | • Zalecane jest używanie monochromatycznych plików *.bmp.                                      |
|                   |                                              | • Ograniczenie rozmiaru wynosi 1296 x 1296 pikseli.                                            |
|                   |                                              | Szerokie obrazy mogą zostać przycięte.                                                         |

- Ilość wolnego miejsca w pamięci pliku przesyłanego można sprawdzić, drukując raport ustawień drukarki. Ilość wolnego miejsca podana jest w pozycji Available memory (Dostępna pamięć) raportu. Dostępne miejsce podane w pozycji Available memory: \*\*\*\*B (Dostępna pamięć: \*\*\*\*B) może różnić się od rzeczywiście dostępnego miejsca.
  - Szablony i inne dane można wyświetlać, wybierając:
    - Folder w folderze Konfiguracje
    - Cała zawartość
    - Jedna z kategorii w Filtr, taka jak Układy
- 5. Aby zmienić numer przypisany do elementu, kliknij element prawym przyciskiem myszy, wybierz menu **Przydział klawiszy**, a następnie wybierz żądany numer Przydział klawiszy.

| 🖀 PC (Brother )\Konfiguracje                                                                                                    | e\Nowy folder - P-touch Transfer         | r Manager                                                                         |                                                                                                    |                                   | – 🗆 ×                                      |
|----------------------------------------------------------------------------------------------------|------------------------------------------|-----------------------------------------------------------------------------------|----------------------------------------------------------------------------------------------------|-----------------------------------|--------------------------------------------|
| Plik Edytuj Widok Narzędzie Pom                                                                                                    | 10C<br>twórz Szukanie Styl v             | ➡ Drukarka:<br>Wszystkie drukarki ∨                                               |                                                                                                    |                                   |                                            |
| <ul> <li>P-touch Library</li> <li>Cała zawartość</li> <li>Filtr</li> <li>Kosz</li> <li>Wenkiki wyszukiwania</li> <li>Menedzer transferu</li> <li>C (Brother )</li> <li>Konfiguracje</li> <li>Kopie zapasowe</li> <li>PC (Brother )</li> <li>Kopie zapasowe</li> <li>Kopie zapasowe</li> <li>Kopie zapasowe</li> <li>Kohriguracje</li> <li>Kopie zapasowe</li> <li>Brother</li> </ul> | Nazwa transferu<br>Pare<br>CD<br>address | Rozmiar Typ<br>1 KB Układ<br>1 KB Układ<br>1 KB Układ<br>1 KB Układ<br>1 KB Układ | Data<br>28.03.2022 10:52:40<br>28.03.2022 11:08:55<br>28.03.2022<br>Przydział klawiszy<br>2<br>2<br>2<br>2<br>2<br>2<br>2<br>2<br>2<br>2<br>2<br>2<br>2 | Przydział klawiszy<br>1<br>2<br>y | Nazwa<br>name.lbx<br>CD.lbx<br>address.lbx |
| Abv uzvskać pomoc. naciśnii F1                                                                                                    |                                          |                                                                                   |                                                                                                    |                                   |                                            |

- Wszystkie dane przesłane do drukarki, z wyjątkiem danych w bazie danych, mają przypisany numer klawisza.
- Jeżeli szablon lub inne dane przesłane do drukarki mają przypisany ten sam numer klawisza co szablon już zapisany w drukarce, nowy szablon zastępuje starszy. Numery przypisane do szablonów i zapisane w drukarce można sprawdzić, tworząc kopię zapasową szablonów lub innych danych.
- Jeżeli pamięć drukarki jest zapełniona, usuń co najmniej jeden szablon z pamięci drukarki.
- 6. Aby zmienić nazwy szablonów lub inne dane, które chcesz przesłać, kliknij żądany element i wprowadź nową nazwę.

Liczba znaków w nazwach szablonów może być ograniczona w zależności od modelu drukarki.

7. Upewnij się, że na drukarce wybrano ekran listy szablonów lub ekran dotykowy szablonów w obszarze [Ustawienia] > [Tryb szablonu] > [Ekran listy szablonów] (lub [Ekran dotykowy szablonów]).

Wybierz folder zawierający szablony lub inne dane, które chcesz przenieść, a następnie kliknij Transferuj.

| 🖀 PC (Brother )\Konfigurac                                                                                                    | je\Nowy folder - P-touch Transfer Manager |                                                       |                                                                           |                                   | - 🗆 X                                      |
|----------------------------------------------------------------------------------------------------|-------------------------------------------|-------------------------------------------------------|---------------------------------------------------------------------------|-----------------------------------|--------------------------------------------|
| Plik Edytuj Widok Narzędzie Po                                                                                                    | moc                                       |                                                       |                                                                           |                                   |                                            |
| Transferuj Kopia zapasowa C                                                                                                    | Dtwórz Szukanie Styl wyświetlania         | Drukarka:<br>Wszystkie drukarki V                     |                                                                           |                                   |                                            |
| P-touch Library Cała zawartość G- G Filtr G Kosz G C (Brother ) Filtr C (Brother ) Filtr Nowy folder Filtr Konfiguracje C (Brother ) Filtr Konfiguracje C (Brother ) Filtr Konfiguracje C (Brother ) Filtr Konfiguracje C (Brother ) Filtr Konfiguracje C (Brother ) Filtr Konfiguracje C (Brother ) Filtr C (Brother ) Filtr C (Brother ) Filt | Nazwa transferu<br>ame<br>CD<br>address   | Rozmiar Typ<br>1 KB Układ<br>1 KB Układ<br>1 KB Układ | Data<br>28.03.2022 10:52:40<br>28.03.2022 11:08:55<br>28.03.2022 11:09:10 | Przydział klawiszy<br>1<br>2<br>3 | Nazwa<br>name.lbx<br>CD.lbx<br>address.lbx |
| Brother                                                                                                    | <                                         |                                                       |                                                                           |                                   | >                                          |
|                                                                                                    |                                           |                                                       |                                                                           |                                   |                                            |

Aby uzyskać pomoc, naciśnij F1

Zostanie wyświetlony komunikat z potwierdzeniem.

- Można także przesyłać do drukarki pojedyncze elementy bez konieczności dodawania ich do folderu.
   Wybierz szablon lub inne dane, które chcesz przenieść, a następnie kliknij Transferuj.
- · Podczas jednej operacji możliwe jest wybranie i przesłanie wielu elementów i folderów.

#### 8. Kliknij OK.

Wybrane elementy zostaną przesłane do drukarki.

#### Powiązane informacje

- Drukowanie autonomiczne
- Drukowanie etykiet przy użyciu skanera kodów kreskowych lub innych urządzeń (P-touch Template)
- Przesyłanie szablonów z komputera do drukarki (Windows)

#### Powiązane tematy:

- Przesyłanie szablonów utworzonych na komputerze do drukarki przy użyciu urządzenia mobilnego
- Sprawdzanie ustawień drukarki

Strona główna > Drukowanie etykiet przy użyciu skanera kodów kreskowych lub innych urządzeń (P-touch Template) > Określanie ustawień skanera kodów kreskowych (Windows)

## Określanie ustawień skanera kodów kreskowych (Windows)

Przed podłączeniem skanera kodów kreskowych do drukarki skonfiguruj ustawienia skanera kodów kreskowych, korzystając z ustawień P-touch Template (w Narzędziu do konfiguracji ustawień drukarki).

Aby uwzględnić dane wielu obiektów na etykiecie, przeszukać bazę danych i wydrukować lub wydrukować natychmiast po odczytaniu kodu kreskowego, należy dostosować ustawienia P-touch Template. Dostosowując ustawienia skanera kodów kreskowych, można dołączyć polecenie do ciągu odczytanego przez skaner, który skaner kodów kreskowych przesyła do drukarki.

- Aby umieścić dane wielu obiektów na etykiecie lub jeśli chcesz przeszukać bazę danych i drukować: wprowadź "\09" w polu Data Delimiter for P-touch Template (Separator danych dla P-touch Template).
- Aby drukować natychmiast po odczytaniu kodu kreskowego: wprowadź "^FF" w polu Trigger for Ptouch Template Printing (Aktywacja drukowania P-touch Template) jako Command Character (Znak polecenia).
- 1. Podłącz drukarkę do komputera przy użyciu przewodu USB, a następnie włącz drukarkę.
- 2. Uruchom Narzędzie do konfiguracji ustawień drukarki.

#### Kliknij Start > Brother > Printer Setting Tool.

Ø

- 3. Kliknij przycisk Ustawienia P-touch Template.
- 4. Wybierz żądane ustawienia, a następnie kliknij Set (Ustaw).

| G | P-touch Template Settings - Brother XX-XXXX                                                                                                    | × |       |  |  |  |
|---|----------------------------------------------------------------------------------------------------|---|-------|--|--|--|
|   | Set the Default Command Mode to [P-touch Template].<br>Specify the settings necessary for the transferred template.<br>If a different Default Command Mode is selected, use [Device Settings].<br>To indicate a control code in the text box, put '\mark before ASCII code [00 -FF].<br>ex. TAB: \09, CR: \0D, \: \\ as Ibyte each |   |       |  |  |  |
|   | Default Command Mode: P-touch Template V                                                                                                    |   |       |  |  |  |
|   | Default Template Number:                                                                                                    |   |       |  |  |  |
|   | Data Delimiter for P_touch Template: \09                                                                                                    |   |       |  |  |  |
| ſ | Trigger for P-touch Template Printing            © Command Character:             O Data Insertion into All the Objects             O Received Data Size:               10    bytes                                                                                                    | ] | - (A) |  |  |  |
|   | Character Code Table: Windows 1252   International Character Set: Britain Command Prefix Character: Non-Printed Character: Available Return Code:   Replace FNC1                                                                                                    |   |       |  |  |  |
|   | Default Print Option Number of Copies:  Auto cut: every  Auto cut: every  Inverted 1 <u>8</u> 0 Degrees                                                                                                    |   |       |  |  |  |
|   | Communication Settings Default                                                                                                    |   |       |  |  |  |
|   | Set  Cancel                                                                                                    |   |       |  |  |  |

- 0-
- Domyślnie drukowanie rozpoczyna się od zeskanowania kodu "^FF" z kodu kreskowego przy użyciu skanera kodów kreskowych. (To ustawienie można zmienić w obszarze oznaczonym literą (A) na poprzedniej ilustracji).

Jeśli wybrano opcję **Received Data Size (Rozmiar odebranych danych)** z ustawieniem liczby bajtów, szablon zostanie wydrukowany po zeskanowaniu określonej liczby bajtów.

- Po każdym wydruku z komputera dla trybu drukowania przywracane będzie ustawienie trybu rasterowania, dlatego należy to ustawienie ponownie zmienić na tryb szablonu.
- Po wyłączeniu i włączeniu drukarki zostanie ona uruchomiona w trybie szablonu.

## Powiązane informacje

Strona główna > Drukowanie etykiet przy użyciu skanera kodów kreskowych lub innych urządzeń (P-touch Template) > Podłączanie drukarki do skanera kodów kreskowych przy użyciu funkcji Bluetooth (Windows)

# Podłączanie drukarki do skanera kodów kreskowych przy użyciu funkcji Bluetooth (Windows)

Pokrewne Modele: TD-2350D/TD-2350DF/TD-2350DSA

Zalecamy korzystanie z niezawodnego, wysokiej jakości skanera kodów kreskowych i sprawdzenie specyfikacji skanera kodów kreskowych przed wybraniem modelu.

Zalecane kryteria wyboru skanera kodów kreskowych: modele Bluetooth w wersji 2.1 + EDR (klasa 1) obsługujące profile SPP lub OPP

- W przypadku trybu P-touch Template szablony należy najpierw pobrać z komputera do drukarki przy użyciu aplikacji P-touch Transfer Manager.
  - Skaner kodów kreskowych powinien być zaprogramowany tak, aby obsługiwał klawiaturę angielską. Początkującym użytkownikom zalecamy zaprogramowanie skanera kodów kreskowych bez znaków prefiksu i sufiksu. Bardziej zaawansowani użytkownicy mogą skanować znaki prefiksu i sufiksu i wykorzystywać je jako polecenia służące drukarce do tworzenia spersonalizowanych szablonów.
- Aby uzyskać więcej informacji w zakresie sposobu użytkowania i programowania danego skanera kodów kreskowych, skontaktuj się z jego producentem.
- Postępuj zgodnie z zaleceniami producenta danego urządzenia wyposażonego w funkcję Bluetooth, np. skanera kodów kreskowych, i zainstaluj wszelki niezbędny sprzęt i oprogramowanie.
- Ustawienia połączenia Bluetooth są zachowywane nawet po wyłączeniu drukarki.
- 1. Naciśnij Menu.
- 2. Naciśnij ▲ lub ▼, aby wybrać następujące opcje:
  - a. Wybierz [Bluetooth]. Naciśnij OK.
  - b. Wybierz [Bluetooth (Wł./Wył.)]. Naciśnij OK.
- 3. Naciśnij ▲ lub ▼, aby wybrać opcję [Wł.]. Naciśnij OK.

Na wyświetlaczu LCD pojawi się 🗶.

W zależności od modelu może pojawić się 📡 zamiast 🗶

4. Sparuj drukarkę ze skanerem kodów kreskowych przy użyciu połączenia Bluetooth.

Jeśli kod PIN drukarki jest wymagany, domyślnym kodem PIN są cztery ostatnie cyfry numeru seryjnego produktu. Kod PIN można zmienić przy użyciu Narzędzia do ustawienia komunikacji.

- Jeśli pole wyboru Parowanie wymaga potwierdzenia użytkownika na drukarce nie jest zaznaczone w karcie Bluetooth w sekcji Ustawienia komunikacji, na ekranie LCD zostanie wyświetlony klucz Bluetooth dla urządzenia Bluetooth i zostanie nawiązane połączenie Bluetooth.
- Jeśli pole wyboru Parowanie wymaga potwierdzenia użytkownika na drukarce jest zaznaczone w karcie Bluetooth sekcji Ustawienia komunikacji, na ekranie LCD zostanie wyświetlony klucz Bluetooth. Naciśnij przycisk OK na drukarce. Po wprowadzeniu klucza Bluetooth w urządzeniu Bluetooth zostanie nawiązane połączenie Bluetooth.

Po nawiązaniu połączenia drukarka pozostanie podłączona aż do momentu wyłączenia i jednocześnie nie będzie możliwe podłączenie do innego urządzenia.

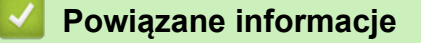

Strona główna > Drukowanie etykiet przy użyciu skanera kodów kreskowych lub innych urządzeń (P-touch Template) > Podłączanie drukarki do skanera kodów kreskowych przy użyciu interfejsu hosta USB

# Podłączanie drukarki do skanera kodów kreskowych przy użyciu interfejsu hosta USB

Pokrewne Modele: TD-2320D/TD-2350D/TD-2320DF/TD-2350DF/TD-2320DSA/TD-2350DSA

Zalecamy korzystanie z niezawodnego, wysokiej jakości skanera kodów kreskowych i sprawdzenie specyfikacji skanera kodów kreskowych przed wybraniem modelu.

Zalecane kryteria wyboru skanera kodów kreskowych: modele klasy HID, które są identyfikowane jako klawiatura

- W przypadku trybu P-touch Template szablony należy najpierw pobrać z komputera do drukarki przy użyciu aplikacji P-touch Transfer Manager.
  - Skaner kodów kreskowych powinien być zaprogramowany tak, aby obsługiwał klawiaturę angielską. Początkującym użytkownikom zalecamy zaprogramowanie skanera kodów kreskowych bez znaków prefiksu i sufiksu. Bardziej zaawansowani użytkownicy mogą skanować znaki prefiksu i sufiksu i wykorzystywać je jako polecenia służące drukarce do tworzenia spersonalizowanych szablonów.
  - Aby uzyskać więcej informacji w zakresie sposobu użytkowania i programowania danego skanera kodów kreskowych, skontaktuj się z jego producentem.

Podłącz skaner kodów kreskowych do gniazda hosta USB drukarki.

## Powiązane informacje

Ŵ

Strona główna > Drukowanie etykiet przy użyciu skanera kodów kreskowych lub innych urządzeń (P-touch Template) > Stosowanie funkcji P-touch Template przy użyciu listy kodów kreskowych

# Stosowanie funkcji P-touch Template przy użyciu listy kodów kreskowych

- Wywołanie i drukowanie szablonu przesłanego do drukarki (drukowanie wywołania)
- Wstawianie informacji do szablonu przesłanego do drukarki i drukowanie go (scalone drukowanie)
- Drukowanie szablonu powiązanego z bazą danych (drukowanie z przeglądaniem bazy danych)
- Drukowanie przesłanych szablonów w numerowaniu seryjnym (numeryczne) (Drukowanie z funkcją numerowania (numerowanie seryjne))
- · Kody kreskowe używane do określania ustawień

▲ Strona główna > Drukowanie etykiet przy użyciu skanera kodów kreskowych lub innych urządzeń (P-touch Template) > Stosowanie funkcji P-touch Template przy użyciu listy kodów kreskowych > Wywołanie i drukowanie szablonu przesłanego do drukarki (drukowanie wywołania)

# Wywołanie i drukowanie szablonu przesłanego do drukarki (drukowanie wywołania)

Przesyłaj często używane szablony i obrazy do drukarki z wyprzedzeniem. Przygotuj kod kreskowy zawierający numery do wyboru szablonu i informacje do rozpoczęcia drukowania. Odczytaj kod kreskowy za pomocą skanera kodów kreskowych podłączonego do drukarki, aby wybrać szablon i rozpocząć drukowanie.

### Przykład:

# 

- Aby uzyskać więcej informacji na temat kodów kreskowych zeskanowanych przy użyciu różnych ustawień, >> Powiązane informacje
  - Grupowane obiekty są konwertowane i wysyłane jako obraz.
  - Poniższe kody kreskowe mogą nie być dostępne w zależności od modelu.
- Przy użyciu programu P-touch Transfer Manager prześlij szablon lub układ etykiety z komputera do drukarki. Więcej szczegółowych informacji ➤> Powiązane informacje
- 2. Zeskanuj poniższy kod kreskowy:

Polecenie P-touch Template (uruchom + rozpocznij definiowanie ustawień)

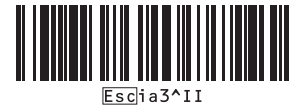

3. Z poniższej listy kodów kreskowych zeskanuj każdy kod kreskowy, aby wysłać polecenie lub ustawienie do drukarki:

Ustawienia podstawowe

| Włącz automatyczne przycięcie (odcinaj każdą etykietę) | Włącz automatyczne przycięcie (odcinaj co dwie      |
|--------------------------------------------------------|-----------------------------------------------------|
| + Włącz przycinanie na końcu                           | etykiety) + Włącz przycinanie na końcu              |
| A   A                                                  | ^co1021                                             |
| Wyłącz automatyczne przycięcie + Włącz przycinanie     | Wyłącz automatyczne przycięcie + Wyłącz przycinanie |
| na końcu                                               | na końcu                                            |
|                                                        |                                                     |

Ø

Ustawienia można konfigurować poprzez wiele poleceń.

 W przypadku nieskonfigurowania żadnych ustawień poprzez skanowanie poleceń kodów kreskowych szablon jest drukowany przy użyciu ustawień P-touch Template. Domyślne ustawienia P-touch Template dotyczą wydrukowania jednej kopii przy opcji Automatyczne przycięcie ustawionej w pozycji włączonej.

Aby uzyskać więcej informacji na temat ustawień P-touch Template >> *Instrukcja Szablonów P-touch/ Komendy Sterujące* (tylko w języku angielskim). Najnowszą wersję można pobrać ze strony Brother support pod adresem <u>support.brother.com/manuals</u>.

- 4. Określ żądaną liczbę kopii.
  - Zeskanuj poniższy kod kreskowy: Liczba kopii

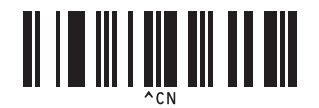

b. Zeskanuj poniższy kod kreskowy, aby określić trzycyfrową liczbę:

Przykład:

Określ liczby, skanując następujące kody kreskowe: przy drukowaniu 7 arkuszy; [0][0][7], przy drukowaniu 15 arkuszy; [0][1][5]

Do wprowadzania liczb

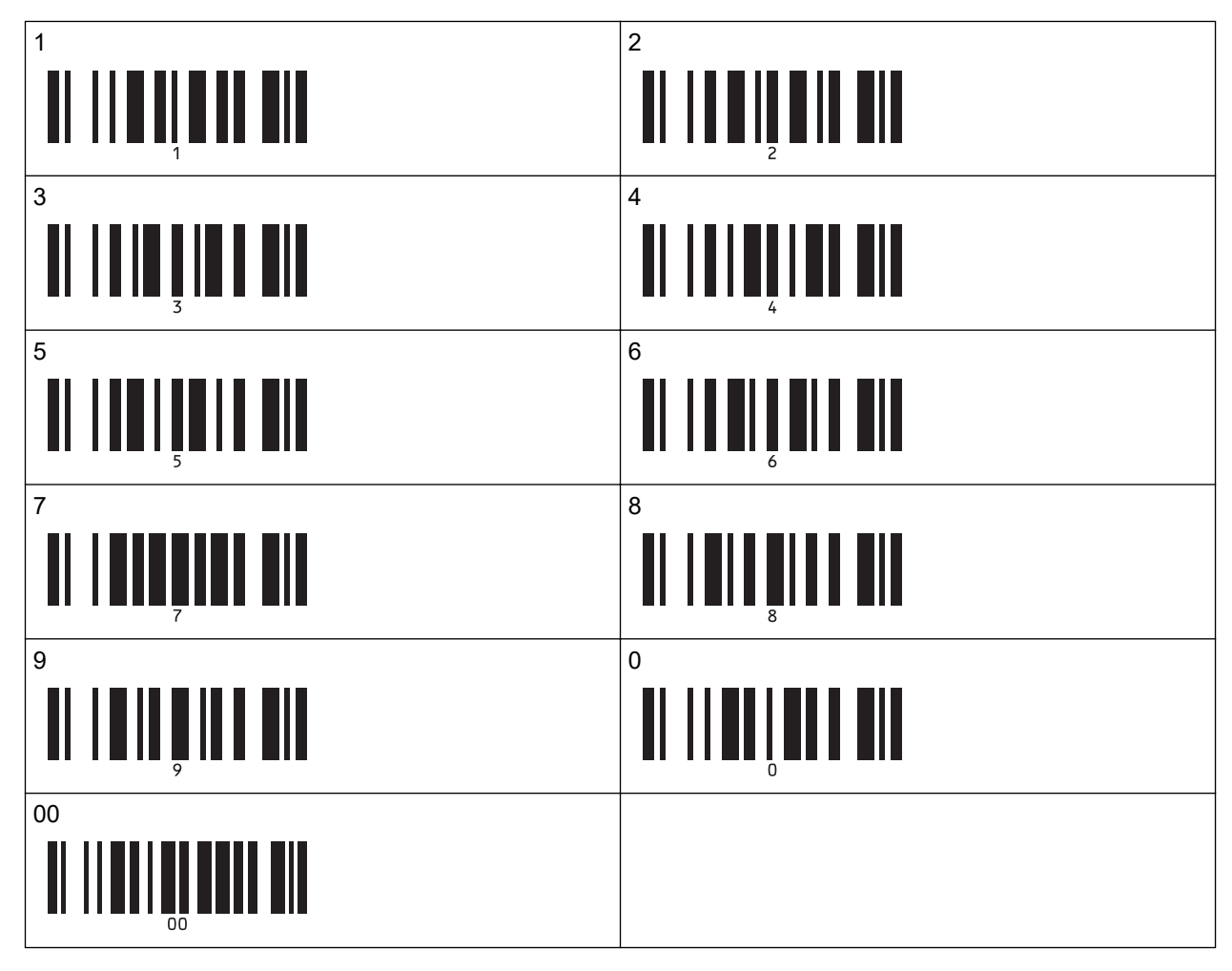

Aby zmienić ustawienie liczby kopii, powtórz te kroki.

5. Zeskanuj jeden z poniższych kodów kreskowych o tym samym numerze co numer Przydział klawiszy dla układu żądanej etykiety:

Numer skonfigurowanego szablonu

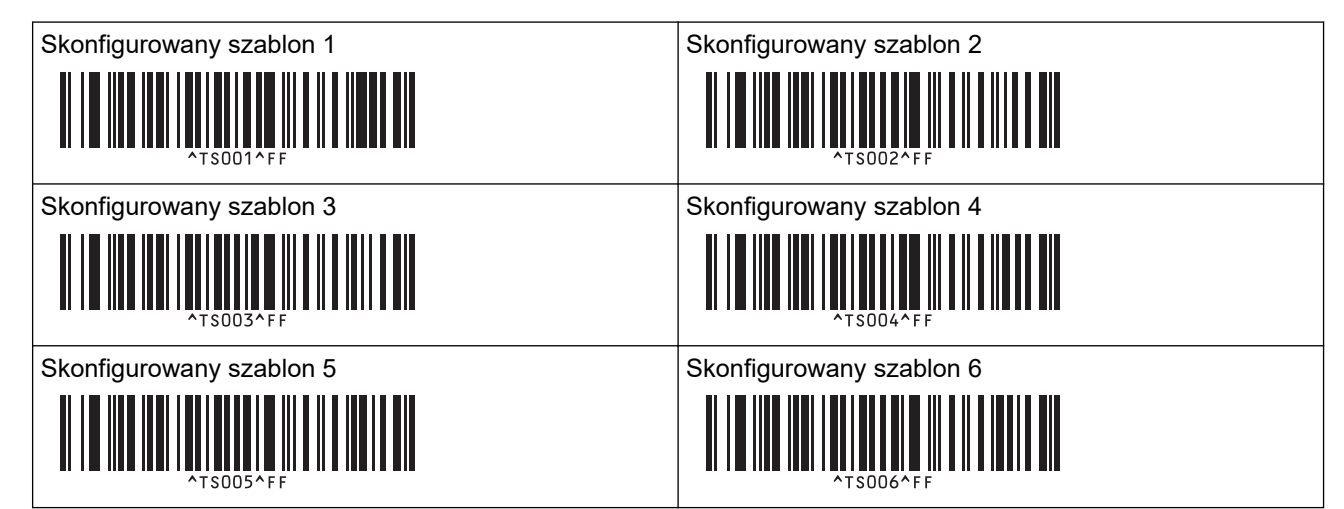

|                          | Skonfigurowany szablon 7              |  |
|--------------------------|---------------------------------------|--|
|                          | 1   1   1   1   1   1   1   1   1   1 |  |
| Skonfigurowany szablon 9 |                                       |  |
|                          | ^TS009^FF                             |  |

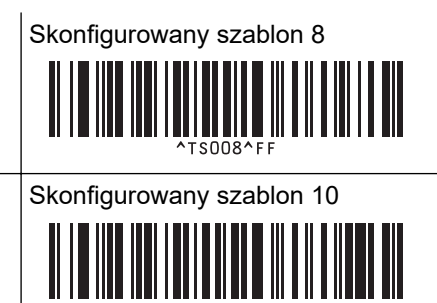

Określona etykieta zostanie wydrukowana.

## Powiązane informacje

- Stosowanie funkcji P-touch Template przy użyciu listy kodów kreskowych
  - Blokowanie etykiet przed edytowaniem

#### Powiązane tematy:

- · Kody kreskowe używane do określania ustawień
- Przesyłanie szablonów z komputera do drukarki (Windows)

▲ Strona główna > Drukowanie etykiet przy użyciu skanera kodów kreskowych lub innych urządzeń (P-touch Template) > Stosowanie funkcji P-touch Template przy użyciu listy kodów kreskowych > Wywołanie i drukowanie szablonu przesłanego do drukarki (drukowanie wywołania) > Blokowanie etykiet przed edytowaniem

# Blokowanie etykiet przed edytowaniem

Aby ochronić często używane szablony przed niezamierzoną edycją, konwertuj obiekt tekstowy w układzie etykiety na obraz. Po zamianie układu etykiety w obraz nie można już edytować tekstu.

- 1. W oknie układu P-touch Editor kliknij prawym przyciskiem myszy obiekt tekstowy, a następnie kliknij **Właściwości**.
- 2. Kliknij kartę Rozszerzone i wybierz pole wyboru Nie można edytować tekstu.
  - Jeśli karta Rozszerzone nie pojawi się, kliknij Narzędzia > Opcje > Ogólna, a następnie wybierz pole wyboru Wyświetlaj rozszerzone tabele właściwości obiektu w sekcji Inne.

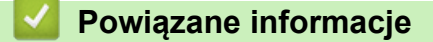

Ø

• Wywołanie i drukowanie szablonu przesłanego do drukarki (drukowanie wywołania)

▲ Strona główna > Drukowanie etykiet przy użyciu skanera kodów kreskowych lub innych urządzeń (P-touch Template) > Stosowanie funkcji P-touch Template przy użyciu listy kodów kreskowych > Wstawianie informacji do szablonu przesłanego do drukarki i drukowanie go (scalone drukowanie)

# Wstawianie informacji do szablonu przesłanego do drukarki i drukowanie go (scalone drukowanie)

Przesyłanie szablonu do drukarki. Drukowanie przesłanego szablonu poprzez wprowadzenie informacji odczytanych ze skanera kodów kreskowych podłączonego do drukarki.

- Aby uzyskać więcej informacji na temat kodów kreskowych zeskanowanych przy użyciu różnych ustawień, ➤> *Powiązane informacje*
- Jeśli kod kreskowy ma inny protokół niż szablon kodu kreskowego już zarejestrowany w drukarce, utworzenie i wydruk tego kodu kreskowego mogą nie być możliwe.
- W zależności od modeli skanerów kodów kreskowych, niektóre standardy i protokoły kodów kreskowych mogą nie być obsługiwane przez tę drukarkę.
- 1. Przy użyciu programu P-touch Transfer Manager prześlij szablon lub układ etykiety z komputera do drukarki. Wiecej szczegółowych informacji ➤> *Powiązane informacje*

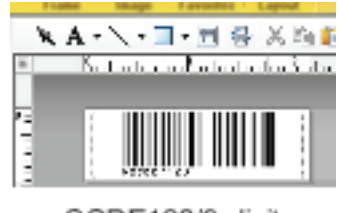

CODE128/9-digit

# **INFORMACJA**

Istotne jest, aby zaprojektowany szablon spełniał kryteria dotyczące symboli lub protokołu kodów kreskowych, zwłaszcza w przypadku rozmiaru etykiety i pozycji kodu kreskowego na etykiecie, aby był zgodny z maksymalną liczbą i typem znaków wstawianych ze skanera kodów kreskowych. Kodu kreskowego w szablonie nie można utworzyć ani zeskanować, jeśli kod kreskowy ze wstawionymi danymi nie jest całkowicie dopasowany do obszaru drukowanego obrazu etykiety.

2. Przy przesyłaniu danych do folderu **Konfiguracje** w aplikacji P-touch Transfer Manager wybierz folder z danymi, które chcesz przesłać.

W obszarze **Konfiguracje** można dodać niestandardowy folder, a następnie przeciągnąć i upuścić przesłany szablon do takiego niestandardowego folderu, aby zarządzać różnymi zestawami szablonów.

Gdy szablon zostanie przeniesiony do **Konfiguracje** w aplikacji P-touch Transfer Manager, numer Przydział klawiszy jest przypisywany automatycznie.

Można wybrać numer Przydział klawiszy od 1 do 10 dla dowolnego szablonu pobranego do drukarki.

- 3. Wybierz przesłany szablon, a następnie kliknij **Transferuj**, aby pobrać szablon do numeru Przydział klawiszy w drukarce.
- 4. Zeskanuj poniższy kod kreskowy:

Polecenie P-touch Template (uruchom + rozpocznij definiowanie ustawień)

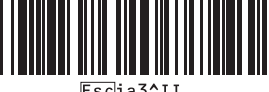

5. Z poniższej listy kodów kreskowych zeskanuj każdy kod kreskowy, aby wysłać polecenie lub ustawienie do drukarki:

Ustawienia podstawowe

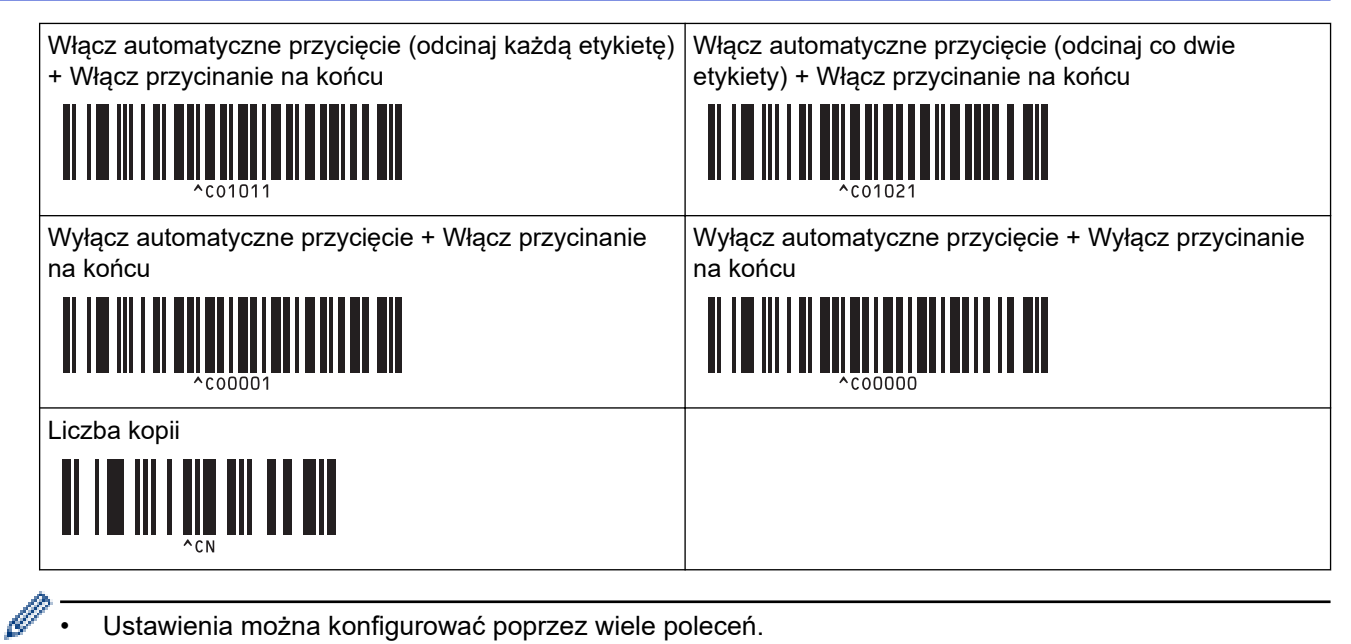

- Ustawienia można konfigurować poprzez wiele poleceń.
- W przypadku nieskonfigurowania żadnych ustawień poprzez skanowanie poleceń kodów kreskowych szablon jest drukowany przy użyciu ustawień P-touch Template. Domyślne ustawienia P-touch Template dotyczą wydrukowania jednej kopii przy opcji Automatyczne przycięcie ustawionej w pozycji włączonej.

Aby uzyskać wiecej informacji na temat ustawień P-touch Template >> Instrukcja Szablonów P-touch/ Komendy Sterujące (tylko w języku angielskim). Najnowszą wersję można pobrać ze strony Brother support pod adresem support.brother.com/manuals.

- 6. Określ żądaną liczbę kopii.
  - a. Zeskanuj poniższy kod kreskowy:

Liczba kopii

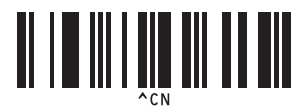

b. Zeskanuj poniższy kod kreskowy, aby określić trzycyfrową liczbę:

Przykład:

Określ liczby, skanując następujące kody kreskowe: przy drukowaniu 7 arkuszy; [0][0][7], przy drukowaniu 15 arkuszy; [0][1][5]

Do wprowadzania liczb

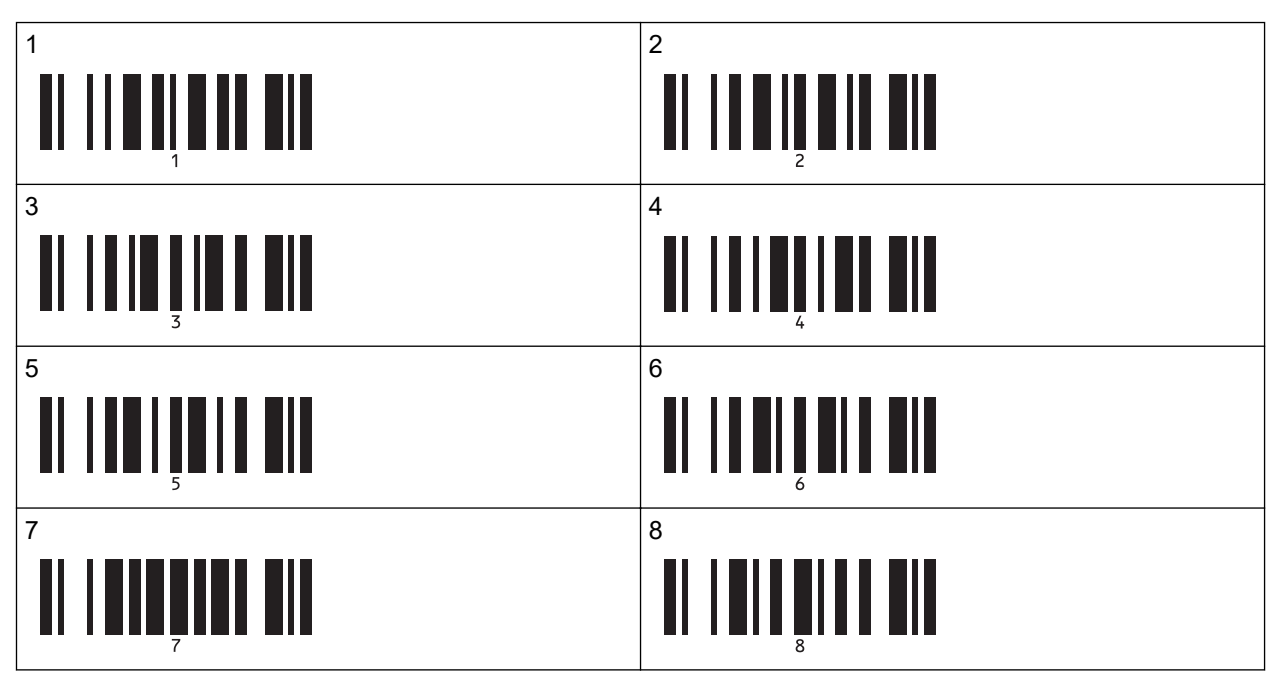

| 9  |   |
|----|---|
|    | 9 |
| 00 |   |
|    |   |

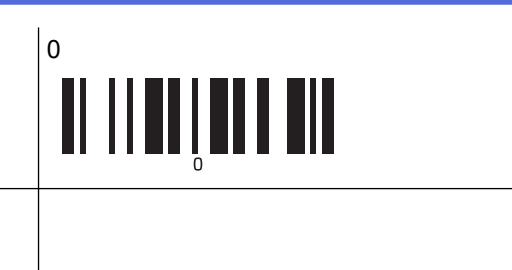

Aby zmienić ustawienie liczby kopii, powtórz te kroki.

7. Zeskanuj poniższy kod kreskowy:

Wybierz szablon

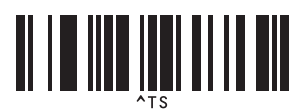

8. Zeskanuj poniższe kody kreskowe z taką samą liczbą (trzy cyfry) jak numer Przydział klawiszy używany dla pobranego szablonu do wydrukowania:

Przykład:

Ø

Określ liczby, skanując następujące kody kreskowe: podczas drukowania liczby 7; [0][0][7], przy drukowaniu numeru 15; [0][1][5]

Do wprowadzania liczb

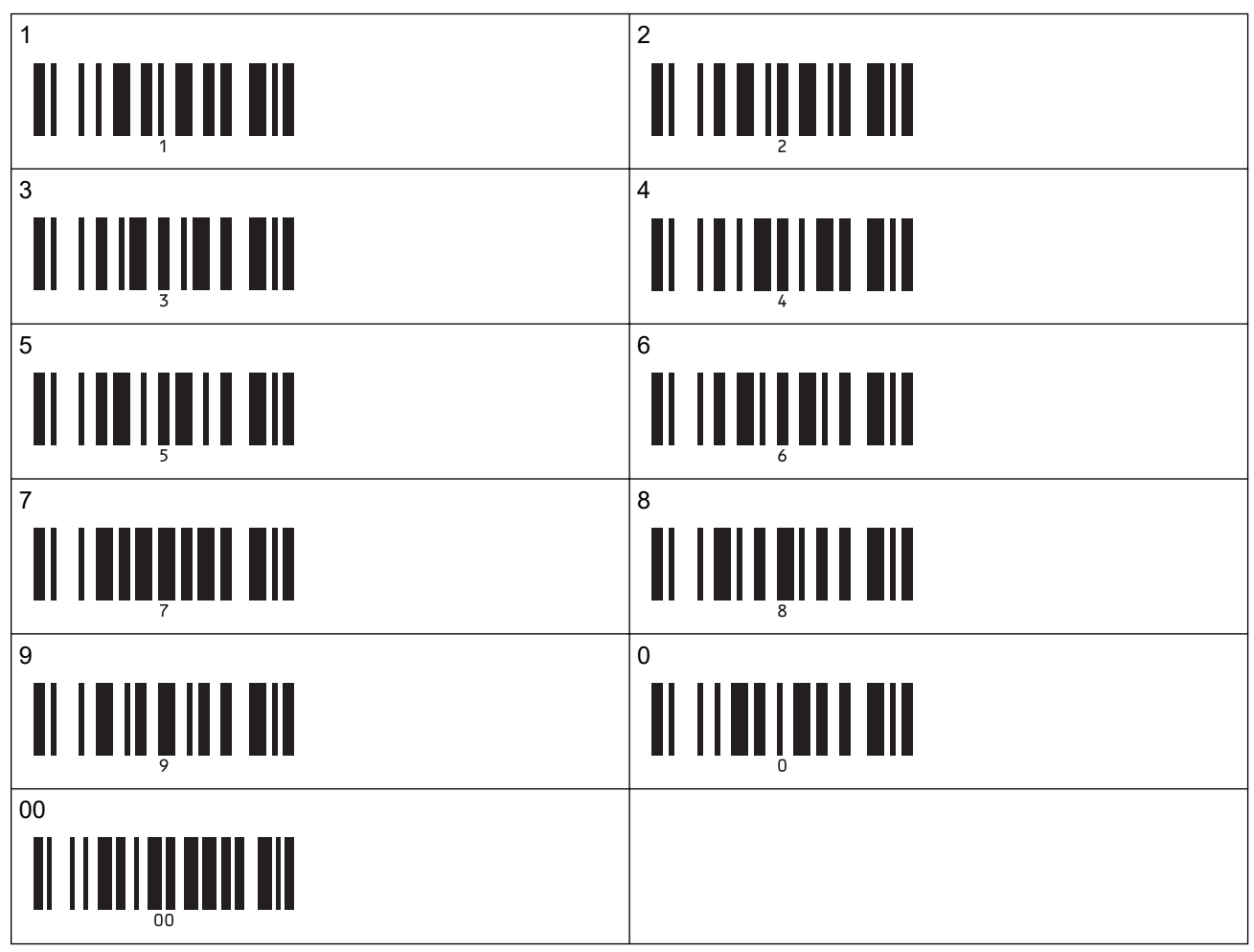

Pobrany szablon zostanie wybrany po zeskanowaniu numerów trzycyfrowych.

Można skorzystać z aplikacji P-touch Editor w celu utworzenia i wydruku etykiety z pojedynczym kodem kreskowym.

Przykład:

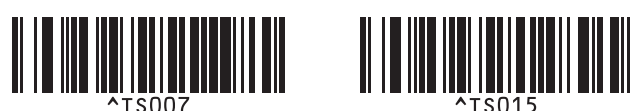

9. Zeskanuj kod kreskowy, który zawiera żądane dane wstawione do obiektu z kodem kreskowym w wybranym pobranym szablonie.

Przykład:

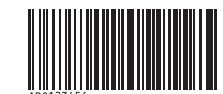

10. Zeskanuj poniższy kod kreskowy w celu wysłania polecenia rozpoczęcia drukowania:

Rozpocznij drukowanie

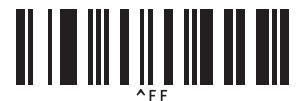

Kod kreskowy w wydrukowanym szablonie zawiera dane zeskanowane z kodu kreskowego. Przykład:

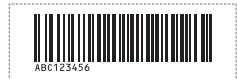

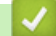

## Powiązane informacje

• Stosowanie funkcji P-touch Template przy użyciu listy kodów kreskowych

#### Powiązane tematy:

- · Kody kreskowe używane do określania ustawień
- Przesyłanie szablonów z komputera do drukarki (Windows)
▲ Strona główna > Drukowanie etykiet przy użyciu skanera kodów kreskowych lub innych urządzeń (P-touch Template) > Stosowanie funkcji P-touch Template przy użyciu listy kodów kreskowych > Drukowanie szablonu powiązanego z bazą danych (drukowanie z przeglądaniem bazy danych)

# Drukowanie szablonu powiązanego z bazą danych (drukowanie z przeglądaniem bazy danych)

Umożliwia przeniesienie szablonu i bazy danych powiązanej z szablonem do drukarki. Używając kodu kreskowego jako słowa kluczowego, możliwe jest przeszukiwanie bazy danych pod kątem rekordów zawierających słowo kluczowe i drukowanie szablonu z połączonym wynikiem wyszukiwania.

- Aby uzyskać więcej informacji na temat kodów kreskowych zeskanowanych przy użyciu różnych ustawień, >> Powiązane informacje
- Na potrzeby tej operacji drukarka rezerwuje pierwszą kolumnę z lewej strony (A) pobranej powiązanej bazy danych, dlatego zeskanowane z kodu kreskowego słowo-klucz powinno znajdować się właśnie w tej kolumnie bazy danych.
- Aby drukarka mogła skutecznie odnajdować słowa-klucze, dane w pierwszej kolumnie od lewej (A) muszą być identyczne jak słowa-klucze zeskanowane z kodu kreskowego.
- Aplikacja P-touch Editor oraz drukarka mogą odczytywać tylko jeden wiersz danych w każdym polu powiązanej bazy danych, więc nie zalecamy korzystania z baz danych o dwóch lub większej liczbie wierszy w pierwszej kolumnie z lewej strony (A).
- 1. Przy użyciu aplikacji P-touch Editor utwórz szablon i podłącz do pliku z bazą danych.
  - Z tekstem i obiektem z kodem kreskowym w szablonie można powiązać tyle kolumn, ile potrzeba.
  - Słowa kluczowe muszą się znajdować w pierwszej kolumnie od lewej strony (A), ale nie należy wiązać żadnego tekstu ani kodu kreskowego w szablonie z polem (A), jeśli te dane nie są potrzebne na wydrukowanej etykiecie.

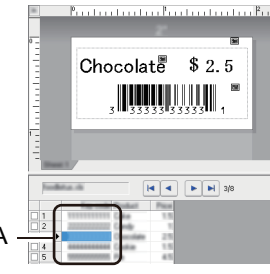

- Więcej informacji na temat określania ustawień można znaleźć w menu P-touch Editor Pomoc.
- Przy użyciu programu P-touch Transfer Manager prześlij szablon lub układ etykiety z komputera do drukarki. Aby uzyskać więcej informacji, ➤> Powiązane informacje

Powiązany plik bazy danych zostanie także przeniesiony.

Gdy szablon zostanie przeniesiony do **Konfiguracje** w aplikacji P-touch Transfer Manager, numer Przydział klawiszy jest przypisywany automatycznie.

W obszarze **Konfiguracje** można dodać niestandardowy folder, a następnie przeciągnąć i upuścić przesłany szablon do takiego niestandardowego folderu, aby zarządzać różnymi zestawami szablonów.

- 3. Wybierz przesłany szablon, a następnie kliknij **Transferuj**, aby pobrać szablon do numeru Przydział klawiszy w drukarce.
- 4. Zeskanuj poniższy kod kreskowy:

Polecenie P-touch Template (uruchom + rozpocznij definiowanie ustawień)

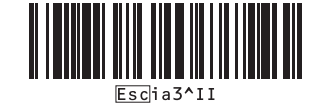

5. Z poniższej listy kodów kreskowych zeskanuj każdy kod kreskowy, aby wysłać polecenie lub ustawienie do drukarki:

#### Ustawienia podstawowe Włącz automatyczne przycięcie (odcinaj każdą etykietę) + Włącz przycinanie na końcu Włącz automatyczne przycięcie (odcinaj co dwie etykiety) + Włącz przycinanie na końcu Wyłącz automatyczne przycięcie + Włącz przycinanie na końcu Wyłącz automatyczne przycięcie + Włącz przycinanie na końcu Liczba kopii Liczba kopii Myżecz automatyczne przycięcie Nachow Młącz automatyczne przycięcie + Włącz przycinanie Nachow Myłącz automatyczne przycięcie + Wyłącz przycinanie Nachow Myżecz automatyczne przycięcie + Wyłącz przycinanie Nachow Myżecz automatyczne przycięcie + Wyłącz przycinanie Nachow Myżecz automatyczne przycięcie + Wyłącz przycinanie Nachow Myżecz automatyczne przycięcie + Wyłącz przycinanie Nachow Myżecz automatyczne przycięcie + Wyłącz przycinanie Nachow Myżecz automatyczne przycięcie + Wyłącz przycinanie Nachow Myżecz automatyczne przycięcie + Wyłącz przycinanie Nachow Myżecz automatyczne przycięcie + Wyłącz przycinanie Nachow Myżecz automatyczne przycięcie + Wyłącz przycinanie Nachow Myżecz automatyczne przycięcie + Wyłącz przycinanie Nachow Myżecz automatyczne przycięcie + Wyłącz przycinanie Nachow Myżecz automatyczne przycięcie + Wyłącz przycinanie Nachow Nachow Myżecz automatyczne przycięcie + Wyżecz przycinanie Nachow Nachow

- Ustawienia można konfigurować poprzez wiele poleceń.
- W przypadku nieskonfigurowania żadnych ustawień poprzez skanowanie poleceń kodów kreskowych szablon jest drukowany przy użyciu ustawień P-touch Template. Domyślne ustawienia P-touch Template dotyczą wydrukowania jednej kopii przy opcji Automatyczne przycięcie ustawionej w pozycji włączonej.

Aby uzyskać więcej informacji na temat ustawień P-touch Template >> *Instrukcja Szablonów P-touch/ Komendy Sterujące* (tylko w języku angielskim). Najnowszą wersję można pobrać ze strony Brother support pod adresem <u>support.brother.com/manuals</u>.

- 6. Określ żądaną liczbę kopii.
  - a. Zeskanuj poniższy kod kreskowy:
    - Liczba kopii

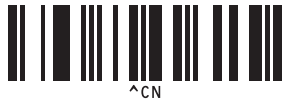

b. Zeskanuj poniższy kod kreskowy, aby określić trzycyfrową liczbę:

Przykład:

Określ liczby, skanując następujące kody kreskowe: przy drukowaniu 7 arkuszy; [0][0][7], przy drukowaniu 15 arkuszy; [0][1][5]

Do wprowadzania liczb

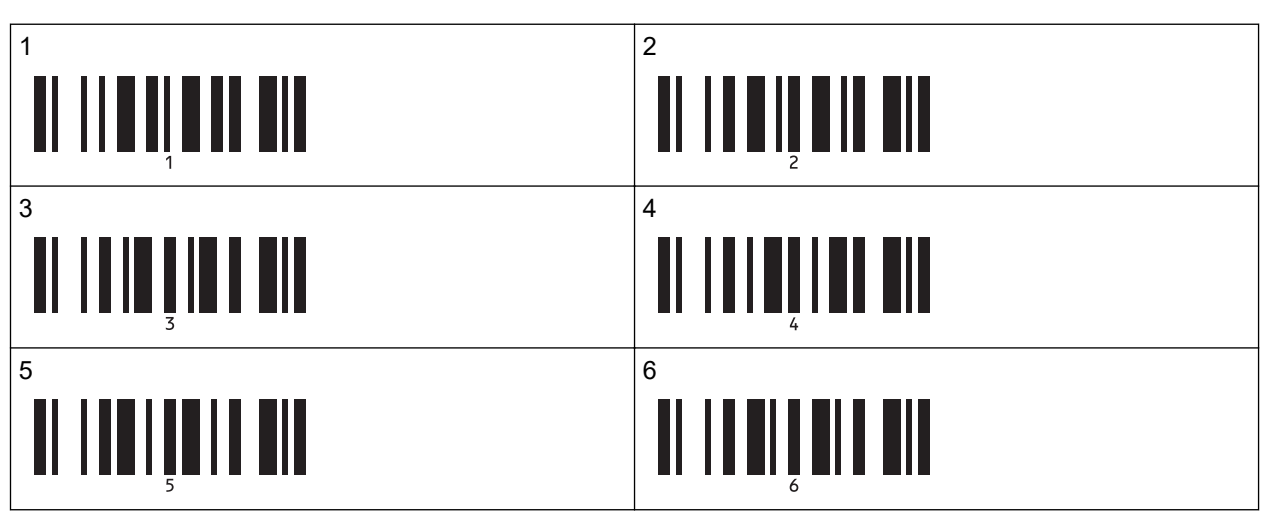

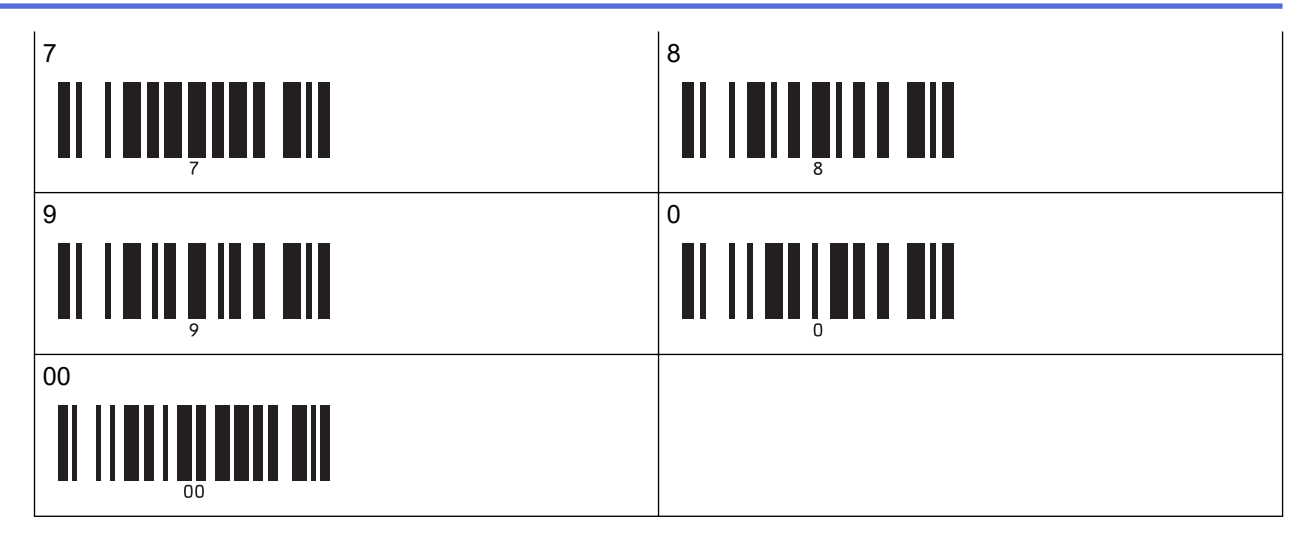

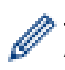

Aby zmienić ustawienie liczby kopii, powtórz te kroki.

7. Zeskanuj poniższy kod kreskowy:

Wybierz szablon

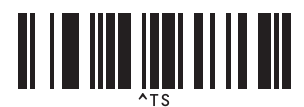

8. Zeskanuj poniższe kody kreskowe z taką samą liczbą (trzy cyfry) jak numer Przydział klawiszy używany dla pobranego szablonu do wydrukowania:

Przykład:

Określ liczby, skanując następujące kody kreskowe: podczas drukowania liczby 7; [0][0][7], przy drukowaniu numeru 15; [0][1][5]

Do wprowadzania liczb

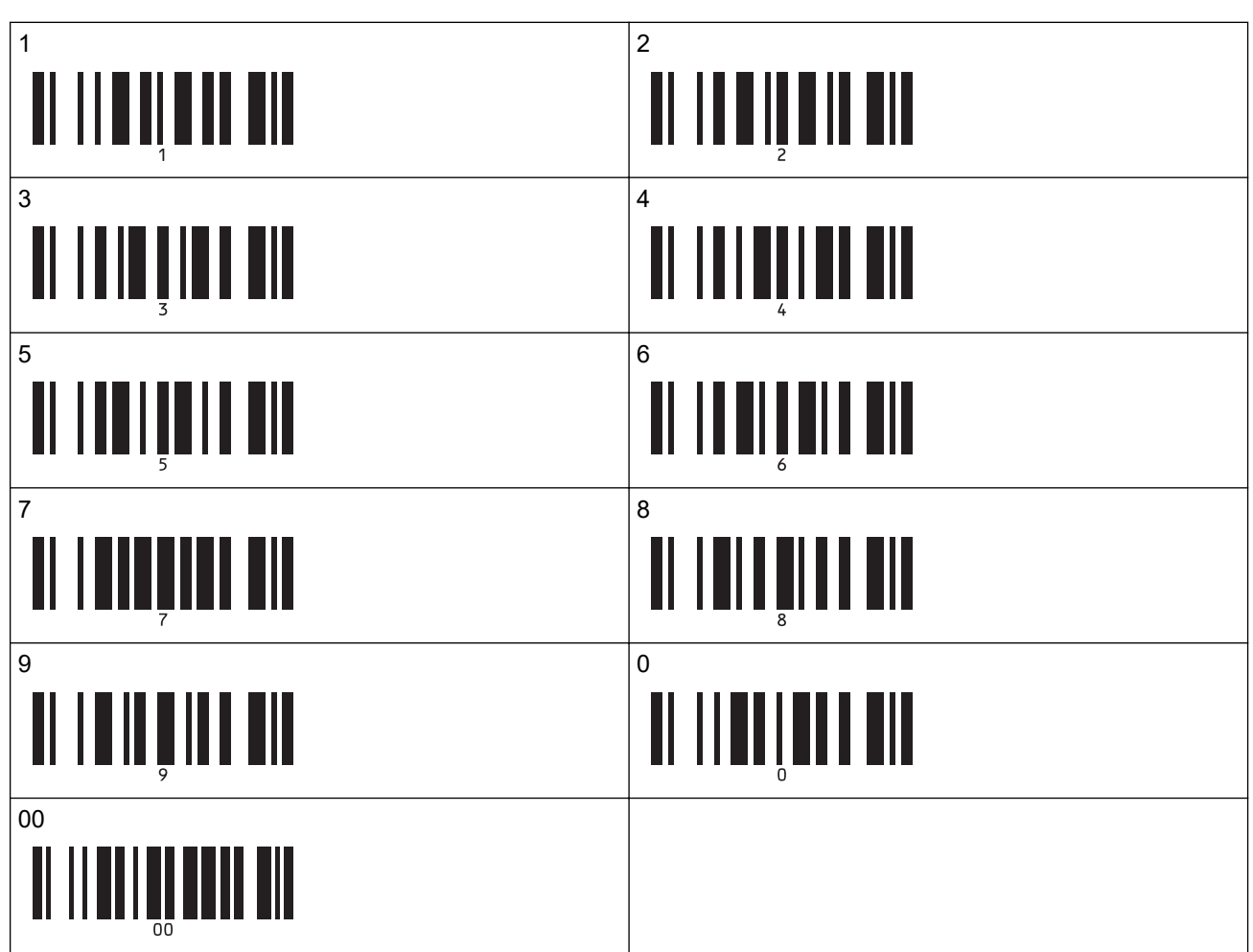

Pobrany szablon zostanie wybrany po zeskanowaniu numerów trzycyfrowych.

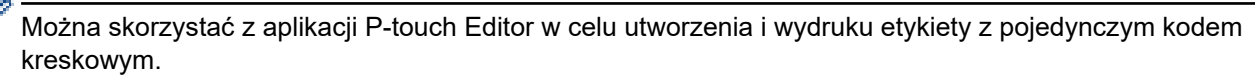

Przykład:

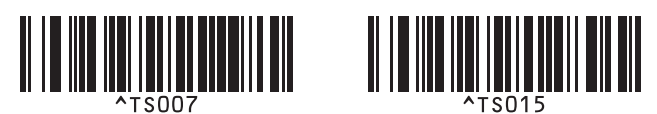

9. Zeskanuj kod kreskowy zawierający słowo kluczowe, aby wyszukać je w pobranej bazie danych. Przykład:

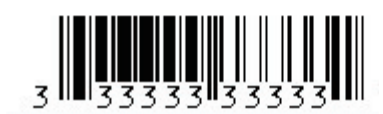

10. Zeskanuj poniższy kod kreskowy, aby wysłać polecenie rozpoczęcia wyszukiwania zeskanowanego słowa kluczowego w pobranej bazie danych:

Separator

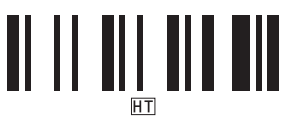

11. Zeskanuj poniższy kod kreskowy w celu wysłania polecenia rozpoczęcia drukowania:

Rozpocznij drukowanie

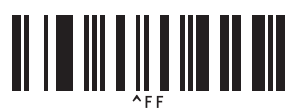

Można skorzystać z aplikacji P-touch Editor w celu utworzenia i wydruku etykiety z pojedynczym kodem kreskowym.

Przykład:

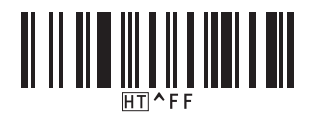

Drukarka drukuje szablon z wstawionymi danymi z rekordu bazy danych, znalezionego przy użyciu zeskanowanego słowa kluczowego.

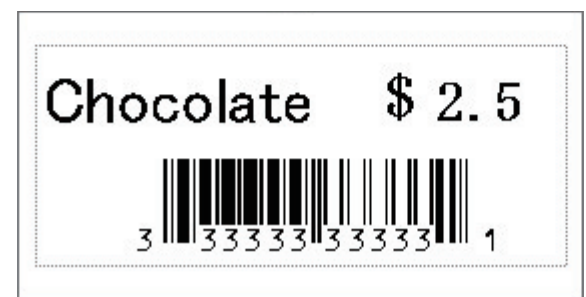

### Powiązane informacje

• Stosowanie funkcji P-touch Template przy użyciu listy kodów kreskowych

### Powiązane tematy:

- Kody kreskowe używane do określania ustawień
- Przesyłanie szablonów z komputera do drukarki (Windows)

Strona główna > Drukowanie etykiet przy użyciu skanera kodów kreskowych lub innych urządzeń (P-touch) Template) > Stosowanie funkcji P-touch Template przy użyciu listy kodów kreskowych > Drukowanie przesłanych szablonów w numerowaniu seryjnym (numeryczne) (Drukowanie z funkcją numerowania (numerowanie servine))

## Drukowanie przesłanych szablonów w numerowaniu seryjnym (numeryczne) (Drukowanie z funkcją numerowania (numerowanie seryjne))

Można zwiększać numer tekstu lub kodu kreskowego do 999 podczas drukowania pobranych szablonów. Wybierz obiekty tekstu lub kodu kreskowego, które mają być zwiększane podczas drukowania.

- >> Numerowanie tekstu (Szeregowanie)
- >> Numerowanie kodu kreskowego (Szeregowanie)
- >> Korzystanie z numerowania (Szeregowania) obsługa zaawansowana

## Numerowanie tekstu (Szeregowanie)

1. Przy użyciu aplikacji P-touch Editor utwórz lub otwórz szablon i wybierz obiekt z tekstem, którego wartość chcesz zwiększać podczas drukowania.

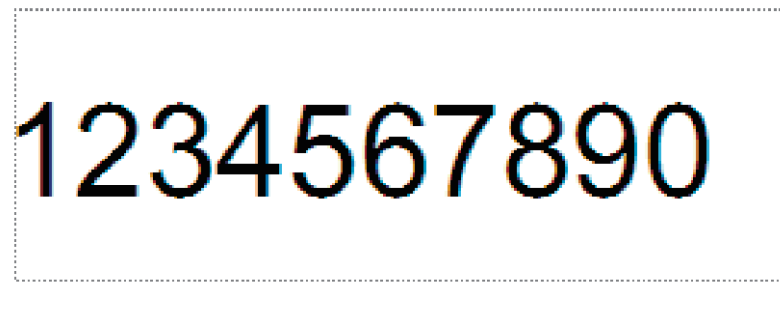

2. Zaznacz lub przeciągnij kursor nad grupę liczb i liter w obiekcie z tekstem, którego wartość chcesz zwiększać (maksymalnie 15).

Wybrana grupa nazywana jest polem Numerowanie.

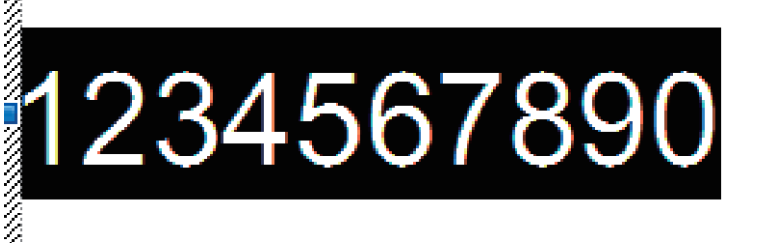

3. Kliknij prawym przyciskiem myszy pole Numerowanie i wybierz opcję Numerowanie.

### Numerowanie kodu kreskowego (Szeregowanie)

- 1. Przy użyciu aplikacji P-touch Editor utwórz lub otwórz szablon i wybierz obiekt kodu kreskowego, którego wartość chcesz zwiększać podczas drukowania.
- 2. Kliknij prawym przyciskiem myszy obiekt kodu kreskowego i wybierz opcję Właściwości. Zostanie wyświetlone okno Właściwości serwera druku.

| Właściwości: Kod paskowy    | <b>—</b> ×  |
|-----------------------------|-------------|
| Wejście Protokół Ustawienia |             |
| Protokół: CODE39            | Numerowanie |
| Liczba znaków: Auto         |             |
| Dane:                       |             |
| 1234567890                  |             |
|                             |             |
|                             |             |
|                             |             |
|                             |             |
|                             |             |
|                             |             |
| (                           | OK Anuluj   |

3. Zaznacz lub przeciągnij kursor nad grupę liczb i liter w obiekcie kodu kreskowego, którego wartość chcesz zwiększać (maksymalnie 15).

Wybrana grupa nazywana jest polem Numerowanie.

| Właściwości: Kod paskowy    | ×           |
|-----------------------------|-------------|
| Wejście Protokół Ustawienia |             |
| Protokół: CODE39            | Numerowanie |
| Liczba znaków: Auto         |             |
| Dane:                       |             |
| 1234567890                  |             |
|                             |             |
|                             |             |
|                             |             |
|                             |             |
|                             |             |
|                             |             |
|                             | OK Anuluj   |

Po zaznaczeniu grupy liczb i liter przycisk Numerowanie przestanie być wyszarzony.

4. Kliknij przycisk Numerowanie, a następnie kliknij OK.

## Korzystanie z numerowania (Szeregowania) — obsługa zaawansowana

- Przy użyciu programu P-touch Transfer Manager prześlij szablon lub układ etykiety z komputera do drukarki. Aby uzyskać więcej informacji, ➤> *Powiązane informacje*
- 2. Zeskanuj poniższy kod kreskowy: Liczba szeregowanych kopii

Ø

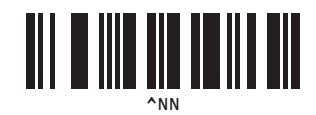

3. Zeskanuj poniższe kody kreskowe z liczbami kopii, jakie chcesz wydrukować (trzy cyfry): Przykład:

W przypadku pięciu kopii określ trzycyfrowe numery, skanując kody kreskowe dla [0][0][5] Do wprowadzania liczb

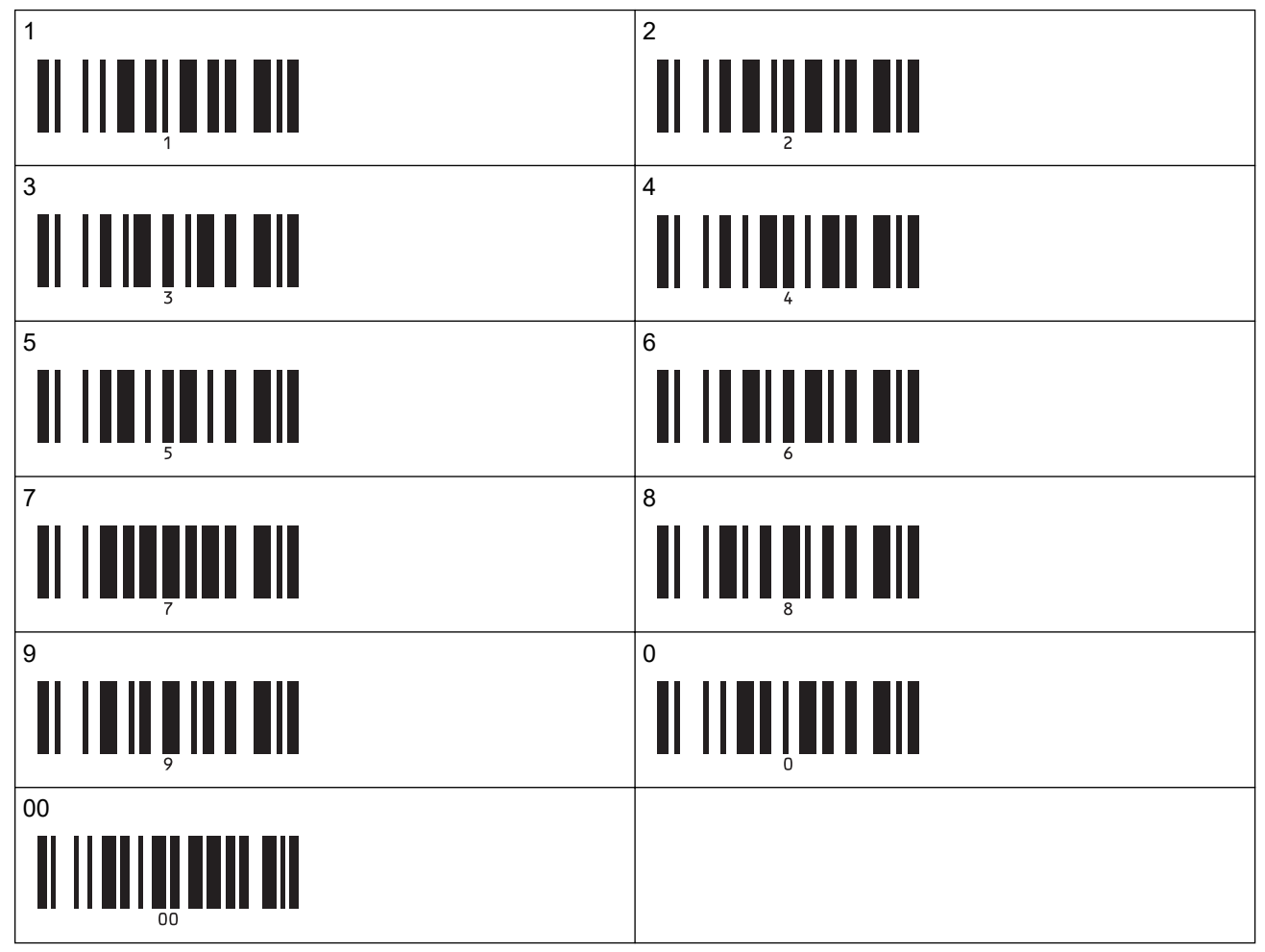

- 4. Postępuj zgodnie z procedurami podstawowych operacji w trybie P-touch Template, aby rozpocząć drukowanie.
  - Pole Numerowanie przyrasta o jeden numer lub kolejną literę z każdą wydrukowaną etykietą i liczba jest zapisywana na stałe w drukarce.
  - Aby zresetować obiekt z tekstem lub kodem kreskowym do oryginalnej wartości, zeskanuj poniższy kod kreskowy:

Uruchom dane szablonu

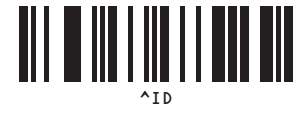

## Powiązane informacje

· Stosowanie funkcji P-touch Template przy użyciu listy kodów kreskowych

### Powiązane tematy:

Ø

- · Kody kreskowe używane do określania ustawień
- Przesyłanie szablonów z komputera do drukarki (Windows)

▲ Strona główna > Drukowanie etykiet przy użyciu skanera kodów kreskowych lub innych urządzeń (P-touch Template) > Stosowanie funkcji P-touch Template przy użyciu listy kodów kreskowych > Kody kreskowe używane do określania ustawień

## Kody kreskowe używane do określania ustawień

- W przypadku korzystania z kodów kreskowych z tej listy dokonaj następujących ustawień.
  - Drukarka: przywróć ustawienia fabryczne opcji **Trigger for P-touch Template Printing (Aktywacja drukowania P-touch Template)** i **Command Prefix Character (Znak prefiksu polecenia)** w ustawieniach narzędzia P-touch Template.
  - Skaner kodów kreskowych: usuń wszystkie znaki prefiksu i sufiksu.
  - Drukuj te kody kreskowe w dużej rozdzielczości, aby skaner odczytywał je prawidłowo i drukował żądane etykiety.

Polecenie P-touch Template (uruchom + rozpocznij definiowanie ustawień)

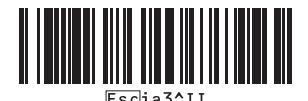

Ustawienia podstawowe

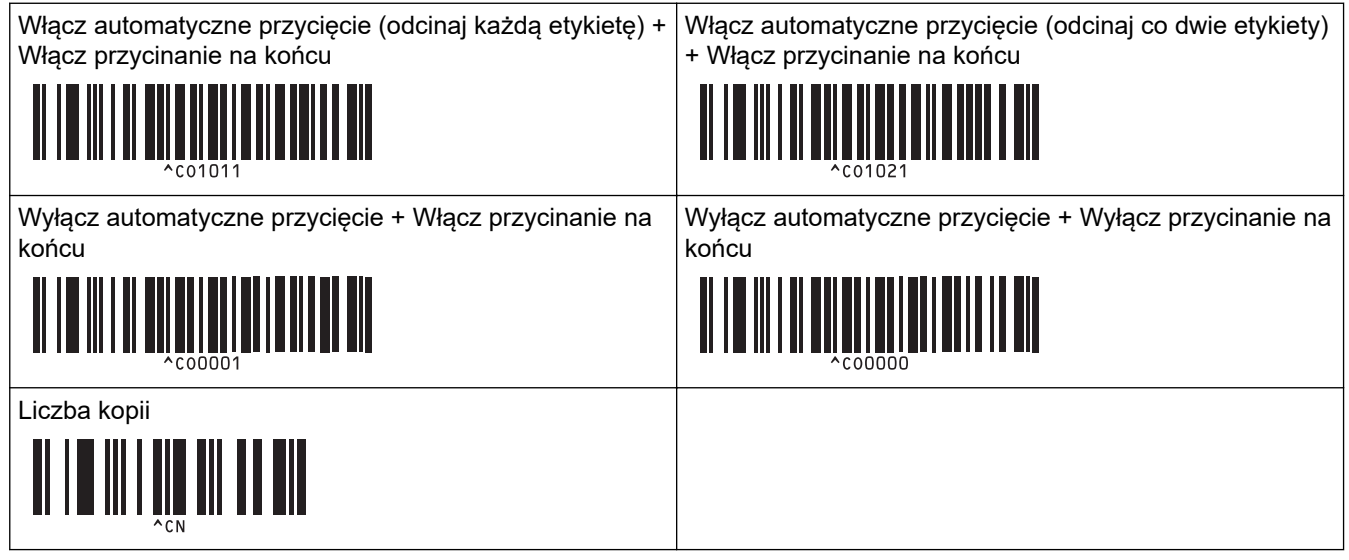

Do wprowadzania liczb

Używa się ich przy określaniu liczby drukowanych kopii oraz przy wyborze numeru szablonu. Zeskanuj kody kreskowe, aby określić trzycyfrowy numer, np. [0][0][7] lub [0][1][5]. Po wprowadzeniu trzech cyfr ustawienie zostanie zastosowane. Aby zmienić ustawienia, zeskanuj ponownie kod kreskowy "Liczba kopii" w przypadku zmieniania liczby kopii lub zeskanuj ponownie kod kreskowy "Wybierz szablon" w przypadku zmieniania numeru szablonu, a następnie zeskanuj kody kreskowe nowego, trzycyfrowego numeru.

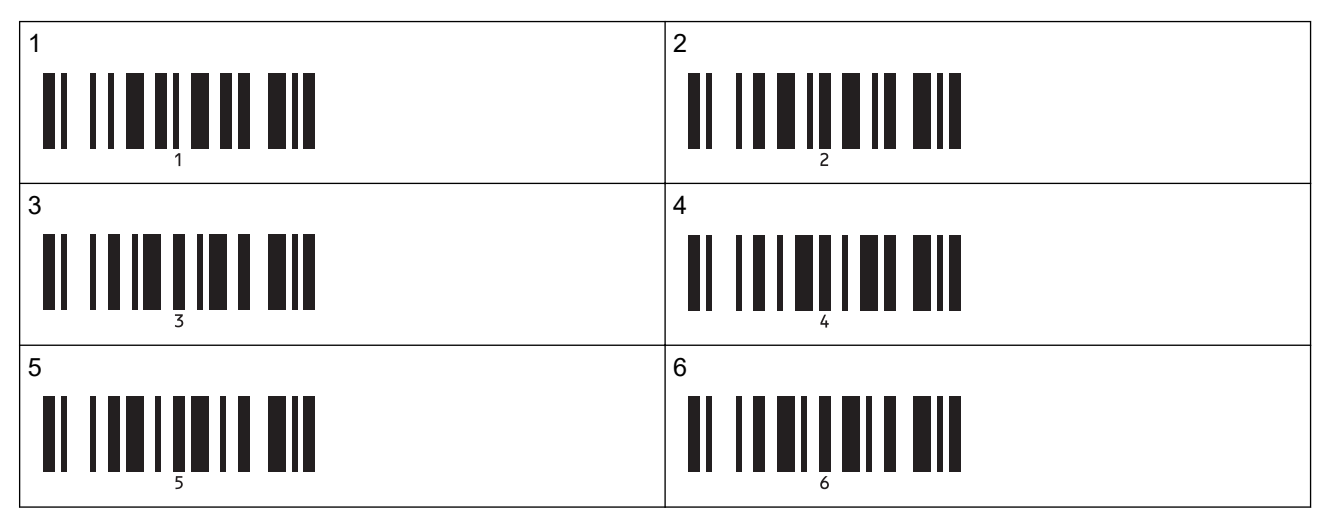

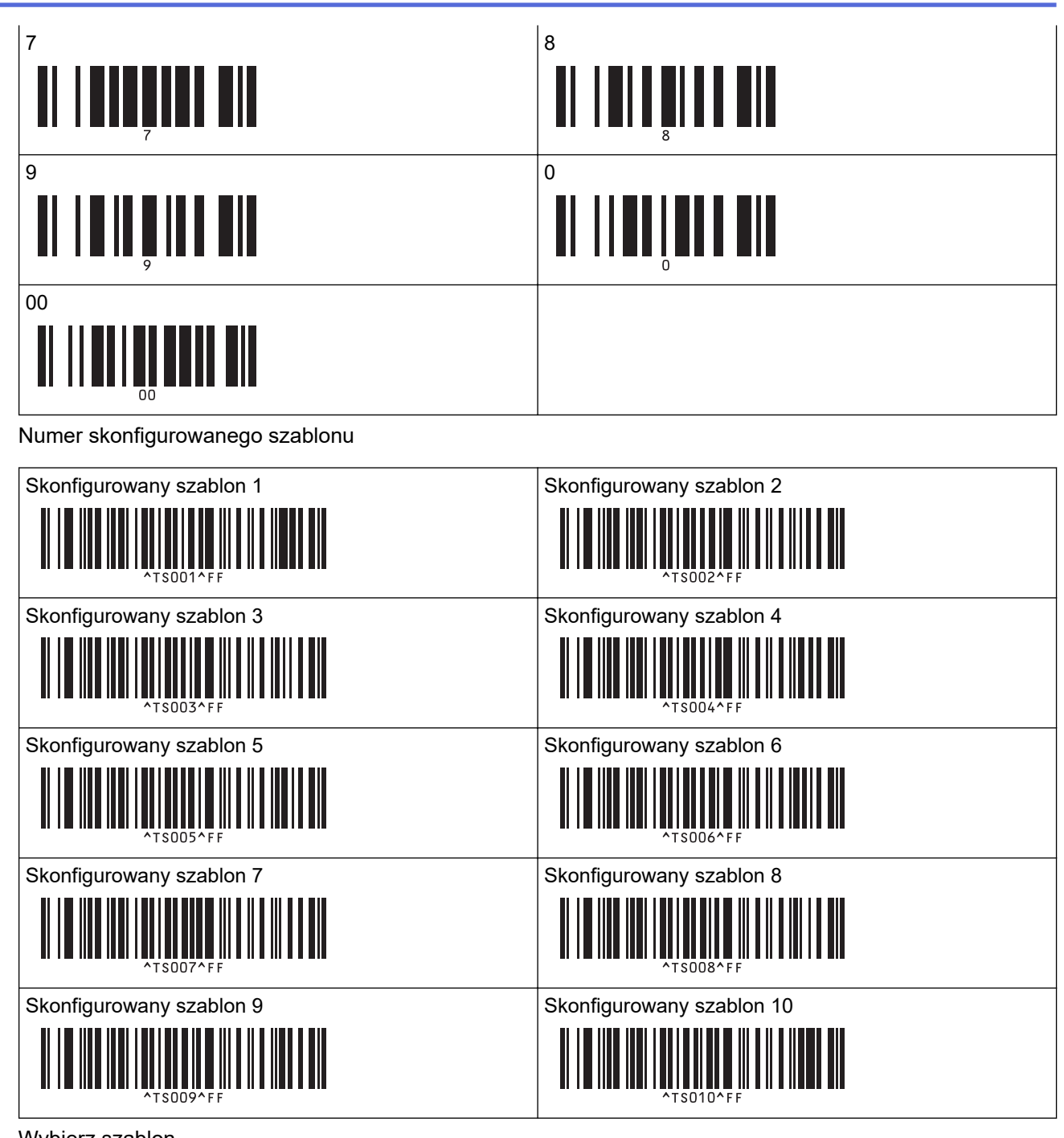

Wybierz szablon

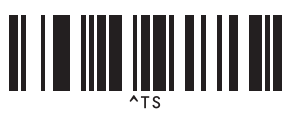

Liczba szeregowanych kopii

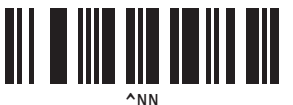

Separator

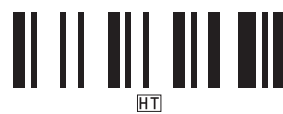

Uruchom dane szablonu

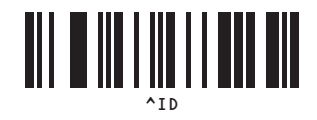

Rozpocznij drukowanie

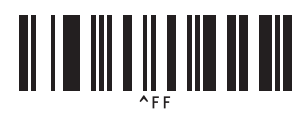

## Powiązane informacje

• Stosowanie funkcji P-touch Template przy użyciu listy kodów kreskowych

Strona główna > Przesyłanie szablonów do drukarki (P-touch Transfer Manager) (Windows)

## Przesyłanie szablonów do drukarki (P-touch Transfer Manager) (Windows)

- Przesyłanie szablonów do drukarki przy użyciu aplikacji P-touch Transfer Manager (Windows)
- Udostępnianie szablonów do przesyłania użytkownikom bez użycia aplikacji P-touch Transfer Manager (Windows)

▲ Strona główna > Przesyłanie szablonów do drukarki (P-touch Transfer Manager) (Windows) > Przesyłanie szablonów do drukarki przy użyciu aplikacji P-touch Transfer Manager (Windows)

## Przesyłanie szablonów do drukarki przy użyciu aplikacji P-touch Transfer Manager (Windows)

- Uwagi dotyczące korzystania z aplikacji P-touch Transfer Manager (Windows)
- Przesyłanie szablonów z komputera do drukarki (Windows)
- Tworzenie kopii zapasowych szablonów lub innych danych zapisanych w drukarce (Windows)
- Usuwanie danych z drukarki (Windows)
- Tworzenie plików transferu i plików pakietów transferu (Windows)

▲ Strona główna > Przesyłanie szablonów do drukarki (P-touch Transfer Manager) (Windows) > Przesyłanie szablonów do drukarki przy użyciu aplikacji P-touch Transfer Manager (Windows) > Uwagi dotyczące korzystania z aplikacji P-touch Transfer Manager (Windows)

## Uwagi dotyczące korzystania z aplikacji P-touch Transfer Manager (Windows)

Ze względu na to, że niektóre funkcje aplikacji P-touch Editor nie są dostępne w drukarce, korzystając z aplikacji P-touch Editor do tworzenia szablonów, należy pamiętać o następujących kwestiach.

Przed przesłaniem utworzonych szablonów do drukarki można wyświetlić ich podgląd.

## Tworzenie szablonów

 Część tekstu w szablonach przesłanych do drukarki może zostać wydrukowana z użyciem podobnych czcionek i rozmiarów znaków dostępnych w drukarce. W związku z tym wydrukowana etykieta może różnić się od obrazu szablonu utworzonego w aplikacji P-touch Editor.

Aby zapobiec zastępowaniu czcionek, wybierz czcionkę już zainstalowaną w drukarce lub prześlij czcionkę, której chcesz użyć, do drukarki.

Aby uzyskać informacje na temat przesyłania czcionek, odwiedź stronę <u>support.brother.com</u> i przejdź do strony **Odpowiedzi na często zadawane pytania i rozwiązywanie problemów** swojego modelu.

- W zależności od ustawień obiektu tekstowego rozmiar znaków może zostać automatycznie zmniejszony lub część tekstu może nie zostać wydrukowana. Jeżeli tak się zdarzy, zmień ustawienie obiektu tekstowego.
- Mimo że w aplikacji P-touch Editor style znaków można zastosować do poszczególnych znaków, w drukarce style można zastosować tylko do bloków tekstu. Ponadto niektóre style znaków nie są dostępne w drukarce.
- Oprócz powyższych przypadków istnieją inne czynniki, które mogą powodować różnice w wynikach drukowania w stosunku do obrazu etykiety w aplikacji P-touch Editor. Aby uzyskać więcej informacji, odwiedź stronę <u>support.brother.com</u> w celu wyświetlenia Odpowiedzi na często zadawane pytania i rozwiązywanie problemów.
- Tła zdefiniowane w aplikacji P-touch Editor nie są obsługiwane przez drukarkę.
- Układu aplikacji P-touch Editor, wykorzystującego funkcję drukowania dzielonego (powiększanie etykiety i drukowanie jej na dwóch lub większej liczbie etykiet) nie można przesłać.
- · Zadrukowana jest tylko część etykiety w obszarze możliwym do zadrukowania.

## Przesyłanie szablonów

- Wydrukowana etykieta może różnić się od obrazu wyświetlanego w obszarze podglądu aplikacji P-touch Transfer Manager.
- W przypadku przesłania do drukarki dwuwymiarowego kodu kreskowego innego niż kod QR niezaładowany do drukarki kod kreskowy zostanie przekonwertowany na obraz. Obrazu przekształconego kodu kreskowego nie można edytować.
- Wszystkie przesłane obiekty, których nie można edytować za pomocą drukarki, są przekształcane w obrazy.
- Pogrupowane obiekty zostaną przekonwertowane na jedną mapę bitową.

## Przesyłanie danych innych niż szablony

Jeżeli liczba lub kolejność pól w bazie danych zostanie zmieniona i tylko baza danych (plik CSV) zostanie przesłana w celu jej aktualizacji, prawidłowe połączenie bazy danych z szablonem może nie być możliwe. Ponadto pierwszy wiersz danych w przesłanym pliku musi zostać rozpoznany przez drukarkę jako "nazwy pól".

### Powiązane informacje

• Przesyłanie szablonów do drukarki przy użyciu aplikacji P-touch Transfer Manager (Windows)

▲ Strona główna > Przesyłanie szablonów do drukarki (P-touch Transfer Manager) (Windows) > Przesyłanie szablonów do drukarki przy użyciu aplikacji P-touch Transfer Manager (Windows) > Przesyłanie szablonów z komputera do drukarki (Windows)

## Przesyłanie szablonów z komputera do drukarki (Windows)

Można przesyłać szablony oraz inne dane do drukarki i zapisywać kopie zapasowe danych na komputerze.

Aby móc korzystać z aplikacji P-touch Transfer Manager, należy najpierw przesłać szablony utworzone w aplikacji P-touch Editor do aplikacji P-touch Transfer Manager.

## Powiązane informacje

- Przesyłanie szablonów do drukarki przy użyciu aplikacji P-touch Transfer Manager (Windows)
  - Przesyłanie szablonu do aplikacji P-touch Transfer Manager (Windows)
  - Główne okno aplikacji P-touch Transfer Manager (Windows)
  - Przesyłanie szablonów lub innych danych z komputera do drukarki (Windows)

▲ Strona główna > Przesyłanie szablonów do drukarki (P-touch Transfer Manager) (Windows) > Przesyłanie szablonów do drukarki przy użyciu aplikacji P-touch Transfer Manager (Windows) > Przesyłanie szablonów z komputera do drukarki (Windows) > Przesyłanie szablonu do aplikacji P-touch Transfer Manager (Windows)

## Przesyłanie szablonu do aplikacji P-touch Transfer Manager (Windows)

Kliknij Start > Brother P-touch > P-touch Editor lub kliknij dwukrotnie ikonę P-touch Editor na pulpicie.

## **INFORMACJA**

W zależności od systemu operacyjnego komputera folder Brother P-touch może, ale nie musi, zostać utworzony.

- 2. Otwórz żądany szablon lub utwórz układ.
- 3. Kliknij Plik > Transferuj szablon > Transferuj.

Pojawi się okno aplikacji P-touch Transfer Manager. Szablon zostanie przesłany do folderu Konfiguracje.

| PC (Brother )\Konfiguracje - P-t  | ouch Transfer Manager      |                   |                |                     |                    | - 🗆 X    |
|-----------------------------------|----------------------------|-------------------|----------------|---------------------|--------------------|----------|
| Plik Edytuj Widok Narzędzie Pomoc |                            |                   |                |                     |                    |          |
| Transferuj Kopia zapasowa Otwórz  | Szukanie Styl wyświetlania | Drukark<br>Wszyst | kie drukarki V |                     |                    |          |
| P-touch Library                   | Nazwa transferu            | Rozmiar           | Тур            | Data                | Przydział klawiszy | Nazwa    |
|                                   | name                       | 1 KB              | Układ          | 28.03.2022 10:52:40 | -                  | name.lbx |
|                                   |                            |                   |                |                     |                    |          |
| Wyniki wyszukiwania               |                            |                   |                |                     |                    |          |
| Menedžer transferu                |                            |                   |                |                     |                    |          |
|                                   |                            |                   |                |                     |                    |          |
| Kopie zapasowe                    |                            |                   |                |                     |                    |          |
| Konfiguracje                      |                            |                   |                |                     |                    |          |
| Kopie zapasowe                    |                            |                   |                |                     |                    |          |
| Brother                           |                            |                   |                |                     |                    |          |
|                                   | <                          |                   |                |                     |                    | >        |
|                                   | Nie wybrano zawartości.    |                   |                |                     |                    |          |
|                                   |                            |                   |                |                     |                    |          |
|                                   |                            |                   |                |                     |                    |          |
|                                   |                            |                   |                |                     |                    |          |
|                                   |                            |                   |                |                     |                    |          |
|                                   |                            |                   |                |                     |                    |          |
|                                   |                            |                   |                |                     |                    |          |
|                                   |                            |                   |                |                     |                    |          |
|                                   |                            |                   |                |                     |                    |          |
|                                   |                            |                   |                |                     |                    |          |
| Aby uzyskać pomoc, naciśnij F1    | ,                          |                   |                |                     |                    |          |
|                                   |                            |                   |                |                     |                    |          |

## Powiązane informacje

• Przesyłanie szablonów z komputera do drukarki (Windows)

▲ Strona główna > Przesyłanie szablonów do drukarki (P-touch Transfer Manager) (Windows) > Przesyłanie szablonów do drukarki przy użyciu aplikacji P-touch Transfer Manager (Windows) > Przesyłanie szablonów z komputera do drukarki (Windows) > Główne okno aplikacji P-touch Transfer Manager (Windows)

## Główne okno aplikacji P-touch Transfer Manager (Windows)

| Cała zawartość - P-touch Trans                                                                                                    | fer Manager<br>Pomoc       |                                   |             | × |
|----------------------------------------------------------------------------------------------------|----------------------------|-----------------------------------|-------------|---|
| 6 Transferuj Kopia zapasowa                                                                                                    | Otwórz Szukanie Styl wyświ | Drukarka:<br>Wszystkie drukarki V |             | ) |
| P-touch Library  Filtr  Filtr  Korz  P(Brother )  P(Brother )  P(Brot | Nazwa                      | Rozmiar Data                      | Lokalizacja |   |
| ,                                                                                                    | Nie wybrano zawartośk      | i.                                |             |   |

### 1. Pasek menu

Zapewnia dostęp do różnych poleceń pogrupowanych w poszczególne menu (**Plik**, **Edytuj**, **Widok**, **Narzędzie** i **Pomoc**) zgodnie z zastosowaniem.

### 2. Pole wyboru drukarek

Umożliwia wybór drukarki, do której mają zostać przesłane dane. Po wybraniu drukarki wyświetlane będą tylko dane, które można przesłać do danej drukarki.

### 3. Lista szablonów

Wyświetla listę szablonów w wybranym folderze.

### 4. Podgląd

Wyświetla podgląd szablonów z listy szablonów.

### 5. Lista folderów

Wyświetla listę folderów i drukarek. Po wybraniu folderu na liście szablonów zostaną wyświetlone szablony, znajdujące się w wybranym folderze. W przypadku wybrania drukarki wyświetlone zostaną bieżące szablony oraz inne dane zapisane w drukarce.

### 6. Pasek narzędzi

Zapewnia dostęp do często używanych poleceń.

### lkony paska narzędzi

| Ikona | Nazwa przycisku                                          | Funkcja                                                                                                    |
|-------|----------------------------------------------------------|----------------------------------------------------------------------------------------------------|
|       | Transferuj                                               | Umożliwia przesyłanie szablonów i innych danych z komputera<br>do drukarki.                                                                                                    |
|       | Zapisz plik transferu<br>(W przypadku braku połaczenia z | Zmienia typ pliku danych, które mają zostać przesłane do innych aplikacji.                                                                                                    |
|       | drukarką)                                                | Wybierz <b>BLF</b> jako rozszerzenie nazwy pliku w przypadku<br>drukowania etykiet przy użyciu trybu pamięci masowej (USB)<br>lub w przypadku przesyłania danych przy użyciu BRAdmin<br>Professional (LAN lub Wi-Fi), MobileDeploy (LAN lub Wi-Fi),<br>LabelCLT (LAN lub Wi-Fi), bądź aplikacji Mobile Transfer |

| Ikona    | Nazwa przycisku   | Funkcja                                                                                                    |
|----------|-------------------|----------------------------------------------------------------------------------------------------|
|          |                   | Express (Wi-Fi). Wybierz <b>PDZ</b> w przypadku przesyłania danych za pośrednictwem funkcji Transfer Express (USB). |
|          |                   | Dostępne interfejsy różnią się w zależności od posiadanego modelu.                                                  |
|          | Kopia zapasowa    | Pobiera szablony oraz inne dane zapisane w drukarce i zapisuje je na komputerze.                                    |
| <b>1</b> | Otwórz            | Służy do otwierania wybranego szablonu.                                                                             |
|          | Szukanie          | Umożliwia wyszukiwanie szablonów lub innych danych zarejestrowanych w aplikacji P-touch Library.                    |
|          | Styl wyświetlania | Służy do zmieniania stylu wyświetlania pliku.                                                                       |

## V Powiązane informacje

• Przesyłanie szablonów z komputera do drukarki (Windows)

▲ Strona główna > Przesyłanie szablonów do drukarki (P-touch Transfer Manager) (Windows) > Przesyłanie szablonów do drukarki przy użyciu aplikacji P-touch Transfer Manager (Windows) > Przesyłanie szablonów z komputera do drukarki (Windows) > Przesyłanie szablonów lub innych danych z komputera do drukarki (Windows)

## Przesyłanie szablonów lub innych danych z komputera do drukarki (Windows)

Aby przenieść szablony z urządzenia mobilnego do drukarki, >> Powiązane informacje

1. Podłącz drukarkę do komputera za pomocą kabla USB, a następnie włącz drukarkę.

Obok ikony drukarki w widoku folderów zostanie wyświetlona nazwa modelu drukarki.

W przypadku wybrania drukarki w widoku folderów wyświetlone zostaną bieżące szablony oraz inne dane zapisane w drukarce.

Jeśli drukarka jest odłączona lub w trybie offline, nie będzie wyświetlana w widoku folderów.

2. Wybierz drukarkę, do której chcesz przesłać szablon lub inne dane.

Ø

Ø

| area PC (Brother )\Konfiguracje - P-tr                                                                                                    | ouch Transfer Manager   |                                                                  |                                                                        |                                                                           |                                             | - 🗆 X |
|----------------------------------------------------------------------------------------------------|-------------------------|------------------------------------------------------------------|------------------------------------------------------------------------|---------------------------------------------------------------------------|---------------------------------------------|-------|
| Plik Edytuj Widok Narzędzie Pomoc                                                                                                    |                         |                                                                  |                                                                        |                                                                           |                                             |       |
| <ul> <li>PC (Brother )\Konfiguracje - P-ti</li> <li>Pik Edytuj Widok Narzędzie Pomoc</li> <li>Pik Edytuj Widok Narzędzie Pomoc</li> <li>Transferuj Kopia zapasowa Otwórz</li> <li>P-touch Library</li> <li>P-touch Library</li> <li>Scala zawartość</li> <li>P' Filtr</li> <li>Kosz</li> <li>Wyniki wyszukiwania</li> <li>Menedzer transferu</li> <li>PC (Brother )</li> <li>Konfiguracje</li> <li>Kopie zapasowe</li> <li>Brother</li> </ul> | ouch Transfer Manager   | Drukari<br>Wszys<br>Wszyst<br>R.Brothe<br>Brothe<br>1 KB<br>1 KB | ka:<br>tkie drukarki<br>tkie drukarki<br>gr<br>Układ<br>Układ<br>Układ | Data<br>28.03.2022 10:52:40<br>28.03.2022 11:08:55<br>28.03.2022 11:09:10 | Przydział klawiszy<br>–<br>–<br>–<br>–<br>– | - X   |
| Aby uzyskać pomoc. naciśnii F1                                                                                                    | Nie wybrano zawartości. |                                                                  |                                                                        |                                                                           |                                             |       |

### 3. Kliknij prawym przyciskiem myszy folder Konfiguracje, wybierz Nowy, a następnie utwórz nowy folder.

| Prik Edytuj Widok Narzędzie Pomoc Prik Edytuj Widok Narzędzie Pomoc                                                                                                    | touch Transfer Manager                                                   | Drukar                          | ka:                            |                                                                           |                                  | ×                                          |
|----------------------------------------------------------------------------------------------------|--------------------------------------------------------------------------|---------------------------------|--------------------------------|---------------------------------------------------------------------------|----------------------------------|--------------------------------------------|
| Transferuj     Kopia zapasowa     Otwórz       Image: P-touch Library     Image: Calaboration of the second second sec | Szukanie Styl wyświetłania<br>Nazwa transferu<br>i name<br>CD<br>address | Rozmiar<br>1 KB<br>1 KB<br>1 KB | Typ<br>Układ<br>Układ<br>Układ | Data<br>28.03.2022 10:52:40<br>28.03.2022 11:08:55<br>28.03.2022 11:09:10 | Przydział klawiszy<br><br>-<br>- | Nazwa<br>name.lbx<br>CD.lbx<br>address.lbx |
| Właściwości                                                                                                    | <<br>Wybrano wiele zawartości.                                           |                                 |                                |                                                                           |                                  |                                            |

Tworzy nowy folder

- 4. Wykonaj jedną z następujących czynności:
  - Przeciągnij szablon lub inne dane, które chcesz przesłać, i umieść je w nowym folderze.
  - Aby przesłać wiele szablonów lub innych danych, przeciągnij pliki, które chcesz przenieść, a następnie umieść je w nowym folderze. Podczas umieszczania pliku w nowym folderze każdemu plikowi jest przypisywany numer Przydział klawiszy (lokalizacja pamięci w drukarce).

| A PC (Brother )\Konfiguracje\Nowy                                                                                                    | y folder - P-touch Transfer Manager                                                                    |                                 |                                |                                                                  |                                   | - 🗆 ×                                      |
|----------------------------------------------------------------------------------------------------|----------------------------------------------------------------------------------------------------|---------------------------------|--------------------------------|------------------------------------------------------------------|-----------------------------------|--------------------------------------------|
| Plik Edytuj Widok Narzędzie Pomoc                                                                                                    |                                                                                                    |                                 |                                |                                                                  |                                   |                                            |
| Transferuj Kopia zapasowa Otwórz                                                                                                    | C IIII ▼<br>Szukanie Styl wyświetlania                                                                 | Drukark<br>Wszysti              | a:<br>kie drukarki V           |                                                                  |                                   |                                            |
| Transferu     Kopis zapasowa     Otwórz       Image: Cala zawartość     Image: Cala zawartość     Image: Cala zawartość       Image: Cala zawartość     Image: Cala zawartość       Image: Cala zawartość     Ima | Szukanie Styl wyświetlania<br>Nazwa transferu<br>name<br>CD<br>address<br><<br>Nie wybrano zawartości. | Rozmiar<br>1 KB<br>1 KB<br>1 KB | Typ<br>Układ<br>Układ<br>Układ | Data 28.03.2022 10:52:40 28.03.2022 11:08:55 28.03.2022 11:09:10 | Przydział klawiszy<br>1<br>2<br>3 | Nazwa<br>name.lbx<br>CD.lbx<br>address.lbx |
| Aby uzyskać pomoc, naciśnij F1                                                                                                    |                                                                                                    |                                 |                                |                                                                  |                                   |                                            |

| Typ danych | Maksymalna liczba<br>elementów do przesłania | Szczegóły ograniczenia                                                         |
|------------|----------------------------------------------|--------------------------------------------------------------------------------|
| Szablon    | 255                                          | <ul> <li>Każdy szablon może zawierać maksymalnie<br/>255 obiektów.</li> </ul>  |
|            |                                              | <ul> <li>Każdy obiekt może zawierać maksymalnie siedem<br/>wierszy.</li> </ul> |

| Typ danych        | Maksymalna liczba<br>elementów do przesłania | Szczegóły ograniczenia                                                                         |
|-------------------|----------------------------------------------|------------------------------------------------------------------------------------------------|
| Baza danych       | 255                                          | Przesyłane mogą być wyłącznie pliki CSV.                                                       |
|                   |                                              | <ul> <li>Każdy plik CSV może zawierać maksymalnie 100<br/>kolumn i 65 000 rekordów.</li> </ul> |
| Obraz (przesyłane | 255                                          | Przesyłane mogą być wyłącznie pliki *.bmp.                                                     |
| symbole)          |                                              | • Zalecane jest używanie monochromatycznych plików *.bmp.                                      |
|                   |                                              | • Ograniczenie rozmiaru wynosi 1296 x 1296 pikseli.                                            |
|                   |                                              | Szerokie obrazy mogą zostać przycięte.                                                         |

- Ilość wolnego miejsca w pamięci pliku przesyłanego można sprawdzić, drukując raport ustawień drukarki. Ilość wolnego miejsca podana jest w pozycji Available memory (Dostępna pamięć) raportu. Dostępne miejsce podane w pozycji Available memory: \*\*\*\*B (Dostępna pamięć: \*\*\*\*B) może różnić się od rzeczywiście dostępnego miejsca.
  - Szablony i inne dane można wyświetlać, wybierając:
    - Folder w folderze Konfiguracje
    - Cała zawartość
    - Jedna z kategorii w Filtr, taka jak Układy
- 5. Aby zmienić numer przypisany do elementu, kliknij element prawym przyciskiem myszy, wybierz menu **Przydział klawiszy**, a następnie wybierz żądany numer Przydział klawiszy.

| 🖀 PC (Brother )\Konfiguracje                                                                                                    | e\Nowy folder - P-touch Transfer         | r Manager                                                                         |                                                                                                    |                                   | – 🗆 ×                                      |
|----------------------------------------------------------------------------------------------------|------------------------------------------|-----------------------------------------------------------------------------------|----------------------------------------------------------------------------------------------------|-----------------------------------|--------------------------------------------|
| Plik Edytuj Widok Narzędzie Pom                                                                                                    | 10C<br>twórz Szukanie Styl v             | ➡ Drukarka:<br>Wszystkie drukarki ∨                                               |                                                                                                    |                                   |                                            |
| <ul> <li>P-touch Library</li> <li>Cała zawartość</li> <li>Filtr</li> <li>Kosz</li> <li>Wenkiki wyszukiwania</li> <li>Menedzer transferu</li> <li>C (Brother )</li> <li>Konfiguracje</li> <li>Kopie zapasowe</li> <li>PC (Brother )</li> <li>Kopie zapasowe</li> <li>Kopie zapasowe</li> <li>Kopie zapasowe</li> <li>Kohriguracje</li> <li>Kopie zapasowe</li> <li>Brother</li> </ul> | Nazwa transferu<br>Pare<br>CD<br>address | Rozmiar Typ<br>1 KB Układ<br>1 KB Układ<br>1 KB Układ<br>1 KB Układ<br>1 KB Układ | Data<br>28.03.2022 10:52:40<br>28.03.2022 11:08:55<br>28.03.2022<br>Przydział klawiszy<br>2<br>2<br>2<br>2<br>2<br>2<br>2<br>2<br>2<br>2<br>2<br>2<br>2 | Przydział klawiszy<br>1<br>2<br>y | Nazwa<br>name.lbx<br>CD.lbx<br>address.lbx |
| Abv uzvskać pomoc. naciśnii F1                                                                                                    |                                          |                                                                                   |                                                                                                    |                                   |                                            |

- Wszystkie dane przesłane do drukarki, z wyjątkiem danych w bazie danych, mają przypisany numer klawisza.
- Jeżeli szablon lub inne dane przesłane do drukarki mają przypisany ten sam numer klawisza co szablon już zapisany w drukarce, nowy szablon zastępuje starszy. Numery przypisane do szablonów i zapisane w drukarce można sprawdzić, tworząc kopię zapasową szablonów lub innych danych.
- Jeżeli pamięć drukarki jest zapełniona, usuń co najmniej jeden szablon z pamięci drukarki.
- 6. Aby zmienić nazwy szablonów lub inne dane, które chcesz przesłać, kliknij żądany element i wprowadź nową nazwę.

Liczba znaków w nazwach szablonów może być ograniczona w zależności od modelu drukarki.

7. Upewnij się, że na drukarce wybrano ekran listy szablonów lub ekran dotykowy szablonów w obszarze [Ustawienia] > [Tryb szablonu] > [Ekran listy szablonów] (lub [Ekran dotykowy szablonów]).

Wybierz folder zawierający szablony lub inne dane, które chcesz przenieść, a następnie kliknij Transferuj.

| PC (Brother )\Konfiguracje\Now                                                                                                    | ry folder - P-touch Transfer Manager     |                                 |                                |                                                                           |                                   | – 🗆 X                                      |
|----------------------------------------------------------------------------------------------------|------------------------------------------|---------------------------------|--------------------------------|---------------------------------------------------------------------------|-----------------------------------|--------------------------------------------|
| Plik Edytuj Widok Narzędzie Pomoc                                                                                                    |                                          |                                 |                                |                                                                           |                                   |                                            |
| Transferuj Kopia zapasowa Otwórz                                                                                                    | C IIII ▼<br>Szukanie Styl wyświetlania   | Drukar<br>Wszyst                | ka:<br>tkie drukarki ∨         |                                                                           |                                   |                                            |
| P-touch Library Cała zawartość Filtr G Kosz Q Wyniki wyszukiwania Menedzer transferu FIC (Brother ) FIC (Brother ) FIC (Broth | Nazwa transferu<br>name<br>CD<br>address | Rozmiar<br>1 KB<br>1 KB<br>1 KB | Typ<br>Układ<br>Układ<br>Układ | Data<br>28.03.2022 10.52:40<br>28.03.2022 11:08:55<br>28.03.2022 11:09:10 | Przydział klawiszy<br>1<br>2<br>3 | Nazwa<br>name.lbx<br>CD.lbx<br>address.lbx |
|                                                                                                    |                                          |                                 |                                |                                                                           |                                   |                                            |

Aby uzyskać pomoc, naciśnij F1

Zostanie wyświetlony komunikat z potwierdzeniem.

- Można także przesyłać do drukarki pojedyncze elementy bez konieczności dodawania ich do folderu.
   Wybierz szablon lub inne dane, które chcesz przenieść, a następnie kliknij Transferuj.
- · Podczas jednej operacji możliwe jest wybranie i przesłanie wielu elementów i folderów.

#### 8. Kliknij OK.

Wybrane elementy zostaną przesłane do drukarki.

### Powiązane informacje

- Drukowanie autonomiczne
- Drukowanie etykiet przy użyciu skanera kodów kreskowych lub innych urządzeń (P-touch Template)
- Przesyłanie szablonów z komputera do drukarki (Windows)

#### Powiązane tematy:

- Przesyłanie szablonów utworzonych na komputerze do drukarki przy użyciu urządzenia mobilnego
- Sprawdzanie ustawień drukarki

▲ Strona główna > Przesyłanie szablonów do drukarki (P-touch Transfer Manager) (Windows) > Przesyłanie szablonów do drukarki przy użyciu aplikacji P-touch Transfer Manager (Windows) > Tworzenie kopii zapasowych szablonów lub innych danych zapisanych w drukarce (Windows)

## Tworzenie kopii zapasowych szablonów lub innych danych zapisanych w drukarce (Windows)

- Kopii zapasowych szablonów lub innych danych nie można edytować na komputerze.
  - W zależności od modelu drukarki przesyłanie kopii zapasowych szablonów lub danych pomiędzy różnymi modelami może nie być możliwe.
- 1. Podłącz komputer do drukarki i włącz drukarkę.

Obok ikony drukarki w widoku folderów zostanie wyświetlona nazwa modelu drukarki. W przypadku wybrania drukarki w widoku folderów wyświetlone zostaną bieżące szablony oraz inne dane zapisane w drukarce.

2. Wybierz drukarkę, z której chcesz utworzyć kopię zapasową, a następnie kliknij Kopia zapasowa.

| 🖀 Brother 🛛 – F          | P-touch Tra | ansfer Man | ager            |                   |         |                  |                |                    | - ×                    |
|--------------------------|-------------|------------|-----------------|-------------------|---------|------------------|----------------|--------------------|------------------------|
| Plik Edytuj Widok N      | Varzędzie   | Pomoc      |                 |                   |         |                  |                |                    |                        |
| +2 +2                    |             |            | O               | -                 | Drukark | (a:              |                |                    |                        |
| Transferuj Kopia zaj     | pasowa      | Otwórz     | Szukanie        | Styl wyświetlania | Wszyst  | kie drukarki 🗸 🗸 |                |                    |                        |
| P-touch Library          |             |            | Nazwa transferu |                   | Rozmiar | Тур              | Data           | Przydział klawiszy | Podłączona baza danych |
| Eiltr                    |             |            | 🔂 name          |                   | 2 KB    | Szablon          | 03/25/22 14:24 | 1                  | -                      |
| i Kosz                   |             |            | E CD            |                   | 1 KB    | Szablon          | 03/25/22 14:24 | 2                  | -                      |
| Wyniki wyszukiwa         | inia        |            | address         |                   | 2 KB    | Szablon          | 03/25/22 14:24 | 3                  | -                      |
| 📑 Menedżer transferu     |             |            |                 |                   |         |                  |                |                    |                        |
| PC (Brother              | )           |            |                 |                   |         |                  |                |                    |                        |
| E Konfiguracje           |             |            |                 |                   |         |                  |                |                    |                        |
| Kopie zapasow            | ci<br>ve    |            |                 |                   |         |                  |                |                    |                        |
|                          | )           |            |                 |                   |         |                  |                |                    |                        |
| 🕞 Brother                |             |            |                 |                   |         |                  |                |                    |                        |
|                          |             |            |                 |                   |         |                  |                |                    |                        |
|                          |             |            | <               |                   |         |                  |                |                    | >                      |
|                          |             |            | Wybrano wiele   | zawartości.       |         |                  |                |                    |                        |
|                          |             |            |                 |                   |         |                  |                |                    |                        |
|                          |             |            |                 |                   |         |                  |                |                    |                        |
|                          |             |            |                 |                   |         |                  |                |                    |                        |
|                          |             |            |                 |                   |         |                  |                |                    |                        |
|                          |             |            |                 |                   |         |                  |                |                    |                        |
|                          |             |            |                 |                   |         |                  |                |                    |                        |
|                          |             |            |                 |                   |         |                  |                |                    |                        |
|                          |             |            |                 |                   |         |                  |                |                    |                        |
|                          |             |            |                 |                   |         |                  |                |                    |                        |
|                          |             |            |                 |                   |         |                  |                |                    |                        |
|                          |             |            |                 |                   |         |                  |                |                    |                        |
| Aby uzyskać pomoc. naciś | śnii F1     |            | 1               |                   |         |                  |                |                    |                        |

Zostanie wyświetlony komunikat z potwierdzeniem.

3. Kliknij **OK**.

Ø

W widoku folderów w obszarze drukarki zostanie utworzony nowy folder. Nazwa folderu zawiera datę i godzinę utworzenia kopii zapasowej. Wszystkie szablony i inne dane drukarki są przesyłane do nowego folderu i zapisywane w komputerze.

### Powiązane informacje

• Przesyłanie szablonów do drukarki przy użyciu aplikacji P-touch Transfer Manager (Windows)

▲ Strona główna > Przesyłanie szablonów do drukarki (P-touch Transfer Manager) (Windows) > Przesyłanie szablonów do drukarki przy użyciu aplikacji P-touch Transfer Manager (Windows) > Usuwanie danych z drukarki (Windows)

## Usuwanie danych z drukarki (Windows)

Aby usunąć wszystkie szablony i inne dane zapisane w drukarce, wykonaj następujące czynności:

- 1. Podłącz komputer do drukarki i włącz drukarkę.
- Obok ikony drukarki w widoku folderów zostanie wyświetlona nazwa modelu drukarki.
- 2. Kliknij drukarkę prawym przyciskiem myszy, a następnie wybierz menu Usuń wszystko.

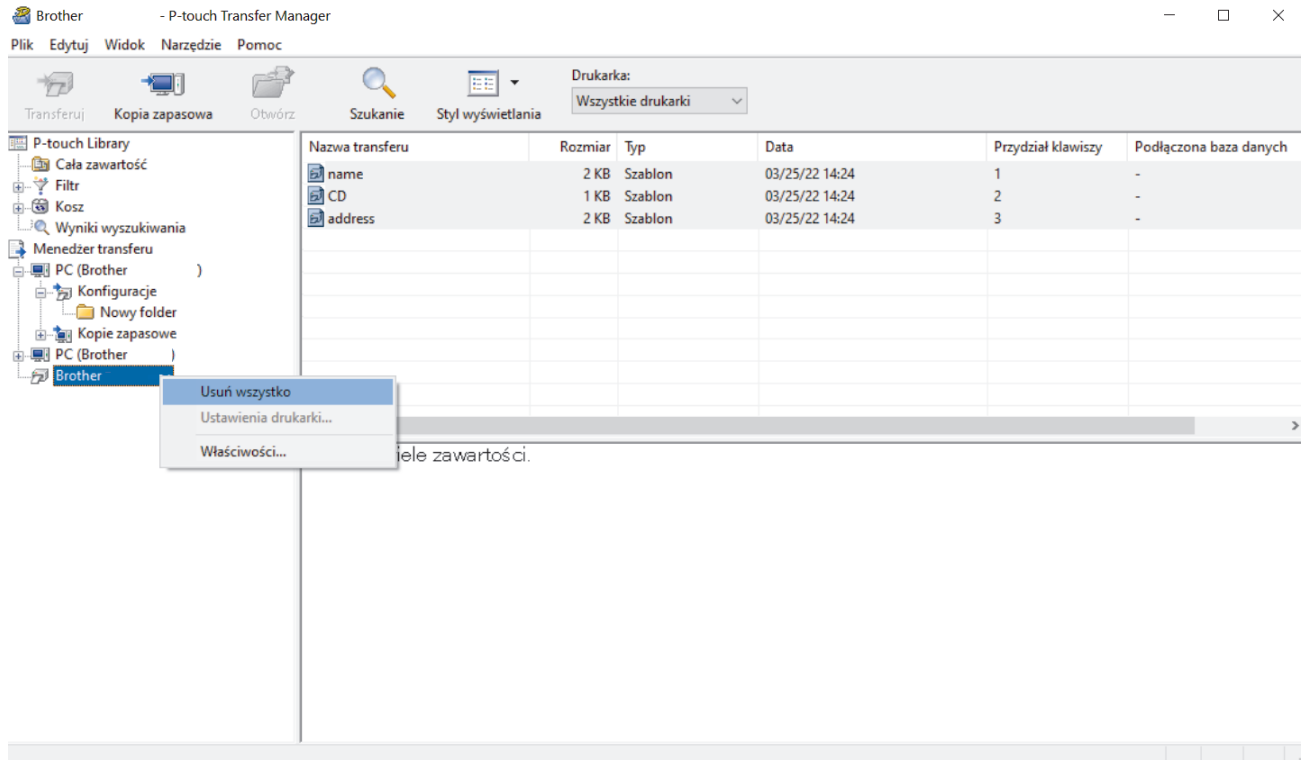

Zostanie wyświetlony komunikat z potwierdzeniem.

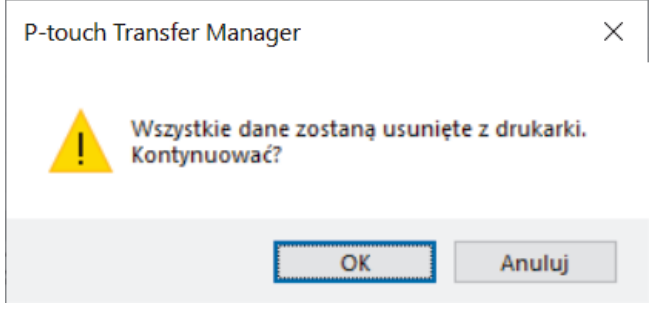

3. Kliknij OK.

Wszystkie szablony i inne dane zapisane w drukarce zostaną usunięte.

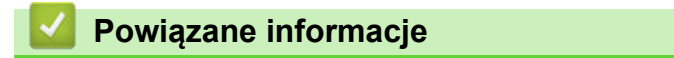

• Przesyłanie szablonów do drukarki przy użyciu aplikacji P-touch Transfer Manager (Windows)

▲ Strona główna > Przesyłanie szablonów do drukarki (P-touch Transfer Manager) (Windows) > Przesyłanie szablonów do drukarki przy użyciu aplikacji P-touch Transfer Manager (Windows) > Tworzenie plików transferu i plików pakietów transferu (Windows)

## Tworzenie plików transferu i plików pakietów transferu (Windows)

Użyj aplikacji P-touch Transfer Manager, aby zapisać dane szablonu utworzone za pomocą aplikacji P-touch Editor w formacie BLF lub PDZ i prześlij pliki w tym formacie do drukarki z komputera lub urządzenia mobilnego. Pliki w formacie BLF można także wydrukować przy użyciu trybu pamięci masowej.

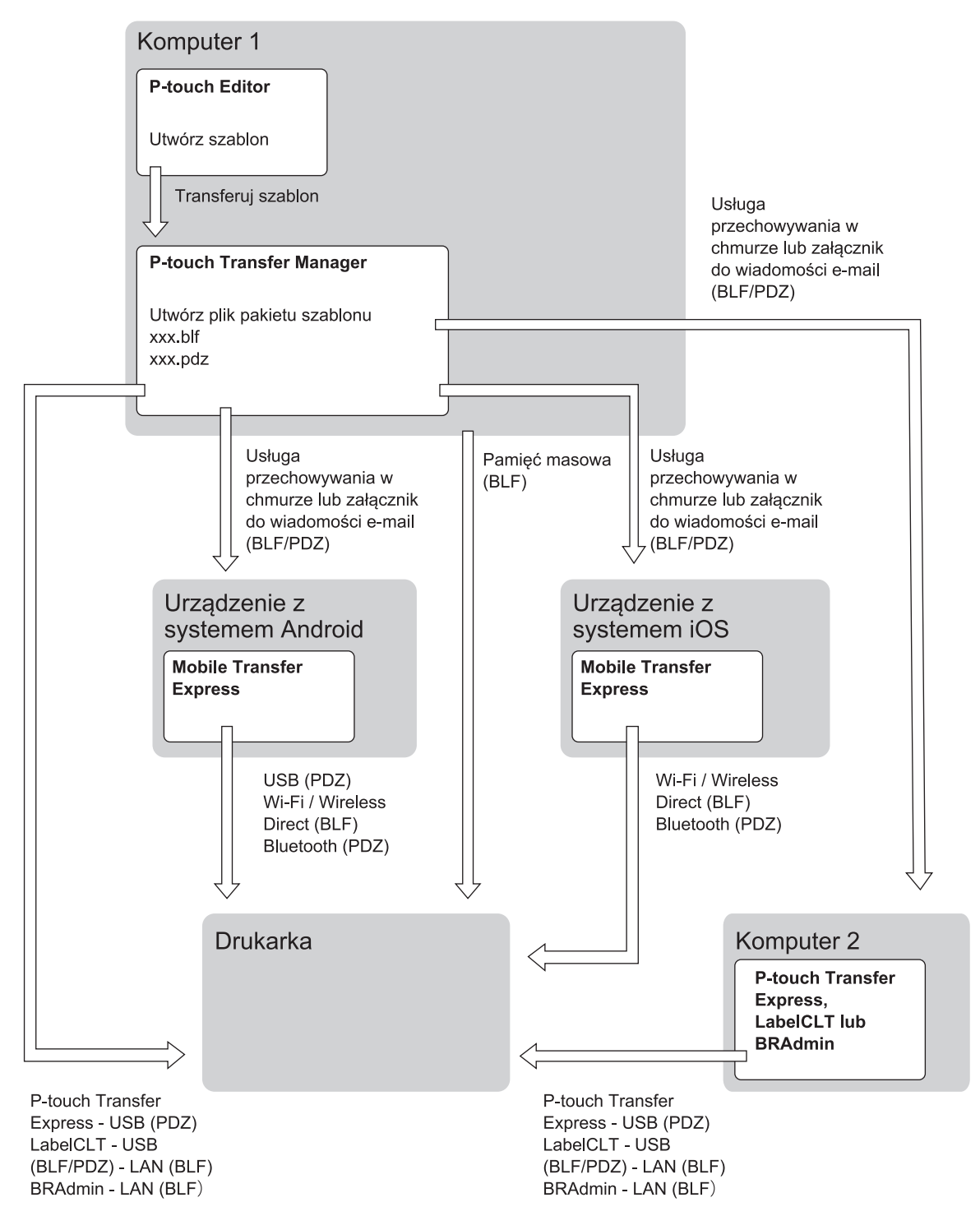

| Metoda transferu szablonu             |           | Format pliku |
|---------------------------------------|-----------|--------------|
| Z urządzenia mobilnego                | przez USB | PDZ          |
| (przy użyciu Mobile Transfer Express) |           |              |

| Metoda transferu szablonu | Format pliku                                              |     |
|---------------------------|-----------------------------------------------------------|-----|
|                           | przez Wi-Fi (TD-2350D/TD-2350DF/<br>TD-2350DSA)           | BLF |
|                           | przez Wireless Direct (TD-2350D/<br>TD-2350DF/TD-2350DSA) | BLF |
|                           | przez Bluetooth                                           | PDZ |
|                           | Pamięć masowa                                             | BLF |
| Z komputera               | P-touch Transfer Express                                  | PDZ |
|                           | Pamięć masowa                                             | BLF |

- 1. Utwórz szablon przy użyciu P-touch Editor, a następnie prześlij go do aplikacji P-touch Transfer Manager.
  - Więcej informacji >> Powiązane informacje
  - Podczas przesyłania nowego szablonu określ numer w opcji Przydział klawiszy (w aplikacji P-touch Transfer Manager), który nie jest obecnie używany. Jeśli numer Przydział klawiszy jest już zajęty, istniejący szablon zostanie zastąpiony nowym.
- 2. Bez podłączania drukarki do komputera wybierz **Konfiguracje** w oknie P-touch Transfer Manager, a następnie wybierz żądany szablon do zapisania.

Można wybrać wiele szablonów na raz.

3. Kliknij Plik > Zapisz plik transferu.

## **INFORMACJA**

Przycisk **Zapisz plik transferu** pojawia się, gdy drukarka etykiet jest odłączona od komputera lub w trybie offline.

- Po kliknięciu przycisku **Zapisz plik transferu** po wybraniu **Konfiguracje** wszystkie szablony w folderze są zapisywane jako plik transferu (BLF) lub plik pakietu transferu (PDZ).
  - Wiele szablonów można połączyć w pojedynczy plik transferu (BLF) lub plik pakietu transferu (PDZ).
- 4. W polu Zapisz jako typ wybierz żądany format szablonu, a następnie wpisz nazwę i zapisz szablon.

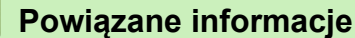

• Przesyłanie szablonów do drukarki przy użyciu aplikacji P-touch Transfer Manager (Windows)

- Powiązane tematy:
- Przesyłanie szablonu do aplikacji P-touch Transfer Manager (Windows)

Strona główna > Przesyłanie szablonów do drukarki (P-touch Transfer Manager)
 (Windows) > Udostępnianie szablonów do przesyłania użytkownikom bez użycia aplikacji P-touch Transfer Manager (Windows)

## Udostępnianie szablonów do przesyłania użytkownikom bez użycia aplikacji P-touch Transfer Manager (Windows)

Przenieś szablony do drukarki za pomocą aplikacji P-touch Transfer Express.

Aby pobrać najnowszą wersję aplikacji P-touch Transfer Express, przejdź do strony swojego modelu **Pobieranie** na stronie Brother support pod adresem <u>support.brother.com</u>.

- Podczas przesyłania nowego szablonu określ numer w opcji Przydział klawiszy (w aplikacji P-touch Transfer Manager), który nie jest obecnie używany. Jeśli numer Przydział klawiszy jest już zajęty, istniejący szablon zostanie zastąpiony nowym.
  - Ta funkcja wymaga podłączenia USB.

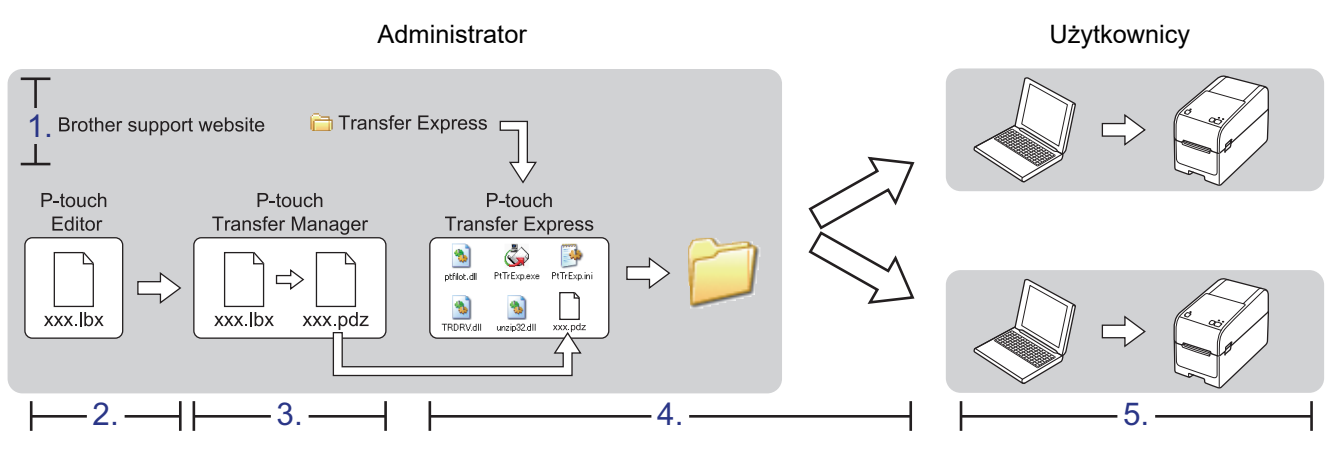

>> Zadania administratora

>> Zadania użytkownika

## Zadania administratora

- >> Przygotowanie aplikacji P-touch Transfer Express
- >> Przenieś szablon do aplikacji P-touch Transfer Manager
- >> Zapisywanie szablonu do pliku pakietu transferu (PDZ)
- >> Udostępnianie pliku pakietu transferu (PDZ) oraz aplikacji P-touch Transfer Express innym osobom

## Przygotowanie aplikacji P-touch Transfer Express

Aby korzystać z aplikacji P-touch Transfer Express, należy najpierw zainstalować sterownik drukarki.

Aplikacja P-touch Transfer Express jest dostępna tylko w języku angielskim.

- 1. Pobierz aplikację P-touch Transfer Express w dowolne miejsce na komputerze.
- 2. Rozpakuj pobrany plik (ZIP).

## Przenieś szablon do aplikacji P-touch Transfer Manager

1. Uruchom aplikację P-touch Editor 🝘.

Kliknij Start > Brother P-touch > P-touch Editor lub kliknij dwukrotnie ikonę P-touch Editor na pulpicie.

## INFORMACJA

W zależności od systemu operacyjnego komputera folder Brother P-touch może, ale nie musi, zostać utworzony.

- 2. Otwórz żądany szablon.
- 3. Kliknij Plik > Transferuj szablon > Transferuj.

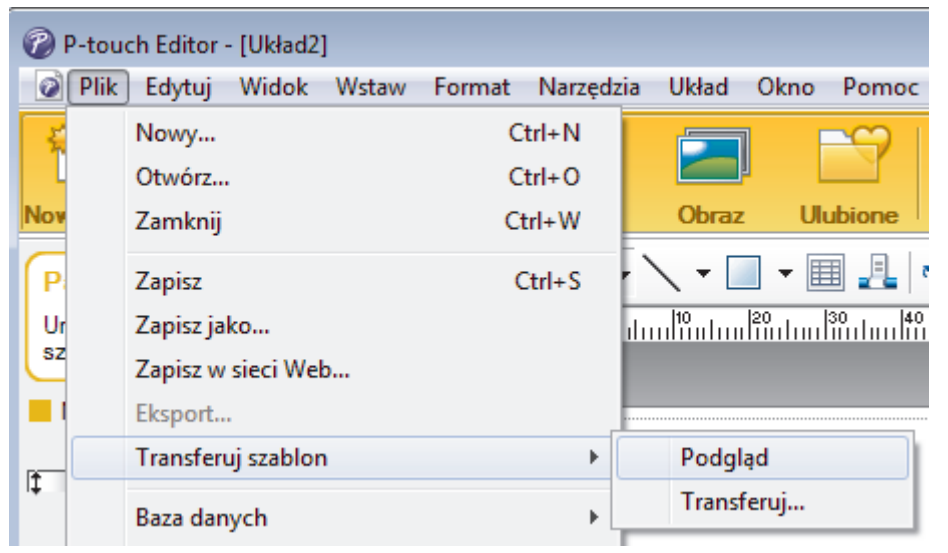

Szablon zostanie przesłany do aplikacji P-touch Transfer Manager. Uruchomiona zostanie aplikacja P-touch Transfer Manager.

## Zapisywanie szablonu do pliku pakietu transferu (PDZ)

Aby utworzyć plik w formacie obsługiwanym przez aplikację P-touch Transfer Express, zapisz szablon jako plik pakietu transferu (PDZ).

- 1. Wybierz Konfiguracje w oknie aplikacji P-touch Transfer Manager.
- 2. Wybierz szablony, które chcesz udostępnić.
- 3. Kliknij Plik > Zapisz plik transferu.
  - Opcja Zapisz plik transferu pojawia się tylko wtedy, gdy drukarka jest odłączona od komputera lub w trybie offline.
  - Po kliknięciu opcji **Zapisz plik transferu** po wybraniu folderu **Konfiguracje** lub utworzeniu folderu, wszystkie szablony w folderze są zapisywane jako plik pakietu transferu (PDZ).
  - Wiele szablonów można połączyć w pojedynczy plik pakietu transferu (PDZ).

4. Wpisz nazwę, a następnie kliknij Zapisz.

| apisywanie jako                                                     |         |                | ×                          |
|---------------------------------------------------------------------|---------|----------------|----------------------------|
| $\leftarrow$ $\rightarrow$ $\checkmark$ $\bigstar$ Ten komputer $>$ |         | 5 V            | 🔎 Przeszukaj: Ten komputer |
| Organizuj 🔻                                                         |         |                | ≣≡ ▾ (?)                   |
| Ten komputer                                                        | Data mo | odyfikacji Typ | Rozmiar                    |
| 백을 Dysk lokalny (C:)                                                |         |                |                            |
| Log Files                                                           |         |                |                            |
| PerfLogs                                                            |         |                |                            |
| Program Files                                                       |         |                |                            |
| ProgramData                                                         |         |                |                            |
| temp                                                                |         |                |                            |
| € Sieć                                                              |         |                |                            |
| Nazwa pliku: Layout1                                                |         |                | ~                          |
| Zapisz jako typ: Plik pakietu transferowego (*.pdz)                 |         |                | ~                          |
| ∧ Ukryj foldery                                                     |         |                | Otwórz Anuluj              |

Szablon zostanie zapisany do pliku pakietu transferu (PDZ).

Ø

## Udostępnianie pliku pakietu transferu (PDZ) oraz aplikacji P-touch Transfer Express innym osobom

Jeśli pobrano już program P-touch Transfer Express, administrator nie musi przesyłać folderu Transfer Express. W takim przypadku możesz po prostu przenieść rozproszony plik pakietu transferu do pobranego folderu, a następnie dwukrotnie kliknąć plik **PtTrExp.exe**.

1. Przenieś plik pakietu transferu (PDZ) do folderu z pobranymi plikami.

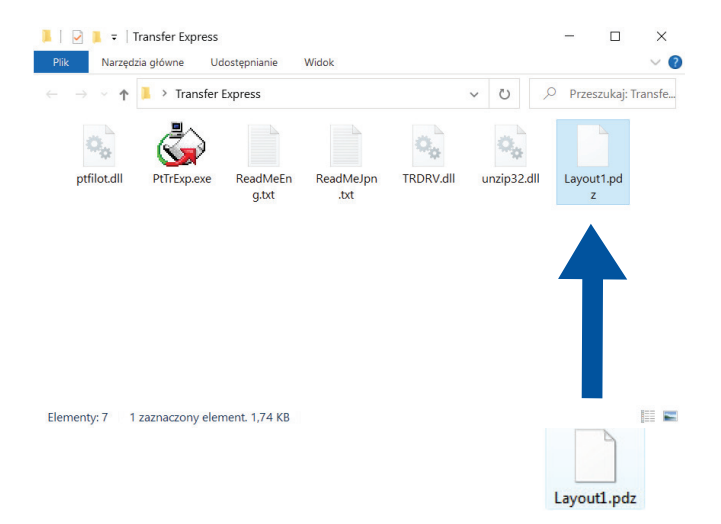

2. Udostępnij wszystkie pliki znajdujące się w folderze z pobranymi plikami innym osobom.

## Zadania użytkownika

Przesyłanie pliku pakietu transferu (PDZ) do drukarki

Podczas przesyłania szablonów nie należy wyłączać zasilania.

1. Włącz drukarkę.

Ø

- 2. Podłącz drukarkę do komputera za pomocą przewodu USB.
- 3. Kliknij dwukrotnie plik PtTrExp.exe otrzymany od administratora.
- 4. Wykonaj jedną z następujących czynności:
  - Aby przesłać pojedynczy plik pakietu transferu (PDZ) w folderze zawierającym plik PtTrExp.exe, kliknij Transfer.
  - Aby przesłać więcej niż jeden plik pakietu transferu (PDZ) znajdujący się w folderze z plikiem PtTrExp.exe, wykonaj następujące czynności:
    - a. Kliknij Browse.

| 🙀 P-touch | Transfer Express                                                                                                    | ×              |
|-----------|----------------------------------------------------------------------------------------------------|----------------|
| ٩         | Select the Transfer Package file to be transferred to the p<br>Then, click the Transfer button to begin transferring. | printer.       |
| Transfer  | Package <u>F</u> ile:                                                                                                 | <u>B</u> rowse |
|           | j Iransfer                                                                                                    | E <u>x</u> it  |

- b. Wybierz plik pakietu transferu, który chcesz przenieść, a następnie kliknij Otwórz.
- c. Kliknij Transfer.
- d. Kliknij Yes.
- 5. Po zakończeniu kliknij OK.

## Powiązane informacje

• Przesyłanie szablonów do drukarki (P-touch Transfer Manager) (Windows)

Strona główna > Zapisywanie szablonów i zarządzanie nimi (P-touch Library)

## Zapisywanie szablonów i zarządzanie nimi (P-touch Library)

- Edycja szablonów przy użyciu aplikacji P-touch Library (Windows)
- Drukowanie szablonów przy użyciu aplikacji P-touch Library (Windows)
- Wyszukiwanie szablonów przy użyciu aplikacji P-touch Library (Windows)

Strona główna > Zapisywanie szablonów i zarządzanie nimi (P-touch Library) > Edycja szablonów przy użyciu aplikacji P-touch Library (Windows)

## Edycja szablonów przy użyciu aplikacji P-touch Library (Windows)

1. Uruchom aplikację P-touch Library.

### Kliknij Start > Brother P-touch > P-touch Library.

\*W zależności od systemu operacyjnego komputera folder Brother P-touch może, ale nie musi, zostać utworzony.

Wyświetlone zostanie okno główne.

| 🔏 Cała zawartość - P-touch Libr                     | rary            |                   |         |                     |                                       | -            |           | ×        |
|-----------------------------------------------------|-----------------|-------------------|---------|---------------------|---------------------------------------|--------------|-----------|----------|
| <u>Plik E</u> dytuj <u>W</u> idok <u>N</u> arzędzie | e Pomo <u>c</u> |                   |         |                     |                                       |              |           |          |
| <b>6</b>                                            | O,              | -                 |         |                     |                                       |              |           |          |
| Otwórz Drukuj                                       | Szukanie        | Styl wyświetlania |         |                     |                                       |              |           |          |
| 🖭 P-touch Library                                   |                 | Nazwa             | Rozmiar | Data                | Lokalizacja                           |              |           |          |
| Cała zawartość                                      |                 | ABC.Ibx           | 1 KB    | 25.03.2022 10:15:36 | C:\Users\ZZPW1246\AppData\Roaming\Bro | ther\P-touch | h Library | \Library |
| Kosz                                                |                 | Brother.lbx       | 1 KB    | 25.03.2022 09:42:03 | C:\Users\ZZPW1246\AppData\Roaming\Bro | ther\P-touch | h Library | Library  |
| Wyniki wyszukiwania                                 |                 | P-touch.lbx       | 1 KB    | 25.03.2022 10:48:53 | C:\Users\ZZPW1246\AppData\Roaming\Bro | ther\P-touch | h Library | \Library |
|                                                     |                 |                   |         |                     |                                       |              |           |          |
|                                                     |                 |                   |         |                     |                                       |              |           |          |
|                                                     |                 |                   |         |                     |                                       |              |           |          |
|                                                     |                 |                   |         |                     |                                       |              |           |          |
|                                                     |                 |                   |         |                     |                                       |              |           |          |
|                                                     |                 |                   |         |                     |                                       |              |           |          |
|                                                     |                 |                   |         |                     |                                       |              |           |          |
|                                                     |                 | 1                 |         |                     |                                       |              |           | >        |
|                                                     |                 | ·                 |         |                     |                                       |              |           | -        |
|                                                     |                 |                   |         |                     |                                       |              |           |          |
|                                                     |                 |                   |         |                     |                                       |              |           |          |
|                                                     |                 |                   |         |                     |                                       |              |           |          |
|                                                     |                 |                   |         |                     |                                       |              |           |          |
|                                                     |                 |                   |         |                     |                                       |              |           |          |
|                                                     |                 |                   |         |                     |                                       |              |           |          |
|                                                     |                 |                   |         |                     |                                       |              |           |          |
|                                                     |                 |                   |         |                     |                                       |              |           |          |
|                                                     |                 | ]                 |         |                     |                                       |              |           |          |
| Aby uzyskać pomoc, naciśnij F1                      |                 |                   |         |                     |                                       |              |           | 3        |
| lkony paska narz                                    | .ędzi           |                   |         |                     |                                       |              |           |          |

| Ikona | Nazwa przycisku   | Funkcja                                                                        |
|-------|-------------------|--------------------------------------------------------------------------------|
|       | Otwórz            | Kliknij, aby otworzyć wybrany szablon.                                         |
|       | Drukuj            | Kliknij, aby wydrukować wybrany szablon.                                       |
| O,    | Szukanie          | Kliknij, aby wyszukać szablony zarejestrowane w aplikacji P-<br>touch Library. |
|       | Styl wyświetlania | Kliknij, aby zmienić sposób wyświetlania plików.                               |

2. Zaznacz szablon, który chcesz edytować, a następnie kliknij **Otwórz**. Teraz możesz edytować szablon.

## Powiązane informacje

• Zapisywanie szablonów i zarządzanie nimi (P-touch Library)

▲ Strona główna > Zapisywanie szablonów i zarządzanie nimi (P-touch Library) > Drukowanie szablonów przy użyciu aplikacji P-touch Library (Windows)

## Drukowanie szablonów przy użyciu aplikacji P-touch Library (Windows)

1. Uruchom aplikację P-touch Library.

### Kliknij Start > Brother P-touch > P-touch Library.

\*W zależności od systemu operacyjnego komputera folder Brother P-touch może, ale nie musi, zostać utworzony.

Wyświetlone zostanie okno główne.

| 🔏 Cała zaw                  | artość - P-touch Libra          | ry            |                   |         |                     |                                         | -          |          | ×          |
|-----------------------------|---------------------------------|---------------|-------------------|---------|---------------------|-----------------------------------------|------------|----------|------------|
| <u>P</u> lik <u>E</u> dytuj | <u>W</u> idok <u>N</u> arzędzie | Pomo <u>c</u> |                   |         |                     |                                         |            |          |            |
| 1                           |                                 | O,            | -                 |         |                     |                                         |            |          |            |
| Otwórz                      | Drukuj                          | Szukanie      | Styl wyświetlania |         |                     |                                         |            |          |            |
| 📰 P-touch l                 | Library                         |               | Nazwa             | Rozmiar | Data                | Lokalizacja                             |            |          |            |
| 📴 Cała z                    | awartość                        |               | ABC.Ibx           | 1 KB    | 25.03.2022 10:15:36 | C:\Users\ZZPW1246\AppData\Roaming\Broth | ner\P-touc | h Libran | /\Library\ |
| H S Kosz                    |                                 |               | Brother.lbx       | 1 KB    | 25.03.2022 09:42:03 | C:\Users\ZZPW1246\AppData\Roaming\Brot  | ner\P-touc | h Librar | \Library   |
| wynii                       | ki wyszukiwania                 |               | P-touch.lbx       | 1 KB    | 25.03.2022 10:48:53 | C:\Users\ZZPW1246\AppData\Roaming\Broth | ner\P-touc | h Libran | /\Library\ |
|                             |                                 |               |                   |         |                     |                                         |            |          |            |
|                             |                                 |               |                   |         |                     |                                         |            |          |            |
|                             |                                 |               |                   |         |                     |                                         |            |          |            |
|                             |                                 |               |                   |         |                     |                                         |            |          |            |
|                             |                                 |               |                   |         |                     |                                         |            |          |            |
|                             |                                 |               |                   |         |                     |                                         |            |          |            |
|                             |                                 |               |                   |         |                     |                                         |            |          |            |
|                             |                                 |               | <                 |         |                     |                                         |            |          | >          |
|                             |                                 |               | ,                 |         |                     |                                         |            |          |            |
|                             |                                 |               |                   |         |                     |                                         |            |          |            |
|                             |                                 |               |                   |         |                     |                                         |            |          |            |
|                             |                                 |               |                   |         |                     |                                         |            |          |            |
|                             |                                 |               |                   |         |                     |                                         |            |          |            |
|                             |                                 |               |                   |         |                     |                                         |            |          |            |
|                             |                                 |               |                   |         |                     |                                         |            |          |            |
|                             |                                 |               |                   |         |                     |                                         |            |          |            |
|                             |                                 |               |                   |         |                     |                                         |            |          |            |
| Aby uzyskać p               | omoc, naciśnij F1               |               | J                 |         |                     |                                         |            |          |            |
| _                           |                                 |               |                   |         |                     |                                         |            |          |            |

 Zaznacz szablon, który chcesz wydrukować, a następnie kliknij Drukuj. Podłączona drukarka wydrukuje szablon.

## Powiązane informacje

· Zapisywanie szablonów i zarządzanie nimi (P-touch Library)

Strona główna > Zapisywanie szablonów i zarządzanie nimi (P-touch Library) > Wyszukiwanie szablonów przy użyciu aplikacji P-touch Library (Windows)

## Wyszukiwanie szablonów przy użyciu aplikacji P-touch Library (Windows)

1. Uruchom aplikację P-touch Library.

#### Kliknij Start > Brother P-touch > P-touch Library.

\*W zależności od systemu operacyjnego komputera folder Brother P-touch może, ale nie musi, zostać utworzony.

#### Wyświetlone zostanie okno główne.

| 🔏 Cała zawart                        | tość - P-touch Libra            | ry            |                   |         |                     |                                        | -         |           | ×          |
|--------------------------------------|---------------------------------|---------------|-------------------|---------|---------------------|----------------------------------------|-----------|-----------|------------|
| <u>P</u> lik <u>E</u> dytuj <u>I</u> | <u>W</u> idok <u>N</u> arzędzie | Pomo <u>c</u> |                   |         |                     |                                        |           |           |            |
| 1                                    |                                 | O,            |                   |         |                     |                                        |           |           |            |
| Otwórz                               | Drukuj                          | Szukanie      | Styl wyświetlania |         |                     |                                        |           |           |            |
| P-touch Lib                          | rary                            |               | Nazwa             | Rozmiar | Data                | Lokalizacja                            |           |           |            |
| Cała zaw                             | vartość                         |               | ABC.Ibx           | 1 KB    | 25.03.2022 10:15:36 | C:\Users\ZZPW1246\AppData\Roaming\Brot | her\P-tou | h Library | \Library\  |
|                                      | wania                           |               | Ø Brother.lbx     | 1 KB    | 25.03.2022 09:42:03 | C:\Users\ZZPW1246\AppData\Roaming\Brot | her\P-tou | h Library | /\Library\ |
| Viyinki v                            | vyszukiwania                    |               | P-touch.lbx       | 1 KB    | 25.03.2022 10:48:53 | C:\Users\ZZPW1246\AppData\Roaming\Brot | her\P-tou | h Library | /\Library\ |
|                                      |                                 |               |                   |         |                     |                                        |           |           |            |
|                                      |                                 |               |                   |         |                     |                                        |           |           |            |
|                                      |                                 |               |                   |         |                     |                                        |           |           |            |
|                                      |                                 |               |                   |         |                     |                                        |           |           |            |
|                                      |                                 |               |                   |         |                     |                                        |           |           |            |
|                                      |                                 |               |                   |         |                     |                                        |           |           |            |
|                                      |                                 |               |                   |         |                     |                                        |           |           |            |
|                                      |                                 |               | <                 |         |                     |                                        |           |           | >          |
|                                      |                                 |               |                   |         |                     |                                        |           |           | -          |
|                                      |                                 |               |                   |         |                     |                                        |           |           |            |
|                                      |                                 |               |                   |         |                     |                                        |           |           |            |
|                                      |                                 |               |                   |         |                     |                                        |           |           |            |
|                                      |                                 |               |                   |         |                     |                                        |           |           |            |
|                                      |                                 |               |                   |         |                     |                                        |           |           |            |
|                                      |                                 |               |                   |         |                     |                                        |           |           |            |
|                                      |                                 |               |                   |         |                     |                                        |           |           |            |
|                                      |                                 |               |                   |         |                     |                                        |           |           |            |
| Aby uzyskać por                      | noc naciśnii F1                 |               |                   |         |                     |                                        |           |           |            |
| all all skar bou                     | nos, nuclang r t                |               |                   |         |                     |                                        |           |           |            |

#### 2. Kliknij Szukanie.

Wyświetlone zostanie okno dialogowe Szukanie.

| Otwórz Drukuj Szukar | ie Styl wyświetlania |              |                        |         |                |                                                   |
|----------------------|----------------------|--------------|------------------------|---------|----------------|---------------------------------------------------|
| P-touch Library      | Nazwa                | Rozmi        | ar Data                | Loka    | alizacja       |                                                   |
| Cała zawartość       | ABC.Ibx              | 1 K          | B 25.03.2022 10:15:36  | C:\U    | Jsers\ZZPW1246 | i\AppData\Roaming\Brother\P-touch Library\Library |
| € Kosz               | Brother.lbx          | 1 K          | (B 25.03.2022 09:42:03 | C:\U    | Jsers\ZZPW1246 | \AppData\Roaming\Brother\P-touch Library\Library  |
| wyniki wyszukiwania  | P-touch.lbx          | 1 K          | CB 25.03.2022 10:48:53 | C:\U    | Jsers\ZZPW1246 | AppData\Roaming\Brother\P-touch Library\Library   |
|                      | Szu                  | nie          |                        |         |                | ×                                                 |
|                      | w                    | e parametrów | ∎I ()                  | UB      |                |                                                   |
|                      |                      | azwa         |                        |         | ZAWIERA        | ×                                                 |
|                      |                      | /P Układ (b  | x;lbl;lbp;mbl)         | ~       | ZAWIERA        | ~                                                 |
|                      | <                    | ozmiar Od    | 0 🔺 Kb                 |         |                | >                                                 |
|                      |                      | Do           | 0 🔺 Kb                 |         |                |                                                   |
|                      |                      | ata Od (1)   | 28.03.2022             |         |                |                                                   |
|                      |                      | Do (2)       | 28.03.2022             |         |                |                                                   |
|                      |                      | Rozp         | ocznij wyszukiwanie    | Zamknij |                |                                                   |
|                      |                      |              |                        |         |                |                                                   |
|                      |                      |              |                        |         |                |                                                   |

3. Określ kryteria wyszukiwania.

Dostępne są następujące kryteria wyszukiwania:

| Ustawienia       | Szczegóły                                                                                                    |
|------------------|----------------------------------------------------------------------------------------------------|
| Wiele parametrów | Określa, w jaki sposób program wykonuje<br>wyszukiwanie w przypadku podania wielu kryteriów. W<br>przypadku wybrania operatora I program wyszukuje<br>pliki, które spełniają wszystkie kryteria. W przypadku<br>wybrania operatora <b>LUB</b> program wyszukuje pliki, które<br>spełniają co najmniej jedno kryterium. |
| Nazwa            | Wyszukuje szablon według określonej nazwy pliku.                                                                                                    |
| Тур              | Wyszukuje szablon według określonego typu pliku.                                                                                                    |
| Rozmiar          | Wyszukuje szablon według określonego rozmiaru pliku.                                                                                                    |
| Data             | Wyszukuje szablon według określonej daty pliku.                                                                                                    |

## 4. Kliknij Rozpocznij wyszukiwanie.

Wyszukiwanie rozpocznie się i wyświetlone zostaną wyniki wyszukiwania.

## 5. Zamknij okno dialogowe Szukanie.

Ø

Aby potwierdzić wyniki wyszukiwania, kliknij Wyniki wyszukiwania w widoku folderów.

Szablony można zarejestrować w aplikacji P-touch Library, przeciągając je i upuszczając w folderze **Cała zawartość** lub na liście folderów.

## Powiązane informacje

• Zapisywanie szablonów i zarządzanie nimi (P-touch Library)

### Strona główna > Sieć

## Sieć

Pokrewne Modele: TD-2320D/TD-2350D/TD-2320DF/TD-2350DF/TD-2320DSA/TD-2350DSA

- Ważne informacje dotyczące bezpieczeństwa
- Ustawienia sieci bezprzewodowej
- Funkcje sieciowe
- Narzędzia do zarządzania Brother
- Zmiana ustawień drukarki przy użyciu funkcji Zarządzanie przez interfejs webowy

Strona główna > Sieć > Ważne informacje dotyczące bezpieczeństwa

## Ważne informacje dotyczące bezpieczeństwa

- Domyślne hasło do zarządzania ustawieniami tego urządzenia znajduje się na spodzie urządzenia i jest oznaczone napisem "Pwd:". Zalecamy niezwłoczną zmianę domyślnego hasła w celu ochrony urządzenia przed nieupoważnionym dostępem.
- Podczas podłączania urządzenia do sieci zewnętrznej, np. do Internetu, upewnij się, że środowisko sieciowe
  jest chronione osobną zaporą lub innymi środkami, aby zapobiec wyciekowi informacji z powodu
  nieodpowiednich ustawień lub nieupoważnionego dostępu ze strony innych podmiotów o złych zamiarach.
- Jeśli w okolicy jest dostępny sygnał, bezprzewodowa sieć LAN umożliwia swobodne wykonywanie połączeń LAN. Jednak jeśli ustawienia bezpieczeństwa nie zostaną prawidłowo skonfigurowane, sygnał może zostać przechwycony przez inne podmioty o złych zamiarach, co może doprowadzić do:
  - kradzieży danych osobowych lub informacji poufnych,
  - niewłaściwego przekazywania informacji do podmiotów podszywających się pod określone osoby,
  - rozpowszechniania transkrypcji przechwyconych rozmów.

## 🧹 Powiązane informacje

Sieć
▲ Strona główna > Sieć > Ustawienia sieci bezprzewodowej

## Ustawienia sieci bezprzewodowej

Pokrewne Modele: TD-2350D/TD-2350DF/TD-2350DSA

- Używanie sieci bezprzewodowej
- Włączanie/wyłączanie funkcji Wi-Fi

▲ Strona główna > Sieć > Ustawienia sieci bezprzewodowej > Używanie sieci bezprzewodowej

## Używanie sieci bezprzewodowej

Pokrewne Modele: TD-2350D/TD-2350DF/TD-2350DSA

• Przed skonfigurowaniem urządzenia do pracy w sieci bezprzewodowej

▲ Strona główna > Sieć > Ustawienia sieci bezprzewodowej > Używanie sieci bezprzewodowej > Przed skonfigurowaniem urządzenia do pracy w sieci bezprzewodowej

#### Przed skonfigurowaniem urządzenia do pracy w sieci bezprzewodowej

Pokrewne Modele: TD-2350D/TD-2350DF/TD-2350DSA

Przed przystąpieniem do konfigurowania sieci bezprzewodowej należy sprawdzić poniższe elementy:

- W przypadku korzystania z korporacyjnej sieci bezprzewodowej należy uzyskać identyfikator użytkownika i hasło.
- Aby osiągnąć optymalne wyniki podczas codziennego drukowania dokumentów, urządzenie należy umieścić jak najbliżej punktu dostępowego/routera bezprzewodowej sieci LAN, przy jak najmniejszej liczbie przeszkód. Duże przedmioty oraz ściany znajdujące się pomiędzy obydwoma urządzeniami oraz zakłócenia wywołane przez inne urządzenia elektroniczne mogą mieć wpływ na szybkość transmisji danych dokumentów.

W związku z tym połączenie bezprzewodowe może nie być najlepszym rozwiązaniem dla wszystkich rodzajów dokumentów i aplikacji.

- Jeśli w okolicy jest dostępny sygnał, bezprzewodowa sieć LAN umożliwia swobodne wykonywanie połączeń LAN. Jednak jeśli ustawienia bezpieczeństwa nie zostaną prawidłowo skonfigurowane, sygnał może zostać przechwycony przez inne podmioty o złych zamiarach, co może doprowadzić do:
  - kradzieży danych osobowych lub informacji poufnych,
  - niewłaściwego przekazywania informacji do podmiotów podszywających się pod określone osoby,
  - rozpowszechniania transkrypcji przechwyconych rozmów.

Upewnij się, że znasz nazwę sieciową (SSID) swojego routera bezprzewodowego/punktu dostępu oraz klucz sieciowy (hasło). Jeśli nie możesz znaleźć tych informacji, skonsultuj się z producentem routera bezprzewodowego/punktu dostępu, administratorem systemu lub dostawcą Internetu. Brother nie jest w stanie udzielić tych informacji.

#### Powiązane informacje

Używanie sieci bezprzewodowej

▲ Strona główna > Sieć > Ustawienia sieci bezprzewodowej > Włączanie/wyłączanie funkcji Wi-Fi

## Włączanie/wyłączanie funkcji Wi-Fi

Pokrewne Modele: TD-2350D/TD-2350DF/TD-2350DSA

- 1. Naciśnij Menu.
- 2. Naciśnij ▲ lub ▼, aby wybrać następujące opcje:
  - a. Wybierz [WLAN]. Naciśnij OK.
  - b. Wybierz [WLAN (wł./wył.)]. Naciśnij OK.
- 3. Naciśnij ▲ lub ▼, aby wybrać jedną z opcji:
  - Wybierz opcję [Wł.], aby włączyć Wi-Fi. Naciśnij OK.
  - Wybierz opcję [Wył.], aby wyłączyć Wi-Fi. Naciśnij **OK**.

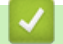

#### Powiązane informacje

Ustawienia sieci bezprzewodowej

▲ Strona główna > Sieć > Funkcje sieciowe

## Funkcje sieciowe

Pokrewne Modele: TD-2320D/TD-2350D/TD-2320DF/TD-2350DF/TD-2320DSA/TD-2350DSA

• Synchronizowanie czasu z serwerem SNTP przy użyciu funkcji Zarządzanie przez interfejs webowy

▲ Strona główna > Sieć > Funkcje sieciowe > Synchronizowanie czasu z serwerem SNTP przy użyciu funkcji Zarządzanie przez interfejs webowy

## Synchronizowanie czasu z serwerem SNTP przy użyciu funkcji Zarządzanie przez interfejs webowy

Pokrewne Modele: TD-2320D/TD-2350D/TD-2320DF/TD-2350DF/TD-2320DSA/TD-2350DSA

Do synchronizacji czasu używanego przez urządzenie podczas uwierzytelniania wobec serwera czasu SNTP używany jest protokół Simple Network Time Protocol (SNTP). Czas urządzenia można zsynchronizować automatycznie lub ręcznie z czasem UTC (Coordinated Universal Time) udostępnianym przez serwer czasu SNTP.

- Konfigurowanie daty i godziny przy użyciu funkcji Zarządzanie przez interfejs webowy
- Konfigurowanie protokołu SNTP przy użyciu funkcji Zarządzanie przez interfejs webowy

Strona główna > Sieć > Funkcje sieciowe > Synchronizowanie czasu z serwerem SNTP przy użyciu funkcji Zarządzanie przez interfejs webowy > Konfigurowanie daty i godziny przy użyciu funkcji Zarządzanie przez interfejs webowy

## Konfigurowanie daty i godziny przy użyciu funkcji Zarządzanie przez interfejs webowy

Pokrewne Modele: TD-2320D/TD-2350D/TD-2320DF/TD-2350DF/TD-2320DSA/TD-2350DSA

Skonfiguruj datę i godzinę w taki sposób, aby czas używany przez urządzenie był zsynchronizowany z serwerem czasu SNTP.

Ta funkcja jest niedostępna w niektórych krajach.

- 1. Uruchom przeglądarkę internetową.
- 2. Wprowadź "https://adres IP urządzenia" w polu adresu przeglądarki (gdzie "adres IP urządzenia" jest adresem IP urządzenia).

Na przykład:

Ø

https://192.168.1.2

3. Jeśli jest to wymagane, wprowadź hasło w polu Login (Zaloguj), a następnie kliknij Login (Zaloguj).

Domyślne hasło do zarządzania ustawieniami tego urządzenia znajduje się na spodzie urządzenia i jest oznaczone napisem "**Pwd:**". Po zalogowaniu się po raz pierwszy zmień domyślne hasło, postępując zgodnie z instrukcjami wyświetlanymi na ekranie. Jeśli zamontowana jest baza akumulatora, zdemontuj ją, aby potwierdzić domyślne hasło.

4. Na lewym pasku nawigacyjnym kliknij Administrator > Date&Time (Data i godzina).

Jeśli lewy pasek nawigacyjny nie jest widoczny, rozpocznij nawigację od ≡.

5. Sprawdź ustawienia Time Zone (Strefa czasowa).

Wybierz różnicę czasu pomiędzy swoją lokalizacją a czasem UTC z listy rozwijanej **Time Zone (Strefa czasowa)**. Na przykład, strefa czasowa dla czasu wschodniego w USA i Kanadzie to UTC-05:00.

6. Kliknij Submit (Prześlij).

Powiązane informacje

Synchronizowanie czasu z serwerem SNTP przy użyciu funkcji Zarządzanie przez interfejs webowy

▲ Strona główna > Sieć > Funkcje sieciowe > Synchronizowanie czasu z serwerem SNTP przy użyciu funkcji Zarządzanie przez interfejs webowy > Konfigurowanie protokołu SNTP przy użyciu funkcji Zarządzanie przez interfejs webowy

## Konfigurowanie protokołu SNTP przy użyciu funkcji Zarządzanie przez interfejs webowy

Pokrewne Modele: TD-2320D/TD-2350D/TD-2320DF/TD-2350DF/TD-2320DSA/TD-2350DSA

Skonfiguruj protokół SNTP w taki sposób, aby zsynchronizować czas używany przez urządzenie podczas uwierzytelniania wobec serwera czasu SNTP.

- 1. Uruchom przeglądarkę internetową.
- 2. Wprowadź "https://adres IP urządzenia" w polu adresu przeglądarki (gdzie "adres IP urządzenia" jest adresem IP urządzenia).

Na przykład:

Ø

Ø

https://192.168.1.2

3. Jeśli jest to wymagane, wprowadź hasło w polu Login (Zaloguj), a następnie kliknij Login (Zaloguj).

Domyślne hasło do zarządzania ustawieniami tego urządzenia znajduje się na spodzie urządzenia i jest oznaczone napisem "**Pwd:**". Po zalogowaniu się po raz pierwszy zmień domyślne hasło, postępując zgodnie z instrukcjami wyświetlanymi na ekranie. Jeśli zamontowana jest baza akumulatora, zdemontuj ją, aby potwierdzić domyślne hasło.

4. Na lewym pasku nawigacyjnym kliknij Network (Sieć) > Network (Sieć) > Protocol (Protokół).

Jeśli lewy pasek nawigacyjny nie jest widoczny, rozpocznij nawigację od  $\equiv$ .

- 5. Zaznacz pole wyboru SNTP, aby aktywować ustawienia.
- 6. Kliknij przycisk Submit (Prześlij).
- 7. Uruchom ponownie urządzenie Brother, aby aktywować konfigurację.
- 8. Kliknij Advanced Settings (Ustawienia zaawansowane) obok pola opcji SNTP.
- 9. Skonfiguruj ustawienia.

| Орсја                                                          | Opis                                                                                                    |
|----------------------------------------------------------------|----------------------------------------------------------------------------------------------------|
| Status (Stan)                                                  | Wskazuje, czy protokół SNTP jest włączony czy wyłączony.                                                                                   |
| Synchronization Status (Stan synchronizacji)                   | Potwierdź stan ostatniej synchronizacji.                                                                                                   |
| SNTP Server Method (Metoda serwera SNTP)                       | Wybierz AUTO (AUTOM.) lub STATIC (STATYCZNA).                                                                                              |
|                                                                | • AUTO (AUTOM.)                                                                                                    |
|                                                                | Jeśli w sieci znajduje się serwer DHCP, serwer SNTP uzyskuje<br>adres od tego serwera automatycznie.                                       |
|                                                                | STATIC (STATYCZNA)                                                                                                    |
|                                                                | Wprowadź adres, który ma być używany.                                                                                                    |
| Primary SNTP Server Address (Adres                             | Wpisz adres serwera (do 64 znaków).                                                                                                    |
| podstawowego serwera SNTP)                                     | Adres pomocniczego serwera SNTP jest używany jako zapasowy dla                                                                             |
| Secondary SNTP Server Address                                  | adresu podstawowego serwera SNTP. Jeśli podstawowy serwer jest                                                                             |
| (Adres pomocniczego serwera SNTP)                              | niedostępny, urządzenie może nawiązać kontakt z pomocniczym serwerem SNTP.                                                                 |
| Primary SNTP Server Port (Port                                 | Wprowadź numer portu (od 1 do 65535).                                                                                                    |
| podstawowego serwera SNTP)                                     | Port pomocniczego serwera SNTP jest używany jako zapasowy dla                                                                              |
| Secondary SNTP Server Port (Port<br>pomocniczego serwera SNTP) | portu podstawowego serwera SNTP. Jeśli port podstawowy jest<br>niedostępny, urządzenie może nawiązać kontakt z pomocniczym<br>portem SNTP. |

| Орсја                          | Opis                                                     |
|--------------------------------|----------------------------------------------------------|
| Synchronization Interval       | Wprowadź liczbę godzin pomiędzy próbami synchronizacji z |
| (Częstotliwość synchronizacji) | serwerem (od 1 do 168 godzin).                           |

10. Kliknij przycisk Submit (Prześlij).

## Powiązane informacje

• Synchronizowanie czasu z serwerem SNTP przy użyciu funkcji Zarządzanie przez interfejs webowy

Strona główna > Sieć > Narzędzia do zarządzania Brother

#### Narzędzia do zarządzania Brother

Pokrewne Modele: TD-2320D/TD-2350D/TD-2320DF/TD-2350DF/TD-2320DSA/TD-2350DSA

Za pomocą jednego z narzędzi do zarządzania Brother można skonfigurować ustawienia sieciowe urządzenia Brother.

Aby pobrać narzędzia, przejdź na stronę **Pobieranie** swojego modelu w witrynie <u>support.brother.com/downloads</u>.

#### **V** Powiązane informacje

Sieć

#### Strona główna > Zabezpieczenia

## Zabezpieczenia

Pokrewne Modele: TD-2320D/TD-2350D/TD-2320DF/TD-2350DF/TD-2320DSA/TD-2350DSA

- Przed użyciem funkcji zabezpieczeń sieci
- Konfiguracja certyfikatów bezpieczeństwa urządzenia
- Używanie protokołu SSL/TLS
- Używanie protokołu SNMPv3
- Stosowanie uwierzytelniania metodą IEEE 802.1x w sieci

Strona główna > Zabezpieczenia > Przed użyciem funkcji zabezpieczeń sieci

### Przed użyciem funkcji zabezpieczeń sieci

Pokrewne Modele: TD-2320D/TD-2350D/TD-2320DF/TD-2350DF/TD-2320DSA/TD-2350DSA

W urządzeniu zastosowano niektóre z najnowocześniejszych obecnie protokołów zabezpieczeń sieciowych i szyfrowania. Te funkcje sieciowe można zintegrować z ogólnym planem zabezpieczeń sieciowych, aby ułatwić ochronę danych i zapobiegać próbom dostępu do urządzenia bez uprawnień.

Zalecamy wyłączenie protokołów FTP i TFTP. Uzyskiwanie dostępu do urządzenia za pośrednictwem tych protokołów nie jest bezpieczne.

#### Powiązane informacje

• Zabezpieczenia

Ø

Strona główna > Zabezpieczenia > Konfiguracja certyfikatów bezpieczeństwa urządzenia

#### Konfiguracja certyfikatów bezpieczeństwa urządzenia

Pokrewne Modele: TD-2320D/TD-2350D/TD-2320DF/TD-2350DF/TD-2320DSA/TD-2350DSA

Aby możliwe było bezpieczne zarządzanie urządzeniem sieciowym przy użyciu protokołu SSL/TLS, należy skonfigurować certyfikat. Do skonfigurowania certyfikatu należy użyć funkcji Zarządzanie przez interfejs webowy.

- · Przegląd funkcji certyfikatów zabezpieczających
- · Jak utworzyć i zainstalować certyfikat
- Tworzenie certyfikatu podpisanego samodzielnie
- Tworzenie żądania podpisania certyfikatu (Certificate Signing Request, CSR) i instalacja certyfikatu z urzędu certyfikacji (CA)
- Importowanie i eksportowanie certyfikatu oraz klucza prywatnego
- Importowanie i eksportowanie certyfikatu CA
- Zarządzanie wieloma certyfikatami

Strona główna > Zabezpieczenia > Konfiguracja certyfikatów bezpieczeństwa urządzenia > Przegląd funkcji certyfikatów zabezpieczających

## Przegląd funkcji certyfikatów zabezpieczających

Pokrewne Modele: TD-2320D/TD-2350D/TD-2320DF/TD-2350DF/TD-2320DSA/TD-2350DSA

Urządzenie umożliwia korzystanie z wielu certyfikatów zabezpieczających, co umożliwia bezpieczne zarządzanie, uwierzytelnianie i komunikację z urządzeniem. Urządzenie umożliwia korzystanie z następujących funkcji certyfikatu zabezpieczającego:

- Komunikacja z użyciem protokołu SSL/TLS
- Uwierzytelnianie IEEE 802.1x

Twoje urządzenie obsługuje:

Wstępnie zainstalowany certyfikat

Urządzenie dysponuje wstępnie zainstalowanym samopodpisanym certyfikatem. Ten certyfikat umożliwia użycie protokołu SSL/TLS w komunikacji bez potrzeby tworzenia lub instalowania innego certyfikatu.

Wstępnie zainstalowany samopodpisany certyfikat stanowi do pewnego stopnia zabezpieczenie komunikacji. Aby zapewnić wyższy stopień bezpieczeństwa, zalecamy stosowanie certyfikatu wydanego przez zaufaną organizację.

· Certyfikat samopodpisany

Ten serwer wydruku wystawia swój własny certyfikat. Ten certyfikat umożliwia użycie protokołu SSL/TLS w komunikacji bez potrzeby tworzenia lub instalowania innego certyfikatu z ośrodka certyfikacji.

Certyfikat z ośrodka certyfikacji (CA)

Istnieją dwie metody instalowania certyfikatu pochodzącego z CA. W przypadku posiadania certyfikatu pochodzącego z ośrodka certyfikacji lub w celu użycia certyfikatu pochodzącego z zewnętrznego, zaufanego ośrodka certyfikacji:

- Użycie żądania podpisania certyfikatu (CSR) z tego serwera wydruku.
- Importowanie certyfikatu i klucza prywatnego.
- Certyfikat ośrodka certyfikacji (CA)

Aby użyć certyfikatu CA, który identyfikuje ośrodek certyfikacji i posiadany przez niego klucz prywatny, należy przed skonfigurowaniem funkcji zabezpieczeń w sieci zaimportować certyfikat CA z ośrodka certyfikacji.

- Jeśli planowane jest użycie protokołu SSL/TLS w komunikacji, zalecamy w pierwszej kolejności skontaktowanie się z administratorem systemu.
- Przywrócenie fabrycznych ustawień domyślnych serwera wydruku powoduje usunięcie zainstalowanego certyfikatu i klucza prywatnego. Aby zachować ten sam certyfikat i klucz prywatny po zresetowaniu serwera wydruku, należy je wyeksportować przed zresetowaniem, a następnie ponownie zainstalować.

#### Powiązane informacje

Konfiguracja certyfikatów bezpieczeństwa urządzenia

Strona główna > Zabezpieczenia > Konfiguracja certyfikatów bezpieczeństwa urządzenia > Jak utworzyć i zainstalować certyfikat

## Jak utworzyć i zainstalować certyfikat

Pokrewne Modele: TD-2320D/TD-2350D/TD-2320DF/TD-2350DF/TD-2320DSA/TD-2350DSA

Przy wyborze certyfikatu zabezpieczeń dostępne są dwie opcje: można użyć samodzielnie podpisanego certyfikatu lub certyfikatu wystawionego przez urząd certyfikacji.

#### Opcja 1

#### Certyfikat podpisany samodzielnie

- 1. Utwórz samodzielnie podpisany certyfikat przy użyciu funkcji Zarządzanie przez interfejs webowy.
- 2. Zainstaluj samodzielnie podpisany certyfikat na komputerze.

#### Opcja 2

#### Certyfikat wydany przez urząd certyfikacji

- 1. Utwórz żądanie podpisania certyfikatu (CSR) za pomocą narzędzia Zarządzanie przez interfejs webowy.
- 2. Zainstaluj certyfikat wydany przez urząd certyfikacji (CA) w urządzeniu Brother przy użyciu funkcji Zarządzanie przez interfejs webowy.
- 3. Zainstaluj certyfikat na komputerze.

#### Powiązane informacje

· Konfiguracja certyfikatów bezpieczeństwa urządzenia

▲ Strona główna > Zabezpieczenia > Konfiguracja certyfikatów bezpieczeństwa urządzenia > Tworzenie certyfikatu podpisanego samodzielnie

### Tworzenie certyfikatu podpisanego samodzielnie

Pokrewne Modele: TD-2320D/TD-2350D/TD-2320DF/TD-2350DF/TD-2320DSA/TD-2350DSA

- 1. Uruchom przeglądarkę internetową.
- Wprowadź "https://adres IP urządzenia" w polu adresu przeglądarki (gdzie "adres IP urządzenia" jest adresem IP urządzenia).

Na przykład: https://192.168.1.2

 Jeśli używany jest system DNS (Domain Name System) lub aktywna jest nazwa NetBIOS, zamiast adresu IP można wprowadzić inną nazwę, np. "DrukarkaOgolna".

Na przykład: https://DrukarkaOgolna

- Jeśli aktywna jest nazwa NetBIOS, można również użyć nazwy węzła.
  Na przykład: https://brn123456abcdef
- Nazwę NetBIOS można znaleźć w Raporcie konfiguracji sieci.

3. Jeśli jest to wymagane, wprowadź hasło w polu Login (Zaloguj), a następnie kliknij Login (Zaloguj).

Domyślne hasło do zarządzania ustawieniami tego urządzenia znajduje się na spodzie urządzenia i jest oznaczone napisem "**Pwd:**". Po zalogowaniu się po raz pierwszy zmień domyślne hasło, postępując zgodnie z instrukcjami wyświetlanymi na ekranie. Jeśli zamontowana jest baza akumulatora, zdemontuj ją, aby potwierdzić domyślne hasło.

4. Na lewym pasku nawigacyjnym kliknij Network (Sieć) > Security (Bezpieczeństwo) > Certificate (Certyfikat).

Jeśli lewy pasek nawigacyjny nie jest widoczny, rozpocznij nawigację od  $\equiv$ .

- 5. Kliknij przycisk Create Self-Signed Certificate (Utwórz certyfikat z własnym podpisem).
- 6. Wprowadź informacje w polach Common Name (Nazwa pospolita) i Valid Date (Data ważności).
  - Długość tekstu w polu Common Name (Nazwa pospolita) jest mniejsza niż 64 bajty. Wprowadź identyfikator, taki jak adres IP, nazwa węzła lub nazwa domeny, używany w celu uzyskania dostępu do urządzenia za pośrednictwem komunikacji z wykorzystaniem protokołu SSL/TLS. Domyślnie wyświetlana jest nazwa węzła.
  - W przypadku korzystania z komunikacji z wykorzystaniem protokołu IPPS lub HTTPS i wprowadzenia w polu adresu URL innej nazwy niż w używanej przez samodzielnie podpisany certyfikat w polu Common Name (Nazwa pospolita) zostanie wyświetlone okno ostrzeżenia.
- 7. Wybierz ustawienie z listy rozwijanej Public Key Algorithm (Algorytm klucza publicznego).
- 8. Wybierz ustawienie z listy rozwijanej Digest Algorithm (Algorytm skrótu).
- 9. Kliknij przycisk Submit (Prześlij).

#### Powiązane informacje

Konfiguracja certyfikatów bezpieczeństwa urządzenia

Strona główna > Zabezpieczenia > Konfiguracja certyfikatów bezpieczeństwa urządzenia > Tworzenie żądania podpisania certyfikatu (Certificate Signing Request, CSR) i instalacja certyfikatu z urzędu certyfikacji (CA)

# Tworzenie żądania podpisania certyfikatu (Certificate Signing Request, CSR) i instalacja certyfikatu z urzędu certyfikacji (CA)

Pokrewne Modele: TD-2320D/TD-2350D/TD-2320DF/TD-2350DF/TD-2320DSA/TD-2350DSA

Jeśli posiadasz już certyfikat z zaufanego, zewnętrznego urzędu certyfikacji (CA), możesz zapisać certyfikat i klucz prywatny na urządzeniu i zarządzać nimi poprzez importowanie i eksportowanie. Jeżeli nie posiadasz certyfikatu z zaufanego zewnętrznego urzędu certyfikacji, utwórz żądanie podpisania certyfikatu (CSR), wyślij je do urzędu certyfikacji w celu uwierzytelnienia, a następnie zainstaluj odesłany certyfikat w urządzeniu.

- Tworzenie żądania podpisania certyfikatu (Certificate Signing Request, CSR)
- Instalowanie certyfikatu w urządzeniu

▲ Strona główna > Zabezpieczenia > Konfiguracja certyfikatów bezpieczeństwa urządzenia > Tworzenie żądania podpisania certyfikatu (Certificate Signing Request, CSR) i instalacja certyfikatu z urzędu certyfikacji (CA) > Tworzenie żądania podpisania certyfikatu (Certificate Signing Request, CSR)

## Tworzenie żądania podpisania certyfikatu (Certificate Signing Request, CSR)

Pokrewne Modele: TD-2320D/TD-2350D/TD-2320DF/TD-2350DF/TD-2320DSA/TD-2350DSA

Żądanie podpisania certyfikatu (Certificate Signing Request, CSR) to żądanie wysyłane do urzędu certyfikacji w celu uwierzytelnienia poświadczeń zawartych w certyfikacie.

Przed utworzeniem żądania CSR zalecamy zainstalowanie na komputerze certyfikatu głównego z urzędu certyfikacji.

- 1. Uruchom przeglądarkę internetową.
- 2. Wprowadź "https://adres IP urządzenia" w polu adresu przeglądarki (gdzie "adres IP urządzenia" jest adresem IP urządzenia).

Na przykład:

https://192.168.1.2

- Jeśli używany jest system DNS (Domain Name System) lub aktywna jest nazwa NetBIOS, zamiast adresu IP można wprowadzić inną nazwę, np. "DrukarkaOgolna".
  - Na przykład: https://DrukarkaOgolna
  - Jeśli aktywna jest nazwa NetBIOS, można również użyć nazwy węzła.

Na przykład: https://brn123456abcdef

- Nazwę NetBIOS można znaleźć w Raporcie konfiguracji sieci.
- 3. Jeśli jest to wymagane, wprowadź hasło w polu Login (Zaloguj), a następnie kliknij Login (Zaloguj).

Domyślne hasło do zarządzania ustawieniami tego urządzenia znajduje się na spodzie urządzenia i jest oznaczone napisem "**Pwd:**". Po zalogowaniu się po raz pierwszy zmień domyślne hasło, postępując zgodnie z instrukcjami wyświetlanymi na ekranie. Jeśli zamontowana jest baza akumulatora, zdemontuj ją, aby potwierdzić domyślne hasło.

 Na lewym pasku nawigacyjnym kliknij Network (Sieć) > Security (Bezpieczeństwo) > Certificate (Certyfikat).

Jeśli lewy pasek nawigacyjny nie jest widoczny, rozpocznij nawigację od  $\equiv$ .

- 5. Kliknij Create CSR (Utwórz CSR).
- 6. Wpisz Common Name (Nazwa pospolita) (wymagane) i dodaj inne informacje o Organization (Organizacja) (opcjonalne).

- Wymagane jest podanie szczegółowych informacji na temat firmy, aby urząd certyfikacji mógł potwierdzić tożsamość użytkownika i poświadczyć jej prawdziwość przed innymi.
- Długość tekstu w polu Common Name (Nazwa pospolita) musi być mniejsza niż 64 bajty. Wprowadź identyfikator, taki jak adres IP, nazwa węzła lub nazwa domeny, używany w celu uzyskania dostępu do drukarki za pośrednictwem komunikacji z wykorzystaniem protokołu SSL/TLS. Domyślnie wyświetlana jest nazwa węzła. Podanie informacji w polu Common Name (Nazwa pospolita) jest wymagane.
- Wprowadzenie w polu adresu URL nazwy innej niż nazwa zwykła używana przez certyfikat spowoduje wyświetlenie ostrzeżenia.
- Długość tekstu w polach Organization (Organizacja), Organization Unit (Jednostka organizacyjna), City/Locality (Miasto/miejscowość) i State/Province (Województwo/stan) musi być mniejsza niż 64 bajty.
- Pozycję Country/Region (Kraj/region) powinien stanowić dwuliterowy kod kraju według normy ISO 3166.
- W przypadku konfigurowania rozszerzenia certyfikatu X.509v3 zaznacz pole wyboru Configure extended partition (Skonfiguruj partycję rozszerzoną), a następnie wybierz opcję Auto (Register IPv4) (Auto (rejestr. IPv4)) lub Manual (Ręczne).
- 7. Wybierz ustawienie z listy rozwijanej Public Key Algorithm (Algorytm klucza publicznego). Ustawienie domyślne to RSA(2048bit) (RSA (2048-bit.)).
- 8. Wybierz ustawienie z listy rozwijanej **Digest Algorithm (Algorytm skrótu)**. Ustawienie domyślne to **SHA256**.
- 9. Kliknij Submit (Prześlij).

CSR wyświetla się na ekranie. Zapisz CSR jako plik lub skopiuj i wklej go do formularza CSR online oferowanego przez urząd certyfikacji.

10. Kliknij Zapisz.

- Należy postępować według zasad urzędu certyfikacji dotyczących sposobu przesyłania do niego CSR.
- W przypadku korzystania z opcji "Główny urząd certyfikacji przedsiębiorstwa" w systemie Windows Server 2012/2012 R2/2016/2019 podczas tworzenia certyfikatu klienckiego w celu bezpiecznego zarządzania zalecamy użycie szablonu certyfikatu z serwera WWW. W przypadku tworzenia certyfikatu klienckiego dla środowiska IEEE 802.1x z uwierzytelnianiem EAP-TLS zalecamy użycie użytkownika jako szablonu certyfikatu.

W celu uzyskania dalszych informacji odwiedź stronę <u>support.brother.com</u>, aby wyświetlić stronę **Odpowiedzi na często zadawane pytania i rozwiązywanie problemów** swojego modelu.

Wyszukaj "SSL".

#### Powiązane informacje

 Tworzenie żądania podpisania certyfikatu (Certificate Signing Request, CSR) i instalacja certyfikatu z urzędu certyfikacji (CA) ▲ Strona główna > Zabezpieczenia > Konfiguracja certyfikatów bezpieczeństwa urządzenia > Tworzenie żądania podpisania certyfikatu (Certificate Signing Request, CSR) i instalacja certyfikatu z urzędu certyfikacji (CA) > Instalowanie certyfikatu w urządzeniu

## Instalowanie certyfikatu w urządzeniu

Pokrewne Modele: TD-2320D/TD-2350D/TD-2320DF/TD-2350DF/TD-2320DSA/TD-2350DSA

Wykonaj poniższe kroki, aby zainstalować certyfikat na serwerze wydruku po otrzymaniu go z urzędu certyfikacji:

W urządzeniu można zainstalować tylko certyfikat wydany na żądaniem podpisania certyfikatu (CSR) dla tego urządzenia. Aby utworzyć nowe żądanie CSR, należy się najpierw upewnić, że dany certyfikat jest zainstalowany. Utwórz kolejne żądanie CSR tylko po zainstalowaniu certyfikatu w urządzeniu, w przeciwnym razie żądanie CSR złożone przed zainstalowaniem nowego CSR będzie nieważne.

- 1. Uruchom przeglądarkę internetową.
- 2. Wprowadź "https://adres IP urządzenia" w polu adresu przeglądarki (gdzie "adres IP urządzenia" jest adresem IP urządzenia).

Na przykład:

https://192.168.1.2

• Jeśli używany jest system DNS (Domain Name System) lub aktywna jest nazwa NetBIOS, zamiast adresu IP można wprowadzić inną nazwę, np. "DrukarkaOgolna".

Na przykład: https://DrukarkaOgolna

• Jeśli aktywna jest nazwa NetBIOS, można również użyć nazwy węzła.

Na przykład: https://brn123456abcdef

- Nazwę NetBIOS można znaleźć w Raporcie konfiguracji sieci.
- 3. Jeśli jest to wymagane, wprowadź hasło w polu Login (Zaloguj), a następnie kliknij Login (Zaloguj).

Domyślne hasło do zarządzania ustawieniami tego urządzenia znajduje się na spodzie urządzenia i jest oznaczone napisem "**Pwd:**". Po zalogowaniu się po raz pierwszy zmień domyślne hasło, postępując zgodnie z instrukcjami wyświetlanymi na ekranie. Jeśli zamontowana jest baza akumulatora, zdemontuj ją, aby potwierdzić domyślne hasło.

 Na lewym pasku nawigacyjnym kliknij Network (Sieć) > Security (Bezpieczeństwo) > Certificate (Certyfikat).

Jeśli lewy pasek nawigacyjny nie jest widoczny, rozpocznij nawigację od  $\equiv$ .

- 5. Kliknij przycisk Install Certificate (Zainstaluj certyfikat).
- 6. Wyszukaj plik zawierający certyfikat wystawiony przez urząd certyfikacji, a następnie kliknij **Submit** (Prześlij).

Certyfikat został utworzony i pomyślnie zapisany w pamięci urządzenia.

Aby korzystać z komunikacji z zastosowaniem protokołu SSL/TLS, należy zainstalować na komputerze certyfikat główny z urzędu certyfikacji. Skontaktuj się z administratorem sieci.

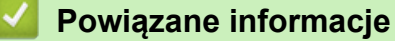

 Tworzenie żądania podpisania certyfikatu (Certificate Signing Request, CSR) i instalacja certyfikatu z urzędu certyfikacji (CA) Strona główna > Zabezpieczenia > Konfiguracja certyfikatów bezpieczeństwa urządzenia > Importowanie i eksportowanie certyfikatu oraz klucza prywatnego

### Importowanie i eksportowanie certyfikatu oraz klucza prywatnego

Pokrewne Modele: TD-2320D/TD-2350D/TD-2320DF/TD-2350DF/TD-2320DSA/TD-2350DSA

Zapisz certyfikat i prywatny klucz w urządzeniu i zarządzaj nimi poprzez importowanie i eksportowanie.

- Importowanie certyfikatu i klucza prywatnego
- Eksportowanie certyfikatu i klucza prywatnego

Strona główna > Zabezpieczenia > Konfiguracja certyfikatów bezpieczeństwa urządzenia > Importowanie i eksportowanie certyfikatu oraz klucza prywatnego > Importowanie certyfikatu i klucza prywatnego

#### Importowanie certyfikatu i klucza prywatnego

Pokrewne Modele: TD-2320D/TD-2350D/TD-2320DF/TD-2350DF/TD-2320DSA/TD-2350DSA

- 1. Uruchom przeglądarkę internetową.
- Wprowadź "https://adres IP urządzenia" w polu adresu przeglądarki (gdzie "adres IP urządzenia" jest adresem IP urządzenia).

Na przykład: https://192.168.1.2

- Jeśli używany jest system DNS (Domain Name System) lub aktywna jest nazwa NetBIOS, zamiast adresu IP można wprowadzić inną nazwę, np. "DrukarkaOgolna".
  - Na przykład: https://DrukarkaOgolna
  - Jeśli aktywna jest nazwa NetBIOS, można również użyć nazwy węzła. Na przykład: https://brn123456abcdef
  - Nazwę NetBIOS można znaleźć w Raporcie konfiguracji sieci.
- 3. Jeśli jest to wymagane, wprowadź hasło w polu Login (Zaloguj), a następnie kliknij Login (Zaloguj).

Domyślne hasło do zarządzania ustawieniami tego urządzenia znajduje się na spodzie urządzenia i jest oznaczone napisem "**Pwd:**". Po zalogowaniu się po raz pierwszy zmień domyślne hasło, postępując zgodnie z instrukcjami wyświetlanymi na ekranie. Jeśli zamontowana jest baza akumulatora, zdemontuj ją, aby potwierdzić domyślne hasło.

4. Na lewym pasku nawigacyjnym kliknij Network (Sieć) > Security (Bezpieczeństwo) > Certificate (Certyfikat).

Jeśli lewy pasek nawigacyjny nie jest widoczny, rozpocznij nawigację od  $\equiv$ .

- 5. Kliknij przycisk Import Certificate and Private Key (Importuj certyfikat i klucz prywatny).
- 6. Przejdź do pliku, który ma zostać importowany.
- 7. Jeżeli plik jest zaszyfrowany, wprowadź hasło, a następnie kliknij przycisk Submit (Prześlij).

Certyfikat i klucz prywatny zostaną importowane do urządzenia.

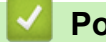

#### Powiązane informacje

Importowanie i eksportowanie certyfikatu oraz klucza prywatnego

Strona główna > Zabezpieczenia > Konfiguracja certyfikatów bezpieczeństwa urządzenia > Importowanie i eksportowanie certyfikatu oraz klucza prywatnego > Eksportowanie certyfikatu i klucza prywatnego

#### Eksportowanie certyfikatu i klucza prywatnego

Pokrewne Modele: TD-2320D/TD-2350D/TD-2320DF/TD-2350DF/TD-2320DSA/TD-2350DSA

- 1. Uruchom przeglądarkę internetową.
- Wprowadź "https://adres IP urządzenia" w polu adresu przeglądarki (gdzie "adres IP urządzenia" jest adresem IP urządzenia).

Na przykład: https://192.168.1.2

- Jeśli używany jest system DNS (Domain Name System) lub aktywna jest nazwa NetBIOS, zamiast adresu IP można wprowadzić inną nazwę, np. "DrukarkaOgolna".
  - Na przykład: https://DrukarkaOgolna
  - Jeśli aktywna jest nazwa NetBIOS, można również użyć nazwy węzła. Na przykład: https://brn123456abcdef
  - Nazwę NetBIOS można znaleźć w Raporcie konfiguracji sieci.
- 3. Jeśli jest to wymagane, wprowadź hasło w polu Login (Zaloguj), a następnie kliknij Login (Zaloguj).

Domyślne hasło do zarządzania ustawieniami tego urządzenia znajduje się na spodzie urządzenia i jest oznaczone napisem "**Pwd:**". Po zalogowaniu się po raz pierwszy zmień domyślne hasło, postępując zgodnie z instrukcjami wyświetlanymi na ekranie. Jeśli zamontowana jest baza akumulatora, zdemontuj ją, aby potwierdzić domyślne hasło.

4. Na lewym pasku nawigacyjnym kliknij Network (Sieć) > Security (Bezpieczeństwo) > Certificate (Certyfikat).

Jeśli lewy pasek nawigacyjny nie jest widoczny, rozpocznij nawigację od  $\equiv$ .

- 5. Kliknij przycisk Export (Eksportuj) widoczny z Certificate List (Lista certyfikatów).
- Wprowadź hasło, jeżeli chcesz zaszyfrować plik.
  W przypadku niewpisania hasła plik nie zostanie zaszyfrowany.
- 7. Wprowadź ponownie hasło w celu potwierdzenia i kliknij przycisk Submit (Prześlij).
- 8. Kliknij Zapisz.

Certyfikat i klucz prywatny zostały wyeksportowane na komputer.

Możesz również zaimportować certyfikat na swój komputer.

#### Powiązane informacje

Importowanie i eksportowanie certyfikatu oraz klucza prywatnego

Strona główna > Zabezpieczenia > Konfiguracja certyfikatów bezpieczeństwa urządzenia > Importowanie i eksportowanie certyfikatu CA

## Importowanie i eksportowanie certyfikatu CA

Pokrewne Modele: TD-2320D/TD-2350D/TD-2320DF/TD-2350DF/TD-2320DSA/TD-2350DSA

Urządzenie Brother umożliwia importowanie, eksportowanie i zapisywanie certyfikatów CA.

- Importowanie certyfikatu CA
- Eksportowanie certyfikatu CA

Strona główna > Zabezpieczenia > Konfiguracja certyfikatów bezpieczeństwa urządzenia > Importowanie i eksportowanie certyfikatu CA > Importowanie certyfikatu CA

## Importowanie certyfikatu CA

Pokrewne Modele: TD-2320D/TD-2350D/TD-2320DF/TD-2350DF/TD-2320DSA/TD-2350DSA

- 1. Uruchom przeglądarkę internetową.
- Wprowadź "https://adres IP urządzenia" w polu adresu przeglądarki (gdzie "adres IP urządzenia" jest adresem IP urządzenia).

Na przykład: https://192.168.1.2

 Jeśli używany jest system DNS (Domain Name System) lub aktywna jest nazwa NetBIOS, zamiast adresu IP można wprowadzić inną nazwę, np. "DrukarkaOgolna".

Na przykład: https://DrukarkaOgolna

- Jeśli aktywna jest nazwa NetBIOS, można również użyć nazwy węzła. Na przykład: https://brn123456abcdef
- Nazwę NetBIOS można znaleźć w Raporcie konfiguracji sieci.
- 3. Jeśli jest to wymagane, wprowadź hasło w polu Login (Zaloguj), a następnie kliknij Login (Zaloguj).

Domyślne hasło do zarządzania ustawieniami tego urządzenia znajduje się na spodzie urządzenia i jest oznaczone napisem "**Pwd:**". Po zalogowaniu się po raz pierwszy zmień domyślne hasło, postępując zgodnie z instrukcjami wyświetlanymi na ekranie. Jeśli zamontowana jest baza akumulatora, zdemontuj ją, aby potwierdzić domyślne hasło.

4. Na lewym pasku nawigacyjnym kliknij Network (Sieć) > Security (Bezpieczeństwo) > CA Certificate (Certyfikat CA).

Jeśli lewy pasek nawigacyjny nie jest widoczny, rozpocznij nawigację od  $\equiv$ .

- 5. Kliknij Import CA Certificate (Importuj certyfikat urzędu certyfikacji).
- 6. Znajdź plik, który chcesz importować.
- 7. Kliknij przycisk Submit (Prześlij).

Ø

#### Powiązane informacje

Importowanie i eksportowanie certyfikatu CA

Strona główna > Zabezpieczenia > Konfiguracja certyfikatów bezpieczeństwa urządzenia > Importowanie i eksportowanie certyfikatu CA > Eksportowanie certyfikatu CA

### Eksportowanie certyfikatu CA

Pokrewne Modele: TD-2320D/TD-2350D/TD-2320DF/TD-2350DF/TD-2320DSA/TD-2350DSA

- 1. Uruchom przeglądarkę internetową.
- Wprowadź "https://adres IP urządzenia" w polu adresu przeglądarki (gdzie "adres IP urządzenia" jest adresem IP urządzenia).

Na przykład: https://192.168.1.2

- Jeśli używany jest system DNS (Domain Name System) lub aktywna jest nazwa NetBIOS, zamiast adresu IP można wprowadzić inną nazwę, np. "DrukarkaOgolna".
  - Na przykład: https://DrukarkaOgolna
  - Jeśli aktywna jest nazwa NetBIOS, można również użyć nazwy węzła.
    Na przykład: https://brn123456abcdef
  - Nazwę NetBIOS można znaleźć w Raporcie konfiguracji sieci.
- 3. Jeśli jest to wymagane, wprowadź hasło w polu Login (Zaloguj), a następnie kliknij Login (Zaloguj).

Domyślne hasło do zarządzania ustawieniami tego urządzenia znajduje się na spodzie urządzenia i jest oznaczone napisem "**Pwd:**". Po zalogowaniu się po raz pierwszy zmień domyślne hasło, postępując zgodnie z instrukcjami wyświetlanymi na ekranie. Jeśli zamontowana jest baza akumulatora, zdemontuj ją, aby potwierdzić domyślne hasło.

4. Na lewym pasku nawigacyjnym kliknij Network (Sieć) > Security (Bezpieczeństwo) > CA Certificate (Certyfikat CA).

Jeśli lewy pasek nawigacyjny nie jest widoczny, rozpocznij nawigację od  $\equiv$ .

- 5. Wybierz certyfikat, który ma zostać wyeksportowany, a następnie kliknij przycisk Export (Eksportuj).
- 6. Kliknij przycisk Submit (Prześlij).

#### Powiązane informacje

· Importowanie i eksportowanie certyfikatu CA

▲ Strona główna > Zabezpieczenia > Konfiguracja certyfikatów bezpieczeństwa urządzenia > Zarządzanie wieloma certyfikatami

## Zarządzanie wieloma certyfikatami

Pokrewne Modele: TD-2320D/TD-2350D/TD-2320DF/TD-2350DF/TD-2320DSA/TD-2350DSA

Funkcja obsługi wielu certyfikatów umożliwia zarządzanie poszczególnymi certyfikatami zainstalowanymi w urządzeniu przy użyciu funkcji Zarządzanie przez interfejs webowy. Na ekranie **Certificate (Certyfikat CA)** lub **CA Certificate (Certyfikat CA)** funkcji Zarządzanie przez interfejs webowy można wyświetlać zawartość certyfikatu, a także usuwać lub eksportować certyfikaty.

|                                                                                 | Maksymalna liczba certyfikatów zapisanych w urządzeniu Brother |
|---------------------------------------------------------------------------------|----------------------------------------------------------------|
| Certyfikat samopodpisany lub<br>certyfikat wydany przez<br>ośrodek certyfikacji | 5                                                              |
| Certyfikat CA                                                                   | 6                                                              |

Zalecamy przechowywanie mniejszej liczby certyfikatów, niż to jest dozwolone, w celu rezerwacji pustego miejsca na wypadek utraty ważności certyfikatu. Gdy certyfikat utraci ważność, można zaimportować nowy certyfikat w zarezerwowane miejsce, a następnie usunąć certyfikat, którego ważność wygasła. Pozwoli to uniknąć błędów konfiguracji.

• Korzystając z protokołów HTTPS/IPPS lub IEEE 802.1x, należy wybrać certyfikat, który jest używany.

 Korzystając z protokołu SSL w komunikacji SMTP, nie ma potrzeby wybierania certyfikatu. Niezbędny certyfikat jest wybierany automatycznie.

#### Powiązane informacje

• Konfiguracja certyfikatów bezpieczeństwa urządzenia

▲ Strona główna > Zabezpieczenia > Używanie protokołu SSL/TLS

#### Używanie protokołu SSL/TLS

Pokrewne Modele: TD-2320D/TD-2350D/TD-2320DF/TD-2350DF/TD-2320DSA/TD-2350DSA

- Wprowadzenie do protokołu SSL/TLS
- Bezpieczne zarządzanie urządzeniem sieciowym przy użyciu protokołu SSL/TLS
- Bezpieczne drukowanie dokumentów przy użyciu protokołu SSL/TLS

▲ Strona główna > Zabezpieczenia > Używanie protokołu SSL/TLS > Wprowadzenie do protokołu SSL/TLS

## Wprowadzenie do protokołu SSL/TLS

Pokrewne Modele: TD-2320D/TD-2350D/TD-2320DF/TD-2350DF/TD-2320DSA/TD-2350DSA

Protokół Secure Socket Layer (SSL) lub Transport Layer Security (TLS) jest efektywną metodą ochrony danych wysyłanych w sieci lokalnej lub rozległej (LAN lub WAN). Jego działanie polega na szyfrowaniu danych wysyłanych przez sieć, takich jak zadanie drukowania, więc osoby próbujące przechwycić dane nie będą mogły ich odczytać.

Protokół SSL/TLS można skonfigurować w sieciach zarówno przewodowych, jak i bezprzewodowych, i działa on z innymi środkami zabezpieczającymi, takimi jak klucze WPA i zapory.

#### $\checkmark$

#### Powiązane informacje

- Używanie protokołu SSL/TLS
  - Krótka historia protokołu SSL/TLS
  - Korzyści z używania protokołu SSL/TLS

Strona główna > Zabezpieczenia > Używanie protokołu SSL/TLS > Wprowadzenie do protokołu SSL/ TLS > Krótka historia protokołu SSL/TLS

## Krótka historia protokołu SSL/TLS

Pokrewne Modele: TD-2320D/TD-2350D/TD-2320DF/TD-2350DF/TD-2320DSA/TD-2350DSA

Protokół SSL/TLS został pierwotnie utworzony do zabezpieczenia informacji w ruchu internetowym, w szczególności danych przesyłanych pomiędzy przeglądarki internetowymi a serwerami. Protokół SSL jest aktualnie używany w dodatkowych aplikacjach, takich jak Telnet, oprogramowanie drukarek i FTP, aby stać się uniwersalnym rozwiązaniem dla bezpieczeństwa w trybie online. Dziś jest on nadal używany zgodnie z pierwotnym przeznaczeniem przez wielu sprzedawców internetowych i banki do zabezpieczania poufnych danych, takich jak numery kart kredytowych, dane klientów itd.

Protokół SSL/TLS używa bardzo silnego szyfrowania i cieszy się zaufaniem wielu banków na całym świecie.

#### Powiązane informacje

Wprowadzenie do protokołu SSL/TLS

Strona główna > Zabezpieczenia > Używanie protokołu SSL/TLS > Wprowadzenie do protokołu SSL/ TLS > Korzyści z używania protokołu SSL/TLS

## Korzyści z używania protokołu SSL/TLS

Pokrewne Modele: TD-2320D/TD-2350D/TD-2320DF/TD-2350DF/TD-2320DSA/TD-2350DSA

Główną korzyścią wynikającą z używania protokołu SSL/TLS jest zagwarantowanie bezpiecznego drukowania w sieci IP poprzez ograniczenie nieupoważnionym użytkownikom możliwości odczytu danych wysyłanych do urządzenia. Najważniejszą zaletą protokołu SSL jest możliwość bezpiecznego drukowania poufnych danych. Na przykład, dział kadr dużej firmy może regularnie drukować listy płac. Bez szyfrowania dane zawarte na tych listach płac mogłyby zostać odczytane przez innych użytkowników sieci. Jednak dzięki protokołowi SSL/TLS osoba próbująca przechwycić dane zobaczy stronę z kodem, a nie rzeczywistą listę płac.

#### Powiązane informacje

Wprowadzenie do protokołu SSL/TLS

▲ Strona główna > Zabezpieczenia > Używanie protokołu SSL/TLS > Bezpieczne zarządzanie urządzeniem sieciowym przy użyciu protokołu SSL/TLS

## Bezpieczne zarządzanie urządzeniem sieciowym przy użyciu protokołu SSL/TLS

Pokrewne Modele: TD-2320D/TD-2350D/TD-2320DF/TD-2350DF/TD-2320DSA/TD-2350DSA

- Konfiguracja certyfikatu dla SSL/TLS i dostępnych protokołów
- Dostęp do funkcji Zarządzanie przez interfejs webowy przez protokół SSL/TLS
- Instalowanie samodzielnie podpisanego certyfikatu dla użytkowników systemu Windows z uprawnieniami Administratora

▲ Strona główna > Zabezpieczenia > Używanie protokołu SSL/TLS > Bezpieczne zarządzanie urządzeniem sieciowym przy użyciu protokołu SSL/TLS > Konfiguracja certyfikatu dla SSL/TLS i dostępnych protokołów

## Konfiguracja certyfikatu dla SSL/TLS i dostępnych protokołów

Pokrewne Modele: TD-2320D/TD-2350D/TD-2320DF/TD-2350DF/TD-2320DSA/TD-2350DSA

Skonfiguruj certyfikat urządzenia, używając funkcji Zarządzania przez interfejs webowy przed rozpoczęciem korzystania z komunikacji przez protokoły SSL/TLS.

- 1. Uruchom przeglądarkę internetową.
- 2. Wprowadź "https://adres IP urządzenia" w polu adresu przeglądarki (gdzie "adres IP urządzenia" jest adresem IP urządzenia).

Na przykład:

https://192.168.1.2

 Jeśli używany jest system DNS (Domain Name System) lub aktywna jest nazwa NetBIOS, zamiast adresu IP można wprowadzić inną nazwę, np. "DrukarkaOgolna".

Na przykład: https://DrukarkaOgolna

• Jeśli aktywna jest nazwa NetBIOS, można również użyć nazwy węzła.

Na przykład: https://brn123456abcdef

- Nazwę NetBIOS można znaleźć w Raporcie konfiguracji sieci.
- 3. Jeśli jest to wymagane, wprowadź hasło w polu Login (Zaloguj), a następnie kliknij Login (Zaloguj).

Domyślne hasło do zarządzania ustawieniami tego urządzenia znajduje się na spodzie urządzenia i jest oznaczone napisem "**Pwd:**". Po zalogowaniu się po raz pierwszy zmień domyślne hasło, postępując zgodnie z instrukcjami wyświetlanymi na ekranie. Jeśli zamontowana jest baza akumulatora, zdemontuj ją, aby potwierdzić domyślne hasło.

4. Na lewym pasku nawigacyjnym kliknij Network (Sieć) > Network (Sieć) > Protocol (Protokół).

Jeśli lewy pasek nawigacyjny nie jest widoczny, rozpocznij nawigację od  $\equiv$ .

- 5. Kliknij HTTP Server Settings (Ustawienia serwera HTTP).
- 6. Wybierz certyfikat, który chcesz skonfigurować, z listy rozwijanej Select the Certificate (Wybierz certyfikat).
- 7. Kliknij Submit (Prześlij).
- 8. Kliknij Yes (Ano), aby uruchomić ponownie serwer druku.

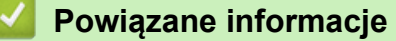

· Bezpieczne zarządzanie urządzeniem sieciowym przy użyciu protokołu SSL/TLS

▲ Strona główna > Zabezpieczenia > Używanie protokołu SSL/TLS > Bezpieczne zarządzanie urządzeniem sieciowym przy użyciu protokołu SSL/TLS > Dostęp do funkcji Zarządzanie przez interfejs webowy przez protokół SSL/TLS

## Dostęp do funkcji Zarządzanie przez interfejs webowy przez protokół SSL/TLS

Pokrewne Modele: TD-2320D/TD-2350D/TD-2320DF/TD-2350DF/TD-2320DSA/TD-2350DSA

Aby bezpiecznie zarządzać urządzeniem sieciowym, należy korzystać z funkcji Zarządzania przez interfejs webowy przy użyciu protokołu HTTPS.

- Aby użyć protokołu HTTPS, w urządzeniu musi być włączona funkcja HTTPS. Domyślnie włączony jest protokół HTTPS.
  - Można zmienić ustawienia protokołu HTTPS przy użyciu funkcji Zarządzania przez interfejs webowy.
- 1. Uruchom przeglądarkę internetową.
- 2. Wpisz w pasku adresowym przeglądarki "https://Nazwa własna" (gdzie "Nazwa własna" oznacza nazwę własną przypisaną do certyfikatu; może to być adres IP, nazwa węzła lub nazwa domeny).
- 3. Jeśli jest to wymagane, wprowadź hasło w polu Login (Zaloguj), a następnie kliknij Login (Zaloguj).

Domyślne hasło do zarządzania ustawieniami tego urządzenia znajduje się na spodzie urządzenia i jest oznaczone napisem "**Pwd:**". Po zalogowaniu się po raz pierwszy zmień domyślne hasło, postępując zgodnie z instrukcjami wyświetlanymi na ekranie. Jeśli zamontowana jest baza akumulatora, zdemontuj ją, aby potwierdzić domyślne hasło.

4. Teraz można uzyskać dostęp do urządzenia za pomocą protokołu HTTPS.

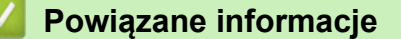

Bezpieczne zarządzanie urządzeniem sieciowym przy użyciu protokołu SSL/TLS

▲ Strona główna > Zabezpieczenia > Używanie protokołu SSL/TLS > Bezpieczne zarządzanie urządzeniem sieciowym przy użyciu protokołu SSL/TLS > Instalowanie samodzielnie podpisanego certyfikatu dla użytkowników systemu Windows z uprawnieniami Administratora

## Instalowanie samodzielnie podpisanego certyfikatu dla użytkowników systemu Windows z uprawnieniami Administratora

Pokrewne Modele: TD-2320D/TD-2350D/TD-2320DF/TD-2350DF/TD-2320DSA/TD-2350DSA

- Poniższe kroki dotyczą programu Microsoft Edge. W przypadku korzystania z innej przeglądarki internetowej instrukcje dotyczące instalowania certyfikatów znajdują się w dokumentacji lub pomocy online przeglądarki.
- Upewnij się, że samodzielnie podpisany certyfikat został utworzony za pomocą funkcji Zarządzanie przez interfejs webowy.
- 1. Kliknij prawym przyciskiem myszy ikonę **Microsoft Edge**, a następnie kliknij **Uruchom jako administrator**. Jeśli wyświetlony zostanie ekran **Kontrola konta użytkownika**, kliknij **Tak**.
- 2. Wprowadź "https://adres IP urządzenia" w polu adresu przeglądarki (gdzie "adres IP urządzenia" jest adresem IP urządzenia).

Na przykład: https://192.168.1.2

- Jeśli używany jest system DNS (Domain Name System) lub aktywna jest nazwa NetBIOS, zamiast adresu IP można wprowadzić inną nazwę, np. "DrukarkaOgolna".
  - Na przykład: https://DrukarkaOgolna
  - Jeśli aktywna jest nazwa NetBIOS, można również użyć nazwy węzła.
    - Na przykład: https://brn123456abcdef
  - Nazwę NetBIOS można znaleźć w Raporcie konfiguracji sieci.
- 3. Jeśli połączenie nie jest prywatne, kliknij przycisk **Zaawansowane**, a następnie przejdź do witryny internetowej.
- 4. Jeśli jest to wymagane, wprowadź hasło w polu Login (Zaloguj), a następnie kliknij Login (Zaloguj).

Domyślne hasło do zarządzania ustawieniami tego urządzenia znajduje się na spodzie urządzenia i jest oznaczone napisem "**Pwd:**". Po zalogowaniu się po raz pierwszy zmień domyślne hasło, postępując zgodnie z instrukcjami wyświetlanymi na ekranie. Jeśli zamontowana jest baza akumulatora, zdemontuj ją, aby potwierdzić domyślne hasło.

 Na lewym pasku nawigacyjnym kliknij Network (Sieć) > Security (Bezpieczeństwo) > Certificate (Certyfikat).

Jeśli lewy pasek nawigacyjny nie jest widoczny, rozpocznij nawigację od  $\equiv$ .

- 6. Kliknij Export (Eksportuj).
- 7. Aby zaszyfrować wydrukowany plik, wpisz hasło w polu Enter Password (Wprowadź hasło). Jeśli pole Enter Password (Wprowadź hasło) jest puste, plik wyjściowy nie zostanie zaszyfrowany.
- 8. Wprowadź ponownie hasło w polu **Retype Password (Wpisz hasło pon.)**, a następnie kliknij przycisk **Submit (Prześlij)**.
- 9. Kliknij pobrany plik, aby go otworzyć.
- 10. Po wyświetleniu okna Kreator importu certyfikatów kliknij przycisk Dalej.
- 11. Kliknij przycisk Dalej.
- 12. W razie potrzeby wpisz hasło i kliknij Dalej.
- 13. Wybierz Umieść wszystkie certyfikaty w następującym magazynie, a następnie kliknij Przeglądaj....
- 14. Wybierz Zaufane główne urzędy certyfikacji, a następnie kliknij przycisk OK.

- 15. Kliknij przycisk Dalej.
- 16. Kliknij przycisk **Zakończ**.
- 17. Kliknij przycisk **Tak**, jeżeli odcisk palca jest prawidłowy.
- 18. Kliknij przycisk OK.

#### Powiązane informacje

• Bezpieczne zarządzanie urządzeniem sieciowym przy użyciu protokołu SSL/TLS
▲ Strona główna > Zabezpieczenia > Używanie protokołu SSL/TLS > Bezpieczne drukowanie dokumentów przy użyciu protokołu SSL/TLS

## Bezpieczne drukowanie dokumentów przy użyciu protokołu SSL/TLS

Pokrewne Modele: TD-2320D/TD-2350D/TD-2320DF/TD-2350DF/TD-2320DSA/TD-2350DSA

• Drukowanie dokumentów za pomocą IPP

Strona główna > Zabezpieczenia > Używanie protokołu SSL/TLS > Bezpieczne drukowanie dokumentów przy użyciu protokołu SSL/TLS > Drukowanie dokumentów za pomocą IPP

## Drukowanie dokumentów za pomocą IPP

Pokrewne Modele: TD-2320D/TD-2350D/TD-2320DF/TD-2350DF/TD-2320DSA/TD-2350DSA

W celu bezpiecznego wydrukowania dokumentów za pomocą protokołu IPP użyj protokołu IPPS.

- 1. Uruchom przeglądarkę internetową.
- Wprowadź "https://adres IP urządzenia" w polu adresu przeglądarki (gdzie "adres IP urządzenia" jest adresem IP urządzenia).

Na przykład:

Ø

https://192.168.1.2

 Jeśli używany jest system DNS (Domain Name System) lub aktywna jest nazwa NetBIOS, zamiast adresu IP można wprowadzić inną nazwę, np. "DrukarkaOgolna".

Na przykład: https://DrukarkaOgolna

- Jeśli aktywna jest nazwa NetBIOS, można również użyć nazwy węzła. Na przykład: https://brn123456abcdef
- Nazwę NetBIOS można znaleźć w Raporcie konfiguracji sieci.
- 3. Jeśli jest to wymagane, wprowadź hasło w polu Login (Zaloguj), a następnie kliknij Login (Zaloguj).

Domyślne hasło do zarządzania ustawieniami tego urządzenia znajduje się na spodzie urządzenia i jest oznaczone napisem "**Pwd:**". Po zalogowaniu się po raz pierwszy zmień domyślne hasło, postępując zgodnie z instrukcjami wyświetlanymi na ekranie. Jeśli zamontowana jest baza akumulatora, zdemontuj ją, aby potwierdzić domyślne hasło.

4. Na lewym pasku nawigacyjnym kliknij Network (Sieć) > Network (Sieć) > Protocol (Protokół).

Jeśli lewy pasek nawigacyjny nie jest widoczny, rozpocznij nawigację od  $\equiv$  .

5. Potwierdź, że zaznaczone jest pole wyboru IPP.

Jeśli pole wyboru IPP nie jest zaznaczone, zaznacz pole wyboru IPP, a następnie kliknij Submit (Prześlij).

Uruchom ponownie urządzenie, aby aktywować konfigurację.

Po ponownym uruchomieniu urządzenia wróć na stronę internetową urządzenia, wpisz hasło, a następnie na lewym pasku nawigacyjnym kliknij **Network (Sieć)** > **Network (Sieć)** > **Protocol (Protokół)**.

- 6. Kliknij przycisk HTTP Server Settings (Ustawienia serwera HTTP).
- 7. Zaznacz pole wyboru HTTPS(Port 443) w obszarze IPP, a następnie kliknij Submit (Prześlij).
- 8. Uruchom ponownie urządzenie, aby aktywować konfigurację.

Komunikacja za pośrednictwem protokołu IPPS nie zapobiega nieuprawnionemu dostępowi do serwera druku.

## Powiązane informacje

Bezpieczne drukowanie dokumentów przy użyciu protokołu SSL/TLS

▲ Strona główna > Zabezpieczenia > Używanie protokołu SNMPv3

## Używanie protokołu SNMPv3

Pokrewne Modele: TD-2320D/TD-2350D/TD-2320DF/TD-2350DF/TD-2320DSA/TD-2350DSA

• Bezpieczne zarządzanie urządzeniem sieciowym za pomocą SNMPv3

▲ Strona główna > Zabezpieczenia > Używanie protokołu SNMPv3 > Bezpieczne zarządzanie urządzeniem sieciowym za pomocą SNMPv3

## Bezpieczne zarządzanie urządzeniem sieciowym za pomocą SNMPv3

Pokrewne Modele: TD-2320D/TD-2350D/TD-2320DF/TD-2350DF/TD-2320DSA/TD-2350DSA

Protokół SNMPv3 (ang. Simple Network Management Protocol version 3) zapewnia uwierzytelnianie użytkowników i szyfrowanie danych umożliwiające bezpieczne zarządzanie urządzeniami sieciowymi.

- 1. Uruchom przeglądarkę internetową.
- 2. Wpisz w pasku adresowym przeglądarki "https://Nazwa własna" (gdzie "Nazwa własna" oznacza nazwę własną przypisaną do certyfikatu; może to być adres IP, nazwa węzła lub nazwa domeny).
- 3. Jeśli jest to wymagane, wprowadź hasło w polu Login (Zaloguj), a następnie kliknij Login (Zaloguj).

Domyślne hasło do zarządzania ustawieniami tego urządzenia znajduje się na spodzie urządzenia i jest oznaczone napisem "**Pwd:**". Po zalogowaniu się po raz pierwszy zmień domyślne hasło, postępując zgodnie z instrukcjami wyświetlanymi na ekranie. Jeśli zamontowana jest baza akumulatora, zdemontuj ją, aby potwierdzić domyślne hasło.

4. Na lewym pasku nawigacyjnym kliknij Network (Sieć) > Network (Sieć) > Protocol (Protokół).

Jeśli lewy pasek nawigacyjny nie jest widoczny, rozpocznij nawigację od  $\equiv$ .

- 5. Sprawdź, czy włączone jest ustawienie **SNMP**, a następnie kliknij przycisk **Advanced Settings (Ustawienia** zaawansowane).
- 6. Skonfiguruj ustawienia trybu SNMPv1/v2c.

Ø

| Орсја                                                                          | Opis                                                                                                    |
|--------------------------------------------------------------------------------|----------------------------------------------------------------------------------------------------|
| SNMP v1/v2c read-write<br>access (SNMP v1/v2c —<br>dostęp do odczytu i zapisu) | Serwer drukowania korzysta z wersji 1 i 2c protokołu SNMP. Korzystając z tego trybu, można używać wszystkich aplikacji urządzenia. Nie jest to jednak bezpieczne, ponieważ nie uwierzytelnia on użytkownika, a dane nie są szyfrowane.                                                                  |
| SNMP v1/v2c read-only<br>access (SNMP v1/v2c tylko<br>do odczytu)              | Serwer drukowania korzysta z wersji 1 i 2c protokołu SNMP funkcji<br>dostępu w trybie tylko do odczytu.                                                                                                    |
| Disabled (Wyłączone)                                                           | Wyłącz wersję 1 i 2c protokołu SNMP.                                                                                                    |
|                                                                                | Wszystkie aplikacje korzystające z SNMPv1/v2c zostaną ograniczone. Aby umożliwić działanie aplikacji korzystających z protokoły SNMPv1/v2c, należy użyć trybu SNMP v1/v2c read-only access (SNMP v1/v2c tylko do odczytu) lub SNMP v1/v2c read-write access (SNMP v1/v2c — dostęp do odczytu i zapisu). |

7. Skonfiguruj ustawienia trybu SNMPv3.

| Орсја                   | Opis                                                                                                    |
|-------------------------|----------------------------------------------------------------------------------------------------|
| Enabled (Włączone)      | Serwer drukowania korzysta z wersji 3 protokołu SNMP. Aby bezpiecznie zarządzać serwerem druku, użyj trybu SNMPv3.                                                                                  |
| Disabled<br>(Wyłączone) | Wyłącz wersję 3 protokołu SNMP.<br>Wszystkie aplikacje korzystające z SNMPv3 zostaną ograniczone. Aby umożliwić<br>działanie aplikacji korzystających z protokołu SNMPv3, należy użyć trybu SNMPv3. |

#### 8. Kliknij Submit (Prześlij).

Jeśli na urządzeniu wyświetlone zostaną opcje ustawień protokołu, wybierz żądane opcje.

9. Uruchom ponownie urządzenie, aby aktywować konfigurację.

## Powiązane informacje

Używanie protokołu SNMPv3

▲ Strona główna > Zabezpieczenia > Stosowanie uwierzytelniania metodą IEEE 802.1x w sieci

## Stosowanie uwierzytelniania metodą IEEE 802.1x w sieci

Pokrewne Modele: TD-2320D/TD-2350D/TD-2320DF/TD-2350DF/TD-2320DSA/TD-2350DSA

- Czym jest uwierzytelnianie IEEE 802.1x?
- Konfigurowanie uwierzytelniania IEEE 802.1x przy użyciu funkcji zarządzania przez interfejs webowy (przeglądarkę internetową)
- Metody uwierzytelniania IEEE 802.1x

▲ Strona główna > Zabezpieczenia > Stosowanie uwierzytelniania metodą IEEE 802.1x w sieci > Czym jest uwierzytelnianie IEEE 802.1x?

## Czym jest uwierzytelnianie IEEE 802.1x?

Pokrewne Modele: TD-2320D/TD-2350D/TD-2320DF/TD-2350DF/TD-2320DSA/TD-2350DSA

IEEE 802.1x to standard IEEE, który ogranicza dostęp z nieuprawnionych urządzeń sieciowych. Urządzenie Brother wysyła żądanie uwierzytelniania do serwera RADIUS (serwer uwierzytelniania) za pośrednictwem punktu dostępowego lub koncentratora. Po zweryfikowaniu żądania przez serwer RADIUS urządzenie może uzyskać dostęp do sieci.

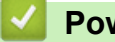

## Powiązane informacje

• Stosowanie uwierzytelniania metodą IEEE 802.1x w sieci

▲ Strona główna > Zabezpieczenia > Stosowanie uwierzytelniania metodą IEEE 802.1x w sieci > Konfigurowanie uwierzytelniania IEEE 802.1x przy użyciu funkcji zarządzania przez interfejs webowy (przeglądarkę internetową)

## Konfigurowanie uwierzytelniania IEEE 802.1x przy użyciu funkcji zarządzania przez interfejs webowy (przeglądarkę internetową)

Pokrewne Modele: TD-2320D/TD-2350D/TD-2320DF/TD-2350DF/TD-2320DSA/TD-2350DSA

- W przypadku konfiguracji urządzenia z wykorzystaniem uwierzytelniania EAP-TLS należy przed rozpoczęciem konfiguracji zainstalować certyfikat klienta wydany przez odpowiednią instytucję certyfikacyjną. Aby uzyskać certyfikat klienta, skontaktuj się z administratorem sieci. Jeśli został zainstalowany więcej niż jeden certyfikat, zalecamy zapisanie nazwy certyfikatu, który ma być używany.
- Przed zweryfikowaniem certyfikatu serwera należy zaimportować certyfikat CA wystawiony przez ośrodek certyfikacji, który podpisał certyfikat serwera. Skontaktuj się z administratorem sieci lub dostawcą usług internetowych (ISP), aby potwierdzić konieczność zaimportowania certyfikatu CA.
- 1. Uruchom przeglądarkę internetową.
- 2. Wprowadź "https://adres IP urządzenia" w polu adresu przeglądarki (gdzie "adres IP urządzenia" jest adresem IP urządzenia).

Na przykład:

https://192.168.1.2

 Jeśli używany jest system DNS (Domain Name System) lub aktywna jest nazwa NetBIOS, zamiast adresu IP można wprowadzić inną nazwę, np. "DrukarkaOgolna".

Na przykład: https://DrukarkaOgolna

- Jeśli aktywna jest nazwa NetBIOS, można również użyć nazwy węzła.
  - Na przykład: https://brn123456abcdef
- Nazwę NetBIOS można znaleźć w Raporcie konfiguracji sieci.
- 3. Jeśli jest to wymagane, wprowadź hasło w polu Login (Zaloguj), a następnie kliknij Login (Zaloguj).

Domyślne hasło do zarządzania ustawieniami tego urządzenia znajduje się na spodzie urządzenia i jest oznaczone napisem "**Pwd:**". Po zalogowaniu się po raz pierwszy zmień domyślne hasło, postępując zgodnie z instrukcjami wyświetlanymi na ekranie. Jeśli zamontowana jest baza akumulatora, zdemontuj ją, aby potwierdzić domyślne hasło.

4. Na lewym pasku nawigacyjnym kliknij Network (Sieć).

Jeśli lewy pasek nawigacyjny nie jest widoczny, rozpocznij nawigację od  $\equiv$ .

- 5. Wykonaj jedną z następujących czynności:
  - Sieć przewodowa
    Kliknij Wired (Przewodowa) > Wired 802.1x Authentication (Uwierzytelnianie 802.1x (przewod.)).

Sieć bezprzewodowa

Kliknij Wireless (Bezprzewodowa) > Wireless (Enterprise) (Bezprzewodowa (firmowa)).

6. Skonfiguruj ustawienia uwierzytelnienia IEEE 802.1x.

 Aby włączyć uwierzytelnianie IEEE 802.1x dla sieci przewodowej, wybierz ustawienie Włączone dla Wired 802.1x status (Stan sieci przew. 802.1x) na stronie Wired 802.1x Authentication (Uwierzytelnianie 802.1x (przewod.)).

- W przypadku używania uwierzytelniania EAP-TLS należy wybrać z listy rozwijanej Client Certificate (Certyfikat klienta) zainstalowany certyfikat kliencki (wyświetlany z nazwą certyfikatu) w celu weryfikacji.
- Jeśli wybierzesz uwierzytelnienie EAP-FAST, PEAP, EAP-TTLS lub EAP-TLS, wybierz metodę weryfikacji z listy rozwijanej Server Certificate Verification (Weryfikacja cert. serwera). Zweryfikuj certyfikat serwera przy użyciu zaimportowanego wcześniej do urządzenia certyfikatu CA, wydanego przez urząd certyfikacji, który podpisał certyfikat serwera.

Z listy rozwijanej **Server Certificate Verification (Weryfikacja cert. serwera)** wybierz jedną z następujących metod weryfikacji:

| Орсја                                                  | Opis                                                                                                    |
|--------------------------------------------------------|----------------------------------------------------------------------------------------------------|
| No Verification (Bez<br>weryfikacji)                   | Certyfikatowi serwera można zawsze ufać. Weryfikacja nie jest przeprowadzana.                                                                                            |
| CA Cert. (Cert. urzędu cert.)                          | Metoda weryfikacji urzędu certyfikacji, który wydał certyfikat serwera, przy użyciu certyfikatu CA wydanego przez urząd certyfikacji, który podpisał certyfikat serwera. |
| CA Cert. + ServerID (Cert.<br>urzędu cert. + ServerID) | Metoda weryfikacji sprawdzająca wspólną nazwę <sup>1</sup> certyfikatu serwera<br>obok wiarygodności urzędu certyfikacji, który zatwierdził certyfikat<br>serwera.       |

#### 7. Po zakończeniu konfiguracji kliknij Submit (Prześlij).

W przypadku sieci przewodowej: po skonfigurowaniu podłącz urządzenie do sieci obsługującej standard IEEE 802.1x. Po kilku minutach wydrukuj Raport konfiguracji sieci w celu sprawdzenia stanu **Wired IEEE 802.1x**>.

| Орсја   | Opis                                                                                 |  |
|---------|--------------------------------------------------------------------------------------|--|
| Success | Funkcja przewodowa IEEE 802.1x jest włączona i uwierzytelnianie się powiodło.        |  |
| Failed  | Funkcja przewodowa IEEE 802.1x jest włączona, ale uwierzytelnianie się nie powiodło. |  |
| Off     | Funkcja przewodowa IEEE 802.1x nie jest dostępna.                                    |  |

## Powiązane informacje

• Stosowanie uwierzytelniania metodą IEEE 802.1x w sieci

Weryfikacja wspólnej nazwy polega na porównaniu wspólnej nazwy certyfikatu serwera z ciągiem znaków skonfigurowanym dla Server ID (ID serwera). Przed zastosowaniem tej metody uzyskaj wspólną nazwę certyfikatu serwera od administratora swojego systemu, a następnie skonfiguruj Server ID (ID serwera).

▲ Strona główna > Zabezpieczenia > Stosowanie uwierzytelniania metodą IEEE 802.1x w sieci > Metody uwierzytelniania IEEE 802.1x

## Metody uwierzytelniania IEEE 802.1x

Pokrewne Modele: TD-2320D/TD-2350D/TD-2320DF/TD-2350DF/TD-2320DSA/TD-2350DSA

#### EAP-FAST

Protokół EAP-FAST (Extensible Authentication Protocol-Flexible Authentication via Secured Tunneling) został opracowany przez firmę Cisco Systems, Inc. Do uwierzytelniania wykorzystuje on ID oraz hasło, a do uwierzytelniania tunelowego wykorzystuje algorytmy kluczy symetrycznych.

Urządzenie Brother obsługuje następujące wewnętrzne metody uwierzytelniania:

- EAP-FAST/NONE
- EAP-FAST/MS-CHAPv2
- EAP-FAST/GTC

#### EAP-MD5 (sieć przewodowa)

Algorytm EAP-MD5 (Extensible Authentication Protocol-Message Digest Algorithm 5) korzysta z ID użytkownika i hasła dla uwierzytelniania typu wyzwanie-odpowiedź.

#### PEAP

Protokół PEAP (Protected Extensible Authentication Protocol) to wersja metody EAP stworzona przez Cisco Systems, Inc., Microsoft Corporation i RSA Security. PEAP tworzy zaszyfrowany tunel Secure Sockets Layer (SSL)/Transport Layer Security (TLS) pomiędzy klientem i serwerem uwierzytelniania, w celu wysyłania ID i hasła. PEAP zapewnia wzajemne uwierzytelnianie pomiędzy serwerem a klientem.

Urządzenie Brother obsługuje następujące wewnętrzne metody uwierzytelniania:

- PEAP/MS-CHAPv2
- PEAP/GTC

#### **EAP-TTLS**

Protokół EAP-TTLS (Extensible Authentication Protocol-Tunneled Transport Layer Security) został opracowany przez firmy Funk Software i Certicom. EAP-TTLS tworzy podobny szyfrowany tunel SSL do PEAP pomiędzy klientem a serwerem uwierzytelnienia, umożliwiający wysyłanie identyfikatora użytkownika i hasła. EAP-TTLS zapewnia wzajemne uwierzytelnianie pomiędzy serwerem a klientem.

Urządzenie Brother obsługuje następujące wewnętrzne metody uwierzytelniania:

- EAP-TTLS/CHAP
- EAP-TTLS/MS-CHAP
- EAP-TTLS/MS-CHAPv2
- EAP-TTLS/PAP

#### EAP-TLS

Protokół EAP-TLS (Extensible Authentication Protocol-Transport Layer Security) wymaga uwierzytelniania certyfikatem cyfrowym zarówno po stronie klienta, jak i serwera uwierzytelniania.

#### Powiązane informacje

Stosowanie uwierzytelniania metodą IEEE 802.1x w sieci

#### Strona główna > Aktualizacje

## Aktualizacje

- Aktualizowanie aplikacji P-touch Editor
- Aktualizowanie oprogramowania sprzętowego

Strona główna > Aktualizacje > Aktualizowanie aplikacji P-touch Editor

## Aktualizowanie aplikacji P-touch Editor

Przed zaktualizowaniem aplikacji P-touch Editor zainstaluj sterownik drukarki.

1. Uruchom aplikację P-touch Editor 🝘.

Kliknij Start > Brother P-touch > P-touch Editor lub kliknij dwukrotnie ikonę P-touch Editor na pulpicie.

## **INFORMACJA**

W zależności od systemu operacyjnego komputera folder Brother P-touch może, ale nie musi, zostać utworzony.

- 2. Kliknij przycisk Nowy układ, aby otworzyć okno główne.
- 3. Kliknij **Pomoc > Sprawdź aktualizacje**.
- 4. Jeśli dostępna jest aktualizacja, zostanie wyświetlony komunikat z potwierdzeniem. Kliknij Pobieranie.

## Powiązane informacje

• Aktualizacje

Strona główna > Aktualizacje > Aktualizowanie oprogramowania sprzętowego

## Aktualizowanie oprogramowania sprzętowego

- Nie wyłączaj zasilania w trakcie przesyłania danych lub aktualizowania oprogramowania sprzętowego.
- Jeśli uruchomiona jest jakakolwiek inna aplikacja, zamknij ją.

Przed przystąpieniem do aktualizacji oprogramowania sprzętowego konieczne jest zainstalowanie sterownika drukarki.

- 1. Włącz drukarkę i podłącz kabel USB.
- 2. Uruchomienie oprogramowania P-touch Update Software.

Kliknij Start > Brother P-touch > P-touch Update Software lub kliknij dwukrotnie ikonę P-touch Update Software na pulpicie.

- 3. Kliknij ikonę Firmware update.
- 4. Wybierz opcję Drukarka, upewnij się, że urządzenie jest prawidłowo podłączone, a następnie kliknij OK.
- 5. Wybierz Język z listy rozwijanej.
- 6. Zaznacz pole wyboru przy oprogramowaniu sprzętowym, które ma zostać zaktualizowane, a następnie kliknij **Transferuj**.

## **INFORMACJA**

Nie wyłączaj drukarki ani nie odłączaj jej przewodu w trakcie aktualizowania i przesyłania danych.

7. Sprawdź pozycje, które mają zostać zaktualizowane, a następnie kliknij **Start**, aby rozpocząć aktualizację. Rozpocznie się aktualizowanie oprogramowania sprzętowego.

## 🧹 Powiązane informacje

• Aktualizacje

Strona główna > Ustawienia drukarki

## Ustawienia drukarki

- Zmiana ustawień drukarki przy użyciu Narzędzia do konfiguracji ustawień drukarki (Printer Setting Tool) (Windows)
- Stosowanie zmian ustawień w wielu drukarkach (Windows)
- Zmiana ustawień drukarki przy użyciu funkcji Zarządzanie przez interfejs webowy
- Sprawdzanie ustawień drukarki
- Szczegóły raportu ustawień drukarki
- Drukowanie i potwierdzanie danych zrzutu
- Zmiana ustawień drukarka z poziomu drukarki

Strona główna > Ustawienia drukarki > Zmiana ustawień drukarki przy użyciu Narzędzia do konfiguracji ustawień drukarki (Printer Setting Tool) (Windows)

## Zmiana ustawień drukarki przy użyciu Narzędzia do konfiguracji ustawień drukarki (Printer Setting Tool) (Windows)

- Upewnij się, że sterownik drukarki został prawidłowo zainstalowany i można drukować.
- Podłącz drukarkę do komputera za pomocą przewodu USB.

Narzędzie do konfiguracji ustawień drukarki (Printer Setting Tool) jest instalowane obok sterownika drukarki i innego oprogramowania podczas używania programu instalacyjnego.

- 1. Podłącz drukarkę, którą chcesz skonfigurować, do komputera.
- 2. Uruchom Narzędzie do konfiguracji ustawień drukarki.

#### Kliknij Start > Brother > Printer Setting Tool.

Wyświetlone zostanie okno główne.

Ø

| 👔 Narzędzie  | e do konfiguracji ustawień drukarki                                                                                                    | ×                        |
|--------------|----------------------------------------------------------------------------------------------------|--------------------------|
| Określ zaawa | ansowane ustawienia dla wybranej drukarki.                                                                                                    |                          |
| Drukarka:    | Brother XX-XXXX 🗸                                                                                                    |                          |
| Ustawienia k | xomunikacji                                                                                                    |                          |
| J            | Określ ustawienia sieci LAN, bezprzewodowej sieci LAN i k                                                                                                    | comunikacji Bluetooth.   |
|              | Ustawienia                                                                                                    | komunikacji              |
| Ustawienia u | ırządzenia                                                                                                    |                          |
| <b>1</b>     | Określ ustawienia związane z działaniem drukarki, np. usta<br>ustawienia drukowania oraz ustawienia konserwacji drukar                                                        | wienia zasilania,<br>ki. |
|              | Ustawienia                                                                                                    | a <u>u</u> rządzenia     |
| Ustawienia P | -touch Template                                                                                                    |                          |
| P            | Określ ustawienia P-touch Template.<br>P-touch Template to funkcja do przesylania danych tekstowych z podłączoneg<br>urządzenia do obiektów w szablonie zapisanym w drukarce. |                          |
|              | Ustawienia P-t                                                                                                    | ouch Template            |
| Konfiguracja | formatu papieru                                                                                                    |                          |
| A            | W celu używania rozmiaru nie podanego na liście "Format"<br>dodaj format papieru do sterownika drukarki.                                                                      | ° sterownika drukarki,   |
|              | 👎 Konfiguracja                                                                                                    | formatu <u>p</u> apieru  |
|              |                                                                                                    |                          |

#### 1. Drukarka

Pokazuje listę podłączonych drukarek.

2. Communication Settings (Ustawienia komunikacji) (TD-2320D/TD-2350D/TD-2320DF/TD-2350DF/ TD-2320DSA/TD-2350DSA)

Zdefiniuj ustawienia komunikacji.

3. Ustawienia urządzenia

Zdefiniuj ustawienia urządzenia.

4. Ustawienia P-touch Template

Zdefiniuj ustawienia P-touch Template.

Więcej informacji ➤➤ *Instrukcja Szablonów P-touch/Komendy Sterujące* (tylko w języku angielskim). Najnowszą wersję można pobrać ze strony Brother support pod adresem <u>support.brother.com/manuals</u>.

#### 5. Konfiguracja formatu papieru

Jeśli żądanego rozmiaru papieru nie ma na liście **Format papieru**, do sterownika drukarki należy dodać informacje o nośniku i ustawienia.

## INFORMACJA

Aby uzyskać dostęp do ustawień **Konfiguracja formatu papieru**, należy być zalogowanym z uprawnieniami administratora.

#### 6. Wyjście

Kliknij, aby zamknąć okno.

- 3. Sprawdź, czy drukarka, która ma zostać skonfigurowana, jest widoczna w pozycji **Drukarka**. Jeśli wyświetlona jest inna drukarka, wybierz właściwą z listy rozwijanej.
- 4. Wybierz ustawienia, które chcesz zmienić, a następnie określ je lub zmień w oknie dialogowym.
- 5. Kliknij Zastosuj, aby zastosować ustawienia w drukarce.
- 6. Kliknij Wyjście w oknie głównym, aby zakończyć konfigurację ustawień.

Korzystanie z Printer Setting Tool (Narzędzia do konfiguracji ustawień drukarki) w celu konfigurowania ustawień drukarki powinno odbywać się tylko wtedy, gdy drukarka jest w trybie czuwania. Jeżeli zostanie podjęta próba konfiguracji drukarki podczas przetwarzania lub drukowania zadania drukowania, może ona działać nieprawidłowo.

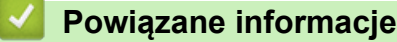

Ø

- Ustawienia drukarki
  - Narzędzie do konfiguracji ustawień drukarki: ustawienia komunikacji (Windows)
  - Narzędzie do konfiguracji ustawień drukarki (Windows): ustawienia urządzenia
  - Narzędzie do konfiguracji ustawień drukarki (Windows): ustawienia P-touch Template
  - Narzędzie do konfiguracji ustawień drukarki (Windows): konfiguracja formatu papieru

Strona główna > Ustawienia drukarki > Zmiana ustawień drukarki przy użyciu Narzędzia do konfiguracji ustawień drukarki (Printer Setting Tool) (Windows) > Narzędzie do konfiguracji ustawień drukarki: ustawienia komunikacji (Windows)

## Narzędzie do konfiguracji ustawień drukarki: ustawienia komunikacji (Windows)

Pokrewne Modele: TD-2320D/TD-2350D/TD-2320DF/TD-2350DF/TD-2320DSA/TD-2350DSA

TD-2350D/TD-2350DF/TD-2350DSA: ustawienia komunikacji w Narzędziu do konfiguracji ustawień drukarki umożliwiają określenie lub zmianę metody komunikacji z drukarką w przypadku podłączania jej do komputera za pomocą przewodu USB lub funkcji Bluetooth.

TD-2320D/TD-2320DF/TD-2320DSA: ustawienia komunikacji w Narzędziu do konfiguracji ustawień drukarki umożliwiają określenie lub zmianę metody komunikacji z drukarką w przypadku podłączania jej do komputera za pomocą przewodu USB.

Istnieje możliwość zmiany ustawień komunikacji dla jednej drukarki, a następnie zastosowania tych ustawień do wielu drukarek.

- >> Okno dialogowe ustawień
- >> Pasek menu
- >> Karta Ogólne
- >> Sieć LAN/Bezprzewodowa sieć LAN Karty (TD-2320D/TD-2350D/TD-2320DF/TD-2350DF/TD-2320DSA/ TD-2350DSA)
- >> Karta Wireless Direct (TD-2350D/TD-2350DF/TD-2350DSA)
- >> Karta **Bluetooth** (TD-2350D/TD-2350DF/TD-2350DSA)

## Okno dialogowe ustawień

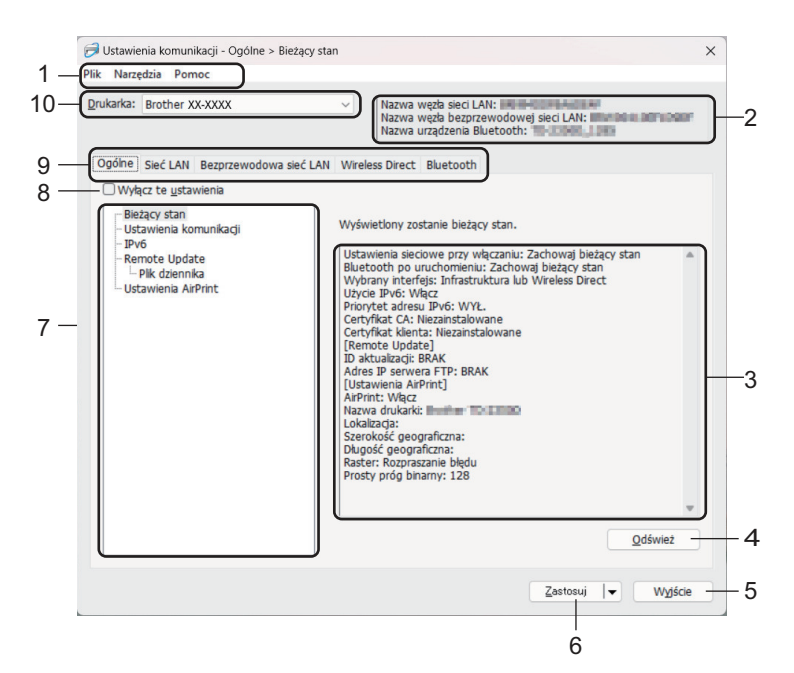

#### 1. Pasek menu

Zapewnia dostęp do różnych poleceń pogrupowanych w poszczególne menu (**Plik**, **Narzędzia** i **Pomoc**) zgodnie z zastosowaniem.

#### 2. Nazwa urządzenia

Tutaj wyświetlana jest nazwa urządzenia.

#### 3. Obszar wyświetlania/zmiany ustawień

Wyświetla bieżące ustawienia dla wybranej pozycji.

#### 4. Odśwież

Kliknij, aby zaktualizować wyświetlane ustawienia, uwzględniając najnowsze informacje.

#### 5. Wyjście

Kliknij, aby wyjść z okna **Communication Settings (Ustawienia komunikacji)** i wrócić do okna głównego Narzędzia do konfiguracji ustawień drukarki (Printer Setting Tool).

Jeśli po zmianie ustawień zostanie kliknięty przycisk **Wyjście**, lecz nie zostanie kliknięty przycisk **Zastosuj**, ustawienia nie zostaną zastosowane w drukarkach.

#### 6. Zastosuj

Kliknij, aby zastosować ustawienia w drukarce. Aby zapisać wprowadzone ustawienia w pliku poleceń, wybierz polecenie **Zapisz w pliku poleceń** na rozwijanej liście. Zapisanego pliku poleceń można użyć w trybie pamięci masowej w celu zastosowania ustawień w drukarce.

Kliknięcie przycisku **Zastosuj** powoduje zastosowanie w drukarce wszystkich ustawień ze wszystkich kart. Jeśli zaznaczone jest pole wyboru **Wyłącz te ustawienia**, ustawienia nie zostaną zastosowane.

#### 7. Pozycje

Po wybraniu menu **Bieżący stan** bieżące ustawienia zostaną wyświetlone w obszarze wyświetlania/zmiany ustawień. Wybierz spośród ustawień pozycję, którą chcesz zmienić.

#### 8. Wyłącz te ustawienia

Po zaznaczeniu tego pola wyboru na karcie zostanie wyświetlony symbol 🌇 i nie będzie już można

wprowadzać ani zmieniać ustawień. Ustawienia na karcie, na której wyświetlany jest symbol 🌇 , nie są

stosowane w drukarce nawet po kliknięciu przycisku **Zastosuj**. Ponadto ustawienia z tych kart nie zostaną zapisane ani wyeksportowane w wyniku użycia polecenia **Zapisz w pliku poleceń** lub **Eksport**. Aby zastosować ustawienia w drukarce, zapisać je lub wyeksportować, należy usunąć zaznaczenie tego pola wyboru.

#### 9. Karty ustawień

Zawierają ustawienia, które można określać lub zmieniać. Jeśli na karcie wyświetlany jest symbol wprowadzone na niej ustawienia nie zostana zastosowane w drukarce.

#### 10. Drukarka

Pokazuje listę podłączonych drukarek.

#### Pasek menu

#### Plik Opcje menu

#### Zastosuj ustawienia w drukarce

Powoduje zastosowanie ustawień w drukarce.

#### Zapisz ustawienia w pliku poleceń

Umożliwia zapisanie określonych ustawień w pliku poleceń. Rozszerzenie pliku to BIN. Zapisanego pliku poleceń można użyć w trybie pamięci masowej w celu zastosowania ustawień w drukarce.

• Jeśli zaznaczone jest pole wyboru Wyłącz te ustawienia, ustawienia nie zostaną zapisane.

- Następujące informacje nie są zapisywane w pliku poleceń:
  - Nazwa węzła
  - Adres IP, maska podsieci i brama domyślna (gdy adres IP ustawiony jest na STATIC)
- Zapisane polecenia ustawień komunikacji są przeznaczone wyłącznie do stosowania ustawień w drukarce. Aby zastosować ustawienia w drukarce przy użyciu pliku poleceń, użyj trybu pamięci masowej.
- Zapisane pliki poleceń zawierają klucze uwierzytelniania i hasła. Należy podjąć niezbędne kroki w celu ochrony zapisanych plików poleceń, na przykład poprzez zapisanie ich w miejscu, do którego nie mają dostępu inne osoby.
- Nie należy wysyłać plików poleceń do innego modelu drukarki.

#### Instaluj certyfikaty

Niektóre metody uwierzytelniania sieciowego mogą wymagać certyfikatu.

Zainstaluj certyfikat w podłączonej drukarce lub zapisz go jako plik poleceń, który można dystrybuować do drukarek tego samego modelu.

#### Import

#### Importuj z bieżących ustawień bezprzewodowych komputera (TD-2350D/TD-2350DF/TD-2350DSA)

Importuje ustawienia z komputera.

- Podczas importowania ustawień sieci bezprzewodowej komputera wymagane są uprawnienia administratora do danego komputera.
- Zaimportować można tylko ustawienia uwierzytelniania zabezpieczeń osobistych (system otwarty, uwierzytelnianie za pomocą klucza publicznego, WPA/WPA2-PSK i WPA3 SAE do 63 znaków). Nie można zaimportować ustawień uwierzytelniania zabezpieczeń firmowych (takich jak EAP-FAST) ani WPA2-PSK (TKIP) i WPA-PSK (AES).
- Jeśli w używanym komputerze włączona jest więcej niż jedna bezprzewodowa sieć LAN, do importowania zostaną wybrane pierwsze wykryte ustawienia bezprzewodowe (tylko ustawienia osobiste).
- Zaimportować można tylko ustawienia z karty Bezprzewodowa sieć LAN panelu Ustawienia bezprzewodowe (tryb komunikacji, SSID, metodę uwierzytelniania, tryb szyfrowania i klucz uwierzytelniania).

#### Wybierz profil, który chcesz importować

Umożliwia zaimportowanie wyeksportowanego pliku i zastosowanie ustawień w drukarce. Kliknij **Przeglądaj** i wybierz plik, który chcesz zaimportować. Ustawienia w pliku wyświetlane są w obszarze wyświetlania / zmiany ustawień.

Ø

- Zaimportować można wszystkie ustawienia z wyjątkiem nazw węzłów.
- Można importować wyłącznie profile zgodne z wybraną drukarką.
- Jeśli adres IP importowanego profilu jest ustawiony na STATIC, należy go zmienić stosownie do potrzeb, aby nie zduplikować adresu IP istniejącej skonfigurowanej drukarki w sieci.

#### Eksport

Umożliwia zapisanie bieżących ustawień w pliku. Jeśli zaznaczone jest pole wyboru **Wyłącz te ustawienia**, ustawienia nie zostaną zapisane.

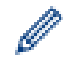

Wyeksportowane pliki nie są szyfrowane.

#### Narzędzia Opcje menu

#### Ustawienia opcji

#### Po zastosowaniu nowych ustawień automatycznie uruchom drukarkę ponownie

Jeśli to pole wyboru zostanie zaznaczone, drukarka zostanie automatycznie uruchomiona ponownie po zastosowaniu ustawień komunikacji. Jeśli to pole wyboru nie jest zaznaczone, należy ręcznie ponownie uruchomić drukarkę.

W przypadku konfigurowania więcej niż jednej drukarki można skrócić czas wymagany do zmiany ustawień, usuwając zaznaczenie tego pola wyboru. W tym przypadku zaleca się zaznaczenie tego pola wyboru podczas konfigurowania pierwszej drukarki w celu potwierdzenia, że wszystkie ustawienia działają zgodnie z zamierzeniami.

#### Automatycznie wykrywa podłączoną drukarkę i przywraca bieżące ustawienia

Gdy to pole wyboru zostanie zaznaczone i drukarka zostanie podłączona do komputera, nastąpi jej automatyczne wykrycie i wyświetlenie jej bieżących ustawień na stronie **Bieżący stan**.

Jeśli podłączona drukarka różni się od drukarki wyświetlanej na liście rozwijanej **Drukarka**, ustawienia dostępne na wszystkich kartach zostaną zmienione na odpowiadające podłączonej drukarce.

#### Zmień nazwę węzła/nazwę urządzenia Bluetooth

Umożliwia zmianę nazwy węzła i nazwy urządzenia Bluetooth.

#### Zresetuj do domyślnych ustawień komunikacji

Przywraca ustawienia komunikacji do fabrycznych ustawień domyślnych.

#### Pomoc Opcje menu

#### **Wyświetl Pomoc**

Wyświetla tematy pomocy.

#### Karta Ogólne

#### Ustawienia &komunikacji

#### Ustawienia sieciowe przy włączaniu

Pozwala określić warunki łączenia za pośrednictwem sieci, gdy drukarka jest włączona.

#### Wybrany interfejs (TD-2350D/TD-2350DF/TD-2350DSA)

Wybierz opcję Infrastruktura, Infrastruktura lub Wireless Direct lub Wireless Direct.

#### Bluetooth po uruchomieniu (TD-2350D/TD-2350DF/TD-2350DSA)

Pozwala określić warunki łączenia za pośrednictwem funkcji Bluetooth, gdy drukarka jest włączona. Wybierz opcję **Wł. domyślnie**, **Wył.** lub **Zachowaj bieżący stan**.

#### Aktualizacja zdalna (TD-2350D/TD-2350DF/TD-2320DSA/TD-2350DSA)

#### Adres IP serwera FTP

Wpisz adres serwera FTP.

#### Numer portu

Podaj numer portu używany do uzyskania dostępu do serwera FTP.

#### Nazwa użytkownika

Wpisz nazwę użytkownika, który ma uprawnienia do logowania się na serwerze FTP.

#### Hasło

Wpisz hasło powiązane z nazwą użytkownika wprowadzoną w polu Nazwa użytkownika.

#### Ścieżka

Wpisz ścieżkę do folderu na serwerze FTP, z którego ma zostać pobrany plik aktualizacji.

#### Nazwa pliku

Podaj nazwę pliku aktualizacji na serwerze FTP.

#### Plik dziennika

#### Archiwum pliku dziennika

Wybierz, czy dziennik aktualizacji ma zostać wyeksportowany na serwer FTP.

#### Ścieżka archiwum pliku dziennika serwera FTP

Wpisz ścieżkę do folderu na serwerze FTP, do którego mają zostać wyeksportowane dane dziennika.

#### Ustawienia AirPrint

Umożliwia włączenie lub wyłączenie funkcji AirPrint oraz konfigurację ustawień.

## Sieć LAN/Bezprzewodowa sieć LAN Karty (TD-2320D/TD-2350D/TD-2320DF/ TD-2350DF/TD-2320DSA/TD-2350DSA)

#### TCP/IP (bezprzewodowe)

#### Metoda uruchamiania

Wybierz opcję AUTO, BOOTP, DHCP, RARP lub STATIC.

#### Adres IP/Maska podsieci/Bramka

Definiowanie poszczególnych parametrów sieci. Ustawienia te można wprowadzić tylko wtedy, gdy adres IP jest ustawiony na **STATIC**.

#### Metoda serwera DNS

Wybierz opcję AUTO lub STATIC.

#### Adres IP podstawowego serwera DNS/Adres IP zapasowego serwera DNS

Ustawienia te można wprowadzić tylko wtedy, gdy serwer DNS jest ustawiony na.STATIC

#### IPv6

#### Statyczny adres IPv6

Umożliwia ustawienie stałego adresu IPv6.

#### Włącz ten adres

Umożliwia włączenie określonego statycznego adresu IPv6.

#### Adres IPv6 podstawowego serwera DNS/Adres IPv6 zapasowego serwera DNS

Umożliwia określenie adresów IPv6 serwera DNS.

#### Lista adresów IPv6

Wyświetla listę adresów IPv6.

#### Uwierzytelnianie przewodowa 802.1x

Umożliwia konfigurację uwierzytelniania IEEE 802.1x.

#### Stan sieci przewodowej 802.1x

Włącz lub wyłącz uwierzytelnianie IEEE 802.1x dla sieci przewodowej.

#### Metoda uwierzytelniania

Wybierz metodę uwierzytelniania.

#### ID użytkownika/Hasło

Ustawienia można zdefiniować pod warunkiem, że jako metoda uwierzytelniania wybrano EAP-MD5, EAP-FAST, PEAP, EAP-TTLS lub EAP-TLS. Ponadto w przypadku opcji EAP-TLS nie ma potrzeby rejestrowania hasła, ale należy zarejestrować certyfikat klienta. Aby zarejestrować certyfikat, połącz się z drukarką z przeglądarki internetowej, a następnie wybierz certyfikat. Instalację certyfikatu uwierzytelniania można przeprowadzić również przy użyciu Narzędzia do konfiguracji ustawień drukarki (Printer Setting Tool), wybierając na pasku menu: **Plik > Instaluj certyfikaty**.

#### Wyświetl klucz i hasło na ekranie

Po zaznaczeniu tego pola wyboru klucze i hasła będą wyświetlane zwykłym tekstem (niezaszyfrowanym).

#### Ustawienia bezprzewodowe (TD-2350D/TD-2350DF/TD-2350DSA)

#### Tryb komunikacji

Pokazuje tryb komunikacji.

#### SSID(Nazwa sieci)

Kliknij przycisk **Szukanie** w celu wyświetlenia dostępnych identyfikatorów SSID w osobnym oknie dialogowym.

#### Kanał

Pokazuje automatycznie wybrany kanał.

#### Metoda uwierzytelniania/Tryb szyfrowania

Poniższa tabela przedstawia obsługiwane tryby szyfrowania dla poszczególnych metod uwierzytelniania.

| Metoda uwierzytelniania | Tryb szyfrowania |
|-------------------------|------------------|
| System otwarty          | BRAK / WEP       |
| Klucz udostępniony      | WEP              |
| WPA3-SAE                | AES              |
| WPA/WPA2-PSK/WPA3-SAE   | TKIP+AES / AES   |
| EAP-FAST/BRAK           | TKIP+AES / AES   |
| EAP-FAST/MS-CHAPv2      | TKIP+AES / AES   |
| EAP-FAST/GTC            | TKIP+AES / AES   |
| PEAP/MS-CHAPv2          | TKIP+AES / AES   |
| PEAP/GTC                | TKIP+AES / AES   |
| EAP-TTLS/CHAP           | TKIP+AES / AES   |
| EAP-TTLS/MS-CHAP        | TKIP+AES / AES   |
| EAP-TTLS/MS-CHAPv2      | TKIP+AES / AES   |
| EAP-TTLS/PAP            | TKIP+AES / AES   |
| EAP-TLS                 | TKIP+AES / AES   |

Ø

Aby zdefiniować ustawienia zabezpieczeń wyższego poziomu: w trakcie weryfikacji certyfikatu za pomocą metod uwierzytelniania EAP-FAST, PEAP, EAP-TTLS lub EAP-TLS certyfikatu nie można ustawić w Narzędziu do konfiguracji ustawień drukarki (Printer Setting Tool). Po skonfigurowaniu drukarki do podłączenia do sieci należy ustawić certyfikat, uzyskując dostęp do drukarki z przeglądarki internetowej. Instalację certyfikatu uwierzytelniania można przeprowadzić również przy użyciu Narzędzia do konfiguracji ustawień drukarki (Printer Setting Tool), przechodząc do paska menu i klikając **Plik > Instaluj certyfikaty**.

#### Klucz WEP

Ustawienie można wybrać tylko wtedy, gdy jako tryb szyfrowania zostanie wybrana opcja WEP.

#### **PSK(Hasło)**

Ustawienie to można wybrać tylko wtedy, gdy jako metoda uwierzytelniania została ustawiona na WPA/ WPA2-PSK/WPA3-SAE.

#### ID użytkownika/Hasło

Ustawienia te można wprowadzić tylko wtedy, gdy metoda uwierzytelniania została ustawiona na EAP-FAST, PEAP, EAP-TTLS lub EAP-TLS. Ponadto w przypadku opcji EAP-TLS nie ma potrzeby rejestrowania hasła, ale należy zarejestrować certyfikat klienta. Aby zarejestrować certyfikat, połącz się z drukarką z przeglądarki internetowej, a następnie określ certyfikat.

#### Wyświetl klucz i hasło na ekranie

Po zaznaczeniu tego pola wyboru klucze i hasła będą wyświetlane zwykłym tekstem (niezaszyfrowanym).

#### Karta Wireless Direct (TD-2350D/TD-2350DF/TD-2350DSA)

#### **Ustawienia Wireless Direct**

#### Generowanie SSID/Klucza sieciowego

Wybierz opcję AUTO lub STATIC.

#### SSID(Nazwa sieci)/Klucz sieciowy

Ustawienie nazwy SSID (maks. 25 znaków ASCII) i klucza sieciowego (maks. 63 znaki), które będą używane w trybie Wireless Direct.

- Numer seryjny znajduje się na podstawie drukarki i wewnątrz drukarki obok komory rolki.
- Domyślny identyfikator SSID i hasło są następujące:
  - SSID: "DIRECT-\*\*\*\*\*\_TD-2350D####", gdzie \*\*\*\*\* to pięć ostatnich cyfr numeru seryjnego produktu.
  - Hasło: 235\*\*\*\*\*, gdzie \*\*\*\*\* to pięć ostatnich cyfr numeru seryjnego produktu.

#### Kanał

Określa kanał, który ma być używany w trybie Wireless Direct.

#### Karta Bluetooth (TD-2350D/TD-2350DF/TD-2350DSA)

#### **Ustawienia Bluetooth**

#### **Tryb Bluetooth**

Wybór trybu sterowania, gdy włączona jest funkcja Bluetooth.

#### Klasyczny

#### Widoczne dla innych urządzeń

Umożliwia wykrywanie drukarki przez inne urządzenia z funkcją Bluetooth.

#### Zmień kod PIN

Zmiana kodu PIN.

#### Wyświetlaj kod PIN na ekranie

Wyświetla kod PIN na komputerze.

#### Parowanie wymaga potwierdzenia użytkownika na drukarce

Jeśli to pole wyboru jest zaznaczone, gdy używany jest klasyczny tryb Bluetooth, przy parowaniu z urządzeniami z funkcją Bluetooth 2.1 lub nowszą konieczne jest wykonanie dodatkowych operacji za pomocą przycisków drukarki.

#### Automatyczne ponowne parowanie

Umożliwia określenie, czy automatycznie nawiązywać połączenie z poprzednio podłączonym urządzeniem Apple (iPad, iPhone lub iPod touch).

#### Niski poziom energii

#### Tryb Minimalny poziom zabezpieczeń

Wybór minimalnego poziomu zabezpieczeń podczas używania trybu Tylko Niski poziom energii.

#### Parowanie wymaga potwierdzenia użytkownika na drukarce

Jeśli to pole wyboru jest zaznaczone, gdy używany jest tryb **Tylko Niski poziom energii**, przy parowaniu z urządzeniami z funkcją oszczędzania energii konieczne jest wykonanie dodatkowych operacji za pomocą przycisków drukarki.

#### 🧧 Powiązane informacje

 Zmiana ustawień drukarki przy użyciu Narzędzia do konfiguracji ustawień drukarki (Printer Setting Tool) (Windows) ▲ Strona główna > Ustawienia drukarki > Zmiana ustawień drukarki przy użyciu Narzędzia do konfiguracji ustawień drukarki (Printer Setting Tool) (Windows) > Narzędzie do konfiguracji ustawień drukarki (Windows): ustawienia urządzenia

## Narzędzie do konfiguracji ustawień drukarki (Windows): ustawienia urządzenia

TD-2350D/TD-2350DF/TD-2350DSA: **Ustawienia urządzenia** w Narzędziu do konfiguracji ustawień drukarki umożliwiają zdefiniowanie lub zmianę ustawień drukarki w przypadku podłączania jej do komputera za pomocą przewodu USB lub funkcji Bluetooth.

TD-2310D/TD-2320D/TD-2320DF/TD-2320DSA: **Ustawienia urządzenia** w Narzędziu do konfiguracji ustawień drukarki umożliwiają zdefiniowanie lub zmianę ustawień drukarki w przypadku podłączania jej do komputera za pomocą przewodu USB.

Istnieje możliwość zmiany ustawień urządzenia dla jednej drukarki, a następnie zastosowania tych ustawień do wielu drukarek. W przypadku drukowania z aplikacji komputerowej możliwe jest konfigurowanie różnych ustawień drukowania w sterowniku drukarki; natomiast Ustawienia urządzenia w Narzędziu do konfiguracji ustawień drukarki umożliwiają określenie bardziej zaawansowanych ustawień. Po otwarciu okna **Ustawienia urządzenia** następuje pobranie i wyświetlenie bieżących ustawień drukarki. Jeśli pobranie bieżących ustawień jest niemożliwe, wyświetlone zostają ustawienia wcześniejsze. Jeśli pobranie bieżących ustawień jest niemożliwe, a ustawienia wcześniejsze nie zostały określone, wyświetlone zostają fabryczne ustawienia urządzenia.

- >> Okno dialogowe ustawień
- >> Pasek menu
- >> Karta Podstawowe
- >> Karta Zaawansowane
- >> Karta Położenie drukowania/czujniki
- >> Karta Ustawienia wyświetlacza (TD-2320D/TD-2350D/TD-2320DF/TD-2350DF/TD-2320DSA/TD-2350DSA)
- >> Karta Ust. zarządzania

#### Okno dialogowe ustawień

| Podstawowe Zaawansowane Położenie drukowania/czujniki Ustawienia wyświetłacza Ust. zarządzania<br>Wyłącz te ustawienia |   |
|----------------------------------------------------------------------------------------------------|---|
| Ustawienia zasilania:                                                                                                  |   |
| Ustawienia zasilania:                                                                                                  |   |
|                                                                                                    |   |
| Automatyczne włączanie zasilania: Wył.                                                                                 | ~ |
| Automatyczne uśpienie: 3 minut                                                                                         | ~ |
| Automatyczne wyłączanie zasilania: Wył.                                                                                | ~ |
| Poziom naładowania akumulatora: 100%                                                                                   | ~ |
| Ustawienia drukowania                                                                                                  |   |
| Kierunek tekstu: Normalny                                                                                              | ~ |
| Prędkość drukowania: 6 ips / 152.4 mm/s                                                                                | ~ |
| Gęstość druku: 0                                                                                                    | ~ |
| Wyrównaj krawędź prowadzącą papieru po zamknięciu Wybierz nośnik<br>pokrywy:                                           | ~ |
| Położenie wyjścia: Odrywanie                                                                                           | ~ |
|                                                                                                    |   |

#### 1. Pasek menu

Zapewnia dostęp do różnych poleceń pogrupowanych w poszczególne menu (**Plik**, **Konserwacja** i **około**) zgodnie z zastosowaniem.

#### 2. Bieżące ustawienia

Powoduje pobranie ustawień z aktualnie podłączonej drukarki i wyświetlenie ich w oknie dialogowym. Ustawienia mogą też być pobierane dla parametrów znajdujących się w kartach z symbolem **16**.

#### 3. Wyłącz te ustawienia

Po zaznaczeniu tego pola wyboru na karcie zostanie wyświetlony symbol 👔 i nie będzie już można

wprowadzać ani zmieniać ustawień. Ustawienia na karcie, na której wyświetlany jest symbol 🌇 , nie są

stosowane w drukarce nawet po kliknięciu przycisku **Zastosuj**. Ponadto ustawienia z tej karty nie zostaną zapisane ani wyeksportowane w wyniku użycia polecenia **Zapisz w pliku poleceń** lub **Eksport**.

#### 4. Parametry

Wyświetlane są bieżące ustawienia.

#### 5. Wyjście

Powoduje wyjście z okna **Ustawienia urządzenia** i powrót do okna głównego Narzędzia do konfiguracji ustawień drukarki.

#### 6. Zastosuj

Powoduje zastosowanie ustawień w drukarce. Aby zapisać wprowadzone ustawienia w pliku poleceń, wybierz polecenie **Zapisz w pliku poleceń** na rozwijanej liście.

Zapisanego pliku poleceń można użyć w trybie pamięci masowej w celu zastosowania ustawień w drukarce.

#### 7. Karty ustawień

Zawierają ustawienia, które można określać lub zmieniać.

Jeśli na karcie jest wyświetlany symbol 🌇, modyfikacja ustawień jest niemożliwa. Co więcej, ustawienia

z tej karty nie zostaną zastosowane w drukarce nawet po kliknięciu przycisku **Zastosuj**. Ustawienia z tej karty nie zostaną zapisane ani wyeksportowane w wyniku użycia polecenia **Zapisz w pliku poleceń** lub **Eksport**.

#### 8. Drukarka

Ø

Wybierz drukarkę, którą chcesz skonfigurować.

## Pasek menu

#### Plik Opcje menu

- Zastosuj ustawienia w drukarce
  Powoduje zastosowanie ustawień w drukarce.
- Sprawdzanie ustawienia

Wyświetlane są bieżące ustawienia.

Zapisz ustawienia w pliku poleceń

Zapisuje określone ustawienia w pliku poleceń.

Import

Importuje wyeksportowany plik.

Eksport

Zapisuje bieżące ustawienia w pliku.

Wyjście

Powoduje wyjście z okna **Ustawienia urządzenia** i powrót do okna głównego Narzędzia do konfiguracji ustawień drukarki.

#### Konserwacja Opcje menu

W celu wyświetlenia niektórych pozycji wymagane są uprawnienia administratora do danego komputera lub drukarki. Sprawdź, czy masz uprawnienia administratora drukarki, klikając menu **Właściwości drukarki**, a następnie klikając kartę **Zabezpieczenia**.

#### • Zapisz historię drukowania w pliku

Zapisuje historię drukowania w pliku w formacie CSV.

Ustawienia jednostki drukowania

Drukuje raport zawierający informacje o bieżącej wersji oprogramowania sprzętowego i ustawieniach urządzenia.

Do drukowania tego raportu zalecamy użycie rolki o szerokości 58 mm lub szerszego nośnika.

#### Sprawdź informacje o drukarce

Umożliwia sprawdzenie stanu drukarki.

Przełącz do trybu zrzucania

Przechodzi do trybu zrzutu w celu wydrukowania i potwierdzenia otrzymanych danych wydruku bez interpretacji polecenia drukowania.

#### Sprawdź stan głowicy drukującej

Umożliwia sprawdzenie, czy nie występują problemy z głowicą drukującą.

Resetuj do ustawień fabrycznych

TD-2310D: Resetuje wszystkie ustawienia do wartości fabrycznych, w tym ustawień urządzenia i przesłanych danych.

TD-2320D/TD-2350D/TD-2320DF/TD-2350DF/TD-2320DSA/TD-2350DSA: Resetuje wszystkie ustawienia do wartości fabrycznych, w tym ustawienia urządzenia, przesłane dane oraz ustawienia sieciowe.

Resetuj tylko ustawienia urządzenia

Resetuje ustawienia, które można zmieniać w ustawieniach urządzenia, do wartości fabrycznych.

Usuń szablon i bazę danych

Usuwa szablony i bazy danych zapisane w drukarce.

Usuń historię drukowania

Usuwa historię drukowania zapisaną w drukarce.

Ustawienia opcji

Jeśli pole wyboru **Nie wyświetlaj komunikatu o błędzie, jeśli bieżące ustawienia nie mogą być pobrane przy uruchamianiu** jest zaznaczone, następnym razem nie zostanie wyświetlony komunikat.

#### Karta Podstawowe

#### Automatyczne włączanie zasilania

Określa, czy drukarka będzie się włączać automatycznie po podłączeniu przewodu zasilającego do gniazda elektrycznego.

#### Automatyczne uśpienie

Pozwala określić ilość czasu, jaki upływa, zanim drukarka automatycznie przechodzi w tryb spoczynku.

 Drukarka automatycznie przejdzie w stan spoczynku po upływie określonej ilości czasu, przy zachowaniu następujących warunków:

- Drukarka nie odbiera danych.
- Nie jest podłączony przewód LAN. (TD-2320D/TD-2350D/TD-2320DF/TD-2350DF/TD-2320DSA/ TD-2350DSA)
- W trybie czuwania. (TD-2310D/TD-2320D/TD-2320DF)
- W trybie czuwania. lub wyboru szablonu. (TD-2350D/TD-2350DF/TD-2320DSA/TD-2350DSA)
- Gdy do gniazda USB nie jest podłączone żadne urządzenie. (TD-2320D/TD-2350D/TD-2320DF/ TD-2350DF/TD-2320DSA/TD-2350DSA)
- W przypadku braku komunikacji za pośrednictwem portu szeregowego.
- Tryb spoczynku zostaje anulowany po wykonaniu następujących operacji:
  - Naciśnięto przycisk drukarki.
  - Otwarto lub zamknięto pokrywę komory rolki.
  - Drukarka odbiera dane. Z wyjątkiem odbierania danych przez port szeregowy.
  - Drukarka odbiera dane.
  - Odłączono, a następnie ponownie podłączono przewód USB.

#### Automatyczne wyłączanie zasilania

Drukarka automatycznie przejdzie w tryb wyłączenia po upływie określonej ilości czasu, przy zachowaniu następujących warunków:

- Drukarka nie odbiera danych.
- Nie jest podłączony przewód LAN. (TD-2320D/TD-2350D/TD-2320DF/TD-2350DF/TD-2320DSA/ TD-2350DSA)
- W trybie czuwania. (TD-2310D/TD-2320D/TD-2320DF)
- W trybie czuwania. lub wyboru szablonu. (TD-2350D/TD-2350DF/TD-2320DSA/TD-2350DSA)
- Gdy do gniazda USB nie jest podłączone żadne urządzenie. (TD-2320D/TD-2350D/TD-2320DF/ TD-2350DF/TD-2320DSA/TD-2350DSA)
- W przypadku braku komunikacji za pośrednictwem portu szeregowego.
- Tryb wyłączenia zostaje anulowany po wykonaniu następujących operacji:
  - Naciśnięto przycisk drukarki.
  - Otwarto lub zamknięto pokrywę komory rolki.
  - Drukarka odbiera dane. Z wyjątkiem odbierania danych przez port szeregowy.
  - Drukarka odbiera dane.
  - Odłączono, a następnie ponownie podłączono przewód USB.
- Poziom naładowania akumulatora (TD-2320D/TD-2350D/TD-2320DF/TD-2350DF/TD-2320DSA/ TD-2350DSA)

Określa maksymalny poziom naładowania.

Aby maksymalnie wydłużyć żywotność akumulatora litowo-jonowego, wybierz **80 %**. Mimo że w przypadku wybrania opcji **80 %** liczba zadań drukowania możliwych do wykonania na jednym naładowaniu będzie mniejsza, pozwoli to uzyskać dłuższą ogólną żywotność akumulatora litowo-jonowego.

Kierunek tekstu

Umożliwia wybór orientacji wydruku.

Prędkość drukowania

Umożliwia wybór prędkości drukowania drukarki.

- Jeśli zwiększysz prędkość drukowania, wydruk może stać się jaśniejszy.
- Jeśli kod kreskowy na wydrukowanej etykiecie jest trudny do odczytania, należy wybrać mniejszą prędkość drukowania.

#### Gęstość druku

Umożliwia dostosowanie gęstości druku drukarki.

Zmiana ustawienia **Klasa energetyczna** w **Konfiguracja formatu papieru** może jeszcze bardziej zwiększyć gęstość druku. Aby uzyskać więcej informacji, >> Powiązane tematy: Narzędzie do konfiguracji ustawień drukarki (Windows): konfiguracja formatu papieru

Wyrównaj krawędź prowadzącą papieru po zamknięciu pokrywy
 Umożliwia wybór, czy papier ma być automatycznie podawany przy zamkniętej pokrywie.

- Położenie wyjścia (TD-2310D/TD-2320D/TD-2350D/TD-2320DSA/TD-2350DSA) Umożliwia wybór lokalizacji wyjścia nośnika.
- Automatyczne przycięcie (TD-2320D/TD-2350D/TD-2320DSA/TD-2350DSA) Ustaw metodę przycinania w przypadku drukowania większej liczby etykiet.

#### Karta Zaawansowane

• Funkcja przycisku Podawanie

Umożliwia wybór wykonywanej operacji, przy wciśniętym przycisku **J**. Jeśli wybrano **Ustawienia programu**, kliknij **Plik** i wybierz plik poleceń.

#### • Funkcja przycisku (TD-2310D/TD-2320D/TD-2320DF)

Umożliwia wybór wykonywanej operacji, przy wciśniętym przycisku E. Jeśli wybrano Ustawienia programu, kliknij Plik i wybierz plik poleceń.

Jeżeli dołączony jest obcinak, ręczne odcinanie można ustawić za pomocą przycisku funkcji.

- Drukuj raport informacyjny
  Wybierz dane, jakie chcesz zawrzeć w Raporcie informacyjnym drukarki.
- Sygnał (TD-2320DSA/TD-2350DSA)

Umożliwia wybór głośności sygnalizatora.

Ustawienie drukowania JPEG

Pozwala wybrać sposób przetwarzania obrazu podczas drukowania obrazów JPEG.

Tryb szeregowania

Określa metodę szeregowania (numeracji) dla drukowanych etykiet.

Zapisz historię drukowania drukarki

Umożliwia wybór, czy chcesz zapisać historię drukowania drukarki. Jeśli wybrana jest opcja **Niedostępne**, nie można włączyć opcji **Zapisz historię drukowania w pliku**.

• Dane drukowania po wydruku

Określa, czy dane drukowania są wymazywane po wydrukowaniu.

## Karta Położenie drukowania/czujniki

W przypadku korzystania ze standardowych nośników regulacja czujników nie jest konieczna.

Regulacja punktu odniesienia druku

Umożliwia dostosowanie pozycji punktu odniesienia (punkt wyjściowy dla druku). Spowoduje to skorygowanie przesunięć druku wynikających z różnic pomiędzy modelami drukarek lub stałych marginesów niektórych programów.

Punktu odniesienia nie można dostosować w przypadku druku rastrowego.

- Wyczyść dopasowanie (TD-2310D/TD-2320D/TD-2350D/TD-2320DSA/TD-2350DSA)
  - Umożliwia ustawienie pozycji odrywania przez listwę odrywającą w przypadku papieru.

## INFORMACJA

W zależności od typu nośnika pozycja cięcia i marginesy mogą nie być zgodne z wybranymi ustawieniami. W takiej sytuacji należy skorygować ustawienie pozycji odrywania i spróbować wydrukować ponownie.

 Gdy opcja Funkcja Odklejania lub Automatyczna funkcja obcinaka jest włączona i dojdzie do zakleszczenia odklejonych etykiet lub nie będą one prawidłowo wysuwane po wydrukowaniu, skoryguj ustawienie pozycji odrywania, a następnie spróbuj wydrukować ponownie.

Czujnik nośnika (transmisyjny/przerwa)

Czułość wykrywania

Ustawienie czułości wykrywania przerw (odstępów) w przypadku etykiet wycinanych.

- Regulacja luminescencji

Ustawienie ilości światła emitowanego przez czujnik transmisyjny/czujnik przerw.

- Czujnik nośnika (refleksyjny/poprzeczka)
  - Czułość wykrywania znaku

Ustawienie czułości wykrywania czarnych znaczników.

- Regulacja luminescencji

Ustawienie ilości światła emitowanego przez czujnik refleksyjny/czujnik czarnych znaczników.

 Czujnik nośnika (odklejak/odcinarka etykiet bez podkładu) (TD-2320D/TD-2350D/TD-2320DF/ TD-2350DF/TD-2320DSA/TD-2350DSA) Umożliwia określenie ustawień podczas użycia odklejarki etykiet (opcjonalnie).

#### Czułość wykrywania

Ustawienie precyzji czujnika wykrywającego, czy etykieta została odklejona.

## Karta Ustawienia wyświetlacza (TD-2320D/TD-2350D/TD-2320DF/TD-2350DF/ TD-2320DSA/TD-2350DSA)

• Zegar

Ustawienie funkcji zegara.

- Synchronizuj z serwerem SNTP
  Powoduje synchronizację godziny z serwerem SNTP.
- Strefa czasowa
  Umożliwia ustawienie strefy czasowej.
- Ustaw zegar

Umożliwia ustawienie daty i godziny.

- Kontrast wyświetlacza LCD (TD-2350D/TD-2350DF) Umożliwia ustawienie kontrastu wyświetlacza LCD.
- Podświetlenie (TD-2350D/TD-2350DF)
  Włącza lub wyłącza podświetlenie.
- Limit czasu podświetlenia (TD-2350D/TD-2350DF)
  Umożliwia ustawienie czasu bezczynności drukarki, po jakim ma być wyłączane podświetlenie.
- Jasność wyświetlacza (TD-2320DSA/TD-2350DSA) Umożliwia ustawienie jasności wyświetlacza.
- Ustawienia ekranu głównego (TD-2350D/TD-2350DF/TD-2320DSA/TD-2350DSA)
  Umożliwia ustawienie, czy drukarka ma pracować w trybie P-touch Template.
  Tryb P-touch Template umożliwia tylko wprowadzanie tekstu i drukowanie etykiet przy użyciu wcześniej skonfigurowanego szablonu.
- Ustawienia ekranu dotykowego szablonów (TD-2320DSA/TD-2350DSA)
  Umożliwia ustawienie formatu wyświetlania ekranu trybu dotykowego szablonów.
- Typ wyszukiwania (TD-2320DSA/TD-2350DSA)

Umożliwia ustawienie metody wyszukiwania określonego szablonu z listy szablonów.

- **Pokaż ustawione wstępnie szablony** (TD-2350D/TD-2350DF/TD-2320DSA/TD-2350DSA) Umożliwia określenie, czy na drukarce mają być wyświetlane wstępnie ustawione szablony.
- Potwierdź wydruk (TD-2350D/TD-2350DF/TD-2320DSA/TD-2350DSA)
  Umożliwia wybór, czy przed drukowaniem ma być wyświetlany komunikat w celu potwierdzenia liczby kopii.
- Domyślny nr wydruku (TD-2350D/TD-2350DF/TD-2320DSA/TD-2350DSA)

Umożliwia określenie domyślnej wartości liczby wydruków.

• Dane kodu QR (TD-2350D/TD-2350DF/TD-2320DSA/TD-2350DSA)

Pozwala utworzyć niestandardowe dane kodu QR na podstawie wymaganego tekstu lub strony internetowej i wyświetla je na ekranie LCD drukarki. Wyświetlony kod QR może być odczytany przy użyciu urządzenia mobilnego w celu pobrania informacji.

## Karta Ust. zarządzania

Aby wyświetlić tę kartę, wymagane są uprawnienia administratora do danego komputera lub drukarki. Sprawdź, czy masz uprawnienia administratora drukarki, klikając menu **Właściwości drukarki**, a następnie klikając kartę **Zabezpieczenia**.

 Jednostka (TD-2350D/TD-2350DF/TD-2320DSA/TD-2350DSA) Umożliwia określenie domyślnej jednostki.

- Język (TD-2350D/TD-2350DF/TD-2320DSA/TD-2350DSA) Umożliwia wybór języka wyświetlacza LCD.
- Tryb samolotu (TD-2350D/TD-2350DF/TD-2350DSA)
  Umożliwia dezaktywowanie interfejsów Bluetooth lub Wi-Fi. Funkcja ta jest przydatna w przypadku korzystania z drukarki w miejscu, gdzie transmisje sygnału nie są dozwolone.
- Ustawienia blokady (TD-2350D/TD-2350DF/TD-2320DSA/TD-2350DSA) Blokuje ustawienia menu tak, aby uniemożliwić ich zmianę.
- Hasło administratora (TD-2350D/TD-2350DF/TD-2320DSA/TD-2350DSA)
  Wybierz Wł., aby skonfigurować tryb administratora. Ustaw czterocyfrowe hasło, które będzie używane w celu zmiany ustawień menu.
- Wyłącz edycję (TD-2350D/TD-2350DF/TD-2320DSA/TD-2350DSA) Określa, czy edycja obiektu jest zabroniona, czy nie.
- Tryb poleceń
  Wybiera typ trybu poleceń.
- Format daty (TD-2350D/TD-2350DF/TD-2320DSA/TD-2350DSA) Wybiera format daty dla zegara.
- Format godziny (TD-2350D/TD-2350DF/TD-2320DSA/TD-2350DSA) Wybiera format godziny dla zegara.
- Test głowicy drukującej po włączeniu zasilania
  Określa, czy po włączeniu drukarki ma być sprawdzany stan głowicy drukującej.

## Powiązane informacje

 Zmiana ustawień drukarki przy użyciu Narzędzia do konfiguracji ustawień drukarki (Printer Setting Tool) (Windows) ▲ Strona główna > Ustawienia drukarki > Zmiana ustawień drukarki przy użyciu Narzędzia do konfiguracji ustawień drukarki (Printer Setting Tool) (Windows) > Narzędzie do konfiguracji ustawień drukarki (Windows): ustawienia P-touch Template

## Narzędzie do konfiguracji ustawień drukarki (Windows): ustawienia Ptouch Template

Tryb P-touch Template umożliwia wstawianie danych do obiektów tekstowych i kodów kreskowych z pobranego szablonu przy użyciu innych urządzeń podłączonych do drukarki. Dostępne opcje i materiały eksploatacyjne mogą się różnić w zależności od kraju. Ustawienia P-touch Template w Narzędziu do konfiguracji ustawień drukarki (Printer Setting Tool) umożliwiają zdefiniowanie lub zmianę funkcji P-touch Template.

- Tryb P-touch Template jest także kompatybilny z innymi urządzeniami wejściowymi, np. wagą, urządzeniem do testowania, kontrolerem lub programowalnym urządzeniem logicznym.
  - Aby uzyskać więcej informacji na temat ustawień P-touch Template >> Instrukcja Szablonów P-touch/ Komendy Sterujące (tylko w języku angielskim). Najnowszą wersję można pobrać ze strony Brother support pod adresem <u>support.brother.com/manuals</u>.

|              | P-touch Template Settings - Brother XX                                                                                                    | x-xxxx X                                                                                                    |
|--------------|----------------------------------------------------------------------------------------------------|----------------------------------------------------------------------------------------------------|
|              | Set the Default Command Mode to [P-touch<br>Specify the settings necessary for the trans<br>If a different Default Command Mode is sele<br>To indicate a control code in the text box, p<br>ex. TAB: \09, CR: \0D, \; \\ as Ibyte e | Template].<br>sferred template.<br>cted, use [Device Settings].<br>nut '\mark before ASCII code [00 -FF].<br>each |
| 1 –          | De <u>f</u> ault Command Mode:                                                                                                    | P-touch Template                                                                                                  |
| 2 –          | Default Template Number:                                                                                                    |                                                                                                    |
| 3 —          | Data Delimiter for P_touch Template:                                                                                                    | 09                                                                                                    |
| 1_           | Trigger for D touch Template Brinting                                                                                                    |                                                                                                    |
| 4 -          | Command Character:                                                                                                    | AFE                                                                                                    |
|              | Data Insertion into All the Objects                                                                                                    |                                                                                                    |
|              | Received Data Size:                                                                                                    | 10 A bytes                                                                                                    |
| 5 –          | Character Code Table:                                                                                                    | Windows 1252                                                                                                    |
| 6 –          | -<br>International Character Set:                                                                                                    | United Chains                                                                                                    |
| 7 _          |                                                                                                    | United States                                                                                                    |
| / -          | Command Prenx Character:                                                                                                    | <u>^</u>                                                                                                    |
| 8 -          | Non-P <u>r</u> inted Character:                                                                                                    |                                                                                                    |
| 9 —          | Available Return Code:                                                                                                    | ^CR ~                                                                                                    |
| 10 —         | Replace FNC1                                                                                                    |                                                                                                    |
| 11 -<br>12 - | Default Print Option<br>Number of Copies: 1 +<br>Auto cut: every 1 + labels                                                                                                    | ☑ Cut at End                                                                                                    |
| 13 –         | Inverted 1 <u>8</u> 0 Degrees                                                                                                    |                                                                                                    |
| 14 —         | Communication Settings                                                                                                    | Default                                                                                                    |
|              | <u>S</u> et •                                                                                                    | Cancel                                                                                                    |
|              | <br>17                                                                                                    | <br>16                                                                                                    |

#### 1. Default Command Mode (Domyślny tryb poleceń)

Umożliwia wybranie trybu P-touch Template jako trybu domyślnego. Aby zmienić tryb, wybierz tryb w karcie **Ust. zarządzania** w oknie **Ustawienia urządzenia**.

#### 2. Default Template Number (Domyślny numer szablonu)

Określa domyślny numer szablonu ustawiany przez drukarkę po jej włączeniu. Jeśli nie chcesz przesyłać szablonu do drukarki, nie określaj numeru szablonu.

#### 3. Data Delimiter for P-touch Template (Separator danych dla P-touch Template)

Określa symbol używany do oznaczania granic pomiędzy grupami danych w pliku (maksymalnie 20 znaków).

#### 4. Trigger for P-touch Template Printing (Aktywacja drukowania P-touch Template)

Określa wyzwalacz, który rozpocznie drukowanie. Możliwych jest kilka opcji.

 Command Character (Znak polecenia): drukowanie rozpocznie się po otrzymaniu określonego tutaj znaku polecenia.

- Data Insertion into All the Objects (Wstawienie danych do wszystkich obiektów): drukowanie rozpocznie się po otrzymaniu separatora ostatniego obiektu.
- Received Data Size (Rozmiar odebranych danych): drukowanie rozpocznie się po otrzymaniu określonej tutaj liczby znaków. Separatory nie są zaliczane do liczby znaków.

#### 5. Character Code Table (Tabela kodów znaków)

Wybierz jeden z zestawów kodów znaków.

#### 6. International Character Set (Międzynarodowy zestaw znaków)

Wyświetla listę zestawów znaków dla określonych krajów. Poniższe kody różnią się w zależności od wybranego kraju:

#### 23h 24h 40h 5Bh 5Ch 5Dh 5Eh 60h 7Bh 7Ch 7Dh 7Eh

Zmiana znaków >> Instrukcja Szablonów P-touch/Komendy Sterujące (tylko język angielski). Najnowszą wersję można pobrać ze strony Brother support pod adresem <u>support.brother.com/manuals</u>.

#### 7. Command Prefix Character (Znak prefiksu polecenia)

Określa kod znaków prefiksu, identyfikujący polecenia w trybie P-touch Template.

#### 8. Non-Printed Character (Znak niedrukowany)

Znaki tutaj określone nie są drukowane po otrzymaniu danych (maksymalnie 20 znaków).

#### 9. Available Return Code (Dostępny kod powrotu)

Podczas podawania danych stosowany jest kod znaku końca linii wskazujący na to, że określone dane powinny zostać przeniesione do następnej linii w obiekcie tekstowym. Wybierz jeden z czterech kodów znaku końca linii lub wpisz żądany kod końca linii (maksymalnie 20 znaków).

#### 10. Replace FNC1 (Zastąp FNC1)

Wymienia kody GS na FNC1.

#### 11. Number of Copies (Liczba kopii)

Ustawia liczbę kopii (maksymalnie 99 kopii).

#### 12. Auto Cut (Automatyczne przycięcie)

Umożliwia wybór, czy drukarka ma przycinać etykiety i ile etykiet ma zostać wydrukowanych przed przycięciem (maksymalnie 99 etykiet).

#### 13. Inverted 180 Degrees (Odwrócenie od 180 stopni)

Jeśli to pole wyboru jest zaznaczone, dane będą drukowane po obróceniu o 180 stopni.

#### 14. Communication Settings (Ustawienia komunikacji)

Umożliwia ustawienie parametrów komunikacji szeregowej.

Aby uzyskać więcej informacji na temat ustawień parametrów, ➤> Powiązane tematy: Podłączanie drukarki do komputera za pomocą złącza RS-232C

#### 15. Default (Domyślne)

Przywraca wszystkie ustawienia w oknie dialogowym Ustawienia P-touch Template do wartości domyślnych.

#### 16. Cancel (Anuluj)

Anuluje ustawienia i zamyka okno dialogowe. Ustawienia nie ulegną zmianie.

#### 17. Set (Ustaw)

Powoduje zastosowanie ustawień w drukarce. Aby zapisać wprowadzone ustawienia w pliku poleceń w celu ich ponownego użycia w przyszłości, wybierz polecenie **Save in Command File (Zapisz w pliku poleceń)** na liście rozwijanej.

Zapisanego pliku poleceń można użyć w trybie pamięci masowej w celu zastosowania ustawień w drukarce.

## 🦉 Powiązane informacje

 Zmiana ustawień drukarki przy użyciu Narzędzia do konfiguracji ustawień drukarki (Printer Setting Tool) (Windows)

#### **Powiązane tematy:**

• Drukowanie przy użyciu interfejsu USB (tryb pamięci masowej)

• Podłączanie drukarki do komputera za pomocą złącza RS-232C

▲ Strona główna > Ustawienia drukarki > Zmiana ustawień drukarki przy użyciu Narzędzia do konfiguracji ustawień drukarki (Printer Setting Tool) (Windows) > Narzędzie do konfiguracji ustawień drukarki (Windows): konfiguracja formatu papieru

# Narzędzie do konfiguracji ustawień drukarki (Windows): konfiguracja formatu papieru

Użyj opcji Konfiguracja formatu papieru w Narzędziu do konfiguracji ustawień drukarki, aby dodać formaty papieru niedostępne na liście **Format papieru** sterownika drukarki.

Przed rozpoczęciem drukowania na papierze o rozmiarze niedostępnym na liście należy zarejestrować nowy rozmiar papieru, przesyłając go do drukarki.

Drukowanie na papierze w rozmiarze niezarejestrowanym w drukarce może spowodować nieprawidłowe wydruki.

## Okno dialogowe Paper Size Setup (Konfiguracja formatu papieru)

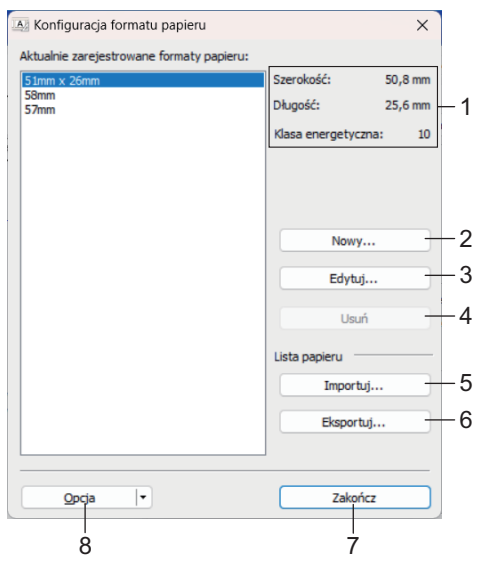

#### 1. Bieżące ustawienia

Wyświetla bieżące ustawienia dla wybranego formatu papieru.

2. Nowy

Kliknij ten przycisk, aby wyświetlić okno dialogowe Nowy i zarejestrować nowy rozmiar papieru.

## **INFORMACJA**

Nie rejestruj już zarejestrowanego rozmiaru papieru, aby zapobiec nieprawidłowym wydrukom. Aby użyć papieru w tym samym formacie, co aktualnie zarejestrowany format papieru, wybierz żądany format na liście **Aktualnie zarejestrowane formaty papieru** w oknie dialogowym **Konfiguracja formatu papieru**, a następnie zmień i nadpisz ustawienia z okna dialogowego **Edytuj**.

#### 3. Edytuj

Umożliwia edycję ustawień dla wybranego formatu papieru.

Aby zapisać wybrany format papieru z nowymi ustawieniami, kliknij **Zastąp**. Aby dodać format papieru z nowymi ustawieniami, zmień nazwę w oknie **Nazwa formatu papieru**, a następnie kliknij **Dodaj**.

#### 4. Usuń

Usuwa wybrany rozmiar papieru. Usuniętego formatu papieru nie można przywrócić.

#### 5. Import

Odczytuje plik tekstowy zawierający ustawienia formatu papieru i przy ich użyciu zastępuje zawartość listy **Aktualnie zarejestrowane formaty papieru**.

## INFORMACJA

Po importowaniu listy cała zawartość aktualnej listy **Aktualnie zarejestrowane formaty papieru** zostanie zastąpiona importowanymi formatami papieru.

#### 6. Eksport

Umożliwia wyeksportowanie formatów papieru z listy **Aktualnie zarejestrowane formaty papieru** do pliku. Eksportowane formaty mogą następnie zostać przesłane do innych komputerów.

#### 7. Wyjście

Powoduje wyjście z okna **Konfiguracja formatu papieru** i powrót do okna głównego Narzędzia do konfiguracji ustawień drukarki.

#### 8. Opcja

Kliknij ▼, a następnie wybierz operację.

Kliknij **Zarejestruj format papieru w drukarce**, aby zarejestrować ustawienia dla wybranego formatu papieru w drukarce.

Kliknij **Zapisz w pliku poleceń**, aby wyeksportować ustawienia papieru jako plik poleceń (rozszerzenie pliku to BIN).

## **INFORMACJA**

Po zarejestrowaniu rozmiaru papieru w drukarce i kliknięciu przycisku **Wyjście** zostanie wyświetlone okno dialogowe **Konfiguracja formatu papieru** z dodanym rozmiarem papieru na liście **Aktualnie zarejestrowane formaty papieru**. Zamknij oprogramowanie, jeśli jest włączone, a następnie uruchom je ponownie, aby na liście został wyświetlony nowy format papieru.

- W przypadku korzystania z następujących funkcji można szybko zastosować ich ustawienia w drukarce:
  - Funkcja pamięci masowej
  - Bluetooth (Object Push Profile (OPP)) (TD-2350D/TD-2350DF/TD-2350DSA)
  - Wi-Fi (File Transfer Protocol (FTP)) (TD-2350D/TD-2350DF/TD-2350DSA)
  - Te polecenia są przeznaczone wyłącznie do zastosowania ustawień w drukarce. Poleceń tych nie można importować do opcji Konfiguracja formatu papieru.

## >> Okno dialogowe Nowy>> Okno dialogowe Zaawansowane ustawienia drukowania

## **Okno dialogowe Nowy**

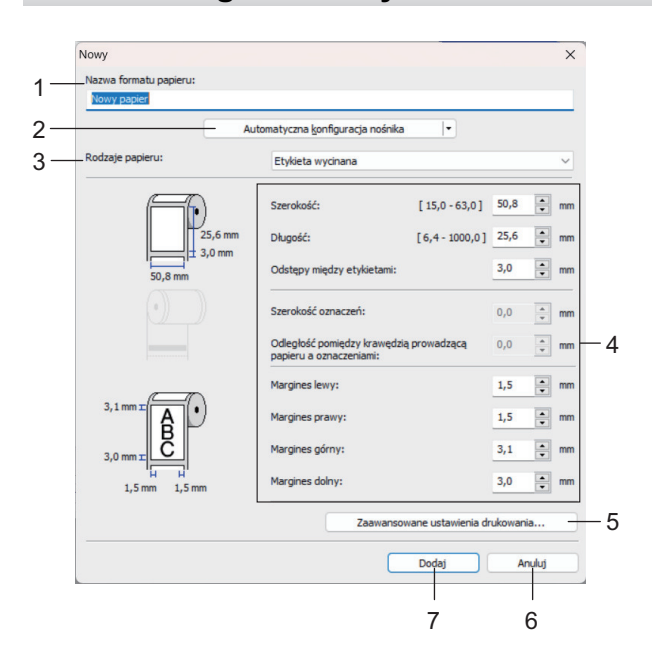

#### 1. Nazwa formatu papieru

Wprowadź nazwę dodawanego formatu papieru.

#### 2. Automatyczna konfiguracja nośnika

Pobiera i wyświetla informacje o papierze ustawionym w drukarce. Więcej informacji **>>** *Powiązane informacje* 

Podczas używania tej opcji ustaw drukarkę w trybie czuwania. Jeżeli zostanie podjęta próba konfiguracji drukarki podczas przetwarzania lub drukowania zadania drukowania, może ona działać nieprawidłowo.

#### 3. Rodzaje papieru

Wybór typu papieru.

#### 4. Ustawienia szczegółowe

Określ szczegółowe informacje o dodawanym formacie papieru.

#### 5. Zaawansowane ustawienia drukowania

Kliknij ten przycisk, aby wyświetlić okno dialogowe **Zaawansowane ustawienia drukowania** i skonfigurować zaawansowane ustawienia drukowania dla poszczególnych formatów papieru.

#### 6. Anuluj

Ø

Anuluje ustawienia i zamyka okno dialogowe. Ustawienia nie ulegną zmianie.

#### 7. Dodaj

Kliknij ten przycisk, aby dodać format papieru i zastosować ustawienia.

#### Okno dialogowe Zaawansowane ustawienia drukowania

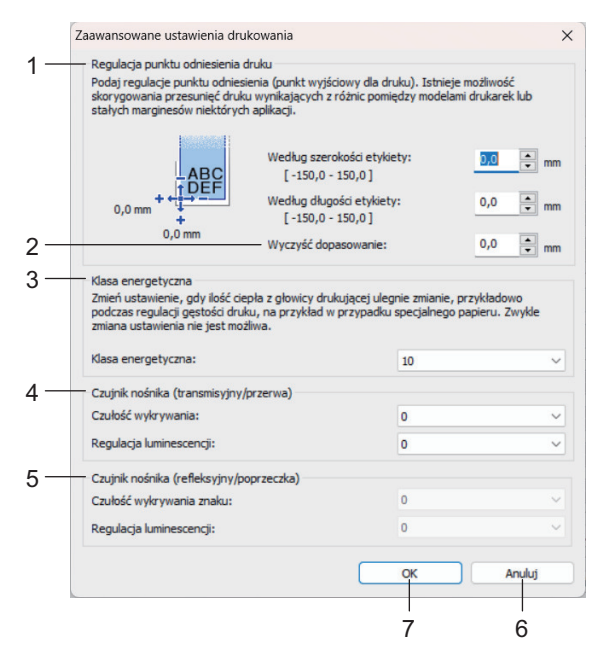

#### 1. Regulacja punktu odniesienia druku

Dostosuj pozycję punktu odniesienia (punkt wyjściowy dla druku). Spowoduje to skorygowanie przesunięć druku wynikających z różnic pomiędzy modelami drukarek lub stałych marginesów niektórych programów.

#### 2. Wyczyść dopasowanie (TD-2310D/TD-2320D/TD-2350D/TD-2320DSA/TD-2350DSA)

Dostosuj pozycję cięcia w przypadku cięcia przy użyciu listwy odrywającej.

#### 3. Klasa energetyczna

Dostosuj ilość ciepła (energii) generowaną przez głowicę drukującą, na przykład w przypadku korzystania ze specjalnego papieru.
- Na wydruku mogą się pojawić różnice w kontraście, spowodowane przez środowisko operacyjne i zastosowany nośnik. Modyfikuj ustawienia zgodnie z zapotrzebowaniem.
- Jeśli zwiększysz ustawienie Klasa energetyczna, wydruk będzie ciemniejszy, a prędkość drukowania może być mniejsza.
- Jeśli kod kreskowy na wydrukowanej etykiecie jest trudny do odczytania, dostosuj ustawienie Klasa energetyczna.

#### 4. Czujnik nośnika (transmisyjny/przerwa) (TD-2320D/TD-2350D/TD-2320DSA/TD-2350DSA)

Dostosuj precyzję wykrywania przez czujnik transmisyjny / przerw (odstępów) w przypadku etykiet wycinanych i ilość światła emitowanego przez czujnik.

Te ustawienia są dostępne, gdy opcja Rodzaje papieru jest ustawiona na Etykieta wycinana.

Ustawienia **Czujnik nośnika (transmisyjny/przerwa)** w oknie dialogowym **Ustawienia urządzenia** mogą mieć wpływ na wyniki wykrywania i kalibracji. Upewnij się, że określone są odpowiednie wartości. Przykładowe ustawienia:

|                              | Ustawienie EX1 | Ustawienie EX2 |
|------------------------------|----------------|----------------|
| Ustawienia urządzenia        | +2             | -2             |
| Konfiguracja formatu papieru | +2             | +2             |
| Efekt rzeczywisty            | 4              | 0              |

#### 5. Czujnik nośnika (refleksyjny/poprzeczka)

Dostosuj precyzję wykrywania czarnych znaczników przez czujnik refleksyjny / czarnego znacznika i ilość światła emitowanego przez czujnik.

Ustawienia **Czujnik nośnika (refleksyjny/poprzeczka)** w oknie dialogowym **Ustawienia urządzenia** mogą mieć wpływ na wyniki wykrywania i kalibracji. Upewnij się, że określone są odpowiednie wartości. Przykładowe ustawienia:

|                              | Ustawienie EX1 | Ustawienie EX2 |
|------------------------------|----------------|----------------|
| Ustawienia urządzenia        | +2             | -2             |
| Konfiguracja formatu papieru | +2             | +2             |
| Efekt rzeczywisty            | 4              | 0              |

#### 6. Anuluj

Anuluje ustawienia i zamyka okno dialogowe. Ustawienia nie ulegną zmianie.

#### 7. OK

Powoduje zapisanie ustawień i powrót do poprzedniego okna dialogowego.

#### Powiązane informacje

- Zmiana ustawień drukarki przy użyciu Narzędzia do konfiguracji ustawień drukarki (Printer Setting Tool) (Windows)
  - Dystrybucja formatów papieru do innych komputerów (Windows)

#### Powiązane tematy:

- Narzędzie do konfiguracji ustawień drukarki (Windows): ustawienia urządzenia
- Automatyczna konfiguracja nośnika

▲ Strona główna > Ustawienia drukarki > Zmiana ustawień drukarki przy użyciu Narzędzia do konfiguracji ustawień drukarki (Printer Setting Tool) (Windows) > Narzędzie do konfiguracji ustawień drukarki (Windows): konfiguracja formatu papieru > Dystrybucja formatów papieru do innych komputerów (Windows)

# Dystrybucja formatów papieru do innych komputerów (Windows)

Formaty papieru wyeksportowane z listy **Aktualnie zarejestrowane formaty papieru** w oknie dialogowym **Konfiguracja formatu papieru** można przesłać na inne komputery. Jeśli sterownik drukarki został zainstalowany na komputerze odbiorcy, należy rozdzielić tylko formaty papieru.

1. Na komputerze osoby wysyłającej określ ustawienia formatu papieru, a następnie kliknij **Eksport**. Utworzone zostaną następujące pliki:

| TD-2310D                     | bst2312ed.ptd  | TD-2310D                     | bst2313ed.ptd  |
|------------------------------|----------------|------------------------------|----------------|
| 203 dpi rozdzielczości druku | bst2312ed.txt  | 300 dpi rozdzielczości druku | bst2313ed.txt  |
|                              | pdt5435.bin    |                              | pdt5535.bin    |
| TD-2320D                     | bst2322ed.ptd  | TD-2320D                     | bst2323ed.ptd  |
| 203 dpi rozdzielczości druku | bst2322ed.txt  | 300 dpi rozdzielczości druku | bst2323ed.txt  |
|                              | pdt5635.bin    |                              | pdt5735.bin    |
| TD-2320DF                    | bst232f2ed.ptd | TD-2320DF                    | bst232f3ed.ptd |
| 203 dpi rozdzielczości druku | bst232f2ed.txt | 300 dpi rozdzielczości druku | bst232f3ed.txt |
|                              | pdt5835.bin    |                              | pdt5935.bin    |
| TD-2320DSA                   | bst232s2ed.ptd | TD-2320DSA                   | bst232s3ed.ptd |
| 203 dpi rozdzielczości druku | bst232s2ed.txt | 300 dpi rozdzielczości druku | bst232s3ed.txt |
|                              | pdt5A35.bin    |                              | pdt6135.bin    |
| TD-2350D                     | bst2352ed.ptd  | TD-2350D                     | bst2353ed.ptd  |
| 203 dpi rozdzielczości druku | bst2352ed.txt  | 300 dpi rozdzielczości druku | bst2353ed.txt  |
|                              | pdt6235.bin    |                              | pdt6335.bin    |
| TD-2350DF                    | bst235f2ed.ptd | TD-2350DF                    | bst235f3ed.ptd |
| 203 dpi rozdzielczości druku | bst235f2ed.txt | 300 dpi rozdzielczości druku | bst235f3ed.txt |
|                              | pdt6435.bin    |                              | pdt6535.bin    |
| TD-2350DSA                   | bst235s2ed.ptd | TD-2350DSA                   | bst235s3ed.ptd |
| 203 dpi rozdzielczości druku | bst235s2ed.txt | 300 dpi rozdzielczości druku | bst235s3ed.txt |
|                              | pdt6635.bin    |                              | pdt6735.bin    |

- 2. Zapisz plik TXT w dowolnym miejscu na komputerze odbiorcy.
- 3. Na komputerze odbiorcy kliknij Import.

Formaty papieru zostaną zastąpione importowanymi formatami.

#### Powiązane informacje

• Narzędzie do konfiguracji ustawień drukarki (Windows): konfiguracja formatu papieru

Strona główna > Ustawienia drukarki > Stosowanie zmian ustawień w wielu drukarkach (Windows)

# Stosowanie zmian ustawień w wielu drukarkach (Windows)

>> Ustawienia komunikacji (TD-2320D/TD-2350D/TD-2320DF/TD-2350DF/TD-2320DSA/TD-2350DSA) >> Ustawienia urządzenia

#### Ustawienia komunikacji (TD-2320D/TD-2350D/TD-2320DF/TD-2350DF/TD-2320DSA/ TD-2350DSA)

- 1. Po zastosowaniu ustawień w pierwszej drukarce odłącz ją od komputera, a następnie podłącz do komputera drugą drukarkę.
- 2. Wybierz nowo podłączoną drukarkę z listy rozwijanej Drukarka.

Jeśli pole wyboru **Automatycznie wykrywa podłączoną drukarkę i przywraca bieżące ustawienia** w oknie dialogowym **Ustawienia opcji** jest zaznaczone, automatycznie zostanie wybrana drukarka podłączona za pomocą przewodu USB.

3. Kliknij Zastosuj.

Ø

TD-2350D/TD-2350DF/TD-2350DSA: Zalecamy zaznaczenie pola wyboru **Po zastosowaniu nowych ustawień automatycznie uruchom drukarkę ponownie** przy konfigurowaniu pierwszej drukarki, aby potwierdzić, że nowe ustawienia umożliwiają prawidłowe połączenie drukarki z routerem bezprzewodowym/ punktem dostępowym.

W drugiej drukarce zostaną zastosowane te same ustawienia co w pierwszej drukarce.

- 4. Powtórz te kroki dla wszystkich drukarek, których ustawienia chcesz zmienić.
  - Jeśli adres IP zostanie ustawiony na STATIC, adres IP drukarki zostanie zmieniony na taki sam jak w pierwszej drukarce. Zmień adres IP stosownie do potrzeb.
  - Te same ustawienia można zastosować na innym komputerze, klikając Plik > Import, a następnie wybierając plik wyeksportowanych ustawień.

#### Ustawienia urządzenia

- 1. Po zastosowaniu ustawień w pierwszej drukarce odłącz ją od komputera, a następnie podłącz do komputera drugą drukarkę.
- 2. Wybierz nowo podłączoną drukarkę z listy rozwijanej Drukarka.
- 3. Kliknij Zastosuj.

W drugiej drukarce zostaną zastosowane te same ustawienia co w pierwszej drukarce.

4. Powtórz te kroki dla wszystkich drukarek, których ustawienia chcesz zmienić.

Te same ustawienia można zastosować na innym komputerze, klikając **Plik > Import**, a następnie wybierając plik wyeksportowanych ustawień.

#### Powiązane informacje

Ustawienia drukarki

Strona główna > Ustawienia drukarki > Zmiana ustawień drukarki przy użyciu funkcji Zarządzanie przez interfejs webowy

# Zmiana ustawień drukarki przy użyciu funkcji Zarządzanie przez interfejs webowy

Pokrewne Modele: TD-2320D/TD-2350D/TD-2320DF/TD-2350DF/TD-2320DSA/TD-2350DSA

Ustawienia urządzenia można zmienić, korzystając ze standardowej przeglądarki internetowej przy użyciu protokołu Hyper Text Transfer Protocol (HTTP) lub Hyper Text Transfer Protocol over Secure Socket Layer (HTTPS).

Zarządzanie przez sieć pozwala wykonywać następujące operacje:

- Wyświetlanie informacji o stanie urządzenia
- · Zmiana ustawień sieciowych, takich jak dane TCP/IP
- Wyświetlanie informacji o wersji oprogramowania urządzenia
- Zmiana szczegółów konfiguracji sieci i urządzenia
  - Zalecamy przeglądarkę Microsoft Edge dla systemu Windows.JavaScript i pliki cookie muszą być zawsze włączone, niezależnie od używanej przeglądarki.
    - Domyślne hasło logowania umożliwiające zarządzanie ustawieniami urządzenia jest podane na urządzeniu w pozycji "Pwd:". Zaleca się jego zmianę w celu ochrony urządzenia przed dostępem nieupoważnionych osób.

Aby użyć funkcji Zarządzanie przez interfejs sieciowy, sieć musi korzystać z protokołu TCP/IP, a urządzenie i komputer muszą mieć prawidłowe adresy IP.

- 1. Uruchom przeglądarkę internetową.
- 2. Wprowadź "https://adres IP urządzenia" w polu adresu przeglądarki (gdzie "adres IP urządzenia" jest adresem IP urządzenia).

Na przykład:

https://192.168.1.2

Jeśli używany jest system DNS (Domain Name System) lub aktywna jest nazwa NetBIOS, zamiast adresu IP można wprowadzić inną nazwę, np. "DrukarkaUdostępniona".

Na przykład:

https://DrukarkaUdostępniona

Jeśli aktywna jest nazwa NetBIOS, można również użyć nazwy węzła.

Na przykład:

https://brnxxxxxxxxxxxxxx

- 3. Jeśli jest to wymagane, wprowadź hasło w polu Login (Zaloguj), a następnie kliknij Login (Zaloguj).
- 4. Zmień ustawienia urządzenia.

Podczas każdej próby dostępu do funkcji Zarządzanie przez interfejs webowy trzeba będzie wpisać hasło w polu **Login (Zaloguj)**, a następnie kliknąć przycisk **Login (Zaloguj)**. Po skonfigurowaniu ustawień kliknij **Logout** (Wyloguj).

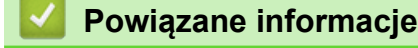

- Ustawienia drukarki
  - Zmiana hasła logowania przy użyciu funkcji Zarządzanie przez interfejs webowy

Strona główna > Ustawienia drukarki > Zmiana ustawień drukarki przy użyciu funkcji Zarządzanie przez interfejs webowy > Zmiana hasła logowania przy użyciu funkcji Zarządzanie przez interfejs webowy

# Zmiana hasła logowania przy użyciu funkcji Zarządzanie przez interfejs webowy

#### Pokrewne Modele: TD-2320D/TD-2350D/TD-2320DF/TD-2350DF/TD-2320DSA/TD-2350DSA

Domyślne hasło do zarządzania ustawieniami tego urządzenia znajduje się na spodzie urządzenia i jest oznaczone napisem "**Pwd:**". Zmień domyślne hasło, postępując zgodnie z instrukcjami wyświetlanymi na ekranie. Zalecamy niezwłoczną zmianę domyślnego hasła w celu ochrony urządzenia przed nieupoważnionym dostępem. Jeśli zamontowana jest baza akumulatora, zdemontuj ją, aby potwierdzić domyślne hasło.

- 1. Uruchom przeglądarkę internetową.
- 2. Wprowadź "https://adres IP urządzenia" w polu adresu przeglądarki (gdzie "adres IP urządzenia" jest adresem IP urządzenia).

Na przykład:

https://192.168.1.2

- Jeśli używany jest system DNS (Domain Name System) lub aktywna jest nazwa NetBIOS, zamiast adresu IP można wprowadzić inną nazwę, np. "DrukarkaOgolna".
  - Na przykład: https://DrukarkaOgolna
  - Jeśli aktywna jest nazwa NetBIOS, można również użyć nazwy węzła.

Na przykład: https://brn123456abcdef

- Nazwę NetBIOS można znaleźć w Raporcie konfiguracji sieci.
- 3. Wykonaj jedną z następujących czynności:
  - Jeśli hasło zostało wcześniej ustawione na wybrane przez użytkownika, wprowadź je, a następnie kliknij Login (Zaloguj).
  - Jeśli hasło nie zostało ustawione wcześniej, wprowadź domyślne hasło logowania, a następnie kliknij Login (Zaloguj).
- 4. Na lewym pasku nawigacyjnym kliknij Administrator > Login Password (Hasło logowania).
  - Domyślne hasło do zarządzania ustawieniami tego urządzenia znajduje się na spodzie urządzenia i jest oznaczone napisem "Pwd:".
  - Jeśli lewy pasek nawigacyjny nie jest widoczny, rozpocznij nawigację od ≡.
- 5. Postępując zgodnie z wyświetlanymi na ekranie instrukcjami Login Password (Hasło logowania), wprowadź nowe hasło w polu Enter New Password (Wprowadź nowe hasło).
- 6. Ponownie wprowadź nowe hasło w polu Confirm New Password (Potwierdź nowe hasło).
- 7. Kliknij Submit (Prześlij).

Możesz również zmienić ustawienia blokowania w menu Login Password (Hasło logowania).

#### Powiązane informacje

Zmiana ustawień drukarki przy użyciu funkcji Zarządzanie przez interfejs webowy

Strona główna > Ustawienia drukarki > Sprawdzanie ustawień drukarki

# Sprawdzanie ustawień drukarki

Istnieje możliwość wydrukowania raportu ustawień drukarki bez podłączania jej do komputera lub urządzenia mobilnego.

>> TD-2310D/TD-2320D/TD-2320DF >> TD-2350D/TD-2350DF >> TD-2320DSA/TD-2350DSA

## TD-2310D/TD-2320D/TD-2320DF

- 1. Włącz drukarkę.
- 2. Załaduj do drukarki rolkę o szerokości 58 mm lub szarszą rolkę nośnika.
- 3. Naciśnij przycisk **E** i przytrzymaj go przez dwie sekundy.

Drukowanie raportu zostanie rozpoczęte.

Raport zawiera nazwę modelu, numer seryjny, stan akumulatora litowo-jonowego, historię błędów oraz szczegółowe informacje dotyczące konfiguracji drukarki i ustawień parametrów.

Aby przeczytać wydrukowany raport >> Powiązane tematy: Szczegóły raportu ustawień drukarki

#### TD-2350D/TD-2350DF

- 1. Włącz drukarkę.
- 2. Załaduj do drukarki rolkę o szerokości 58 mm lub szarszą rolkę nośnika.
- 3. Naciśnij Menu.
- 4. Naciśnij ▲ lub ▼, aby wybrać następujące opcje:
  - a. Wybierz [Informacje]. Naciśnij OK.
  - b. Wybierz [Konfiguracja drukowania]. Naciśnij OK.
- 5. Naciśnij ▲ lub ▼, aby wybrać jedną z opcji:
  - [Wszystko], a następnie naciśnij OK.

Raport zawiera wszystkie informacje podane w innych opcjach.

[Historia użytkowania], a następnie naciśnij OK.

Raport zawiera informacje o wersji, otrzymane dane, historię użytkowania i historię błędów.

• [Ustawienia drukarki], a następnie naciśnij OK.

Raport zawiera informacje o wersji, informacje o ustawieniach drukarki, listę ustawień sieciowych, informacje o ustawieniach sieci bezprzewodowej oraz dane PDL.

• [Dane transferowania], a następnie naciśnij OK.

Raport zawiera listę szablonów oraz listę baz danych.

- 6. Jeśli drukarka wyświetli menu wyboru, naciśnij ▲ lub ▼, aby wybrać [Start].
- 7. Naciśnij OK.

Aby przeczytać wydrukowany raport >> Powiązane tematy: Szczegóły raportu ustawień drukarki

#### TD-2320DSA/TD-2350DSA

- 1. Włącz drukarkę.
- 2. Załaduj do drukarki rolkę o szerokości 58 mm lub szarszą rolkę nośnika.
- 3. Naciśnij Menu.
- 4. Naciśnij ▲ lub ▼, aby wybrać następujące opcje:
  - a. Wybierz [Informacje]. Naciśnij OK.

- b. Wybierz [Konfiguracja drukowania]. Naciśnij OK.
- 5. Naciśnij ▲ lub ▼, aby wybrać jedną z opcji:
  - [Wszystko], a następnie naciśnij OK.
     Raport zawiera wszystkie informacje podane w innych opcjach.
  - [Historia użytkowania], a następnie naciśnij OK.
    - Raport zawiera informacje o wersji, otrzymane dane, historię użytkowania i historię błędów.
  - [Ustawienia drukarki], a następnie naciśnij OK.

Raport zawiera informacje o wersji, informacje o ustawieniach drukarki, listę ustawień sieciowych, informacje o ustawieniach sieci bezprzewodowej oraz dane PDL.

• [Dane transferowania], a następnie naciśnij OK.

Raport zawiera listę szablonów oraz listę baz danych.

6. Naciśnij OK, aby rozpocząć drukowanie.

Aby przeczytać wydrukowany raport >> Powiązane tematy: Szczegóły raportu ustawień drukarki

## Powiązane informacje

• Ustawienia drukarki

#### Powiązane tematy:

- Wymiana części
- Szczegóły raportu ustawień drukarki

Strona główna > Ustawienia drukarki > Szczegóły raportu ustawień drukarki

# Szczegóły raportu ustawień drukarki

Poniższe tabele zawierają informacje pomocne w zrozumieniu zawartości raportu ustawień drukarki. **Informacje o wersji** 

| Tytuł w wydruku                            | Opis                                                                               |
|--------------------------------------------|------------------------------------------------------------------------------------|
| < <printer configuration="">&gt;</printer> | Tytuł wydruku (nieużywany w poleceniu pozyskiwania informacji o jednostce głównej) |
| [Printer]                                  | Tytuł wydruku (nieużywany w poleceniu pozyskiwania informacji o jednostce głównej) |
| FormVer                                    | Wersja listy wyjściowej informacji o jednostce głównej                             |
| LmDBID                                     | Identyfikator bazy danych, w której zapisywane są informacje o konserwacji         |
| Printer                                    | Nazwa modelu drukarki                                                              |
| PrintID                                    | Identyfikator modelu drukarki                                                      |
| SerialNo                                   | Numer seryjny                                                                      |
| Region                                     | Miejsce docelowe produktu                                                          |
| ProgVer                                    | Wersja głównego programu                                                           |
| BootVer                                    | Wersja programu rozruchowego                                                       |
| FontVer                                    | Wersja danych czcionki                                                             |
| EromVer                                    | Wersja formatu pamięci EEPROM                                                      |
| BoardVer                                   | Wersja płyty głównej                                                               |
| Region Info                                | Informacje regionalne (kod identyfikacyjny stanu produktu)                         |
| Maintenance Reliability                    | Niezawodność informacji o konserwacji                                              |

#### Informacje o akumulatorze

| Tytuł w wydruku            | Opis                                                                               |  |
|----------------------------|------------------------------------------------------------------------------------|--|
| [Battery Status]           | Tytuł wydruku (nieużywany w poleceniu pozyskiwania informacji o jednostce głównej) |  |
| Battery Voltage            | Napięcie akumulatora [mV]                                                          |  |
|                            | Jeśli akumulator nie jest podłączony, na wyświetlaczu pojawi się wskazanie "-".    |  |
| Battery Temperature[deg C] | Temperatura akumulatora (bieżąca) [°C]                                             |  |
|                            | Jeśli akumulator nie jest podłączony, na wyświetlaczu pojawi się wskazanie "-".    |  |

#### Informacje o historii błędów

| Tytuł w wydruku        | Opis                                                                                      |
|------------------------|-------------------------------------------------------------------------------------------|
| [Error History(PAGES)] | Tytuł wydruku (nieużywany w poleceniu pozyskiwania informacji o jednostce głównej)        |
| Last                   | Informacje o ostatnim błędzie (numer błędu i komunikat podsumowujący błąd)                |
| #01                    | Historia błędów (ostatnie 10)                                                             |
| #02                    | Ta informacja zawiera dwa elementy jako zestaw i drukuje jeden wiersz dla każdego błędu.  |
| #03                    | Numer błędu                                                                               |
| #04                    | Całkowita liczba stron wydrukowanych w momencie wystąpienia błędu                         |
| #05                    | #01 to najnowszy błąd, #10 to najstarszy błąd; najstarszy błąd #10 jest usuwany za każdym |
| #06                    | razem, gdy wystąpi nowy błąd.                                                             |
| #07                    |                                                                                           |
| #08                    |                                                                                           |
| #09                    |                                                                                           |
| #10                    |                                                                                           |

#### Informacje o nośniku

| Tytuł w wydruku   | Opis                                                 |
|-------------------|------------------------------------------------------|
| [Media Settings]  | Informacje o nośniku (aktualnie ustawione)           |
| Name              | Nazwa papieru                                        |
| Width             | Szerokość zadruku                                    |
| Length            | Długość zadruku                                      |
| Paper Types       | Тур                                                  |
| Energy Rank       | Klasa energetyczna                                   |
| Top Margin        | Przedni margines [punkt]                             |
| Bottom Margin     | Tylny margines [punkt]                               |
| Label Pitch       | Skok etykiety [punkt]                                |
| Mark Offset       | Odległość do znacznika [punkt]                       |
| Position Adj. (H) | Wartość korekty pozycji drukowania (pozioma) [punkt] |
| Position Adj. (V) | Wartość korekty pozycji drukowania (pionowa) [punkt] |
| Sensor Adj. (Lum) | Wartość regulacji wielkości emisji światła czujnika  |
| Sensor Adj. (Thr) | Wartość regulacji wartości progowej czujnika         |

# Papier

| Tytuł w wydruku   | Opis                                                                               |
|-------------------|------------------------------------------------------------------------------------|
| [Paper]           | Tytuł wydruku (nieużywany w poleceniu pozyskiwania informacji o jednostce głównej) |
| Binary Data Print | Informacje o nośniku używane do drukowania                                         |
|                   | Linie od 1 do 8: dane binarne informacji o nośniku                                 |

#### Ustawienia drukarki

| Tytuł w wydruku            | Opis                                                                               |
|----------------------------|------------------------------------------------------------------------------------|
| [Printer Settings]         | Tytuł wydruku (nieużywany w poleceniu pozyskiwania informacji o jednostce głównej) |
| Command Mode               | Tryb poleceń                                                                       |
| Print Density              | Zaciemnienie druku                                                                 |
| Print Speed                | Prędkość drukowania                                                                |
| JPEG Printing              | Drukowanie plików JPEG                                                             |
| Text Direction             | Orientacja drukowania                                                              |
| Exit Position              | Metoda emisji                                                                      |
| Auto Cut                   | Ustawienia odcinania                                                               |
| Cover Closed Action        | Ustawienie podawania, gdy pokrywa jest zamknięta                                   |
| Printer Information Report | Zawartość wydruku informacji o jednostce głównej                                   |
| Serialize Mode             | Tryb numerów sekwencyjnych                                                         |
| Save Printer Print Log     | Zapisywanie historii drukowania w jednostce głównej                                |
| Print Data After Printing  | Dane drukowania po wydruku                                                         |
| Default Print#             | Domyślna liczba wydruków                                                           |
| Power On When Plugged In   | Automatyczne włączanie zasilania (automatyczne włączanie)                          |
| Auto Sleep                 | Automatyczne uśpienie                                                              |
| Auto Power Off             | Automatyczne wyłączanie zasilania                                                  |
| Battery Charge Level       | Ustawienia ładowania (ładowanie ECO)                                               |

| Tytuł w wydruku                 | Opis                                                                                                    |
|---------------------------------|----------------------------------------------------------------------------------------------------|
| Feed Key                        | Ustawienia funkcji przycisku podawania                                                                    |
| Function Key                    | Ustawienia przycisku funkcyjnego                                                                          |
| AirPlane Mode                   | Tryb Bluetooth/WLAN są całkowicie wyłączone                                                               |
| PrintReferencePointAdj.(W)[dot] | Korekta punktu bazowego wydruku (kierunek szerokości) [punkt]                                             |
| PrintReferencePointAdj.(L)[dot] | Korekta punktu bazowego wydruku (kierunek długości) [punkt]                                               |
| Tear Adjust[mm]                 | Korekta pozycji listwy odrywającej [mm]                                                                   |
| SensitivityAdj.(Transmissive)   | Korekta poziomu wykrywania przekładki                                                                     |
|                                 | Wartość korekty czujnika odbierającego światło, który wykrywa przerwy w wykrawanych etykietach wycinanych |
| LuminescenceAdj(Transmissive)   | Korekta wielkości luminescencji (typ transmisyjny)                                                        |
| SensitivityAdj.(Reflective)     | Korekta poziomu wykrywania czarnych znaczników                                                            |
| LuminescenceAdj(Reflective)     | Korekta ilości emitowanego światła (typ refleksyjny)                                                      |
| SensitivityAdj.(Peeler)         | Korekta poziomu wykrywania odklejarki                                                                     |
| Menu Locks Settings             | Blokada menu [Ustawienia jednostki głównej] (zablokowanie / odblokowanie)                                 |
| Menu Locks Template Settings    | Blokada menu [Ustawienia szablonu] (zablokowanie / odblokowanie)                                          |
| Menu Locks Information          | Blokada menu [Informacje o korpusie] (zablokowanie / odblokowanie)                                        |
| Menu Locks Wired LAN            | Blokada menu [Przewodowa sieć LAN] (zablokowanie / odblokowanie)                                          |
| Menu Locks WLAN                 | Blokada menu [Bezprzewodowa sieć LAN] (zablokowanie / odblokowanie)                                       |
| Menu Locks Bluetooth            | Blokada menu [Bluetooth] (zablokowanie / odblokowanie)                                                    |
| Menu Locks Remote Update        | Blokada menu [Aktualizacja danych] (zablokowanie / odblokowanie)                                          |
| Menu Locks USB Update           | Blokada menu [Aktualizacja danych USB] (zablokowanie / odblokowanie)                                      |
| Menu Locks Support URL          | Blokada menu [Adres URL strony wsparcia] (zablokowanie / odblokowanie)                                    |
| Admin Password                  | Hasło administratora (wł./wył.)                                                                           |
| LCD Contrast                    | Gęstość ekranu                                                                                            |
| Backlight Settings              | Podświetlenie (wł./wył.)                                                                                  |
| Backlight Timeout               | Czas do wyłączenia podświetlenia                                                                          |
| Display Brightness              | Jasność ekranu                                                                                            |
| Template Settings               | Tryb szablonu                                                                                             |
| Confirm Print                   | Kontrola przed wydrukiem                                                                                  |
| Date Format                     | Format daty                                                                                               |
| Time Format                     | Format godziny                                                                                            |
| Language                        | Ustawienia języka                                                                                         |
| Unit                            | Ustawienia jednostki                                                                                      |
| Beeper                          | Głośność sygnalizatora                                                                                    |
| Clock                           | Funkcja zegara (wł./wył.)                                                                                 |
| Autotime Sync                   | Ustawienia automatycznej akwizycji czasu                                                                  |
| Time Zone                       | Ustawienia strefy czasowej                                                                                |
| SNTP Server Method              | Ustawienia serwera NTP (Metoda serwera SNTP)                                                              |
| Primary SNTP Server Address     | Ustawienia serwera NTP (Adres podstawowego serwera SNTP)                                                  |
| Primary SNTP Server Port        | Ustawienia serwera NTP (Port podstawowego serwera SNTP)                                                   |
| Secondary SNTP Server Address   | Ustawienia serwera NTP (Adres zapasowego serwera SNTP)                                                    |
| Secondary SNTP Server Port      | Ustawienia serwera NTP (Port zapasowego serwera SNTP)                                                     |

| Tytuł w wydruku             | Opis                                                                                                    |
|-----------------------------|----------------------------------------------------------------------------------------------------|
| Synchronization Interval    | Ustawienia serwera NTP (Interwał synchronizacji)                                                                                                    |
| Web Based Management        | Ustawienia wł./wył. EWS                                                                                                    |
| Update Notification         | Automatyczne powiadomienie o aktualizacji oprogramowania sprzętowego                                                                                                   |
| [P-touch Template Settings] | Tytuł wydruku (nieużywany w poleceniu pozyskiwania informacji o jednostce<br>głównej)                                                                                  |
| Touch Mode Settings         | Ustawienia wyświetlania trybu dotykowego szablonów                                                                                                    |
| Default Template Number     | Wartość początkowa numeru szablonu                                                                                                    |
| Data Delimiter              | Separator                                                                                                    |
| Print Start Trigger         | Wyzwalacz rozpoczęcia drukowania                                                                                                    |
| Command Character           | Ciąg polecenia rozpoczęcia drukowania                                                                                                    |
| Received Data Size          | Rozmiar danych rozpoczęcia drukowania                                                                                                    |
|                             | Podczas drukowania szablonu P-Touch: rozmiar odbieranych danych do rozpoczęcia drukowania, gdy wyzwalaczem rozpoczęcia drukowania jest "Liczba odebranych znaków".     |
| Character Code Table        | Zestaw kodów znaków                                                                                                    |
|                             | Podczas drukowania szablonu P-Touch: zestaw kodów znaków do użycia<br>(szczegółowe informacje znajdują się w odnośniku do polecenia).                                  |
| International Character Set | Znaki międzynarodowe                                                                                                    |
|                             | Podczas drukowania szablonu P-Touch: niektóre znaki kodu zostaną zastąpione zgodnie z tym ustawieniem. (Szczegółowe informacje znajdują się w odnośniku do polecenia). |
| Command Prefix Character    | Znak prefiksu                                                                                                    |
| Non-Printed Character       | Odrzucony ciąg znaków                                                                                                    |
| Available Return Code       | Kod nowego wiersza                                                                                                    |
| Replace FNC1                | Zastąpienie FNC1                                                                                                    |
| Virtual Future Date         | Bezpośrednie wprowadzanie daty (wł./wył.)                                                                                                    |
| Virtual Future Time         | Bezpośrednie wprowadzanie godziny (wł./wył.)                                                                                                    |
| Search Method Setting       | Ustawienia metody wyszukiwania                                                                                                    |
| Default Template            | Wbudowany widok szablonu                                                                                                    |
| [PDL]                       | Tytuł wydruku (nieużywany w poleceniu pozyskiwania informacji o jednostce<br>głównej)                                                                                  |
| FmtPrefix                   | Bieżący znak prefiksu polecenia ZPL                                                                                                    |
| CtrPrefix                   | Bieżący znak prefiksu polecenia ZPL                                                                                                    |
| Delimiter                   | Bieżący separator poleceń ZPL                                                                                                    |
| CRC Check                   | Ustawienie kontroli CRC w emulacji SBPL (wł./wył.)                                                                                                    |
| [Option]                    | Tytuł wydruku (nieużywany w poleceniu pozyskiwania informacji o jednostce<br>głównej)                                                                                  |
| Cutter Option               | Opcja obcinaka (z/bez)                                                                                                    |
| Label Peeler                | Opcja odklejarki (z/bez)                                                                                                    |
| Coin Battery Level          | Pozostały poziom naładowania baterii pastylkowej                                                                                                    |

## Informacje o ustawieniach komunikacji szeregowej RS-232C

| Tytuł w wydruku | Opis                                                                               |
|-----------------|------------------------------------------------------------------------------------|
| [Serial]        | Tytuł wydruku (nieużywany w poleceniu pozyskiwania informacji o jednostce głównej) |
| Baud rate(bps)  | Prędkość transmisji RS-232C                                                        |

| Tytuł w wydruku | Opis                                  |
|-----------------|---------------------------------------|
| Data bit        | Długość bitu danych RS-232C           |
| Parity          | Ustawienie parzystości RS-232C        |
| Flow control    | Ustawienia kontroli przepływu RS-232C |

## Informacje o ustawieniach Bluetooth

| Tytuł w wydruku          | Opis                                                                                              |
|--------------------------|---------------------------------------------------------------------------------------------------|
| [Bluetooth]              | Tytuł wydruku (nieużywany w poleceniu pozyskiwania informacji o jednostce głównej)                |
| Bluetooth Usage          | Stan aktywacji Bluetooth (wł./wył.)                                                               |
|                          | Jeśli opcja ta jest wyłączona, wszystkie elementy poniżej będą wyświetlane jako "-"<br>(myślnik). |
| Bluetooth Firmware Ver.  | Informacje o wersji pliku HCD Bluetooth                                                           |
| Bluetooth Device Name    | Nazwa urządzenia Bluetooth                                                                        |
| Bluetooth On Power On    | Stan Bluetooth po włączeniu zasilania                                                             |
| Visible to Other Devices | Wyszukiwanie z poziomu innych urządzeń                                                            |
| Bluetooth Mode           | Tryb sterowania Bluetooth                                                                         |
| Automatic Reconnection   | Automatyczne ponowne połączenie (Klasyczny)                                                       |
| Target Address           | Adres Bluetooth do automatycznego ponownego połączenia (Klasyczny)                                |
| Minimum Security Mode    | Minimalny poziom zabezpieczeń (Niski poziom energii)                                              |
| Bluetooth Address        | Adres Bluetooth                                                                                   |
| Security Mode            | Ustawienie trybu zabezpieczeń Bluetooth                                                           |
| Bluetooth Server TimeOut | Limit czasu automatycznego ponownego połączenia Bluetooth                                         |
| Bluetooth Last Address   | Adres ostatnio podłączonego urządzenia Bluetooth                                                  |
| Bluetooth Last Device    | Ostatnio skonfigurowane urządzenie                                                                |
| AutoMatically Search     | Automatyczne wyszukiwanie                                                                         |

#### Kod kreskowy adresu Bluetooth

| Tytuł w wydruku | Opis                                                                                                    |
|-----------------|----------------------------------------------------------------------------------------------------|
| (Barcode image) | Kod kreskowy adresu urządzenia Bluetooth                                                                                                    |
|                 | Format: CODE128, dolny znak włączony, wysokość 79 punktów (10 mm), szerokość = bardzo mała, stosunek cienkiego paska do grubego paska = 3:1, długości pasków nie są takie same |

## Informacje o konfiguracji WLAN

| Tytuł w wydruku  | Opis                                                                                |
|------------------|-------------------------------------------------------------------------------------|
| [WLAN]           | Tytuł wydruku (nieużywany w poleceniu pozyskiwania informacji o jednostce głównej)  |
| WLAN Region      | Ustawienia docelowe bezprzewodowej sieci LAN                                        |
| WLAN On Power On | Ustawienia sieci bezprzewodowej przy uruchamianiu (Bezprzewodowa sieć LAN wł./wył.) |
| Network Mode     | Tryb sieciowy (Infrastruktura/Bezpośredni/Infrastruktura i Bezpośredni/Doraźny)     |
| RSSI             | Siła odbieranego sygnału (bezprzewodowa sieć LAN, Wireless Direct)                  |
| Channel          | Kanał                                                                               |
| WLAN Status      | Stan bezprzewodowej sieci LAN (wł./wył./niepodłączona)                              |
| Node Name        | Nazwa węzła bezprzewodowej sieci LAN                                                |
| MAC Address      | Adres MAC bezprzewodowej sieci LAN                                                  |
| SSID             | Miejsce docelowe połączenia SSID (nazwa sieci)                                      |
| Encryption Mode  | Metoda szyfrowania                                                                  |

| Tytuł w wydruku       | Opis                                                 |
|-----------------------|------------------------------------------------------|
| Authentication Method | Metoda uwierzytelniania                              |
| Boot Method           | Metoda ustawiania adresów IP                         |
| IP Address            | Adres IP bezprzewodowej sieci LAN                    |
| Subnet Mask           | Maska podsieci                                       |
| Gateway Address       | Adres bramki                                         |
| DNS Address           | Adres serwera DNS (IPv4)                             |
| IPv6 Address          | Adres IPv6                                           |
| IPv6 DNS Address      | Adres serwera DNS (IPv6)                             |
| WFD Status            | Stan Wireless Direct (wył./właściciel grupy aktywny) |
| WFD SSID              | SSID Wireless Direct                                 |
| WFD Channel           | Kanał dla połączenia Wireless Direct                 |
| WFD MAC Address       | Adres MAC Wireless Direct                            |
| WFD IP Address        | Adres IP Wireless Direct                             |

## Informacje o ustawieniach przewodowej sieci LAN

| Tytuł w wydruku  | Opis                                                                               |
|------------------|------------------------------------------------------------------------------------|
| [WiredLAN]       | Tytuł wydruku (nieużywany w poleceniu pozyskiwania informacji o jednostce głównej) |
| WiredLAN Status  | Stan przewodowej sieci LAN (offline/online)                                        |
| Node Name        | Nazwa węzła                                                                        |
| MAC Address      | Adres MAC                                                                          |
| Boot Method      | Metoda ustawiania adresów IP                                                       |
| IP Address       | Adres IP                                                                           |
| Subnet Mask      | Maska podsieci                                                                     |
| Gateway Address  | Adres bramki                                                                       |
| DNS Address      | Adres serwera DNS (IPv4)                                                           |
| IPv6 Address     | Adres IPv6                                                                         |
| IPv6 DNS Address | Adres serwera DNS (IPv6)                                                           |

#### Kod QR adresu URL strony wsparcia

| Tytuł w wydruku                                 | Opis                                           |
|-------------------------------------------------|------------------------------------------------|
| < <product support="" website="">&gt;</product> | Wydrukuj kod QR z adresem URL strony wsparcia. |

## Lista danych transferu jednostki głównej

| Tytuł w wydruku  | Opis                                                          |
|------------------|---------------------------------------------------------------|
| [Template List]  | Lista nazw szablonów przesłanych do drukarki                  |
| [Database List]  | Lista nazw baz danych przesłanych do drukarki                 |
| [Font List]      | Lista nazw czcionek przesłanych do drukarki                   |
| Available memory | Wolne miejsce w pamięci FlashROM (obszar użytkownika) [bajty] |

## Stan zużycia danych transferu jednostki głównej

| Tytuł w wydruku       | Opis                                                      |
|-----------------------|-----------------------------------------------------------|
| Available memory[per] | Wolne miejsce w pamięci FlashROM (obszar użytkownika) [%] |

#### Hasło początkowe EWS

| Tytuł w wydruku | Opis |
|-----------------|------|
|-----------------|------|

Default Password Hasło początkowe EWS

## Historia użycia jednostki głównej (użytkownik)

| Tytuł w wydruku                               | Opis                                                                                                    |
|-----------------------------------------------|----------------------------------------------------------------------------------------------------|
| [Usage Information]                           | Tytuł wydruku (nieużywany w poleceniu pozyskiwania informacji o jednostce głównej)                                                                                                    |
| Print Count (Total)                           | Licznik wydruków                                                                                                    |
| Print Job Count (Total)                       | Licznik zadań                                                                                                    |
| Print Distance (Total)[m]                     | Licznik odległości drukowania (m)                                                                                                    |
|                                               | (Odległość przenoszenia podczas drukowania tylko w kierunku do przodu,<br>z wyłączeniem marginesów. Dane bieli są uwzględnione w odległości<br>drukowania)                             |
| Print Distance (Total)[dot]                   | Licznik odległości drukowania (punkt)                                                                                                    |
| Feed Distance (Total)[m]                      | Licznik całkowitej odległości transportu (m)                                                                                                    |
|                                               | (Wszystkie odległości przenoszenia, w tym marginesy, przenoszenie inne<br>niż drukowanie (podawanie itp.) i transport wsteczny, są również<br>uwzględnione w odległości przenoszenia). |
| Feed Distance (Total)[dot]                    | Licznik całkowitej odległości przenoszenia (punkt)                                                                                                    |
| Full Cutter Count (Total)                     | Licznik całkowitego cięcia                                                                                                    |
| Full Cutter Count (1)                         | Licznik całkowitego cięcia aktualizowany przy wymianie obcinaka<br>(obecnie)                                                                                                    |
| Head Disconnection dots[dot]                  | Liczba odłączeń głowicy [punkty] (wyniki ostatniej kontroli)                                                                                                    |
| Feed Distance (Head1)[m]                      | Licznik odległości przenoszenia aktualizowany przy wykryciu wymiany głowicy drukującej (obecnie)                                                                                       |
| Feed Distance (Platen1)[m]                    | Licznik odległości przenoszenia aktualizowany przy wykryciu wymiany wałka dociskowego (obecnie)                                                                                        |
| Feed Count                                    | Liczba podawania                                                                                                    |
| Environmental Temperature (Current)<br>[degC] | Temperatura otoczenia (bieżąca) [°C]                                                                                                    |

# Informacje o historii błędów

| Tytuł w wydruku                | Opis                                                                                            |
|--------------------------------|-------------------------------------------------------------------------------------------------|
| [Error Count]                  | Tytuł wydruku (nieużywany w poleceniu pozyskiwania informacji o jednostce głównej)              |
| Error Count Total              | Liczba wystąpień błędu                                                                          |
| Error Count #[Array:##]        | Liczba wystąpień błędu [Macierz:##] (jeśli jest to 1 cyfra, 2. cyfra jest pomijana)             |
| System Error Count #[Array:##] | Liczba wystąpień błędu systemowego [Macierz:##] (jeśli jest to 1 cyfra, 2. cyfra jest pomijana) |

## Historia użycia jednostki głównej (konserwacja)

| Tytuł w wydruku           | Opis                                                                                     |
|---------------------------|------------------------------------------------------------------------------------------|
| Print Distance (User1)[m] | Licznik odległości drukowania ustawiany przez użytkownika (obecnie)                      |
| Print Distance (Head1)[m] | Licznik odległości drukowania aktualizowany przy wykryciu wymiany głowicy (obecnie)      |
| Print Distance (Head2)[m] | Licznik odległości drukowania aktualizowany przy wykryciu wymiany głowicy (1 poprzednia) |
| Print Distance (Head3)[m] | Licznik odległości drukowania aktualizowany przy wykryciu wymiany głowicy (2 poprzednia) |

| Tytuł w wydruku                  | Opis                                                                                            |
|----------------------------------|-------------------------------------------------------------------------------------------------|
| Head Replacement Count           | Liczba wymian głowic [razy] (liczba wykrytych wymian)                                           |
| Print Distance (Average)[dot]    | Średnia długość strony (=całkowita odległość drukowania / całkowita liczba wydrukowanych stron) |
| Print Count (USB1)               | Liczba wydruków przez USB                                                                       |
| Print Count (USB2)               | Liczba wydruków przez USB (jako opcja)                                                          |
| Print Count (USB HOST)           | Liczba wydruków na USBHOST (czytnik kodów kreskowych, pamięć USB itp.)                          |
| Print Count (Bluetooth)          | Liczba wydruków przez Bluetooth                                                                 |
| Print Count (Bluetooth LE)       | Liczba wydruków przez Bluetooth LE                                                              |
| Print Count (AirPrint)           | Liczba wydruków przez AirPrint                                                                  |
| Print Count (USB MSC)            | Liczba wydruków z pamięci masowej USB                                                           |
| Print Count (Network)            | Liczba wydruków przez sieć (przewodowa/bezprzewodowa sieć LAN)                                  |
| Print Count (Standalone)         | Liczba wydruków na jednostce głównej                                                            |
| Print Count (RS232C)             | Liczba wydruków przez RS-232C                                                                   |
| Print Count (Internal)           | Liczba wydruków, gdy zainstalowane jest tylko wewnętrzne zasilanie (bateria)                    |
| Print Count (External)           | Liczba wydruków, gdy podłączone jest tylko zasilanie zewnętrzne<br>(adapter, zasilacz USB)      |
| Print Count (Combination)        | Liczba wydruków przy podłączonym zasilaniu wewnętrznym i<br>zewnętrznym                         |
| Print Count (Other)              | Liczba wydruków innych poleceń                                                                  |
| Print Count (Raster)             | Liczba wydruków w rastrze                                                                       |
| Print Count (ESCP)               | Liczba wydruków z ESC/P                                                                         |
| Print Count (P-Template)         | Liczba wydruków z P-touch Template                                                              |
| Print Count (ZPL emulation)      | Liczba wydruków z emulacją ZPL                                                                  |
| Print Count (CPCL emulation)     | Liczba wydruków z emulacją CPCL                                                                 |
| Print Count (SBPL emulation)     | Liczba wydruków z emulacją SBPL                                                                 |
| Print Count (Density [Array:##]) | Liczba wydruków przy gęstości [Macierz:##]                                                      |
| Print Count (Duty0-4%)           | Liczba wydruków z obciążeniem drukowania od 0 do 4%                                             |
| Print Count (Duty5-9%)           | Liczba wydruków z obciążeniem drukowania od 5 do 9%                                             |
| Print Count (Duty10-14%)         | Liczba wydruków z obciążeniem drukowania od 10 do 14%                                           |
| Print Count (Duty15-19%)         | Liczba wydruków z obciążeniem drukowania od 15 do 19%                                           |
| Print Count (Duty20-24%)         | Liczba wydruków z obciążeniem drukowania od 20 do 24%                                           |
| Print Count (Duty25-29%)         | Liczba wydruków z obciążeniem drukowania od 25 do 29%                                           |
| Print Count (Duty30-34%)         | Liczba wydruków z obciążeniem drukowania od 30 do 34%                                           |
| Print Count (Duty35-39%)         | Liczba wydruków z obciążeniem drukowania od 35 do 39%                                           |
| Print Count (Duty40-44%)         | Liczba wydruków z obciążeniem drukowania od 40 do 44%                                           |
| Print Count (Duty45-49%)         | Liczba wydruków z obciążeniem drukowania od 45 do 49%                                           |
| Print Count (Duty50-54%)         | Liczba wydruków z obciążeniem drukowania od 50 do 54%                                           |
| Print Count (Duty55-59%)         | Liczba wydruków z obciążeniem drukowania od 55 do 59%                                           |
| Print Count (Duty60-64%)         | Liczba wydruków z obciążeniem drukowania od 60 do 64%                                           |
| Print Count (Duty65-69%)         | Liczba wydruków z obciążeniem drukowania od 65 do 69%                                           |
| Print Count (Duty70-74%)         | Liczba wydruków z obciążeniem drukowania od 70 do 74%                                           |

| Tytuł w wydruku                        | Opis                                                                                                |
|----------------------------------------|----------------------------------------------------------------------------------------------------|
| Print Count (Duty75-79%)               | Liczba wydruków z obciążeniem drukowania od 75 do 79%                                               |
| Print Count (Duty80-84%)               | Liczba wydruków z obciążeniem drukowania od 80 do 84%                                               |
| Print Count (Duty85-89%)               | Liczba wydruków z obciążeniem drukowania od 85 do 89%                                               |
| Print Count (Duty90-94%)               | Liczba wydruków z obciążeniem drukowania od 90 do 94%                                               |
| Print Count (Duty95-100%)              | Liczba wydruków z obciążeniem drukowania od 95 do 100%                                              |
| Average Coverage (Total)[%]            | Średnia prędkość drukowania (wartość obliczona) dla efektywnych punktów [%]                         |
| Full Cut Time[msec]                    | Ostatni pełny czas cięcia (czas od rozpoczęcia do zakończenia operacji)                             |
| Head Temperature (Min.)[degC]          | Minimalna temperatura głowicy drukującej                                                            |
| Head Temperature (Max.)[degC]          | Maksymalna temperatura głowicy drukującej                                                           |
| Peeler Sensor[AD]                      | Wartość AD napięcia czujnika odklejarki, gdy dioda LED jest wyłączona podczas odklejania (ostatnia) |
| Peeler Disturbed light[AD][Array:XX]   | Wartość AD oświetlenia otoczenia czujnika odklejarki po włączeniu<br>zasilania (najl. 3)            |
| Cooling Count (head)                   | Chłodzenie spowodowane głowicą drukującą                                                            |
| Cooling Count (motor)                  | Silnik chłodzący                                                                                    |
| Button Push Count (Power)              | Licznik wciśnięć przycisku (zasilanie)                                                              |
| Button Push Count (Esc)                | Licznik wciśnięć przycisku (wyjście)                                                                |
| Button Push Count (Menu)               | Licznik wciśnięć przycisku (menu)                                                                   |
| Button Push Count (Feed)               | Licznik wciśnięć przycisku (podawanie)                                                              |
| Button Push Count (Up)                 | Licznik wciśnięć przycisku (góra)                                                                   |
| Button Push Count (Down)               | Licznik wciśnięć przycisku (dół)                                                                    |
| Button Push Count (OK)                 | Licznik wciśnięć przycisku (OK)                                                                     |
| Button Push Count (Function)           | Licznik wciśnięć przycisku (funkcja)                                                                |
| Cover Open Count                       | Licznik otwarć pokrywy                                                                              |
| Environmental Temperature (Min.)[degC] | Temperatura otoczenia (minimalna) [°C]                                                              |
| Environmental Temperature (Max.)[degC] | Temperatura otoczenia (maksymalna) [°C]                                                             |
| Environmental Temperature (Avg.)[degC] | Średnia temperatura otoczenia [°C]                                                                  |
| Environmental Temperature (SD)[degC]   | Odchylenie standardowe temperatury otoczenia [°C]                                                   |
| Media #01                              | Informacje o nośniku z największą liczbą wydruków.                                                  |
| Name:                                  | Nazwa                                                                                               |
| Width:[dot]                            | Szerokość nośnika                                                                                   |
| Length:[dot]                           | Długość nośnika                                                                                     |
| Туре:                                  | Тур                                                                                                 |
| Energy:                                | Klasa energetyczna                                                                                  |
| Cut count:                             | Liczba cięć                                                                                         |
| Distance:                              | Odległość wydruku                                                                                   |
| Count:                                 | Liczba wydrukowanych arkuszy                                                                        |
| Sensor Adj. (Lum):                     | Wartość regulacji wielkości emisji światła czujnika                                                 |
| Sensor Adj. (Thr);                     | Wartość regulacji wartości progowej czujnika                                                        |
| Media #02                              | Informacje o nośniku z drugą największą liczbą wydrukowanych kopii.                                 |
| Name:                                  | Nazwa                                                                                               |
| Width:[dot]                            | Szerokość nośnika                                                                                   |

| Tytuł w wydruku                     | Opis                                                                                        |
|-------------------------------------|---------------------------------------------------------------------------------------------|
| Length:[dot]                        | Długość nośnika                                                                             |
| Туре:                               | Тур                                                                                         |
| Energy:                             | Klasa energetyczna                                                                          |
| Cut count:                          | Liczba cięć                                                                                 |
| Distance:                           | Odległość wydruku                                                                           |
| Count:                              | Liczba wydrukowanych arkuszy                                                                |
| Sensor Adj. (Lum):                  | Wartość regulacji wielkości emisji światła czujnika                                         |
| Sensor Adj. (Thr);                  | Wartość regulacji wartości progowej czujnika                                                |
| Battery Charge Count (Total)        | Całkowita liczba ładowań akumulatora [razy]                                                 |
|                                     | (Liczba ładowań akumulatora ze stanu rozładowanego do stanu naładowanego)                   |
| Battery Charge Finish Count (Total) | Całkowita liczba zakończonych ładowań akumulatora [razy]                                    |
|                                     | (Liczba przypadków pełnego naładowania akumulatora i zakończenia ładowania)                 |
| Battery Charge Time (Total)         | Całkowity czas ładowania akumulatora [minuty]                                               |
|                                     | (Skumulowana wartość czasu stanu ładowania)                                                 |
| Total Power On Time                 | Całkowity czas włączenia zasilania [minuty]                                                 |
| Total Power On Count                | Całkowita liczba włączeń zasilania [razy]                                                   |
| Battery Charge Count Level FC       | Poziom napięcia początkowego ładowania akumulatora: pełne naładowanie                       |
| Battery Charge Count Level UV       | Poziom napięcia początkowego ładowania akumulatora: napięcie pośrednie                      |
| Battery Charge Count Level OD       | Poziom napięcia początkowego ładowania akumulatora: niski (wymagane ładowanie)              |
| First Setup Date                    | Początkowe ustawienie daty i godziny (rozpoczęcie działania produktu)<br>(zapis RRRR/MM/DD) |

# **V** Powiązane informacje

• Ustawienia drukarki

# Powiązane tematy:

• Sprawdzanie ustawień drukarki

Strona główna > Ustawienia drukarki > Drukowanie i potwierdzanie danych zrzutu

# Drukowanie i potwierdzanie danych zrzutu

Ustaw drukarkę na tryb zrzutu, a następnie uruchom ją ponownie. Tryb zrzutu umożliwia drukowanie i przeglądanie danych odebranych z drukarki.

#### Przykład:

| Addr        | 00 | 01 | 02        | 03 | 04        | 05 | 06 | 07 | 08        | 09 | 0A        | 0B | OC | OD | 0E         | OF | 0123456789ABCDEF |
|-------------|----|----|-----------|----|-----------|----|----|----|-----------|----|-----------|----|----|----|------------|----|------------------|
| 0100        | 00 | 00 | 00        | 00 | 00        | 00 | 00 | 00 | 00        | 00 | 00        | 00 | 00 | 00 | 00         | 00 |                  |
| 0110        | 00 | 00 | 00        | 00 | 00        | 00 | 00 | 00 | 00        | 00 | 00        | 00 | 00 | 00 | 00         | 00 |                  |
| 0120        | 00 | 00 | 00        | 00 | 00        | 00 | 00 | 00 | 00        | 00 | 00        | 00 | 00 | 00 | 00         | 00 |                  |
| 0130        | 00 | 00 | 00        | 00 | 00        | 00 | 00 | 00 | 00        | 00 | 00        | 00 | 00 | 00 | 00         | 00 |                  |
| 0140        | 00 | 00 | 00        | 00 | 00        | 00 | 00 | 00 | 00        | 00 | 00        | 00 | 00 | 00 | 00         | 00 |                  |
| 0150        | 00 | 00 | 00        | 00 | 00        | 00 | 00 | 00 | 00        | 00 | 00        | 00 | 00 | 00 | <b>1B</b>  | 40 |                  |
| 0160        | 1B | 69 | 61        | 01 | <b>1B</b> | 69 | 21 | 01 | <b>1B</b> | 69 | 55        | 4A | 00 | OC | CC         | 96 | .iai!iUJ         |
| 0170        | E5 | 39 | <b>F6</b> | 0E | 00        | 00 | 49 | 00 | 00        | 00 | <b>1B</b> | 69 | 55 | 77 | 01         | 3F | .9iUw.?          |
| 0180        | 0A | 33 | 1A        | 00 | 33        | 2D | 00 | 7E | 01        | 90 | 00        | 00 | 00 | 00 | 00         | 00 | .33              |
| 0190        | 00 | 00 | 00        | 00 | A6        | 01 | 00 | 00 | 00        | 00 | 00        | 00 | 00 | 00 | 00         | 00 |                  |
| 01A0        | 00 | 00 | 00        | 00 | 00        | 00 | 00 | 00 | 00        | 00 | 00        | 00 | 00 | 00 | 00         | 00 |                  |
| 01B0        | 00 | 00 | 00        | 00 | 00        | 00 | 00 | 00 | 00        | 00 | 00        | 00 | 00 | 00 | 00         | 00 |                  |
| 0100        | 00 | 00 | 00        | 00 | 00        | 00 | 00 | 00 | 00        | 00 | 00        | 00 | 35 | 31 | 6D         | 6D |                  |
| 0100        | 20 | 78 | 20        | 32 | 36        | 6D | 6D | 00 | 00        | 00 | 00        | 00 | 32 | 2E | 30         | 22 | × 26mm2.0"       |
| 01E0        | 20 | 78 | 20        | 31 | 2E        | 30 | 22 | 00 | 00        | 00 | 00        | 00 | 00 | 00 | <b>E4</b>  | 00 | × 1.0"           |
| 01F0        | 00 | 00 | 18        | 00 | 00        | 00 | 00 | 00 | 01        | 18 | 00        | 00 | 00 | 00 | 1 <b>B</b> | 69 | i                |
|             | 1  |    |           |    |           |    |    |    |           |    |           |    |    |    |            |    |                  |
| $\neg \neg$ | L  |    |           |    |           |    |    |    |           |    |           |    |    |    |            |    |                  |
| 1           |    |    |           |    |           |    |    | 2  |           |    |           |    |    |    |            |    | З                |
| I           |    |    |           |    |           |    |    | 2  |           |    |           |    |    |    |            |    | 5                |
|             |    |    |           |    |           |    |    |    |           |    |           |    |    |    |            |    |                  |

Układ ma orientację poziomą i jest wyświetlany w kolejności: adres, format szesnastkowy i ASCII.

- 1. Adres
- 2. Format szesnastkowy
- 3. ASCII
- >> TD-2310D/TD-2320D/TD-2320DF
- >> TD-2350D/TD-2350DF/TD-2320DSA/TD-2350DSA
- >> TD-2310D/TD-2320D/TD-2350D/TD-2320DF/TD-2350DF/TD-2320DSA/TD-2350DSA

#### TD-2310D/TD-2320D/TD-2320DF

- 1. Załaduj do drukarki rolkę nośnika o szerokości 58 mm.
- 2. Naciśnij i przytrzymaj (<sup>1</sup>), aby wyłączyć drukarkę.
- 3. Naciśnij i przytrzymaj przyciski ( ), ↓ ↓ i ≡ przez pięć sekund.
- 4. Naciśnij dwukrotnie **L**, a następnie naciśnij **OK**.
- 5. Naciśnij (

Drukarka rozpocznie drukowanie po ponownym uruchomieniu.

Aby wznowić normalne drukowanie, wyłącz drukarkę i włącz ją ponownie.

#### TD-2350D/TD-2350DF/TD-2320DSA/TD-2350DSA

- 1. Podłącz drukarkę do komputera za pomocą przewodu USB.
- 2. Włącz drukarkę.

Ø

<sup>r</sup> Upewnij się, że drukarka znajduje się w trybie czuwania.

- 3. Załaduj do drukarki rolkę nośnika o szerokości 58 mm.
- 4. Naciśnij Menu.
- 5. Naciśnij ▲ lub ▼, aby wybrać następujące opcje:
  - a. Wybierz [Administracja]. Naciśnij OK.
  - b. Wybierz [Tryb DUMP]. Naciśnij OK.

- 6. Postępuj zgodnie z instrukcjami wyświetlanymi na ekranie.
- 7. Po ponownym uruchomieniu naciśnij (1).

Drukowanie zostanie rozpoczęte.

Aby wznowić normalne drukowanie, wyłącz drukarkę i włącz ją ponownie.

#### TD-2310D/TD-2320D/TD-2350D/TD-2320DF/TD-2350DF/TD-2320DSA/TD-2350DSA

Aby ustawić drukarkę w trybie zrzutu za pomocą narzędzia do konfiguracji ustawień drukarki.

- 1. Podłącz drukarkę do komputera za pomocą przewodu USB.
- 2. Naciśnij (<sup>1</sup>), aby włączyć drukarkę.
- Uruchom Narzędzie do konfiguracji ustawień drukarki. Kliknij Start > Brother > Printer Setting Tool.
- 4. Kliknij Ustawienia urządzenia.
- 5. Kliknij Konserwacja > Przełącz do trybu zrzucania.
- Po wyświetleniu monitu kliknij OK, aby potwierdzić.
   Drukarka przełączy się w tryb zrzutu.

Aby wznowić normalne drukowanie, wyłącz drukarkę i włącz ją ponownie.

#### Powiązane informacje

• Ustawienia drukarki

Strona główna > Ustawienia drukarki > Zmiana ustawień drukarka z poziomu drukarki

# Zmiana ustawień drukarka z poziomu drukarki

Pokrewne Modele: TD-2350D/TD-2350DF/TD-2320DSA/TD-2350DSA

Ø

Ustawienia drukarki można również zmienić przy użyciu Narzędzia do konfiguracji ustawień drukarki (Printer Setting Tool) na komputerze podłączonym do drukarki.

>> TD-2350D/TD-2350DF >> TD-2320DSA/TD-2350DSA

## TD-2350D/TD-2350DF

- 1. Naciśnij Menu.
- 2. Naciśnij ▲ lub ▼, aby wybrać opcję menu, a następnie naciśnij OK.
- 3. Naciśnij ▲ lub ▼, aby wybrać opcję, a następnie naciśnij OK.

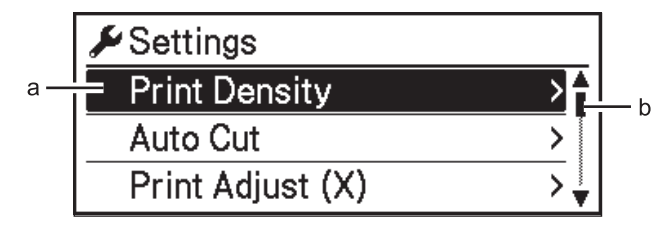

- a. Bieżący wybór jest wyróżniony.
- b. Pasek przewijania pokazuje pozycję wyróżnionej opcji na liście.

## TD-2320DSA/TD-2350DSA

- 1. Naciśnij Menu.
- 2. Naciśnij **▲** lub **▼**, aby wybrać opcję menu, a następnie naciśnij **OK**.
- 3. Naciśnij ▲ lub ▼, aby wybrać opcję, a następnie naciśnij OK.

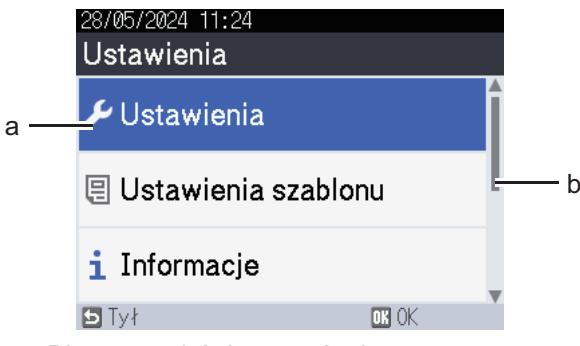

- a. Bieżący wybór jest wyróżniony.
- b. Pasek przewijania pokazuje pozycję wyróżnionej opcji na liście.

#### Powiązane informacje

- Ustawienia drukarki
  - Tabele ustawień
  - Tabele ustawień

#### Powiązane tematy:

 Zmiana ustawień drukarki przy użyciu Narzędzia do konfiguracji ustawień drukarki (Printer Setting Tool) (Windows) Strona główna > Ustawienia drukarki > Zmiana ustawień drukarka z poziomu drukarki > Tabele ustawień

# Tabele ustawień

Pokrewne Modele: TD-2350D/TD-2350DF

Tabele ustawień stanowią pomoc w zrozumieniu wyborów i opcji menu.

Niektóre ustawienia mogą się różnić w zależności od oprogramowania sprzętowego (oprogramowania drukarki).

```
>> [Ustawienia]
>> [Ustawienia szablonu]
>> [Informacje]
>> [Administracja]
>> [Aktualizacja zdalna] (Sieć)
>> [Aktual. z urz.USB] (Pamięć USB Flash)
>> [Sieć LAN]
>> [WLAN]
>> [Bluetooth]
>> [Nośnik]
>> [Personalizuj kod QR]
```

#### [Ustawienia]

| Poziom 1                 | Poziom 2           | Opisy                                                                                                  |
|--------------------------|--------------------|----------------------------------------------------------------------------------------------------|
| Gęstość druku            | -                  | Regulacja gęstości druku drukarki.                                                                     |
| Automatyczne przycięcie  | -                  | Umożliwia ustawienie metody przycinania w przypadku<br>drukowania większej liczby etykiet.             |
| Dostosowanie druku (X)   | -                  | Ustawienie pozycji drukowania.                                                                         |
| Dostosowanie druku (Y)   | -                  | Ustawienie pozycji drukowania.                                                                         |
| Pozycja wyjściowa        | -                  | Wybór lokalizacji wyjścia nośnika.                                                                     |
| Pozycja odrywania        | -                  | Ustawienie pozycji odrywania.                                                                          |
| Prędkość drukowania      | -                  | Wybór prędkości druku drukarki.                                                                        |
| Kierunek tekstu          | -                  | Wybór orientacji wydruku.                                                                              |
| Autom. wyłączenie        | -                  | Ustawia czas, jaki ma upłynąć, zanim drukarka<br>automatycznie się wyłączy.                            |
| Czas automtycz. uśpienia | -                  | Ustawia ilość czasu, jaki upływa, zanim drukarka<br>automatycznie przechodzi w tryb spoczynku.         |
| Kontrast LCD             | -                  | Ustawienie kontrastu wyświetlacza LCD. Im wyższa wartość, tym mocniejszy kontrast.                     |
| Podświetlenie            | -                  | Włącza lub wyłącza podświetlenie.                                                                      |
| Czujnik (transmisyjny)   | Czułość wykrywania | Umożliwia dostosowanie czułości czujnika, który<br>wykrywa przerwy (odstępy) na etykietach wycinanych. |
|                          | Luminescencja      | Ustawienie ilości światła emitowanego przez czujnik transmisyjny/czujnik przerw.                       |
| Czujnik (refleksyjny)    | Wykrywanie znaku   | Umożliwia dostosowanie precyzji czujnika, który wykrywa czarne znaczniki.                              |
|                          | Luminescencja      | Ustawienie ilości światła emitowanego przez czujnik refleksyjny/czujnik czarnych znaczników.           |
| Ustawienie ładowania     | -                  | Wybór wartości procentowej ładowania, przy której<br>ładowanie się zatrzyma.                           |

| Poziom 1           | Poziom 2 | Opisy                                               |
|--------------------|----------|-----------------------------------------------------|
| Tryb szablonu      | -        | Wybór ekranu wyświetlanego w trybie czuwania.       |
| Ustawienie pokrywy | -        | Wybór czynności po zamknięciu pokrywy komory rolki. |

## [Ustawienia szablonu]

| Poziom 1              | Poziom 2                   | Opisy                                                                                                    |
|-----------------------|----------------------------|----------------------------------------------------------------------------------------------------|
| Potwierdź wydruk      | -                          | Określa, czy przed drukowaniem ma być wyświetlany<br>komunikat umożliwiający potwierdzenie liczby kopii. |
| Tryb szeregowania     | Kontynuuj od<br>ostatniego | Umożliwia wybór szeregowania od ostatniego wydrukowanego numeru.                                         |
|                       | Od początkowego nr         | Umożliwia wybór szeregowania od numeru domyślnego<br>podczas każdego drukowania.                         |
| Reset szeregowania    | -                          | Umożliwia resetowanie numeracji do numeru domyślnego.                                                    |
| Domyślna liczba wydr. | -                          | Ustawienie wartości domyślnej liczby wydruków.                                                           |
| Tymczasowa data       | -                          | Wprowadzanie daty bezpośrednio do szablonu.                                                              |
| Tymczasowa godzina    | -                          | Wprowadzanie godziny bezpośrednio do szablonu.                                                           |
| Szablony domyślne     | -                          | Wybór wyświetlania wstępnie ustawionych szablonów.                                                       |

## [Informacje]

| Poziom 1                            | Poziom 2             | Opisy                                                                                                    |
|-------------------------------------|----------------------|----------------------------------------------------------------------------------------------------|
| Informacje                          | -                    | Wyświetlanie informacji, gdy wyświetlana jest ikona informacji.                                                                                                    |
| Konfiguracja                        | -                    | Wyświetlanie informacji o drukarce.                                                                                                    |
| Konfiguracja Wszystko<br>drukowania |                      | Umożliwia wydruk danych konfiguracji drukarki (wzór<br>testowy brakujących punktów, historię użytkowania,<br>ustawienia drukarki, dane ustawień sieci bezprzewodowej i<br>dane transferów). |
|                                     | Historia użytkowania | Umożliwia wydruk historii użytkowania drukarki.                                                                                                    |
|                                     | Ustawienia drukarki  | Umożliwia wydruk ustawień drukarki.                                                                                                    |
|                                     | Dane transferowania  | Umożliwia wydruk danych transferów.                                                                                                    |

## [Administracja]

Aby zapobiec zmianom daty i godziny dokonywanym przez operacje drukarki, należy ustawić kod dostępu do menu [Administracja].

| Poziom 1                  | Poziom 2               | Opisy                                                                                                    |
|---------------------------|------------------------|----------------------------------------------------------------------------------------------------|
| Tryb poleceń              | -                      | Umożliwia wybór typu trybu poleceń.                                                                                    |
| Format daty               | -                      | Wybór formatu daty.                                                                                                    |
| Format godziny            | -                      | Wybór formatu godziny dla zegara.                                                                                      |
| <b>P</b> <sub>Język</sub> | -                      | Umożliwia wybór języka wyświetlacza LCD.                                                                               |
| Jednostka                 | -                      | Umożliwia wybór jednostki miary dla wyświetlanych ustawień.                                                            |
| Resetuj                   | Reset do ust.<br>fabr. | Przywraca wszystkie ustawienia drukarki, w tym ustawienia komunikacji i ustawienia urządzenia, do domyślnych wartości. |
|                           |                        | Następuje również usunięcie szablonów i baz danych zapisanych w drukarce.                                              |

| Poziom 1                     | Poziom 2                      | Opisy                                                                                                    |
|------------------------------|-------------------------------|----------------------------------------------------------------------------------------------------|
| Resetuj                      | Reset danych<br>użytk.        | Przywraca wartości domyślne dla wszystkich ustawień urządzenia.                                                                                         |
|                              |                               | Następuje również usunięcie szablonów i baz danych zapisanych w drukarce.                                                                               |
|                              | Resetowanie sieci             | Przywraca wartości domyślne dla wszystkich ustawień komunikacji.                                                                                        |
| Tryb samolotu                | -                             | Umożliwia włączenie lub wyłączenie trybu samolotu.                                                                                                    |
|                              |                               | Po włączeniu funkcje WLAN i Bluetooth są wyłączone.                                                                                                    |
| Czas i data                  | Czas autom.<br>synchronizacji | Umożliwia wybór, czy ma być używana data i godzina<br>uzyskana z serwera NTP.                                                                           |
|                              | Ustaw zegar                   | Ustawienie daty, godziny i formatu wyświetlania (12-<br>godzinnego lub 24-godzinnego).                                                                  |
|                              | Zegar (Wł./Wył.)              | Umożliwia wybór, czy wyświetlacz LCD wskazuje datę i godzinę.                                                                                           |
| Test głowicy<br>drukującej   | -                             | Umożliwia sprawdzenie stanu głowicy drukującej.                                                                                                    |
| Blokada menu                 | -                             | Umożliwia zaznaczenie pola wyboru wszelkich opcji, dla<br>których chcesz zablokować możliwość zmieniania z poziomu<br>wyświetlacza LCD drukarki.        |
|                              |                               | Po zaznaczeniu pól wyboru naciśnij przycisk ▲ lub ▼, aby<br>wybrać opcję ℤakończenie, a następnie naciśnij OK, aby<br>zakończyć wprowadzanie ustawień.  |
|                              |                               | Jeśli ustawione są blokady menu, przy parametrach z<br>zablokowanym wyborem pojawi się ikona blokady.                                                   |
| Zabezpieczenie menu          | -                             | Umożliwia wybór, czy dostęp do trybu administracji ma być<br>zabezpieczony kodem dostępu. Jeżeli jest włączony, należy<br>określić czterocyfrowe hasło. |
| Tryb DUMP                    | -                             | Drukowanie informacji o dotychczas otrzymanych danych.                                                                                                  |
| Zarządzanie –<br>interf.web. | -                             | Umożliwia wybór, czy ma być wykorzystywane zarządzanie przez interfejs webowy.                                                                          |
| Aktualizacja opr.<br>sprzęt. | Sprawdź<br>aktualizację       | Sprawdzanie dostępności zaktualizowanego oprogramowania sprzętowego i przeprowadzenie aktualizacji.                                                     |
|                              | Powiadom. o<br>aktualizacji   | Konfiguracja okresowego sprawdzania aktualizacji<br>oprogramowania sprzętowego i otrzymywanie powiadomień o<br>dostępności aktualizacji.                |

## [Aktualizacja zdalna] (Sieć)

| Poziom 1            | Poziom 2 | Opisy                                                                                                    |
|---------------------|----------|----------------------------------------------------------------------------------------------------|
| Aktualizacja zdalna | -        | Opcja dostępna tylko wtedy, gdy drukarka jest połączona z serwerem FTP i zachodzi potrzeba załadowania szablonów, baz danych i innych plików. |

Aby ustawić informacje o serwerze FTP, należy najpierw przejść do **Communication Settings (Ustawienia komunikacji)** w Narzędziu do konfiguracji ustawień drukarki.

# [Aktual. z urz.USB] (Pamięć USB Flash)

| Poziom 1          | Poziom 2 | Opisy                                                                                                    |
|-------------------|----------|----------------------------------------------------------------------------------------------------|
| Aktual. z urz.USB | -        | Opcja dostępna tylko wtedy, gdy nośnik pamięci USB Flash zawierający zapisane szablony, bazy danych i inne pliki wymagające aktualizacji jest podłączony do drukarki. |

## [Sieć LAN]

| Poziom 1          | Poziom 2 | Opisy                                   |
|-------------------|----------|-----------------------------------------|
| Ustawienia TCP/IP | -        | Umożliwia wprowadzenie ustawień TCP/IP. |
| Stan sieci LAN    | -        | Wyświetla stan sieci LAN.               |

# [WLAN]

| Poziom 1                      | Poziom 2            | Opisy                                                                                                    |
|-------------------------------|---------------------|----------------------------------------------------------------------------------------------------|
| WLAN (wł./wył.)               | -                   | Włączenie lub wyłączenie funkcji WLAN.                                                                                                    |
| Tryb sieciowy                 | Tryb infrastruktury | Gdy funkcja WLAN jest włączona, wybierz tryb sieciowy.                                                                                             |
|                               | Tryb Direct         |                                                                                                    |
|                               | Tryb Infra/Direct   |                                                                                                    |
| Naciśn. przycisku WPS         | -                   | Umożliwia próbę połączenia z bezprzewodowym punktem dostępu / routerem znajdującym się w pobliżu.                                                  |
| Kod PIN WPS                   | -                   | Wyświetla ośmiocyfrowy kod PIN drukarki.                                                                                                    |
| Ręcz. konf. w<br>tr.infrastr. | -                   | Ręczne nawiązywanie połączenia WLAN w trybie infrastruktury.                                                                                       |
|                               |                     | Wyświetla identyfikator SSID bezprzewodowego punktu dostępu / routera znajdującego się w pobliżu.                                                  |
|                               |                     | Po wybraniu identyfikatora SSID i naciśnięciu przycisku <b>OK</b> zostanie wyświetlony ekran wprowadzania hasła.                                   |
| Ręcz. konf. w tr.<br>Direct   | -                   | Ręczne nawiązywanie połączenia WLAN w trybie Wireless<br>Direct.<br>Ręczne wprowadzenie identyfikatora SSID i hasła<br>urządzenia bezprzewodowego. |
| Ustawienia TCP/IP             | Autom.              | Umożliwia wprowadzenie ustawień TCP/IP.                                                                                                    |
|                               | Statyczny           |                                                                                                    |
| Asystent WLAN                 | -                   | Funkcja asystenta połączenia WLAN umożliwia skonfigurowanie ustawień sieci bezprzewodowej.                                                         |
| Stan WLAN                     | Tryb infrastruktury | Wyświetlanie stanu sieci WLAN.                                                                                                    |
|                               | Tryb Direct         |                                                                                                    |

# [Bluetooth]

| Poziom 1                  | Poziom 2                | Opisy                                                                                                    |
|---------------------------|-------------------------|----------------------------------------------------------------------------------------------------|
| Bluetooth (Wł./Wył.)      | -                       | Włączenie lub wyłączenie funkcji Bluetooth.                                                                            |
| Tryb                      | Klasyczny i LE          | Wybór trybu Bluetooth.                                                                                                 |
|                           | Klasyczny               |                                                                                                    |
|                           | Niski poziom<br>energii |                                                                                                    |
| Drukuj kod kreskowy       | -                       | Umożliwia wydrukowanie adresu Bluetooth i powiązanego kodu kreskowego.                                                 |
| Autom. połączenie<br>pon. | -                       | Przełącza na tryb automatycznego ponownego łączenia<br>(dotyczy tylko urządzeń Apple: iPad, iPhone lub iPod<br>touch). |
| Wyczyść historię          | -                       | Usuwanie automatycznie sparowanych urządzeń<br>zarejestrowanych w drukarce.                                            |
| Wyświetl kod uwierz.      | -                       | Umożliwia wybór, czy podczas parowania Bluetooth ma<br>być wykonywane potwierdzenie.                                   |

| Poziom 1                       | Poziom 2         | Opisy                                              |
|--------------------------------|------------------|----------------------------------------------------|
| Bezpiecz. połącz.<br>Bluetooth | Tryb standardowy | Wybór trybu zabezpieczeń dla połączenia Bluetooth. |
|                                | Tryb zabezp.     |                                                    |
| Stan Bluetooth                 | -                | Wyświetlanie stanu funkcji Bluetooth.              |

## [Nośnik]

| Poziom 1   | Poziom 2 | Opisy                                                                                                    |
|------------|----------|----------------------------------------------------------------------------------------------------|
| Wybór      | -        | Umożliwia wybór rodzaju i rozmiaru papieru.                                                                                                    |
| Kalibracja | -        | Wykrywa format włożonego papieru.                                                                                                    |
| Wykrywanie | -        | Wykrywa szerokość włożonego papieru. Umożliwia wyświetlenie w opcji Wybór ustawień papieru, które odpowiada wynikom wykrywania z ustawień papieru zarejestrowanych w Narzędziu do konfiguracji ustawień drukarki. |

# [Personalizuj kod QR]

Wyświetla personalizowany kod QR w Narzędziu do konfiguracji ustawień drukarki.

# Powiązane informacje

• Zmiana ustawień drukarka z poziomu drukarki

Strona główna > Ustawienia drukarki > Zmiana ustawień drukarka z poziomu drukarki > Tabele ustawień

# Tabele ustawień

Pokrewne Modele: TD-2320DSA/TD-2350DSA

Tabele ustawień stanowią pomoc w zrozumieniu wyborów i opcji menu.

Niektóre ustawienia mogą się różnić w zależności od oprogramowania sprzętowego (oprogramowania drukarki).

```
>> [Ustawienia]
>> [Ustawienia szablonu]
>> [Informacje]
>> [Administracja]
>> [Aktualizacja zdalna] (Sieć)
>> [Aktualizuj z urządz. USB]
>> [Sieć LAN]
>> [WLAN]
>> [Bluetooth]
>> [Nośnik]
>> [Personalizuj kod QR]
```

#### [Ustawienia]

| Poziom 1                 | Poziom 2           | Opisy                                                                                                  |
|--------------------------|--------------------|----------------------------------------------------------------------------------------------------|
| Gęstość druku            | -                  | Regulacja gęstości druku drukarki.                                                                     |
| Automatyczne przycięcie  | -                  | Umożliwia ustawienie metody przycinania w przypadku<br>drukowania większej liczby etykiet.             |
| Dostosowanie druku (X)   | -                  | Ustawienie pozycji drukowania.                                                                         |
| Dostosowanie druku (Y)   | -                  | Ustawienie pozycji drukowania.                                                                         |
| Pozycja wyjściowa        | -                  | Wybór lokalizacji wyjścia nośnika.                                                                     |
| Pozycja odrywania        | -                  | Ustawienie pozycji odrywania.                                                                          |
| Prędkość drukowania      | -                  | Wybór prędkości druku drukarki.                                                                        |
| Kierunek tekstu          | -                  | Wybór orientacji wydruku.                                                                              |
| Autom. wyłączenie        | -                  | Ustawia czas, jaki ma upłynąć, zanim drukarka<br>automatycznie się wyłączy.                            |
| Czas automtycz. uśpienia | -                  | Ustawia ilość czasu, jaki upływa, zanim drukarka<br>automatycznie przechodzi w tryb spoczynku.         |
| Jasność wyświetlacza     | -                  | Wybór jasności wyświetlacza.                                                                           |
| Czujnik (transmisyjny)   | Czułość wykrywania | Umożliwia dostosowanie czułości czujnika, który<br>wykrywa przerwy (odstępy) na etykietach wycinanych. |
|                          | Luminescencja      | Ustawienie ilości światła emitowanego przez czujnik transmisyjny/czujnik przerw.                       |
| Czujnik (refleksyjny)    | Wykrywanie znaku   | Umożliwia dostosowanie precyzji czujnika, który wykrywa czarne znaczniki.                              |
|                          | Luminescencja      | Ustawienie ilości światła emitowanego przez czujnik refleksyjny/czujnik czarnych znaczników.           |
| Ustawienie ładowania     | -                  | Wybór wartości procentowej ładowania, przy której<br>ładowanie się zatrzyma.                           |
| Sygnał                   | -                  | Wybór głośności sygnału dźwiękowego.                                                                   |
| Tryb szablonu            | -                  | Wybór ekranu wyświetlanego w trybie czuwania.                                                          |

| Poziom 1           | Poziom 2 | Opisy                                               |
|--------------------|----------|-----------------------------------------------------|
| Ustawienie pokrywy | -        | Wybór czynności po zamknięciu pokrywy komory rolki. |

#### [Ustawienia szablonu]

| Poziom 1                     | Poziom 2                   | Opisy                                                                                                    |
|------------------------------|----------------------------|----------------------------------------------------------------------------------------------------|
| Ustawienia trybu<br>dotykow. | -                          | Wybór stylu wyświetlania szablonu w trybie dotykowym szablonów.                                          |
| Potwierdź wydruk             | -                          | Określa, czy przed drukowaniem ma być wyświetlany<br>komunikat umożliwiający potwierdzenie liczby kopii. |
| Tryb szeregowania            | Kontynuuj od<br>ostatniego | Umożliwia wybór szeregowania od ostatniego wydrukowanego numeru.                                         |
|                              | Od początkowego nr         | Umożliwia wybór szeregowania od numeru<br>domyślnego podczas każdego drukowania.                         |
| Reset szeregowania           | -                          | Umożliwia resetowanie numeracji do numeru<br>domyślnego.                                                 |
| Domyślna liczba wydr.        | -                          | Ustawienie wartości domyślnej liczby wydruków.                                                           |
| Tymczasowa data              | -                          | Wprowadzanie daty bezpośrednio do szablonu.                                                              |
| Tymczasowa godzina           | -                          | Wprowadzanie godziny bezpośrednio do szablonu.                                                           |
| Ustawienia                   | Wyszuk. numeryczne         | Wybór trybu wyszukiwania.                                                                                |
| wyszukiwania                 | Wyszuk.<br>alfanumeryczne  |                                                                                                    |
| Szablony domyślne            | -                          | Wybór wyświetlania wstępnie ustawionych szablonów.                                                       |

#### [Informacje]

| Poziom 1                   | Poziom 2             | Opisy                                                                                                    |
|----------------------------|----------------------|----------------------------------------------------------------------------------------------------|
| Informacje                 | -                    | Wyświetlanie informacji, gdy wyświetlana jest ikona informacji.                                                                                                    |
| Konfiguracja               | -                    | Wyświetlanie informacji o drukarce.                                                                                                    |
| Konfiguracja<br>drukowania | Wszystko             | Umożliwia wydruk danych konfiguracji drukarki (wzór<br>testowy brakujących punktów, historię użytkowania,<br>ustawienia drukarki, dane ustawień sieci bezprzewodowej i<br>dane transferów). |
|                            | Historia użytkowania | Umożliwia wydruk historii użytkowania drukarki.                                                                                                    |
|                            | Ustawienia drukarki  | Umożliwia wydruk ustawień drukarki.                                                                                                    |
|                            | Dane transferowania  | Umożliwia wydruk danych transferów.                                                                                                    |
| Historia drukowania        | -                    | Wyświetlanie historii drukowania na wyświetlaczu.                                                                                                    |

## [Administracja]

Aby zapobiec zmianom daty i godziny dokonywanym przez operacje drukarki, należy ustawić kod dostępu do menu [Administracja].

| Poziom 1       | Poziom 2 | Opisy                                    |
|----------------|----------|------------------------------------------|
| Tryb poleceń   | -        | Umożliwia wybór typu trybu poleceń.      |
| Format daty    | -        | Wybór formatu daty.                      |
| Format godziny | -        | Wybór formatu godziny dla zegara.        |
| PJęzyk         | -        | Umożliwia wybór języka wyświetlacza LCD. |

| Poziom 1                     | Poziom 2                      | Opisy                                                                                                    |
|------------------------------|-------------------------------|----------------------------------------------------------------------------------------------------|
| Jednostka                    | -                             | Umożliwia wybór jednostki miary dla wyświetlanych ustawień.                                                                                             |
| Resetuj                      | Reset do ust.<br>fabr.        | Przywraca wszystkie ustawienia drukarki, w tym ustawienia komunikacji i ustawienia urządzenia, do domyślnych wartości.                                  |
|                              |                               | Następuje również usunięcie szablonów i baz danych zapisanych w drukarce.                                                                               |
|                              | Reset danych<br>użytk.        | Przywraca wartości domyślne dla wszystkich ustawień urządzenia.                                                                                         |
|                              |                               | Następuje również usunięcie szablonów i baz danych zapisanych w drukarce.                                                                               |
|                              | Resetowanie sieci             | Przywraca wartości domyślne dla wszystkich ustawień komunikacji.                                                                                        |
| Tryb samolotu                | -                             | Umożliwia włączenie lub wyłączenie trybu samolotu.                                                                                                    |
|                              |                               | Po włączeniu funkcje WLAN i Bluetooth są wyłączone.                                                                                                    |
| Baza danych                  | -                             | Wybór bazy danych zapisanej w drukarce i dokonanie w niej zmian.                                                                                        |
| Czas i data                  | Czas autom.<br>synchronizacji | Umożliwia wybór, czy ma być używana data i godzina<br>uzyskana z serwera NTP.                                                                           |
|                              | Ręczna konf zegara            | Ustawienie daty, godziny i formatu wyświetlania (12-<br>godzinnego lub 24-godzinnego).                                                                  |
|                              | Zegar (Wł./Wył.)              | Umożliwia wybór, czy wyświetlacz LCD wskazuje datę i godzinę.                                                                                           |
| Test głowicy<br>drukującej   | -                             | Umożliwia sprawdzenie stanu głowicy drukującej.                                                                                                    |
| Wyłącz edycję                | -                             | Wyłączenie przejścia do trybu edycji szablonu i uniemożliwienie edycji szablonu.                                                                        |
| Blokada menu                 | -                             | Umożliwia zaznaczenie pola wyboru wszelkich opcji, dla<br>których chcesz zablokować możliwość zmieniania z poziomu<br>wyświetlacza LCD drukarki.        |
|                              |                               | Po zaznaczeniu pól wyboru naciśnij przycisk ▲ lub ▼, aby<br>wybrać opcję Zakończenie, a następnie naciśnij OK, aby<br>zakończyć wprowadzanie ustawień.  |
|                              |                               | Jeśli ustawione są blokady menu, przy parametrach z<br>zablokowanym wyborem pojawi się ikona blokady.                                                   |
| Zabezpieczenie menu          | -                             | Umożliwia wybór, czy dostęp do trybu administracji ma być<br>zabezpieczony kodem dostępu. Jeżeli jest włączony, należy<br>określić czterocyfrowe hasło. |
| Tryb DUMP                    | -                             | Drukowanie informacji o dotychczas otrzymanych danych.                                                                                                  |
| Zarządzanie –<br>interf.web. | -                             | Umożliwia wybór, czy ma być wykorzystywane zarządzanie przez interfejs webowy.                                                                          |
| Aktualizacja opr.<br>sprzęt. | Sprawdź<br>aktualizację       | Sprawdzanie dostępności zaktualizowanego oprogramowania sprzętowego i przeprowadzenie aktualizacji.                                                     |
|                              | Powiadom. o<br>aktualizacji   | Konfiguracja okresowego sprawdzania aktualizacji<br>oprogramowania sprzętowego i otrzymywanie powiadomień o<br>dostępności aktualizacji.                |

## [Aktualizacja zdalna] (Sieć)

| Poziom 1            | Poziom 2 | Opisy                                                                                                    |
|---------------------|----------|----------------------------------------------------------------------------------------------------|
| Aktualizacja zdalna | -        | Opcja dostępna tylko wtedy, gdy drukarka jest połączona z serwerem FTP i zachodzi potrzeba załadowania szablonów, baz danych i innych plików. |

Aby ustawić informacje o serwerze FTP, należy najpierw przejść do **Communication Settings (Ustawienia komunikacji)** w Narzędziu do konfiguracji ustawień drukarki.

## [Aktualizuj z urządz. USB]

| Poziom 1                    | Poziom 2 | Opisy                                                                                                    |
|-----------------------------|----------|----------------------------------------------------------------------------------------------------|
| Aktualizuj z urządz.<br>USB | -        | Opcja dostępna tylko wtedy, gdy nośnik pamięci USB Flash zawierający<br>zapisane szablony, bazy danych i inne pliki wymagające aktualizacji jest<br>podłączony do drukarki. |

# [Sieć LAN]

| Poziom 1          | Poziom 2 | Opisy                                   |
|-------------------|----------|-----------------------------------------|
| Ustawienia TCP/IP | -        | Umożliwia wprowadzenie ustawień TCP/IP. |
| Stan sieci LAN    | -        | Wyświetla stan sieci LAN.               |

#### [WLAN]

| Poziom 1                      | Poziom 2            | Opisy                                                                                                    |
|-------------------------------|---------------------|----------------------------------------------------------------------------------------------------|
| WLAN (wł./wył.)               | -                   | Włączenie lub wyłączenie funkcji WLAN.                                                                              |
| Tryb sieciowy                 | Tryb infrastruktury | Gdy funkcja WLAN jest włączona, wybierz tryb sieciowy.                                                              |
|                               | Tryb Direct         |                                                                                                    |
|                               | Tryb Infra/Direct   |                                                                                                    |
| Naciśn. przycisku WPS         | -                   | Umożliwia próbę połączenia z bezprzewodowym punktem dostępu / routerem znajdującym się w pobliżu.                   |
| Kod PIN WPS                   | -                   | Wyświetla ośmiocyfrowy kod PIN drukarki.                                                                            |
| Ręcz. konf. w<br>tr.infrastr. | -                   | Wyświetla identyfikator SSID bezprzewodowego punktu dostępu / routera znajdującego się w pobliżu.                   |
|                               |                     | Po wybraniu identyfikatora SSID i naciśnięciu przycisku<br><b>OK</b> zostanie wyświetlony ekran wprowadzania hasła. |
| Ręcz. konf. w tr.<br>Direct   | -                   | Ręczne wprowadzenie identyfikatora SSID i hasła urządzenia bezprzewodowego.                                         |
| Ustawienia TCP/IP             | Autom.              | Umożliwia wprowadzenie ustawień TCP/IP.                                                                             |
|                               | Statyczny           |                                                                                                    |
| Asystent WLAN                 | -                   | Funkcja asystenta połączenia WLAN umożliwia skonfigurowanie ustawień sieci bezprzewodowej.                          |
| Stan WLAN                     | Tryb infrastruktury | Wyświetlanie stanu sieci WLAN.                                                                                      |
|                               | Tryb Direct         |                                                                                                    |

# [Bluetooth]

| Poziom 1                  | Poziom 2                | Opisy                                                                                                    |
|---------------------------|-------------------------|----------------------------------------------------------------------------------------------------|
| Bluetooth (Wł./Wył.)      | -                       | Włączenie lub wyłączenie funkcji Bluetooth.                                                                            |
| Tryb                      | Klasyczny i LE          | Wybór trybu Bluetooth.                                                                                                 |
|                           | Klasyczny               |                                                                                                    |
|                           | Niski poziom<br>energii |                                                                                                    |
| Drukuj kod kreskowy       | -                       | Umożliwia wydrukowanie adresu Bluetooth i powiązanego kodu kreskowego.                                                 |
| Autom. połączenie<br>pon. | -                       | Przełącza na tryb automatycznego ponownego łączenia<br>(dotyczy tylko urządzeń Apple: iPad, iPhone lub iPod<br>touch). |

| Poziom 1                       | Poziom 2         | Opisy                                                                                |
|--------------------------------|------------------|--------------------------------------------------------------------------------------|
| Wyczyść historię               | -                | Usuwanie automatycznie sparowanych urządzeń<br>zarejestrowanych w drukarce.          |
| Wyświetl kod uwierz.           | -                | Umożliwia wybór, czy podczas parowania Bluetooth ma<br>być wykonywane potwierdzenie. |
| Bezpiecz. połącz.<br>Bluetooth | Tryb standardowy | Wybór trybu zabezpieczeń dla połączenia Bluetooth.                                   |
|                                | Tryb zabezp.     |                                                                                      |
| Stan Bluetooth                 | -                | Wyświetlanie stanu funkcji Bluetooth.                                                |

## [Nośnik]

| Poziom 1   | Poziom 2 | Opisy                                                                                                    |
|------------|----------|----------------------------------------------------------------------------------------------------|
| Wybór      | -        | Umożliwia wybór rodzaju i rozmiaru papieru.                                                                                                    |
| Kalibracja | -        | Wykrywa format włożonego papieru.                                                                                                    |
| Wykrywanie | -        | Wykrywa szerokość włożonego papieru. Umożliwia wyświetlenie w opcji Wybór ustawień papieru, które odpowiada wynikom wykrywania z ustawień papieru zarejestrowanych w Narzędziu do konfiguracji ustawień drukarki. |

## [Personalizuj kod QR]

Wyświetla personalizowany kod QR w Narzędziu do konfiguracji ustawień drukarki.

# Powiązane informacje

• Zmiana ustawień drukarka z poziomu drukarki

Strona główna > Rutynowa konserwacja

# Rutynowa konserwacja

- Czyszczenie drukarki
- Wymiana monetowej baterii jednoogniwowej
- Wymiana części
- Kontrola głowicy drukującej

Strona główna > Rutynowa konserwacja > Czyszczenie drukarki

# Czyszczenie drukarki

Zalecamy regularne czyszczenie drukarki, aby zapewnić jej niezmienne prawidłowe działanie.

Przed rozpoczęciem czyszczenia należy odłączyć drukarkę od wszystkich źródeł zasilania.

- >> Czyszczenie zewnętrznej części urządzenia roztworem dezynfekującym
- >> Czyszczenie zewnętrznej części urządzenia
- >> Czyszczenie wyjścia etykiet
- >> Czyszczenie wyjścia etykiet i rolki w modelach bez podkładu
- >> Czyszczenie rolki
- >> Czyszczenie głowicy drukującej
- >> Czyszczenie głowicy drukującej w modelach bez podkładu
- >> Czyszczenie prowadnic rolki
- >> Czyszczenie wspornika etykiet
- >> Czyszczenie odklejarki etykiet

#### Czyszczenie zewnętrznej części urządzenia roztworem dezynfekującym

- Przygotuj materiały:
  - Roztwór dezynfekujący

Zalecamy stosowanie wody podchlorynowej<sup>1</sup> lub rozcieńczonego etanolu<sup>2</sup>.

Nie stosuj podchlorynu sodu <sup>3</sup>.

- Niestrzępiąca się szmatka
- Wyłącz drukarkę, odłącz zasilacz sieciowy i przewód zasilający, a następnie wyjmij akumulator.

Lekko spryskaj miękką, niestrzępiącą się szmatkę środkiem dezynfekującym, a następnie delikatnie i szybko przetrzyj powierzchnie drukarki. Po przetarciu nie zamykaj osłon i poczekaj, aż drukarka całkowicie wyschnie.

Po wyschnięciu podłącz wtyczkę zasilania i akumulator.

#### WAŻNE

- Przed przystąpieniem do dezynfekcji wyłącz drukarkę, odłącz wtyczkę zasilania i wyjmij akumulator.
- NIE rozpylaj środka dezynfekującego bezpośrednio na drukarkę.
- Nie dopuść do przedostania się wilgoci do otworów rozpraszających ciepło i szczelin wokół przycisków, złączy i zacisków akumulatora.
- NIE używaj łatwopalnych sprayów lub rozpuszczalników organicznych, takich jak benzyna lub rozcieńczalnik. W przeciwnym razie istnieje ryzyko pożaru lub porażenia prądem elektrycznym.
- NIE używaj detergentów zawierających wybielacze lub materiały ścierne.
- Podczas dezynfekcji przedmiotów ręcznych nie trzymaj ich w dłoni, lecz umieścić je na stole.
- W przypadku stosowania rozcieńczonego etanolu jako środka dezynfekującego przejdź do odpowiednio wentylowanego pomieszczenia.
- Po użyciu środków dezynfekujących dokładnie umyj ręce.

#### Czyszczenie zewnętrznej części urządzenia

Zetrzyj kurz i plamy z jednostki głównej za pomocą suchej, miękkiej szmatki. Do plam trudnych do usunięcia użyj szmatki lekko zwilżonej wodą.

<sup>1</sup> Wodny roztwór kwasu podchlorawego jest stosowany do czyszczenia i dezynfekcji żywności, maszyn i urządzeń, a także do mycia rąk.

<sup>2</sup> Rozcieńczaj w stosunku: bezwodny etanol: 7, woda: 3.

<sup>3</sup> Istnieją produkty o nazwach podobnych do wody z kwasem podchlorawym, które zawierają podchloryn sodu, ale roztwory podchlorynu sodu zawierają wybielacz. Produkty te nie nadają się do dezynfekcji produktu i nie należy ich używać.

# WAŻNE

NIE używaj rozcieńczalników do farb, benzenu, alkoholu ani innych rozpuszczalników organicznych. Mogą one zniekształcić lub zniszczyć obudowę drukarki.

#### Czyszczenie wyjścia etykiet

Nagromadzenie pozostałości kleju na wyjściu etykiet może powodować zacięcie etykiety. Czyść wyjście etykiet suchym wacikiem.

## WAŻNE

NIE używaj alkoholu do czyszczenia wyjścia etykiet.

# **INFORMACJA**

Zawsze usuwaj wysunięte etykiety z wyjścia etykiet. W przypadku zablokowania wyjścia może dojść do zacinania etykiet.

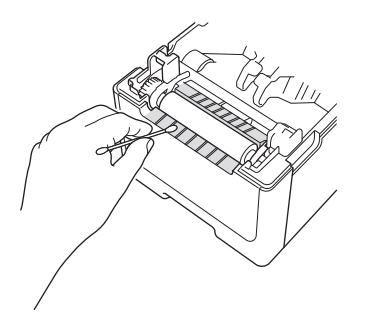

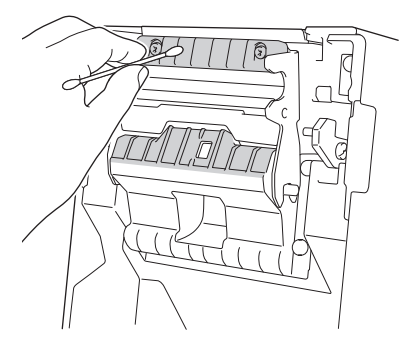

#### Czyszczenie wyjścia etykiet i rolki w modelach bez podkładu

- Nagromadzenie pozostałości kleju na wyjściu etykiet może powodować zacięcie etykiety. Użyj samoprzylepnej strony etykiety, aby usunąć kurz lub plamy z wyjścia etykiet.
- Rolka może wymagać czyszczenia, jeśli jakość druku jest niska. Użyj samoprzylepnej strony etykiety, aby usunąć kurz lub plamy z rolki.

Zalecamy czyszczenie wyjścia etykiet i rolki podczas wymiany rolki etykiet.

# **INFORMACJA**

Zawsze usuwaj wysunięte etykiety z wyjścia etykiet. W przypadku zablokowania wyjścia może dojść do zacinania etykiet.

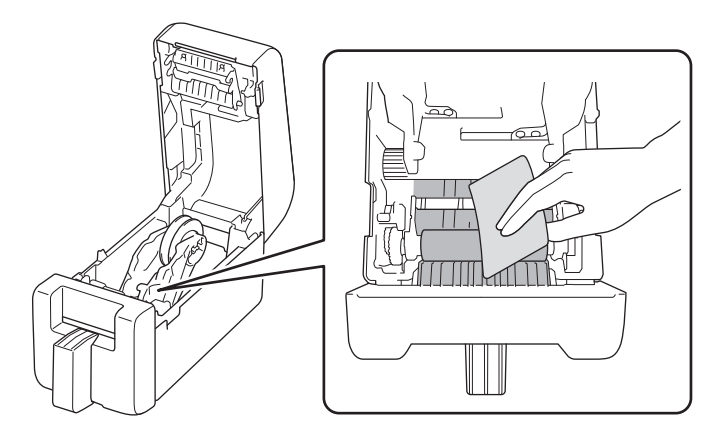

## Czyszczenie rolki

Rolkę należy przecierać niestrzępiącą się szmatką, lekko zwilżoną alkoholem izopropylowym lub etanolem. Po wyczyszczeniu rolki upewnij się, że nie pozostały na niej żadne włókna lub inne pozostałości materiału.

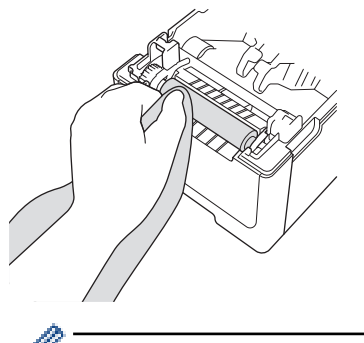

Użyj alkoholu izopropylowego lub etanolu zgodnie z wytycznymi producenta w zakresie bezpieczeństwa w zależności od potrzeb.

### Czyszczenie głowicy drukującej

Głowicę drukującą należy przecierać niestrzępiącą się szmatką lub wacikiem, lekko zwilżonymi alkoholem izopropylowym lub etanolem.

Zalecamy czyszczenie głowicy drukującej raz w miesiącu.

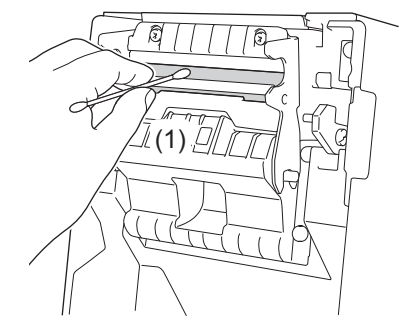

# WAŻNE

NIE dotykaj głowicy drukującej bezpośrednio gołymi rękami, aby zapobiec wyładowaniom elektrostatycznym i korozji.

- Użyj alkoholu izopropylowego lub etanolu zgodnie z wytycznymi producenta w zakresie bezpieczeństwa w zależności od potrzeb.
- NIE czyść małego przezroczystego okienka na czujniku (1).
- Czyszczenie wałka dociskowego za pomocą roztworów lub materiałów ściernych spowoduje jego uszkodzenie i może skrócić jego okres eksploatacji.

# Czyszczenie głowicy drukującej w modelach bez podkładu

Głowicę drukującą należy przecierać niestrzępiącą się szmatką lub wacikiem, lekko zwilżonymi alkoholem izopropylowym lub etanolem.

Zalecamy czyszczenie głowicy drukującej podczas wymiany rolki etykiet.

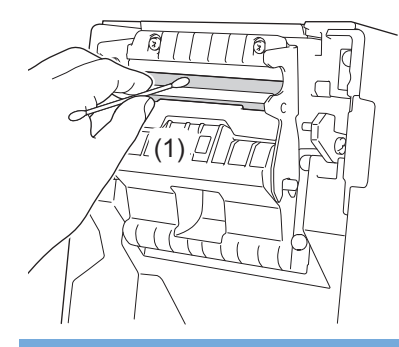

# WAŻNE

NIE dotykaj głowicy drukującej bezpośrednio gołymi rękami, aby zapobiec wyładowaniom elektrostatycznym i korozji.

 Użyj alkoholu izopropylowego lub etanolu zgodnie z wytycznymi producenta w zakresie bezpieczeństwa w zależności od potrzeb.

- NIE czyść małego przezroczystego okienka na czujniku (1).

## Czyszczenie prowadnic rolki

Prowadnice rolki należy przecierać niestrzępiącą się szmatką, lekko zwilżoną alkoholem izopropylowym lub etanolem.

Zalecamy czyszczenie prowadnic rolki podczas wymiany rolki etykiet.

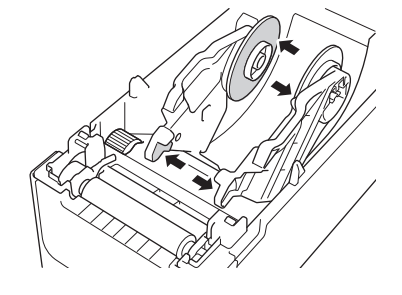

Użyj alkoholu izopropylowego lub etanolu zgodnie z wytycznymi producenta w zakresie bezpieczeństwa w zależności od potrzeb.

#### Czyszczenie wspornika etykiet

Wspornik etykiet należy przecierać niestrzępiącą się szmatką, lekko zwilżoną alkoholem izopropylowym lub etanolem.

Zalecamy czyszczenie wspornika etykiet podczas wymiany rolki etykiet.

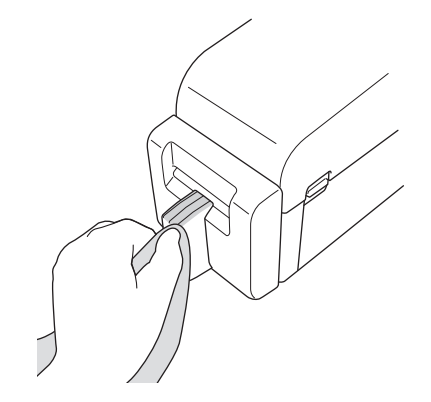

<sup>6</sup> Użyj alkoholu izopropylowego lub etanolu zgodnie z wytycznymi producenta w zakresie bezpieczeństwa w zależności od potrzeb.

#### Czyszczenie odklejarki etykiet

1. Rolkę należy przecierać niestrzępiącą się szmatką, lekko zwilżoną alkoholem izopropylowym lub etanolem. Po wyczyszczeniu rolki upewnij się, że nie pozostały na niej żadne włókna lub inne pozostałości materiału.

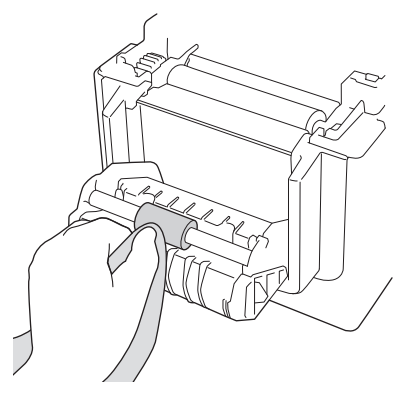

Użyj alkoholu izopropylowego lub etanolu zgodnie z wytycznymi producenta w zakresie bezpieczeństwa w zależności od potrzeb.

2. Nagromadzenie pozostałości kleju na wyjściu etykiet może powodować zacięcie etykiety. Czyść wyjście etykiet suchym wacikiem.

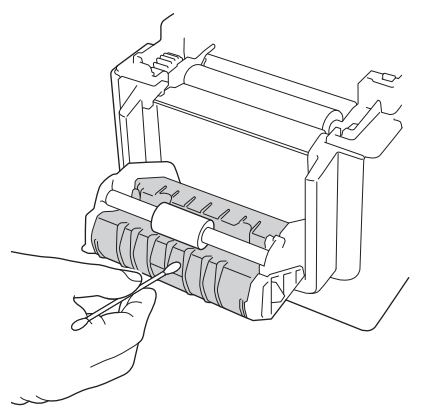

## Powiązane informacje

Rutynowa konserwacja
Strona główna > Rutynowa konserwacja > Wymiana monetowej baterii jednoogniwowej

# Wymiana monetowej baterii jednoogniwowej

Pokrewne Modele: TD-2320D/TD-2350D/TD-2320DF/TD-2350DF/TD-2320DSA/TD-2350DSA

Bateria pastylkowa jest używana jako zapasowe źródło zasilania, umożliwiające zachowanie ustawień wewnętrznego zegara. Energia baterii jest zużywana nawet wtedy, gdy drukarka nie pracuje.

- Jeśli planowana jest dłuższa przerwa w użytkowaniu drukarki, należy wyjąć z niej baterię.
- Zaleca się wymianę baterii raz na dwa lata. Niektóre baterie pastylkowe mają krótką żywotność i w zależności od zakupionej baterii może być konieczna jej wymiana wcześniej niż po dwóch latach. Wymiana baterii jest konieczna w zależności od jej żywotności.
- Jeśli bateria pastylkowa rozładuje się, drukarka wydrukuje nieprawidłową datę i godzinę.
- Jeśli zegar zostanie zresetowany podczas włączonego zasilania urządzenia, należy wymienić baterię. W celu wymiany należy użyć baterii pastylkowej jednoogniwowej CR2032.
- Zużyte baterie należy oddawać do odpowiedniego punktu zbiórki. Nie należy ich wyrzucać z odpadami ogólnymi. Należy przestrzegać wszystkich właściwych przepisów lokalnych.

## WAŻNE

Ø

- Należy używać tylko zalecanych baterii. Użycie innych baterii może spowodować uszkodzenie drukarki.
- W przypadku przechowywania baterii należy ją zabezpieczyć taśmą celofanową, aby zapobiec zwarciu.

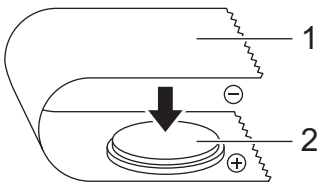

1. Celofanowa taśma

2. Bateria pastylkowa jednoogniwowa

Po włożeniu nowej baterii pastylkowej drukarka może wyświetlić komunikat [Niski poziom baterii guzikowej. Zegar zostanie wkrótce zresetowany.] Jeśli zostanie wyświetlony ten komunikat, można kontynuować korzystanie z drukarki. Ten komunikat ma charakter przejściowy i nie pojawi się ponownie.

- 1. Odłącz drukarkę od gniazda elektrycznego.
- 2. Odwróć drukarkę.

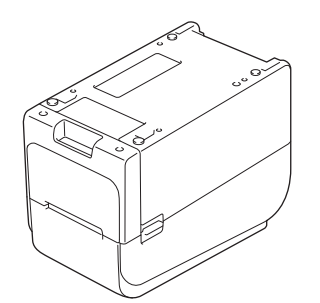

3. Zdejmij przednią pokrywę przy użyciu śrubokrętu krzyżakowego.

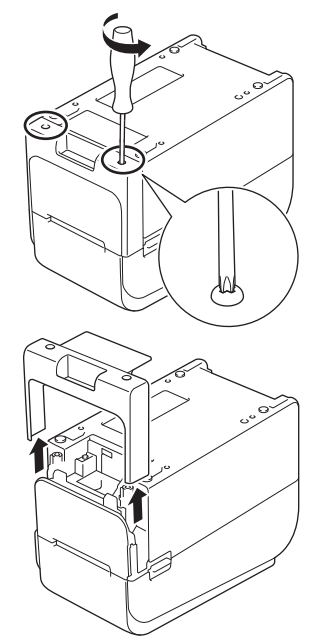

4. Naciśnij prawą stronę baterii i wyjmij ją w sposób przedstawiony na ilustracji.

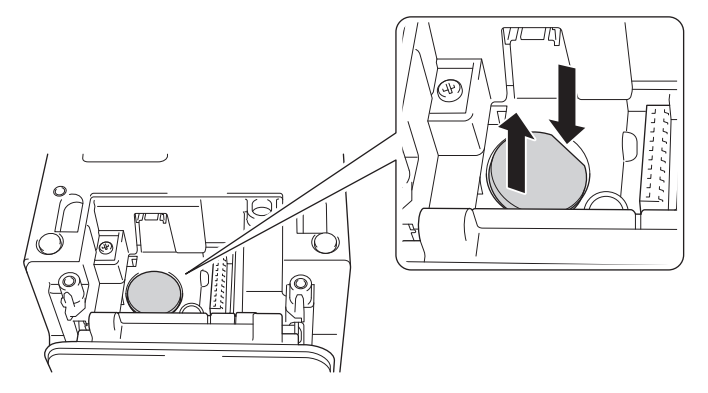

5. Włóż nową baterię we właściwe miejsce i upewnij się, że bateria jest umieszczona na płasko i skierowana dodatnim biegunem w górę.

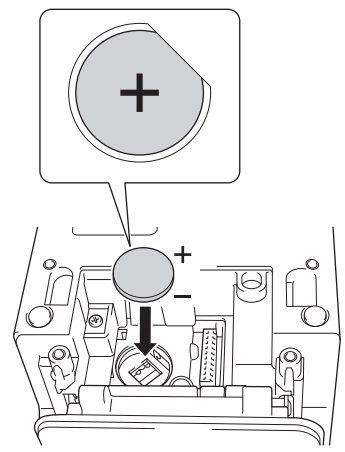

6. Przymocuj przednią pokrywę przy użyciu śrubokrętu krzyżakowego.

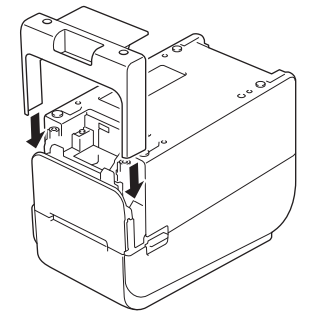

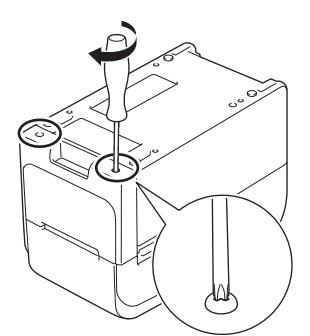

7. Ponownie podłącz przewód zasilający do gniazda elektrycznego.

# Powiązane informacje

• Rutynowa konserwacja

# Powiązane tematy:

• Ustawianie daty i godziny

Strona główna > Rutynowa konserwacja > Wymiana części

# Wymiana części

Głowica drukująca, wałek dociskowy i obcinak zużywają się w trakcie eksploatacji drukarki i mogą wymagać wymiany w zależności od różnych czynników, takich jak rodzaj nośnika i drukowana ilość. Śledzenie odległości drukowania i liczb obcinaka może pomóc w przewidzeniu terminów wymiany. Na ostrość obcinaka mają również wpływ czynniki inne niż liczba cięć.

Poniższe metody pozwalają kontrolować okres wymiany:

• Wydruk i potwierdzenie poprzez wydrukowanie raportu ustawień drukarki za pomocą przycisków lub menu.

Aby uzyskać więcej informacji, >> Powiązane tematy: Sprawdzanie ustawień drukarki

Potwierdzenie informacji o drukarce za pomocą Narzędzia do konfiguracji ustawień drukarki.

Uruchom **Printer Setting Tool**, a następnie wybierz **Ustawienia urządzenia > Konserwacja > Sprawdź informacje o drukarce**, aby wyświetlić informacje o drukarce.

 Wydruk i potwierdzenie poprzez wydrukowanie informacji o drukarce za pomocą Narzędzia do konfiguracji ustawień drukarki.

Uruchom Printer Setting Tool, a następnie wybierz Ustawienia urządzenia > Konserwacja > Ustawienia jednostki drukowania, aby wydrukować.

• Potwierdzenie wymiany części za pomocą BRAdmin Professional.

Aby pobrać BRAdmin Professional 4 (tylko Windows) przejdź do strony support.brother.com.

Dodaj liczbę cięć i całkowitą długość druku do informacji wyświetlanych na liście urządzeń.

#### Powiązane informacje

Rutynowa konserwacja

#### Powiązane tematy:

Sprawdzanie ustawień drukarki

Strona główna > Rutynowa konserwacja > Kontrola głowicy drukującej

# Kontrola głowicy drukującej

Regularna kontrola stanu głowicy drukującej może pomóc w utrzymaniu dobrej jakości druku.

>> TD-2310D/TD-2320D/TD-2350D/TD-2320DF/TD-2350DF/TD-2320DSA/TD-2350DSA >> TD-2350D/TD-2350DF/TD-2320DSA/TD-2350DSA

## TD-2310D/TD-2320D/TD-2350D/TD-2320DF/TD-2350DF/TD-2320DSA/TD-2350DSA

Aby skontrolować stan głowicy drukującej za pomocą Narzędzia do konfiguracji ustawień drukarki (Windows), wykonaj następujące czynności:

- 1. Uruchom Narzędzie do konfiguracji ustawień drukarki.
  - Kliknij Start > Brother > Printer Setting Tool.
- 2. Kliknij Ustawienia urządzenia.
- 3. Kliknij Ust. zarządzania > Test głowicy drukującej po włączeniu zasilania.
- 4. Wybierz Wł..
- 5. Kliknij Zastosuj.
- 6. Wyłącz drukarkę i włącz ją ponownie.
- Uruchom Narzędzie do konfiguracji ustawień drukarki. Kliknij Start > Brother > Printer Setting Tool.
- 8. Kliknij Ustawienia urządzenia.
- 9. Kliknij Konserwacja > Sprawdź informacje o drukarce.
- 10. Sprawdź head\_disconnection\_count w oknie Sprawdź informacje o drukarce.
- 11. Jeśli wartość head\_disconnection\_count jest różna od zera, wydrukuj używany wzorzec drukowania.
  - Jeśli nie występują problemy z jakością druku, należy kontynuować używanie głowicy.
    - Jeśli występują problemy z jakością druku, należy wymienić głowicę drukującą.

#### TD-2350D/TD-2350DF/TD-2320DSA/TD-2350DSA

Aby sprawdzić stan głowicy drukującej, wykonaj następujące czynności:

- 1. Włącz drukarkę.
- 2. Naciśnij Menu.
- 3. Naciśnij ▲ lub ▼, aby wybrać następujące opcje:
  - a. Wybierz [Administracja]. Naciśnij OK.
  - b. Wybierz [Test głowicy drukującej]. Naciśnij OK.

Drukarka wyświetli wyniki kontroli głowicy drukującej.

- 4. Naciśnij OK, aby wrócić do menu.
- 5. Jeśli wystąpią jakiekolwiek problemy z wynikami, wydrukuj używany wzorzec drukowania.
  - Jeśli nie występują problemy z jakością druku, należy kontynuować używanie głowicy.
  - · Jeśli występują problemy z jakością druku, należy wymienić głowicę drukującą.

#### 🦉 Powiązane informacje

Rutynowa konserwacja

Strona główna > Rozwiązywanie problemów

# Rozwiązywanie problemów

- Gdy występują problemy z urządzeniem
- Wskaźniki LED błędów i potrzeb konserwacyjnych
- Komunikaty o błędzie i konserwacyjne
- Problemy z drukowaniem
- Informacje o wersji
- Resetowanie drukarki

Strona główna > Rozwiązywanie problemów > Gdy występują problemy z urządzeniem

# Gdy występują problemy z urządzeniem

W tym rozdziale omówiono sposoby rozwiązywania typowych problemów, które mogą wystąpić podczas korzystania z drukarki. W razie jakichkolwiek problemów z drukarką najpierw wykonaj prawidłowo następujące czynności:

- Podłącz drukarkę do gniazda sieci elektrycznej. Więcej informacji >> Powiązane informacje
- Podłącz zasilacz sieciowy. Więcej informacji >> Powiązane informacje
- Zdejmij z drukarki wszystkie elementy opakowania ochronnego.
- Zainstaluj i wybierz prawidłowy sterownik drukarki. Więcej informacji >> Powiązane tematy
- Podłącz drukarkę do komputera lub urządzenia mobilnego. Więcej informacji >> Powiązane informacje
- · Zamknij całkowicie pokrywę komory rolki.
- Włóż prawidłowo nośnik. Więcej informacji >> Powiązane informacje

Jeśli problemy nadal występują ➤> *Powiązane informacje* Jeśli po przeczytaniu tematów nie możesz rozwiązać problemu, odwiedź stronę Brother support pod adresem <u>support.brother.com</u>.

#### Powiązane informacje

- Rozwiązywanie problemów
- Powiązane tematy:
- Podłączanie przewodu zasilającego
- · Instalacja sterowników drukarki i oprogramowania na komputerze
- · Podłączanie drukarki do etykiet do komputera
- Ładowanie rolki nośnika

Strona główna > Rozwiązywanie problemów > Wskaźniki LED błędów i potrzeb konserwacyjnych

# Wskaźniki LED błędów i potrzeb konserwacyjnych

Diody LED świecą lub migają, informując o stanie drukarki.

| lub lub    | Dioda LED świeci w danym kolorze.                                              |
|------------|--------------------------------------------------------------------------------|
| -••        | Dioda LED miga w danym kolorze.                                                |
| - <b>`</b> | Dioda LED jest wyłączona, świeci światłem ciągłym lub miga w dowolnym kolorze. |
|            | Dioda LED jest wyłączona.                                                      |

>> TD-2310D/TD-2320D/TD-2320DF >> TD-2350D/TD-2350DF >> TD-2320DSA/TD-2350DSA

## TD-2310D/TD-2320D/TD-2320DF

| Dioda LED<br>zasilania | Dioda LED<br>rolki | Dioda stanu                                | Znaczenie                                  | Działanie                                                                                                    |                                                   |
|------------------------|--------------------|--------------------------------------------|--------------------------------------------|----------------------------------------------------------------------------------------------------|---------------------------------------------------|
| -×-                    |                    |                                            | Pokrywa komory<br>rolki jest otwarta.      | Zamknij pokrywę komory rolki do<br>momentu zablokowania.                                                                                         |                                                   |
|                        |                    |                                            | Błędy podawania                            | 1. Otwórz pokrywę komory rolki.                                                                                                    |                                                   |
|                        | Powtórzenie (1     | Powtórzenie (1 s                           | Błąd końca nośnika                         | <ol> <li>Umieść właściwy nośnik w<br/>drukarce.</li> </ol>                                                                                       |                                                   |
|                        | 3 wyi., 1 3 wi.)   | wyi., i s wi. <i>j</i>                     |                                            | <ol> <li>Upewnij się, że nośnik jest<br/>prawidłowo umieszczony na<br/>ścieżce nośnika i prawidłowo<br/>ustawiony względem czujników.</li> </ol> |                                                   |
|                        |                    |                                            |                                            | <ol> <li>Zamknij pokrywę komory rolki do<br/>momentu zablokowania.</li> </ol>                                                                    |                                                   |
|                        |                    |                                            |                                            | 5. Naciśnij 🔱, aby usunąć błąd.                                                                                                    |                                                   |
|                        |                    |                                            |                                            | <ol> <li>Naciśnij i przytrzymaj , aby<br/>wyłączyć drukarkę.</li> </ol>                                                                          |                                                   |
|                        |                    | Powtórzenie (1 s<br>wył., 1 s wł.)         | Błąd polecenia<br>komunikacji              | Wykonaj jedną z następujących<br>czynności:                                                                                                    |                                                   |
|                        |                    |                                            | Błąd pliku BLF                             | Otwórz i zamknij pokrywę komory                                                                                                    |                                                   |
|                        |                    |                                            | Błąd                                       |                                                                                                    |                                                   |
|                        |                    |                                            | przeszukiwania<br>bazy danych              | naciśnii dowolny przycisk inny niż                                                                                                    |                                                   |
|                        |                    |                                            | Błąd braku                                 | <b>▲</b> i <b>▼</b> .                                                                                                    |                                                   |
|                        |                    |                                            | szablonu                                   | szablonu                                                                                                    | <ul> <li>Naciśnij i przytrzymaj U, aby</li> </ul> |
|                        |                    |                                            | Błąd akwizycji<br>godziny                  | wyłączyć drukarkę.                                                                                                    |                                                   |
|                        |                    |                                            | Błąd wyszukiwania<br>punktu<br>dostępowego |                                                                                                    |                                                   |
|                        |                    | Błąd połączenia z<br>punktem<br>dostępowym |                                            |                                                                                                    |                                                   |
|                        |                    |                                            | Maks. długość<br>drukowania<br>nadmierna   |                                                                                                    |                                                   |

| Dioda LED<br>zasilania                                                                        | Dioda LED<br>rolki                                                                            | Dioda stanu                                                          | Znaczenie                                                       | Działanie                                                                                                    |
|-----------------------------------------------------------------------------------------------|-----------------------------------------------------------------------------------------------|----------------------------------------------------------------------|-----------------------------------------------------------------|----------------------------------------------------------------------------------------------------|
|                                                                                               |                                                                                               | ÷                                                                    | Błąd pełnej pamięci<br>ESC/P                                    | Wykonaj jedną z następujących<br>czynności:                                                                     |
|                                                                                               |                                                                                               | Powtórzenie (1 s<br>wył., 1 s wł.)                                   | Błąd pliku JPEG                                                 | Otwórz i zamknij pokrywę komory                                                                                 |
|                                                                                               |                                                                                               |                                                                      | Błąd pełnej pamięci<br>hosta USB                                | • Naciśnij i przytrzymaj . lub                                                                                  |
|                                                                                               |                                                                                               |                                                                      | Błąd niepełnej<br>aktualizacji danych<br>(sieć)                 | naciśnij dowolny przycisk inny niż<br>▲ i ▼.<br>• Naciśnij i przytrzymaj <b>( <sup> </sup> )</b> , aby          |
|                                                                                               |                                                                                               |                                                                      | Błąd niepełnej<br>aktualizacji danych<br>(USB)                  | wyłączyć drukarkę.                                                                                              |
|                                                                                               |                                                                                               |                                                                      | Błąd niepełnej<br>aktualizacji<br>oprogramowania<br>sprzętowego |                                                                                                    |
|                                                                                               |                                                                                               |                                                                      | Błąd wysokiej<br>temperatury                                    |                                                                                                    |
|                                                                                               |                                                                                               |                                                                      | Błąd obcinaka                                                   | Naciśnij i przytrzymaj <b>( <sup> </sup> )</b> , aby                                                            |
|                                                                                               |                                                                                               | Powtórzenie (0,9 s<br>wył., 0,3 s wł., 0,3 s<br>wył., 0,3 s wł.)     | Błąd pamięci<br>masowej                                         | wyłączyć drukarkę.                                                                                              |
|                                                                                               |                                                                                               |                                                                      | Głowica drukująca<br>nie została wykryta                        |                                                                                                    |
|                                                                                               |                                                                                               |                                                                      | Błąd akumulatora                                                |                                                                                                    |
|                                                                                               |                                                                                               |                                                                      | Nieprawidłowa<br>opcja zmontowana                               |                                                                                                    |
|                                                                                               |                                                                                               |                                                                      | Wymagane<br>ładowanie                                           | Podłącz zasilacz sieciowy.                                                                                      |
|                                                                                               | - <b></b>                                                                                     | ÷                                                                    | Bateria pastylkowa<br>nie iest                                  | Wymień lub zamontuj baterię<br>pastylkowa.                                                                      |
| Trzy razy (0,5 s<br>wył., 0,5 s wł.)                                                          | Trzy razy (0,5 s<br>wył., 0,5 s wł.)                                                          | Trzy razy (0,5 s wył.,<br>0,5 s wł.)                                 | naładowana lub nie<br>jest zamontowana.                         |                                                                                                    |
| ÷.                                                                                            | <del>``</del>                                                                                 | ÷.                                                                   | Głowica drukująca<br>jest odłączona.                            | Wydrukuj używany wzorzec<br>drukowania.                                                                         |
| Trzy razy (0,5 s<br>wył., 0,5 s wł.)                                                          | Trzy razy (0,5 s<br>wył., 0,5 s wł.)                                                          | Trzy razy (0,5 s wył.,<br>0,5 s wł.)                                 |                                                                 | <ul> <li>Jeśli nie występują problemy z<br/>jakością druku, należy<br/>kontynuować używanie głowicy.</li> </ul> |
|                                                                                               |                                                                                               |                                                                      |                                                                 | <ul> <li>Jeśli występują problemy z<br/>jakością druku, należy wymienić<br/>głowicę drukującą.</li> </ul>       |
| - <del>``</del>                                                                               | <del>``</del>                                                                                 | ÷.                                                                   | Błąd systemu                                                    | Skontaktuj się z Działem obsługi<br>klienta firmy Brother.                                                      |
| Powtórzenie<br>(0,3 s wył., 0,3<br>s wł.)                                                     | Powtórzenie<br>(0,3 s wył., 0,3 s<br>wł.)                                                     | Powtórzenie (0,3 s<br>wył., 0,3 s wł.)                               |                                                                 |                                                                                                    |
| - <u>.</u>                                                                                    | - <u>–</u>                                                                                    |                                                                      | Błąd systemu                                                    | Skontaktuj się z Działem obsługi                                                                                |
| Powtórzenie<br>(0,9 s wył., 0,3<br>s wł.)                                                     | Powtórzenie<br>(0,9 s wył., 0,3 s<br>wł.)                                                     | Powtórzenie (0,9 s<br>wył., 0,3 s wł.)<br>Powtórzenie (0,9 s         |                                                                 | kienta inny brother.                                                                                            |
| Powtórzenie<br>(0,9 s wył., 0,3<br>s wł., 0,3 s wył.,<br>0,3 s wł., 0,3 s<br>wył., 0,3 s wł.) | Powtórzenie<br>(0,9 s wył., 0,3 s<br>wł., 0,3 s wył.,<br>0,3 s wł., 0,3 s<br>wył., 0,3 s wł.) | wył., 0,3 s wł., 0,3 s<br>wył., 0,3 s wł., 0,3 s<br>wył., 0,3 s wł.) |                                                                 |                                                                                                    |

| Dioda LED<br>zasilania                                                                                                    | Dioda LED<br>rolki                                                                                                    | Dioda stanu                                                                                                    | Znaczenie | Działanie |
|----------------------------------------------------------------------------------------------------|----------------------------------------------------------------------------------------------------|----------------------------------------------------------------------------------------------------|-----------|-----------|
| Powtórzenie<br>(0,9 s wył., 0,3<br>s wł., 0,3 s wył.,<br>0,3 s wł., 0,3 s<br>wył., 0,3 s wł.,<br>0,3 s wył., 0,3 s<br>wł.) | Powtórzenie<br>(0,9 s wył., 0,3 s<br>wł., 0,3 s wył.,<br>0,3 s wł., 0,3 s<br>wył., 0,3 s wł.,<br>0,3 s wył., 0,3 s<br>wł.) | Powtórzenie (0,9 s<br>wył., 0,3 s wł., 0,3 s<br>wył., 0,3 s wł., 0,3 s<br>wył., 0,3 s wł., 0,3 s<br>wył., 0,3 s wł.) |           |           |

## TD-2350D/TD-2350DF

| Dioda LED<br>zasilania | Dioda LED<br>rolki | Dioda stanu                                           | Znaczenie                                              | Działanie                                                                                                    |
|------------------------|--------------------|-------------------------------------------------------|--------------------------------------------------------|----------------------------------------------------------------------------------------------------|
| -`                     |                    | •                                                     | Pokrywa komory rolki jest otwarta.                     | Zamknij pokrywę komory rolki do<br>momentu zablokowania.                                                                                         |
|                        |                    |                                                       | Błąd ustawień sieci                                    | Naciśnij i przytrzymaj (1), aby                                                                                                    |
|                        |                    |                                                       | Błąd wprowadzania<br>SSID / poza<br>zakresem ustawień  | usunąć błąd.                                                                                                    |
|                        |                    |                                                       | Błąd wprowadzania<br>hasła / poza<br>zakresem ustawień |                                                                                                    |
|                        |                    |                                                       | Błąd<br>nieprawidłowego<br>hasła                       |                                                                                                    |
|                        |                    |                                                       | Błąd poza zakresem<br>ustawień                         |                                                                                                    |
|                        |                    |                                                       | Błąd rozmiaru bazy<br>danych                           |                                                                                                    |
|                        |                    |                                                       | Błędy podawania                                        | 1. Otwórz pokrywę komory rolki.                                                                                                    |
|                        | Powtórzenie (1     | rzenie (1 Powtórzenie (1 s wył.,<br>1 s wł.) 1 s wł.) | Błąd końca nośnika                                     | 2. Umieść właściwy nośnik w drukarce.                                                                                                    |
| s wył.,                | s wył., 1 s wł.)   |                                                       |                                                        | <ol> <li>Upewnij się, że nośnik jest<br/>prawidłowo umieszczony na<br/>ścieżce nośnika i prawidłowo<br/>ustawiony względem czujników.</li> </ol> |
|                        |                    |                                                       |                                                        | 4. Zamknij pokrywę komory rolki do momentu zablokowania.                                                                                         |
|                        |                    |                                                       |                                                        | 5. Naciśnij 🕕, aby usunąć błąd.                                                                                                    |
|                        |                    |                                                       |                                                        | <ol> <li>Naciśnij i przytrzymaj , aby<br/>wyłączyć drukarkę.</li> </ol>                                                                          |
|                        |                    |                                                       | Błąd polecenia<br>komunikacji                          | Wykonaj jedną z następujących<br>czynności:                                                                                                    |
|                        |                    | Powtórzenie (1 s wył.,<br>1 s wł.)                    | Błąd pliku BLF                                         | <ul> <li>Otwórz i zamknij pokrywę komor rolki.</li> <li>Naciśnij i przytrzymaj U. lub</li> </ul>                                                 |
|                        |                    |                                                       | Błąd przeszukiwania<br>bazy danych                     |                                                                                                    |
|                        |                    |                                                       | Błąd braku szablonu                                    | naciśnij dowolny przycisk inny niż                                                                                                    |
|                        |                    |                                                       | Błąd akwizycji<br>godziny                              | • Naciśnij i przytrzymaj 🖒, aby                                                                                                    |
|                        |                    |                                                       | Błąd wyszukiwania<br>punktu dostępowego                | wyłączyć drukarkę.                                                                                                    |

| Dioda LED<br>zasilania                    | Dioda LED<br>rolki                        | Dioda stanu                                                                                | Znaczenie                                                                        | Działanie                                                                                                    |
|-------------------------------------------|-------------------------------------------|--------------------------------------------------------------------------------------------|----------------------------------------------------------------------------------|----------------------------------------------------------------------------------------------------|
|                                           |                                           | Powtórzenie (1 s wył.,                                                                     | Błąd połączenia z<br>punktem<br>dostępowym                                       | <ul> <li>Wykonaj jedną z następujących czynności:</li> <li>Otwórz i zamknij pokrywę komory rolki.</li> <li>Naciśnij i przytrzymaj . lub naciśnij dowolny przycisk inny niż<br/>▲ i ▼.</li> <li>Naciśnij i przytrzymaj . aby wyłaczyć drukarke</li> </ul> |
|                                           |                                           | 1 s wł.)                                                                                   | Maks. długość<br>drukowania<br>nadmierna                                         |                                                                                                    |
|                                           |                                           |                                                                                            | Błąd pełnej pamięci<br>ESC/P                                                     |                                                                                                    |
|                                           |                                           |                                                                                            | Błąd pliku JPEG                                                                  |                                                                                                    |
|                                           |                                           |                                                                                            | Błąd pełnej pamięci<br>hosta USB                                                 | wyrączyć urukarkę.                                                                                                    |
|                                           |                                           |                                                                                            | Błąd niepełnej<br>aktualizacji danych<br>(sieć)                                  |                                                                                                    |
|                                           |                                           |                                                                                            | Błąd niepełnej<br>aktualizacji danych<br>(USB)                                   |                                                                                                    |
|                                           |                                           |                                                                                            | Błąd niepełnej<br>aktualizacji<br>oprogramowania<br>sprzętowego                  |                                                                                                    |
|                                           |                                           |                                                                                            | Błąd wysokiej<br>temperatury                                                     | -                                                                                                    |
|                                           |                                           | - • • • • • • • • • • • • • • • • • • •                                                    | Błąd obcinaka                                                                    | Naciśnij i przytrzymaj <b>( <sup> </sup> )</b> , aby                                                                                                    |
|                                           |                                           |                                                                                            | Błąd pamięci<br>masowej                                                          | wyłączyć drukarkę.                                                                                                    |
|                                           |                                           |                                                                                            | Błąd nadmiernego<br>napięcia dotyczący<br>zasilania hosta USB                    |                                                                                                    |
|                                           |                                           |                                                                                            | Błąd połączenia z<br>urządzeniem<br>spowodowany<br>nieobsługiwanym<br>hostem USB |                                                                                                    |
|                                           |                                           |                                                                                            | Głowica drukująca<br>nie została wykryta                                         |                                                                                                    |
|                                           |                                           |                                                                                            | Błąd akumulatora                                                                 |                                                                                                    |
|                                           |                                           |                                                                                            | Nieprawidłowa opcja<br>zmontowana                                                |                                                                                                    |
|                                           |                                           |                                                                                            | Wymagane<br>ładowanie                                                            | Podłącz zasilacz sieciowy.                                                                                                    |
|                                           |                                           | Powtórzenie (0,9 s<br>wył., 0,3 s wł., 0,3 s<br>wył., 0,3 s wł., 0,3 s<br>wył., 0,3 s wł.) | Koncentrator USB<br>podłączony                                                   | Naciśnij i przytrzymaj (J), aby<br>wyłączyć drukarkę, a następnie<br>naciśnij (J), aby ponownie<br>uruchomić drukarkę.                                                                                                    |
| Powtórzenie<br>(0,3 s wył., 0,3<br>s wł.) | Powtórzenie<br>(0,3 s wył., 0,3<br>s wł.) | Powtórzenie (0,3 s<br>wył., 0,3 s wł.)                                                     | Błąd systemu                                                                     | Skontaktuj się z Działem obsługi<br>klienta firmy Brother.                                                                                                    |

| Dioda LED<br>zasilania                                                                                                    | Dioda LED<br>rolki                                                                                                    | Dioda stanu                                                                                                    | Znaczenie    | Działanie                                                  |
|----------------------------------------------------------------------------------------------------|----------------------------------------------------------------------------------------------------|----------------------------------------------------------------------------------------------------|--------------|------------------------------------------------------------|
| <ul> <li>Powtórzenie</li> <li>(0,9 s wył., 0,3 s wł.)</li> <li>Powtórzenie</li> <li>(0,9 s wył., 0,3 s wł., 0,3 s wł., 0,3 s wł., 0,3 s wł., 0,3 s wł.)</li> <li>Powtórzenie</li> <li>(0,9 s wył., 0,3 s wł., 0,3 s wł., 0,3 s wł., 0,3 s wł., 0,3 s wł., 0,3 s wł., 0,3 s wł., 0,3 s wł., 0,3 s wł., 0,3 s wł., 0,3 s wł., 0,3 s wł., 0,3 s wł., 0,3 s wł., 0,3 s wł., 0,3 s wł.)</li> </ul> | <ul> <li>Powtórzenie<br/>(0,9 s wył., 0,3<br/>s wł.)</li> <li>Powtórzenie<br/>(0,9 s wył., 0,3<br/>s wł., 0,3 s wył., 0,3<br/>s wł., 0,3 s wył., 0,3 s<br/>wył., 0,3 s wł.)</li> <li>Powtórzenie<br/>(0,9 s wył., 0,3<br/>s wł., 0,3 s wył., 0,3<br/>s wł., 0,3 s wł., 0,3 s<br/>wył., 0,3 s wł., 0,3 s<br/>wył., 0,3 s wł., 0,3 s<br/>wył., 0,3 s wł., 0,3 s<br/>wył., 0,3 s wł., 0,3 s<br/>wł.)</li> </ul> | <ul> <li>Powtórzenie (0,9 s<br/>wył., 0,3 s wł.)</li> <li>Powtórzenie (0,9 s<br/>wył., 0,3 s wł., 0,3 s<br/>wył., 0,3 s wł., 0,3 s<br/>wył., 0,3 s wł., 0,3 s<br/>wył., 0,3 s wł., 0,3 s<br/>wył., 0,3 s wł., 0,3 s<br/>wył., 0,3 s wł., 0,3 s<br/>wył., 0,3 s wł., 0,3 s<br/>wył., 0,3 s wł.)</li> </ul> | Błąd systemu | Skontaktuj się z Działem obsługi<br>klienta firmy Brother. |

## TD-2320DSA/TD-2350DSA

| Dioda LED<br>zasilania | Znaczenie                                              | Działanie                                                                                                    |
|------------------------|--------------------------------------------------------|----------------------------------------------------------------------------------------------------|
|                        | Pokrywa komory rolki jest<br>otwarta.                  | Zamknij pokrywę komory rolki do momentu zablokowania.                                                                                    |
|                        | Błąd ustawień sieci                                    | Naciśnij i przytrzymaj (1), aby usunąć błąd.                                                                                             |
|                        | Błąd wprowadzania<br>SSID / poza zakresem<br>ustawień  |                                                                                                    |
|                        | Błąd wprowadzania<br>hasła / poza zakresem<br>ustawień |                                                                                                    |
|                        | Błąd nieprawidłowego<br>hasła                          |                                                                                                    |
|                        | Błąd poza zakresem<br>ustawień                         |                                                                                                    |
|                        | Błąd rozmiaru bazy<br>danych                           |                                                                                                    |
|                        | Błędy podawania                                        | 1. Otwórz pokrywę komory rolki.                                                                                                    |
|                        | Błąd końca nośnika                                     | 2. Umieść właściwy nośnik w drukarce.                                                                                                    |
|                        |                                                        | <ol> <li>Upewnij się, że nośnik jest prawidłowo umieszczony na ścieżce<br/>nośnika i prawidłowo ustawiony względem czujników.</li> </ol> |
|                        |                                                        | 4. Zamknij pokrywę komory rolki do momentu zablokowania.                                                                                 |
|                        |                                                        | 5. Naciśnij 🖒, aby usunąć błąd.                                                                                                    |
|                        |                                                        | 6. Naciśnij i przytrzymaj 🔱, aby wyłączyć drukarkę.                                                                                      |
|                        | Błąd polecenia<br>komunikacji                          | <ul><li>Wykonaj jedną z następujących czynności:</li><li>Otwórz i zamknij pokrywę komory rolki.</li></ul>                                |
|                        | Błąd pliku BLF                                         | • Naciśnii i przytrzymaj (). lub naciśnii dowolny przycisk inny niż                                                                      |
|                        | Błąd przeszukiwania bazy<br>danych                     | Aiv.                                                                                                    |
|                        | Błąd braku szablonu                                    | • Nacisnij i przytrzymaj U, aby wyłączyć drukarkę.                                                                                       |
|                        | Błąd akwizycji godziny                                 |                                                                                                    |

| Dioda LED<br>zasilania                                                                                                    | Znaczenie                                                                                                    | Działanie                                                                                                    |
|----------------------------------------------------------------------------------------------------|----------------------------------------------------------------------------------------------------|----------------------------------------------------------------------------------------------------|
| Dioda LED<br>zasilania                                                                                                    | Znaczenie<br>Błąd wyszukiwania punktu<br>dostępowego<br>Błąd połączenia z<br>punktem dostępowym<br>Maks. długość<br>drukowania nadmierna<br>Błąd pełnej pamięci<br>ESC/P<br>Błąd pliku JPEG<br>Błąd pełnej pamięci hosta<br>USB<br>Błąd niepełnej aktualizacji<br>danych (sieć)<br>Błąd niepełnej aktualizacji<br>danych (USB)<br>Błąd niepełnej aktualizacji<br>oprogramowania<br>sprzętowego<br>Błąd wysokiej temperatury | <ul> <li>Działanie</li> <li>Wykonaj jedną z następujących czynności: <ul> <li>Otwórz i zamknij pokrywę komory rolki.</li> </ul> </li> <li>Naciśnij i przytrzymaj . lub naciśnij dowolny przycisk inny niż<br/>▲ i ▼.</li> <li>Naciśnij i przytrzymaj . aby wyłączyć drukarkę.</li> </ul> |
|                                                                                                    | Błąd obcinaka<br>Błąd obcinaka<br>Błąd pamięci masowej<br>Błąd nadmiernego<br>napięcia dotyczący<br>zasilania hosta USB<br>Błąd połączenia z<br>urządzeniem<br>spowodowany<br>nieobsługiwanym hostem<br>USB<br>Głowica drukująca nie<br>została wykryta<br>Błąd akumulatora<br>Nieprawidłowa opcja<br>zmontowana                                                                                                    | Naciśnij i przytrzymaj 🕁, aby wyłączyć drukarkę.                                                                                                    |
|                                                                                                    | Wymagane ładowanie                                                                                                    | Podłącz zasilacz sieciowy.                                                                                                    |
|                                                                                                    | Koncentrator USB<br>podłączony                                                                                                    | Naciśnij i przytrzymaj (), aby wyłączyć drukarkę, a następnie<br>naciśnij (), aby ponownie uruchomić drukarkę.                                                                                                    |
|                                                                                                    | Błąd systemu                                                                                                    | Skontaktuj się z Działem obsługi klienta firmy Brother.                                                                                                    |
| Powtórzenie (0,9 s<br>wył., 0,3 s wł.)<br>Powtórzenie (0,9 s<br>wył., 0,3 s wł., 0,3 s<br>wył., 0,3 s wł., 0,3 s<br>wył., 0,3 s wł.) | Błąd systemu                                                                                                    | Skontaktuj się z Działem obsługi klienta firmy Brother.                                                                                                    |

| Dioda LED<br>zasilania                                                                                               | Znaczenie | Działanie |
|----------------------------------------------------------------------------------------------------|-----------|-----------|
| Powtórzenie (0,9 s<br>wył., 0,3 s wł., 0,3 s<br>wył., 0,3 s wł., 0,3 s<br>wył., 0,3 s wł., 0,3 s<br>wył., 0,3 s wł.) |           |           |

## Powiązane informacje

 $\checkmark$ 

Rozwiązywanie problemów

▲ Strona główna > Rozwiązywanie problemów > Komunikaty o błędzie i konserwacyjne

# Komunikaty o błędzie i konserwacyjne

Pokrewne Modele: TD-2350D/TD-2350DF/TD-2320DSA/TD-2350DSA

| Komunikat                                         | Rozwiązanie                                                                                                    |
|---------------------------------------------------|----------------------------------------------------------------------------------------------------|
| Niski poziom baterii<br>guzikowej. Zegar zostanie | Należy natychmiast wymienić baterię pastylkową, ponieważ drukowanie z prawidłową godziną nie będzie możliwe.                                                                                          |
| wkrótce zresetowany.                              | Ten komunikat może pojawić się po wymianie baterii. Jeśli pojawi się ten<br>komunikat, można kontynuować korzystanie z drukarki. Ten komunikat ma<br>charakter przejściowy i nie pojawi się ponownie. |
|                                                   | Aby uzyskać więcej informacji, ➤➤ Powiązane tematy: Wymiana monetowej baterii jednoogniwowej                                                                                                    |
| Błąd rozm. bazy danych                            | Maksymalny rozmiar możliwej do edycji bazy danych to 500 wierszy lub mniej i 1<br>MB lub mniej.                                                                                                    |

## Powiązane informacje

#### Rozwiązywanie problemów

#### Powiązane tematy:

Wymiana monetowej baterii jednoogniwowej

# Problemy z drukowaniem

# Problemy z drukowaniem

| Problem                                      | Rozwiązanie                                                                                                    |
|----------------------------------------------|----------------------------------------------------------------------------------------------------|
| Nie świeci się wskaźnik LED lub              | Czy przewód zasilacza sieciowego jest prawidłowo podłączony?                                                                                                    |
| wyświetlacz LCD. (TD-2350D/                  | Sprawdź, czy przewód jest prawidłowo podłączony.                                                                                                    |
| TD-2350DSA)<br>Nie świeci się wskaźnik LED.  | <ul> <li>TD-2350D/TD-2350DF/TD-2320DSA/TD-2350DSA: Jeśli nadal nie świeci się<br/>wskaźnik LED lub wyświetlacz LCD, skontaktuj się z działem obsługi klienta<br/>firmy Brother</li> </ul>                                                                                               |
| (TD-2310D/TD-2320D/<br>TD-2320DF)            | <ul> <li>TD-2310D/TD-2320D/TD-2320DF: Jeśli wskaźnik LED nadal nie świeci się,<br/>skontaktuj się z działem obsługi klienta firmy Brother.</li> </ul>                                                                                                    |
| Drukarka nie drukuje lub                     | Czy przewód nie jest poluzowany?                                                                                                    |
| sygnalizuje błąd drukowania.                 | Sprawdź, czy przewód jest dobrze podłączony.                                                                                                    |
|                                              | Czy rolka z nośnikiem jest prawidłowo zainstalowana?                                                                                                    |
|                                              | Jeśli nie, wyjmij rolkę z nośnikiem i zainstaluj ponownie.                                                                                                    |
|                                              | Czy rolka nośnika się wyczerpała?                                                                                                    |
|                                              | Zainstaluj nową rolkę nośnika.                                                                                                    |
|                                              | Czy pokrywa komory rolki jest otwarta?                                                                                                    |
|                                              | Upewnij się, że pokrywa komory rolki jest zamknięta.                                                                                                    |
|                                              | Czy wystąpił błąd druku lub błąd transmisji?                                                                                                    |
|                                              | Wyłącz drukarkę i włącz ją ponownie. Jeśli problem nie ustąpi, skontaktuj się<br>z działem obsługi klienta firmy Brother.                                                                                                    |
|                                              | <ul> <li>Jeśli drukarka jest podłączona przez koncentrator USB, spróbuj ją podłączyć<br/>bezpośrednio do komputera. Jeśli nie, spróbuj ją podłączyć do innego<br/>gniazda USB.</li> </ul>                                                                                               |
| Na komputerze wyświetlany jest               | Czy wybrano właściwe gniazdo?                                                                                                    |
| błąd transmisji danych.                      | Upewnij się, że wybrano właściwe gniazdo.                                                                                                    |
|                                              | Czy drukarka znajduje się w trybie chłodzenia?                                                                                                    |
|                                              | Jeżeli dioda zasilania świeci na zielono, a dioda LED stanu miga na<br>pomarańczowo, poczekaj, aż dioda LED stanu przestanie migać, i dopiero<br>wtedy spróbuj wznowić drukowanie.                                                                                                    |
|                                              | Czy są niezakończone zadania drukowania?                                                                                                    |
|                                              | W przypadku próby drukowania, gdy inni użytkownicy drukują duże ilości<br>danych, drukarka nie może przyjąć nowego zadania drukowania, zanim nie<br>zakończy bieżących zadań. W takiej sytuacji wyślij ponownie polecenie<br>zadania drukowania po zakończeniu drukowania innych zadań. |
| Chcę anulować bieżące zadanie<br>drukowania. | Naciśnij 🖒 w czasie wstrzymania drukowania.                                                                                                    |
| Jakość druku jest niska.                     | Czy na częściach drukarki znajduje się pył lub brud uniemożliwiający jej prawidłową pracę?                                                                                                    |
|                                              | Wyczyść okolice rolki, głowicy drukującej, boku prowadnicy rolki i wspornika etykiet. Aby uzyskać więcej informacji, ➤> <i>Powiązane informacje</i>                                                                                                    |
|                                              | Dostosuj <b>Klasa energetyczna</b> z poziomu narzędzia <b>Konfiguracja formatu</b><br><b>papieru</b> lub <b>Prędkość drukowania</b> z poziomu narzędzia <b>Ustawienia</b><br><b>urządzenia</b> .<br>Aby uzyskać wiecej informacji                                                       |
|                                              |                                                                                                    |
| Chcę zwiększyć gęstość druku.                | Z poziomu narzędzia Konfiguracja formatu papieru przejdź do Nowy i<br>Zaawansowane ustawienia drukowania, a następnie zwiększ opcję Klasa<br>energetyczna.                                                                                                    |
|                                              | Aby uzyskać więcej informacji, ➤➤ Powiązane informacje                                                                                                    |

| Problem                                                                   | Rozwiązanie                                                                                                    |  |
|---------------------------------------------------------------------------|----------------------------------------------------------------------------------------------------|--|
| Drukarka nie podaje papieru.                                              | <ul> <li>Czy na rolce nie znajdują się zanieczyszczenia lub kłaczki, które nie<br/>pozwalają jej się swobodnie obracać?</li> </ul>                                                                                                    |  |
|                                                                           | Wyczyść rolkę. Aby uzyskać więcej informacji, ➤> Powiązane informacje                                                                                                    |  |
|                                                                           | Upewnij się, że na drodze wysuwania papieru nie ma żadnych przeszkód.                                                                                                    |  |
|                                                                           | <ul> <li>Wyjmij rolkę nośnika i włóż ją ponownie. Aby uzyskać więcej informacji, &gt;&gt;<br/>Powiązane informacje</li> </ul>                                                                                                    |  |
|                                                                           | <ul> <li>Upewnij się, że pokrywa komory rolki jest całkowicie zamknięta.</li> </ul>                                                                                                    |  |
| Drukarka bez przerwy podaje                                               | Otwórz pokrywę komory rolki.                                                                                                    |  |
| papier.                                                                   | <ul> <li>Naciśnij dowolny przycisk, aby zatrzymać podawanie.</li> </ul>                                                                                                    |  |
|                                                                           | Naciśnij 🔱 w czasie wstrzymania drukowania, aby anulować zadanie                                                                                                    |  |
|                                                                           | drukowania.                                                                                                    |  |
|                                                                           | TD-2350D/TD-2350DF/TD-2320DSA/TD-2350DSA: Aby wznowić drukowanie, w czasie wstrzymania drukowania naciśnij dowolny przycisk z                                                                                                    |  |
|                                                                           | wyjątkiem 🕛 ▲ lub ▼.                                                                                                    |  |
|                                                                           | TD-2310D/TD-2320D/TD-2320DF: Aby wznowić drukowanie, w czasie                                                                                                    |  |
|                                                                           | wstrzymania drukowania naciśnij dowolny przycisk z wyjątkiem 🔱.                                                                                                    |  |
| Drukarka nie zatrzymuje się<br>pomiędzy etykietami.                       | <ul> <li>Upewnij się, że informacje o nośniku są prawidłowo wprowadzone. Informacje<br/>o nośniku można ustawić przy użyciu opcji Konfiguracja formatu papieru w<br/>Narzędziu do konfiguracji ustawień drukarki.</li> </ul>                                                                                                    |  |
|                                                                           | <ul> <li>Jeśli czujnik jest zabrudzony, przetrzyj go przy użyciu suchego bawełnianego<br/>wacika.</li> </ul>                                                                                                    |  |
|                                                                           | Upewnij się, że czujnik nie jest blokowany żadnym przedmiotem.                                                                                                    |  |
| Błąd występuje, jeśli rolki nie<br>można podać na początek<br>drukowania. | Jeśli wystąpi błąd, użyj opcji Konfiguracja formatu papieru Narzędzia do<br>konfiguracji ustawień drukarki, aby przypisać drukarce odpowiednie ustawienia<br>papieru.                                                                                                    |  |
|                                                                           | TD-2350D/TD-2350DF/TD-2320DSA/TD-2350DSA: Naciśnij <b>Menu</b> , a następnie<br>Nośnik > Wybór, aby sprawdzić, czy w drukarce ustawiony jest prawidłowy<br>nośnik, gdy używana jest rolka nośnika.                                                                                                    |  |
| Trwa stygnięcie głowicy, silnika<br>lub akumulatora litowo-jonowego.      | Nastąpiło przegrzanie głowicy termicznej, silnika lub akumulatora litowo-<br>jonowego.                                                                                                    |  |
|                                                                           | Głowica:                                                                                                    |  |
|                                                                           | Drukarka zatrzyma się, a wznowienie drukowania nastąpi dopiero po<br>ochłodzeniu głowicy. Głowica może przegrzać się w przypadku drukowania dużej<br>liczby dokumentów zawierających dużą ilość tekstu. Przegrzanie się głowicy<br>może skutkować nadrukiem na papierze w miejscach nieprzeznaczonych do<br>druku. Aby uniknąć lub odsunąć w czasie wystąpienie tego problemu, ogranicz<br>ilość drukowanych czarnych powierzchni (na przykład, usuń cieniowanie tła i<br>kolory z wykresów i prezentacji). Ponadto zadbaj o odpowiednią wentylację<br>drukarki i nie umieszczaj jej w niewielkich zamkniętych przestrzeniach.<br><b>Silnik lub akumulator litowo-jonowy:</b> |  |
|                                                                           | Nie używaj drukarki bez przerwy. W przypadku ciągłego używania drukarki silnik i                                                                                                    |  |
|                                                                           | akumulator litowo-jonowy przegrzewają się. W takiej sytuacji drukarka przerwie pracę i wznowi ją po ostygnięciu silnika lub akumulatora litowo-jonowego.                                                                                                    |  |
|                                                                           | INFORMACJA                                                                                                    |  |
|                                                                           | Problem ten może występować częściej w przypadku korzystania z<br>drukarki na dużej wysokości (powyżej 3048 m) ze względu na mniejszą<br>gęstość powietrza niezbędnego do chłodzenia drukarki.                                                                                                    |  |
| Chcę zresetować drukarkę/<br>usunąć dane przeniesione z<br>komputera.     | >> Powiązane informacje                                                                                                    |  |

| Problem                                                                                                    | Rozwiązanie                                                                                                    |  |
|----------------------------------------------------------------------------------------------------|----------------------------------------------------------------------------------------------------|--|
| Nie można dołączyć głowicy<br>drukującej.                                                                  | Głowicy drukującej nie można dołączyć, jeżeli sprężyna głowicy drukującej<br>wystaje. Umieść sprężynę głowicy drukującej w odpowiedniej pozycji i spróbuj<br>ponownie.                                                                                                    |  |
| Nośnik nie jest prawidłowo<br>wysuwany podczas używania<br>opcjonalnej odklejarki etykiet.                 | Czy czujnik odklejarki etykiet został wystawiony na bezpośrednie działanie<br>światła słonecznego?<br>Jeżeli czujnik odklejarki etykiet został wystawiony na bezpośrednie działanie<br>światła słonecznego, wykrywanie załadowanego nośnika może nie być<br>prawidłowe. Używaj drukarki w miejscu niewystawionym na bezpośrednie<br>działanie światła słonecznego.                                                                                                    |  |
| Nie można odczytać kodów<br>kreskowych wydrukowanych z<br>użyciem aplikacji innych niż P-<br>touch Editor. | Jeśli dane kodu kreskowego zostały utworzone w orientacji poziomej, zmień<br>ustawienie Orientacja na karcie Ustawienia Podstawowe w sterowniku drukarki<br>na Poziomo, a następnie spróbuj ponownie.<br>Właściwość: Brother XX-XXXX<br>VCCHOET XX-XXXX<br>Podstawow Zawansowane Ine Wyduk z przycięciem<br>Pormat papieru: Sinm x Zémm<br>Kopie: 1<br>Opcja:<br>Przycinaje taśmy.<br>Przycinaje taśmy.<br>Przycinaje taśmy.<br>Poddawanie: 3,0 ‡ mm<br>Orientacja: Pionowo Poziomo<br>Odwróć kolejność<br>Przycinaje taśmy.<br>Przycinaje taśmy.<br>Przycinaje taśmy.<br>Przycinaje taśmy.<br>Poddawanie: 1<br>Opcja:<br>Przycinaje taśmy.<br>Poddawanie: 1<br>Opcja:<br>Wsparce<br>Wsparce<br>Wsparce<br>Kopie: 1<br>Wsparce<br>Koricz Odkiejania<br>Wsparce |  |
| Na wydrukowanej etykiecie<br>pojawiają się pomarszczenia.<br>(Modele bez podkładu)                         | Czy klej na rolce nośnika przylega do prowadnicy rolki?<br>Wyreguluj pozycję prowadnicy rolki za pomocą pokrętła regulatora, postępując<br>zgodnie z instrukcją <i>Ładowanie rolki nośnika</i> . Aby uzyskać więcej informacji, <b>&gt;&gt;</b><br><i>Powiązane informacje</i>                                                                                                    |  |
| Wydrukowane etykiety ulegają<br>zakleszczeniu. (Modele bez<br>podkładu)                                    | <ul> <li>Czy do części drukarki przylgnęły zanieczyszczenia, kłaczki lub klej rolki, uniemożliwiając swobodne podawanie przez rolkę?</li> <li>Wyczyść okolice rolki, głowicy drukującej i boku prowadnic rolki. Aby uzyskać więcej informacji, &gt;&gt; Powiązane informacje</li> <li>Czy rolka nośnika jest prawidłowo nawinięta?</li> <li>Wyjmij rolkę nośnika i wymień ją na nową. Jeśli etykiety stale się blokują lub ulegają zakleszczeniu w drukarce, przyczyną może być zużyty wałek dociskowy, który należy wymienić. Aby uzyskać więcej informacji, &gt;&gt; Powiązane informacje</li> </ul>                                                                                                    |  |

| Problem                                                                                           | Rozwiązanie                                                                                                    |
|---------------------------------------------------------------------------------------------------|----------------------------------------------------------------------------------------------------|
| Nośnik jest owinięty wokół wałka                                                                  | Wyjmij nośnik z wałka dociskowego.                                                                                     |
| dociskowego.                                                                                      | <ol> <li>Otwórz pokrywę komory rolki, odblokuj dźwignię po obu stronach wałka<br/>dociskowego i podnieś ją.</li> </ol> |
|                                                                                                   |                                                                                                    |
|                                                                                                   | a. Wałek dociskowy                                                                                                    |
|                                                                                                   | 2. Usuń owinięty nośnik z wałka dociskowego.                                                                           |
|                                                                                                   | 3. Odłóż wałek dociskowy, opuść dźwignie i zamknij pokrywę komory rolki.                                               |
|                                                                                                   |                                                                                                    |
|                                                                                                   |                                                                                                    |
| Gdy drukowanie iest uruchamiane                                                                   | Upewnij sie, że jednostka główna i urządzenie są połaczone kablem USB-C                                                |
| podczas korzystania z funkcji                                                                     | do USB-C.                                                                                                    |
| zasilania przez USB, drukarka<br>przechodzi w tryb chłodzenia i nie<br>może rozpocząć drukowania. | <ul> <li>Drukarka jest nagrzana i stygnie. Drukowanie zostanie wznowione po<br/>ostygnięciu urządzenia.</li> </ul>     |

# Problemy z wydrukami

| Problem                                                                                                    | Rozwiązanie                                                                                                    |  |
|----------------------------------------------------------------------------------------------------|----------------------------------------------------------------------------------------------------|--|
| Na wydrukowanym papierze<br>znajdują się pasy lub niskiej<br>jakości znaki bądź papier nie jest<br>prawidłowo podawany. | Czy głowica drukująca lub rolka nie są zabrudzone?<br>Mimo że przy normalnym użytkowaniu głowica drukująca zazwyczaj pozostaje<br>czysta, mogą się do niej przykleić kłaczki lub zanieczyszczenia z rolki. W takiej<br>sytuacji należy wyczyścić rolkę. Aby uzyskać więcej informacji, >> <i>Powiązane</i><br><i>informacje</i>                                                                                              |  |
| Nie można odczytać<br>wydrukowanych kodów<br>kreskowych.                                                                | <ul> <li>Etykiety należy drukować tak, aby kody kreskowe były wyrównane względem głowicy drukującej zgodnie z poniższą ilustracją:</li> <li>1. Głowica drukująca</li> <li>2. Kody kreskowe</li> <li>3. Orientacja drukowania</li> <li>Kody kreskowe mogą nie zostać odczytane, jeśli zostaną zmniejszone lub powiększone.</li> <li>TD-2320D/TD-2350D/TD-2320DF/TD-2350DF/TD-2350DSA: Spróbuj użyć innego skanera.</li> </ul> |  |

Problemy z siecią (TD-2320D/TD-2350D/TD-2320DF/TD-2350DF/TD-2320DSA/ TD-2350DSA)

| Problem                                                                                                    | Rozwiązanie                                                                                                    |  |  |
|----------------------------------------------------------------------------------------------------|----------------------------------------------------------------------------------------------------|--|--|
| Korzystasz z oprogramowania                                                                                                    | Potwierdź ustawienia w oknie dialogowym instalatora.                                                                                                    |  |  |
| zabezpieczającego.                                                                                                    | <ul> <li>Gdy podczas instalacji drukarki zostanie wyświetlony komunikat ostrzeżenia<br/>oprogramowania zabezpieczającego, należy zezwolić na dostęp.</li> </ul>                                                                                  |  |  |
| Stosowane ustawienia                                                                                                    | Sprawdź i wybierz prawidłowe ustawienia zabezpieczeń.                                                                                                    |  |  |
| zabezpieczeń (identyfikator SSID/<br>klucz sieciowy) są nieprawidłowe.<br>(TD-2350D/TD-2350DF/                                                                                                    | <ul> <li>W domyślnych ustawieniach zabezpieczeń może być użyta nazwa<br/>producenta lub numer modelu bezprzewodowego punktu dostępowego /<br/>routera.</li> </ul>                                                                                |  |  |
|                                                                                                    | <ul> <li>Aby się dowiedzieć, jak znaleźć ustawienia zabezpieczeń, zapoznaj się z<br/>instrukcjami dołączonymi do bezprzewodowego punktu dostępowego /<br/>routera.</li> </ul>                                                                    |  |  |
|                                                                                                    | <ul> <li>Skontaktuj się z producentem bezprzewodowego punktu dostępowego /<br/>routera, dostawcą internetowym lub administratorem sieci.</li> </ul>                                                                                              |  |  |
| Drukarka nie łączy się z<br>urządzeniem hosta przy użyciu                                                                                                    | <ul> <li>Podczas konfigurowania ustawień sieci Wi-Fi umieść drukarkę w odległości<br/>około jednego metra od urządzenia mobilnego.</li> </ul>                                                                                                    |  |  |
| sieci Wi-Fi lub połączenia                                                                                                    | <ul> <li>Przenieś drukarkę w miejsce wolne od przeszkód.</li> </ul>                                                                                                    |  |  |
| TD-2350DF/TD-2350DSA)                                                                                                    | <ul> <li>Jeśli w pobliżu drukarki lub bezprzewodowego punktu dostępowego/routera<br/>znajduje się bezprzewodowy komputer, urządzenie wyposażone w funkcję<br/>Bluetooth, kuchenka mikrofalowa, cyfrowy telefon bezprzewodowy lub inne</li> </ul> |  |  |
| pośrednictwem sieci Wi-Fi lub<br>połączenia Bluetooth. (TD-2350D/<br>TD-2350DF/TD-2350DSA)                                                                                                    | urządzenie, przenieś dane urządzenie daleko od drukarki lub<br>bezprzewodowego punktu dostępowego/routera.                                                                                                    |  |  |
| Pomiędzy drukarką a<br>urządzeniem mobilnym znajdują<br>się przeszkody (np. ściany lub<br>meble). (TD-2350D/TD-2350DF/<br>TD-2350DSA)                                                               | Przenieś drukarkę w miejsce wolne od przeszkód.                                                                                                    |  |  |
| Używane jest filtrowanie adresów<br>MAC.                                                                                                    | Adres MAC sprawdzić można poprzez wydrukowanie raportu ustawień drukarki.<br>Aby uzyskać więcej informacji, ➤➤ <i>Powiązane informacje</i>                                                                                                    |  |  |
| Drukarka nie jest prawidłowo                                                                                                    | Upewnij się, że drukarka jest w trybie, z którym chcesz się połączyć.                                                                                                    |  |  |
| podłączona do sieci.                                                                                                    | <ul> <li>Jeśli drukarka nadal nie jest podłączona, wykonaj następujące czynności:</li> </ul>                                                                                                    |  |  |
|                                                                                                    | - W przypadku połączenia Wi-Fi (TD-2350D/TD-2350DF/TD-2350DSA)                                                                                                    |  |  |
|                                                                                                    | : Drukarka szuka sieci bezprzewodowej. Poczekaj, aż wyszukiwanie zostanie zakończone.                                                                                                    |  |  |
|                                                                                                    | - W przypadku trybu Wireless Direct (TD-2350D/TD-2350DF/TD-2350DSA)                                                                                                    |  |  |
|                                                                                                    | Jeśli na ekranie LCD jest wyświetlana ikona Wireless Direct, wyszukaj<br>drukarkę z urządzenia, które chcesz podłączyć.                                                                                                    |  |  |
|                                                                                                    | - Przewodowa sieć LAN                                                                                                    |  |  |
|                                                                                                    | Upewnij się, że przewód LAN jest prawidłowo podłączony.                                                                                                    |  |  |
|                                                                                                    | <ul> <li>Połączenie Bluetooth (TD-2350D/TD-2350DF/TD-2350DSA)</li> </ul>                                                                                                    |  |  |
|                                                                                                    | Jeśli na ekranie LCD jest wyświetlana ikona Bluetooth, wyszukaj drukarkę z urządzenia, które chcesz podłączyć.                                                                                                    |  |  |
| Po sprawdzeniu i wypróbowaniu<br>wszystkich powyższych sugestii<br>nadal nie można przeprowadzić<br>konfiguracji funkcji sieci Wi-Fi /<br>połączenia Bluetooth. (TD-2350D/<br>TD-2350DF/TD-2350DSA) | Wyłącz drukarkę i włącz ją ponownie. Następnie ponownie skonfiguruj ustawienia sieci Wi-Fi i Bluetooth.                                                                                                    |  |  |
| Drukarka nie jest podłączona w<br>wyniku utraty połączenia<br>Bluetooth z urządzeniem Apple<br>(iPad. iPhone lub iPod touch)                                                                        | Włącz funkcję automatycznego ponownego łączenia. Funkcję tę można ustawić przy użyciu Narzędzia do konfiguracji ustawień drukarki. Aby uzyskać więcej informacji, ➤> Powiązane informacje                                                        |  |  |
| (TD-2350D/TD-2350DF/<br>TD-2350DSA)                                                                                                    | przy użyciu menu Bluetooth na wyświetlaczu LCD drukarki.                                                                                                    |  |  |

| Problem                                                                                                    | Rozwiązanie                                                                                                    |  |
|----------------------------------------------------------------------------------------------------|----------------------------------------------------------------------------------------------------|--|
| Do drukarki nie przypisano<br>dostępnego adresu IP.                                                                                                    | <ul> <li>Potwierdź adres IP i maskę podsieci. Sprawdź, czy zarówno adresy IP, jak i<br/>maski podsieci komputera i drukarki są prawidłowe oraz czy znajdują się w<br/>obrębie tej samej sieci.</li> </ul>                                                                                                    |  |
|                                                                                                    | Dodatkowe informacje dotyczące sposobu sprawdzania adresu IP i maski<br>podsieci można uzyskać od administratora sieci.                                                                                                    |  |
|                                                                                                    | <ul> <li>Potwierdź adres IP, maskę podsieci oraz inne ustawienia sieciowe,<br/>korzystając z Narzędzia do konfiguracji ustawień sieci. Aby uzyskać więcej<br/>informacji, ➤&gt; Powiązane informacje</li> </ul>                                                                                                    |  |
|                                                                                                    | TD-2350D/TD-2350DF/TD-2320DSA/TD-2350DSA: Ustawienia sieci można również potwierdzić na wyświetlaczu LCD drukarki.                                                                                                    |  |
| Poprzednie zadanie drukowania<br>nie powiodło się.                                                                                                    | Jeśli zadanie drukowania, które nie zostało zakończone, wciąż znajduje się w<br>kolejce druku, usuń je.                                                                                                    |  |
|                                                                                                    | Na przykład, jeśli korzystasz z systemu Windows 10:                                                                                                    |  |
|                                                                                                    | Kliknij <b>Start &gt; Ustawienia &gt; Urządzenia &gt; Drukarki i skanery</b> . Kliknij drukarkę,<br>którą chcesz skonfigurować, a następnie kliknij <b>Otwórz kolejkę</b> . Kliknij <b>Drukarka</b><br><b>&gt; Anuluj wszystkie dokumenty</b> .                                                                                                    |  |
| Po sprawdzeniu i wypróbowaniu<br>wszystkich podanych powyżej<br>sugestii drukarka nadal nie<br>drukuje.                                                        | Odinstaluj sterownik drukarki i oprogramowanie, a następnie ponownie je zainstaluj.                                                                                                    |  |
| Nie zezwolono na dostęp, gdy<br>podczas standardowej instalacji<br>lub podczas drukowania pojawiło<br>się okno dialogowe z<br>ostrzeżeniem o zabezpieczeniach. | Jeśli nie zezwolono na dostęp, gdy pojawiło się okno dialogowe Alert<br>zabezpieczeń, dostęp może blokować funkcja zapory oprogramowania<br>zabezpieczającego. Niektóre oprogramowanie zabezpieczające może blokować<br>dostęp bez wyświetlania okna dialogowego z ostrzeżeniem o zabezpieczeniach.<br>Aby zezwolić na dostęp, sprawdź instrukcje oprogramowania zabezpieczającego<br>lub skontaktuj się z producentem. |  |

# Inne problemy

| Problem                                                                        | Rozwiązanie                                                                                                    |  |
|--------------------------------------------------------------------------------|----------------------------------------------------------------------------------------------------|--|
| Chcę uniemożliwić modyfikowanie<br>dat i godzin                                | Ustaw kod dostępu do menu administracyjnego.                                                                                                    |  |
|                                                                                | Aby uzyskać więcej informacji, <b>**</b> Powiązane informacje                                                                                                    |  |
| Nie można przesłać szablonu do<br>drukarki.                                    | Możliwe, że sterownik drukarki nie jest prawidłowo zainstalowany. Zainstaluj<br>sterownik drukarki ponownie, a następnie spróbuj przesłać szablon jeszcze raz.                                                                                                    |  |
|                                                                                | Drukarka ma 8 MB lub 32 MB wbudowanej pamięci, co umożliwia zapisanie<br>maksymalnie 255 szablonów. Jeśli nie ma już dostępnej wbudowanej pamięci lub<br>zarejestrowano już 255 szablonów, nie można przesyłać kolejnych szablonów (w<br>celu ich rejestracji) do drukarki. Należy wówczas usunąć niepotrzebne szablony<br>z drukarki. |  |
|                                                                                | <ul> <li>Upewnij się, że wyświetlacz LCD drukarki wyświetla ekran główny (ekran listy<br/>szablonów lub ekran dotykowy szablonów).</li> </ul>                                                                                                    |  |
|                                                                                | <ul> <li>Jeśli przycisk Transferuj nie pojawia się w aplikacji P-touch Transfer<br/>Manager, sprawdź połączenie między komputerem a drukarką.</li> </ul>                                                                                                    |  |
|                                                                                | Alternatywnie, zapisz plik LBX, który chcesz przesłać, otwórz aplikację P-<br>touch Editor, a następnie wybierz <b>Plik &gt; Transferuj</b> .                                                                                                    |  |
| Szablon został przesłany, ale data<br>nie jest aktualizowana<br>automatycznie. | Jeśli data nie została zaktualizowana, sprawdź, czy zaznaczone jest pole wyboru <b>Drukowania</b> w oknie dialogowym <b>Właściwości: Data i czas</b> dla danego szablonu.                                                                                                    |  |
| Podczas przesyłania szablonu do<br>drukarki zmianie uległ rozmiar<br>pliku.    | Format pliku z szablonem dodanego do aplikacji P-touch Transfer Manager różni<br>się od formatu pliku po jego przesłaniu do drukarki, dlatego rozmiar pliku się<br>zmienia. Zmiana rozmiaru nie stanowi problemu.                                                                                                    |  |

| Problem                                                    | Rozwiązanie                                                                                                    |  |
|------------------------------------------------------------|----------------------------------------------------------------------------------------------------|--|
| Nie można sprawdzić liczby<br>zarejestrowanych szablonów w | <ol> <li>Podłącz drukarkę do komputera za pomocą kabla USB, a następnie włącz<br/>drukarkę.</li> </ol>                                                                                                    |  |
| drukarce i numeru powiązanego                              | 2. Uruchamianie aplikacji P-touch Transfer Manager                                                                                                    |  |
| μιζύοιδκα.                                                 | <ol> <li>Kliknij nazwę modelu posiadanej drukarki w obszarze po lewej stronie, aby<br/>wyświetlić szablony zarejestrowane w drukarce w obszarze po prawej stronie.<br/>Umożliwia to sprawdzenie liczby szablonów oraz używane numery klawiszy.<br/>Aby uzyskać więcej informacji, ➤&gt; <i>Powiązane informacje</i></li> </ol> |  |
|                                                            | <ul> <li>Upewnij się, że wyświetlacz LCD drukarki wyświetla ekran główny (ekran listy<br/>szablonów lub ekran dotykowy szablonów).</li> </ul>                                                                                                    |  |
|                                                            | <ul> <li>Jeśli przycisk Transferuj nie pojawia się w aplikacji P-touch Transfer<br/>Manager, sprawdź połączenie między komputerem a drukarką.</li> </ul>                                                                                                    |  |
|                                                            | Alternatywnie, zapisz plik LBX, który chcesz przesłać, otwórz aplikację P-<br>touch Editor, a następnie wybierz <b>Plik &gt; Transferuj</b> .                                                                                                    |  |

## Powiązane informacje

Rozwiązywanie problemów

#### Powiązane tematy:

- Czyszczenie drukarki
- Narzędzie do konfiguracji ustawień drukarki (Windows): konfiguracja formatu papieru
- Narzędzie do konfiguracji ustawień drukarki (Windows): ustawienia urządzenia
- Ładowanie rolki nośnika
- Resetowanie drukarki
- Sprawdzanie ustawień drukarki
- Narzędzie do konfiguracji ustawień drukarki: ustawienia komunikacji (Windows)
- Ustawianie zabezpieczenia menu
- Przesyłanie szablonów lub innych danych z komputera do drukarki (Windows)

▲ Strona główna > Rozwiązywanie problemów > Informacje o wersji

# Informacje o wersji

| Problem                                                              | Rozwiązanie                                                                                                    |
|----------------------------------------------------------------------|----------------------------------------------------------------------------------------------------|
| Nie znam numeru wersji<br>oprogramowania sprzętowego do<br>drukarki. | Numer wersji oprogramowania sprzętowego można sprawdzić poprzez<br>wydrukowanie raportu ustawień drukarki. Aby uzyskać więcej informacji, >><br>Powiązane informacje                                   |
| Chcę sprawdzić, czy używam<br>najnowszej wersji<br>oprogramowania.   | Przy użyciu aplikacji P-touch Update Software można sprawdzić, czy posiadana wersja jest najnowsza. Aby uzyskać więcej informacji na temat aplikacji P-touch Update Software, ➤> Powiązane informacje. |

## Powiązane informacje

Rozwiązywanie problemów

## Powiązane tematy:

- Sprawdzanie ustawień drukarki
- Aktualizowanie oprogramowania sprzętowego

▲ Strona główna > Rozwiązywanie problemów > Resetowanie drukarki

## Resetowanie drukarki

- Resetowanie wszystkich ustawień do wartości fabrycznych przy użyciu przycisków drukarki
- Resetowanie ustawień przy użyciu menu na wyświetlaczu LCD
- Resetowanie danych przy użyciu Narzędzia do konfiguracji ustawień drukarki

▲ Strona główna > Rozwiązywanie problemów > Resetowanie drukarki > Resetowanie wszystkich ustawień do wartości fabrycznych przy użyciu przycisków drukarki

# Resetowanie wszystkich ustawień do wartości fabrycznych przy użyciu przycisków drukarki

Pokrewne Modele: TD-2310D/TD-2320D/TD-2320DF

Można zresetować pamięć wewnętrzną drukarki, aby usunąć wszystkie zapisane pliki etykiet lub gdy drukarka nie działa prawidłowo.

- 1. Wyłącz drukarkę.
- 2. Naciśnij i przytrzymaj przyciski 🚺 🤳 i 🌔 przez mniej więcej trzy sekundy.

Wszystkie wskaźniki LED migają na czerwono.

- 3. Dalej trzymaj naciśnięty przycisk (1)
  - TD-2320D/TD-2320DF: Naciśnij jeden raz przycisk , aby zresetować ustawienia sieciowe.
     Dioda LED zasilania zaświeci na czerwono.
  - TD-2320D/TD-2320DF: Naciśnij dwa razy przycisk przesyłanych danych.
     Dioda LED relki zaświesi na czenwena

Dioda LED rolki zaświeci na czerwono.

Dioda LED stanu zaświeci na czerwono.

4. Zwolnij przycisk (1).

Wszystkie wskaźniki LED zamigają cztery razy na czerwono, a następnie zaświecą na czerwono.

#### Powiązane informacje

• Resetowanie drukarki

▲ Strona główna > Rozwiązywanie problemów > Resetowanie drukarki > Resetowanie ustawień przy użyciu menu na wyświetlaczu LCD

# Resetowanie ustawień przy użyciu menu na wyświetlaczu LCD

Pokrewne Modele: TD-2350D/TD-2350DF/TD-2320DSA/TD-2350DSA

>> TD-2350D/TD-2350DF >> TD-2320DSA/TD-2350DSA

### TD-2350D/TD-2350DF

Z poziomu menu wyświetlacza LCD można zresetować następujące ustawienia:

- Ustawienia drukarki
- Ustawienia użytkownika
- Ustawienia sieci
- 1. Naciśnij Menu.
- 2. Naciśnij ▲ lub ▼, aby wybrać następujące opcje:
  - a. Wybierz [Administracja]. Naciśnij OK.
  - b. Wybierz [Resetuj]. Naciśnij OK.
  - c. Wybierz żądaną opcję resetowania. Naciśnij OK.
- Naciśnij ▲ lub ▼, aby wybrać opcję [Start]. Naciśnij OK. Urządzenie zostanie uruchomione ponownie.

### TD-2320DSA/TD-2350DSA

Z poziomu menu wyświetlacza LCD można zresetować następujące ustawienia:

- Ustawienia drukarki
- Ustawienia użytkownika
- Ustawienia sieci
- 1. Naciśnij Menu.
- 2. Naciśnij ▲ lub ▼, aby wybrać następujące opcje:
  - a. Wybierz [Administracja]. Naciśnij OK.
  - b. Wybierz [Resetuj]. Naciśnij OK.
  - c. Wybierz żądaną opcję resetowania. Naciśnij OK.
- 3. Naciśnij OK, aby potwierdzić.

Urządzenie zostanie uruchomione ponownie.

#### 🚪 Powiązane informacje

• Resetowanie drukarki

Strona główna > Rozwiązywanie problemów > Resetowanie drukarki > Resetowanie danych przy użyciu Narzędzia do konfiguracji ustawień drukarki

# Resetowanie danych przy użyciu Narzędzia do konfiguracji ustawień drukarki

Można zresetować pamięć wewnętrzną drukarki, aby usunąć wszystkie zapisane pliki etykiet lub gdy drukarka nie działa prawidłowo.

Przy użyciu aplikacji Narzędzie do konfiguracji ustawień drukarki z komputera można wykonać następujące operacje dla drukarki:

- Usuwanie szablonów i baz danych
- TD-2320D/TD-2350D/TD-2320DF/TD-2350DF/TD-2320DSA/TD-2350DSA: Resetowanie ustawień komunikacji
- Resetuje ustawienia drukarki do wartości fabrycznych

#### 📕 Powiązane informacje

Resetowanie drukarki

#### ▲ Strona główna > Dodatek

## Dodatek

- Specyfikacje
- Zestaw do rozbudowy oprogramowania
- LabelCLT
- Wymiary produktu
- Automatyczna konfiguracja nośnika
- Opcje
- Pomoc i obsługa klienta firmy Brother

# Specyfikacje

- >> Drukowanie
- >> Rozmiar
- >> Interfejs
- >> Środowisko
- >> Zasilanie
- >> Specyfikacja nośników
- >> Akumulator litowo-jonowy: poziom naładowania i pojemność drukowania
- >> Kompatybilne systemy operacyjne

## Drukowanie

| Technologia druku                                  | Bezpośrednia termiczna                                                                                                    |
|----------------------------------------------------|----------------------------------------------------------------------------------------------------|
| Rozdzielczość druku                                | <ul> <li>TD-2310D/TD-2320DF/TD-2350DF</li> <li>203 dpi</li> <li>TD-2320D/TD-2350D/TD-2320DSA/TD-2350DSA</li> <li>203 dpi / 300 dpi</li> </ul> |
| Prędkość druku (w zależności od używanego nośnika) | Maksymalna 152,4 mm/s <sup>1</sup>                                                                                                    |
| Maks. szerokość drukowania                         | 59 mm                                                                                                    |
| Maks. długość drukowania                           | 3000 mm                                                                                                    |

Przy użyciu naszych testowych danych wydruku <58 x 100 mm, pokrycie 10%> i podczas drukowania ciągłego przy użyciu prądu zmiennego z połączeniem USB w środowisku o temperaturze 23 °C.

### Rozmiar

|         | _ |                                                     |
|---------|---|-----------------------------------------------------|
| Ciężar  | • | TD-2310D                                            |
|         |   | Około 1,46 kg                                       |
|         | • | TD-2320D                                            |
|         |   | Około 1,50 kg                                       |
|         | • | TD-2350D                                            |
|         |   | Około 1,53 kg                                       |
|         | • | TD-2320DF                                           |
|         |   | Około 1,79 kg                                       |
|         | • | TD-2350DF                                           |
|         |   | Około 1,82 kg                                       |
|         | • | TD-2320DSA                                          |
|         |   | Około 1,77 kg                                       |
|         | • | TD-2350DSA                                          |
|         |   | Około 1,77 kg                                       |
|         | • | TD-2350DSA (z uchwytem)                             |
|         |   | Około 1,94 kg                                       |
| Wymiary | • | TD-2310D/TD-2320D/TD-2350D                          |
|         |   | Około 119 mm (szer.) x 158 mm (wys.) x 224 mm (gł.) |
|         | • | TD-2320DSA/TD-2350DSA                               |
|         |   | Około 119 mm (szer.) x 176 mm (wys.) x 224 mm (gł.) |
|         | • | TD-2350DSA (z uchwytem)                             |
|         |   | Około 153 mm (szer.) x 176 mm (wys.) x 280 mm (gł.) |
|         | • | TD-2320DF/TD-2350DF                                 |
|         |   | Około 119 mm (szer.) x 158 mm (wys.) x 255 mm (gł.) |

## Interfejs

| USB                                                                                            | USB wersja 2.0 (pełna prędkość) (Typ C)                                                                                       |
|------------------------------------------------------------------------------------------------|----------------------------------------------------------------------------------------------------|
| Przewód szeregowy                                                                              | RS-232C (RJ25) <sup>1</sup>                                                                                                   |
| Przewodowa sieć LAN (TD-2320D/TD-2350D/<br>TD-2320DF/TD-2350DF/TD-2320DSA/<br>TD-2350DSA)      | 10/100BASE-TX                                                                                                    |
| <b>Gniazdo hosta USB</b> (TD-2320D/TD-2350D/<br>TD-2320DF/TD-2350DF/TD-2320DSA/<br>TD-2350DSA) | USB wersja 2.0 (pełna prędkość) (Typ A)                                                                                       |
| Bluetooth (TD-2350D/TD-2350DF/<br>TD-2350DSA)                                                  | Bluetooth wersja 5.2<br>SPP, OPP, HCRP (Bluetooth Classic – Klasyczny), GATT<br>(Bluetooth Low Energy – Niski poziom energii) |
| Bezprzewodowa sieć LAN (TD-2350D/<br>TD-2350DF/TD-2350DSA)                                     | IEEE 802.11a/b/g/n (tryb infrastruktury)<br>IEEE 802.11g/n (tryb Wireless Direct)                                             |

<sup>1</sup> Użyj dedykowanego kabla przejściowego.

# Środowisko

| Temperatura robocza | Drukarka  | Od 5 °C do 40 °C                                 |
|---------------------|-----------|--------------------------------------------------|
|                     | Ładowarka | Od 10 °C do 35 °C                                |
| Wilgotność robocza  | Drukarka  | Od 20% do 80% (bez kondensacji)                  |
|                     | Ładowarka | Maksymalna temperatura mokrego termometru: 27 °C |

### Zasilanie

| Zasilacz sieciowy                                    | Standardowy zasilacz sieciowy (100-240 V 50/60 Hz), medyczny zasilacz sieciowy (100-240 V 50/60 Hz) |  |
|------------------------------------------------------|----------------------------------------------------------------------------------------------------|--|
| Czas ładowania                                       | Ładowanie drukarki: ok. 2,2 godz. <sup>1</sup><br>Ładowarka: ok. 2,0 godz. <sup>1</sup>             |  |
| Liczba cykli ładowania i<br>rozładowania akumulatora | Ok. 300 cykli <sup>2</sup>                                                                          |  |

1 Gdy drukarka jest wyłączona, używany jest nowy akumulator litowo-jonowy, który ładuje się w temperaturze 23 °C.

<sup>2</sup> W temp. 23 °C

## Specyfikacja nośników

Materiał, z którego jest wykonany nośnik, może wpłynąć na jakość druku.

| Typ nośnika       | TD-2310D/TD-2320D/TD-2350D/TD-2320DSA/TD-2350DSA |  |
|-------------------|--------------------------------------------------|--|
|                   | • Opaski <sup>1</sup>                            |  |
|                   | Ciągły                                           |  |
|                   | Wycinany                                         |  |
|                   | Harmonijkowy                                     |  |
|                   | Perforowany                                      |  |
|                   | Znacznik <sup>2</sup>                            |  |
|                   | TD-2320DF/TD-2350DF                              |  |
|                   | Etykieta bez podkładu                            |  |
| Szerokość nośnika | TD-2310D/TD-2320D/TD-2350D/TD-2320DSA/TD-2350DSA |  |
|                   | Od 15 mm do 63 mm <sup>3</sup>                   |  |

|                                   | Opaski: Od 15 mm do 36 mm <sup>3 4</sup>                            |  |  |
|-----------------------------------|---------------------------------------------------------------------|--|--|
|                                   | TD-2320DF/TD-2350DF                                                 |  |  |
|                                   | 58 mm, 39 mm                                                        |  |  |
| Długość nośnika                   | Ciągły: Od 6,4 mm do 3000 mm                                        |  |  |
|                                   | Odklejarka etykiet: Od 17 mm do 3000 mm                             |  |  |
|                                   | Obcinak: Od 20 mm do 3000 mm                                        |  |  |
|                                   | Odrywanie: Od 18 mm do 3000 mm                                      |  |  |
| Grubość                           | TD-2310D/TD-2320D/TD-2350D/TD-2320DSA/TD-2350D                      |  |  |
|                                   | Od 0,058 mm do 0,279 mm <sup>3</sup>                                |  |  |
|                                   | - Odklejanie: Od 0,083 mm do 0,130 mm <sup>3 4</sup>                |  |  |
|                                   | - Cięcie listwy odrywającej: Od 0,058 mm do 0,083 mm <sup>3 4</sup> |  |  |
|                                   | - Automatyczne przycięcie: Od 0,075 mm do 0,279 mm <sup>3 4</sup>   |  |  |
|                                   | - Paragon: Od 0,058 mm do 0,083 mm <sup>3 4</sup>                   |  |  |
|                                   | - Etykieta: Od 0,104 mm do 0,178 mm <sup>3 4</sup>                  |  |  |
|                                   | - Znacznik: Od 0,133 mm do 0,190 mm <sup>3 4</sup>                  |  |  |
|                                   | - Opaska: Od 0,107 mm do 0,279 mm <sup>3 4</sup>                    |  |  |
|                                   | TD-2320DF/TD-2350DF                                                 |  |  |
|                                   | 0,068 mm, 0,086 mm, 0,095 mm                                        |  |  |
| Zewnętrzna średnica rolki (maks.) | TD-2310D/TD-2320D/TD-2350D/TD-2320DSA/TD-2350DSA                    |  |  |
|                                   | 127 mm                                                              |  |  |
|                                   | TD-2320DF/TD-2350DF                                                 |  |  |
|                                   | 80 mm, 102 mm                                                       |  |  |
| Średnica rdzenia (min.)           | TD-2310D/TD-2320D/TD-2350D/TD-2320DSA/TD-2350DSA                    |  |  |
|                                   | 12,7 mm                                                             |  |  |
|                                   | TD-2320DF/TD-2350DF                                                 |  |  |
|                                   | 25 mm                                                               |  |  |
| Czujnik nośnika                   | Transmisyjny, refleksyjny                                           |  |  |

1 W zależności od kształtu opaski, czujnik refleksyjny nie może wykryć czarnych znaczników.

<sup>2</sup> Przed użyciem nośnika należy go sprawdzić we własnym zakresie.

<sup>3</sup> Na podstawie specyfikacji katalogowych.

4 Wartości oparte są na oryginalnych rolkach nośnika Brother i opaskach PDC. W przypadku przekroczenia określonej wartości należy sprawdzić nośnik we własnym zakresie. Materiały mogą wpłynąć na szerokość druku.

## Akumulator litowo-jonowy: poziom naładowania i pojemność drukowania

W zależności od poziomu naładowania akumulatora możliwe jest wydrukowanie następującej liczby stron.

- Testowano w temperaturze 23 °C przy użyciu danych testowych druku Brother dla etykiety 50 mm x 30 mm z domyślną gęstością druku i pokryciem 11%.
- Liczby te dotyczą drukowania ciągłego na drukarce podłączonej przy użyciu przewodu USB i z zastosowaniem nowego, w pełni naładowanego akumulatora. Uwaga: podanych niżej informacji nie można uznawać za gwarantowane ze względu na różnice w warunkach drukowania, środowiskach operacyjnych i stanie akumulatora.

Poziom naładowania akumulatora: pełny Możliwość wydrukowania około 13 000 arkuszy

#### Kompatybilne systemy operacyjne

Aktualna lista kompatybilnego oprogramowania znajduje się na stronie support.brother.com.

Powiązane informacje

• Dodatek

 $\checkmark$ 

Strona główna > Dodatek > Zestaw do rozbudowy oprogramowania

## Zestaw do rozbudowy oprogramowania

Zestaw do rozbudowy oprogramowania (SDK) można pobrać ze strony Brother Developer Center (<u>https://support.brother.com/g/s/es/dev/en/index.html</u>).

Można stamtąd pobrać także b-PAC SDK oraz SDK na urządzenia mobilne (Android<sup>™</sup>, iPhone oraz iPad). (Dostępność SDK może ulec zmianie bez powiadomienia.)

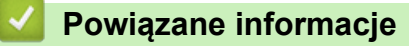

Dodatek

Strona główna > Dodatek > LabelCLT

# LabelCLT

- Przegląd narzędzia LabelCLT
- Przesyłanie pliku danych szablonu przy użyciu aplikacji LabelCLT
- Przesyłanie pliku oprogramowania sprzętowego PDZ przez USB: przykład

# Przegląd narzędzia LabelCLT

### Wstęp

LabelCLT to narzędzie wiersza poleceń, które umożliwia przesyłanie plików i uzyskiwanie informacji o stanie z drukarki za pomocą wiersza poleceń.

Aby pobrać narzędzie LabelCLT, przejdź na stronę **Pobieranie** swojego modelu na stronie Brother support pod adresem <u>support.brother.com</u>.

#### Środowisko operacyjne

#### Obsługiwane systemy operacyjne

Tylko system Windows. Najnowszą listę obsługiwanych systemów operacyjnych Windows można znaleźć na stronie <u>support.brother.com</u>.

#### Interfejs komunikacyjny

USB, przewodowa sieć LAN lub bezprzewodowa sieć LAN

#### Rodzaje plików

| Rodzaj pliku | Generowane z                                                                                                    | Obsługiwane<br>interfejsy |
|--------------|----------------------------------------------------------------------------------------------------|---------------------------|
| BIN          | Ustawienia urządzenia, ustawienia komunikacji, ustawienia P-touch Template i<br>ustawienia rozmiaru papieru                                     | USB, LAN                  |
| PDZ          | Oprogramowanie sprzętowe i P-touch Transfer Manager                                                                                             | USB                       |
| BLF          | Ustawienia urządzenia, ustawienia komunikacji, ustawienia P-touch Template,<br>ustawienia rozmiaru papieru, P-Touch Transfer Manager i LabelCLT | USB, LAN                  |
| CSV          | Aplikacje Windows                                                                                                    | USB, LAN                  |
| OTF          | Rodzaje plików czcionek                                                                                                    | USB                       |
| TTF          |                                                                                                    |                           |
| PEM          | Format pliku używany dla certyfikatów bezpieczeństwa.                                                                                           | USB                       |

## Powiązane informacje

LabelCLT

Strona główna > Dodatek > LabelCLT > Przesyłanie pliku danych szablonu przy użyciu aplikacji LabelCLT

# Przesyłanie pliku danych szablonu przy użyciu aplikacji LabelCLT

Obsługiwane polecenia, przykłady użycia i błędy niewymienione w tym miejscu można znaleźć w instrukcji obsługi aplikacji LabelCLT na stronie Brother support pod adresem <u>support.brother.com</u>.

>> Instalowanie aplikacji LabelCLT

>> Podstawowa procedura przesyłania plików

#### Instalowanie aplikacji LabelCLT

- 1. Pobieranie aplikacji LabelCLT na komputer.
- 2. W polu wyszukiwania systemu Windows wpisz "cmd", aby uruchomić wiersz poleceń.
- 3. Wpisz dysk, na którym zapisana jest aplikacja LabelCLT i naciśnij klawisz Enter. (W tym przykładzie aplikacja LabelCLT jest zapisana na dysku "C").

J:\>c:

4. Wpisz **cd**, dodaj spację, a następnie skopiuj i wklej ścieżkę do folderu, w którym znajduje się plik "LabelCLT.exe" (w tym przykładzie: **cd c:\LabelCLT**). Naciśnij klawisz Enter.

c:\>cd c:\LabelCLT

5. Wpisz LabelCLT.exe /eula i naciśnij klawisz Enter, aby wyświetlić Umowę licencyjną. Jeśli zgadzasz się na warunki Umowy licencyjnej, wpisz "y" ("tak") na klawiaturze i naciśnij klawisz Enter.

#### Podstawowa procedura przesyłania plików

1. Uzyskaj dostęp do drukarki za pomocą jednego z poniższych poleceń – w zależności od posiadanego interfejsu.

| Polecenie                 | Funkcja                               | Przykład                                  |
|---------------------------|---------------------------------------|-------------------------------------------|
| /ip: "Adres IP"           | LAN: określ adres IP lub nazwę węzła. | /ip:"192.168.0.250" lub /ip:"BRW00AABBFF" |
| /printer:"Nazwa drukarki" | USB: określ nazwę drukarki.           | /printer:"Brother TD-2350D (300 dpi)"     |

2. Przesyłaj pliki za pomocą poniższych poleceń.

| Polecenie                    | Funkcja                             | Przykład                                                            |
|------------------------------|-------------------------------------|---------------------------------------------------------------------|
| /send_pdz:"ścieżka do pliku" | Przesłanie określonego pliku<br>PDZ | /printer:"Brother TD-2350D (300 dpi)" /send_pdz:<br>"c:\test\a.pdz" |
| /send_blf:"ścieżka do pliku" | Przesłanie określonego pliku<br>BLF | /ip:"192.168.0.250" /send_blf:"c:\test\a.blf"                       |
| /send_bin:"ścieżka do pliku" | Przesłanie określonego pliku<br>BIN | /ip:"192.168.0.250" /send_bin:"c:\a.bin"                            |
| /send_csv:"ścieżka do pliku" | Przesłanie określonego pliku<br>CSV | /ip:"192.168.0.250" /send_csv:"c:\test\a.csv"                       |

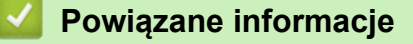

LabelCLT
▲ Strona główna > Dodatek > LabelCLT > Przesyłanie pliku oprogramowania sprzętowego PDZ przez USB: przykład

# Przesyłanie pliku oprogramowania sprzętowego PDZ przez USB: przykład

1. Określ drukarkę za pomocą polecenia **LabelCLT.exe** /**printer** i określ plik do przesłania za pomocą polecenia /**send\_pdz**, a następnie naciśnij klawisz Enter.

c:\LabelCLT>LabelCLT.exe /printer:"Brother TD-2350D (300 dpi)" /send\_pdz:"c:\test\a.pdz"

- 2. Rozpocznie się przesyłanie i zostanie wyświetlony postęp przesyłania.
- 3. Po zakończeniu przesyłania aplikacja LabelCLT odczeka, aż drukarka zakończy zapisywanie oprogramowania sprzętowego.
- 4. Gdy drukarka zakończy zapisywanie oprogramowania sprzętowego, uruchomi się ponownie i nastąpi ponowne połączenie aplikacji LabelCLT.
- 5. Po ponownym połączeniu należy porównać wersję przesłanego oprogramowania sprzętowego z aktualną wersją oprogramowania sprzętowego drukarki.
- 6. Jeśli aktualizacja się powiedzie, wyświetlany jest komunikat Powodzenie.

Integracja z **Windows Harmonogram zadań** pozwala na wykonywanie poleceń w określonym momencie lub w regularnych odstępach czasu.

1. Przygotuj plik wsadowy z poleceniem, które chcesz wykonać – na przykład sprawdzenie wersji oprogramowania sprzętowego.

cd/d %~dp0 LabelCLT.exe /printer."Brother TD-2350D (203 dpi)" /get\_firmwarever pauza 2. Uruchom Windows Harmonogram zadań.

| Ð    | <b>Harmonogram zadań</b><br>Aplikacja                           |     |                                                                |
|------|-----------------------------------------------------------------|-----|----------------------------------------------------------------|
| szuk | aj w zasobach służbowych i w sieci <sup>v</sup>                 | Web | Harmonogram zadań<br>Aplikacja                                 |
| Q    | harmonogram - Zobacz wyniki z<br>zasobów służbowych i sieci Web | >   |                                                                |
| Q    | harmonogram <b>pracy</b>                                        | >   | <ul> <li>Otwórz</li> <li>Uruchom jako administrator</li> </ul> |
| Q    | harmonogram <b>matur 2024</b>                                   | >   | Otwórz lokalizację pliku                                       |
| Q    | harmonogram <b>wywozu śmieci</b>                                | >   | Przypnij do obszaru startowego                                 |
| Q    | harmonogram <b>zadań</b>                                        | >   | 🖍 Przypnij do paska zadań                                      |
| Q    | harmonogram <b>matur</b>                                        | >   |                                                                |
| Q    | harmonogram <b>sprzątania</b>                                   | >   |                                                                |
| Q    | harmonogram <b>obrad sejmu</b>                                  | >   |                                                                |
| Q    | harmonogram <b>pochówków</b><br>szczecin                        | >   |                                                                |
| Q    | harmonogram <b>czasu pracy</b>                                  | >   |                                                                |

#### 3. Kliknij Utwórz zadanie podstawowe.

| 🕑 Harmonogram zadań                                    |                                                               |                                                 | -                |           | × |
|--------------------------------------------------------|---------------------------------------------------------------|-------------------------------------------------|------------------|-----------|---|
| Plik Akcja Widok Pomoc                                 |                                                               |                                                 |                  |           |   |
|                                                        |                                                               |                                                 |                  |           |   |
| Harmonogram zadań (Lokalny     Biblioteka Harmonogramu | odsumowanie usługi Harmonogram zadań (ostatnio odś            | Akcje                                           |                  |           |   |
|                                                        | Przegląd Harmonogramu zadań                                   | Harmonogram zadań (Loka<br>Podłącz do innego ko | ilny)<br>mputera |           | • |
|                                                        | Za pomocą Harmonogramu zadań                                  | Utwórz zadanie podst                            | awowe            | ]         |   |
|                                                        | które komputer będzie wykonywał                               | 🐌 Utwórz zadanie                                |                  | -         |   |
|                                                        | automatycznie o określonych<br>godzinach, oraz zarzadzać tymi | Importuj zadanie                                |                  |           |   |
|                                                        | zadaniami. Aby rozpocząć, kliknij                             | Wyświetl wszystkie ur                           | uchomion         | e zadania | а |
|                                                        | nolecenie w menii Akcia                                       | 😧 Wyłącz historię wszyst                        | kich zada        | ń         |   |
|                                                        | Stan zadan                                                    | Konfiguracja konta us                           | ługi AT          |           |   |
|                                                        | Stan zadań, które Ostatnie 24 godziny                         | Widok                                           |                  |           | • |
|                                                        | Podsumowanie: ogółem: 610; uruchomionych:                     | Odśwież                                         |                  |           |   |
|                                                        | 39; zakończonych powodzeniem: 546; zatrzy                     | Pomoc                                           |                  |           |   |
|                                                        | Nazwa zadania Wynil                                           |                                                 |                  |           |   |
|                                                        | ① .NET Framework NGEN v4.0.3031                               |                                                 |                  |           |   |
|                                                        | ⊞ .NET Framework NGEN v4.0.3031                               |                                                 |                  |           |   |
|                                                        | 出 .NET Framework NGEN v4.0.3031                               |                                                 |                  |           |   |
|                                                        | Ostatnie odświeżenie o 31.05.2024 16:21:20 Odświe             |                                                 |                  |           |   |
|                                                        |                                                               |                                                 |                  |           |   |

4. Wprowadź nazwę zadania w polu Nazwa, a następnie kliknij Dalej.

| Kreator tworzenia zadań podstawowych X                     |                                                                      |                                                                                                    |  |  |  |
|------------------------------------------------------------|----------------------------------------------------------------------|----------------------------------------------------------------------------------------------------|--|--|--|
| Utwórz zadanie po                                          | dstawo                                                               | we                                                                                                    |  |  |  |
| Utwórz zadanie podstawowe<br>Wyzwalacz<br>Akcja<br>Zakończ | Ten kreat<br>zaawanse<br>Utwórz z<br><u>N</u> azwa:<br><u>O</u> pis: | or umożliwia szybkie zaplanowanie typowego zadania. Aby uzyskać bardziej<br>owane opcje lub ustawienia, takie jak wiele akcji lub wyzwalaczy zadań, użyj polecenia<br>adanie w okienku akcji.<br>Test<br>Test |  |  |  |
|                                                            |                                                                      | < Wstecz Dalej > Anuluj                                                                                                    |  |  |  |

#### 5. Wybierz wyzwalacz zadania.

| , ,                            |                                                    |                      |                   |          |
|--------------------------------|----------------------------------------------------|----------------------|-------------------|----------|
| Kreator tworzenia zadań podsta | wowych                                             |                      |                   | $\times$ |
| Wyzwalacz zadani               | a                                                  |                      |                   |          |
|                                |                                                    |                      |                   |          |
| Utwórz zadanie podstawowe      | Kiedy ma być uruchamiane zadanie?                  |                      |                   |          |
| Wyzwalacz                      | ○ <u>C</u> odziennie                               |                      |                   |          |
| Akcia                          | ○ Cotygodniowo                                     |                      |                   |          |
| Zakończ                        | ○ Co <u>m</u> iesięcznie                           |                      |                   |          |
|                                | O Jeden raz                                        |                      |                   |          |
|                                | O Przy <u>u</u> ruchamianiu komputera              |                      |                   |          |
|                                | O Przy <u>l</u> ogowaniu                           |                      |                   |          |
|                                | O <u>P</u> rzy rejestrowaniu określonego zdarzenia |                      |                   |          |
|                                |                                                    |                      |                   |          |
|                                |                                                    |                      |                   |          |
|                                |                                                    |                      |                   |          |
|                                |                                                    |                      |                   |          |
|                                |                                                    |                      |                   |          |
|                                |                                                    |                      |                   |          |
|                                |                                                    | < Wstecz             | Dalej >           | Anuluj   |
| Kreator tworzenia zadań podsta | wowych                                             |                      |                   | ×        |
| tadan raz                      |                                                    |                      |                   |          |
| Jeden raz                      |                                                    |                      |                   |          |
|                                |                                                    |                      |                   |          |
| Utwórz zadanie podstawowe      |                                                    | • Sunchronia         | acia w strafach s |          |
| Wyzwalacz                      | <b>16:23:30</b>                                    | • <u>Syn</u> chroniz | acja w strefach c | zasowych |
| Jeden raz<br>Akcia             |                                                    |                      |                   |          |
| Zakończ                        |                                                    |                      |                   |          |
|                                |                                                    |                      |                   |          |
|                                |                                                    |                      |                   |          |
|                                |                                                    |                      |                   |          |
|                                |                                                    |                      |                   |          |
|                                |                                                    |                      |                   |          |
|                                |                                                    |                      |                   |          |
|                                |                                                    |                      |                   |          |
|                                |                                                    |                      |                   |          |
|                                |                                                    |                      |                   |          |
|                                |                                                    |                      |                   |          |
|                                |                                                    |                      |                   |          |

6. Wybierz, co chcesz wykonać w zadaniu (w tym przykładzie wybraliśmy **Uruchom program**), a następnie kliknij **Dalej**.

|                                                                                                    | rowych                                                                                                    |                      | ×                        |
|----------------------------------------------------------------------------------------------------|----------------------------------------------------------------------------------------------------|----------------------|--------------------------|
| 🙋 Akcja                                                                                                    |                                                                                                    |                      |                          |
| Utwórz zadanie podstawowe<br>Wyzwalacz                                                                                                    | Jaką akcję ma wykonywać zadanie?                                                                                  |                      |                          |
| Jeden raz                                                                                                    |                                                                                                    |                      |                          |
| Akcja<br>Zakończ                                                                                                    | Uruchom program                                                                                                   |                      |                          |
| Lukonel                                                                                                    | <ul> <li>Wyślij wiadomość <u>e</u>-mail (przestarzały)</li> </ul>                                                 |                      |                          |
|                                                                                                    | () "Tysmetr <u>k</u> ornaliikat (przesłarzały)                                                                    |                      |                          |
|                                                                                                    | < Wst                                                                                                    | ecz Dale             | j > Anuluj               |
| Okresi przygotowany plik wsa                                                                                                    | adowy w polu <b>Program/skrypt</b> , a następnie kliknij                                                          | j przycisk <b>Da</b> | lej.                     |
| V FOOTOF THIOFTOF TO TO TO TO TO TO TO TO TO TO TO TO TO                                                                                       | IOWN/CD                                                                                                    |                      |                          |
| kreator tworzenia zadan podstaw                                                                                                    | lowych                                                                                                    |                      | ×                        |
| Uruchamianie prog                                                                                                    | ramu                                                                                                    |                      | ×                        |
| Uruchamianie prog                                                                                                    | ramu                                                                                                    |                      | ×                        |
| Uruchamianie prog<br>Utwórz zadanie podstawowe<br>Wyzwalacz                                                                                    | ramu<br>Program/skrypt:                                                                                           |                      | ×                        |
| Uruchamianie prog<br>Utwórz zadanie podstawowe<br>Wyzwalacz<br>Jeden raz                                                                       | ramu <u>Program/skrypt:</u> C/LabelCLT/Test-GetFirmVer.bat.                                                       |                      | ×<br>Przeglądaj          |
| Vruchamianie prog<br>Utwórz zadanie podstawowe<br>Wyzwalacz<br>Jeden raz<br>Akcja                                                              | Program/skrypt:<br>C/LabelCLT/Test-GetFirmVer.bat.<br>Dodaj argumenty (opcjonalne):                               |                      | Przeglądaj               |
| Viruchamianie prog         Utwórz zadanie podstawowe         Wyzwalacz         Jeden raz         Akcja         Uruchom program         Zakończ | Program/skrypt:<br>C/LabelCLT/Test-GetFirmVer.bat.<br>Dodaj argumenty (opcjonalne):<br>Rozpocznij w (opcjonalne): |                      | ×<br>Pr <u>z</u> eglądaj |

7.

<u>D</u>alej >

8. Kliknij Zakończ, aby zakończyć tworzenie zadania.

| Kreator tworzenia zadań podstaw | vowych                                                                   |                                                                                                    | $\times$ |
|---------------------------------|--------------------------------------------------------------------------|----------------------------------------------------------------------------------------------------|----------|
| Podsumowanie                    |                                                                          |                                                                                                    |          |
| Utwórz zadanie podstawowe       |                                                                          |                                                                                                    |          |
| Wyzwalacz                       | Nazwa:                                                                   | Test                                                                                                    |          |
| Jeden raz<br>Akcia              | Opis:                                                                    | Test                                                                                                    |          |
| Uruchom program<br>Zakończ      |                                                                          |                                                                                                    |          |
|                                 | Wyzwalacz:                                                               | Jeden raz i O godzinie 16:23 w dniu 31.05.2024                                                                                                    |          |
|                                 | Akcja:                                                                   | Uruchom program; C/LabelCLT/Test-GetFirmVer.bat.                                                                                                    |          |
|                                 | <ul> <li>Otwórz ol</li> <li>Po kliknięciu</li> <li>harmonogra</li> </ul> | kno dialogowe Właściwości dla tego zadania, kiedy kliknę przycisk Zakończ<br>przycisku Zakończ nowe zadanie zostanie utworzone i dodane do<br>mu systemu Windows.<br>< W <u>s</u> tecz Zakończ Anul | uj       |

9. Zadanie sprawdzenia oprogramowania sprzętowego drukarki docelowej zostanie wykonane w określonym czasie i przy użyciu określonego pliku wsadowego.

| <b>V</b> Powiązane informacje |  |
|-------------------------------|--|
| LabelCLT                      |  |

Strona główna > Dodatek > Wymiary produktu

# Wymiary produktu

Wszystkie wymiary podane są w milimetrach.

#### Drukarka

Ø

Widok z przodu

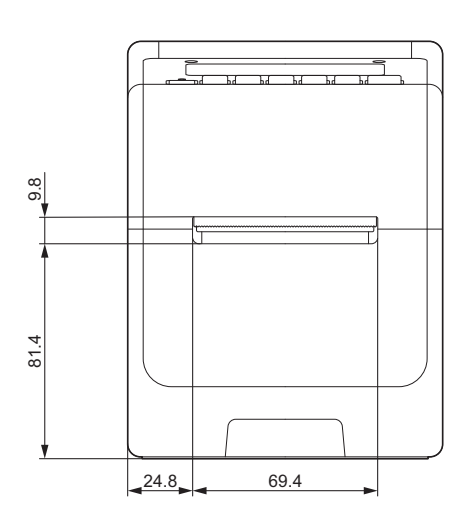

Widok z tyłu

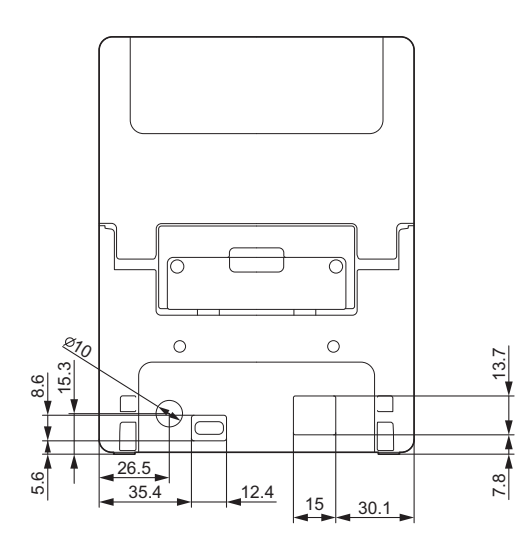

Widok z góry / Widok z dołu

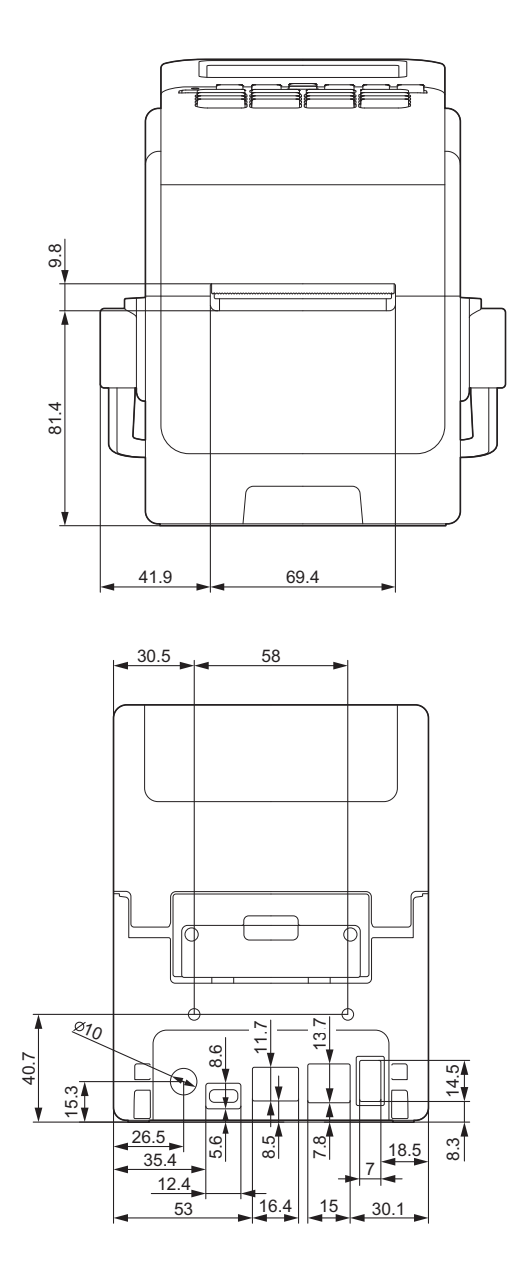

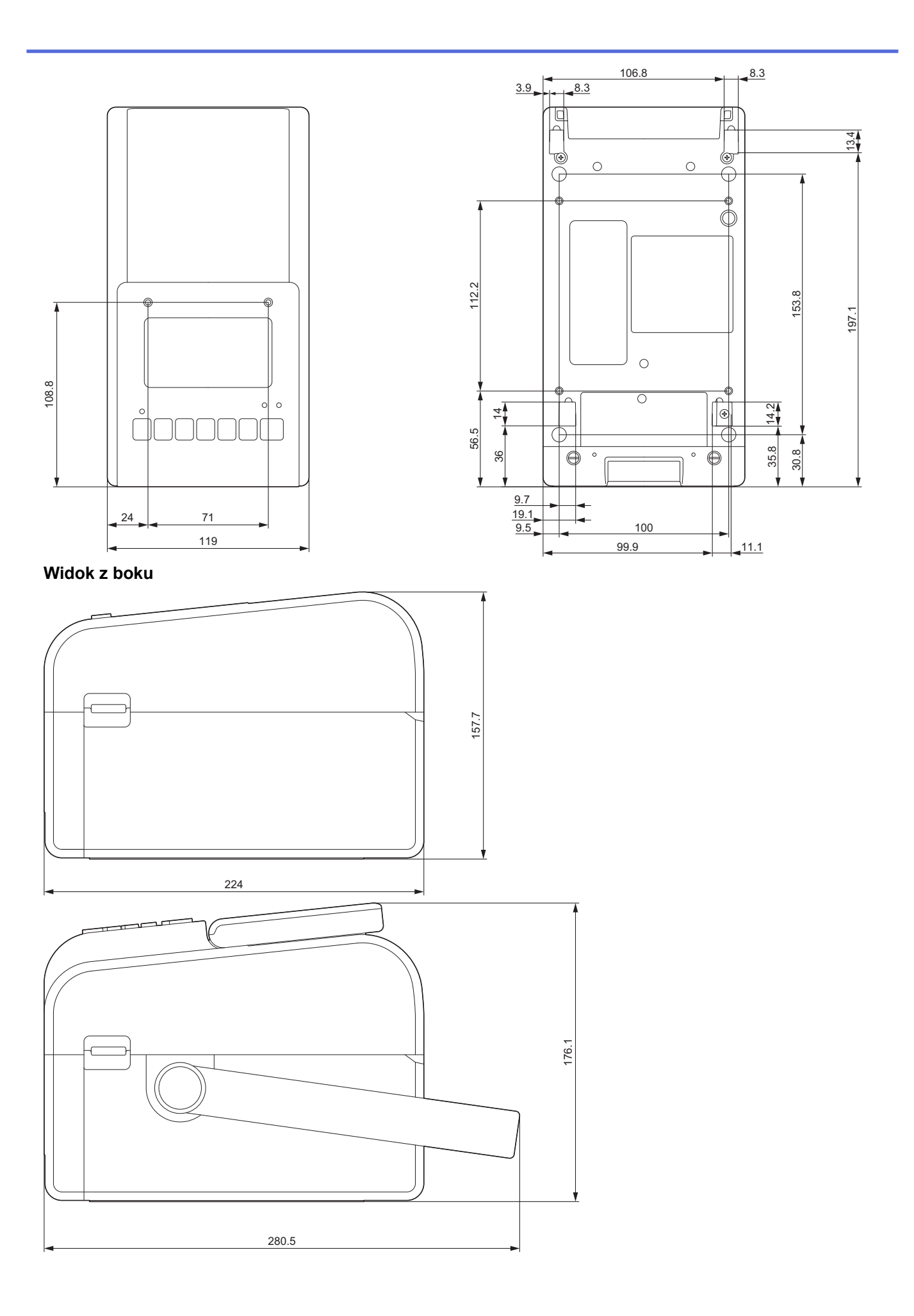

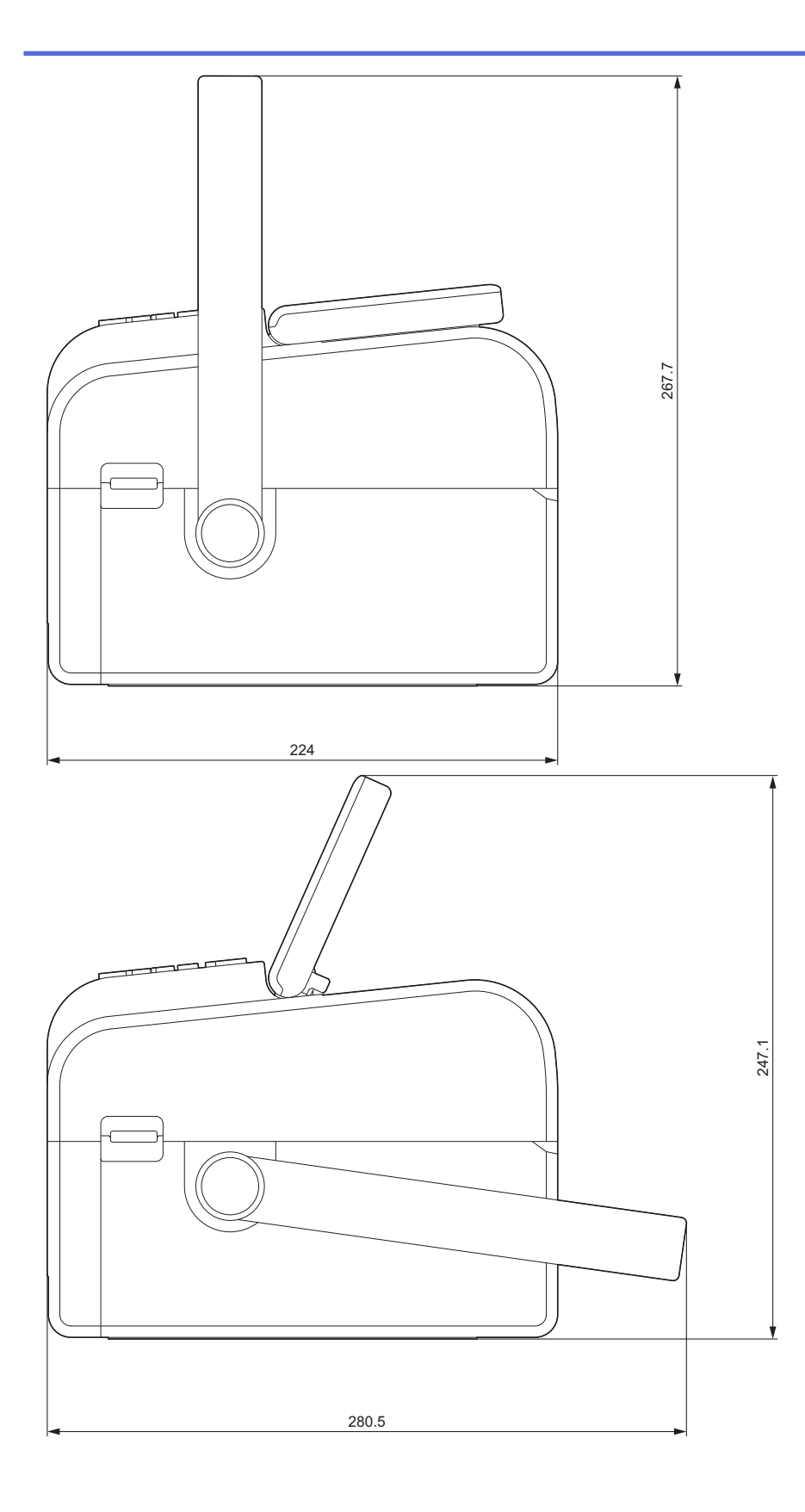

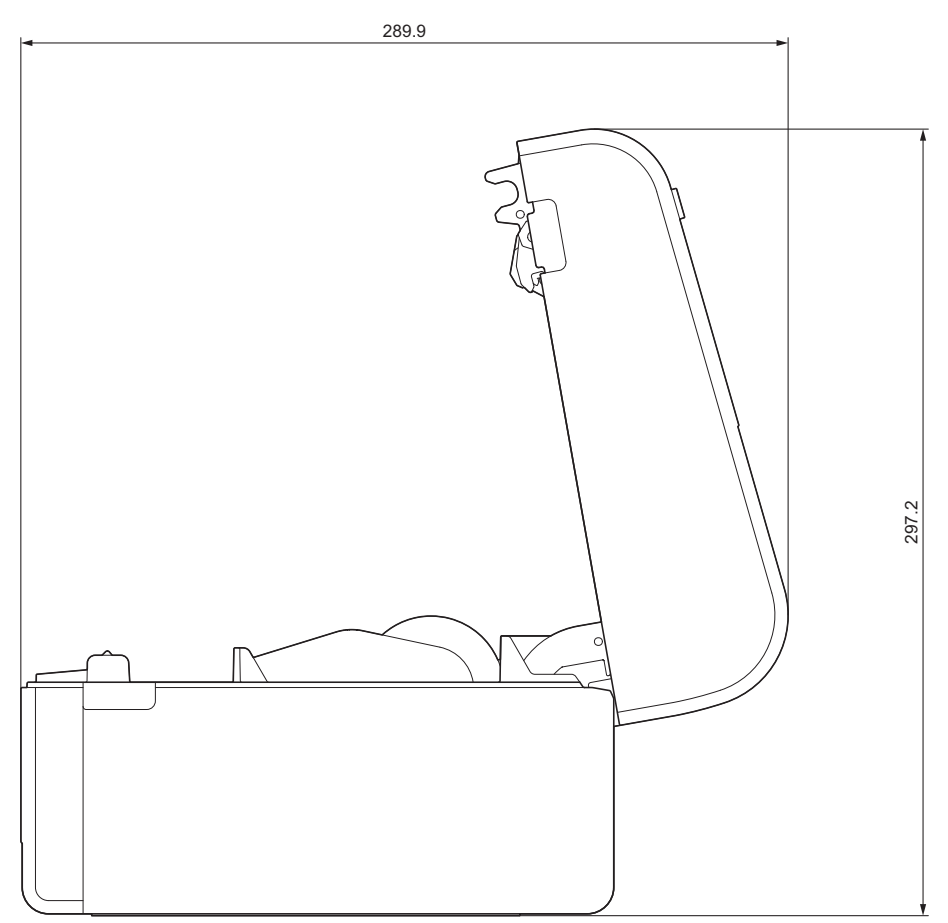

Umiejscowienie przycisków / Umiejscowienie ekranu LCD

Wysokość przycisków

- Zasilanie: 0 mm
- Inne: 2 mm

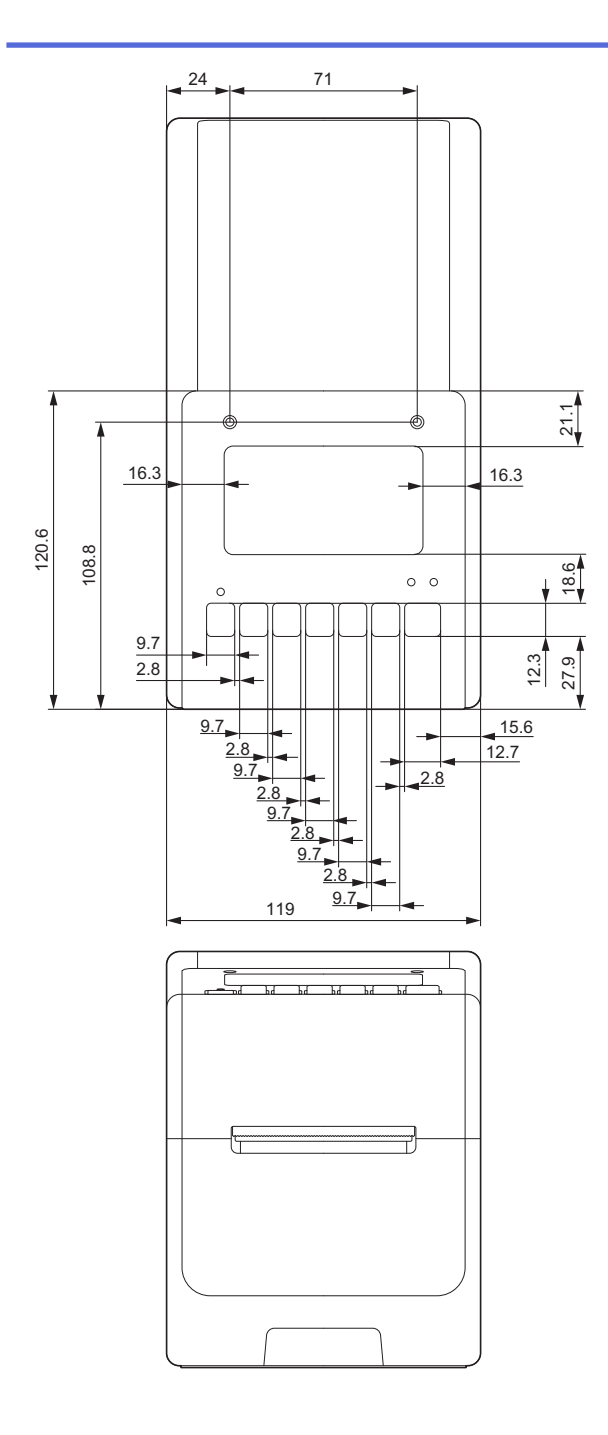

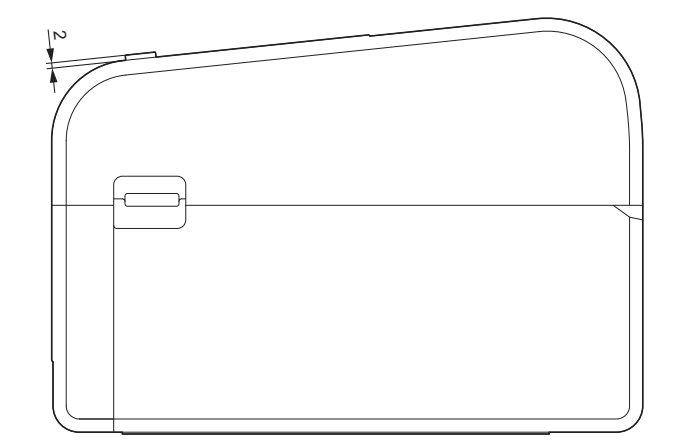

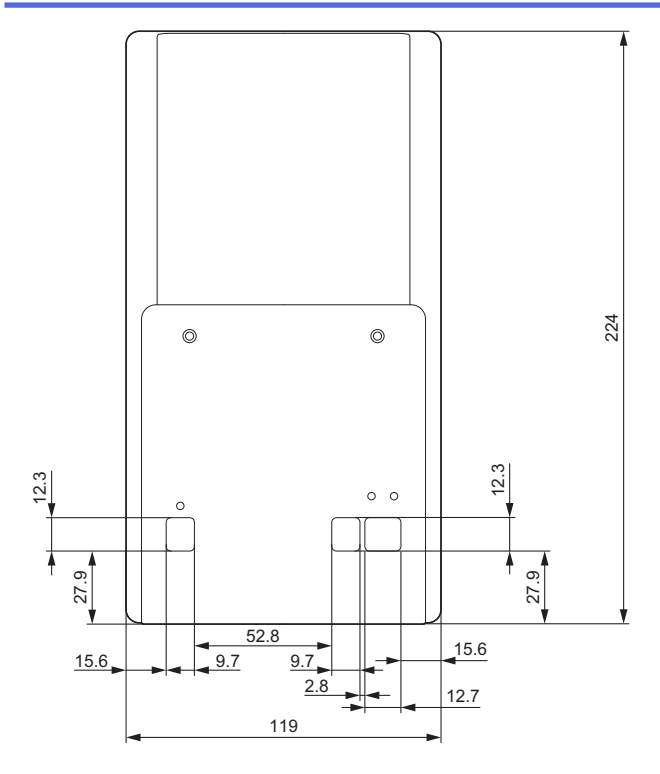

# Zamontowany zespół bazy akumulatora

Widok z boku

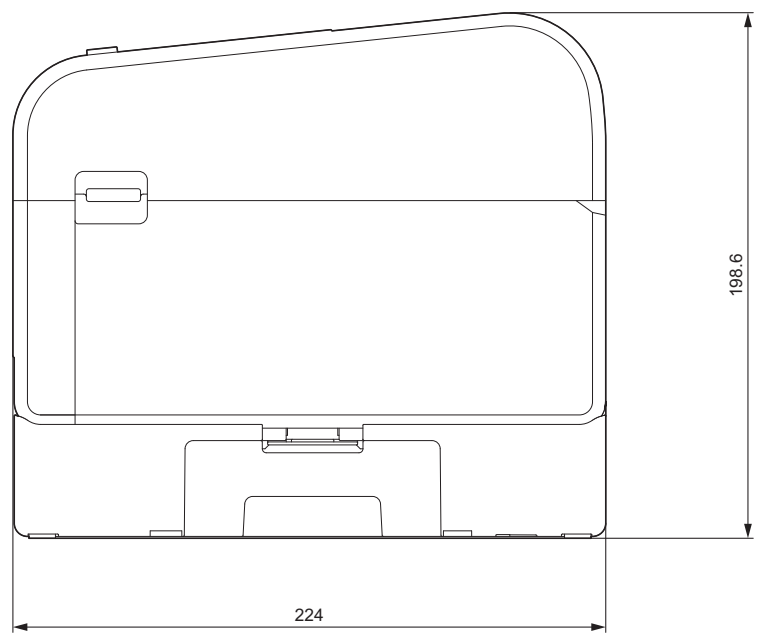

Zamontowany zespół obcinaka

Widok z boku

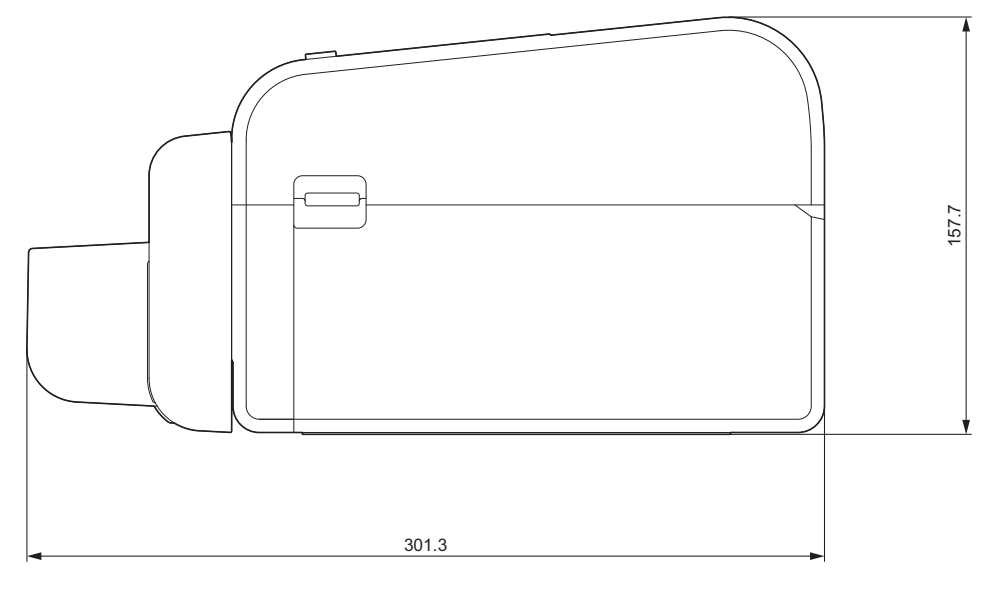

#### Zamontowany zespół odklejarki

#### Widok z boku

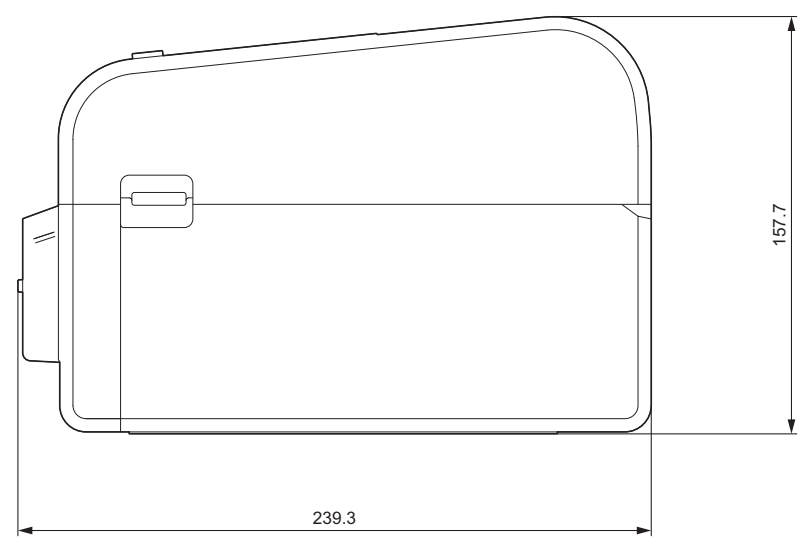

### Zamontowany zespół obcinaka etykiet bez podkładu

#### Widok z boku

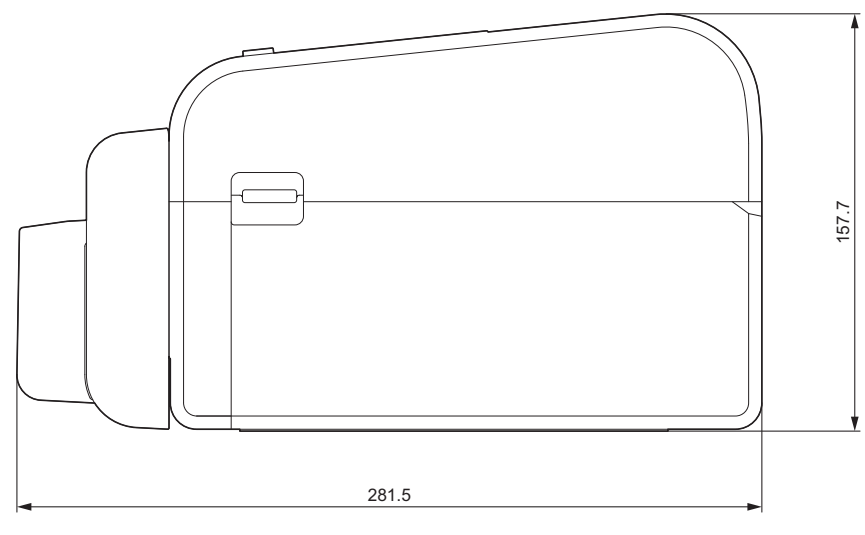

#### Miejsce montażu

- Umieść drukarkę na płaskiej, stabilnej powierzchni, która jest dobrze wentylowana i gdzie jest wystarczająco dużo miejsca, aby móc otworzyć pokrywy i podłączyć wszelkie przewody lub kable.
- Pozostaw wystarczającą ilość miejsca nad, za i wokół drukarki, jak przedstawiono na ilustracjach.

# INFORMACJA

- Nie umieszczaj drukarki w miejscu narażonym na działanie następujących czynników:
  - Bezpośrednie działanie promieni słonecznych
  - Wysoka temperatura i wilgotność
  - Gwałtowne zmiany temperatury
  - Drgania
  - Warunki dużego zapylenia
- Nie umieszczaj drukarki w pobliżu:
  - urządzeń generujących fale magnetyczne lub elektromagnetyczne;
  - ognia lub płynów.

Może to spowodować pożar, porażenie prądem elektrycznym lub obrażenia ciała.

• TD-2350D/TD-2350DF/TD-2350DSA:

Nie umieszczaj drukarki w miejscach pokrytych metalem (na przykład na metalowych półkach lub w miejscach osłoniętych metalowymi drzwiami), ponieważ może to spowodować utratę łączności radiowej.

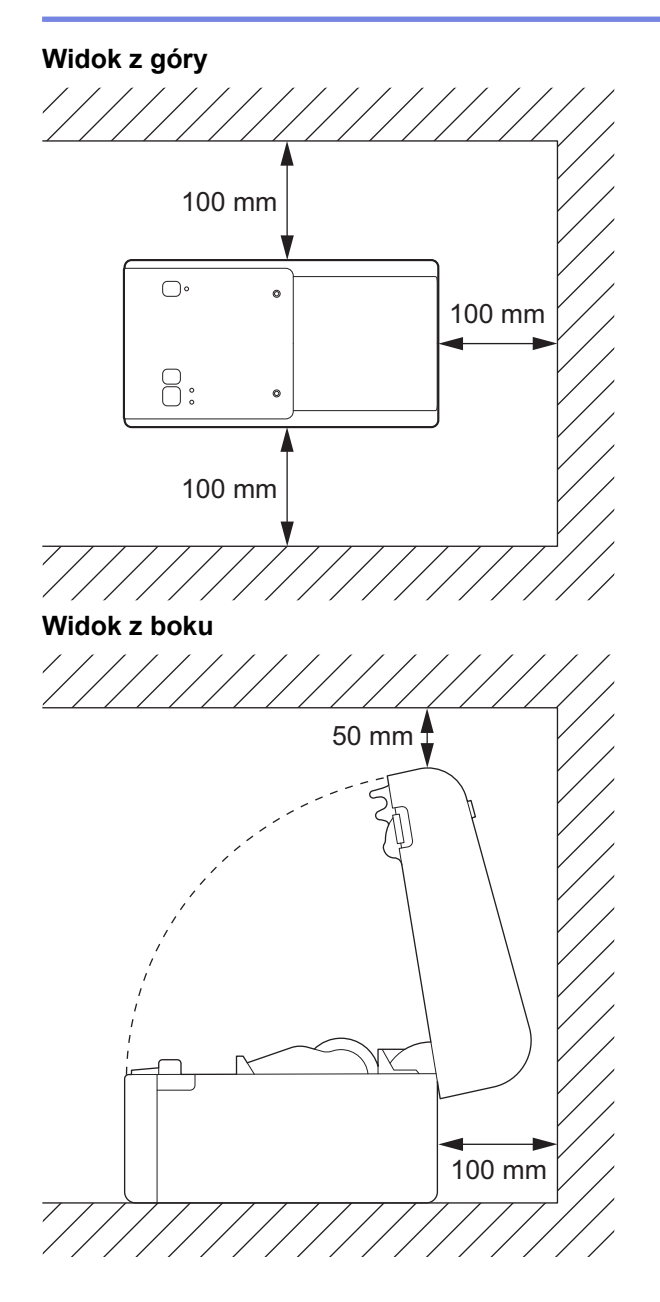

Powiązane informacje

Dodatek

 $\checkmark$ 

▲ Strona główna > Dodatek > Automatyczna konfiguracja nośnika

## Automatyczna konfiguracja nośnika

- Przegląd automatycznej konfiguracji nośnika
- Korzystanie z funkcji automatycznej konfiguracji nośnika
- Dostosowanie pozycji czujnika

Strona główna > Dodatek > Automatyczna konfiguracja nośnika > Przegląd automatycznej konfiguracji nośnika

# Przegląd automatycznej konfiguracji nośnika

Automatyczna konfiguracja nośnika umożliwia drukarce automatyczne wykrywanie charakterystyki zainstalowanego papieru, a następnie wybór właściwych ustawień rozmiaru papieru.

| Model                                   | Wykrywanie automatyczne:                                |
|-----------------------------------------|---------------------------------------------------------|
| TD-2310D                                | Długość <sup>1</sup>                                    |
| TD-2320D/TD-2350D/TD-2320DSA/TD-2350DSA | Typ papieru                                             |
|                                         | Szerokość                                               |
|                                         | Długość                                                 |
|                                         | Odstęp między etykietami                                |
|                                         | Szerokość znaczników                                    |
|                                         | Czułość wykrywania znacznika przerwy/czarnego znacznika |
| TD-2320DF/TD-2350DF                     | Typ papieru                                             |
|                                         | Szerokość                                               |

#### Przepływ pracy automatycznej konfiguracji nośnika

Po rozpoczęciu automatycznej konfiguracji nośnika drukarka automatycznie podaje nośnik, aby wykryć jego właściwości. Domyślnym ustawieniem drukarki jest używanie ustawień ciągłego podawania, chyba że:

- Czujnik transmisyjny/przerwy wykrywa etykietę wycinaną.
- Czujnik refleksyjny / czarnego znacznika wykrywa nośnik ze znacznikiem.<sup>2</sup>
  - Jeśli nie ma wystarczającej ilości nośnika i skończy się on podczas automatycznej konfiguracji nośnika, drukarka nie wykryje pomyślnie typu nośnika. Na wyświetlaczu LCD pojawi się komunikat o błędzie. Postępuj zgodnie z instrukcjami wyświetlanymi na ekranie i spróbuj ponownie.
  - Jeżeli nośnik nie jest ustawiony prawidłowo, kalibracja nie zakończy się pomyślnie.
  - W zależności od kształtu i materiału nośnika, wykrycie nośnika może nie być możliwe.
  - TD-2310D:

Szerokość domyślnie odpowiada szerokości ostatnio używanego nośnika.

TD-2320D/TD-2350D/TD-2320DF/TD-2350DF/TD-2320DSA/TD-2350DSA:

Szerokość jest obliczana automatycznie poprzez odjęcie 2,0 mm od lewej i prawej strony wykrytej szerokości.

#### Powiązane informacje

• Automatyczna konfiguracja nośnika

<sup>1</sup> Funkcja dostępna po wyborze opcji Konfiguracja formatu papieru w narzędziu do konfiguracji ustawień drukarki.

<sup>2</sup> W zależności od wyników może być konieczne ponowne podanie nośnika.

Strona główna > Dodatek > Automatyczna konfiguracja nośnika > Korzystanie z funkcji automatycznej konfiguracji nośnika

# Korzystanie z funkcji automatycznej konfiguracji nośnika

- >> TD-2320D/TD-2320DF
- >> TD-2350D/TD-2350DF/TD-2320DSA/TD-2350DSA
- >> Kalibracja informacji o nośniku za pomocą Narzędzia do konfiguracji ustawień drukarki

#### TD-2320D/TD-2320DF

Kalibracja informacji o nośniku za pomocą przycisków drukarki.

Naciśnij i przytrzymaj ] , aż dioda stanu zaświeci się, a następnie zgaśnie.

Po zakończeniu kalibracji wykryte informacje o nośniku są ustawione w drukarce.

#### TD-2350D/TD-2350DF/TD-2320DSA/TD-2350DSA

Kalibracja informacji o nośniku za pomocą menu wyświetlacza LCD.

- 1. Naciśnij Menu.
- 2. Naciśnij ▲ lub ▼, aby wybrać następujące opcje:
  - a. Wybierz [Nośnik]. Naciśnij OK.
  - b. Wybierz [Kalibracja]. Naciśnij OK.

Po zakończeniu kalibracji wykryte informacje o nośniku są ustawione w drukarce.

# Kalibracja informacji o nośniku za pomocą Narzędzia do konfiguracji ustawień drukarki

- 1. Podłącz drukarkę do komputera.
- Uruchom Narzędzie do konfiguracji ustawień drukarki. Kliknij Start > Brother > Printer Setting Tool.
- 3. Kliknij Konfiguracja formatu papieru.
- 4. Kliknij Edytuj lub Nowy.
- TD-2310D: Kliknij Automatyczna konfiguracja nośnika.
   Po zakończeniu kalibracji wykryte informacje o nośniku są ustawione w drukarce.
- 6. TD-2320D/TD-2350D/TD-2320DF/TD-2350DF/TD-2320DSA/TD-2350DSA: Kliknij Automatyczna konfiguracja nośnika.

Zostanie wyświetlona lista wykrytych drukarek.

7. Kliknij Import, aby zastosować wyniki do ustawień rozmiaru papieru.

#### Powiązane informacje

Automatyczna konfiguracja nośnika

Strona główna > Dodatek > Opcje

# Opcje

- Zalecany moment dokręcania podczas montażu części opcjonalnych
- Zmiana opcji odklejarki etykiet (Windows)
- Zmiana opcji przycinania (Windows)

Strona główna > Dodatek > Opcje > Zalecany moment dokręcania podczas montażu części opcjonalnych

## Zalecany moment dokręcania podczas montażu części opcjonalnych

**Odpowiednie śruby:** Śruby do montażu bazy akumulatora, obcinaka, obcinaka bez podkładu i odklejarki na drukarce.

Zalecany moment dokręcania: 0,35±0,1 N·m

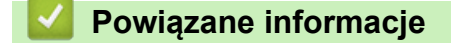

• Opcje

▲ Strona główna > Dodatek > Opcje > Zmiana opcji odklejarki etykiet (Windows)

# Zmiana opcji odklejarki etykiet (Windows)

Po przymocowaniu odklejarki etykiet ustaw opcje odklejarki etykiet w sterowniku drukarki.

- 1. Kliknij **Start > Ustawienia > Urządzenia > Drukarki i skanery**. Wybierz drukarkę, którą chcesz skonfigurować, a następnie kliknij **Otwórz kolejkę**. Kliknij **Drukarka > Preferencje drukowania**.
- 2. Zaznacz pole wyboru Funkcja Odklejania.
- 3. Kliknij OK.

#### Powiązane informacje

• Opcje

▲ Strona główna > Dodatek > Opcje > Zmiana opcji przycinania (Windows)

# Zmiana opcji przycinania (Windows)

Pokrewne Modele: TD-2320D/TD-2350D/TD-2320DSA/TD-2350DSA

Opcje przycinania umożliwiają określenie sposobu podawania i przycinania etykiet. Jeżeli nie korzystasz z aplikacji P-touch Editor, opcje przycinania można zmienić we właściwościach sterownika drukarki.

- 1. Kliknij **Start > Ustawienia > Urządzenia > Drukarki i skanery**. Wybierz drukarkę, którą chcesz skonfigurować, a następnie kliknij **Otwórz kolejkę**. Kliknij **Drukarka > Preferencje drukowania**.
- 2. Zaznacz pole wyboru **Przycinaj każdą**, a następnie wybierz miejsce przycinania w przypadku drukowania więcej niż jednej etykiety.
- 3. Zaznacz pole wyboru **Przycinaj końcu**.
- 4. Kliknij **OK**.

#### Opcje przycinania etykiet

| Automatyczne<br>przycięcie<br>(Przycinaj każdą<br>etykietę) | Przycinaj na końcu | Image (Obraz) |
|-------------------------------------------------------------|--------------------|---------------|
| Wył.                                                        | Wł.                | ABC ABC       |
| Wył.                                                        | Wył.               | ABC ABC       |
| Wł.                                                         | Wł. lub Wył.       | ABC           |

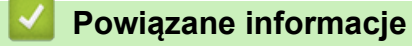

Opcje

Strona główna > Dodatek > Pomoc i obsługa klienta firmy Brother

### Pomoc i obsługa klienta firmy Brother

Jeśli potrzebujesz pomocy w obsłudze produktu Brother, odwiedź witrynę <u>support.brother.com</u> w której znajdziesz Często zadawane pytania i wskazówki w zakresie rozwiązywania problemów. Możesz również poprawić wydajność swojego urządzenia, pobierając najnowsze aplikacje, sterowniki oraz oprogramowanie sprzętowe. Warto pobrać też dokumentację użytkownika, aby się dowiedzieć, jak maksymalnie wykorzystać możliwości posiadanego produktu Brother.

Więcej informacji dotyczących produktów i wsparcia można znaleźć na stronie internetowej lokalnego przedstawiciela firmy Brother. Odwiedź witrynęglobal.brother/en/gateway, aby uzyskać dane kontaktowe lokalnego przedstawiciela firmy Brother i zarejestrować nowy produkt.

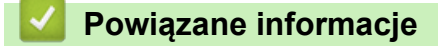

Dodatek

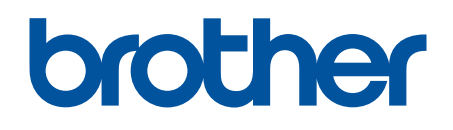

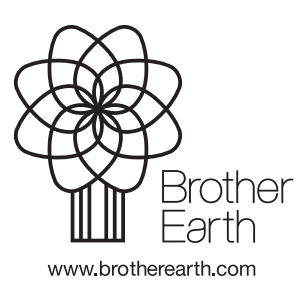

POL Wersja 0